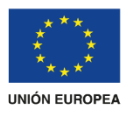

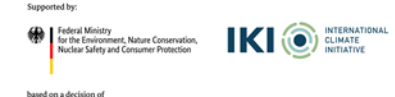

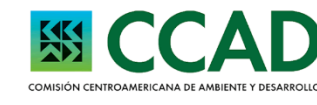

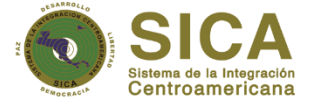

## **Restoring Ecosystems and Landscapes** Green Development Fund for the SICA region

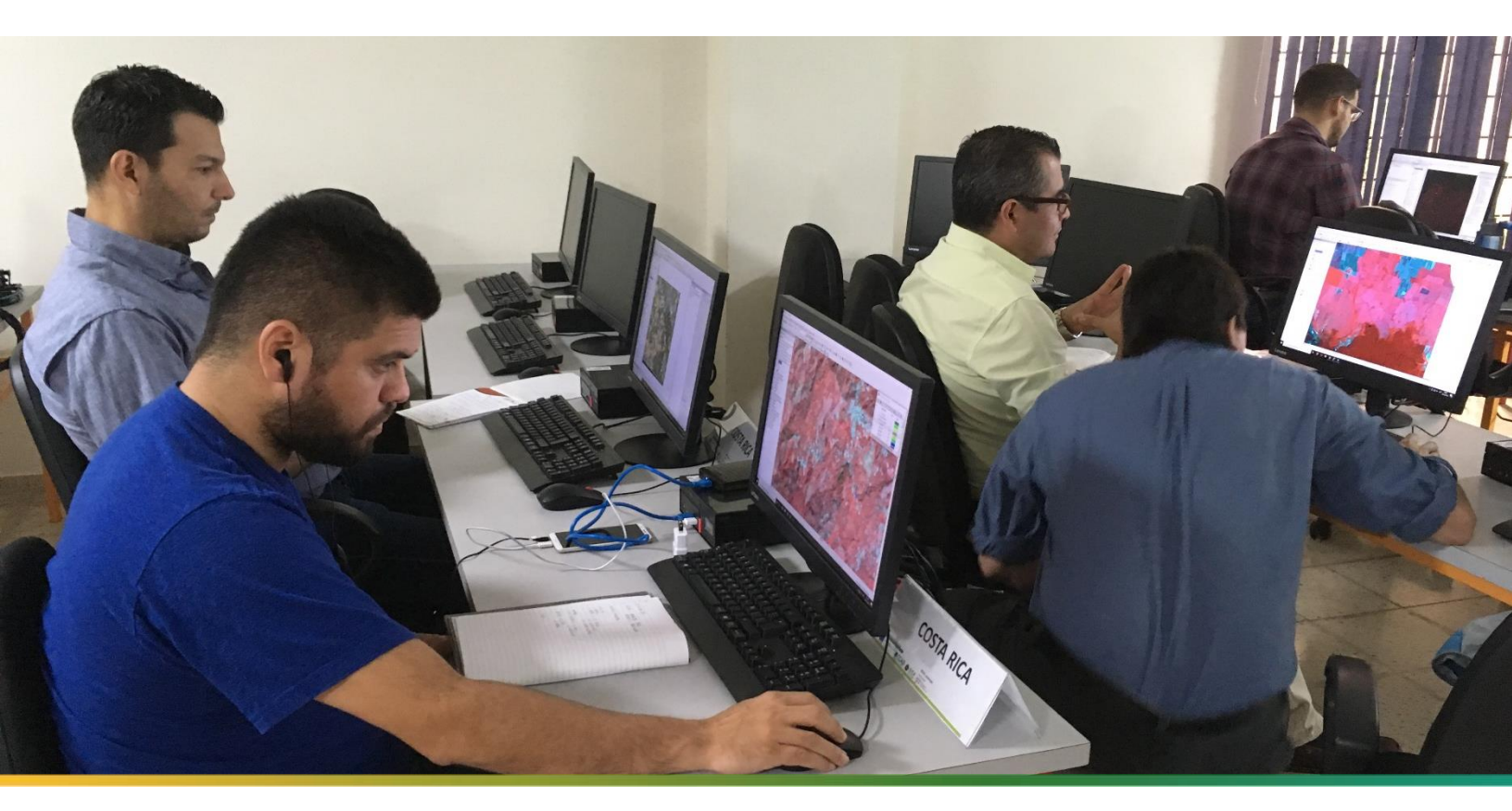

Methodological guide for developing a baseline for ecosystem services and generating suitability indices for landscape restoration in the SICA region

November 2021

Implemented by

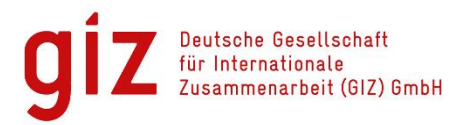

### Published by

Deutsche Gesellschaft für Internationale Zusammenarbeit (GIZ) GmbH

Company offices Bonn and Eschborn, Germany

Regional Programme Green Development Fund for the SICA region (FDV) GIZ Agency Bulevar Orden de Malta, Casa de la Cooperación Alemana Urbanización Santa Elena, Antiguo Cuscatlán, La Libertad El Salvador, C.A. Tel. +503 2121–5100 Fax +503 2121–5101 Email info@reddlandscape.org www.giz.de www.fondodesarrolloverde.org

#### Version

January, 2020

#### Design

Débora Ayala Communications Officer Green Development Fund for the SICA region (FDV) <u>Debora.ayala@giz.de</u>

#### Photo credits

All photographs and images: All photographs: Green Development Fund for the SICA Region

#### Authors

Emma Flores Technical Advisor Ecosystem Services Monitoring Green Development Fund Regional Programme for the SICA region (FDV) <u>emma.flores@giz.de</u>

Abner Jiménez Sector Specialist Regional Programme to Reduce Emissions from Deforestation and Forest Degradation in Central America and the Dominican Republic (REDD III) <u>abner.jimenez@giz.de</u>

#### **Reviewing and editing** Efraín Alberto Duarte Consultant

This publication was made possible by financial support from the European Union and the Federal Ministry for the Environment, Nature Conservation and Nuclear Safety (BMU) of the Federal Republic of Germany within the framework of the International Climate Initiative (IKI). Deutsche Gesellschaft für Internationale Zusammenarbeit (GIZ) and the Ministry for the Environment and Natural Resources of El Salvador are exclusively responsible for its content, which does not necessarily reflect the standpoint of the European Union or the federal government of Germany.

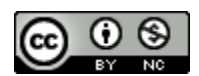

*Green Development Fund methodological guide for developing a baseline for ecosystem services and generating suitability indices for landscape restoration practices in the SICA region This work is licensed under the Creative Commons Attribution–NonComercial–ShareAlike 4.0 International Licence. For a copy of this licence, go to http: creativecommons.org/licenses/by–nc–sa/4* 

# Content

| Introduction                                                        | 6   |
|---------------------------------------------------------------------|-----|
| Summary of the manual                                               | 7   |
| Earth Observing Systems                                             | 8   |
| Methodological guide to developing an ecosystem services baseline   | 10  |
| Module 1: Baseline data preparation                                 | 10  |
| Part 1. Projecting the layers onto the country's geodesic system    | 11  |
| Part 2. Prepare the project area                                    | 12  |
| Baseline data: Topography                                           | 14  |
| Part 3. Preparing the Digital Terrain Model (DTM)                   | 15  |
| Part 4. Correcting the Digital Terrain Model (DTM)                  | 27  |
| Part 5. Obtaining metrics from the Digital Terrain Model            | 30  |
| Baseline data: Climate                                              | 54  |
| Part 6. Climate data pre-processing                                 | 55  |
| Baseline data: Hydrography                                          | 68  |
| Part 7. Preparing hydrographic and micro-basin data                 | 68  |
| Part 8. Obtaining relief baseline units (region-group)              | 77  |
| Baseline data: Tree cover, carbon and soil                          | 80  |
| Part 9. Obtaining the cover map                                     | 83  |
| Phase 1. Creating a mosaic for the study area from satellite images | 85  |
| Phase 2. Segmenting satellite images                                | 87  |
| Phase 3. Collecting or creating spectral signatures                 | 89  |
| Phase 4. Classification                                             | 93  |
| Part 10. Obtaining the aboveground biomass carbon map               | 96  |
| Part 11. Preparing soil data                                        | 100 |
| Module 2: Soil and hydrological analysis                            | 106 |
| Part 12. Generating the water erosion map                           | 107 |
| Part 13. Water infiltration                                         | 125 |
| Landscape structural connectivity analysis                          | 155 |

### Module 1: Baseline data preparation

| Module 3: Landscape structural connectivity analysis                                                                  | 156 |
|----------------------------------------------------------------------------------------------------|-----|
| Part 14. Biological connectivity                                                                                      | 158 |
| Integrated geospatial data analysis                                                                                   | 194 |
| Module 4: Integrated geospatial data analysis                                                                         | 195 |
| Part 15. Organisation of the results folder                                                                           | 195 |
| Module 5: Integrated landscape analysis                                                                               | 200 |
| Part 16. Integrated landscape analysis: integration of Ecosystem Services Stock                                       | 200 |
| Part 17. Integration of territorial management unit data                                                              | 206 |
| Part 18. Assigning the raster value of the variables analysed to the Territorial<br>Management Units integrated table | 217 |
| Annexes                                                                                                    | 238 |
| Annex 1. Obtaining the carbon map using the forest edge method                                                        | 238 |
| Annex 2. Baseline document structure                                                                                  | 248 |
| Annex 3. Baseline document structure                                                                                  | 249 |
| Methodological guide for defining suitability indices for landscape restoration practices                             | 253 |
| Part 1. Gallery forest restoration suitability index (IRBG)                                                           | 254 |
| Part 2. Wood pasture restoration suitability index (IRPArb)                                                           | 273 |
| Part 3. Non-wood Pasture Suitability Index (IRPArb)                                                                   | 280 |
| Part 4. Shade-grown coffee restoration suitability index (IRCbS)                                                      | 287 |
| Part 5. Agroforestry systems restoration suitability index (IRAgro)                                                   | 295 |
| Part 6. Reforestation suitability index (IRef)                                                                        | 300 |
| Part 7. Secondary forest restoration suitability index (IRBS)                                                         | 305 |
| Bibliography                                                                                                    | 314 |

# Introduction

**Forest landscape restoration (FLR)** is the ongoing process of regaining ecological functionality and enhancing human well-being across deforested or degraded forest landscapes (IUCN, 2023). As an integrated approach which considers entire landscapes and their interacting land uses, diverse inhabitants and varying governance and tenure systems, it has great potential to address climate change and biodiversity loss at the same time while contributing to sustainable development. FLR includes practices like natural regeneration, sustainable agricultural practices and tree planting and aims to generate a range of ecosystem goods and services that benefit multiple stakeholder groups.

To strengthen FLR globally, Germany initiated the **Bonn Challenge** together with the International Union for Conservation of Nature (IUCN) in 2011. The Bonn Challenge is a global goal to bring 150 million hectares of degraded and deforested landscapes into restoration by 2020 and 350 million hectares by 2030. Commitments, actions and results of the Bonn Challenge have greatly contributed to putting the restoration of forests and other ecosystems at the heart of the global environmental discourse and start the **UN Decade on Ecosystem Restoration** (2021-2030) and the #GenerationRestoration movement.

To successfully implement forward-looking and dynamic FLR for resilient landscapes a reliable planning and monitoring system is indispensable. This includes creating baselines, building a transparent decision system and selecting appropriate indicators for measuring progress and impact.

The Green Development Fund (FDV) developed an approach to create baselines which reflect respective ecosystem condition and ecosystem services before the start of FLR interventions, as well as suitability indices for landscape restoration in the countries of the Central American Integration System (SICA region). To share this approach with the global restoration community the project produced the present "Methodological guide for developing a baseline for ecosystem services and generating suitability indices for landscape restoration in the SICA region". Although the methodology was applied in SICA it can be replicated in any other country or territory.

## Summary of the manual

This document comprises a user manual to develop baselines for ecosystem services and suitability indices for landscape restoration practices. It was developed by the Green Development Fund (FDV) for the monitoring of the implementation of landscape restoration projects in the SICA region. Constructing the baseline and the suitability indices involves a series of steps and processes. They include generating inputs such as base maps, a topographical analysis, a water infiltration analysis, erosion analysis, forest carbon mapping, and calculation of biological connectivity. The results of these analyses can support implementers to identify the restoration practices suitable for the respective landscape.

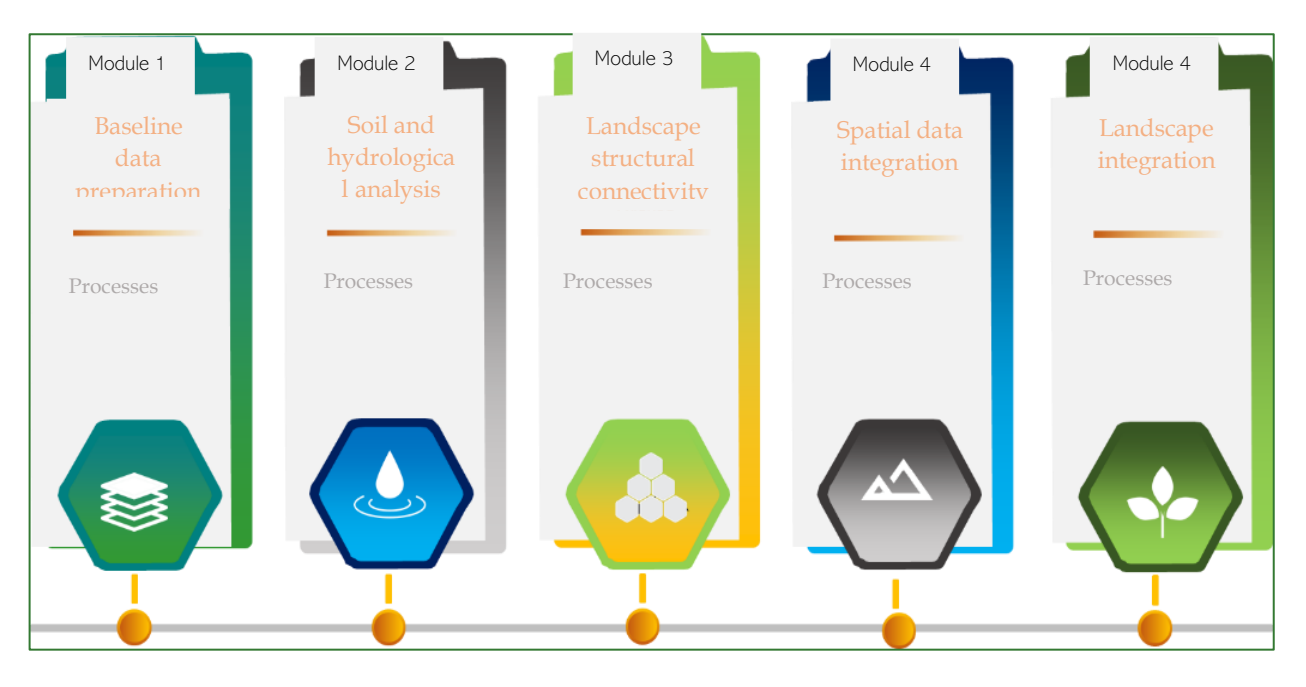

The proposed methodology uses geoprocessing tools to create a series of digital maps of tree/forest cover, climate data, topographical variables and vegetation indices, among others. This basemap or core mapping data is used to create a series of models to characterise ecosystems and estimate ecosystem services at landscape level, such as water regulation, freshwater supply, erosion control, (forest) carbon sequestration and biological connectivity (as proxy for biodiversity). Combining these indices, the user can estimate an integrated ecosystem services baseline.

This manual offers step-by-step guidance to construct the ecosystem services baseline and the suitability indices for landscape restoration practices by applying different geospatial analyses. This baseline provides spatially explicit information for different types of political-administrative and landscape units that can support territorial planning processes and integrated decision-making for ecosystem restoration. This can improve ecosystem services and enhance the

livelihood (sustainable production) of local communities in deforested or deteriorated ecosystems.

Detailed instructions and sources for the graphical and numerical information required for the analysis are provided to ensure successful implementation of the methodology.

### Earth Observing Systems

One of the main goals of the Earth Observing System (EOS) is to study the role of land vegetation, soil and climate in medium and large-scale processes with the goal to understand how they interact in a system and change over time. This requires getting an insight into the distribution of vegetation types, as well as their biophysical and structural properties. Remote detection systems provide spatially continuous data that represent land vegetation and patterns within a range of spatial, spectral and time resolutions (Laidler et al., 2008). It has been shown that by applying remote detection data via geospatial analysis, it is possible to:

- (i) Provide benchmark data to outline vegetation patterns (Muller et al., 1999).
- (ii) Examine vegetation structure (e.g. estimating aboveground biomass) (Epstein et al., 2012).
- (iii) Predict CO<sub>2</sub> flow patterns on a variety of spatial scales (Shaver et al., 2007).

Remote sensors and geospatial analyses support the development of biophysical baselines which indicate ecosystem services, such as freshwater supply, carbon sequestration, erosion control and habitat provisioning, among others. These baselines enable the characterization and monitoring of landscapes and ecosystems.

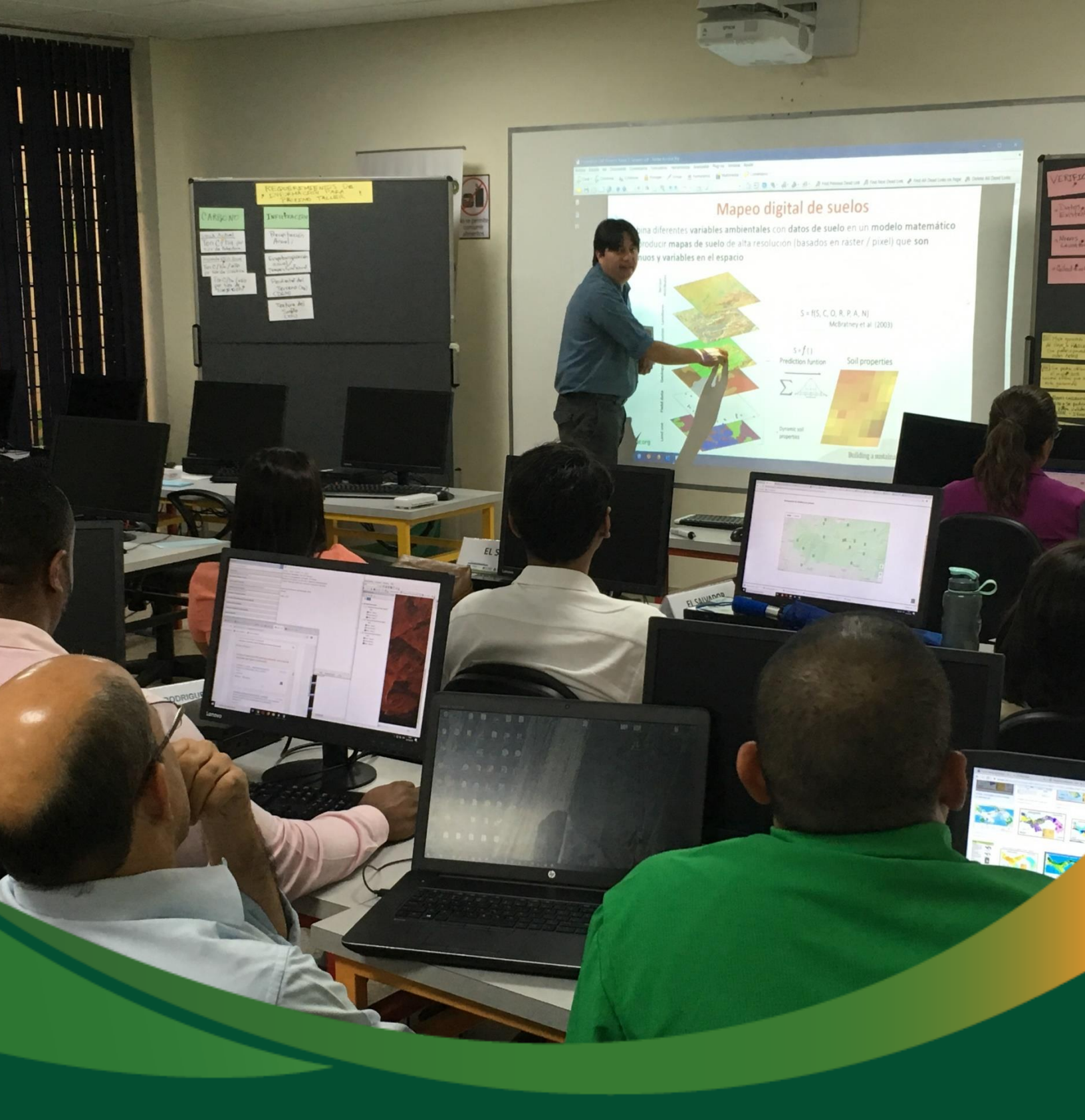

# **Baseline data preparation**

# Methodological guide to developing an ecosystem services baseline

## Module 1: Baseline data preparation

The first step to develop ecosystem services baselines and landscape suitability indices is the creation of a Basemap (in the following referred to as "input"). To build the Basemap, a series of folders have to be created into which the data will be systematised in accordance with each of the corresponding modules. Each step will be done using ArcMap 10.5 software by ArcGis ESRI©.

Basemaps comprise a set of georeferenced information on the study area that includes administrative limits, tree cover, as well as topographical, climate and soil data.

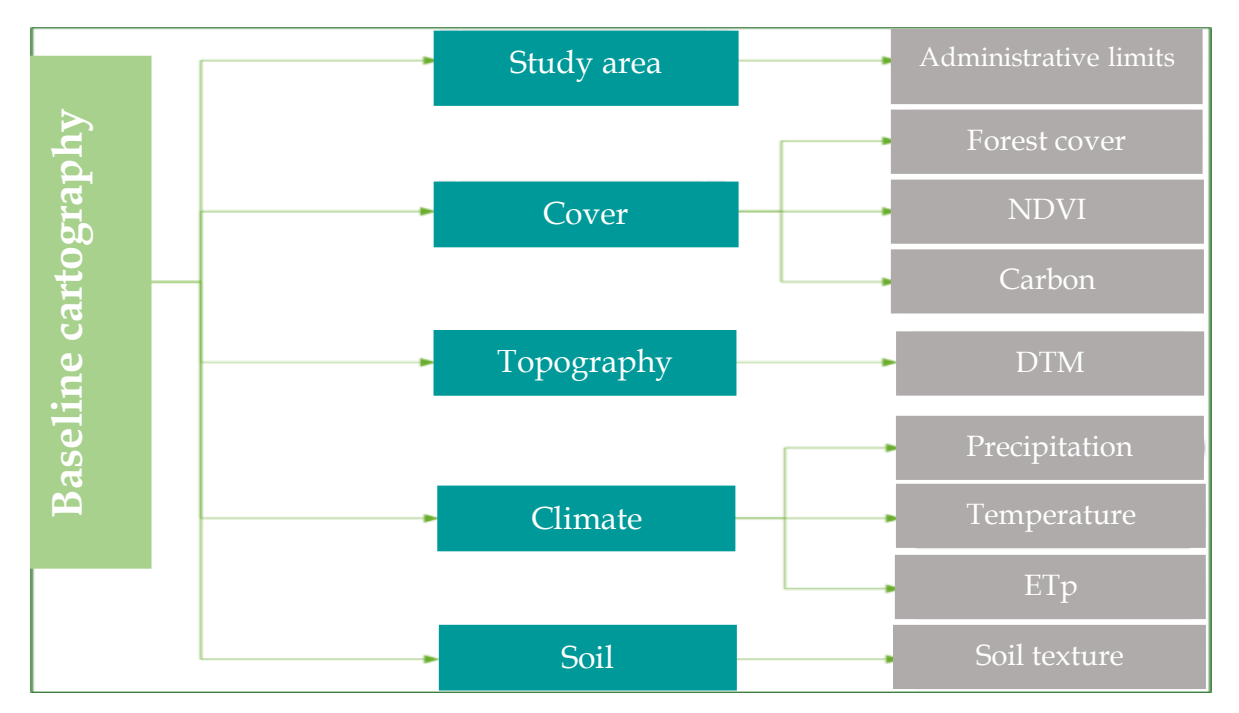

The diagrams in this methodological guide are available in an online GitHub repository by clicking on the following link (Spanish original): <u>https://github.com/guialandscape/Diagramas</u>

*Green Development Fund methodological guide to implementing baseline ecosystem services and generating suitability indices for landscape restoration practices for the SICA region*/ 10

### Part 1. Projecting the layers onto the country's geodesic system

One of the first steps required to work with geospatial analyses is to project all the mapping inputs onto the same coordinate system. Some of the data downloaded from different online repositories that contain worldwide data offer a series of layers on the geographical coordinate system expressed in longitude and latitude. Accordingly, it is recommended that the data be reprojected onto the specific system used for your country. Generally, this is the Universal Transverse Mercator (UTM), which means the coordinates are expressed in metres. Take the following steps to convert your data to the UTM system.

1. Add the study limit area or any geographical layer you want to convert. If it is in geographical coordinates, reproject it to UTM or the projection system used in your country. Save it in the VECTORES folder and call it **lim\_zona\_estudio\_project.shp**.

| ArcToolbox                      | □ ×  |                           |                    |               |                |                     |         |         |
|---------------------------------|------|---------------------------|--------------------|---------------|----------------|---------------------|---------|---------|
| 🖃 😂 Data Management Tools       | ^    |                           |                    |               |                |                     |         |         |
| 🗄 🦫 Archiving                   |      |                           |                    |               |                |                     |         |         |
| 🗄 🗞 Attachments                 |      |                           |                    |               |                |                     |         | 1       |
| 🕀 🌭 Data Comparison             |      |                           |                    |               |                |                     |         |         |
| 🗄 🗞 Distributed Geodatabase     |      | Project                   |                    |               |                | _                   |         | ×       |
| 🗄 🏷 Domains                     |      |                           |                    |               |                |                     |         |         |
| 🗄 🏷 Feature Class               |      | Input Dataset or Feature  | Class              |               |                |                     |         | ~       |
| 🕀 🌭 Features                    |      | zona de trabajo           |                    |               |                |                     | -       | 2       |
| 🗄 🏷 Fields                      |      | Test Coordinate Costan    | (                  |               |                |                     |         |         |
| 🗄 🗞 File Geodatabase            |      | Input Coordinate System   | (optional)         |               |                |                     |         |         |
| 🕀 🍣 General                     |      | GCS_WGS_1984              |                    |               |                |                     |         |         |
| 🗄 🇞 Generalization              |      | Output Dataset or Feature | Class              |               |                |                     |         |         |
| 🗄 🗞 Geodatabase Administration  |      | D:\Efrain_Duarte\Dropbo   | x\Sud_Austral_Drop | Box\El Salvad | dor\Guía_Lands | cape\Avances_Efrain | Base_de | 0       |
| 🗄 🇞 Geometric Network           |      | Output Coordinate Suctor  |                    |               |                |                     |         |         |
| 🗄 🍣 Graph                       |      | Output Coordinate System  |                    |               |                |                     |         |         |
| 🗄 🛸 Indexes                     |      | WG5_1984_01M_20ne         | LOIN               |               |                |                     |         |         |
| 🕀 🥸 Joins                       |      | Vertical (optional)       |                    |               |                |                     |         |         |
| 🕀 🇞 LAS Dataset                 |      |                           |                    |               |                |                     |         |         |
| 🕀 🏷 Layers and Table Views      |      | Geographic Transformatio  | on (optional)      |               |                |                     |         |         |
| 🗄 🚳 Package                     |      |                           |                    |               |                |                     |         |         |
| 🕀 🎭 Photos                      |      |                           |                    |               |                |                     |         |         |
| Projections and Transformations |      |                           |                    |               |                |                     |         |         |
| 🕀 🦠 Raster                      |      |                           |                    |               |                |                     |         | XV      |
| Satch Project                   |      |                           |                    |               |                |                     |         |         |
| Convert Coordinate Notation     |      | <                         |                    |               |                |                     |         | >       |
| 🔨 Create Custom Geographic Tra  | nsfc |                           | _                  |               |                |                     |         |         |
| Create Spatial Reference        |      |                           |                    | OK            | Cancel         | Environments        | Show    | Help >> |
| S Define Projection             |      |                           |                    |               |                |                     |         |         |
| Noject                          |      |                           |                    |               |                |                     |         | 1       |
| 🗄 🇞 Raster                      |      |                           |                    |               |                |                     |         |         |
| 🕀 🗞 Relationship Classes        | ~    |                           |                    |               |                |                     |         | ľ       |
| <                               | >    |                           |                    |               |                |                     |         |         |

✓ Data Management Tools/Projections and Transformations/Project

### Part 2. Prepare the project area

The project area is the specific area of interest. In the example given in this user manual, the project area of the pilot project in El Salvador is used, which is located on the southern coast in the El Imposible – Barra de Santiago area. The processes to prepare the project area are described below.

- Create a 5 km buffer area around the project area, then generate a rectangle around the buffer area created, name it zona\_de\_trabajo.shp and save it in a folder called "VECTORES".
- ✓ ArcToolbox/Analysis Tools/Buffer
- ✓ ArcToolbox/Data Management Tool/Features/Feature Envelope To Polygon

|                                                                                                    | $\frown$                                                                                                    |                                                |                                                                                                    |     |
|----------------------------------------------------------------------------------------------------|----------------------------------------------------------------------------------------------------|------------------------------------------------|----------------------------------------------------------------------------------------------------|-----|
| ArcToolbox                                                                                                    |                                                                                                    |                                                | ArcToolbox                                                                                                    | Π×  |
| ArcToolbox     ArcToolbox     A | Buffer      Ingat Heatsnee      Innive_projecto      Digital restarced      Diverse rest      Diverse rest      Div | - X                                            | <ul> <li>ArcTaolibax</li> <li>Ba Analyst Tools</li> <li>Ba Analyst Tools</li> <li>Cartography Tools</li> <li>Cartography Tools</li> <li>Cartography Tools</li> <li>Data Interoperability Tools</li> <li>Data Interoperability Tools</li> <li>Data Comparison</li> <li>Data Comparison</li> <li>Data Comparison</li> <li>Data Comparison</li> <li>Data Comparison</li> <li>Data Comparison</li> <li>Data Comparison</li> <li>Commins</li> <li>Seresture Class</li> <li>Add Scometry Attributes</li> <li>Add Scometry Attributes</li> <li>Add Scom</li></ul> | < > |
|                                                                                                    | 5 KM BUFFERRAnalysis Tools/Proximity/BufferD                                                                                                    | ECTANGLE ENVELO<br>ata Management Tools/Featur | PE<br>res/ Feature Envelope to                                                                                                    |     |
|                                                                                                    |                                                                                                    |                                                |                                                                                                    |     |

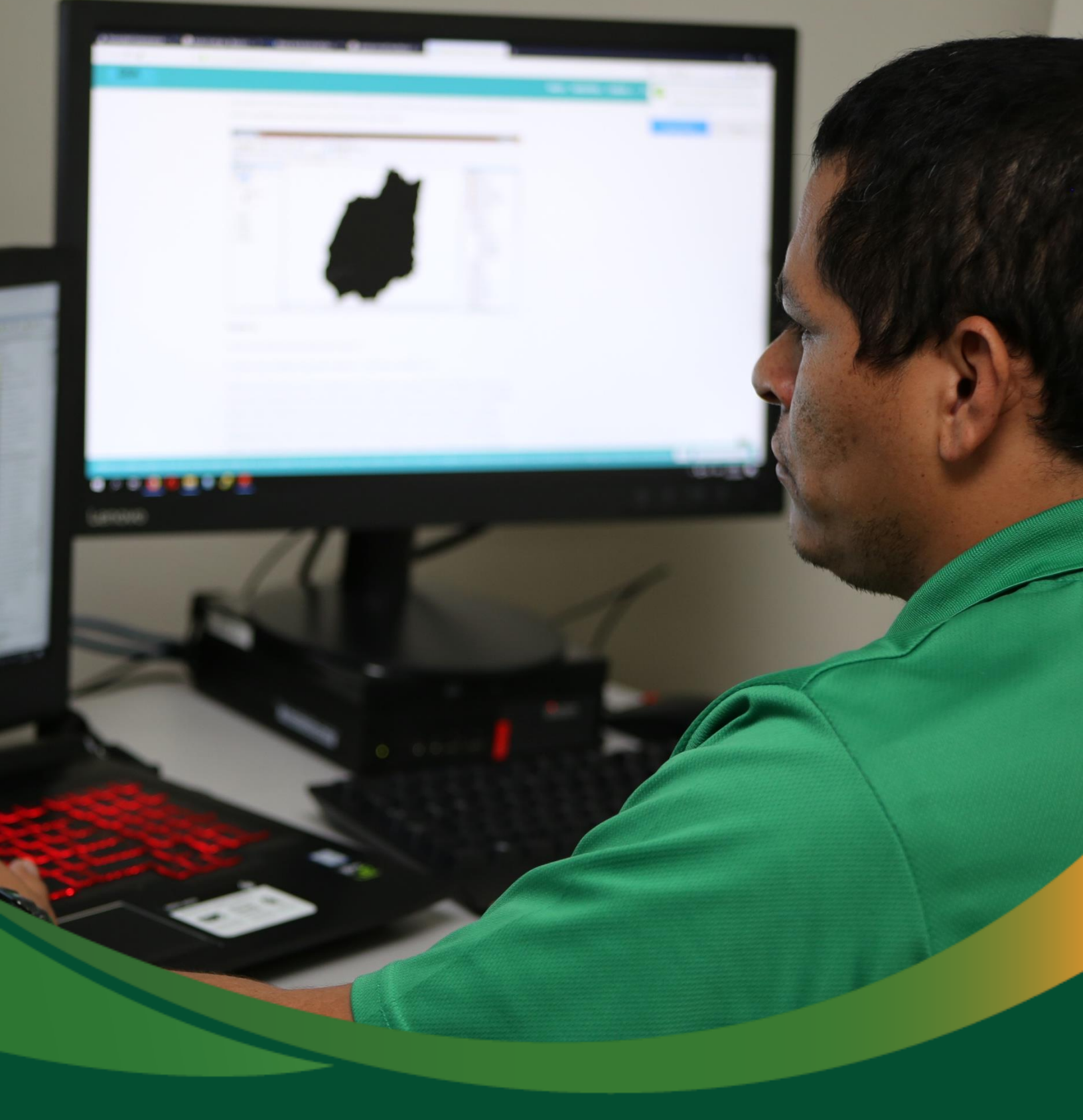

# **Baseline data: Topography**

## Baseline data: Topography

In this section, you will analyse the topographical data as part of the baseline data preparation module. Analysing topographical data comprises the pre-processing of the Digital Terrain Model (DTM), and a respective DTM correction. A series of metrics that correspond to the slope, curvature and elevation of the land will be obtained. The data generated in this section will form the basis for the soil and hydrographical analysis later in this methodological guide.

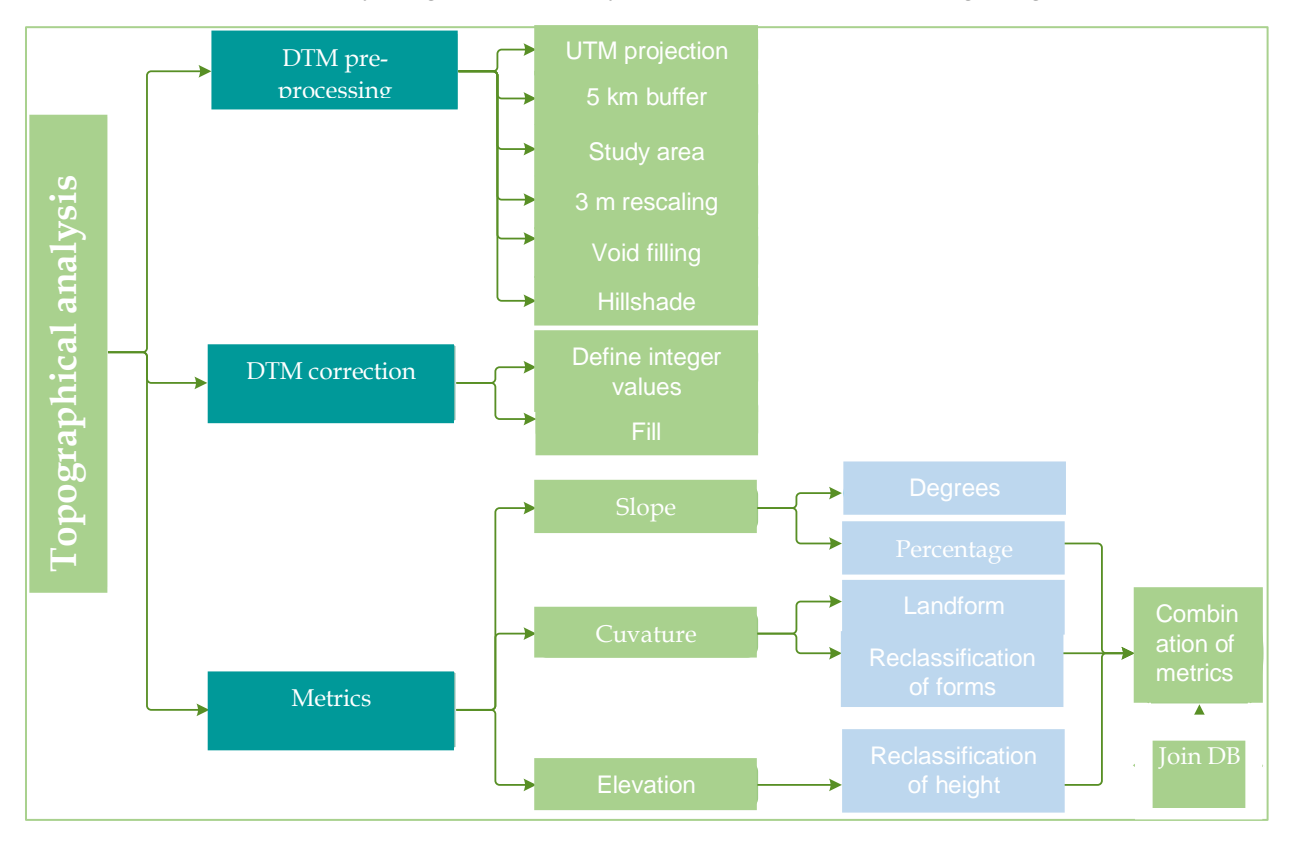

The diagrams in this methodological guide are available in an online GitHub repository by clicking on the following link (Spanish original): <u>https://github.com/guialandscape/Diagramas</u>

## Part 3. Preparing the Digital Terrain Model (DTM)

A Digital Terrain Model (DTM) is a numerical data structure that represents the spatial distribution of a quantitative and continuous variable. A DTM is a raster representation that generally refers to an area of land. Resolution (the distance between sample points) mainly determines the accuracy of these data.

 Follow these steps to download the DTM: Go to the following site: <u>https://search.asf.alaska.edu/#/</u> The following window will open:

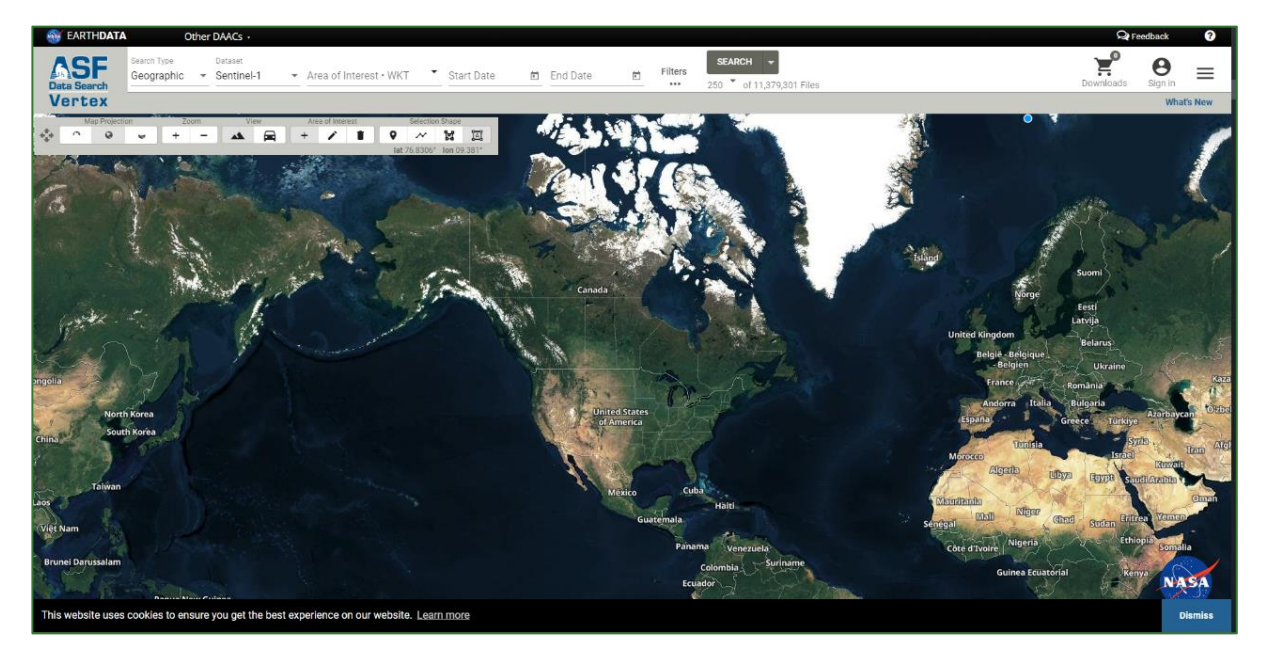

2. Next, select the dataset of interest. Select ALOS PALSAR for this example.

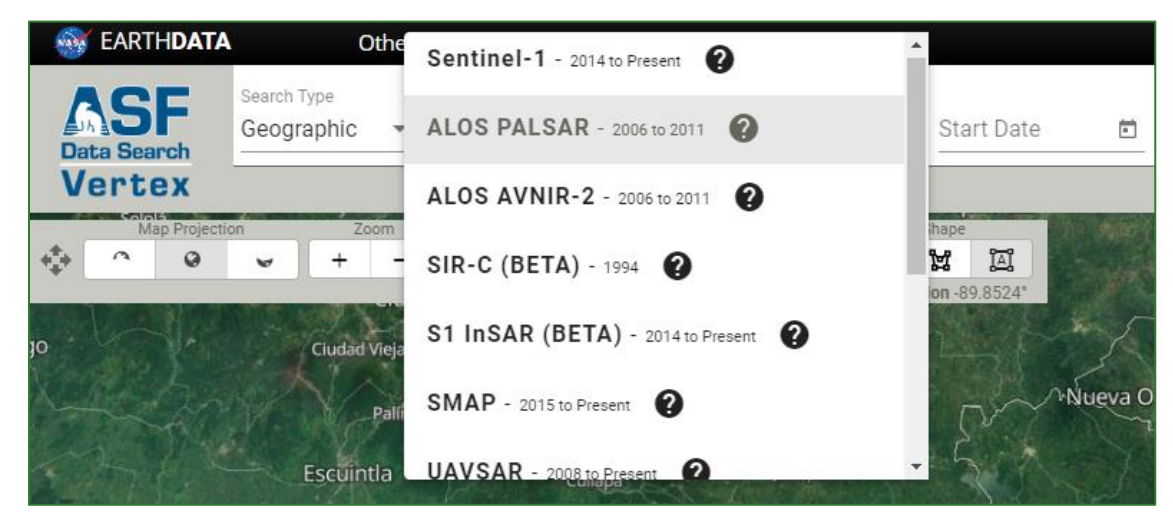

Methodological guide for developing a baseline for ecosystem services and generating suitability indices for landscape restoration in the SICA region/ 15

3. After selecting the dataset, you can import the project area or create a polygon using the tool described in the following image:

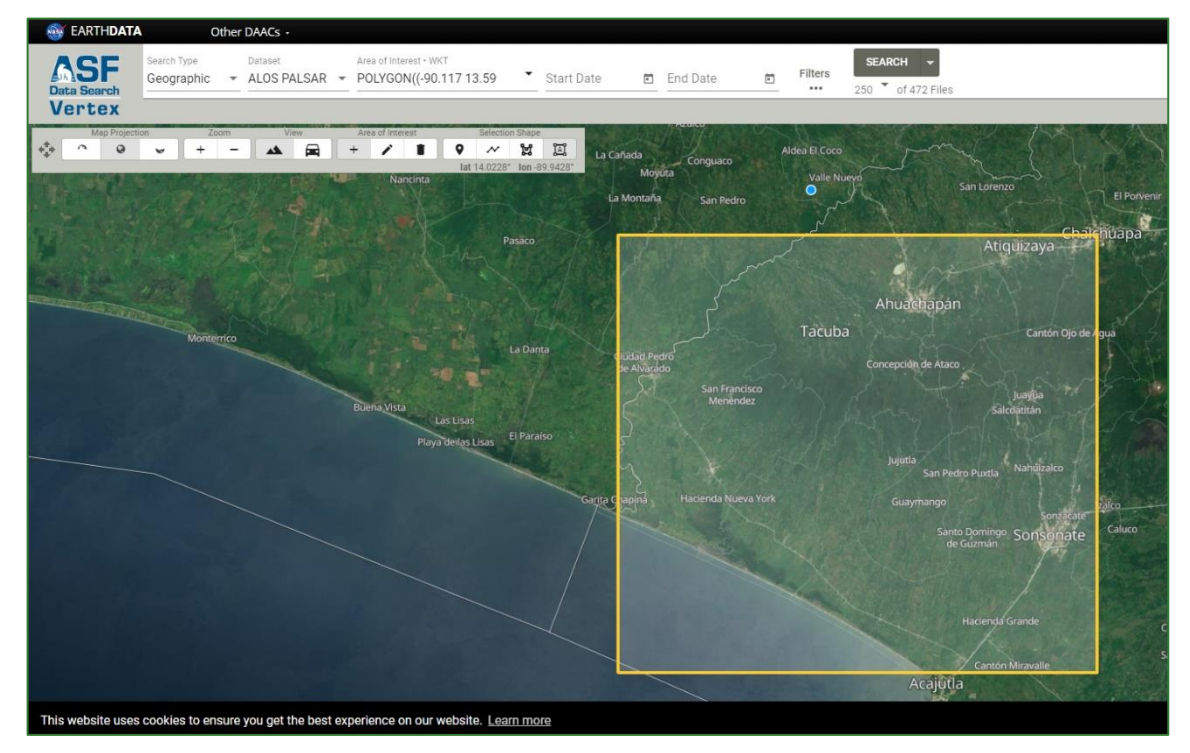

4. Next, click on the SEARCH tab and a group of images available for the study area will be displayed. In this process, try to select a quadrant that includes the whole study area.

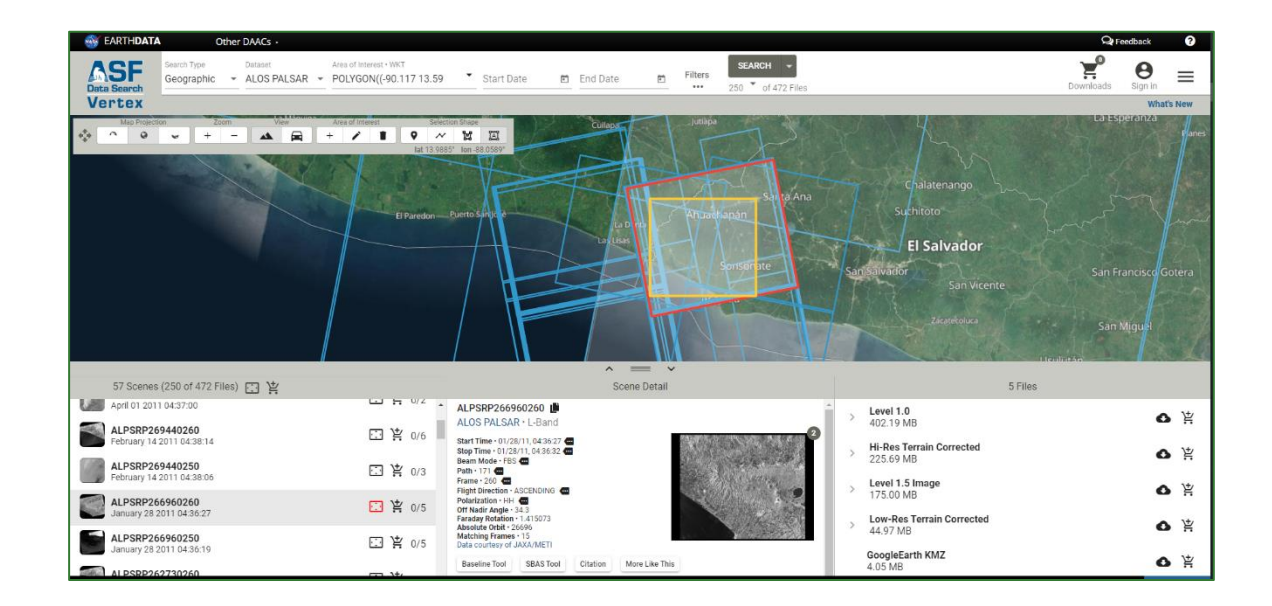

5. Select the file called Hi-Res Terrain Corrected to download the DTM. This will be displayed on the right-hand side of the file window. Then click on the download cloud. A compressed file with the previously selected data will be downloaded into your folder. Bear in mind that you must have a user account to download files from the platform.

|                                              |                      | ·                                                                           | = *            |               |                              | o constantes de la constantes de la constantes de la constantes de la constantes de la constantes de la constan |     | _ |
|----------------------------------------------|----------------------|-----------------------------------------------------------------------------|----------------|---------------|------------------------------|----------------------------------------------------------------------------------------------------|-----|---|
| 57 Scenes (250 of 472 Files) 📰 🦉             |                      | S                                                                           | cene Detail    |               | 5 Files                      |                                                                                                    |     |   |
| April 01 2011 04:37:00                       | ₩ Ħ <sup>0/2</sup> . | ALPSRP266960260                                                             | i              | >             | Level 1.0                    |                                                                                                    | ۰ ۵ | ¥ |
| ALPSRP269440260<br>February 14 2011 04:38:14 | 口 皆 0/6              | Start Time • 01/28/11, 04:36:27                                             | 2              |               | 402.19 Mb                    |                                                                                                    | _   | - |
| ALPSRP269440250                              | E 1 10/2             | Stop Time - 01/28/11, 04:36:32  Beam Mode - FBS  Path - 171                 | 这些问题是那事件       | >             | 225.69 MB                    |                                                                                                    | 0   | ¥ |
| February 14 2011 04:38:06                    | <b>H H G</b>         | Frame • 260 C                                                               | Sell Marco     | $\rightarrow$ | Level 1.5 Image<br>175.00 MB |                                                                                                    | 0   | ŧ |
| January 28 2011 04:36:27                     | ご 堂 0/5              | Off Nadir Angle - 34.3<br>Faraday Rotation - 1.415073<br>Abadia Objet 25606 |                |               | Low-Res Terrain Corrected    |                                                                                                    | ~   | ŧ |
| ALPSRP266960250<br>January 28 2011 04:36:19  | □ 皆 0/5              | Matching Frames • 15<br>Data courtesy of JAXA/METI                          |                |               | 44.97 MB                     |                                                                                                    |     | п |
| ALPSRP262730260                              |                      | Baseline Tool SBAS Tool Citation                                            | More Like This |               | 4.05 MB                      |                                                                                                    | 0   | ₽ |

6. After downloading the files, extract them and select the first one called AP\_26696\_FBS\_F0260\_RT1.dem.tif.

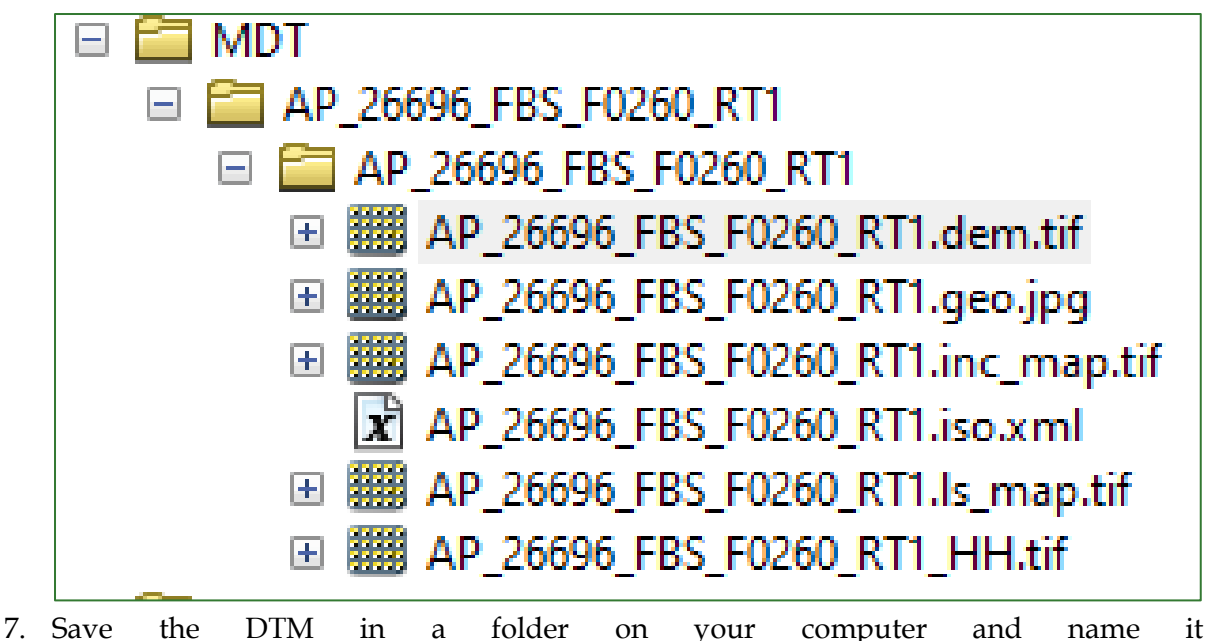

- RASTER/GLOBAL DATA\AlosPalsarDEM.
- 8. Add the MDT saved in the **ASTER/GLOBAL\_DATA\AlosPalsarDEM** folder then use the CLIP tool in the Image Analysis window to cut out your work area.

| Windows Help                    | *=                                                                                                    |
|---------------------------------|----------------------------------------------------------------------------------------------------|
| Overview<br>Magnifier<br>Viewer | MDT_ZonaPiloto_SV                                                                                                    |
| Table Of Contents               | <                                                                                                    |
| Search Ctrl+F                   | Processing                                                                                                    |
|                                 | Clip<br>Use the data view extent or a<br>selected polygon graphic or<br>feature to chip out a portion<br>of the selected layer(s), and<br>create a temporary layer for<br>each selection. |
|                                 | <ol> <li>Select the work area polygon</li> <li>Select the DTM in the Image<br/>Analysis window</li> </ol>                                                                                 |

9. Rename the raster created in the previous step (Clip) as **Función\_MDT**.

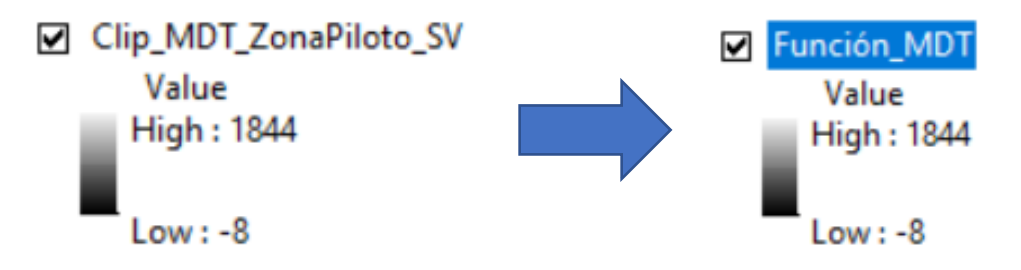

10. Go to the **Función\_MDT** raster properties by double clicking on its name and then go to the **Functions** tab.

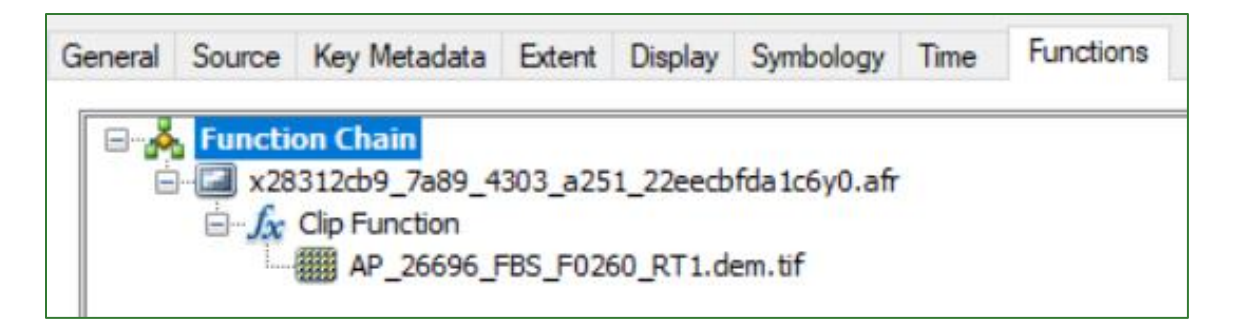

11. Right click on **Clip Function**, then on **Insert Function** and select **Elevation Void Fill Function**. This function will fill the empty DTM values (gaps) using an interpolation procedure.

|                                |                                   |   | - Sec      | Colormap Function                |
|--------------------------------|-----------------------------------|---|------------|----------------------------------|
| Function Chain     x28312cb9_7 | 7a89_4303_a251_22eecbfda1c6y0.afr |   | le<br>A    | Colormap To RGB Function         |
|                                | Insert Function                   | > | Jes<br>Js: | Composite Band Function          |
|                                | Insert Python Raster Function     |   | fx:        | Constant Function                |
|                                | Remove                            |   | ſx.        | Contrast And Brightness Function |
|                                | Properties                        |   | Jx:        | Convolution Function             |
|                                | · .                               |   | Js:        | Curvature Function               |
|                                |                                   |   | ſx.        | Elevation Void Fill Function     |
|                                |                                   |   | £.         | Extract Band Function            |

| General       | Elevation Void Fill         | Output Info Key Metadata               |   |
|---------------|-----------------------------|----------------------------------------|---|
|               |                             |                                        |   |
| Inpu          | t Raster:                   | <clip function.outputraster=""></clip> | 6 |
| Shor<br>(-1 - | t Range IDW Radius<br>off): | -1                                     |   |
| Max           | Void Width (0 - fill all    | I): 0                                  |   |

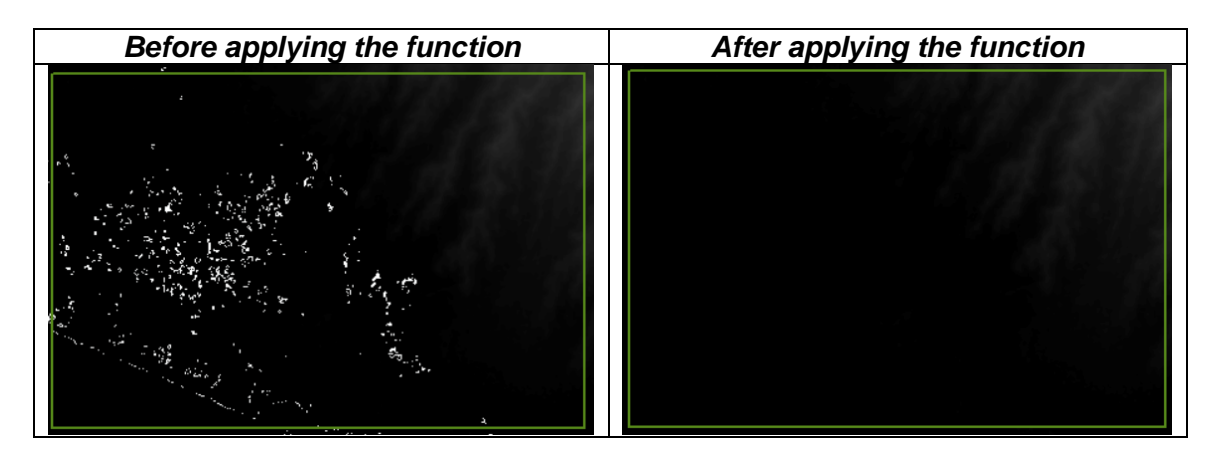

12. Right click on Elevation Void Fill Function and insert the Resample Function.

| Kunction Chain     x28312cb9_7a89_4303_a251_ | 22eecbfda 1c6y0.afr                     |   |     |                   |
|----------------------------------------------|-----------------------------------------|---|-----|-------------------|
| E Clip Function                              | Insert Function                         | > | Js; | Resample Function |
| AP_26696_FBS_                                | Insert Python Raster Function<br>Remove |   |     |                   |
|                                              | Properties                              |   |     |                   |

The Input cell size is the original DTM, which is **12.5 m** in this case. The Output cell size for this exercise will be the same as that of the satellite image used to generate the tree cover map (e.g. 3 m). Select **Cubic Convolution** as the interpolation method.

| Raster Function Properties  |                                                                  | ×  |
|-----------------------------|------------------------------------------------------------------|----|
| General Resample            |                                                                  |    |
| Input Raster:               | <elevation fill="" function.outputraster="" void=""></elevation> | 5  |
| Resampling type:            | Cubic Convolution $\sim$                                         |    |
| Input cell size:            | 12.5                                                             |    |
| Output cell size:           | 3                                                                |    |
| About the Resample function |                                                                  |    |
|                             | OK Cance                                                         | el |

13. Right click on **Resample Function** and insert **Reproject Function**.

| Kernetion Chain     Kernetion Chain     K | a251_22eecbfda1c6v0.afr                        |   |          |                    |
|----------------------------------------------------------------------------------------------------|------------------------------------------------|---|----------|--------------------|
| Resample Function                                                                                                    | Insert Function                                | > | ſs:      | Reproject Function |
| Clip Fur                                                                                                    | Insert Python Raster Function<br>Remove        |   | December |                    |
|                                                                                                    | Properties                                     |   |          |                    |
| Raster Function Properties                                                                                                    |                                                |   |          | ×                  |
| General Reproject                                                                                                    |                                                |   |          |                    |
| Input Raster:                                                                                                    | <resample function.outputraster=""></resample> |   | 6        |                    |
| Spatial Reference                                                                                                    | WGS_1984_UTM_Zone_16N                          |   |          |                    |
| X Cell Size                                                                                                    | 0                                              |   |          |                    |
| Y Cell Size                                                                                                    | 0                                              |   |          |                    |
| X Registration Point                                                                                                    | 0                                              |   |          |                    |
| Y Registration Point                                                                                                    | 0                                              |   |          |                    |
| About the Reproject function                                                                                                    | 'n                                             |   |          |                    |
|                                                                                                    |                                                |   |          |                    |
|                                                                                                    | C                                              | Ж | Car      | ncel               |

14. Export the **Función MDT** raster, save it in the **RASTER/MDT** folder and name it **MDT\_procesado.tif.** 

### Module 1: Baseline data preparation

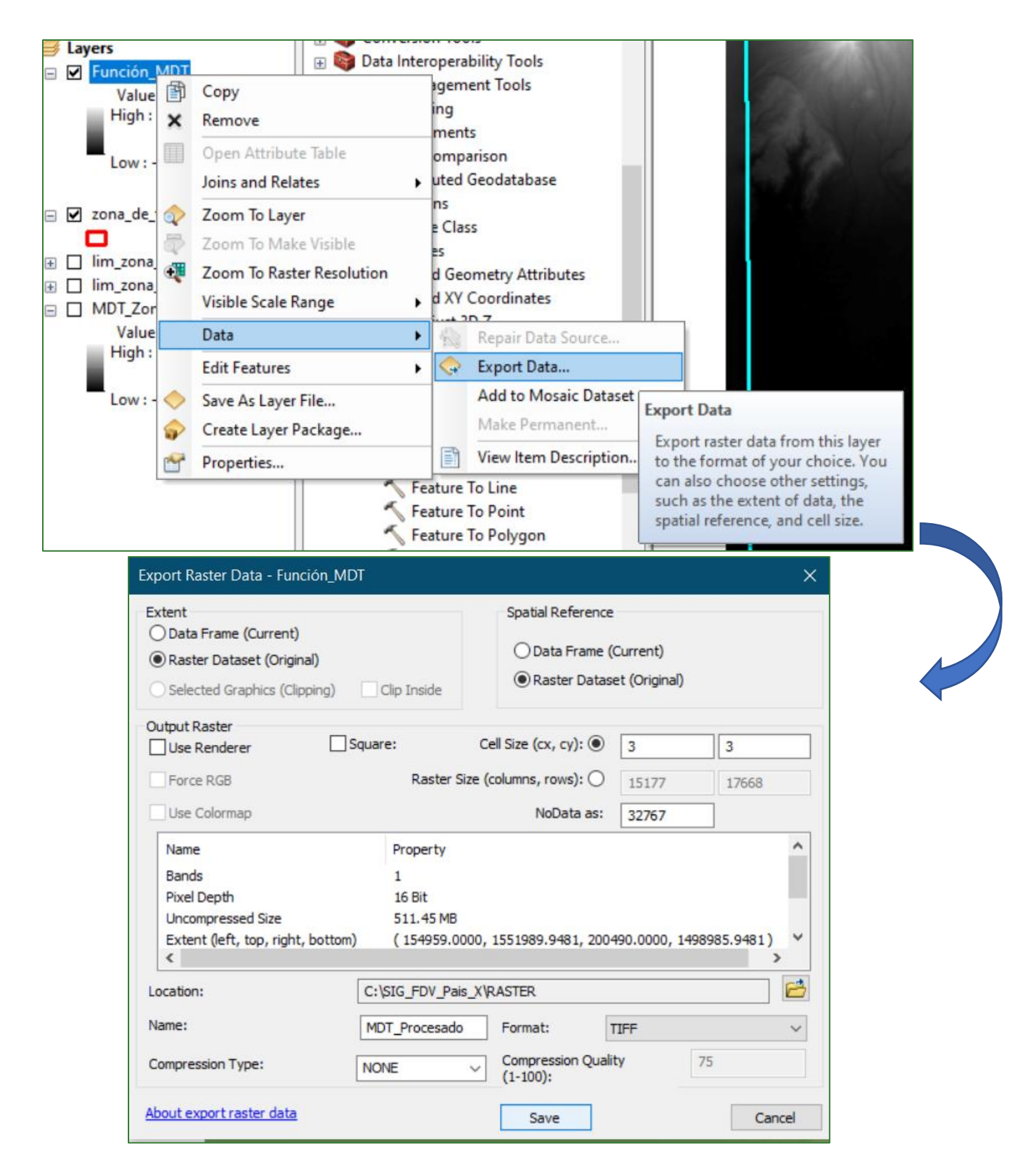

## 15. Go to the **Función MDT** raster properties again, right click on **Reproject Function** and insert **Hillshade Function**.

| Function Chain           | 03_a251_22eecbfda1c6y0.afr              |   | 000 |                    |
|--------------------------|-----------------------------------------|---|-----|--------------------|
| ⊡∫ <sub>∞</sub> Resample | Insert Function                         | > | ſx. | Hillshade Function |
| ⊡∫x Elevat<br>⊟∫x Cli    | Insert Python Raster Function<br>Remove |   |     |                    |
|                          | Properties                              |   |     |                    |

*The Hillshade function generates a three-dimensional view of the land taking the sun's position into account.* 

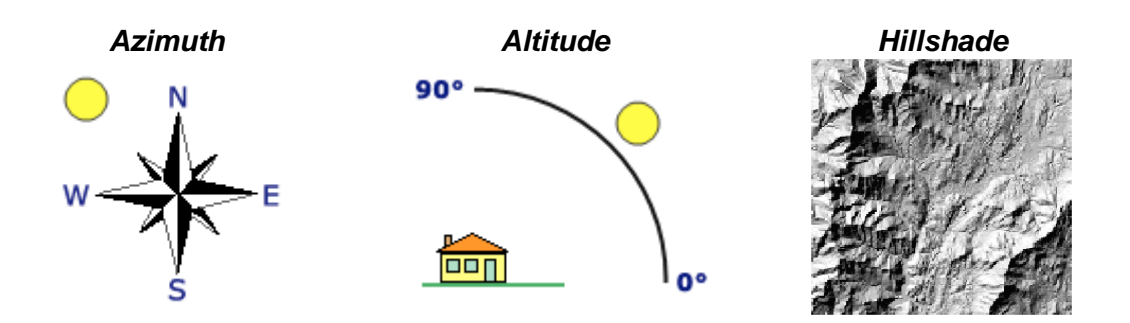

| Raster Function Properties    | 57 - T       | ×      |
|-------------------------------|--------------|--------|
| General Hillshade Output Info | Key Metadata |        |
| Input DEM:                    | mdt_clip     | Ċ      |
| Azimuth:                      | 315          |        |
| Altitude:                     | 45           |        |
| Scaling:                      | NONE         |        |
| Z Factor:                     | 1            |        |
| Pixel Size Power:             | 0.664        |        |
| Pixel Size Factor:            | 0.024        |        |
| Disable default edge pixel ir | nterpolation |        |
|                               | ОК           | Cancel |

16. Repeat the **Export Data** procedure, save the file and name it **Hillshade.tif** in the **RASTER/MDT** folder.

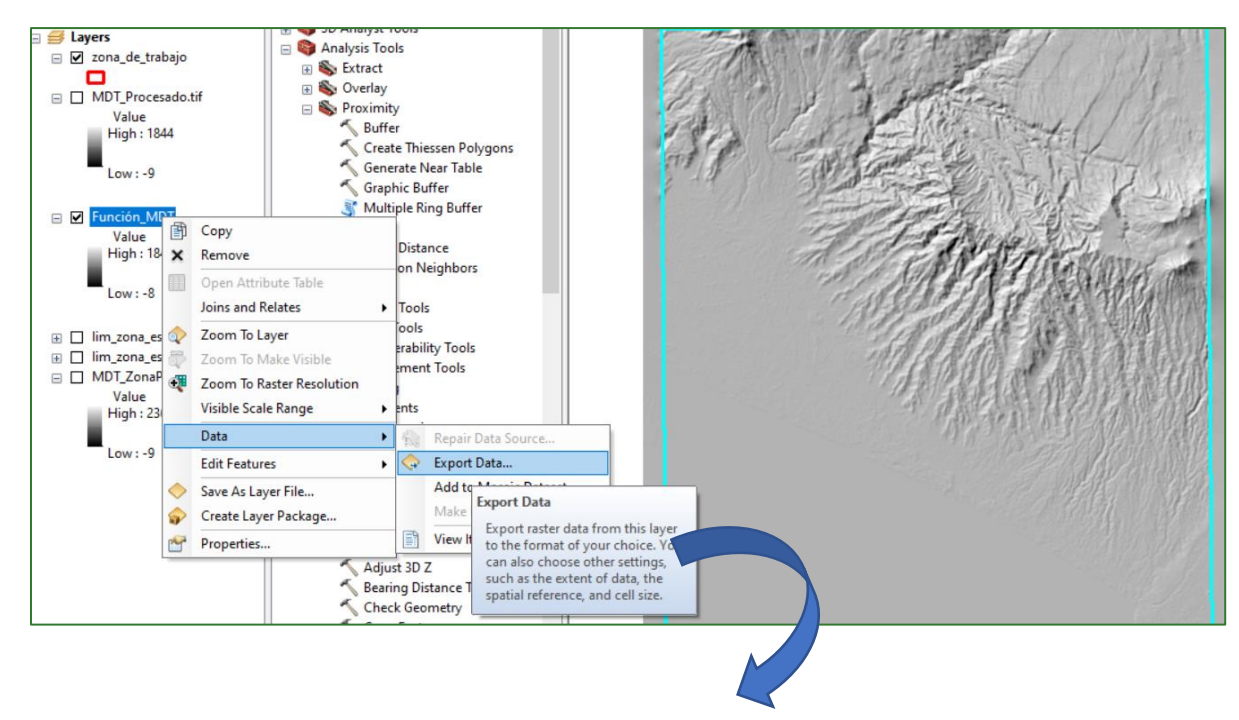

Methodological guide for developing a baseline for ecosystem services and generating suitability indices for landscape restoration in the SICA region/ 24

#### Module 1: Baseline data preparation

|                                                                                                    | Spatial Reference                                                                                                    |                                                                                                    |                                                                                                    |
|----------------------------------------------------------------------------------------------------|----------------------------------------------------------------------------------------------------|----------------------------------------------------------------------------------------------------|----------------------------------------------------------------------------------------------------|
| )<br>inal)<br>ipping) Clip Inside                                                                                  | Spatial Reference<br>O Data Frame (Current)<br>Raster Dataset (Original)                                                                                                    |                                                                                                    |                                                                                                    |
| Square:                                                                                                    | Cell Size (cx, cy):                                                                                                    | 3                                                                                                    | 3                                                                                                    |
| t Raster                                                                                                    |                                                                                                    |                                                                                                    | × B                                                                                                    |
| Export will add NoDa<br>order to store the No<br>will be promoted. Do<br>Yes (promote, and exp<br>(cancel export). | ta pixels to the output ra<br>Data pixels in the output<br>you want to promote th<br>port), No (no promote, ex<br>Yes No                                                                                                    | ester dataset. In<br>t, pixel depth<br>e pixel depth?<br>port), Cancel<br>Cancel                                                                                                    |                                                                                                    |
| Hillshade                                                                                                    | Format: []<br>Compression Quali                                                                                                    | ty 75                                                                                                    | ~                                                                                                    |
|                                                                                                    | ipping) Clip Inside Square: Clip Inside Square: Clip Inside Clip Inside Clip I | innal)       Image: Clip Inside         Ipping)       Clip Inside         Square:       Cell Size (cx, cy): Image: Cell Size (cx, cy): Image: Cell Size (c | inal)       Ipping)       Clip Inside       Image: Cell Size (cx, cy): Image: Cell Size (cx, cy): |

17. Clear the Content Table leaving only the **Hillshade.tif**, **MDT\_procesado.tif** and **zona\_de\_trabajo** files in the order indicated below.

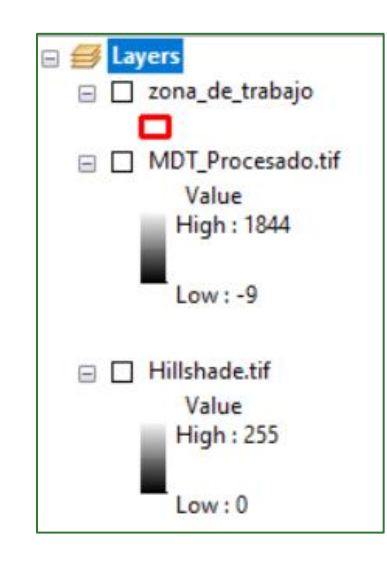

18. Go to the **MDT\_procesado** properties by double clicking on its name, going to the **Symbology** tab and assigning the palette shown below.

| General Source       Key Metadata       Extent       Display       Symbology       Time         Show:       Vector Field<br>Unique Values<br>Classified       Stretch values along a color ramp       Image: Color       Image: Color |                                                            |                                                                                                    |  |
|----------------------------------------------------------------------------------------------------|------------------------------------------------------------|----------------------------------------------------------------------------------------------------|--|
| Wector Field   Unique Values   Classified   Stretch values along a color ramp     Color   Color   Color   Color Ramp:   Display Bade   Display Bade   Display Bade   Use hillshade effect   2: 1   Display NoData as   Stretch   Type:   Percent Clip   Month Symbology                                                                                                    | General Source                                             | Key Metadata Extent Display Symbology Time                                                                                                    |  |
| Unique Values<br>Classified<br>Siretched<br>Discrete Color<br>Color<br>Color Ramp:<br>Display Back<br>Display Back<br>Use hillshade effect 2: 1 Display NoData as v<br>Stretch<br>Type: Percent Clip v<br>Histograms<br>min: 0.5 max: 0.5 Invert<br>Apply Gamma Stretch: 1                                                                                                    | how:<br>/ector Field                                       | Stretch values along a color ramp                                                                                                    |  |
| Use hillshade effect       2: 1       Display NoData as         Stretch       Type:       Percent Clip       Histograms         min:       0.5       max:       0.5         Apply Gamma Stretch:       1       1                                                                                                    | Inique Values<br>Classified<br>Stretched<br>Discrete Color | Color<br>Color Ramp:                                                                                                    |  |
|                                                                                                    | bout symbology                                             | Use hillshade effect       Z: 1       Display NoData as         Stretch       Type:       Percent Clip       Histograms         min:       0.5       max:       0.5       Invert         Apply Gamma Stretch:       1       V |  |

19. Then, in the same **Layer Properties** window, go to the **Display** tab and assign a **transparency of 30%**. This will allow you to view both the elevation ranges and the hillshade relief appearance.

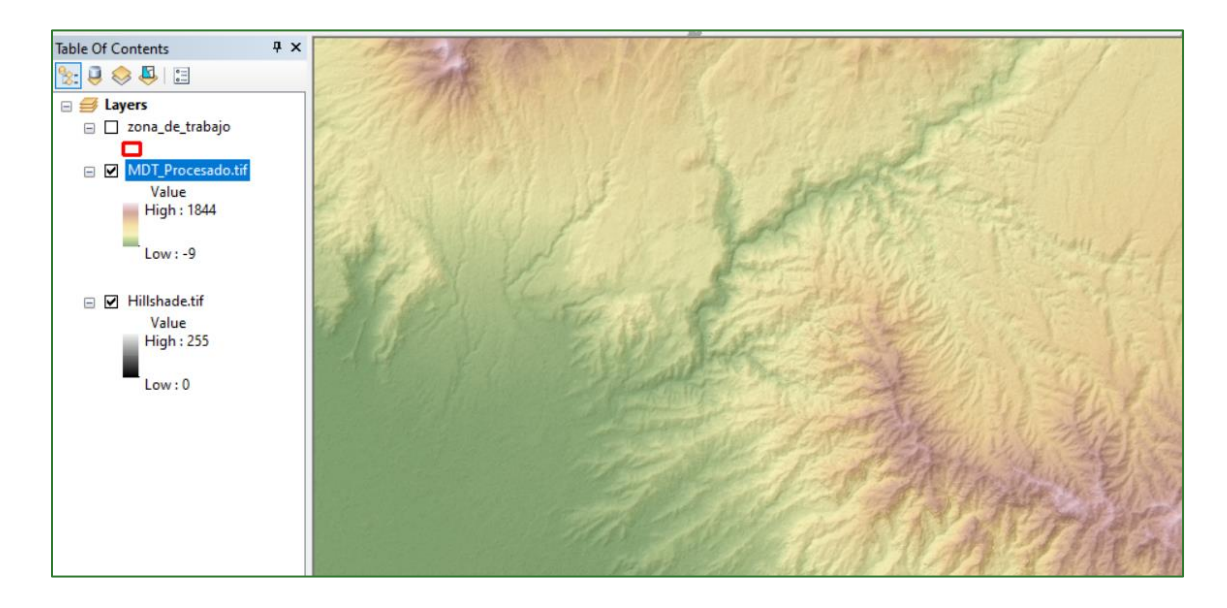

### Part 4. Correcting the Digital Terrain Model (DTM)

If the DTM is not corrected, it contains peaks and sinks. These need to be corrected to avoid interruptions in the continuity of the groundwater flows in simulation processes.

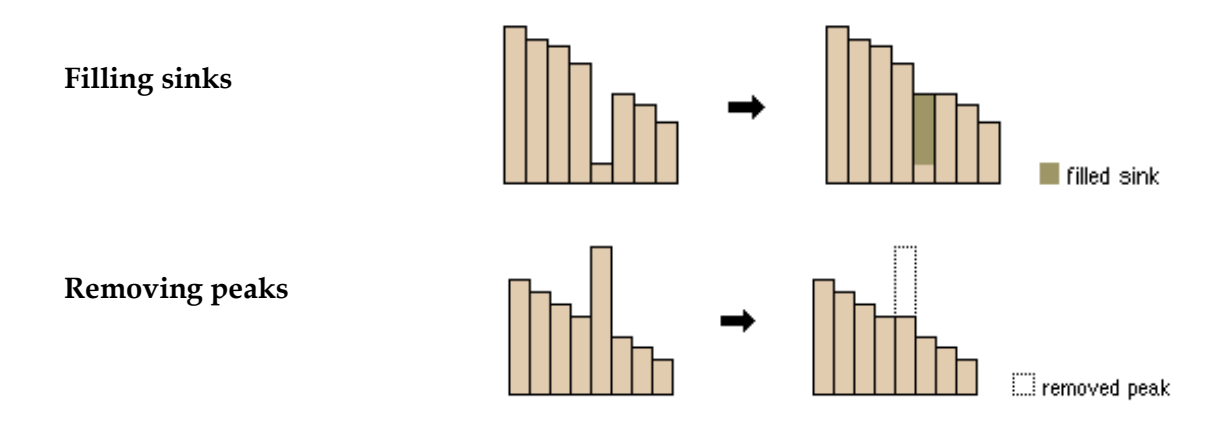

20. Before correcting the DTM, its INTEGER values must be converted to FLOAT values. To do so, use the **"Raster Calculator"** tool located at: **ArcToolBox/Spatial Analyst Tools/Map Algebra/Raster Calculator.** 

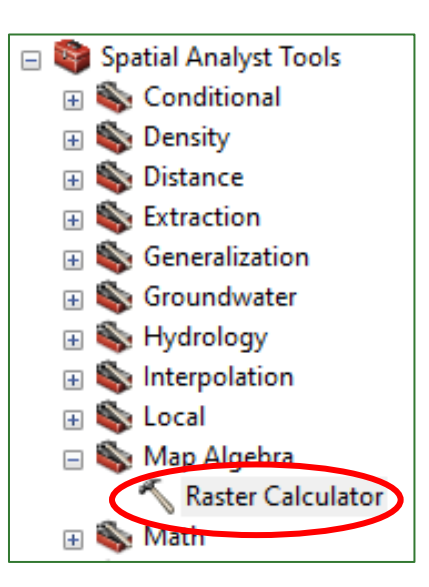

Apply the formula as indicated below: **Float("MDT\_Procesado.tif")** assign the name **MDT\_proceado\_FLOAT.tif** as output and save it in the **RASTER/MDT** folder.

| 1 Raster Calculator                                                                                                    |                                                   |                          |                              |                  | —                                                         |           | ×                                     |
|----------------------------------------------------------------------------------------------------|---------------------------------------------------|--------------------------|------------------------------|------------------|-----------------------------------------------------------|-----------|---------------------------------------|
| 2<br>Map Algebra expression<br>Layers and variables<br>MDT_Procesado.tif<br>Hillshade.tif<br>Float("MDT_Procesado.tif") | 7     8       4     5       1     2       0     1 | 9 /<br>6 *<br>3 -<br>. + | == !=<br>> >=<br>< <=<br>( ) | &<br> <br>^<br>~ | Math<br>Abs<br>Exp<br>Exp10<br>Exp2<br>Float<br>Int<br>Ln |           | <ul> <li></li> <li></li> </ul>        |
| Output raster<br>C:\SIG_FDV_Pais_X\RASTER\MDT_Proce                                                                     | sado_FLOAT.tif<br>OK                              | 3                        | ancel E                      | Environm         | ents                                                      | Show Help | · · · · · · · · · · · · · · · · · · · |

21. You can now use the FILL tool to fill sinks and remove peaks that prevent groundwater flow continuity in the DTM. Use the **"Fill"** tool to do so. This is located at: **ArcToolBox/Spatial Analyst Tools/Hydrology/Fill.** 

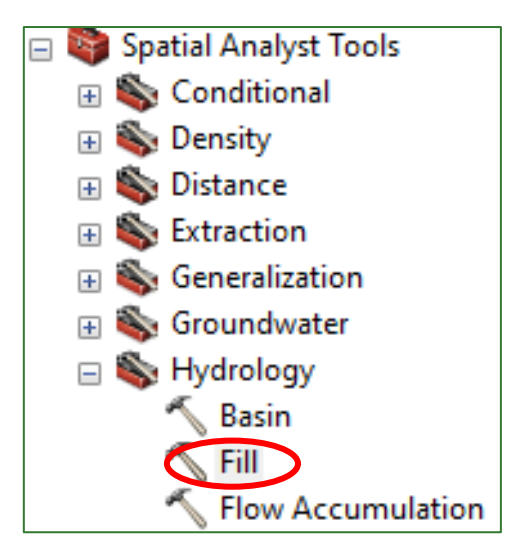

Select the **MDT\_Procesado\_FLOAT.tif** as the Input and assign the name **MDT\_Corregido.tif** as the Output in the **RASTER/MDT** folder. Use this step to cut out your project area from the output file. To do so, click on the **Environments...** button and then assign the **zona\_de\_trabajo.shp** file in the **Raster Analysis/Mask** section.

### Module 1: Baseline data preparation

| - Fill -                                   |     | >       | × |
|--------------------------------------------|-----|---------|---|
| Input surface raster                       |     |         | ~ |
| MDT_Procesado_FLOAT.tif                    | •   | 2       |   |
| Output surface raster                      |     |         |   |
| C:\SIG_FDV_Pais_X\RASTER\MDT_Corregido.tif |     | 6       |   |
| Z limit (optional)                         |     |         |   |
|                                            |     |         |   |
|                                            |     |         | Ť |
| OK Cancel Environments                     | Sme | ` >>    | • |
|                                            |     |         |   |
| 🛠 Environment Settings                     |     |         | × |
|                                            | 4   |         |   |
|                                            |     |         | ^ |
| * Coverage                                 |     |         |   |
| Raster Analysis                            |     |         |   |
| Cell Size                                  |     |         |   |
| Maximum of Inputs                          |     |         |   |
|                                            |     |         |   |
| Mask                                       | _   | <b></b> |   |
|                                            | _   |         |   |
| MDT Procesado FLOAT.tif                    |     |         |   |
| ➤ MDT_Procesado.tif                        |     |         |   |
| ♥ Hillshade.tif                            |     |         |   |

22. Assign a colour palette to the **MDT\_corregido.tif** as you did in the previous steps and clear the content table leaving only the **Hillshade.tif** and **MDT\_corregido.tif** files.

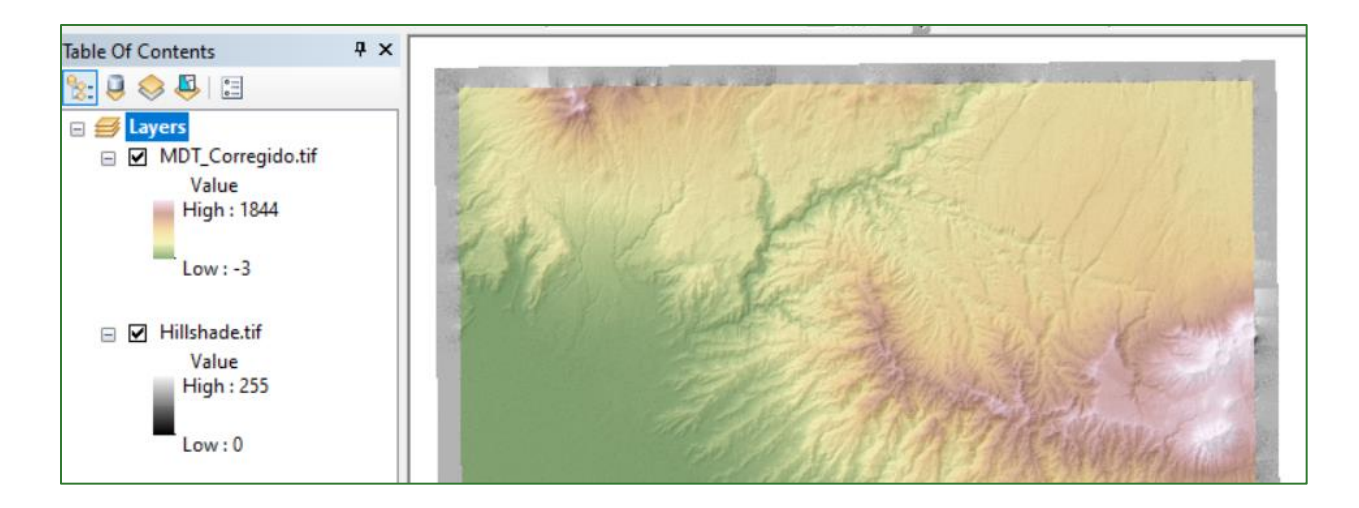

## Part 5. Obtaining metrics from the Digital Terrain Model

**SLOPE: the** maximum slope that exists in the elevation values between each pixel and its neighbouring pixels. The **"Slope"** tool located at **ArcToolBox/Spatial Analyst Tool/Surface/Slope** is used to obtain the slope of the land in the study area.

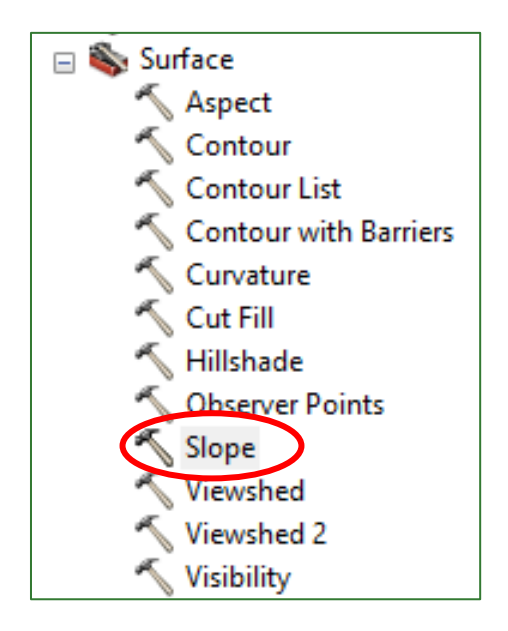

The slope can be calculated in **degrees** or by **percentage**:

| 🔨 Slope                                                | — |         | ×      |
|--------------------------------------------------------|---|---------|--------|
| Input raster                                           |   |         |        |
| MDT_Corregido.tif                                      |   | •       | 2      |
| Output raster                                          |   |         |        |
| C:\Users\Abner\Documents\ArcGIS\Default.gdb\Slope_tif2 |   |         | 2      |
| Output measurement (optional)                          |   |         |        |
| DEGREE                                                 |   |         | $\sim$ |
| DEGREE                                                 |   |         |        |
| PERCENT_RISE                                           |   |         |        |
| Z factor (optional)                                    |   |         |        |
|                                                        |   |         | 1      |
| Z unit (optional)                                      |   |         |        |
| METER                                                  |   |         | $\sim$ |
|                                                        |   |         |        |
|                                                        |   |         |        |
| OK Cancel Environment                                  | s | Show He | elp >> |

- 23. Generate the **slope** raster, first in degrees and then as a percentage value, and save them under the names **pendiente\_grados.tif** and **pendiente\_porcentaje.tif**, respectively, in the **RASTER/MDT** file.
- 24. You can specify the number of decimals you want to show in the values for a raster key by going to the symbology tab in raster properties, right-clicking on this and selecting the **"Format Labels"** option:

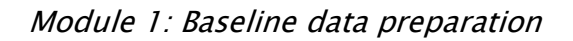

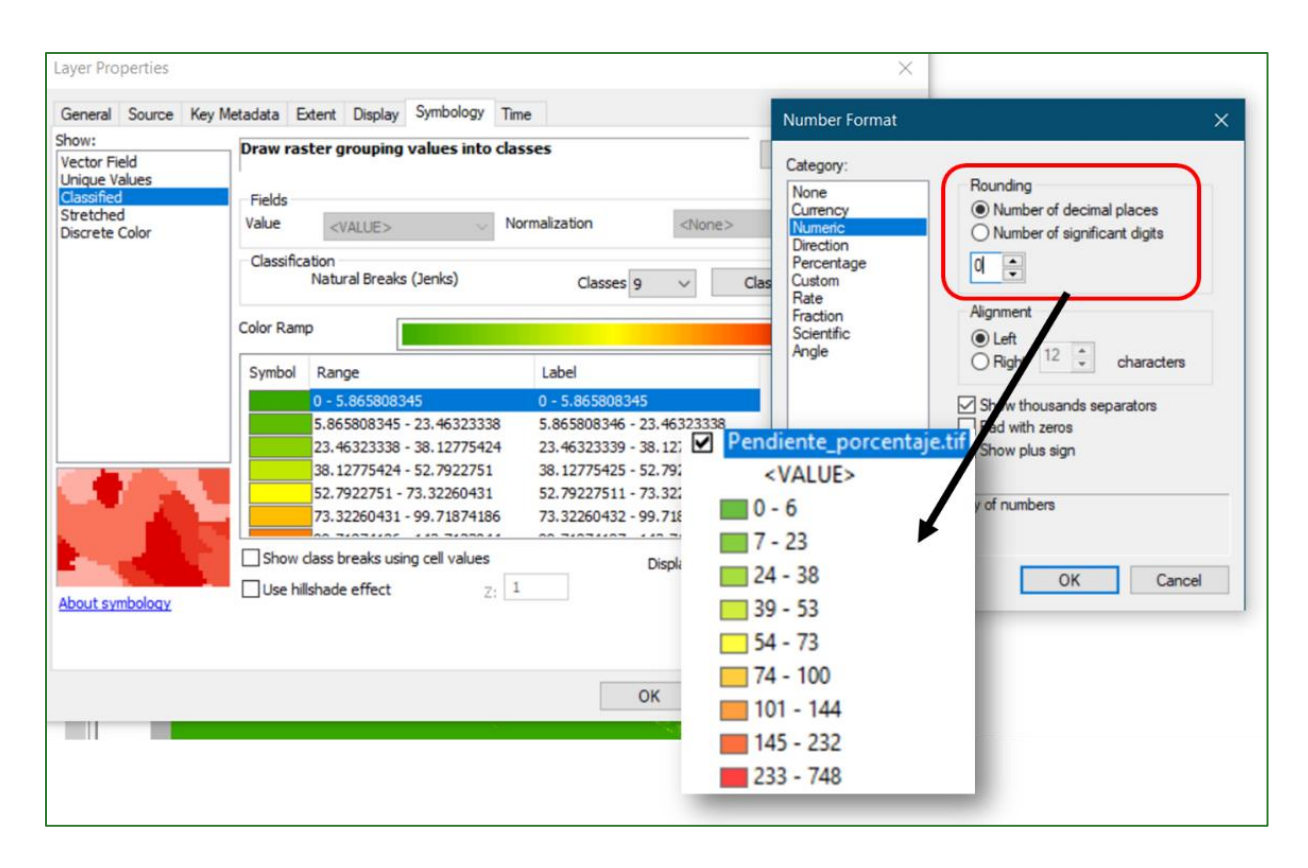

### Example of the result of the slope calculation:

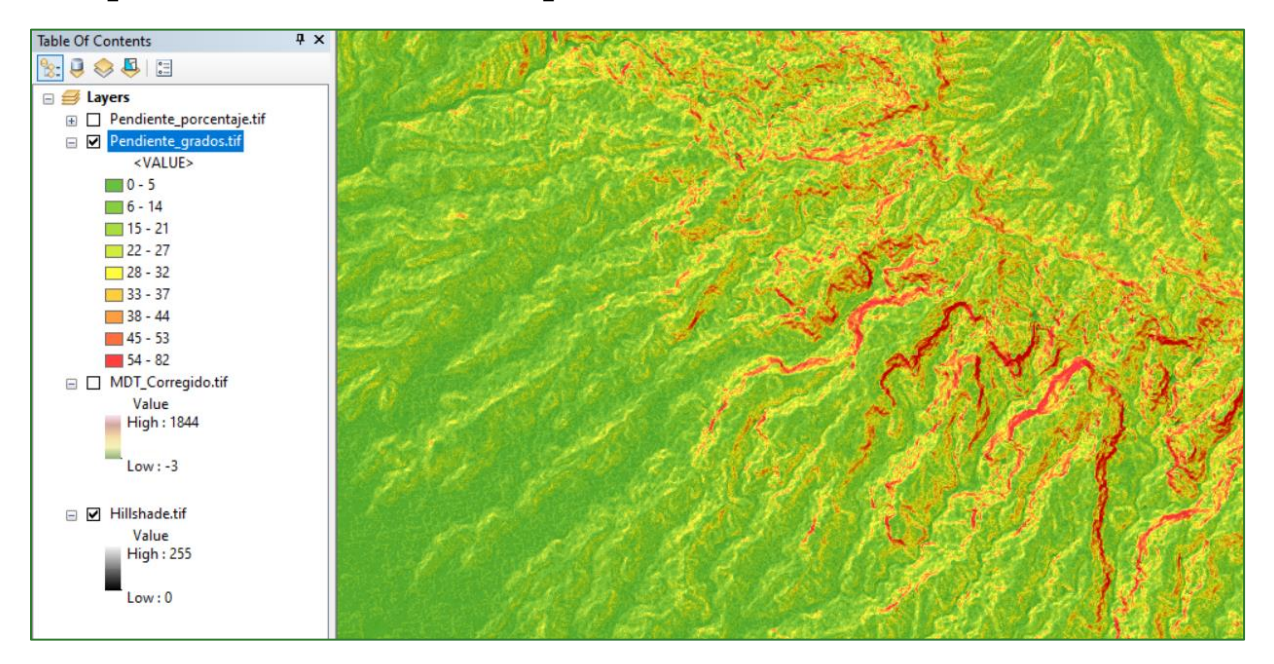

**LANDFORM:** refers to the concavity or convexity of the surface of the land in the direction of the slope. The calculation of the landform is based on curvature.

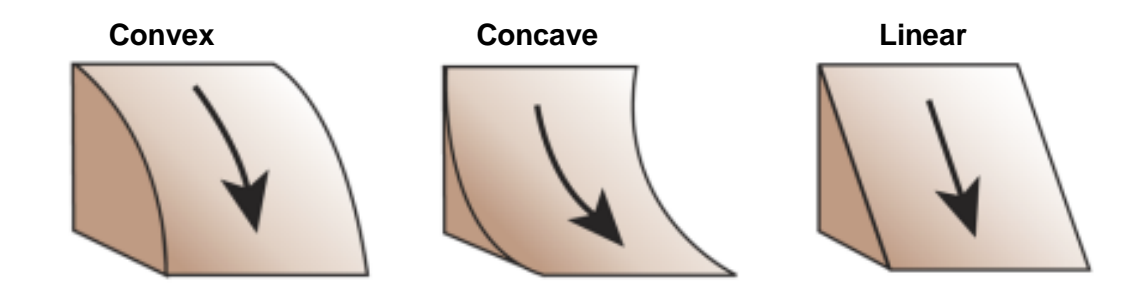

Use the (external) **"Geomorphometry & Gradient Metrics"** tool located in the **SOFTWARE** folder to conduct this procedure.

25. Add the **Geomorphometry & Gradient Metrics** tool to the **ArcToolBox** by following these steps.

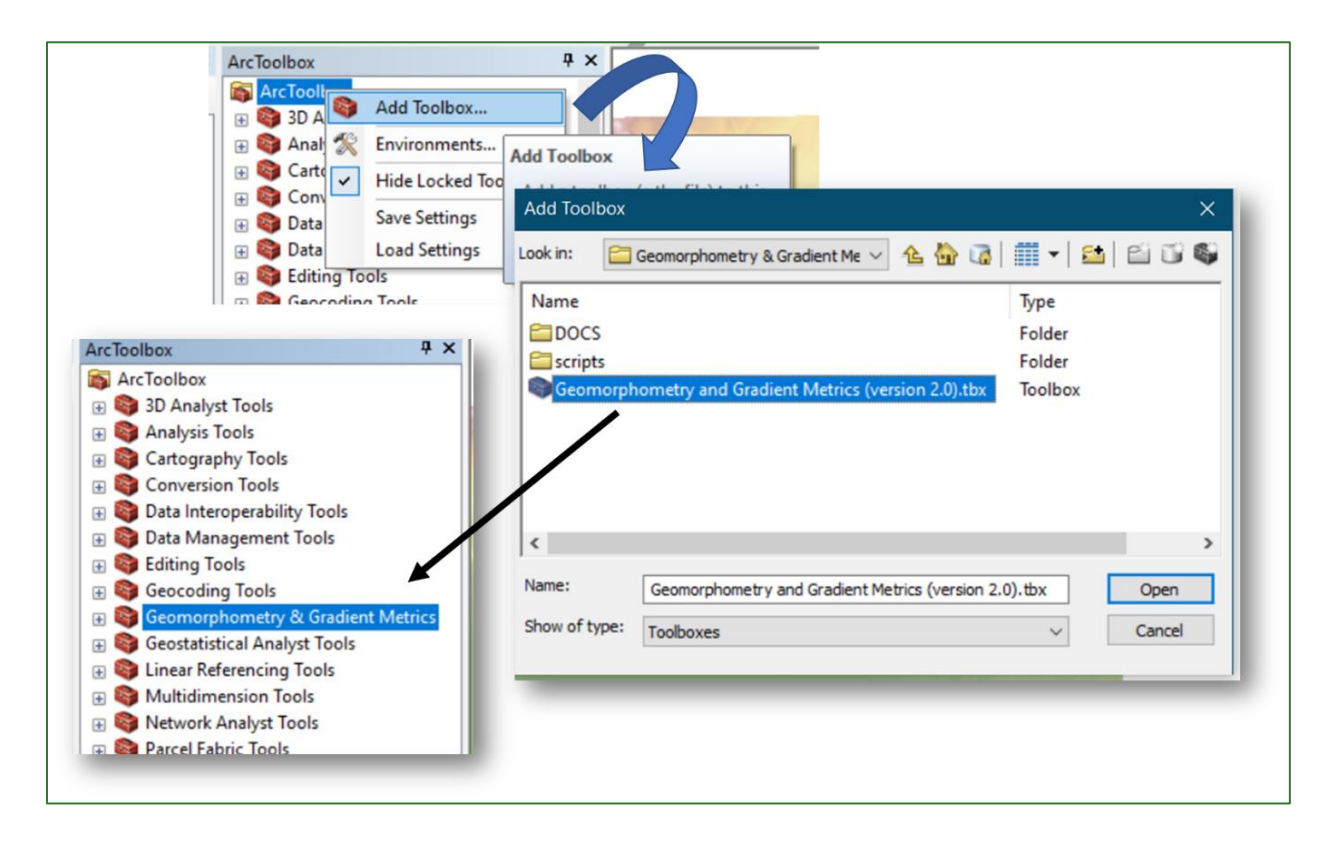

26. In Geomorphometry & Gradient Metrics, access the Surface Texture/Landform tool.

| 😑 🌍 Geomorphometry & Gradient Metrics |
|---------------------------------------|
| 🕢 🗞 Directionality                    |
| 💮 🚳 Statistics                        |
| 🖃 🗞 Surface Texture                   |
| Dissection                            |
| I Landform                            |
| 💐 Roughness                           |
| Slope Position                        |
| 💐 Surface Area Ratio                  |
| 💐 Surface Relief Ratio                |

Enter the **MDT\_corregido.tif** in Select DEM, assign the name **Curvatura.tif** to the output file and save it in the **RASTER/MDT** folder.

For a 3 m DTM select the **Rectangle** analysis option with a **25 (Cell)** value for both **Height** and **Width**.

| 💐 Landform       |                 |            |    |        | -            | - 🗆    | ×        |
|------------------|-----------------|------------|----|--------|--------------|--------|----------|
| Select DEM       |                 |            |    |        |              |        | ^        |
| MDT_Corregid     | o.tif           |            |    |        |              | •      | <b>6</b> |
| Analysis Window  |                 | _          |    |        |              |        |          |
| Rectangle        | ~               |            |    |        |              |        |          |
| Neighborhood     | Settings        |            |    |        |              |        |          |
| Height:          | 25              |            |    |        |              |        |          |
| Width:           | 25              |            |    |        |              |        |          |
| Units:           | Cell            | () Мар     |    |        |              |        |          |
| ALandform Raster | Output          |            |    |        |              |        |          |
| C:\SIG_FDV_Pa    | is_X\RASTER\Cur | vatura.tif |    |        |              |        | <b>2</b> |
|                  |                 |            | OK | Cancel | Environments | Show H | Help >>  |

### Module 1: Baseline data preparation

Curvatura.tif Value High : 15.8784 Low : -13.6968

Assign a code to the result by selecting a three-colour palette:

**General considerations:** the Geomorphometry & Gradient Metrics tools in some ArcMap versions may return an error when you are executing them. One way to fix this is to edit the code. Whenever a tool is executed in a script, an ArcGIS licence is required. ArcGIS tool extensions, such as the ArcGIS Spatial Analyst extension, require an additional licence. If the licences required are not available, a tool fails and returns error messages. The way to fix this error is by editing the code, replacing "Available" with "NotLicensed". From then on, the Geomorphometry & Gradient Metrics tool can be executed without any problems. Further details on correcting an extension or tool due to licence availability problems is available at the following link: https://desktop.arcgis.com/en/arcmap/latest/analyze/python/access-to-licensing-and-extensions.htm

```
Iandform.py: Bloc de notas
Archivo Edición Formato Ver Ayuda
# Name: Landform.py
# Purpose:
#
# Authors: Jeff Evans and Jim Oakleaf
#
# Created: 09/09/2014
# Copyright: (c) Evans and Oakleaf 2014
# Licence: Attribution-ShareAlike 4.0 International (CC BY-SA 4.0)
#-----
from arcpy import env
from arcpy.sa import *
import os
import geomorph_routines_module
class LicenseError(Exception):
   pass
try:
       #Check for spatial analyst license
    if arcpy.CheckExtension("Spatial") == "Available":
       arcpy.CheckOutExtension("Spatial")
    else:
       raise LicenseError
    #Modeling polygon --- roadless
    inR = arcpy.GetParameterAsText(0)
    r = geomorph_routines_module.checkExt(inR)
   # Set overwrite option
    env.overwriteOutput = True
```
### Obtaining landforms and classifying relief

- 1. As a first step, the **Curvatura.tif** raster file must be reclassified. You do this by using the **"Reclassify"** tool located at **ArcToolBox/Spatial Analyst Tools/Reclass/Reclassify.** 
  - Enter the raster called **Curvatura.tif** in the Input Raster field.
  - Click on the Classify window.
  - Reclassify it using the **Standard Deviation** method.
  - Click on the Classify... button to apply the reclassification via the Standard Deviation method. Assign the New values as indicated in the following table. Assign the name Curvatura\_reclass.tif to the output file in the RASTER/MDT folder.
  - Assign the values as shown in the following ranges:

| Slope                             | New Value |
|-----------------------------------|-----------|
| Lower ranges than the mean range  | 3         |
| Mean range                        | 2         |
| Higher ranges than the mean range | 1         |

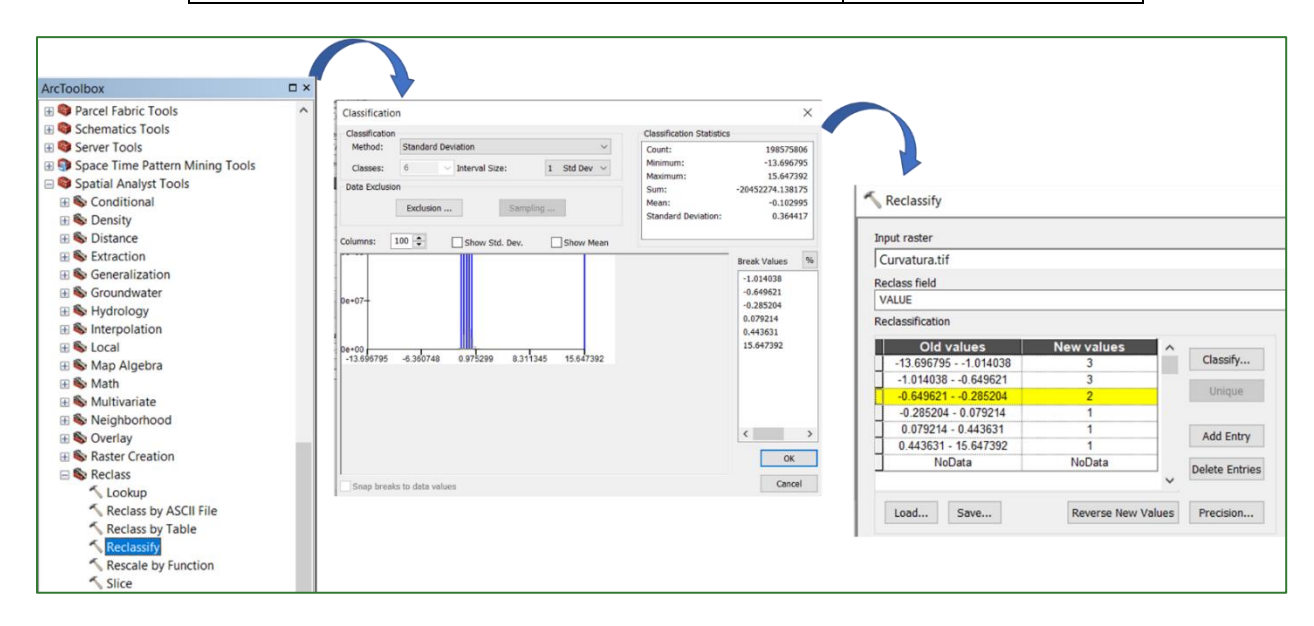

Example of the curvature reclassification result:

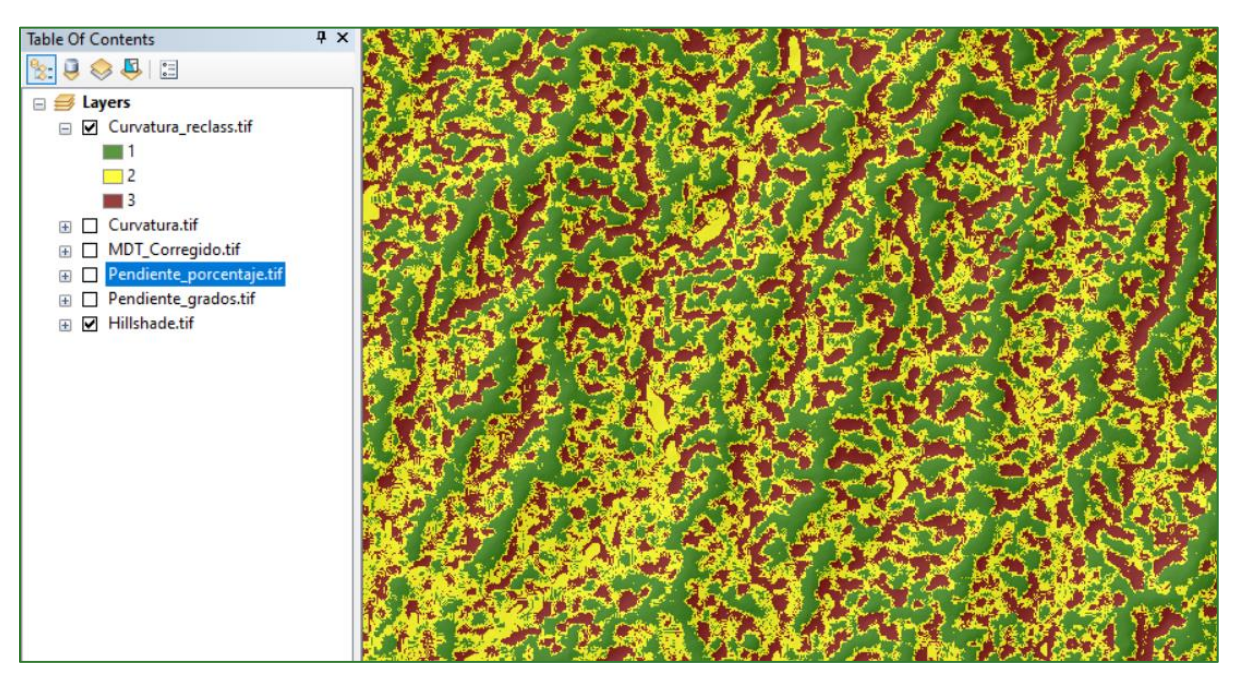

1 = Crest (Convex) 2 = Straight hillside / Plain 3 = Hillside foot (Convex)

Use the reclassification tool to get the **pendiente\_porcentaje.tif** and **MDT\_Corregido.tif** reclassification rasters, using the ranges in the table shown below.

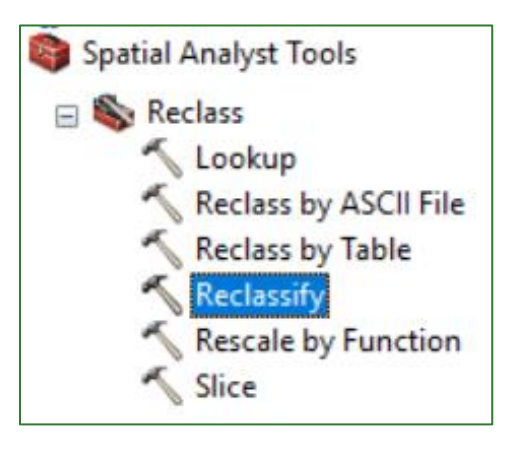

To do so, go to **Classify...** and assign the classes as indicated in the following table.

| Classification            |                              |
|---------------------------|------------------------------|
| Classification<br>Method: | Natural Breaks (Jenks)       |
| Classes:                  |                              |
| Data Exclusion            | 3 <b>^</b><br>4 5 5 Sampling |
|                           | 7                            |

| Slope  | New Value | Altitude    | New Value |
|--------|-----------|-------------|-----------|
| 0-7%   | 10        | 0-500       | 100       |
| 7-15%  | 20        | 500-1,000   | 200       |
| 15-30% | 30        | 1,000-2,000 | 300       |
| 30-50% | 40        | >2000       | 400       |
| 50-70% | 50        |             |           |
| >70%   | 60        |             |           |

Assign the name **Pendiente\_porcentaje\_reclass.tif** to the slope output file in the **RASTER/MDT** folder.

| Classification                          |                           | Х                |
|-----------------------------------------|---------------------------|------------------|
| Classification                          | Classification Statistics |                  |
| Method: Manual                          | Count:                    | 242688912        |
| Classes: 6                              | Minimum:                  | 0                |
| Data Exclusion                          | Maximum:                  | 747.890564       |
|                                         | Sum:                      | 3514707329.45974 |
| Exclusion Sampling                      | Mean:                     | 14.482356        |
|                                         | Standard Deviauori:       | 19:032092        |
| Columns: 100 - Show Std. Dev. Show Mean | ı                         |                  |
|                                         | 564                       | Break Values %   |
| 1.5e+08                                 | õ                         | 7                |
|                                         | 747.                      | 15               |
|                                         |                           | 30               |
| 1.0+02-                                 |                           | 50               |
| 1.00+00                                 |                           | 70               |
|                                         |                           | 7171030301       |
|                                         |                           |                  |
| 5.0e+07-                                |                           |                  |
|                                         |                           |                  |
|                                         |                           |                  |
|                                         |                           | < >              |
| 0.0e+00                                 |                           | OK               |
| 0 186.972641 373.945282 5               | 60.917923 747.890564      |                  |
| Snap breaks to data values              | 4661905 Elements in Class | Cancel           |

| - v             |                |      |                |
|-----------------|----------------|------|----------------|
| class neid      |                |      |                |
| ALUE            |                |      |                |
| classification  |                |      |                |
| Old values      | New values     | ^    |                |
| 0 - 7           | 10             |      | Classify       |
| 7 - 15          | 20             |      | Uninus         |
| 15 - 30         | 30             |      | Unique         |
| 30 - 50         | 40             |      |                |
| 50 - 70         | 50             |      | Add Entry      |
| 70 - 747.890564 | 60             |      | -              |
| NoData          | NoData         |      | Delete Entries |
|                 |                | ~    |                |
| Load Save       | Reverse New Va | lues | Precision      |
|                 |                |      |                |

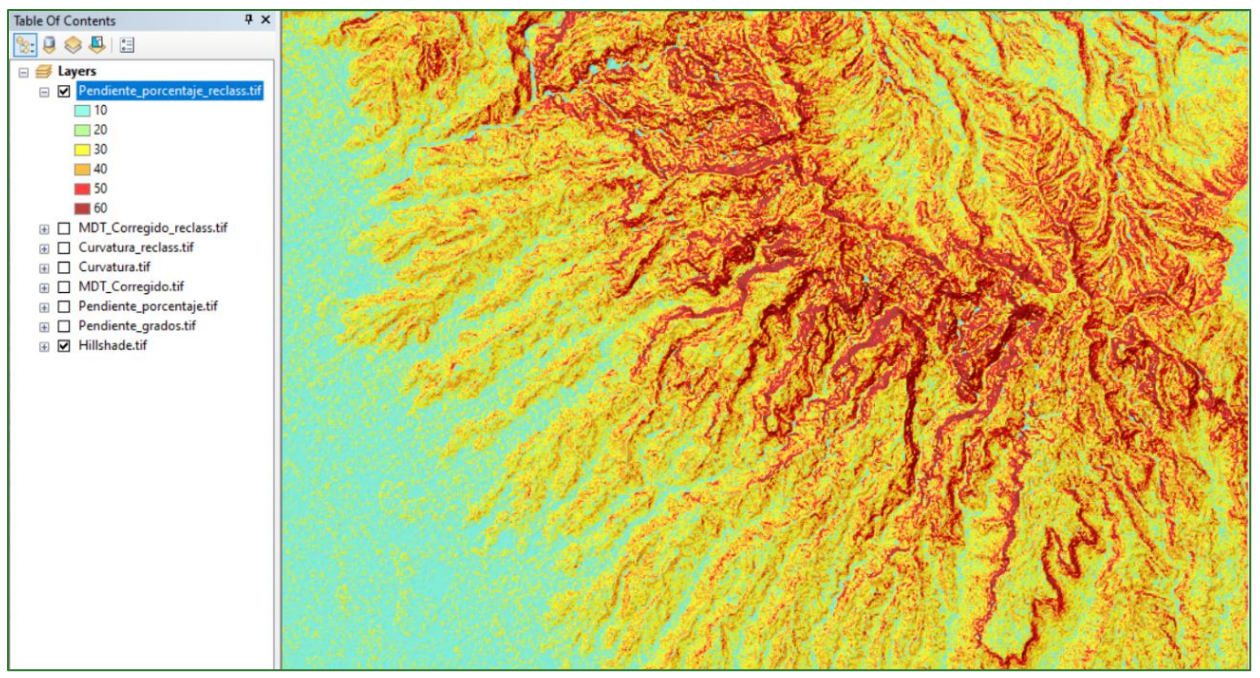

Example of the reclassified slope output:

In the case of elevation (MDT), first check the maximum altitude in your study area, thereby defining the number of classes according to the table.

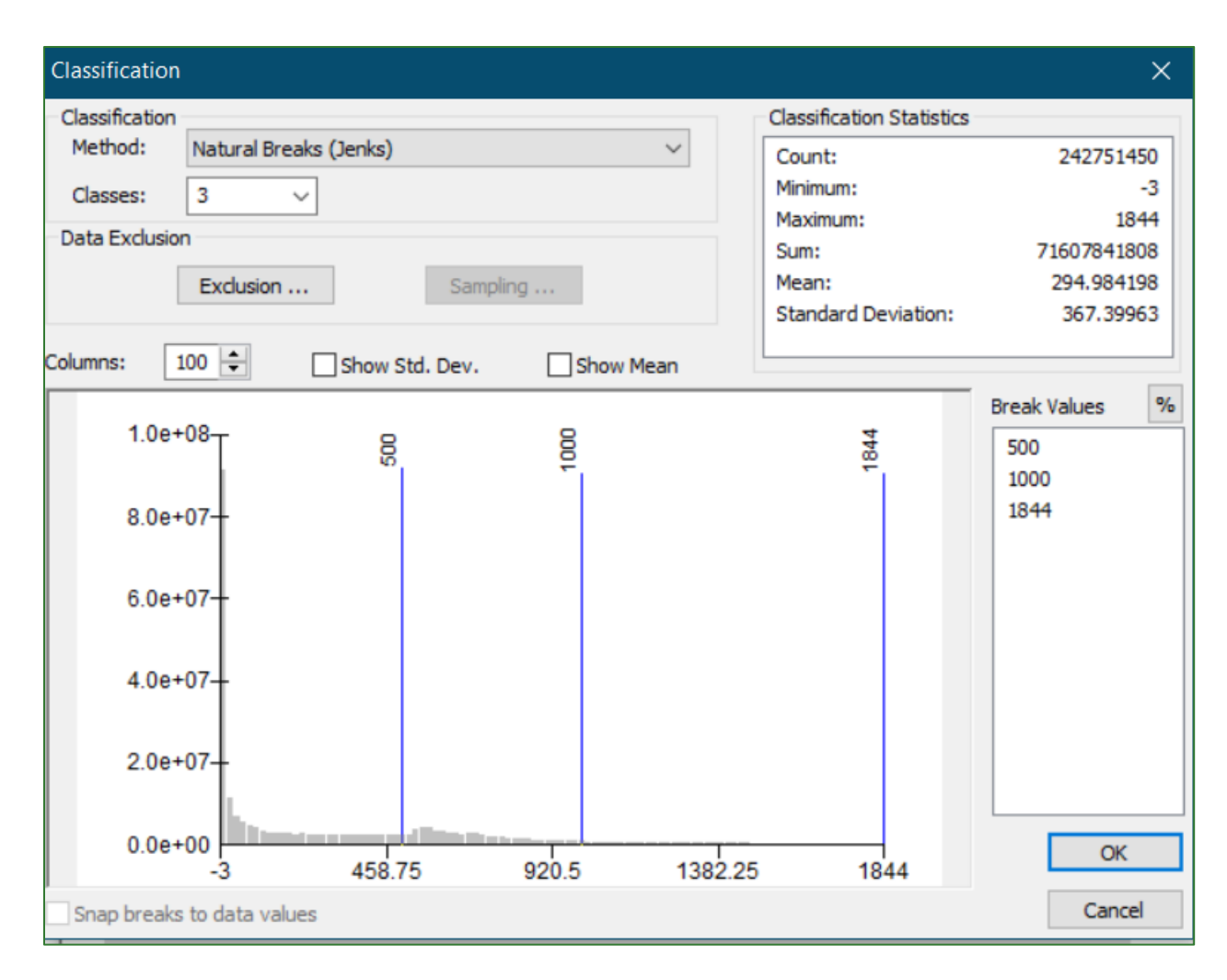

Assign the name **MDT\_Corregido\_reclass.tif** to the output file in the **RASTER/MDT** folder.

| Input raster              |                           |                |   |
|---------------------------|---------------------------|----------------|---|
| MDT_Corregido.tif         |                           | •              | 6 |
| Reclass field             |                           |                |   |
| VALUE                     |                           |                | ~ |
| Reclassification          |                           |                |   |
| Old values                | New values                |                |   |
|                           | 100                       | Classify       |   |
| 500 - 1000                | 200                       | Lininun        |   |
| 1000 - 1844               | 300                       | Unique         |   |
| NoData                    | NoData                    |                |   |
|                           |                           | Add Entry      |   |
|                           |                           | Delete Febrier |   |
|                           | ~                         | Delete Entries |   |
|                           |                           |                |   |
| Load Save                 | Reverse New Values        | Precision      |   |
| Output raster             |                           |                |   |
| C:\SIG_FDV_Pais_X\RASTER\ | MDT_Corregido_reclass.tif |                | 2 |

### Example of the reclassified DTM output:

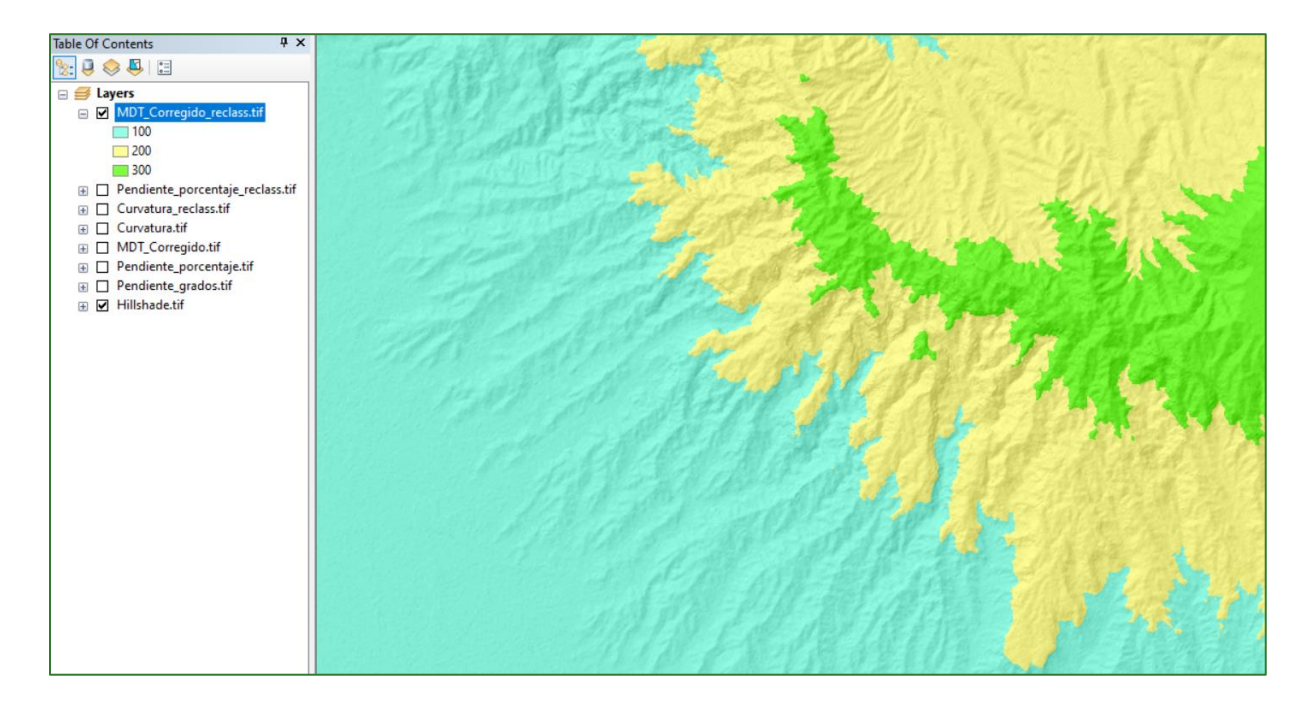

Methodological guide for developing a baseline for ecosystem services and generating suitability indices for landscape restoration in the SICA region/ 43

Add up the three reclassified rasters using the map calculator (Raster Calculator). The order of the files is important in this step: **Curvatura\_reclass.tif + MDT\_Corregido\_reclass.tif + Pendiente\_porcentaje\_reclass.tif.** 

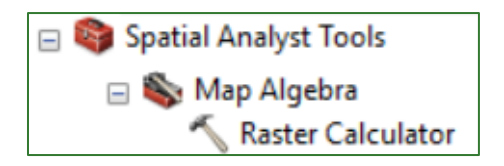

Assign the name **geoforma\_combina.tif** to the output raster and save it in the **RASTER/MDT** folder.

| Map Algebra expression                                                                                         | 7                                                     |                                                                          |          |
|----------------------------------------------------------------------------------------------------|-------------------------------------------------------|--------------------------------------------------------------------------|----------|
| Layers and variables<br>MDT_Corregido_reclass.tif<br>Pendiente_porcentaje_reclass.tif<br>Curvatura_reclass.tif | $\begin{array}{c ccccccccccccccccccccccccccccccccccc$ | Conditional —<br>Con<br>Pick<br>SetNull<br>Math —<br>Abs<br>Exp<br>Exp10 | -        |
| "Curvatura_reclass.tif" + "MDT_Corregido_reclass.tif" + "                                                      | 'Pendiente_porcentaje_reclass.tif"                    |                                                                          |          |
| Output raster<br>C:\RASTER\geoforma_combina.tif                                                                |                                                       |                                                                          | <b>6</b> |

As a result, values are obtained that represent the combination between the slope, altitude and curvature:

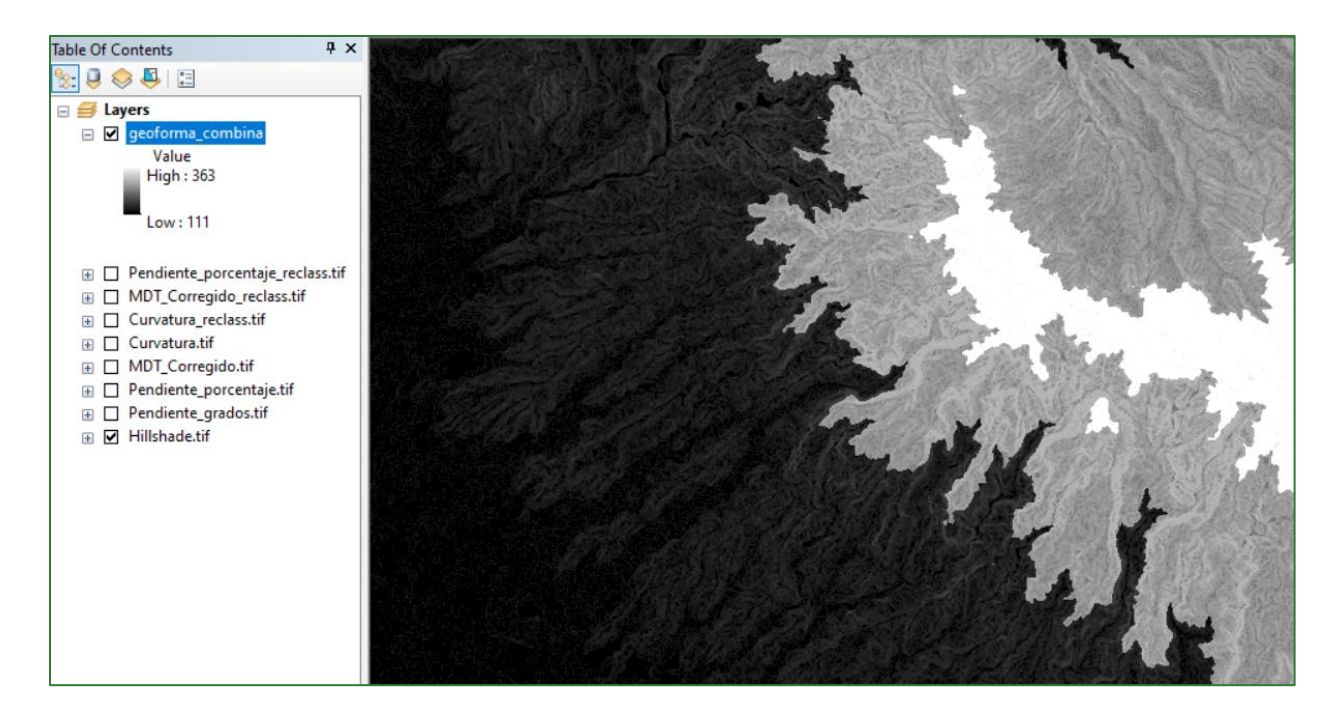

2. In the resulting **geoforma\_combina.tif** raster attributes table, add the **ID\_Relieve** (numerical field) and **TipRelieve** (text field) fields.

Right-click on **geoforma\_combina.tif** and then on **Open Attribute Table** to go to the attribute table.

| Table Of Contents |      | Ψ×                                                                                                    |  |
|-------------------|------|----------------------------------------------------------------------------------------------------|--|
| 🍢 🧶 🧶 🗉           |      |                                                                                                    |  |
| 🖃 🥌 Layers        |      |                                                                                                    |  |
| 🖃 🗹 geoforma_com  | bina | Constant of the second second s |  |
| Value             | 官    | Сору                                                                                                    |  |
| High : 363        | ×    | Remove                                                                                                    |  |
| Low : 111         |      | Open Attribute Table                                                                                                    |  |

Click on **Field** to add each field.

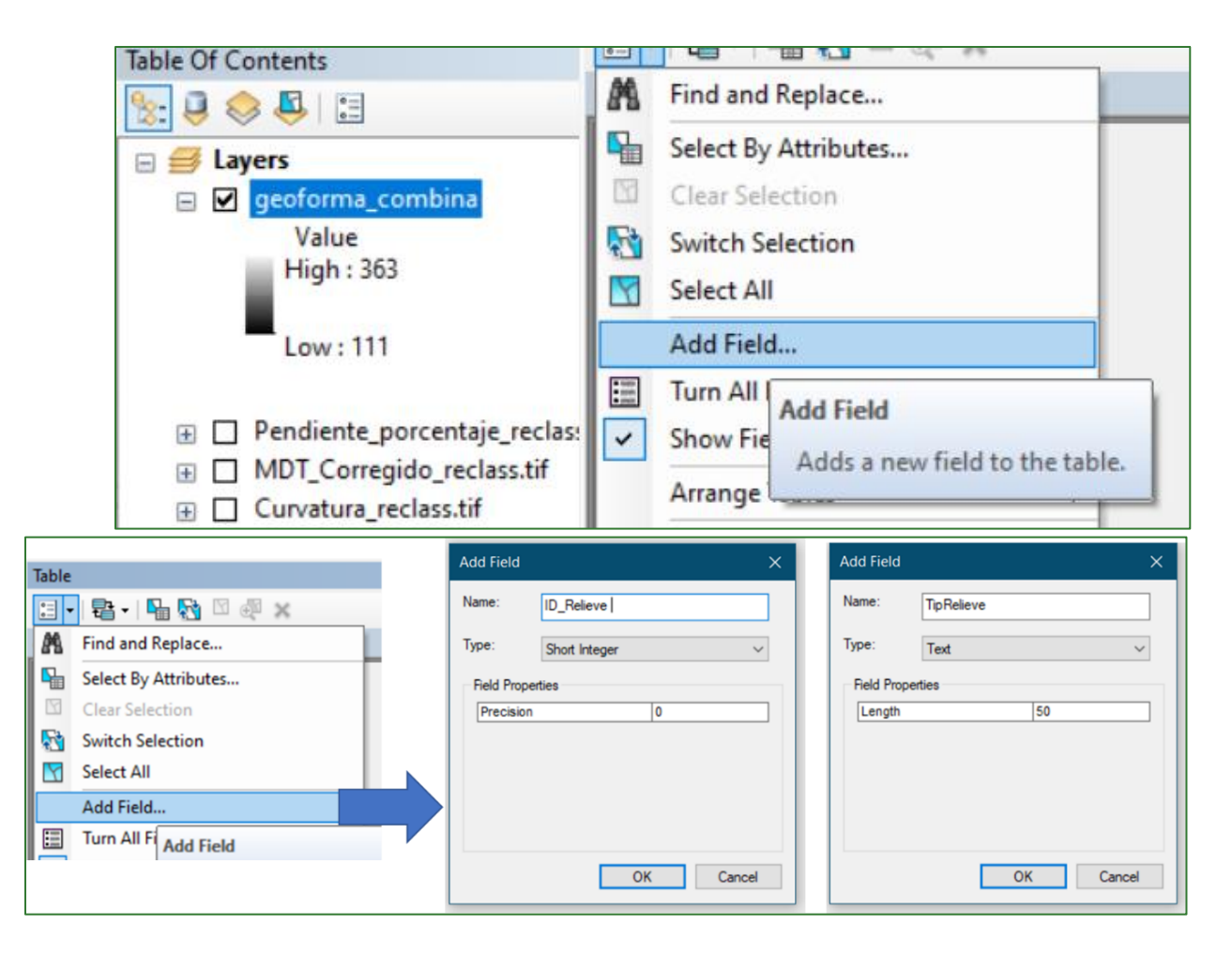

3. Create a join between the **geoformas\_combina.tif** attribute table and the **"join\_clasesderelieve.csv"** table which is available in an online GitHub repository that can be downloaded at the following address: <u>https://github.com/guialandscape/Tablas</u>

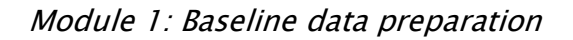

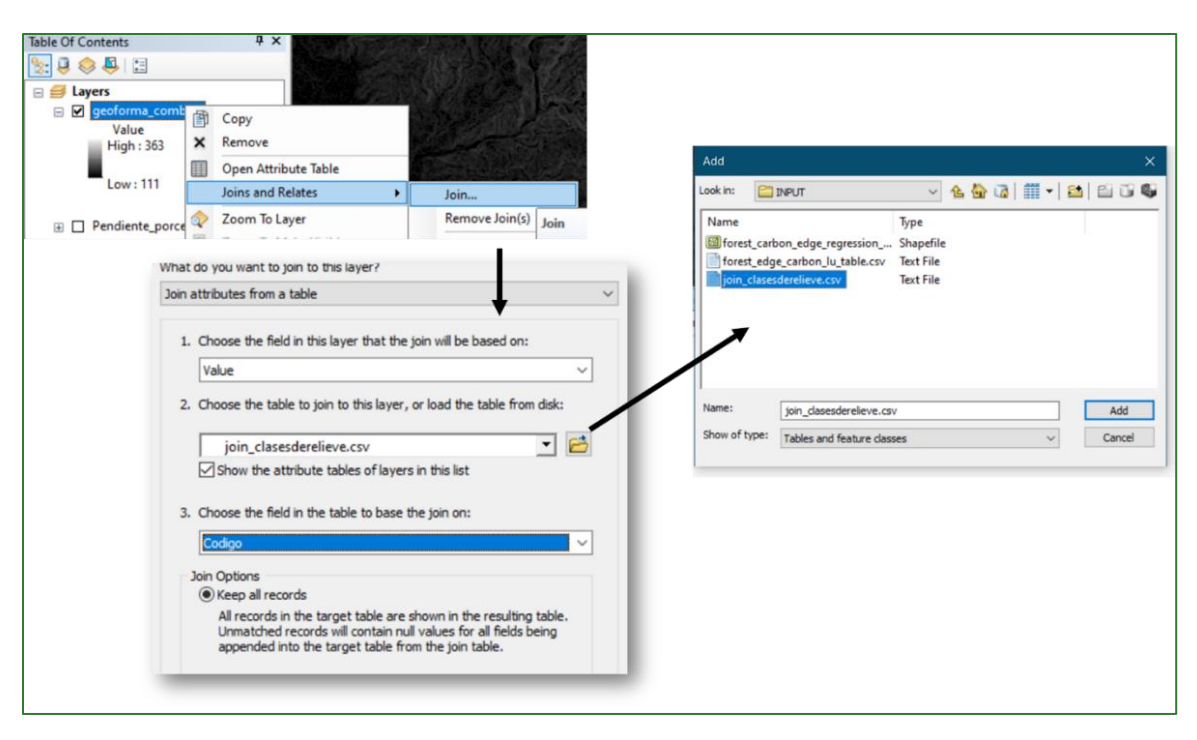

As a result, the following 16 relief categories are transferred to the **geoforma\_combina.tif** raster.

|     |               |               | Elevation levels: |                       | Lowlands | Foothill | Montane   | Alpine |    |
|-----|---------------|---------------|-------------------|-----------------------|----------|----------|-----------|--------|----|
|     |               |               |                   |                       | 0-500    | 500-1000 | 1000-2000 | >2000  |    |
|     | Slope         |               | Shap              | e of the terrain      | 100      | 200      | 300       | 400    |    |
|     |               | a <b>-</b> a/ | 11                | Ridge                 | 1        | 1        | 2         | 2      |    |
| 10  | Flat          | 0-7%          | 12                | Hillside/Plain(hilly) | 1        | 1        | 2         | 2      | 1  |
|     |               |               | 13                | Foothill              | 1        | 1        | 2         | 2      | 2  |
| ••• |               |               | 21                | Ridge                 | 3        | 3        | 4         | 4      | 3  |
| 20  | Slightly flat | 7-15%         | 22                | Hillside/Plain(hilly) | 3        | 3        | 4         | 4      | 5  |
|     |               |               | 23                | Foothill              | 3        | 3        | 4         | 4      | 6  |
|     |               |               | 31                | Ridge                 | 11       | 12       | 12        | 13     | 7  |
| 30  | Moderately    | 15-30%        | 32                | Hillside/Plain(hilly) | 5        | 7        | 7         | 9      | 0  |
|     | sloped        |               | 33                | Foothill              | 14       | 15       | 15        | 16     | 9  |
|     |               |               | 41                | Ridge                 | 11       | 12       | 12        | 13     | 10 |
| 40  | sloped        | 30-50%        | 42                | Hillside/Plain(hilly) | 5        | 7        | 7         | 9      | 12 |
|     |               |               | 43                | Foothill              | 14       | 15       | 15        | 16     | 13 |
|     |               |               | 51                | Ridge                 | 11       | 12       | 12        | 13     | 14 |
| 50  | Steeply       | 50-70%        | 52                | Hillside/Plain(hilly) | 6        | 8        | 8         | 10     | 16 |
|     | sioped        |               | 53                | Foothill              | 14       | 15       | 15        | 16     |    |
|     |               |               | 61                | Ridge                 | 11       | 12       | 12        | 13     |    |
| 60  | Precipitous   | >70%          | 62                | Hillside/Plain(hilly) | 6        | 8        | 8         | 10     |    |
|     |               |               | 63                | Foothill              | 14       | 15       | 15        | 16     |    |

Plain (flat) Tableland (flat) Plain (hilly) Tableland (hilly) Lowland sloped hillside Lowland precipitous hillside Medium altitude sloped hillside Medium altitude precipitous hillside High altitude sloped hillside High altitude precipitous hillside Lowland ridge Medium altitude ridge High altitude ridge Lowland foothill Medium altitude foothill High altitude foothill

As the join is only temporary, you must transfer the values from the **join\_clasesderelieve.csv** table to the **geoforma\_combina.tif** raster fields. To do so, follow these steps:

Right-click on the field **geoforma\_combina.tif.vat.ID\_Relieve** and select the **Field Calculator** option.

| geoforma_combina.tif.vat | 1 | Sort Ascending   |
|--------------------------|---|------------------|
|                          | ₹ | Sort Descending  |
|                          |   | Advanced Sorting |
|                          |   | Summarize        |
|                          | Σ | Statistics       |
|                          |   | Field Calculator |

Double-click on **join\_clasesderelieve.csv.Cod\_Class** in the window that comes up and then on OK.

| Field Calculator                                                                                                    |                                   |                                                                                                    | ×        |  |
|----------------------------------------------------------------------------------------------------|-----------------------------------|----------------------------------------------------------------------------------------------------|----------|--|
| Parser<br>VB Script Python<br>Fields:<br>geoforma_combina.tif.vat.OID<br>geoforma_combina.tif.vat.Value<br>geoforma_combina.tif.vat.Value<br>geoforma_combina.tif.vat.TipRelieve<br>geoforma_combina.tif.vat.ID_Relieve<br>join_clasesderelieve.csv.Cod_Class<br>join_clasesderelieve.csv.Clase<br>Show Codeblock<br>geoforma_combina.tif.vat.ID_Relieve =<br>[ioin_clasesderelieve.csv.Cod_Class] | Type:<br>Number<br>String<br>Date | Functions:<br>Abs ( )<br>Atn ( )<br>Cos ( )<br>Exp ( )<br>Fix ( )<br>Int ( )<br>Log ( )<br>Sin ( )<br>Sqr ( )<br>Tan ( )<br>* / & + - | =        |  |
| [Join_clasescel elleveltsv.cou_class]                                                                                                    |                                   |                                                                                                    | <u> </u> |  |

Right-click on the **geoforma\_combina.tif.vat.TipRelieve** field and select the **Field Calculator** option.

| geoforma_combina.tif.vat.TipReliev | <b>A</b> | 1 geoforma_combina_tif vat |
|------------------------------------|----------|----------------------------|
|                                    | 1        | Sort Ascending             |
|                                    | ₹.       | Sort Descending            |
|                                    |          | Advanced Sorting           |
|                                    |          | Summarize                  |
|                                    | Σ        | Statistics                 |
|                                    | <b></b>  | Field Calculator           |

Double-click on **join\_clasesderelieve.csv.Clase** in the window that comes up and then on OK.

| Field Calculator                                                                                                    |                                   |                                                                                                    | × |
|----------------------------------------------------------------------------------------------------|-----------------------------------|----------------------------------------------------------------------------------------------------|---|
| Parser            • VB Script         • Python          Fields:         geoforma_combina.tif.vat.OID         geoforma_combina.tif.vat.Value         geoforma_combina.tif.vat.Value         geoforma_combina.tif.vat.Count         geoforma_combina.tif.vat.TipRelieve         geoforma_combina.tif.vat.ID_Relieve         geoforma_combina.tif.vat.ID_Relieve         join_clasesderelieve.csv.Codigo         join_clasesderelieve.csv.Cod_Class         join_clasesderelieve.csv.Clase            Show Codeblock          geoforma_combina.tif.vat.TipRelieve = | Type:<br>Number<br>String<br>Date | Functions:<br>Abs ( )<br>Atn ( )<br>Cos ( )<br>Exp ( )<br>Fix ( )<br>Int ( )<br>Log ( )<br>Sin ( )<br>Sqr ( )<br>Tan ( )<br>* / & + - |   |
|                                                                                                    |                                   |                                                                                                    |   |

4. Close the table and undo the join by right-clicking on the **geoformas\_combina.tif** raster and selecting the **Remove Join** option.

| ➡ Eayers ➡ layers ♥ geoforma_combin Value High : 363 Low : 111 | na.tif   | Copy<br>Remove<br>Open Attribute Table | aryst Tools<br>is Tools<br>Taphy Tools<br>sion Tools<br>teroperability Tools<br>anagement Tools |                           |   |                          |
|----------------------------------------------------------------|----------|----------------------------------------|-------------------------------------------------------------------------------------------------|---------------------------|---|--------------------------|
|                                                                |          | Joins and Relates                      |                                                                                                 | Join                      |   |                          |
|                                                                |          | Zoom To Layer                          |                                                                                                 | Remove Join(s)            | • | join_clasesderelieve.csv |
|                                                                |          | Zoom To Make Visible                   |                                                                                                 | Relate                    |   | Remove All Joins         |
|                                                                | <b>€</b> | Zoom To Raster Resolution              |                                                                                                 | Remove Relate(s)          | • |                          |
|                                                                |          | Visible Scale Range                    | Fab                                                                                             | naiyst roois<br>ric Tools |   |                          |

5. Reclassify the raster according to the type of relief. The output is illustrated below:

A layer file with the "Geoforma combina" raster key format can be found in an online GitHub repository named "**geoforma\_combina.tif.lyr**", which can be downloaded at the following address: <u>https://github.com/guialandscape/Tablas</u>

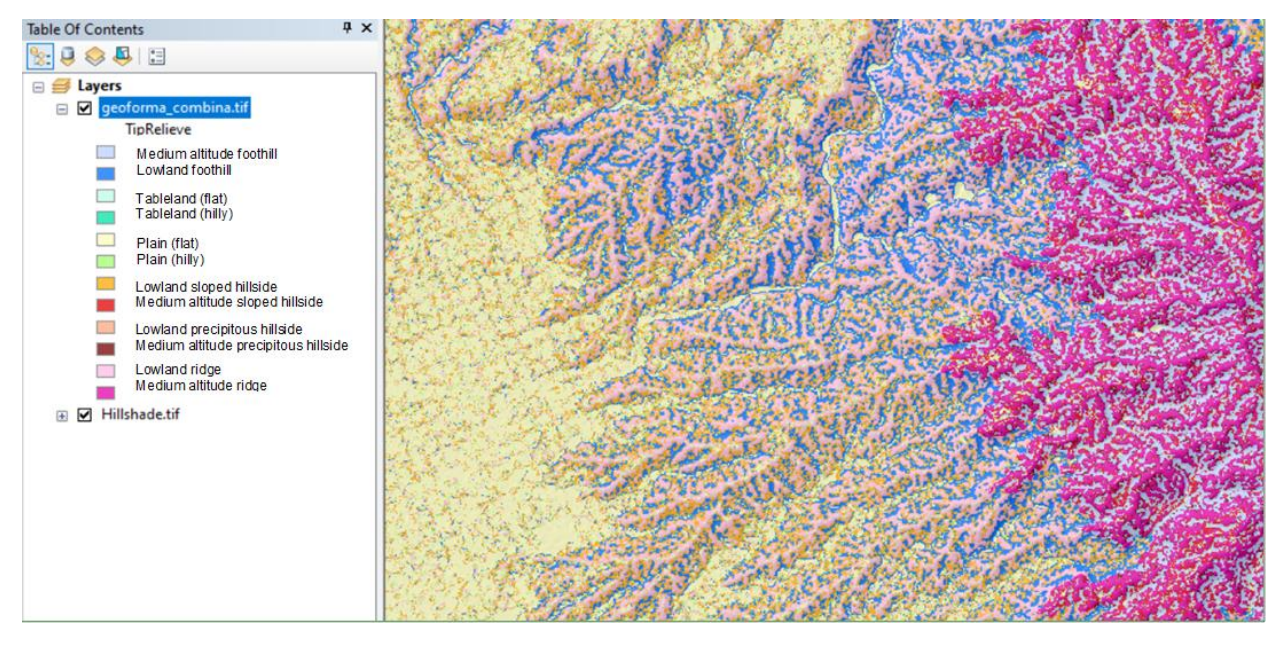

### Generalising the slope on planes:

When working with such a detailed pixel size as in this study, some abrupt slope changes come up in flat areas. Accordingly, it is recommended that you:

- Generalise these areas by calculating a slope mean for the geomorphological regions defined in the **región\_mic\_curva.tif** raster located in the **RASTER/MDT** folder.
- Apply zonal statistics using the **pendiente\_grados.tif** and **región\_mic\_curva.tif** layer located in the **RASTER/MDT** folder and save the result in the **RASTER/MDT** folder, naming it **pendiente\_region\_mic\_curva.tif**.

| Table Of Contents 4 ×                                                                                                    | <ul> <li>Cata</li> </ul>                                                                                                    | log           |
|----------------------------------------------------------------------------------------------------|----------------------------------------------------------------------------------------------------|---------------|
| ا ا 😓 😓 ا                                                                                                    | 🔨 Zonal Statistics                                                                                                    | – 🗆 X         |
| <ul> <li>⇒ Layers</li> <li>≥ zona.de_trabajo</li> <li>⇒ pendierte_grados.tt</li> <li>Value</li> <li>High: 83.233</li> </ul> | Input raster or feature zone data Datos Factor LSiRegion_mic_curva.tif Zone field Value Pupt value raster Datos Exert O Spandiente grader tif Datos Exert O Spandiente grader tif Datos Exert O Spandiente grader tif | Output raster |
| Low : 0     Region_mic_curva.ht     Value     High : 784102     Low : 1                                                     | Cutput raster     C:(Guis G12PASTER:WOT)pendiente_regidn_mic_curve.thf     Statistics type (optional)     MEAN     Upnore NoData in calculations (optional)                                                           |               |

- Visually reclassify the **pendiente\_región\_mic\_curva.tif** raster using ½ standard deviation and identify the lower limit threshold that defines the flat areas.
- You can see that the flat areas are between 1 and 5.

|                                                                                                    | · · · · · · · · · · · · · · · · · · ·                     |                                          |                                               |             |
|----------------------------------------------------------------------------------------------------|-----------------------------------------------------------|------------------------------------------|-----------------------------------------------|-------------|
| ( 1                                                                                                    | Layer Properties                                          | 2 Classification                         |                                               |             |
| pendiente_región_mic_curva_generalizada.tif                                                                                                    |                                                           | Carrifration                             | Clareification Statistics                     |             |
| <va copy<="" td="" 🗊=""><td>General Source Key Metadata Extent Display Symbology Time</td><td>Method: Standard Devi</td><td>ation  V Count:</td><td>167090</td></va>                                                                                                    | General Source Key Metadata Extent Display Symbology Time | Method: Standard Devi                    | ation  V Count:                               | 167090      |
| 0 · I. X Remove                                                                                                    | Show:                                                     | Classes: 10 V                            | Interval Size: 1/2 Std Dev V Minimum:         | 0           |
| Stop2 Copen Attribute Table                                                                                                    | Vector Field Draw raster grouping values into classes     | E Data Exclusion                         | Maximum: 8                                    | 80.96603394 |
| 9.001 Joins and Relates                                                                                                    | Unique Values<br>Classified                               | Endering                                 | Sumi 1,0                                      | 853,477,750 |
| 13.05 Zoom to Layer<br>17.08 E Zoom To Make Works                                                                                                    | Stretched Value <value> Value Normalization</value>       | <none> ~</none>                          | Standard Deviation: 7                         | 7.993425542 |
| 21.08 Joom To Rester Resolution                                                                                                    | Discrete Color                                            | Columns: 100 🚔                           | Show Stri Day                                 |             |
| 25.08 Visible Scale Range                                                                                                    | Standard Deviation Classes 10                             | Classify 8 8 5                           | 있는 것 전 전 Break!                               | Values 9    |
| 13.07 Data +                                                                                                    |                                                           | 2000000(물 중 출                            | 110                                           | 0140889     |
| pendier Edit Features                                                                                                    | Color Ramp                                                | A 001 000 000 000 000 000 000 000 000 00 | 90 0 0 0 0 0 0 0 0 0 0 0 0 0 0 0 0 0 0        | 705366      |
| High 📀 Save As Layer File                                                                                                    | Symbol Range Label                                        | 15000000                                 | 9.09                                          | 3766431     |
| Create Layer Package                                                                                                    | 0 - 1.100340889 0 - 1.100340889                           |                                          | 17.0                                          | 8719197     |
| Properties                                                                                                    | 1.100340889 - 5.09705366 1.10034089 - 5.097               | 705366                                   | 21.0                                          | 8390474     |
| Region_mic_curva.tif Layer Properties                                                                                                    | 5.09705366 - 9.093766431 5.097053661 - 9.09               | 93766431 10000000-                       | 25.0                                          | 8061752     |
| Value Display the properties of this layer High : 784102                                                                                                    | 9.093766431 - 13.0904792 9.093766432 - 13.0               | 0904792                                  | - 33.0                                        | 7733029     |
| · · · · · · · · · · · · · · · · · · ·                                                                                                    | 17.08719197 - 21.08390474 17.08719198 - 21.0              | 08390474 5000000-                        | 80.9                                          | 6603394     |
|                                                                                                    |                                                           |                                          |                                               |             |
|                                                                                                    | Show class breaks using cell values Dig                   | splay NoData as                          |                                               |             |
|                                                                                                    | About symbology                                           |                                          |                                               | OK          |
|                                                                                                    |                                                           |                                          | 2024130040 40.40301087 00.72432343 00.8000338 | Cancel      |
|                                                                                                    |                                                           | shap breaks to bata values               |                                               | Carico      |
|                                                                                                    | Асери                                                     | ar Cancelar Aplicar                      |                                               |             |
|                                                                                                    |                                                           |                                          | _                                             |             |
|                                                                                                    |                                                           |                                          |                                               |             |
| Table Of Contents                                                                                                    |                                                           |                                          | )                                             |             |
| Table Of Contents<br>월급 관 응 문 1 같                                                                                                    | •*                                                        |                                          |                                               |             |
| Table Of Contents<br>1월 월 월 월 1 일 월 1 일 월 1 일 월 1 일 월 1 일 월 1 일 월 1 일 월 1 일 월 1 일 월 1 일 월 1 일 월 1 일 월 1 일 월 1 일 월 1 일 월 1 일 월 1 일 월 1                                                                                                    |                                                           |                                          |                                               |             |
| Table Of Contents<br>See ● ● 1 12<br>■ □ Lapres<br>© □ zona_de_trabajo                                                                                                    | • ×                                                       |                                          |                                               |             |
| Table Of Contents                                                                                                    | • ×<br>•                                                  |                                          |                                               |             |
| Table Of Contents                                                                                                    | • *<br>•                                                  |                                          |                                               |             |
| Table Of Contents       Image: Image: Im |                                                           |                                          |                                               |             |
| Table Of Contents       Image: Second Second S  |                                                           |                                          |                                               |             |
| Table Cf Contents           Image: Contents           Image: Contents                                                                                                    |                                                           |                                          |                                               |             |
| Table Of Contents           Image: Contents           Image: Contents                                                                                                    |                                                           |                                          |                                               |             |
| Table Of Contents           Image: Contents           Image: Contents                                                                                                    |                                                           |                                          |                                               |             |
| Table Of Contents           Image: Contents           Image: Contents                                                                                                    |                                                           |                                          |                                               |             |
| Table Cf Contents           Image: Contents           Image: Contents                                                                                                    |                                                           |                                          |                                               |             |
| Table Of Contents           Image: Contents           Image: Contents                                                                                                    |                                                           |                                          |                                               |             |
| Table C/ Contents           Image: Contents           Image: Contents                                                                                                    |                                                           |                                          |                                               |             |
| Table Of Contents           Image: Contents           Image: Contents                                                                                                    |                                                           |                                          |                                               |             |
| Table Of Contents           Image: Contents           Image: Contents                                                                                                    |                                                           |                                          |                                               |             |
| Table Of Contents           Image: Contents           Image: Contents                                                                                                    |                                                           |                                          |                                               |             |
| Table Of Contents           Image: Contents           Image: Contents                                                                                                    |                                                           |                                          |                                               |             |
| Table Of Contents           Image: Contents           Image: Contents                                                                                                    |                                                           |                                          |                                               |             |
| Table Of Contents           Image: Second Second S            |                                                           |                                          |                                               |             |
| Table Of Contents           Image: Contents           Image: Contents                                                                                                    |                                                           |                                          |                                               |             |
| Table Of Contents           Image: Second Second S            |                                                           |                                          |                                               |             |
| Table Of Contents           Image: Contents           Image: Contents                                                                                                    |                                                           |                                          |                                               |             |

• Next, apply a condition so that all the pixels in the **pendiente\_región\_mic\_curva.tif** raster are located within the lower threshold range in classifying the slopes into ½ standard deviation ranges and take the value of that raster in the **pendientes\_grados.tif** layer. You must save the result in the **RASTER/MDT** folder naming it **pendiente\_región\_mic\_curva\_generalizada.tif**.

| Table Of Contents # ×          | -23                                                                                                    |                                                                    | ArcT     | oolbo  | x                  |   |
|--------------------------------|----------------------------------------------------------------------------------------------------|--------------------------------------------------------------------|----------|--------|--------------------|---|
| 😒 🔍 😓 I 🗉                      |                                                                                                    |                                                                    |          | 👌 Ci   | artography Tools   |   |
| 🖃 🥩 Layers 🔨 🔨                 | 6. S. S.                                                                                                    | 🔨 Con                                                              |          |        | _                  |   |
| zona_de_trabajo                | 1                                                                                                    |                                                                    |          |        |                    |   |
|                                | 1.12                                                                                                    | Input conditional raster                                           | _        | $\sim$ | Output raster      | ~ |
| pendiente_region_mic_curva.tir |                                                                                                    | pendiente_región_mic_curva.tif                                     | 6        |        |                    |   |
| 0 - 1 100340899                | 1.11                                                                                                    | Expression (optional)                                              |          |        | The output raster. |   |
| 1.10034089 - 5.09705366        | 1997 - S. 1997 - S. 1997 - S. 1997 - S. 1997 - S. 1997 - S. 1997 - S. 1997 - S. 1997 - S. 1997 - S. 1997 - S. 1<br>1997 - S. 1997 - S. 1997 - S. 1997 - S. 1997 - S. 1997 - S. 1997 - S. 1997 - S. 1997 - S. 1997 - S. 1997 - S. 19 | VALUE <5.09                                                        | SQL      |        |                    |   |
| 5.097053661 - 9.093766431      | 1.0                                                                                                    | Input true raster or constant value                                |          |        |                    |   |
| 9.093766432 - 13.0904792       | 1. 1.                                                                                                    | pendiente_región_mic_curva.tif                                     | 1        |        |                    |   |
| 13.09047921 - 17.08719197      | 1.1.1                                                                                                    | Input false raster or constant value (optional)                    | _        |        |                    |   |
| 17.08719198 - 21.08390474      |                                                                                                    | pendiente grados.tif                                               | <b>1</b> |        |                    |   |
| 21.08390475 - 25.08061752      | 1.1                                                                                                    | Output raster                                                      |          |        |                    |   |
| 25.08061753 - 29.07733029      | 1. 1. 1. 1.                                                                                                    | C:\Guia GIZ\RASTER\MDT\bendiente región mic guiva generalizada.tif | <b>4</b> |        |                    |   |
| 29.0773303 - 33.07404306       | 1.1                                                                                                    |                                                                    |          |        |                    |   |
| 33.0/404307 - 80.90603394      |                                                                                                    |                                                                    |          |        |                    |   |
| Value                          | 1.1                                                                                                    |                                                                    |          |        |                    |   |
| High : 83.233                  | 1.1                                                                                                    |                                                                    |          |        |                    |   |
|                                | 1.11                                                                                                    |                                                                    |          |        |                    |   |
| Low:0                          | $(x_{i},y_{i}) \in \mathbb{R}^{n}$                                                                                                    |                                                                    |          |        |                    |   |
| Dening anis successiv          |                                                                                                    |                                                                    |          |        |                    |   |
| Value                          | 100                                                                                                    |                                                                    |          |        |                    |   |
| High : 784102                  |                                                                                                    |                                                                    |          |        |                    |   |
|                                | 1.1                                                                                                    |                                                                    |          |        |                    |   |
| Low:1                          | 1.0                                                                                                    |                                                                    |          |        |                    |   |
|                                | 1.11                                                                                                    |                                                                    |          |        |                    |   |
| Factor_C_ajustado              |                                                                                                    |                                                                    |          |        |                    |   |
| Value                          | 1.1                                                                                                    |                                                                    |          |        |                    |   |
| righ: 1                        | 1.1                                                                                                    |                                                                    |          |        |                    |   |
| Low: 0.367879                  |                                                                                                    |                                                                    |          |        |                    |   |
| 2001.0.001015                  |                                                                                                    |                                                                    |          |        |                    |   |
| E Eactor C                     | 1.1                                                                                                    |                                                                    |          |        |                    |   |
| Value                          |                                                                                                    |                                                                    |          |        |                    |   |
| High : 1.39561                 | 10 A 1                                                                                                    |                                                                    |          |        |                    |   |
|                                |                                                                                                    |                                                                    |          |        |                    |   |
| Low : 0.367879                 |                                                                                                    |                                                                    |          |        |                    |   |
|                                |                                                                                                    |                                                                    |          |        |                    |   |
| NDVI.tif                       |                                                                                                    |                                                                    |          |        |                    |   |
| Value                          |                                                                                                    |                                                                    | _        |        |                    |   |

• The output will be displayed as follows:

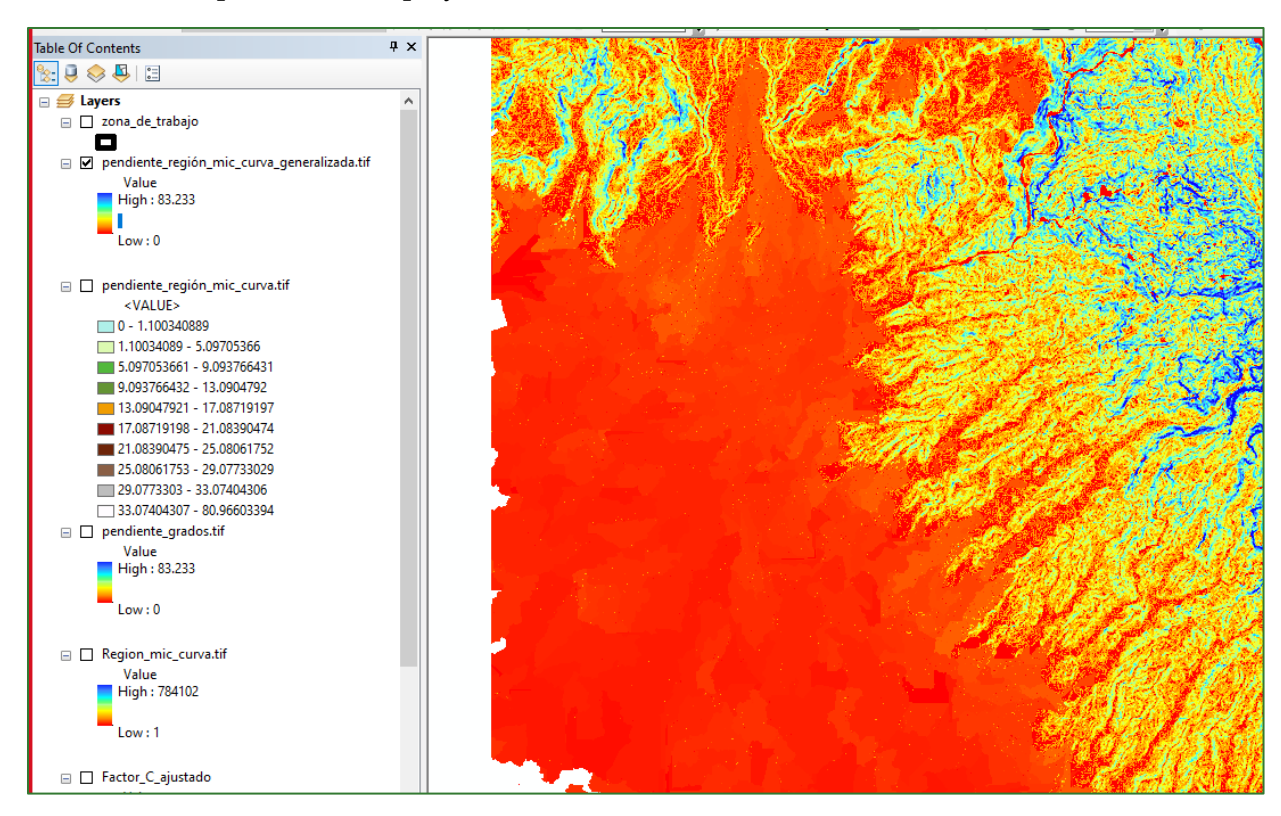

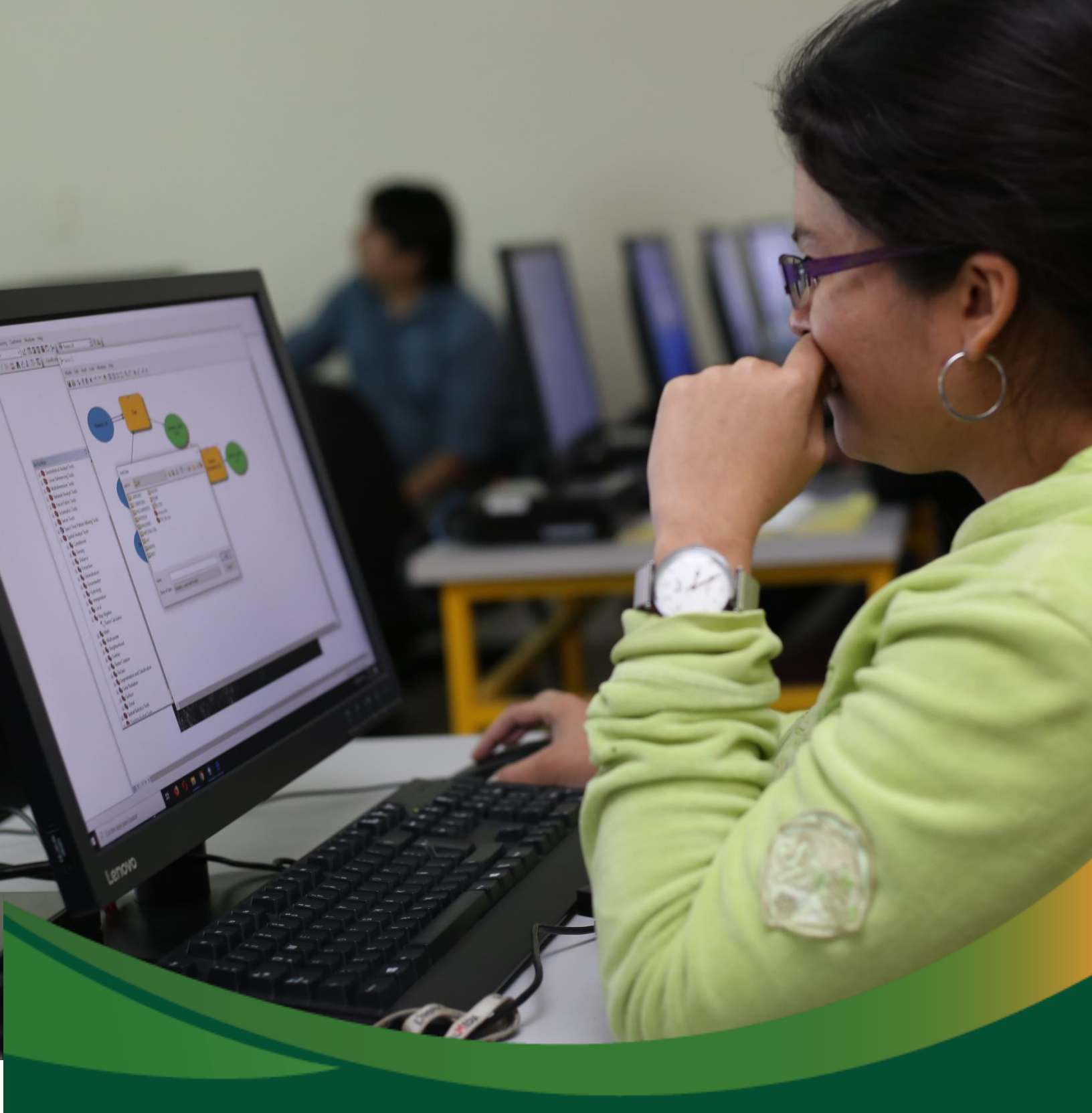

# **Baseline data: Climate**

### Baseline data: Climate

In this section you will carry out an analysis of the climate data as part of the baseline data preparation module. The climate data analysis is based on data on precipitation, temperature, solar radiation and evapotranspiration. The process includes the extraction of data from freely available web servers, as well as the conversion of numerical data into vector data by means of a systematic network of points. It ends with a series of interpolations in which values will be obtained for each one of the climate metrics in the entire project area. The data generated in this section will form the basis for the water erosion analysis covered later in this methodological guide.

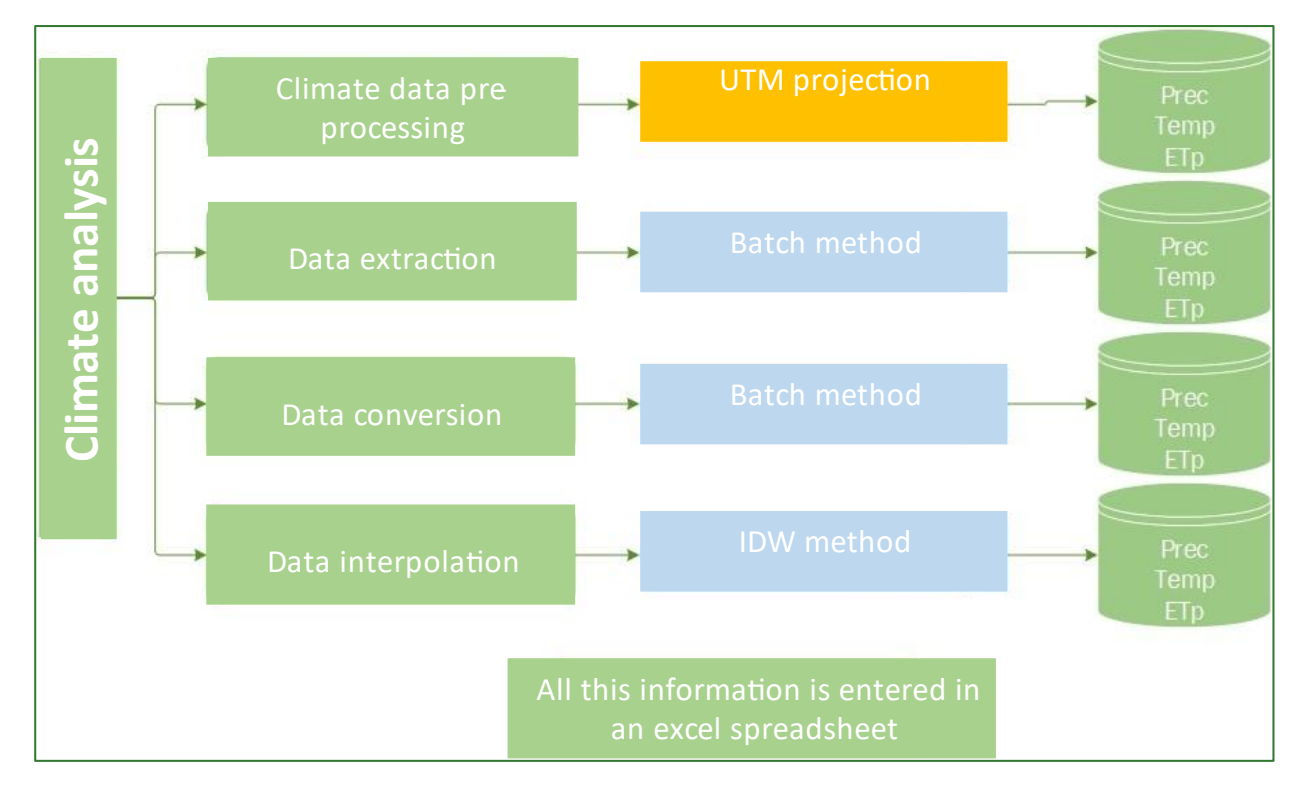

The diagrams in this methodological guide are available in an online GitHub repository by clicking on the following link (Spanish original): <u>https://github.com/guialandscape/Diagramas</u>

### Part 6. Climate data pre-processing

1. Create a subfolder in the RASTER folder and name it CLIMA. Inside this subfolder, create the subfolders: ETP, LLUVIA, TEMP and RADSOLAR. These folders correspond to evapotranspiration (ETP), temperature (TEMP) and solar radiation (RADSOLAR).

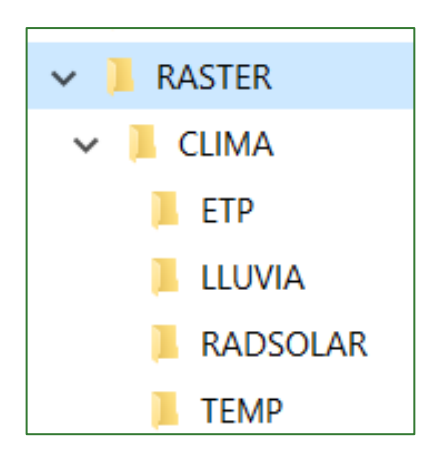

2. After creating the folders, download the precipitation, temperature and solar radiation data from the WorldClim platform (<u>https://worldclim.org/data/index.html</u>)

| 🌤 WorldClim                                                                                                    | Home            |
|----------------------------------------------------------------------------------------------------|-----------------|
|                                                                                                    |                 |
|                                                                                                    |                 |
|                                                                                                    |                 |
|                                                                                                    |                 |
| Global climate and weather data<br>Future climate data                                                                                                    |                 |
| Welcome to the WorldClim data website.                                                                                                    |                 |
| WorldClim is a database of high spatial resolution global weather and climate data. These data<br>can be used for mapping and spatial modeling. The data are provided for use in research and<br>related activities; and some specialized skill and knowledge is needed to use them (here is<br>some help). More easily available data for the general public will soon be available here. |                 |
| You can download gridded weather and climate data for historical (near current) and future conditions.                                                                                                    |                 |
| 13 March 2020: The website is being redesigned. Sorry for the inconvenience. Please let us know if you find a broken link.                                                                                                    |                 |
| © Copyright 2020, worldclim.org.                                                                                                    | about WorldClim |

The following window will come up on screen:

Next, click the Historical climate data tab, which will open the following window:

| 🌤 WorldClim                                                                                                    |                                                                                                  |                                                                                                    |                                                                                           |                                                                                                    |   |  |  |
|----------------------------------------------------------------------------------------------------|--------------------------------------------------------------------------------------------------|----------------------------------------------------------------------------------------------------|-------------------------------------------------------------------------------------------|----------------------------------------------------------------------------------------------------|---|--|--|
| Historical clima                                                                                                    | Historical climate data<br>Historical monthly weath                                              |                                                                                                    |                                                                                           |                                                                                                    |   |  |  |
| his is WorldClim version 2.1 cli                                                                                                    | mate data for 1                                                                                  | 970-2000. This                                                                                              | s version was rel                                                                         | eased in January                                                                                        |   |  |  |
| olar radiation, wind speed, wat<br>"bioclimatic" variables.<br>The data is available at the four                                                                                                    | er vapor pressu<br>spatial resolutio                                                             | re, and for tot                                                                                             | al precipitation.                                                                         | There are also 19<br>(m2) to 10                                                                         | 7 |  |  |
| ninutes (~340 km2). Each down<br>each month of the year (January                                                                                                    | lload is a "zip"<br>/ is 1; December                                                             | file containir<br>r is 12).                                                                                 | ng 12 GeoTiff (.ti                                                                        | f) files, one for                                                                                       |   |  |  |
| ninutes (~340 km2). Each down<br>each month of the year (January<br>variable                                                                                                    | iload is a "zip"<br>/ is 1; December<br><b>10 minutes</b>                                        | file containir<br>r is 12).<br>5 minutes                                                                    | ng 12 GeoTiff (.ti<br><b>2.5 minutes</b>                                                  | if) files, one for<br><b>30 seconds</b>                                                                 | ] |  |  |
| ninutes (~340 km2). Each down<br>each month of the year (January<br>variable<br>minimum temperature (°C)                                                                                                    | lload is a "zip"<br>( is 1; December<br><b>10 minutes</b><br>tmin 10m                            | file containir<br>r is 12).<br>5 minutes<br>tmin 5m                                                         | ng 12 GeoTiff (.ti<br><b>2.5 minutes</b><br>tmin 2.5m                                     | if) files, one for<br><b>30 seconds</b><br>tmin 30s                                                     |   |  |  |
| ninutes (~340 km2). Each down<br>ach month of the year (January<br>variable<br>minimum temperature (°C)<br>maximum temperature (°C)                                                                                                    | 10ad is a "zip"<br>v is 1; December<br>10 minutes<br>tmin 10m<br>tmax 10m                        | file containing<br>r is 12).<br>5 minutes<br>tmin 5m<br>tmax 5m                                             | ng 12 GeoTiff (.ti<br>2.5 minutes<br>tmin 2.5m<br>tmax 2.5m                               | if) files, one for<br>30 seconds<br>tmin 30s<br>tmax 30s                                                |   |  |  |
| ninutes (~340 km2). Each down<br>each month of the year (January<br>variable<br>minimum temperature (°C)<br>maximum temperature (°C)<br>average temperature (°C)                                                                                                    | 10 noad is a "zip"<br>7 is 1; December<br>10 minutes<br>tmin 10m<br>tmax 10m<br>tavg 10m         | file containing<br>r is 12).<br>5 minutes<br>tmin 5m<br>tmax 5m<br>tavg 5m                                  | 2.5 minutes<br>tmin 2.5m<br>tmax 2.5m<br>tavg 2.5m                                        | if) files, one for<br><b>30 seconds</b><br>tmin 30s<br>tmax 30s<br>tavg 30s                             |   |  |  |
| ninutes (~340 km2). Each down<br>each month of the year (January<br>variable<br>minimum temperature (°C)<br>maximum temperature (°C)<br>average temperature (°C)<br>precipitation (mm)                                                                                               | 10 minutes<br>10 minutes<br>tmin 10m<br>tmax 10m<br>tavg 10m<br>prec 10m                         | file containing<br>r is 12).<br>5 minutes<br>tmin 5m<br>tmax 5m<br>tavg 5m<br>prec 5m                       | 2.5 minutes<br>tmin 2.5m<br>tmax 2.5m<br>tavg 2.5m<br>prec 2.5m                           | if) files, one for<br>30 seconds<br>tmin 30s<br>tmax 30s<br>tavg 30s<br>prec 30s                        |   |  |  |
| variable<br>minimum temperature (°C)<br>maximum temperature (°C)<br>average temperature (°C)<br>precipitation (mm)<br>solar radiation (kJ m <sup>-2</sup> day <sup>-1</sup> )                                                                                                    | 10 minutes<br>10 minutes<br>tmin 10m<br>tmax 10m<br>tavg 10m<br>prec 10m<br>srad 10m             | file containing<br>r is 12).<br>5 minutes<br>tmin 5m<br>tmax 5m<br>tavg 5m<br>prec 5m<br>srad 5m            | 2.5 minutes<br>tmin 2.5m<br>tmax 2.5m<br>tavg 2.5m<br>prec 2.5m<br>srad 2.5m              | if) files, one for<br>30 seconds<br>tmin 30s<br>tmax 30s<br>tavg 30s<br>prec 30s<br>srad 30s            |   |  |  |
| ninutes (~340 km2). Each down<br>each month of the year (January<br>variable<br>minimum temperature (°C)<br>maximum temperature (°C)<br>average temperature (°C)<br>precipitation (mm)<br>solar radiation (kJ m <sup>-2</sup> day <sup>-1</sup> )<br>wind speed (m s <sup>-1</sup> ) | 10 minutes<br>10 minutes<br>tmin 10m<br>tmax 10m<br>tavg 10m<br>prec 10m<br>srad 10m<br>wind 10m | file containing<br>r is 12).<br>5 minutes<br>tmin 5m<br>tmax 5m<br>tavg 5m<br>prec 5m<br>srad 5m<br>wind 5m | 2.5 minutes<br>tmin 2.5m<br>tmax 2.5m<br>tavg 2.5m<br>prec 2.5m<br>srad 2.5m<br>wind 2.5m | f) files, one for<br>30 seconds<br>tmin 30s<br>tmax 30s<br>tavg 30s<br>prec 30s<br>srad 30s<br>wind 30s |   |  |  |

In this step, download the precipitation (mm), temperature (T) and solar radiation (RS) data with the highest resolution ( $30s \approx 1 \text{ km}^2$ ) and save it in the GLOBAL\_DATA/WorldClim folder.

3. Evapotranspiration (ETP) data can be downloaded from the following platform https://figshare.com/articles/Global\_Aridity\_Index\_and\_Potential\_Evapotranspiration\_ETO\_Cli mate\_Database\_v2/7504448/3 and must also be saved in the GLOBAL\_DATA/WorldClim folder.

| 🆏 fig <b>share</b>            | Browse Search on figshare        | ə Q                                   | Log in Sign up                                                                                                    |
|-------------------------------|----------------------------------|---------------------------------------|----------------------------------------------------------------------------------------------------|
|                               | ARCHIVE                          | ARCHIVE                               | <list-item><list-item><list-item><list-item><list-item><list-item><list-item><list-item><list-item><list-item><list-item><list-item><list-item><list-item><list-item><list-item><list-item><list-item><list-item><list-item><list-item><list-item><list-item></list-item></list-item></list-item></list-item></list-item></list-item></list-item></list-item></list-item></list-item></list-item></list-item></list-item></list-item></list-item></list-item></list-item></list-item></list-item></list-item></list-item></list-item></list-item> |
| GlobalPET.jpg (266.44 kB)     | global-et0_monthlzip (992.48 MB) | global-et0_annual.tif.zip (210.96 MB) | Global AI_PET v2pdf (846 kB)                                                                                                    |
|                               |                                  |                                       |                                                                                                    |
| ARCHIVE                       |                                  |                                       |                                                                                                    |
| global-ai_et0.zip (421.71 MB) |                                  |                                       |                                                                                                    |
| Cite Download all (1.59 GB    | ) Share Embed + Collect (you     | need to log in first)                 | 5 files 📕 🗮                                                                                                    |

- 4. Now create a point mesh with annual mean data for climate variables (e.g. precipitation) calculated based on the data you have downloaded above and following these steps:
- a) Load the monthly precipitation you obtained from WorldClim into ArcMap.
- b) Once loaded in ArcMap, rename them as P1, P2, P3 according to the month.

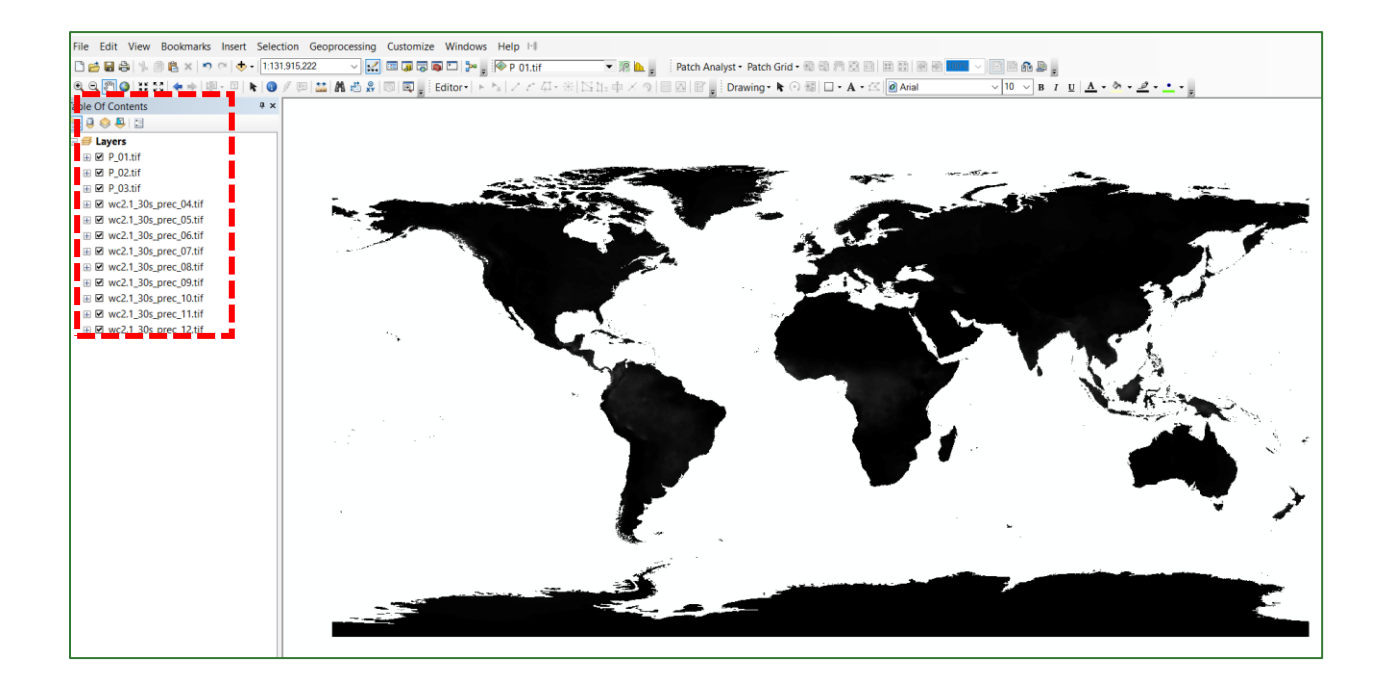

c) Next. cut one of the layers (for instance, P\_01) with the study area layer called zona\_de\_trabajo.shp. Use the "Extract by Polygon" tool for this purpose. To this end, go to the ArcToolBox/Spatial Analyst Tools/Extraction/Extract tool by Mask and save the layer in the RASTER\CLIMA\LLUVIA folder, naming it P\_01\_corte.tif.

| ArcToolbox                          |                                     |   |
|-------------------------------------|-------------------------------------|---|
| 🚳 ArcToolbox                        |                                     |   |
| 🗄 😂 3D Analyst Tools                |                                     |   |
| 🗄 😂 Analysis Tools                  | 🔨 Extract by Mask — 🗆 🗙             |   |
| 🗄 😂 Cartography Tools               |                                     | _ |
| Conversion Tools                    | Input raster                        |   |
| 🗄 😂 Data Interoperability Tools     | P_01.tf ⊻ 🖻                         |   |
| 🗄 📦 Data Management Tools           | Input raster or feature mask data   |   |
| 🕀 😂 Editing Tools                   | zona_de_trabajo                     |   |
| 🗄 😂 Geocoding Tools                 | Output raster                       |   |
| 🗄 📦 Geostatistical Analyst Tools    |                                     |   |
| 🗄 😂 Linear Referencing Tools        |                                     |   |
| 🗄 😂 Multidimension Tools            |                                     |   |
| 🗄 😂 Network Analyst Tools           |                                     |   |
| 🗄 🚳 Parcel Fabric Tools             |                                     | - |
| 🗄 😂 Schematics Tools                |                                     |   |
| 🗄 😂 Server Tools                    |                                     | L |
| 🗄 🌖 Space Time Pattern Mining Tools |                                     |   |
| 🖃 😂 Spatial Analyst Tools           |                                     |   |
| 🗄 🗞 Conditional                     |                                     |   |
| 🗄 🗞 Density                         |                                     |   |
| 🖽 🇞 Distance                        | OK Cancel Environments Show Help >> |   |
| 🖃 🗞 Extraction                      |                                     |   |
| Extract by Attributes               |                                     | 5 |
| Extract by Circle                   |                                     |   |
| 🔨 Extract by Mask                   |                                     |   |
| Extract by Points                   |                                     |   |
| Extract by Polygon                  |                                     |   |
| 🔨 Extract by Rectangle              |                                     |   |
| K Extract Multi Values to Points    |                                     |   |
| Stract Values to Points             |                                     |   |
| 🔨 Sample                            |                                     |   |
| 표 🗞 Generalization                  |                                     |   |
|                                     |                                     |   |

d) When you have done this, use the layer you named P\_01\_corte.tif which resulted from the process to generate a point mesh. In this way, each pixel will be converted to a point, resulting in a point mesh with information from the P\_01\_corte.tif raster. Use the "Raster to Point" tool for this procedure, located in: ArcToolBox/Conversion Tools/From Raster/Raster to Point. Save the file to the RASTER\CLIMA\LLUVIA folder, naming it malla\_base\_LLUVIA.shp.

| ArcToolbox 🗆 ×                  |                                                     |
|---------------------------------|-----------------------------------------------------|
| SArcToolbox                     |                                                     |
| 🗄 😂 3D Analyst Tools            |                                                     |
| 🗄 😂 Analysis Tools              |                                                     |
| Gartography Tools               |                                                     |
| Conversion Tools                | Input raster                                        |
| 🗄 🗞 Excel                       | P_01_corte.tif                                      |
| 🗄 🗞 From GPS                    | Field (optional)                                    |
| 🗄 🗞 From KML                    | Value                                               |
| 🗄 🗞 From PDF                    | Output point features                               |
| 🖃 🗞 From Raster                 | C:\fuia\VECTORES\CLIMA\LLUVIA\maila_base_LLUVIA.shp |
| Raster to ASCII                 |                                                     |
| 🔨 Raster to Float               |                                                     |
| 🔨 Raster to Point               |                                                     |
| Raster to Polygon               |                                                     |
| 🔨 Raster to Polyline            |                                                     |
| 🔨 Raster To Video               |                                                     |
| 🕀 🎭 From WFS                    |                                                     |
| 🗄 🗞 JSON                        |                                                     |
| 표 🗞 Metadata                    |                                                     |
| 표 🗞 To CAD                      |                                                     |
| 표 🗞 To Collada                  | OK Cancel Environments Show Help >>                 |
| 표 🗞 To Coverage                 |                                                     |
| 🗄 🗞 To dBASE                    |                                                     |
| 🗄 🗞 To Geodatabase 🦳            |                                                     |
| 🗄 🗞 To GeoPackage               |                                                     |
| 🗄 🗞 To KML                      |                                                     |
| 🕀 🗞 To Raster                   |                                                     |
| 🗄 🗞 To Shapefile                |                                                     |
| 🗄 😂 Data Interoperability Tools |                                                     |
| 🗄 😂 Data Management Tools       |                                                     |
| 🗄 😂 Editing Tools               |                                                     |
| 🗄 😂 Geocoding Tools 🗸 🗸         |                                                     |
|                                 |                                                     |

e) Now carry out the procedure that will link the rain value for the 12 rasters (one per month) to the point mesh generated in the previous step. Use the "Extract Multi Values To Point" to do this. This is located in: ArcToolBox/Spatial Analyst Tools/Extraction/ Extract Multi Values To Point. Save the file in the RASTER\CLIMA\LLUVIA folder, without changing the name (malla\_base\_LLUVIA.shp)

| ArcToolbox                       | □ × |                              |                                    |                   |                                                                                                    |
|----------------------------------|-----|------------------------------|------------------------------------|-------------------|----------------------------------------------------------------------------------------------------|
| S ArcToolbox                     | ^   |                              |                                    |                   |                                                                                                    |
| 🗄 😂 3D Analyst Tools             |     |                              |                                    |                   |                                                                                                    |
| 🗄 😂 Analysis Tools               |     | S Extract Multi Values to Pr | sints                              | - n x             | 1 📕                                                                                                    |
| 🗄 😂 Cartography Tools            |     | Condict many values to re    |                                    |                   |                                                                                                    |
| Conversion Tools                 |     | Input point features         |                                    | ^                 | Table                                                                                                    |
| 🗄 📦 Data Interoperability Tools  |     | malla_base_LLUVIA            |                                    | - 🖻               | ロ・148・149 10 中世 X<br>malla hase 111MA                                                                                                    |
| 🖽 😂 Data Management Tools        |     | Input rasters                |                                    |                   | FID Shape pointid grid_code P_01 P_02 P_03 P_04 P_05 P_06 P_07 P_08 P_09 P_10 P_11 P_12                                                                                                    |
| 🖽 😂 Editing Tools                |     |                              |                                    | - 🖻               | Opeint         1         2         2         9         55         170         320         263         276         367         222         46         44           1         1         2         2         2         4         9         56         170         320         263         276         367         222         46         44           1         Point         2         2         2         4         9         58         165         323         263         276         340         226         48         3                                                                                                    |
| 🖽 😂 Geocoding Tools              |     |                              |                                    |                   | 2 Point 3 1 1 4 9 55 168 329 262 260 382 222 49 4<br>3 Drive 4 1 1 5 9 53 174 336 267 279 385 210 49 5                                                                                                    |
| 🗄 😂 Geostatistical Analyst Tools |     | Raster                       | Output field name                  | <u>^</u>          | 4 Point 6 2 2 6 11 56 202 356 277 277 404 275 49 7                                                                                                    |
| Elinear Referencing Tools        |     | P_01.0                       | P_01<br>P_02                       | ×                 | 6 Point 7 6 6 7 16 66 241 371 292 291 423 308 49 7                                                                                                    |
| 🗄 📦 Multidimension Tools         |     | P_03.tif                     | P_03                               |                   | I         I         I |
| Network Analyst Tools            |     | P_04.tif                     | P_04                               | 1                 | 9 Point 10 4 4 7 15 62 221 376 291 280 410 303 48 1<br>10 Point 11 4 4 6 14 62 219 374 290 283 408 300 46 8                                                                                                    |
| Parcel Fabric Tools              |     | P_05.tif                     | P_05                               | 1                 | 11 Peint 12 3 3 6 13 62 206 365 282 274 396 272 46 6<br>12 Peint 13 3 5 6 12 59 207 362 282 274 396 272 46 6                                                                                                    |
| Schematics Tools                 |     | P_00.0i                      | P_00                               |                   | 13 Point 14 2 2 6 11 58 197 365 279 272 392 270 45 5<br>5 10 2 2 2 6 12 58 197 365 279 272 392 270 45 5                                                                                                    |
| Server Tools                     |     | A D NO HE                    | 0.00                               | Ň                 | 16 Point 16 2 2 6 10 59 184 341 274 271 364 246 42 5                                                                                                    |
| Space Time Pattern Mining Tools  |     |                              |                                    | /                 | $\begin{array}{c c c c c c c c c c c c c c c c c c c $                                                                                                    |
| Spatial Analyst Tools            |     | Bilinear interpolation of va | lues at point locations (optional) | ~                 | 10 Point 19 1 1 4 9 57 162 320 205 265 338 220 41 3<br>19 Point 20 2 2 4 9 57 168 317 266 263 339 217 40 4                                                                                                    |
| 🗄 🗞 Conditional                  |     | (                            |                                    | >                 | 20 Puint 21 2 2 4 9 57 170 321 262 258 340 229 40 4<br>21 Puint 22 1 1 4 9 57 170 316 265 262 338 225 39 4                                                                                                    |
| 🗄 🦠 Density                      |     |                              |                                    |                   | 22 Point 23 2 2 4 8 58 164 313 265 257 336 228 37 3<br>23 Point 24 2 2 5 9 59 164 318 270 256 342 241 38 4                                                                                                    |
| 🗉 🦠 Distance                     |     |                              | OK Cancel Environme                | ents Show Help >> | 24 Point 28 1 1 4 10 57 177 319 288 256 347 246 37 4                                                                                                    |
| Extraction                       |     | L                            |                                    |                   | → + + = (0 out of 1827 Selected)                                                                                                    |
| Extract by Attributes            |     |                              |                                    |                   | malia_base_LLUVIA                                                                                                    |
| Extract by Circle                |     |                              |                                    |                   |                                                                                                    |
| Extract by Mask                  |     |                              |                                    |                   |                                                                                                    |
| Extract by Points                |     |                              |                                    |                   |                                                                                                    |
| S Extract by Polygon             |     |                              |                                    |                   |                                                                                                    |
| Extract by Rectangle             |     |                              |                                    |                   |                                                                                                    |
| Extract Multi Values to Points   |     |                              |                                    |                   |                                                                                                    |
| Extract Values to Points         |     |                              |                                    |                   |                                                                                                    |
| Sample                           |     |                              |                                    |                   |                                                                                                    |
| Generalization                   |     |                              |                                    |                   |                                                                                                    |
|                                  | ~   |                              |                                    |                   |                                                                                                    |

| Ta       | Table                                                                                   |                  |         |                |          |      |      |      |      |      |      |      |      |      |      |      |
|----------|-----------------------------------------------------------------------------------------|------------------|---------|----------------|----------|------|------|------|------|------|------|------|------|------|------|------|
| *=<br>•= | III - 「 碧 - 「 唱                                                                         |                  |         |                |          |      |      |      |      |      |      |      |      |      |      |      |
| m        | malla base IIIIVIA                                                                      |                  |         |                |          |      |      |      |      |      |      |      |      |      |      |      |
|          | EID Shane pointid grid code P.01 P.02 P.03 P.04 P.05 P.06 P.07 P.08 P.09 P.10 P.11 P.12 |                  |         |                |          |      |      |      |      |      |      |      |      |      |      |      |
| L.       | FID                                                                                     | Deint            | poinud  | grid_code      | P_01     | P_02 | P_03 | P_04 | P_03 | P_00 | P_07 | P_00 | P_09 | P_10 | P_11 | P_12 |
| Ľ        |                                                                                         | Point            | 2       | 2              | 2        | 2    | 9    | 55   | 165  | 320  | 263  | 276  | 340  | 222  | 40   | - 4  |
| F        |                                                                                         | Point            | 3       | 1              | 1        | 4    | 9    | 55   | 168  | 329  | 262  | 280  | 382  | 2220 | 40   | 4    |
| F        | 3                                                                                       | Point            | 4       | . 1            | 1        | 5    | 9    | 53   | 174  | 336  | 267  | 279  | 386  | 239  | 49   | 6    |
|          | 4                                                                                       | Point            | 5       | 2              | 2        | 5    | 11   | 55   | 202  | 356  | 277  | 277  | 404  | 275  | 49   | 7    |
|          | 5                                                                                       | Point            | 6       | 3              | 3        | 7    | 13   | 64   | 240  | 372  | 280  | 281  | 422  | 306  | 51   | 7    |
|          | 6                                                                                       | Point            | 7       | 5              | 5        | 7    | 15   | 65   | 241  | 371  | 292  | 291  | 423  | 308  | 49   | 7    |
|          | 7                                                                                       | Point            | 8       | 5              | 5        | 6    | 16   | 60   | 237  | 365  | 303  | 296  | 417  | 302  | 47   | 7    |
|          | 8                                                                                       | Point            | 9       | 3              | 3        | 7    | 14   | 62   | 229  | 370  | 290  | 280  | 417  | 305  | 49   | 8    |
|          | 9                                                                                       | Point            | 10      | 4              | 4        | 7    | 15   | 62   | 221  | 376  | 291  | 280  | 410  | 303  | 48   | 8    |
|          | 10                                                                                      | Point            | 11      | 4              | 4        | 6    | 14   | 62   | 219  | 374  | 290  | 283  | 408  | 300  | 46   | 8    |
|          | 11                                                                                      | Point            | 12      | 3              | 3        | 6    | 13   | 62   | 206  | 365  | 282  | 274  | 396  | 272  | 46   | 6    |
|          | 12                                                                                      | Point            | 13      | 3              | 3        | 6    | 12   | 59   | 207  | 362  | 282  | 274  | 398  | 274  | 46   | 6    |
|          | 13                                                                                      | Point            | 14      | 2              | 2        | 6    | 11   | 58   | 197  | 365  | 279  | 272  | 392  | 270  | 45   | 5    |
|          | 14                                                                                      | Point            | 15      | 2              | 2        | 5    | 12   | 58   | 196  | 353  | 277  | 272  | 369  | 265  | 44   | 5    |
|          | 15                                                                                      | Point            | 16      | 2              | 2        | 5    | 10   | 59   | 184  | 341  | 274  | 271  | 364  | 246  | 42   | 5    |
|          | 16                                                                                      | Point            | 17      | 2              | 2        | 5    | 10   | 61   | 182  | 337  | 267  | 270  | 359  | 244  | 43   | 5    |
|          | 17                                                                                      | Point            | 18      | 2              | 2        | 5    | 10   | 58   | 177  | 343  | 268  | 269  | 347  | 223  | 41   | 4    |
|          | 18                                                                                      | Point            | 19      | 1              | 1        | 4    | 9    | 57   | 162  | 320  | 265  | 265  | 338  | 220  | 41   | 3    |
|          | 19                                                                                      | Point            | 20      | 2              | 2        | 4    | 9    | 57   | 168  | 317  | 266  | 263  | 339  | 217  | 40   | 4    |
|          | 20                                                                                      | Point            | 21      | 2              | 2        | 4    | 9    | 57   | 170  | 321  | 262  | 258  | 340  | 229  | 40   | 4    |
|          | 21                                                                                      | Point            | 22      | 1              | 1        | 4    | 9    | 57   | 170  | 316  | 265  | 262  | 338  | 225  | 39   | 4    |
|          | 22                                                                                      | Point            | 23      | 2              | 2        | 4    | 8    | 58   | 164  | 313  | 265  | 257  | 336  | 228  | 37   | 3    |
|          | 23                                                                                      | Point            | 24      | 2              | 2        | 5    | 9    | 59   | 164  | 318  | 270  | 256  | 342  | 241  | 38   | 4    |
|          | 24                                                                                      | Point            | 25      | 1              | 1        | 4    | 10   | 57   | 177  | 319  | 268  | 256  | 347  | 246  | 37   | 4    |
| i.       | alla ba                                                                                 | 1 →<br>se LLUVIA | H   🔳 🗖 | (0 out of 1827 | Selected | )    |      |      |      |      |      |      |      |      |      |      |

- f) You now have a point mesh systematically separated every 1 km with mean monthly precipitation information for each of the 12 months with data from WorldClim. The file is a vector named malla\_base\_LLUVIA.shp and saved in the RASTER\CLIMA\LLUVIA folder.
- g) Lastly, the point mesh needs to be reprojected onto the coordinate system of your country following the steps given in PART 1, entitled "PART 1. PROJECTING THE COUNTRY'S GEODESIC SYSTEM LAYERS", given herein.
- h) The same procedure must be followed for Temperature, Solar Radiation and Evapotranspiration data. A series of figures are provided below regarding the procedure to be followed.

### **TEMPERATURE:** save this in the **RASTER\CLIMA\TEMP** folder, naming it **malla\_base\_TEMP.shp.**

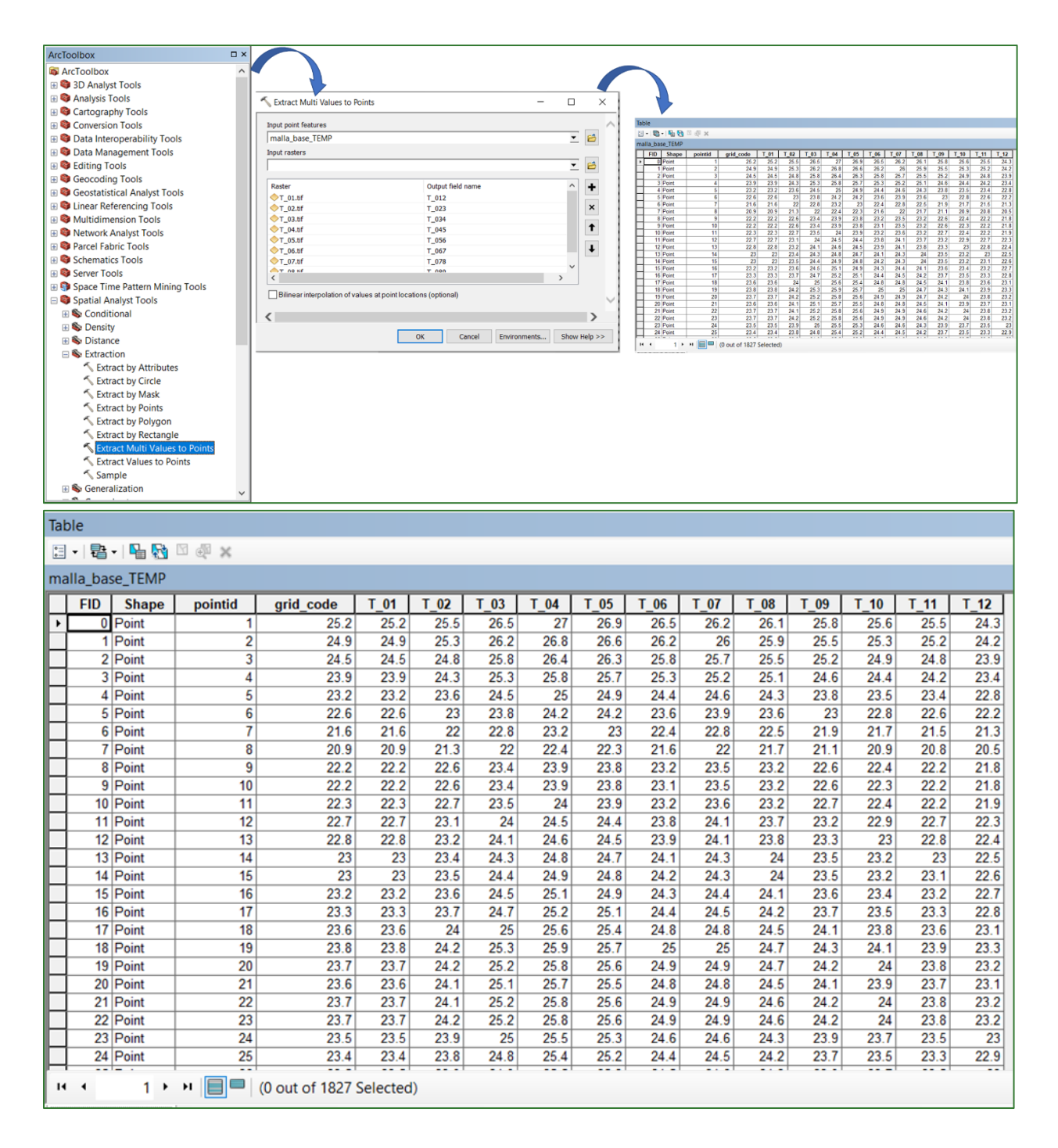

**EVAPOTRANSPIRATION:** save this in the **RASTER\CLIMA\ETP** folder, naming it **malla\_base\_ETP.shp.** 

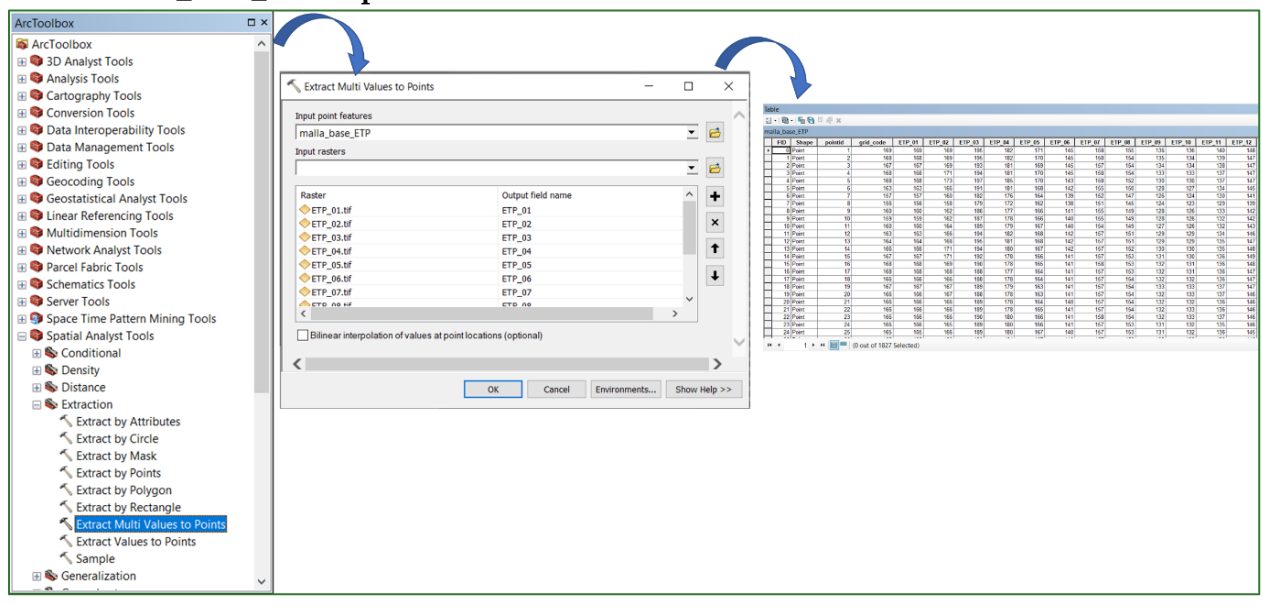

| Tab | ole    |        |         |                |           |        |        |        |        |        |        |        |        |        |        |        |
|-----|--------|--------|---------|----------------|-----------|--------|--------|--------|--------|--------|--------|--------|--------|--------|--------|--------|
| :=  | - 🖶    | - 🖻 🗞  | N 🖞 🗙   |                |           |        |        |        |        |        |        |        |        |        |        |        |
| ma  | lla_ba | se_ETP |         |                |           |        |        |        |        |        |        |        |        |        |        |        |
|     | FID    | Shape  | pointid | grid_code      | ETP_01    | ETP_02 | ETP_03 | ETP_04 | ETP_05 | ETP_06 | ETP_07 | ETP_08 | ETP_09 | ETP_10 | ETP_11 | ETP_12 |
| F   | 0      | Point  | 1       | 169            | 169       | 169    | 195    | 182    | 171    | 145    | 158    | 155    | 136    | 136    | 140    | 148    |
|     | 1      | Point  | 2       | 168            | 168       | 169    | 195    | 182    | 170    | 145    | 158    | 154    | 135    | 134    | 139    | 147    |
|     | 2      | Point  | 3       | 167            | 167       | 169    | 193    | 181    | 169    | 145    | 157    | 154    | 134    | 134    | 138    | 147    |
|     | 3      | Point  | 4       | 168            | 168       | 171    | 194    | 181    | 170    | 145    | 158    | 154    | 133    | 133    | 137    | 147    |
|     | 4      | Point  | 5       | 168            | 168       | 173    | 197    | 185    | 170    | 143    | 158    | 152    | 130    | 130    | 137    | 147    |
| Ц   | 5      | Point  | 6       | 163            | 163       | 166    | 191    | 181    | 168    | 142    | 155    | 150    | 128    | 127    | 134    | 145    |
| Ц   | 6      | Point  | 7       | 157            | 157       | 160    | 182    | 176    | 164    | 139    | 152    | 147    | 126    | 124    | 130    | 141    |
|     | 7      | Point  | 8       | 156            | 156       | 158    | 179    | 172    | 162    | 138    | 151    | 145    | 124    | 123    | 129    | 139    |
| Ц   | 8      | Point  | 9       | 160            | 160       | 162    | 186    | 177    | 166    | 141    | 155    | 149    | 128    | 126    | 133    | 142    |
| Ц   | 9      | Point  | 10      | 159            | 159       | 162    | 187    | 178    | 166    | 140    | 155    | 149    | 128    | 126    | 132    | 142    |
| Ц   | 10     | Point  | 11      | 160            | 160       | 164    | 189    | 179    | 167    | 140    | 154    | 149    | 127    | 126    | 132    | 143    |
| Ц   | 11     | Point  | 12      | 163            | 163       | 166    | 194    | 182    | 168    | 142    | 157    | 151    | 129    | 129    | 134    | 146    |
| Ц   | 12     | Point  | 13      | 164            | 164       | 168    | 195    | 181    | 168    | 142    | 157    | 151    | 129    | 129    | 135    | 147    |
| Ц   | 13     | Point  | 14      | 166            | 166       | 171    | 194    | 180    | 167    | 142    | 157    | 152    | 130    | 130    | 135    | 148    |
| Ц   | 14     | Point  | 15      | 167            | 167       | 171    | 192    | 178    | 166    | 141    | 157    | 153    | 131    | 130    | 136    | 149    |
| Ц   | 15     | Point  | 16      | 168            | 168       | 169    | 190    | 178    | 165    | 141    | 158    | 153    | 132    | 131    | 136    | 148    |
| Ц   | 16     | Point  | 17      | 168            | 168       | 168    | 188    | 177    | 164    | 141    | 157    | 153    | 132    | 131    | 136    | 147    |
| Ц   | 17     | Point  | 18      | 166            | 166       | 166    | 188    | 178    | 164    | 141    | 157    | 154    | 132    | 132    | 136    | 147    |
| Ц   | 18     | Point  | 19      | 167            | 167       | 167    | 189    | 179    | 163    | 141    | 157    | 154    | 133    | 133    | 137    | 147    |
| Ц   | 19     | Point  | 20      | 166            | 166       | 167    | 188    | 178    | 163    | 141    | 157    | 154    | 132    | 133    | 137    | 146    |
| Ц   | 20     | Point  | 21      | 166            | 166       | 166    | 189    | 178    | 164    | 140    | 157    | 154    | 132    | 132    | 136    | 146    |
| Ц   | 21     | Point  | 22      | 166            | 166       | 166    | 189    | 178    | 165    | 141    | 157    | 154    | 132    | 133    | 136    | 146    |
| Ц   | 22     | Point  | 23      | 166            | 166       | 166    | 190    | 180    | 166    | 141    | 158    | 154    | 132    | 133    | 137    | 146    |
| Ц   | 23     | Point  | 24      | 166            | 166       | 165    | 189    | 180    | 166    | 141    | 157    | 153    | 131    | 132    | 135    | 146    |
| Ц   | 24     | Point  | 25      | 165            | 165       | 166    | 189    | 180    | 167    | 140    | 157    | 153    | 131    | 132    | 136    | 145    |
| н   | 4      | 1 ⊁    | н 📃 🗖   | (0 out of 1827 | Selected) |        |        |        |        |        |        |        |        |        |        |        |

SOLAR RADIATION: save it in the RASTER\CLIMA\RADSOLAR folder, naming it malla\_base\_RADSOLAR.shp.

N.B.: in the case of solar radiation the fields must be renamed with shorter names (RADS) as indicated below:

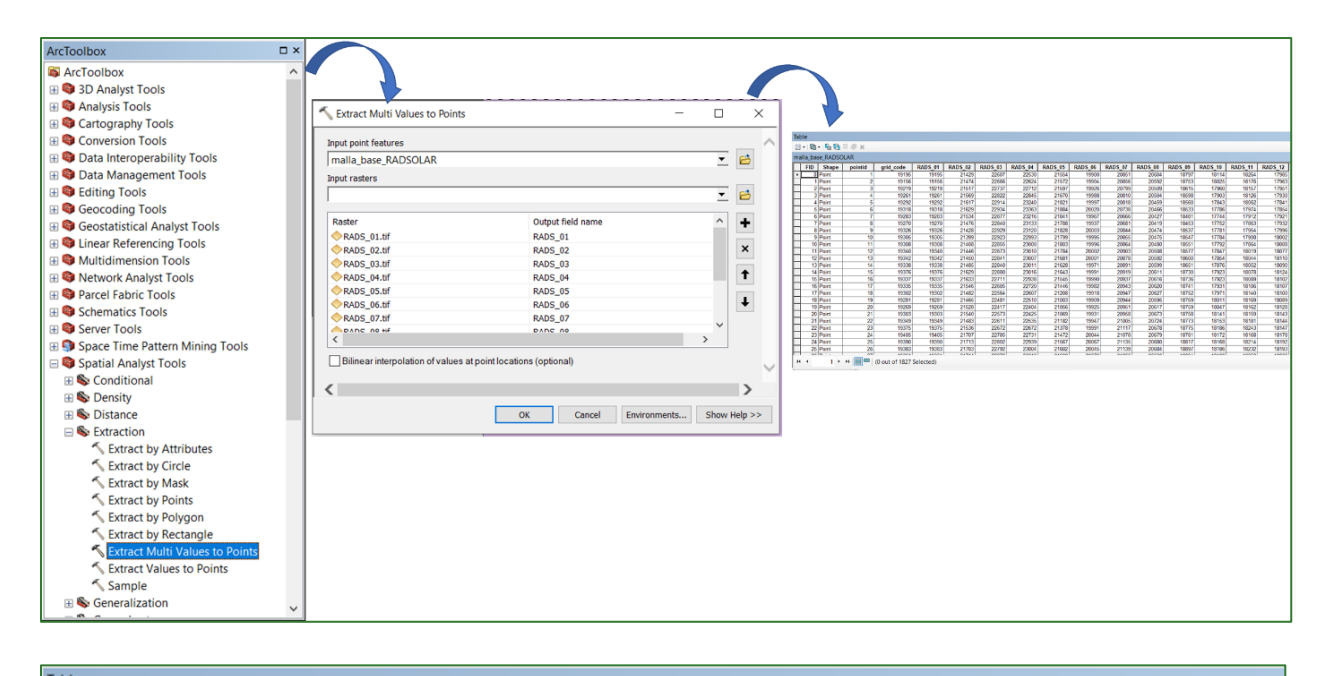

| - 1                | i -   🏪 🎦 | 2 % ×   |           |         |         |         |         |         |         |         |         |         |         |         |        |
|--------------------|-----------|---------|-----------|---------|---------|---------|---------|---------|---------|---------|---------|---------|---------|---------|--------|
| alla_base_RADSOLAR |           |         |           |         |         |         |         |         |         |         |         |         |         |         |        |
| FID                | Shape     | pointid | grid_code | RADS_01 | RADS_02 | RADS_03 | RADS_04 | RADS_05 | RADS_06 | RADS_07 | RADS_08 | RADS_09 | RADS_10 | RADS_11 | RADS_1 |
| (                  | ) Point   | 1       | 19195     | 19195   | 21429   | 22607   | 22530   | 21554   | 19900   | 20851   | 20604   | 18797   | 18114   | 18264   | 17     |
|                    | 1 Point   | 2       | 19156     | 19156   | 21474   | 22666   | 22624   | 21572   | 19904   | 20856   | 20592   | 18753   | 18025   | 18176   | 17     |
|                    | 2 Point   | 3       | 19219     | 19219   | 21517   | 22737   | 22712   | 21597   | 19926   | 20799   | 20509   | 18615   | 17960   | 18157   | 17     |
|                    | 3 Point   | 4       | 19261     | 19261   | 21569   | 22822   | 22845   | 21670   | 19988   | 20810   | 20504   | 18598   | 17903   | 18126   | 17     |
|                    | 4 Point   | 5       | 19292     | 19292   | 21617   | 22914   | 23240   | 21821   | 19997   | 20818   | 20459   | 18560   | 17843   | 18062   | 17     |
|                    | 5 Point   | 6       | 19318     | 19318   | 21629   | 22934   | 23363   | 21884   | 20020   | 20738   | 20466   | 18533   | 17786   | 17974   | 17     |
|                    | 5 Point   | 7       | 19283     | 19283   | 21534   | 22877   | 23216   | 21841   | 19967   | 20666   | 20427   | 18481   | 17744   | 17912   | 17     |
|                    | 7 Point   | 8       | 19270     | 19270   | 21476   | 22840   | 23133   | 21788   | 19937   | 20681   | 20419   | 18453   | 17752   | 17863   | 17     |
|                    | B Point   | 9       | 19326     | 19326   | 21428   | 22929   | 23120   | 21828   | 20003   | 20844   | 20474   | 18537   | 17781   | 17954   | 17     |
|                    | 9 Point   | 10      | 19305     | 19305   | 21399   | 22923   | 22993   | 21799   | 19995   | 20855   | 20475   | 18547   | 17784   | 17908   | 1      |
| 1                  | 0 Point   | 11      | 19308     | 19308   | 21408   | 22855   | 23000   | 21803   | 19996   | 20864   | 20480   | 18551   | 17792   | 17864   | 1      |
| 1                  | 1 Point   | 12      | 19340     | 19340   | 21446   | 22873   | 23010   | 21784   | 20002   | 20903   | 20508   | 18577   | 17847   | 18019   | 18     |
| 1                  | 2 Point   | 13      | 19342     | 19342   | 21450   | 22841   | 23007   | 21681   | 20001   | 20878   | 20592   | 18600   | 17854   | 18044   | 18     |
| 1                  | 3 Point   | 14      | 19338     | 19338   | 21485   | 22840   | 23011   | 21628   | 19971   | 20891   | 20599   | 18651   | 17876   | 18052   | 18     |
| - 1                | 4 Point   | 15      | 19376     | 19376   | 21629   | 22880   | 23016   | 21643   | 19991   | 20919   | 20611   | 18730   | 17923   | 18078   | 18     |
| 1                  | 5 Point   | 16      | 19337     | 19337   | 21633   | 22711   | 22938   | 21545   | 19990   | 20937   | 20616   | 18736   | 17923   | 18089   | 18     |
| 1                  | 5 Point   | 17      | 19335     | 19335   | 21546   | 22605   | 22720   | 21446   | 19982   | 20943   | 20620   | 18741   | 17931   | 18106   | 18     |
| 1                  | 7 Point   | 18      | 19302     | 19302   | 21482   | 22564   | 22607   | 21208   | 19918   | 20947   | 20627   | 18752   | 17971   | 18140   | 18     |
| 1                  | B Point   | 19      | 19281     | 19281   | 21465   | 22481   | 22510   | 21003   | 19909   | 20944   | 20595   | 18759   | 18011   | 18169   | 18     |
| 1                  | 9 Point   | 20      | 19269     | 19269   | 21528   | 22417   | 22404   | 21056   | 19925   | 20951   | 20617   | 18759   | 18047   | 18162   | 18     |
| 2                  | 0 Point   | 21      | 19303     | 19303   | 21540   | 22573   | 22425   | 21069   | 19931   | 20958   | 20673   | 18758   | 18141   | 18159   | 18     |
| 2                  | 1 Point   | 22      | 19349     | 19349   | 21483   | 22611   | 22535   | 21182   | 19947   | 21005   | 20724   | 18773   | 18153   | 18181   | 18     |
| 2                  | 2 Point   | 23      | 19375     | 19375   | 21536   | 22672   | 22672   | 21378   | 19991   | 21117   | 20678   | 18775   | 18186   | 18243   | 1      |
| 2                  | 3 Point   | 24      | 19405     | 19405   | 21707   | 22785   | 22731   | 21472   | 20044   | 21078   | 20679   | 18781   | 18172   | 18168   | 1      |
| 2                  | 4 Point   | 25      | 19390     | 19390   | 21713   | 22802   | 22939   | 21567   | 20067   | 21135   | 20680   | 18817   | 18168   | 18214   | 1      |
| 2                  | 5 Point   | 26      | 19383     | 19383   | 21703   | 22792   | 23004   | 21602   | 20045   | 21139   | 20684   | 18897   | 18186   | 18232   | 1      |
| ^                  | 0.1       | 07      | 40004     | 40004   | 04744   | 00070   | 00040   | 04000   | 00070   | 04000   | 00000   | 40004   | 40400   | 40050   | 40     |

5. It is now ready for the interpolations of each of the monthly climate variables for the study area. Use the **Spatial AnalystTools/Interpolation/IDW** tool to do so, but apply the **Batch** procedure explained above.

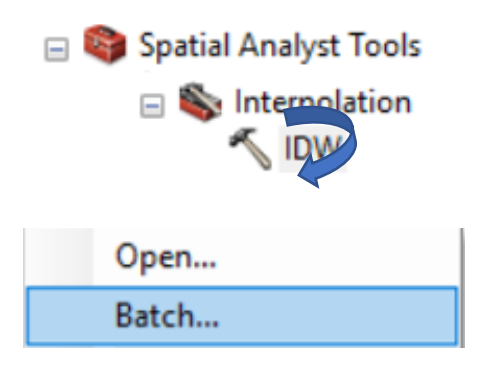

Follow the instructions to complete each field in the Batch table:

| Input point features |        | Z value field                                                                                                 | Output raster                                                                                                |
|----------------------|--------|----------------------------------------------------------------------------------------------------|----------------------------------------------------------------------------------------------------|
| 1 malla_base_ETP     | ETP_01 |                                                                                                    | C:\SIG_FDV_Pais_X\RASTER\CLIMA\ETP\iso_ETP_01.tif                                                            |
|                      |        |                                                                                                    |                                                                                                    |
| Input point features |        | Select the correspond<br>malla_base_ETP                                                                       | ding climate variable mesh, for example,                                                                     |
| Z value field        |        | Select the field that<br>example:<br>ETP_01<br>ETP_02                                                         | contains the values for each month, for                                                                      |
| Output raster        |        | Enter the raster output<br>of each monthly raster<br>for example,<br>CLIMA\ETP\isoETP_0<br>CLIMA\ETP\isoETP_0 | name. Use the prefix <b>iso</b> before the name<br>and save it in the RASTER/CLIMA folder:<br>1.tif<br>2.tif |

The ETP Batch table should look as shown below. Follow the same logic for the other variables.

|    | Input point features | Z value field | Output raster                                     |
|----|----------------------|---------------|---------------------------------------------------|
| 1  | malla_base_ETP       | ETP_01        | C:\SIG_FDV_Pais_X\RASTER\CLIMA\ETP\iso_ETP_01.tif |
| 2  | malla_base_ETP       | ETP_02        | C:\SIG_FDV_Pais_X\RASTER\CLIMA\ETP\iso_ETP_02.tif |
| 3  | malla_base_ETP       | ETP_03        | C:\SIG_FDV_Pais_X\RASTER\CLIMA\ETP\iso_ETP_03.tif |
| 4  | malla_base_ETP       | ETP_04        | C:\SIG_FDV_Pais_X\RASTER\CLIMA\ETP\iso_ETP_04.tif |
| 5  | malla_base_ETP       | ETP_05        | C:\SIG_FDV_Pais_X\RASTER\CLIMA\ETP\iso_ETP_05.tif |
| 6  | malla_base_ETP       | ETP_06        | C:\SIG_FDV_Pais_X\RASTER\CLIMA\ETP\iso_ETP_06.tif |
| 7  | malla_base_ETP       | ETP_07        | C:\SIG_FDV_Pais_X\RASTER\CLIMA\ETP\iso_ETP_07.tif |
| 8  | malla_base_ETP       | ETP_08        | C:\SIG_FDV_Pais_X\RASTER\CLIMA\ETP\iso_ETP_08.tif |
| 9  | malla_base_ETP       | ETP_09        | C:\SIG_FDV_Pais_X\RASTER\CLIMA\ETP\iso_ETP_09.tif |
| 10 | malla_base_ETP       | ETP_10        | C:\SIG_FDV_Pais_X\RASTER\CLIMA\ETP\iso_ETP_10.tif |
| 11 | malla_base_ETP       | ETP_11        | C:\SIG_FDV_Pais_X\RASTER\CLIMA\ETP\iso_ETP_11.tif |
| 12 | malla_base_ETP       | ETP_12        | C:\SIG_FDV_Pais_X\RASTER\CLIMA\ETP\iso_ETP_12.tif |

An example of one of the interpolated rasters is shown below:

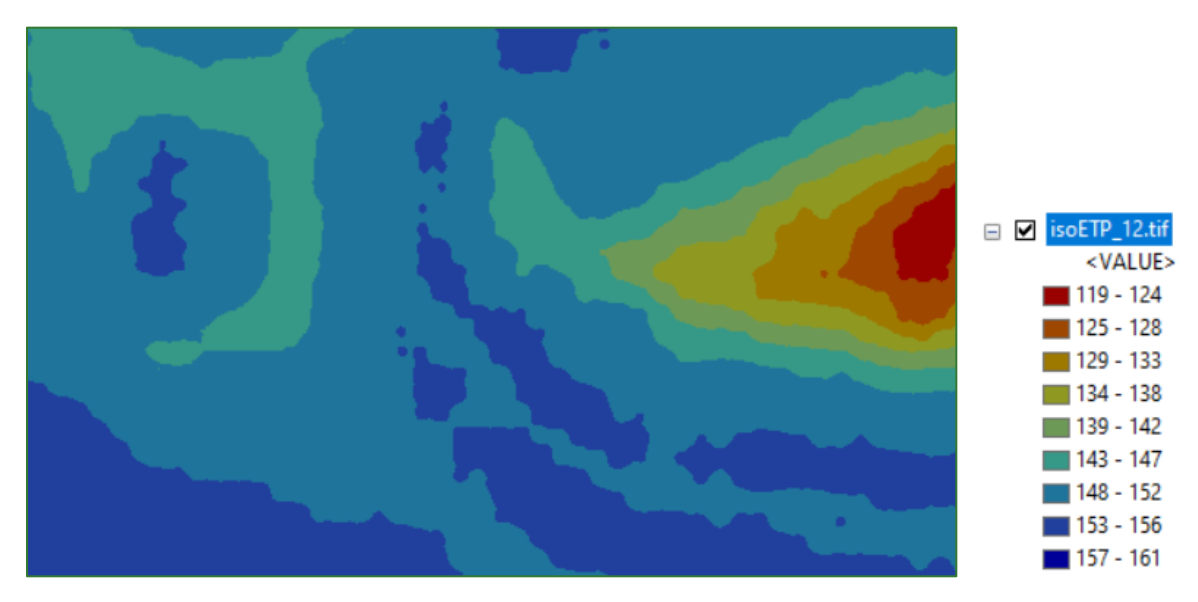

General considerations: in this exercise, data from global information sources are used to work with homogenous data from known sources. If you have information from other, national sources, you can use them by applying the method explained above.

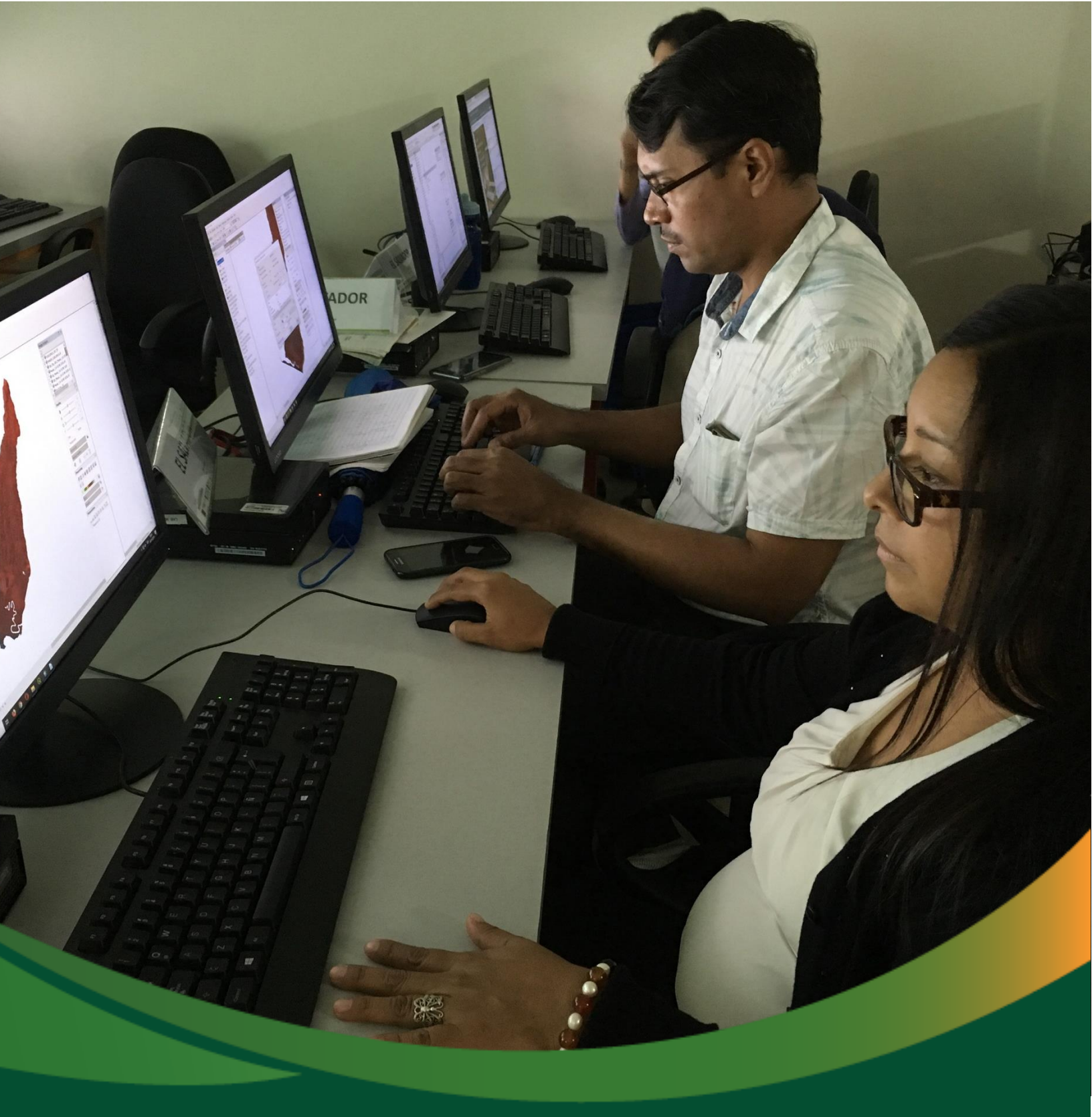

# **Baseline data: Hydrography**

# Baseline data: Hydrography

This section shows you how to carry out a hydrological analysis. You will model a series of hydrographic data such as flow, surface runoff and the delimitation of hydrological basins and sub-basins. The data generated in this section will form the basis for the water erosion and infiltration analysis covered later in this methodological guide.

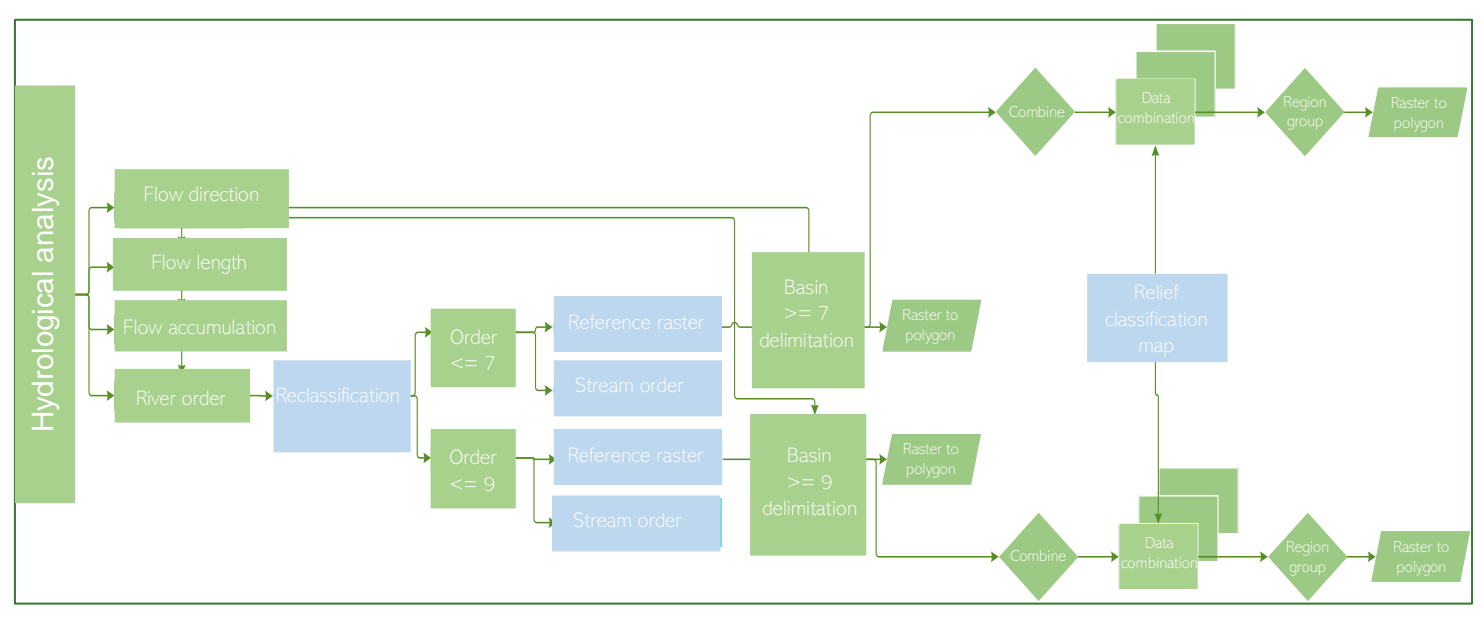

The diagrams in this methodological guide are available in an online GitHub repository by clicking on the following link (Spanish original): <u>https://github.com/guialandscape/Diagramas</u>

### Part 7. Preparing hydrographic and micro-basin data

Use the **Hydrology** tool to carry out the processes in this section. You will find the tool in: **ArcToolBox/Spatial Analyst Tools/Hydrology.** 

Module 1: Baseline data preparation

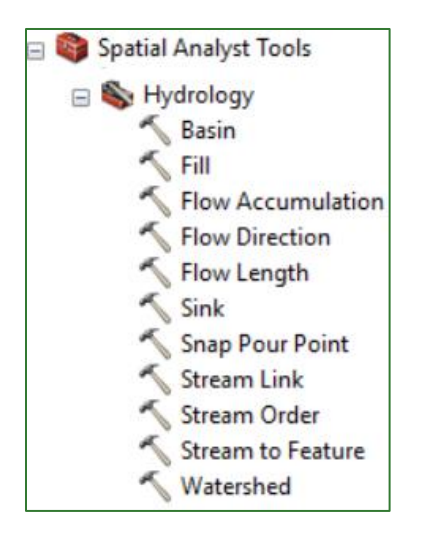

1. As a first step, create the Flow Direction raster using the **How Direction** tool. Use the **MDT\_corregido.tif** file as the input file and name the output file **flowdir.tif**, saving it in the **DATOS\_HIDRO** folder.

| Input surface raster                            | _        |
|-------------------------------------------------|----------|
| MDT_Corregido.tif                               | 6        |
| Output flow direction raster                    |          |
| C:\pATOS_HIDRO\flowdir.tif                      | <b>6</b> |
| Force all edge cells to flow outward (optional) |          |
| Output drop raster (optional)                   |          |
|                                                 | <b>6</b> |
| Flow direction type (optional)                  |          |
| D8                                              | ~        |
|                                                 |          |

2. Create the Flow Length raster using the **How Length** tool. To do so, use the previously created flow direction file, flowdir.tif, as the input data, and name the output file **flowlength.tif**. Save the file in the **DATOS\_HIDRO** folder.

| Input flow direction raster         |   |        |
|-------------------------------------|---|--------|
| Flowdir.tif                         | - | eð     |
| Output raster                       |   |        |
| C:\DATOS_HIDRO\flowlength.tif       |   | eð     |
| Direction of measurement (optional) |   |        |
| DOWNSTREAM                          |   | $\sim$ |
| Input weight raster (optional)      |   |        |
| ·                                   | · | eð     |
|                                     |   |        |

3. Create the Flow Accumulation raster using the **How Accumulation** tool. To do so, use the previously created flow direction file, flowdir.tif, as the input data, and name the output file **flowacc.tif**. Save the file in the **DATOS\_HIDRO** folder.

| Input flow direction raster    |   |          |
|--------------------------------|---|----------|
| Flowdir.tif                    | • | <b>6</b> |
| Output accumulation raster     |   |          |
| C:\DATOS_HIDRO\flowacc.tif     |   | 2        |
| Input weight raster (optional) |   |          |
|                                | - | <b>6</b> |
| Output data type (optional)    |   |          |
| FLOAT                          |   | ~        |
| FLOAT                          |   | $\sim$   |

4. Get the Stream Order raster using the **Stream Order** tool. To do so, use the previously created flow accumulation file, **flowacc.tif**, as the input data, and name the output file **rehidro.tif**. Save the file in the **DATOS\_HIDRO** folder.

| 🔨 Stream Order                       | _ |   | ×        |
|--------------------------------------|---|---|----------|
| Input stream raster                  |   |   | _ ^      |
| flowacc.tif                          |   | • | <b>6</b> |
| Input flow direction raster          |   |   |          |
| flowdir.tif                          |   | • | <b>2</b> |
| Output raster                        |   |   |          |
| D:\DATOS_HIDRO\redhidro.tif          |   |   | <b>6</b> |
| Method of stream ordering (optional) |   |   |          |
| STRAHLER                             |   |   | $\sim$   |
|                                      |   |   |          |

 Reclassify redhidro.tif to get the stream order greater than or equal to order 7 using the Reclassify tool. Name the output file redhidro\_orden7.tif and save it in the DATOS\_HIDRO folder.

By using all values equal to or greater than 7 you will maintain their original value, while those under 7 will be assigned the NoData value.

| 🔨 Reclassify     |                    |                |        | _            |          | ×        |
|------------------|--------------------|----------------|--------|--------------|----------|----------|
| Input raster     |                    |                |        |              |          | ^        |
| redhidro.tif     |                    |                |        |              | <b>–</b> | <b>6</b> |
| Reclass field    |                    |                |        |              |          |          |
| Value            |                    |                |        |              |          | $\sim$   |
| Reclassification |                    |                |        |              |          |          |
| Old values       | Neurophiae         |                |        |              |          |          |
|                  | New Values A       | Classify       |        |              |          |          |
| 3                | NoData             |                |        |              |          |          |
| 4                | NoData             | Unique         |        |              |          |          |
| 5                | NoData             |                |        |              |          |          |
| 6                | NoData             | Add Entry      |        |              |          |          |
| 7                | 7                  | Add End y      |        |              |          |          |
| 8                | 8                  | Delete Entries |        |              |          |          |
| 9                | 9 🗸                |                |        |              |          |          |
| Load Save        | Reverse New Values | Precision      |        |              |          | ~        |
| Ŷ                |                    |                |        |              |          | >        |
|                  |                    | ОК             | Cancel | Environments | Show He  | ilp >>   |

Reclassify **redhidro.tif** to get the stream order greater than or equal to order 9 using the **Reclassify** tool. Name the output file **redhidro\_orden9.tif** and save it in the **DATOS\_HIDRO** folder.

By using all values equal to or greater than 9 you will maintain their original value, while those under 9 will be assigned the NoData value.

| Reclassify       |                  |     |                |        |           | _    |         | ×      |
|------------------|------------------|-----|----------------|--------|-----------|------|---------|--------|
| Input raster     |                  |     |                |        |           |      |         | ~      |
| redhidro.tif     |                  |     |                |        |           |      | -       | 2      |
| Reclass field    |                  |     |                |        |           |      | L       | _      |
| Value            |                  |     |                |        |           |      |         | ~      |
| Reclassification |                  |     |                |        |           |      |         | _      |
|                  |                  |     |                |        |           |      |         |        |
| Old values       | New values       | ^   | Classify       |        |           |      |         |        |
| 3                | NoData           |     | ,              |        |           |      |         |        |
|                  | NoData           | _   | Unique         |        |           |      |         |        |
| 6                | NoData           |     |                |        |           |      |         |        |
| 7                | NoData           |     |                |        |           |      |         |        |
| 8                | NoData           |     | Add Entry      |        |           |      |         |        |
| 9                | 9                |     |                |        |           |      |         |        |
| 10               | 10               | ~   | Delete Entries |        |           |      |         |        |
| Load Save        | Reverse New Valu | ies | Precision      |        |           |      |         |        |
| <                |                  |     |                |        |           |      |         | >      |
|                  |                  |     | ОК             | Cancel | Environme | ents | Show He | elp >> |

Generate the reference raster to delimit the order 7 basin from the redhidro\_orden7.tif using the Stream Link tool. Name the output file streamlink7.tif and save it in the DATOS\_HIDRO folder.

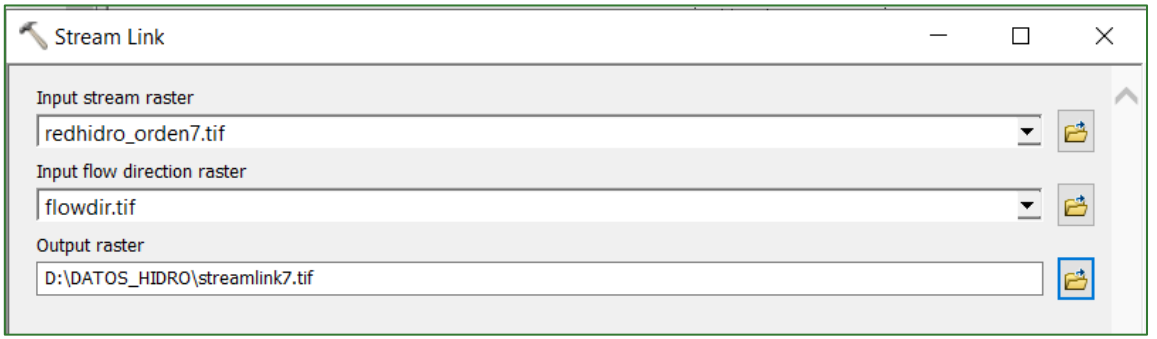

You can take advantage of this step to convert the order 7 stream into a shapefile using **Stream to** 

the **Feature** tool. Check the Simplify Polylines box and save the file as **riosorden7.shp** in the **DATOS\_HIDRO** folder.
| Stream to Feature             |   | ×        |
|-------------------------------|---|----------|
| Input stream raster           |   | _ ^      |
| streamlink7.tif               | • | <b>6</b> |
| Input flow direction raster   |   |          |
| flowdir.tif                   | • | <b>6</b> |
| Output polyline features      |   |          |
| D:\DATOS_HIDRO\riosorden7.shp |   | <b>2</b> |
| Simplify polylines (optional) |   |          |

Generate the reference raster to delimit the order 9 basin from the redhidro\_orden9.tif using the Stream Link tool. Name the output file streamlink9.tif and save it in the DATOS\_HIDRO folder.

| - Stream Link -                |   | ×        |
|--------------------------------|---|----------|
| Input stream raster            |   | _ ^      |
| redhidro_orden9.tif            | • | <b>6</b> |
| Input flow direction raster    |   |          |
| flowdir.tif                    | • | <b>6</b> |
| Output raster                  |   |          |
| þ:\DATOS_HIDRO\streamlink9.tif |   | <b>6</b> |
|                                |   |          |

You can take advantage of this step to convert the order 9 stream into a shapefile using **Stream to** 

the **Feature** tool. Check the Simplify Polylines box and save the file as **riosorden9.shp** in the **DATOS\_HIDRO** folder.

| ≪ Stream to Feature           | — |   | ×        |
|-------------------------------|---|---|----------|
| Input stream raster           |   |   | _ <      |
| streamlink9.tif               |   | • | <b>6</b> |
| Input flow direction raster   |   |   |          |
| flowdir.tif                   |   | - | <b>6</b> |
| Output polyline features      |   |   |          |
| D:\DATOS_HIDRO\riosorden9.shp |   |   | <b>2</b> |
| Simplify polylines (optional) |   |   | _        |

8. Generate order 7 micro-basins with the **Watershed** tool and save the file as **microcuencas\_orden7.tif** in the **DATOS\_HIDRO** folder.

| Natershed                               | _ |   | ×        |
|-----------------------------------------|---|---|----------|
| Input flow direction raster             |   |   | _ ^      |
| flowdir.tif                             |   | • | <b>6</b> |
| Input raster or feature pour point data |   |   |          |
| streamlink7.tif                         |   | • | <b>6</b> |
| Pour point field (optional)             |   |   |          |
| Value                                   |   |   | ~        |
| Output raster                           |   |   | _        |
| D:\DATOS_HIDRO\microcuencas_orden7.tif  |   |   | <b>6</b> |
|                                         |   |   |          |
|                                         |   |   |          |

Convert the **microcuencas\_orden7.tif** raster into a shapefile using the **Polygon** tool and save the file as **microcuencas\_orden7.shp** in the **DATOS\_HIDRO** folder.

| 🔨 Raster to Polygon                                                                                                    | -                                      |   | $\times$     |
|----------------------------------------------------------------------------------------------------|----------------------------------------|---|--------------|
| Input raster                                                                                                    |                                        |   | ~            |
| microcuencas_orden7.tif                                                                                                    |                                        | - | <b>2</b>     |
| Field (optional)                                                                                                    |                                        |   |              |
| Value                                                                                                    |                                        |   | ~            |
| Output polygon features                                                                                                    |                                        |   |              |
| D:\DATOS_HIDRO\microcuencas_ord                                                                                                    | en7.shp                                |   | <b>6</b>     |
| Simplify polygons (optional)                                                                                                    |                                        |   |              |
| ArcToolbox                                                                                                    | Raster to Polygon                      | _ | п х          |
| SD Analyst Tools                                                                                                    |                                        |   |              |
| Analysis Tools     Cartography Tools                                                                                                    | Input raster                           |   | <b>-</b> 🗖 ^ |
| Conversion Tools                                                                                                    | Field (optional)                       |   | _ 😐          |
| 🗄 🗞 Excel                                                                                                    | Value                                  |   | ~            |
| E Strom GPS                                                                                                    | Output polygon features                |   |              |
| E S From PDF                                                                                                    | D:\DATOS_HIDRO\microcuencas_orden7.shp |   | 8            |
| 🖃 🇞 From Raster                                                                                                    | Simplify polygons (optional)           |   |              |
| <ul> <li>Raster to ASCII</li> <li>Raster to Point</li> <li>Raster to Polygon</li> <li>Raster to Polyline</li> <li>Raster To Video</li> <li>Son</li> </ul> |                                        |   |              |

9. Generate the order 9 micro-basins with the **Watershed** tool and save the file as **microcuencas\_orden9.tif** in the **DATOS\_HIDRO** folder.

| Natershed                               | _ |          | ×        |
|-----------------------------------------|---|----------|----------|
| Input flow direction raster             |   |          | _ ^      |
| flowdir.tif                             |   | •        | <b>6</b> |
| Input raster or feature pour point data |   |          |          |
| streamlink9.tif                         |   | <b>•</b> | <b>6</b> |
| Pour point field (optional)             |   |          |          |
| Value                                   |   |          | ~        |
| Output raster                           |   |          |          |
| D:\DATOS_HIDRO\microcuencas_orden9.tif  |   |          | <b>ĕ</b> |
|                                         |   |          |          |

Convert the **microcuencas\_orden9.tif** raster into a shapefile using the **Polygon** tool and save the file as **microcuencas\_orden9.shp** in the **DATOS\_HIDRO** folder.

| Naster to Polygon                      | _ |   | ×        |
|----------------------------------------|---|---|----------|
| Input raster                           |   |   | _ ^      |
| microcuencas_orden9.tif                |   | • | <b>6</b> |
| Field (optional)                       |   |   |          |
| Value                                  |   |   | $\sim$   |
| Output polygon features                |   |   | _        |
| D:\DATOS_HIDRO\microcuencas_orden9.shp |   |   | <b>6</b> |
| Simplify polygons (optional)           |   |   |          |

Raster to

| ArcToolbox               | □ × | Paster to Polyago                      |   | ~ |
|--------------------------|-----|----------------------------------------|---|---|
| S ArcToolbox             | ^   | Raster to Polygon                      |   | ^ |
| 🗄 😂 3D Analyst Tools     |     | Input raster                           |   | 1 |
| Analysis Tools           |     | microcuencas_orden9.tif                | - | 0 |
| Cartography Tools        |     | Field (optional)                       |   |   |
| E Story Conversion Tools |     | Value                                  |   | ~ |
| 🗄 🗞 Excel                |     | Output polygon features                |   |   |
| E S From GPS             |     | D:\DATOS_HIDRO\microcuencas_orden9.shp |   | 6 |
| E S From KML             |     | Simplify polygons (optional)           |   | - |
| H S From PDF             |     | Simplify polygons (optional)           |   |   |
| E S From Raster          |     |                                        |   |   |
| Raster to ASCII          |     |                                        |   |   |
| Raster to Point          |     |                                        |   |   |
| Rester to Polygon        |     |                                        | N |   |
| S Raster to Polyline     |     |                                        |   |   |
| Raster To Video          |     |                                        |   |   |
| 🗄 🗞 From WFS             |     |                                        |   |   |
| 🗄 🗞 JSON                 |     |                                        |   |   |
|                          |     |                                        |   |   |
|                          |     |                                        |   |   |
|                          |     |                                        |   |   |
|                          |     |                                        |   |   |
|                          |     |                                        |   |   |
|                          |     |                                        |   |   |
|                          |     |                                        |   |   |
|                          |     |                                        |   |   |
|                          |     |                                        |   |   |
|                          |     |                                        |   |   |
|                          |     |                                        |   |   |

The output from obtaining hydrography and micro-basins should look as follows:

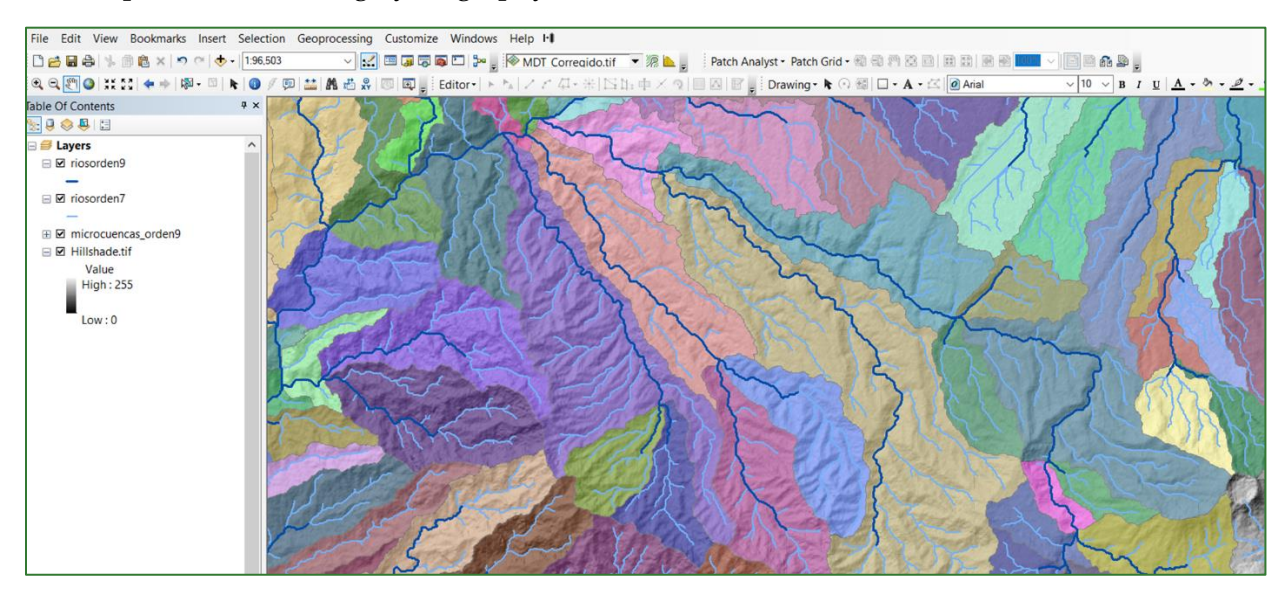

# Part 8. Obtaining relief baseline units (region-group)

Combine the **curvatura\_reclass.tif** and **microcuencas\_orden7.tif** rasters using the **Combine** tool. You must save the output file in the **RASTER/MDT** folder and name it **Curva\_micro.tif**.

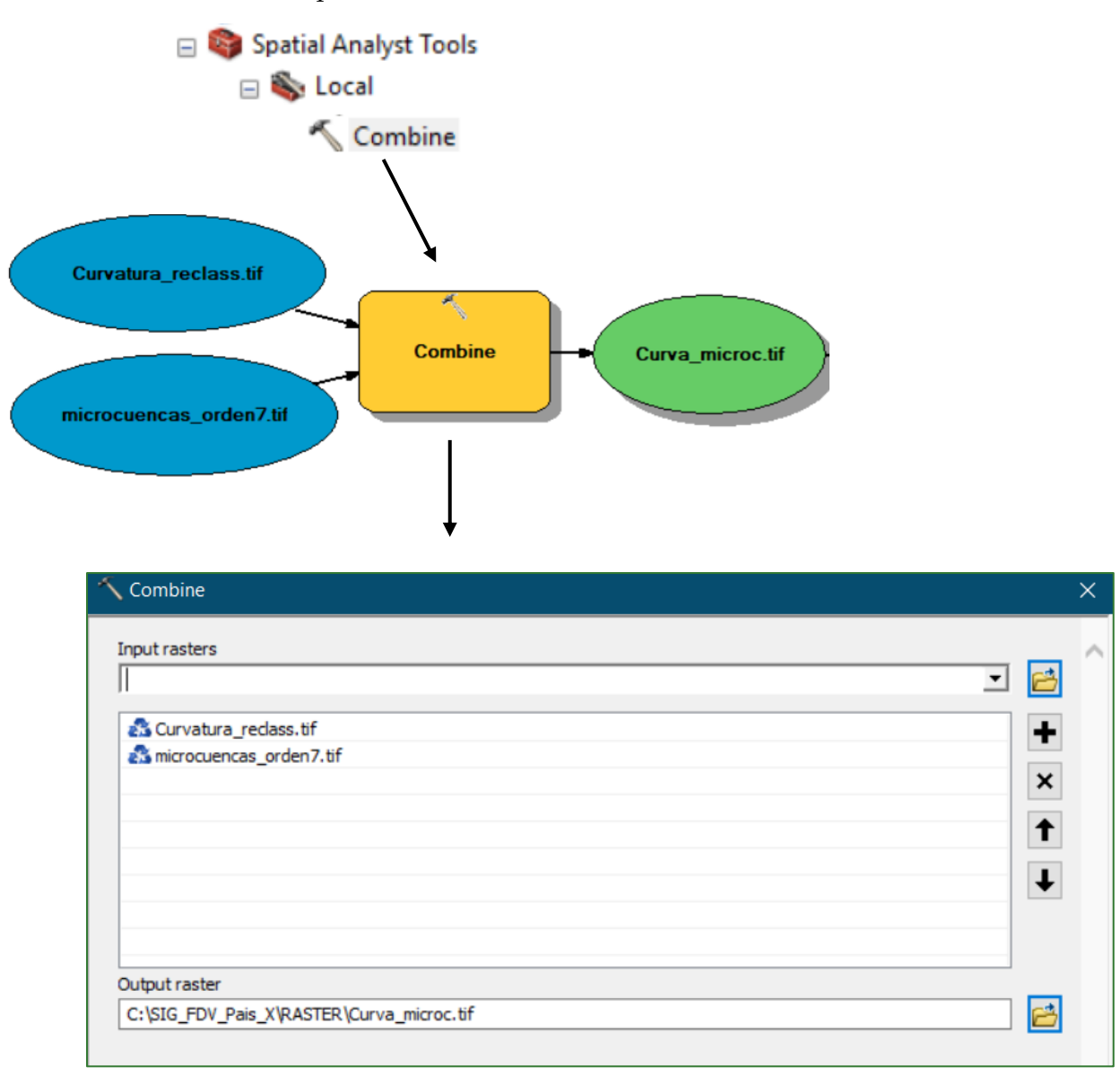

10. Subsequently, apply the **Region Group** tool to the **Curva\_micro.tif** file resulting from the previous step. Save the output file in the **RASTER** folder naming this **Region\_mic\_curva.tif.** 

N.B.: The time it takes to process the **Region\_mic\_curva.tif** file largely depends on the type of processor your computer has. It is estimated that the process will take from 15 to 20 minutes to complete.

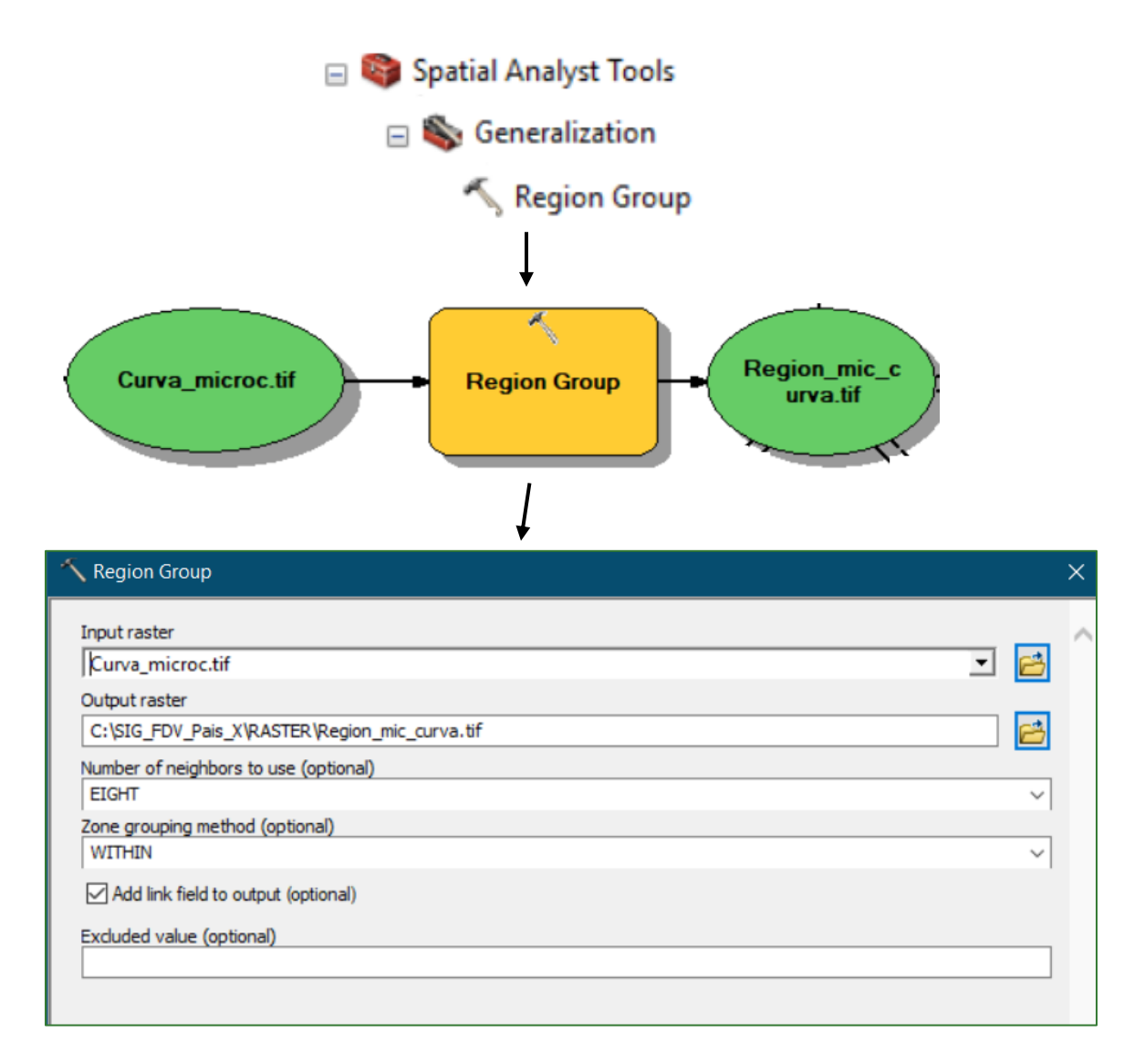

11. Convert the **Region\_mic\_curva.tif** file resulting from the previous step into a shapefile. Save the output file in the **VECTORES** folder naming it **regiones\_microc\_curvatura.shp** and then save it in the **RASTER/MDT** folder. This vector file is obtained for purely display purposes and will therefore not be required for subsequent processes.

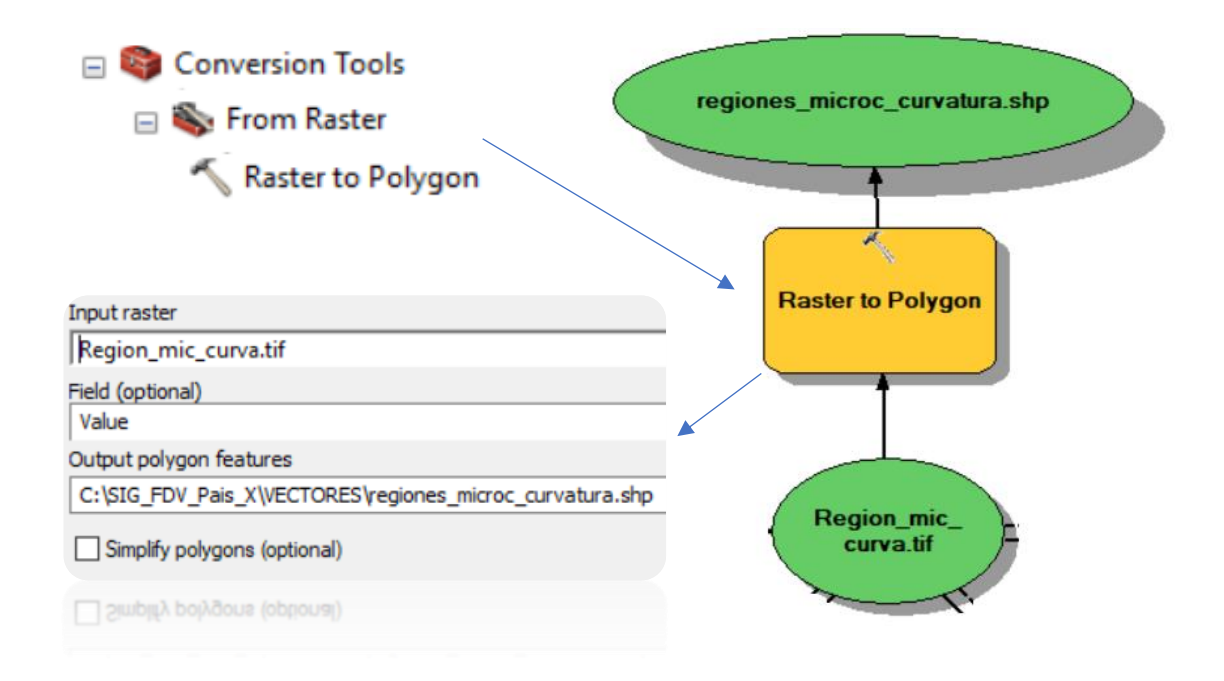

The resulting file should look as follows: The generated file will be used in Part 12.

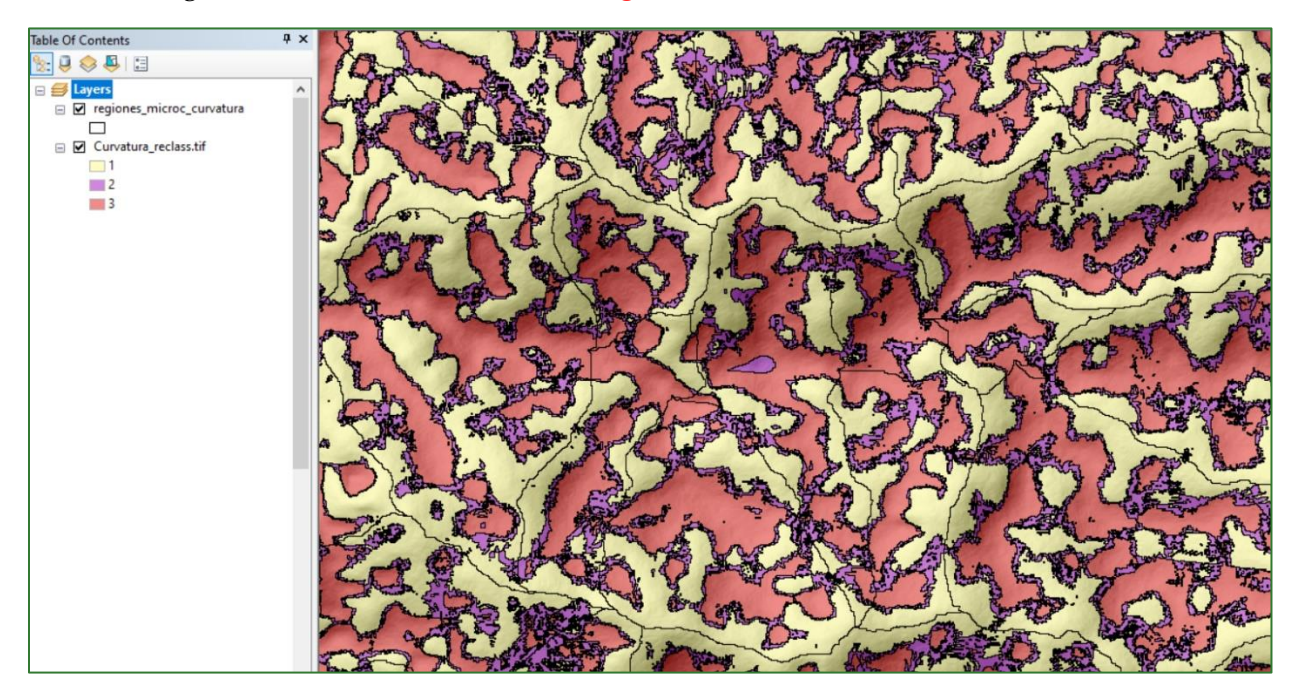

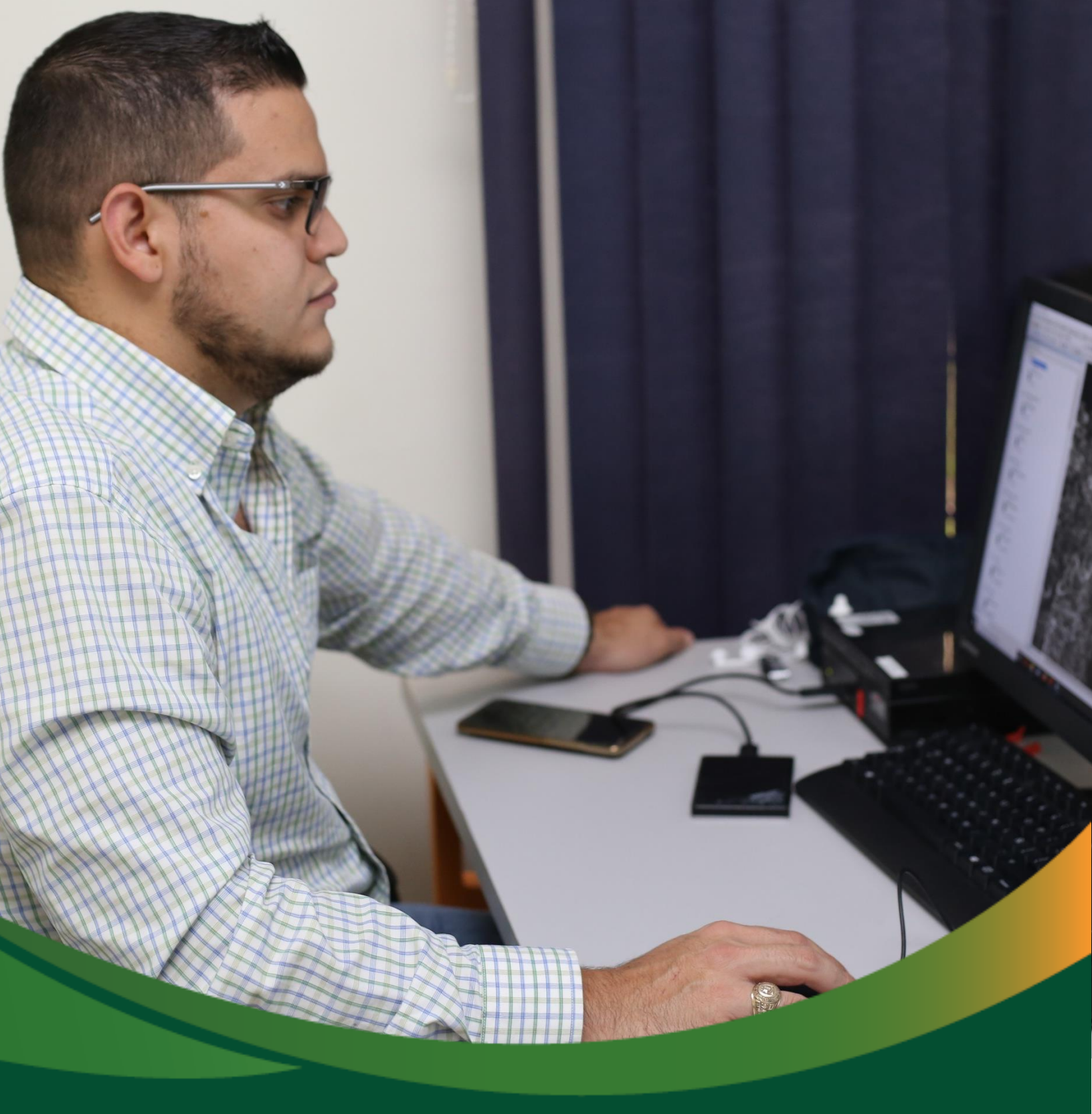

Baseline data: Tree cover, carbon and soil

# Baseline data: Tree cover, carbon and soil

In this section you will carry out a series of geo processes to generate a tree cover and forest carbon map. These processes involve generating a satellite image-based mosaic, the creation of spectral signatures and the mapping of tree cover. Based on this map, the carbon stored in tree cover will be estimated using two types of methods. The data generated in this section will form the basis for the biological connectivity and water erosion analysis covered later in this methodological guide.

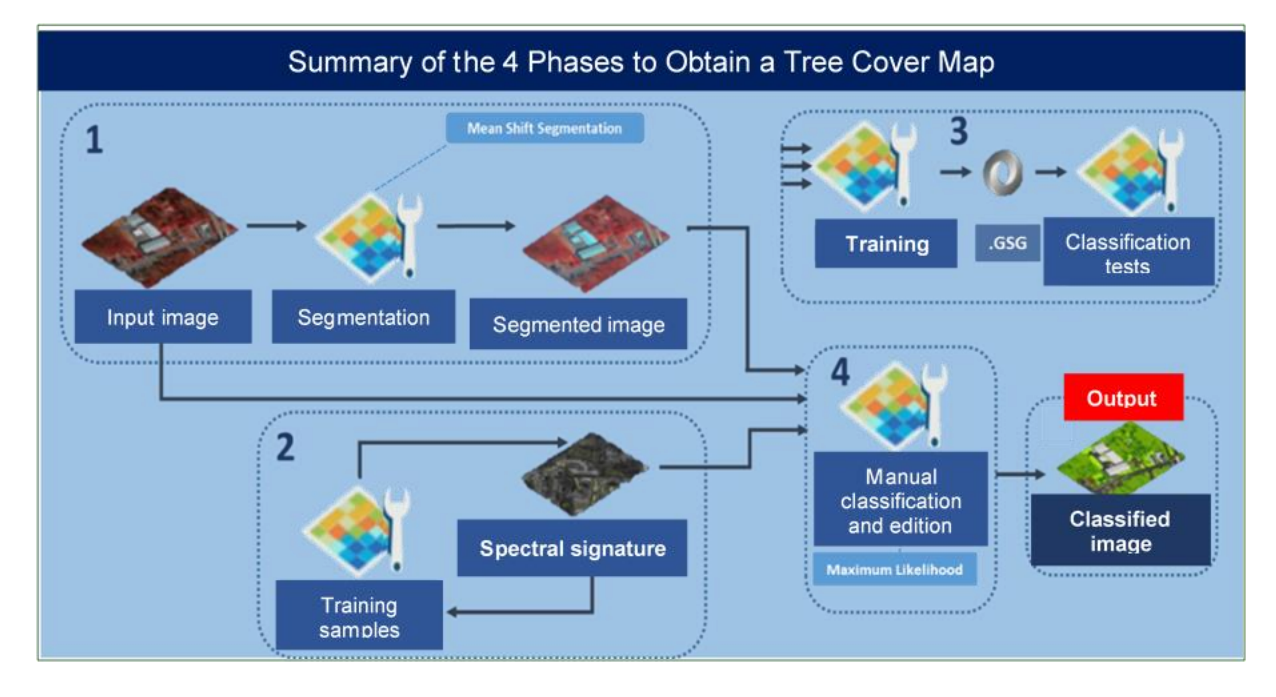

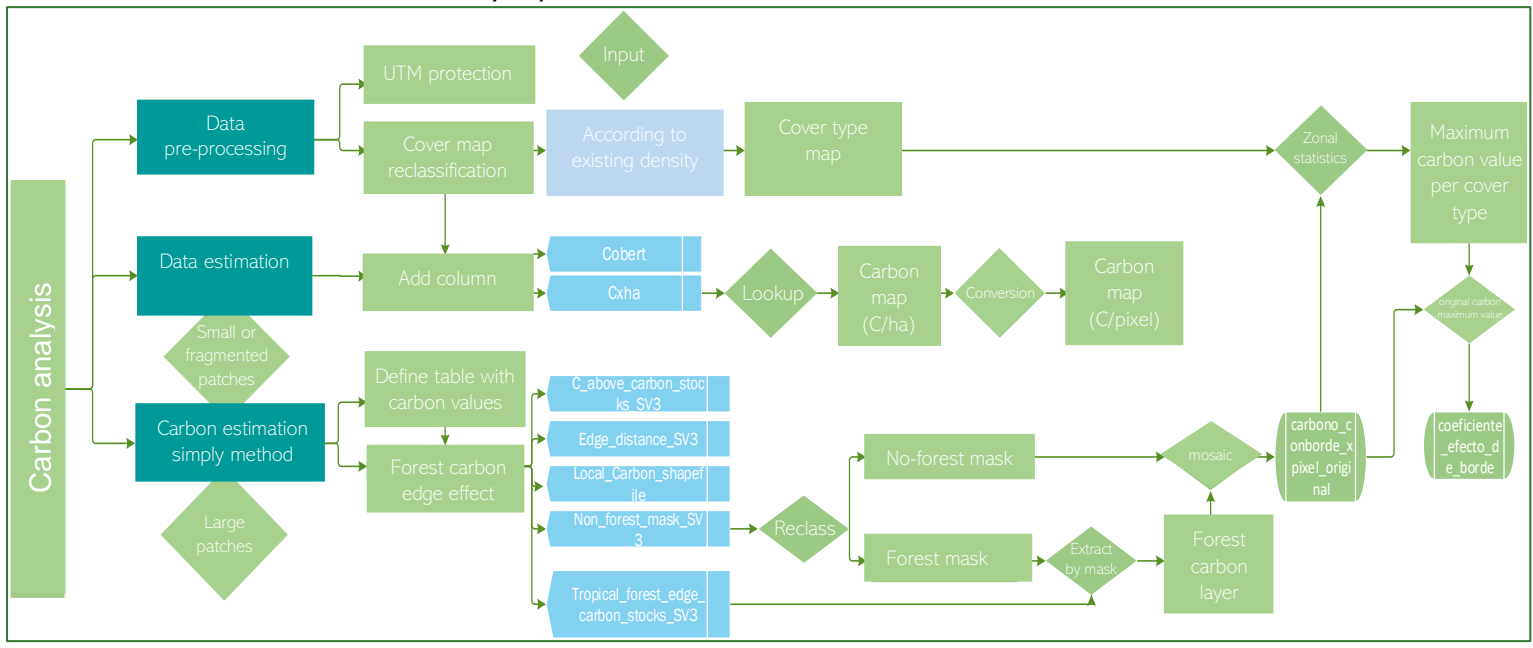

The diagrams in this methodological guide are available in an online GitHub repository by clicking on the following link (Spanish original): <u>https://github.com/guialandscape/Diagramas</u>

# Part 9. Obtaining the cover map

### Introduction

Remote sensing images and data make it possible to obtain extensive spatial, and time-based, land surface information and are therefore crucial tools to generate the tree cover thematic map. From when the first remote sensor images were taken to the present date, there has been a substantial rise in their application in monitoring tree as well as forest cover (Achard & Hansen, 2013). Indeed, there is an increase in airborne programs that take and distribute image data, as well as processing methods, computational programs and technological resources used to monitor cover.

Generating tree cover thematic maps requires the use of remote sensing along with geographical processing tools over an integrated platform such as a Geographical Information System (GIS).

Remote sensing image classification involves a long, and possibly slow workflow as it includes the processing phase prior to the segmentation, selection of training samples, training, classification, quality control and subsequent processing. In many cases the steps must be repeated (depending on the intermediate results, they may require the process to be repeated several times to obtain the best results). Creating an accurate classification map is an intensive process. Users need in-depth knowledge of their input data, the classification scheme, the classification algorithms, the expected results, and the acceptable accuracy.

The main steps to generate a tree cover map by means of classifying Planet satellite images are described below.

#### Inputs to obtain tree cover

Planet images captured by nanosatellites and with the following characteristics will serve as your input.

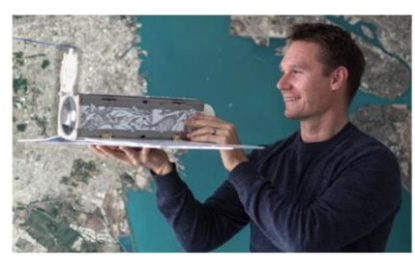

120 "Dove" Nanosatellites. Comprising a 30 cm cylinder ("Cubesat" format) with an in-built camera and two solar panels that open out when

|                        | PLANETSCOPE                          |
|------------------------|--------------------------------------|
| Bands                  | 4 (RGB, NIR)                         |
| Products               | Color enhanced<br>Visual<br>Analytic |
| Pixel Resampled        | 3 m                                  |
| Radiometric Resolution | Visual: 8 bit<br>Analytic: 16 bit    |
| Positional Accuracy    | <10 m RMSE                           |

#### **PRODUCT: MOSAICS**

#### Best pixels from a period

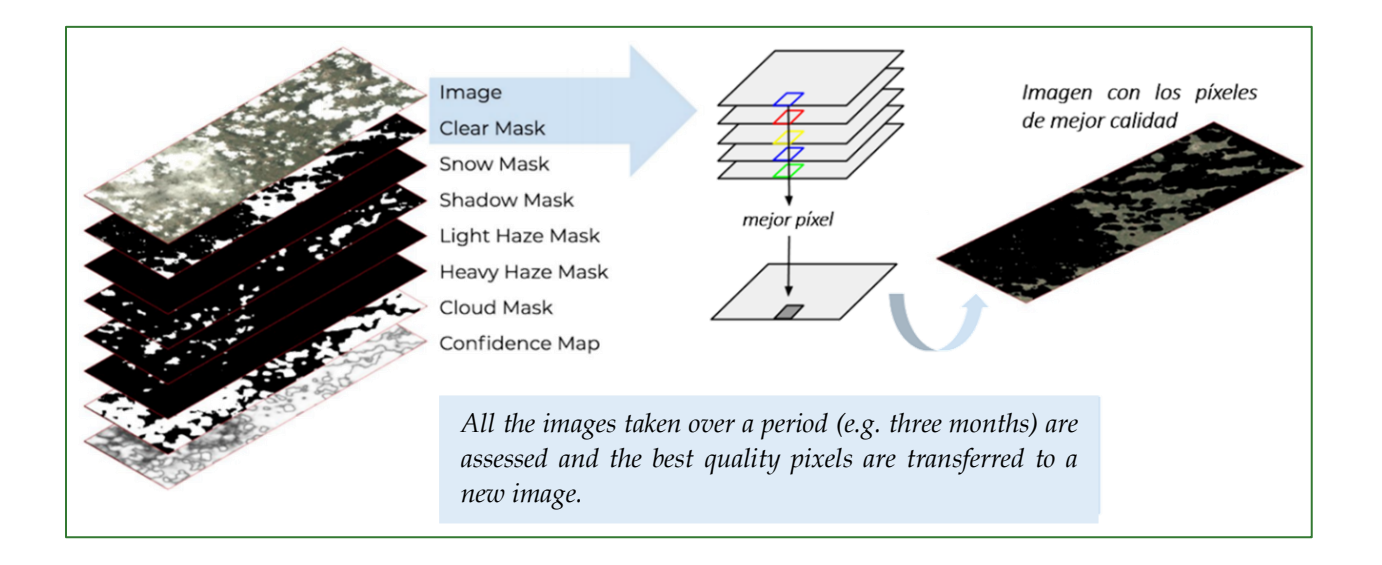

ArcGIS ESRI ArcMap is the programme used to generate the tree cover map. Country experts can choose to use another programme they may prefer once they have learned about the procedure involved and the results obtained. The purpose of this manual is to show the procedure and its output.

# Phase 1. Creating a mosaic for the study area from satellite images

Before you start, you need to prepare the file structure by folder: add a new folder, naming it **COBERTURA**.

 Part 1: the process to create a mosaic from satellite images is as follows: Use the tool called "Mosaic to New Raster" which can be found in ArcToolBox/Data Management Tools/Raster/Raster Dataset/Mosaic to New Raster.

You must import all the images in the Input Raster box. Name the mosaic **Mosaico.tif** in the **COBERTURA** folder. Select option 16\_BIT\_UNSIGNED in the Pixel Type box.

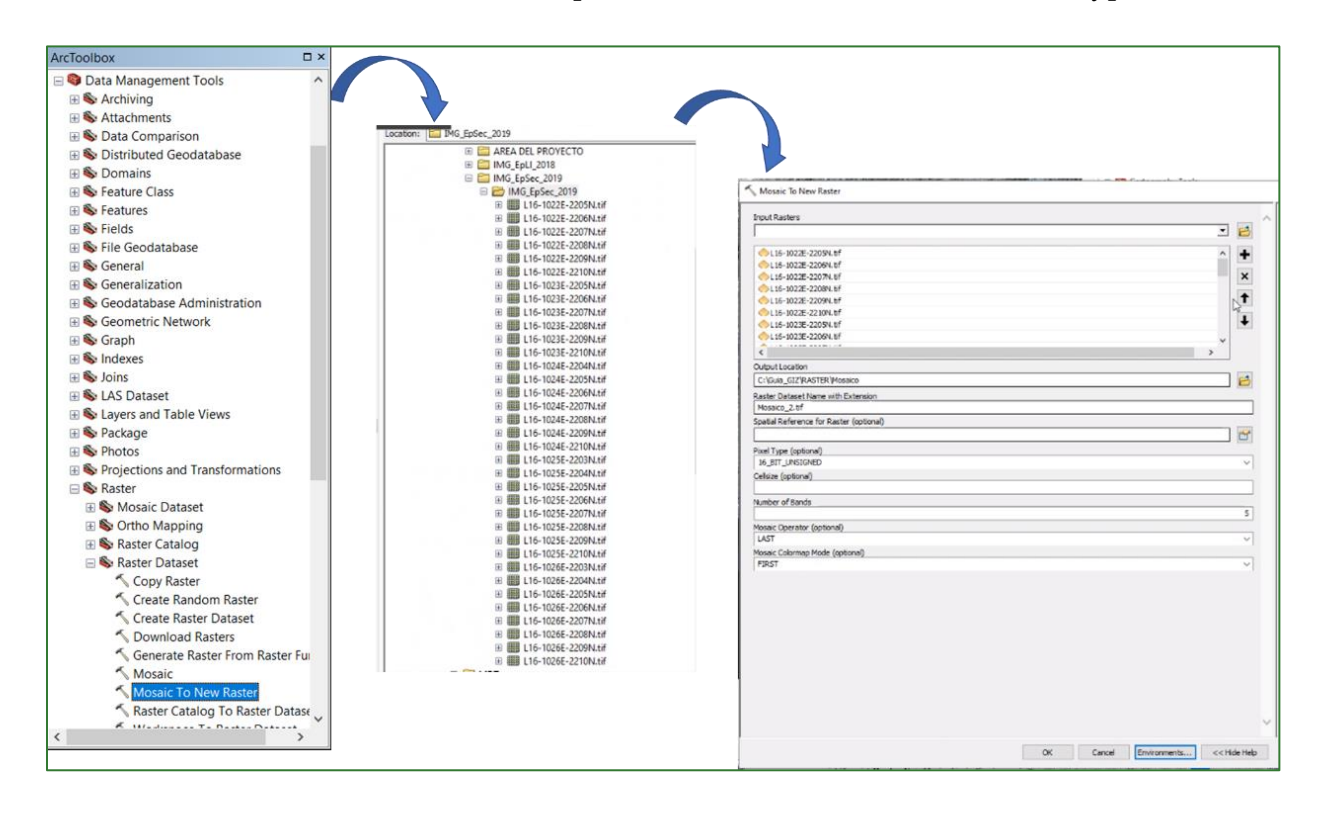

• You can now proceed to cut the mosaic for the project area using the "Extract by Mask" tool found in ArcToolBox/Spatial Analyst Tools/Extraction/Extract by Mask. Enter the mosaic entitled Mosaico.tif in the Input Raster box or feature mask data box in the study area file. This file is in the VECTORES folder and called zona\_de\_trabajo.shp.

Save the file in the COBERTURA folder, naming it Mosaico\_final.tif.

You will get a satellite image mosaic cut to the limits of the project area.

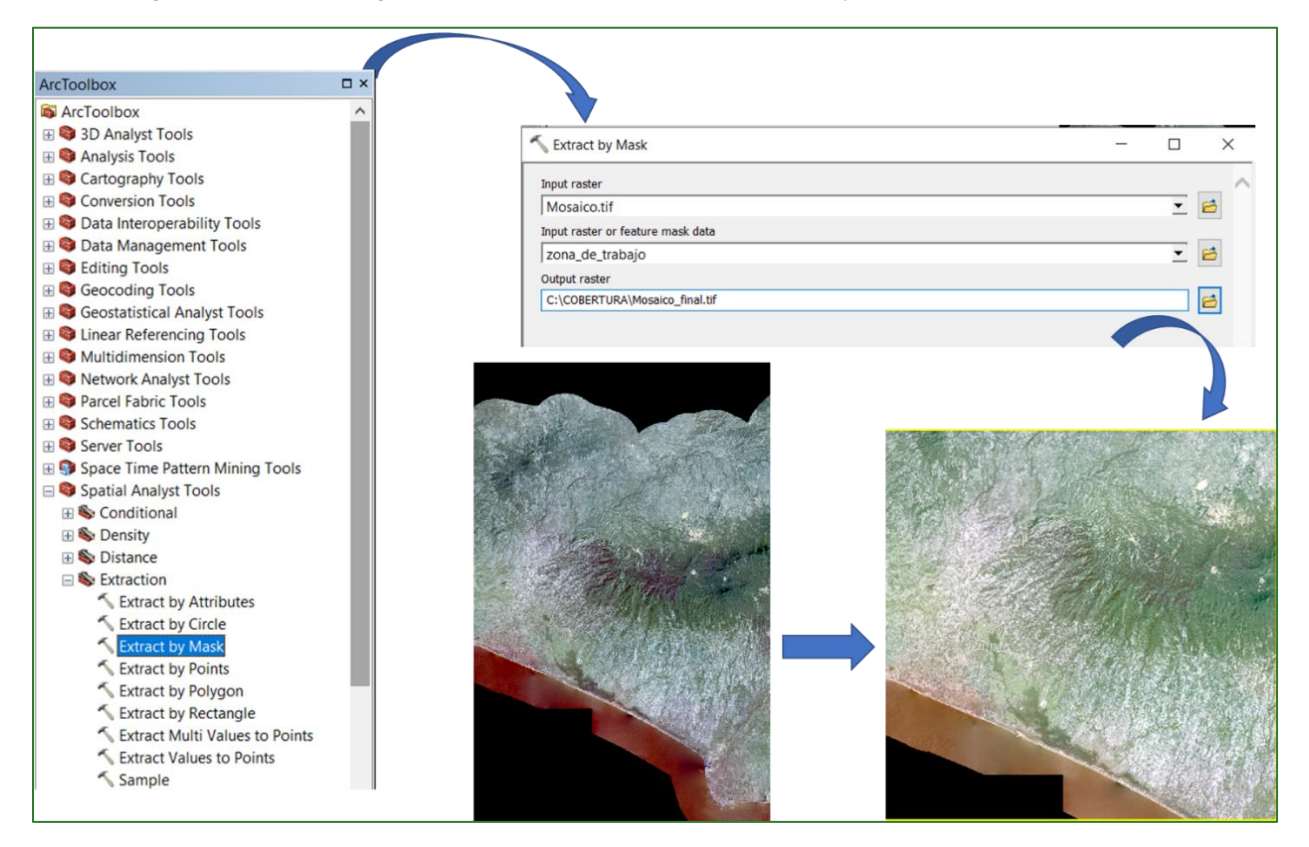

• Now place the mouse on the Mosaico.tif image, right-click on Properties/Symbology and combine the true colour: the images of the different **bands** can be combined between them to produce an image in real or fake colour, depending on the **bands** chosen. You do this by applying each of the three primary colours (red, green, blue) to a different image **band**. Bands 3, 2, 1 (RGB): is a natural-coloured image. It depicts the entire areas as seen by the human eye in a colour aerial photograph.

Place the colour bands as follows:

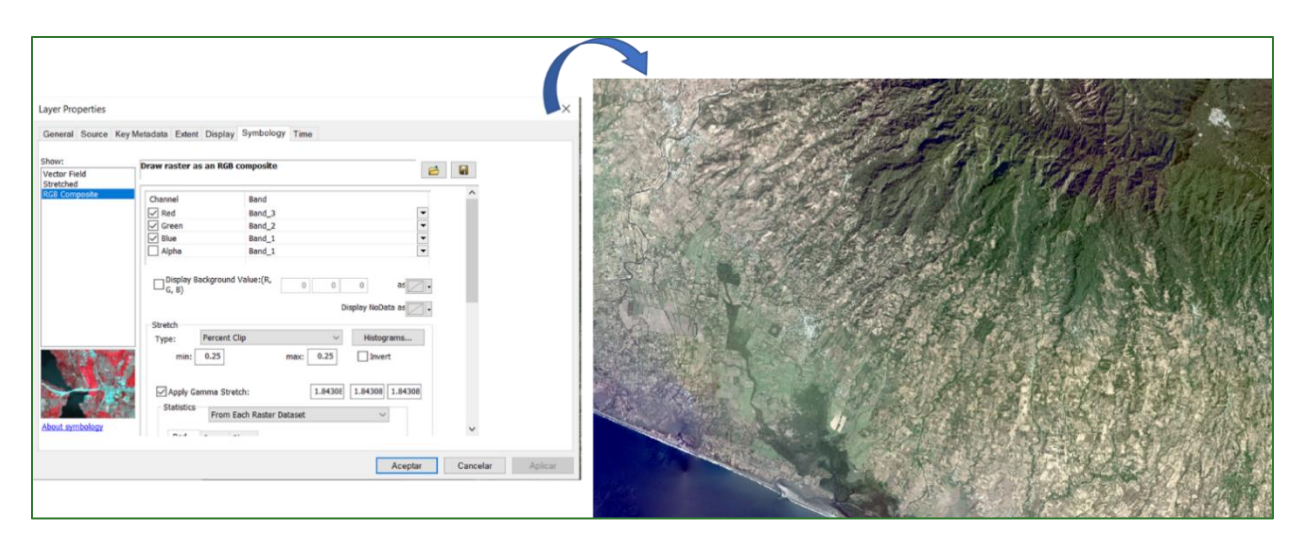

# Phase 2. Segmenting satellite images

Segment-based classification of tree cover: this type of classification is based on objects grouped by neighbouring pixels in accordance with their likeness. The process is called segmentation. Segmentation takes into account characteristics such as colour and shape when deciding which pixels should be grouped. As this method averages the pixel values and considers geographical information, the objects that are created from segmentation look much more like the objects in the real world that are present in the images, thus the results of the classification are cleaner.

Image segmentation is based on the mean shift approach. This technique uses a moving window that calculates a mean pixel value to determine which pixels should be included in each segment. As the window moves over the image, it repeatedly recalculates the value to make sure that each segment is suitable. The result is a grouping of image pixels into a segment characterised by an average colour.

The segmentation mean shift tool accepts any Esri-supported raster and generates a 3-band, 8-bit colour segmented image with a key property established in Segmented. The characteristics of the image segments depend on three parameters: spectral detail, spatial detail and minimum segment size. You can vary the amount of detail that characterises a feature of interest. For example, if you are more interested in impervious features than in individual buildings, adjusting the spatial detail parameter to a small number will result in more smoothing and less detail.

"Spectral detail" is defined to specify the level of importance of the segment. Valid values from 1.0 to 20.0 are defined in spectral detail. A higher value is more suitable for objects that you want to classify separately, but which share somewhat similar spectral characteristics. Smaller values create more spectrally uniform outputs. For example, greater spectral detail in a forest scene allows you to better distinguish between different species of trees.

In addition, "spatial detail" is defined, which establishes the level of importance given to the proximity between objects in the images. Values range from 1 to 20. The higher value is more suited to a scene where the objects of interest are small and grouped. Smaller values create more spatially uniform outputs. For example, in an urban scene you can classify an impervious area

using lower spatial detail or classify buildings and roads as separate classes using a higher spatial detail value.

The procedure is shown below:

Use the tool called the "Segment Mean Shift", which can be found in ArcToolBox/Spatial Analyst Tools/Segmentation and Classification/Segment Mean Shift.

Place the project area mosaic called **Mosaico.tif** in the Input Raster box.

Name the output file **Mosaico\_segment.tif** and save it in the **COBERTURA** folder. To generate the segments in this exercise, you must define maximum values for spectral detail (20) and 15 for spatial detail. The minimum pixel size per segment will be 20 in the 4, 3 and 2 band indices.

| ArcToolbox                          |      |                                           |   |    |
|-------------------------------------|------|-------------------------------------------|---|----|
| 🗄 🌍 Space Time Pattern Mining Tools | ^    |                                           |   |    |
| 🖃 😂 Spatial Analyst Tools           |      |                                           |   |    |
| 🗄 🗞 Conditional                     |      |                                           |   |    |
| 🗄 🗞 Density                         |      |                                           |   |    |
| 🗄 🗞 Distance                        |      | N Segment Mean Shift —                    |   | ×  |
| 🗄 🗞 Extraction                      |      |                                           |   |    |
| 🗄 🗞 Generalization                  |      | Input Raster                              |   | ^  |
| 🗄 🗞 Groundwater                     |      | Mosaico.tif                               | - | 2  |
| 🕀 🗞 Hydrology                       |      | ,<br>Output Partor Datacat                |   |    |
| 🕀 🗞 Interpolation                   |      |                                           |   |    |
| 🗄 🗞 Local                           |      | D: \Mosaico_segement.tif                  |   |    |
| 🕀 🗞 Map Algebra                     |      | Spectral Detail [120] (optional)          |   |    |
| 🗄 🗞 Math                            |      |                                           |   | 20 |
| 🕀 🗞 Multivariate                    |      | Spatial Detail [120] (optional)           |   |    |
| E S Neighborhood                    |      |                                           |   | 15 |
| 🗄 🗞 Overlay                         |      | Minimum Segment Size In Pixels (ontional) |   |    |
| 🗄 🗞 Raster Creation                 |      |                                           |   | 20 |
| 🗄 🗞 Reclass                         |      | Rend Tedauce (applicabl)                  |   | 20 |
| Segmentation and Classification     |      |                                           |   | _  |
| Classify Raster                     |      | 432                                       |   |    |
| Compute Confusion Matrix            |      |                                           |   |    |
| Compute Segment Attributes          |      |                                           |   |    |
| Create Accuracy Assessment Po       | ints |                                           |   |    |
| Remove Raster Segment Tilling       | Art  |                                           |   |    |
| Segment Mean Shift                  |      |                                           |   |    |
| Train ISO Cluster Classifier        |      |                                           |   |    |
| Train Maximum Likelihood Clas       | SITI |                                           |   |    |
| Train Kandom Trees Classifier       |      |                                           |   |    |
| Irain Support Vector Machine C      | las  |                                           |   |    |
| Opdate Accuracy Assessment Po       | Sini |                                           |   |    |
| H Solar Radiation                   |      |                                           |   |    |

The resulting segmented image is shown below.

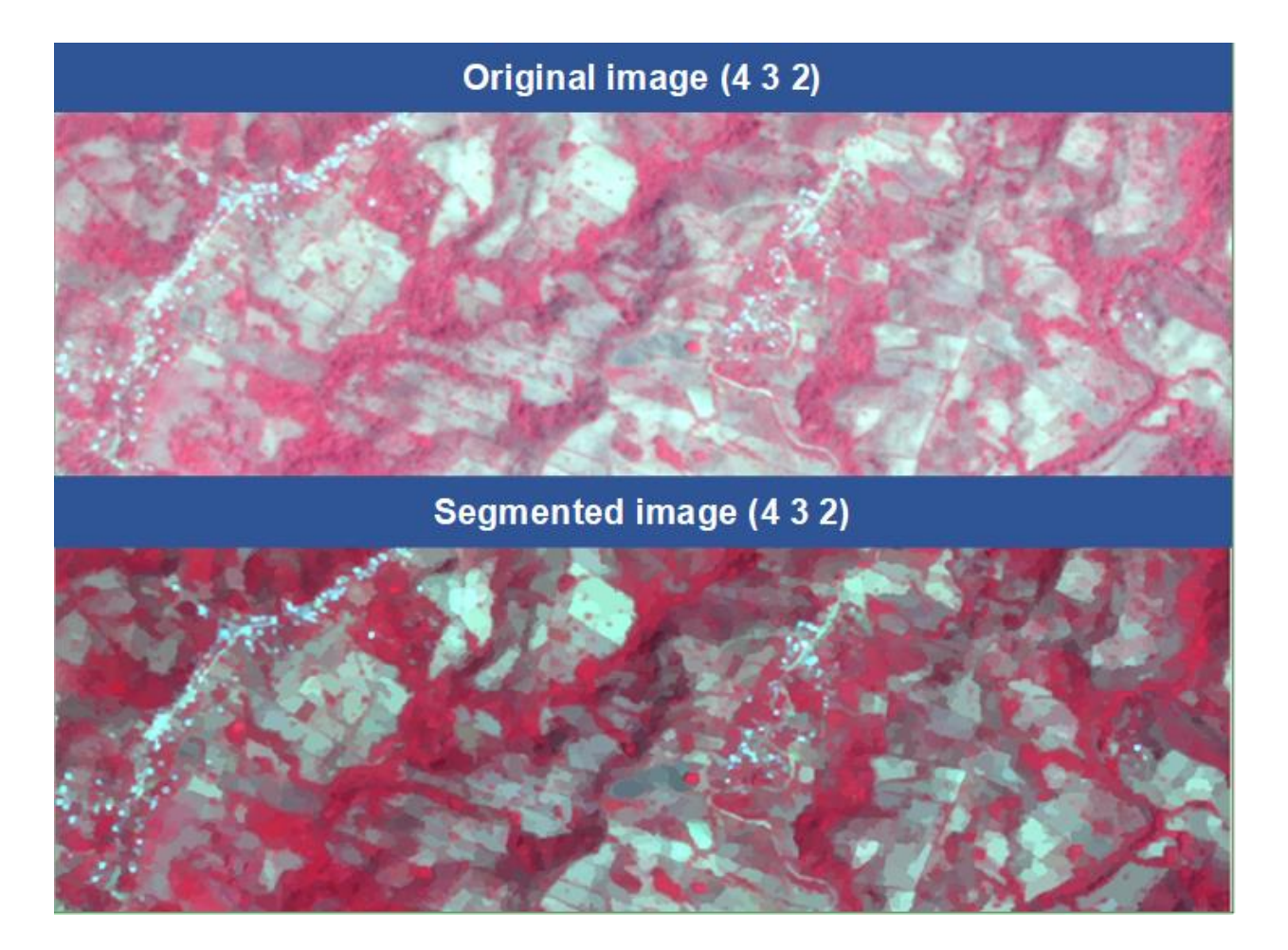

# Phase 3. Collecting or creating spectral signatures

Spectral signatures comprise a series of samples that will serve to train the algorithm which will be used later on for classification purposes using the satellite image supervised method. Generate a new polygon-type vector layer and select several representative sites with and without tree cover in the work area. These sites or polygons are called training samples. A training sample has location (polygon) information and an associated soil cover class. The image classification algorithm (Maximum Likelihood Classification that will be used to generate the tree cover map) uses spectral signatures to identify soil cover classes throughout the image. Training samples must be saved as a class of object or signature.

N.B.: There are other types of processes available which generate spectral signatures that allow the enabling of other classification algorithms, such as: Train Random Trees Classifier, Train Maximum Likelihood Classifier or Train Support Vector Machine Classifier. They are available in Segmentation and Classification in Spatial Analyst Tools in the ArcToolBox.

The procedure to **collect or create spectral signatures** is indicated below:

• Generate a new polygon type shapefile in the **COBERTURA** folder, naming it **firmas\_espectrales.shp**, and enter the respective spatial reference for your country.

| COBER<br>RASTE | In the second second s | Copy<br>Paste<br>Delete<br>Rename<br>Refresh |                                                                                                    | Create New Shapefile                                                                                                    | firmas_espectrales                                                                              |
|----------------|----------------------------------------------------------------------------------------------------|----------------------------------------------|----------------------------------------------------------------------------------------------------|----------------------------------------------------------------------------------------------------|-------------------------------------------------------------------------------------------------|
|                |                                                                                                    | New ><br>Item Description<br>Properties      | Folder<br>File Geodatabase<br>Personal Geodatabase<br>Database Connection<br>ArcGIS Server Connection<br>Layer<br>Group Layer<br>Python Toolbox | Feature Type:<br>Spatial Reference<br>Description:<br>Projected Coordinat<br>Name: WGS_1984_<br>Geographic Coordin<br>Name: GCS_WGS_                                                                                                    | Polygon ~                                                                                       |
|                |                                                                                                    |                                              | Shapefile Turn Feature Clas Toolbox dBASE Table LAS Dataset Address Locator Composite Address Locator XML Document                              | <ul> <li>Show Details</li> <li>Coordinates will of Coordinates will of Coordin</li></ul> | Edit<br>Contain M values. Used to store route data.<br>Contain Z values. Used to store 3D data. |

• Open the shapefile table called **firmas\_espectrales.shp** and add a text type column, naming it "uso".

| Tabl | e                                 |
|------|-----------------------------------|
| := · | 1 😫 •   🏪 🎦 🖾 🐗 🗙                 |
| 1    | Find and Replace                  |
| 5    | Select By Attributes              |
|      | Clear Selection                   |
| 5    | Switch Selection                  |
|      | Select All                        |
|      | Add Field                         |
| =    | Turn All F Add Field              |
| ~    | Show Fiel Adds a new field to the |
|      | Arrange table.                    |
|      | Restore Default Column Widths     |
|      | Restore Default Field Order       |
|      | Joins and Relates                 |
|      | Related Tables                    |
| dh   | Create Graph                      |
|      | Add Table to Layout               |
| з    | Reload Cache                      |
| 4    | Print                             |
|      | Reports +                         |
|      | Export                            |
|      | Appearance                        |

• "Start editing" the **firmas\_espectrales.shp** layer and draw the polygons in the areas where you see tree cover. This is a very important step given that map quality depends on how good the signatures created at this stage are. Accordingly, it is important to digitalise or "draw" polygons where the tree cover is evident (mainly forests). It is also important that the polygons are distributed across the entire study area. Approximately 50 polygons for each class is regarded as a suitable number. In this exercise we are going to create 50 tree cover and 50 no-tree cover polygons.

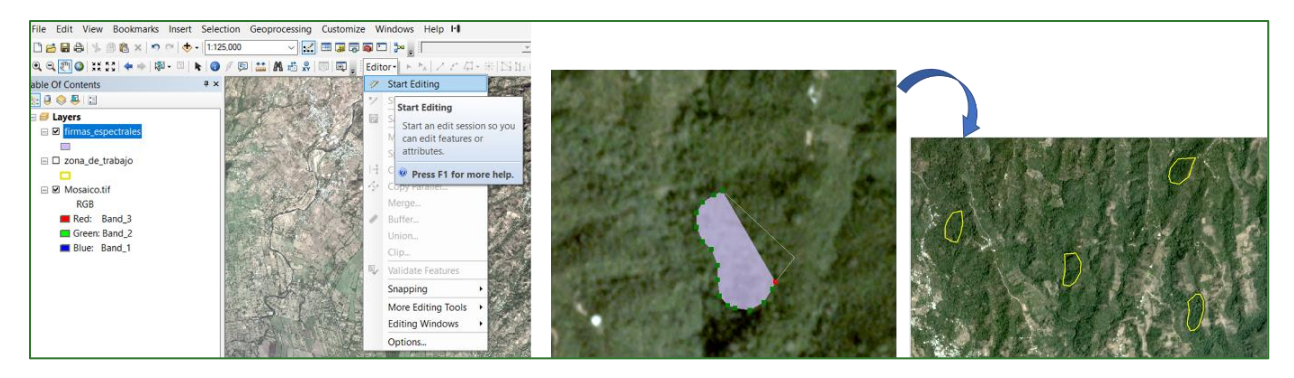

• After the polygons where tree cover has been identified are digitalised, go to the shapefile attributes table called **firmas\_espectrales.shp** and in the "uso" column, call the polygons "**Cobertura arbórea**".

| lable | 9             |         |    |                   |                          |        |            |
|-------|---------------|---------|----|-------------------|--------------------------|--------|------------|
| •     | । 🔁 🖌 🖳 🍢     | - I 🐨 🗙 |    |                   |                          |        |            |
| firma | as_espectrale | s       |    |                   |                          |        |            |
|       | FID           | Shape * | ld | USO               | Field Calculator         |        | ×          |
|       | 0             | Polygon | 0  | Cobertura arborea |                          |        |            |
|       | 1             | Polygon | 0  | Cobertura arborea | Parser                   |        |            |
|       | 2             | Polygon | 0  | Cobertura arborea | VB Script     O Python   |        |            |
|       | 3             | Polygon | 0  | Cobertura arborea |                          |        |            |
|       | 4             | Polygon | 0  | Cobertura arborea | Fields:                  | Type:  | Functions: |
|       | 5             | Polygon | 0  | Cobertura arborea | ETD                      |        | Abs()      |
|       | 6             | Polygon | 0  | Cobertura arborea | Change                   | Number | Atn ( )    |
|       | 7             | Polygon | 0  | Cobertura arborea | Shape                    | Othing | Cos()      |
|       | 8             | Polygon | 0  | Cobertura arborea | Id                       | String | Exp()      |
|       | 9             | Polygon | 0  | Cobertura arborea | uso                      | Date   | Fix ( )    |
|       | 10            | Polygon | 0  | Cobertura arborea |                          |        | Int ( )    |
|       | 11            | Polygon | 0  | Cobertura arborea |                          |        | Log()      |
|       | 12            | Polygon | 0  | Cobertura arborea |                          |        | Sin()      |
|       | 13            | Polygon | 0  | Cobertura arborea |                          |        | Tan()      |
|       | 14            | Polygon | 0  | Cobertura arborea |                          |        | (un ( )    |
|       | 15            | Polygon | 0  | Cobertura arborea |                          |        |            |
|       | 16            | Polygon | 0  | Cobertura arborea |                          |        |            |
|       | 17            | Polygon | 0  | Cobertura arborea | Show Codeblock           | *      | / & + - =  |
|       | 18            | Polygon | 0  | Cobertura arborea | uso =                    |        |            |
|       | 19            | Polygon | 0  | Cobertura arborea | "Cobertura arborea"      |        | <u>^</u>   |
|       | 20            | Polygon | 0  | Cobertura arborea |                          |        |            |
|       | 21            | Polygon | 0  | Cobertura arborea |                          |        |            |
|       | 22            | Polygon | 0  | Cobertura arborea |                          |        |            |
|       | 23            | Polygon | 0  | Cobertura arborea |                          |        |            |
|       | 24            | Polygon | 0  | Cobertura arborea |                          |        |            |
|       | 25            | Polygon | 0  | Cobertura arborea |                          |        |            |
|       | 26            | Polygon | 0  | Cobertura arborea |                          |        |            |
|       | 27            | Polygon | 0  | Cobertura arborea |                          |        |            |
|       | 28            | Polygon | 0  | Cobertura arborea |                          |        |            |
|       | 29            | Polygon | 0  | Cobertura arborea |                          |        |            |
|       | 30            | Polygon | 0  | Cobertura arborea |                          |        | ~          |
|       | 31            | Polygon | 0  | Cobertura arborea | About calculating fields |        |            |
|       | 32            | Polygon | 0  | Cobertura arborea | About calculating fields | Clear  | Load Save  |
|       | 33            | Polygon | 0  | Cobertura arborea |                          |        |            |
|       | 34            | Polygon | 0  | Cobertura arborea |                          |        | OK Cancel  |
|       | 35            | Polygon | 0  | Cobertura arborea |                          |        | Cancer     |
|       | 36            | Polygon | 0  | Cobortura arboroa | ·                        |        |            |

• You must now digitalise 50 no-tree cover polygons or signatures. You must select the sites without trees to digitalise or "draw" these polygons. For example: bodies of water, farmland, pastures, bare ground and populated areas, among others.

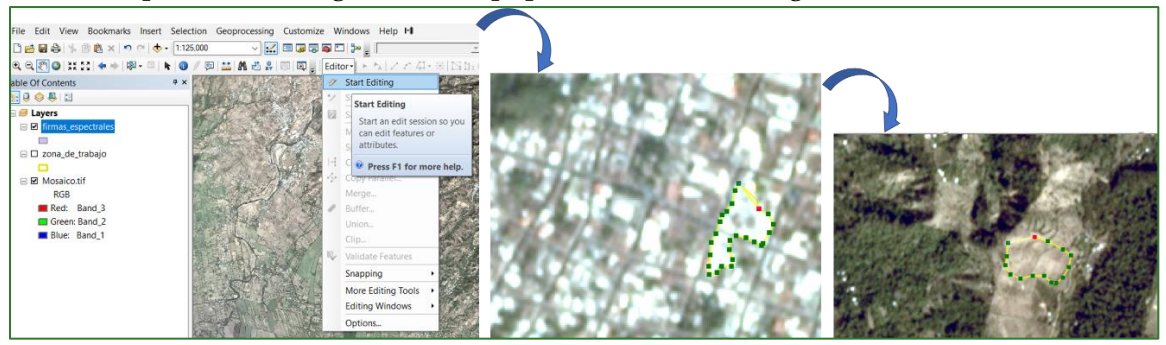

• After the polygons without tree cover are digitalised, go to the shapefile attributes table called **firmas\_espectrales.shp** and in the **"uso"** column, call the polygons **"Cobertura NO arbórea**".

| abl  | e             |         |           |                      |                          |         |            |
|------|---------------|---------|-----------|----------------------|--------------------------|---------|------------|
| := . | - 1 🔁 🗸 🖳 🕅   | 🖸 🖓 🗙 🛯 | 6 B6 62 3 | ¢                    |                          |         |            |
| _    |               |         |           | •                    |                          |         |            |
| irm  | as_espectrale | s       |           |                      |                          |         |            |
|      | FID           | Shape * | ld        | uso                  | Field Calculator         |         |            |
|      | 51            | Polygon | 0         | Cobertura NO arbórea |                          |         |            |
|      | 52            | Polygon | 0         | Cobertura NO arbórea | Parser                   |         |            |
|      | 53            | Polygon | 0         | Cobertura NO arbórea | O VB Script     O Python |         |            |
|      | 54            | Polygon | 0         | Cobertura NO arbórea |                          |         |            |
|      | 55            | Polygon | 0         | Cobertura NO arbórea | Fields:                  | Type:   | Functions: |
|      | 56            | Polygon | 0         | Cobertura NO arbórea | EID                      |         | Abs ( )    |
|      | 57            | Polygon | 0         | Cobertura NO arbórea | Change                   | Number  | Atn ( )    |
|      | 58            | Polygon | 0         | Cobertura NO arbórea | Snape                    | Octring | Cos ()     |
|      | 59            | Polygon | 0         | Cobertura NO arbórea | Id                       | String  | Exp ( )    |
|      | 60            | Polygon | 0         | Cobertura NO arbórea | uso                      | ODate   | Fix ()     |
|      | 61            | Polygon | 0         | Cobertura NO arbórea |                          | 0       | Int ( )    |
|      | 62            | Polygon | 0         | Cobertura NO arbórea |                          |         | Log ( )    |
|      | 63            | Polygon | 0         | Cobertura NO arbórea |                          |         | Sin ()     |
|      | 64            | Polygon | 0         | Cobertura NO arbórea |                          |         | Tan ()     |
|      | 65            | Polygon | 0         | Cobertura NO arbórea |                          |         | , and ,    |
|      | 66            | Polygon | 0         | Cobertura NO arbórea |                          |         |            |
|      | 67            | Polygon | 0         | Cobertura NO arbórea |                          |         |            |
|      | 68            | Polygon | 0         | Cobertura NO arbórea | Show Codeblock           | *       | / & +      |
|      | 69            | Polygon | 0         | Cobertura NO arbórea | uso =                    |         |            |
|      | 70            | Polygon | 0         | Cobertura NO arbórea | "Cobertura NO arbórea"   |         |            |
| 1    | 71            | Polygon | 0         | Cobertura NO arbórea |                          |         |            |
|      | 72            | Polygon | 0         | Cobertura NO arbórea |                          |         |            |
|      | 73            | Polygon | 0         | Cobertura NO arbórea |                          |         |            |
|      | 74            | Polygon | 0         | Cobertura NO arbórea |                          |         |            |
|      | 75            | Polygon | 0         | Cobertura NO arbórea |                          |         |            |
|      | 76            | Polygon | 0         | Cobertura NO arbórea |                          |         |            |
|      | 77            | Polygon | 0         | Cobertura NO arbórea |                          |         |            |
|      | 78            | Polygon | 0         | Cobertura NO arbórea |                          |         |            |
|      | 79            | Polygon | 0         | Cobertura NO arbórea |                          |         |            |
|      | 80            | Polygon | 0         | Cobertura NO arbórea |                          |         |            |
|      | 81            | Polygon | 0         | Cobertura NO arbórea |                          |         |            |
|      | 82            | Polygon | 0         | Cobertura NO arbórea |                          |         |            |
|      | 83            | Polygon | 0         | Cobertura NO arbórea | About calculating fields | Clear   | Load       |
|      | 84            | Polygon | 0         | Cobertura NO arbórea |                          |         |            |
|      | 85            | Polygon | 0         | Cobertura NO arbórea |                          |         | 011        |
|      | 86            | Polygon | 0         | Cobertura NO arbórea |                          |         | ОК         |
|      | 97            | Dolygon | 0         | Cobortura NO arbároa |                          |         |            |

• When you have finished creating the spectral signatures, convert the **firmas\_espectrales.shp** file into a file with the "signature" format. To do so, use the

"Create Signatures" tool which is found in ArcToolBox/Spatial Analyst Tools/Multivariate/Create Signatures. Enter the segmented mosaic file called "Mosaico\_segment" in Input Raster or Feature Sample Data as the input file. Enter the spectral signature shapefile called firmas\_espectrales.shp in the Sample File box. Select "uso" and save the file in the COBERTURA folder, naming it firmas.GSG.

# Phase 4. Classification

You can classify soil cover using satellite images in two ways: as supervised classification or as unsupervised classification.

Supervised classification uses spectral signatures obtained from training samples to classify an image. Unsupervised classification looks for spectral classes (or clusters) in a multi-band image without any intervention from an analyst.<sup>1</sup> This exercise will conduct a supervised classification using digitalised spectral signatures in the "**firmas.GSG**" file. The procedure for this process is explained below.

- There is a set of algorithms in ArcMap located in ArcToolBox/Spatial Analyst Tools/Segmentation and Classification for supervised classification purposes. This exercise uses the Maximum Likelihood Classification tool.
  - Enter the segmented mosaic raster called **Mosaico\_segment.tif** in the Input Raster window.
  - Enter the polygon file called **firmas.GSG** in the Input Signature File window.
  - Save the file in the **COBERTURA** folder naming it **cobertura\_arborea.tif**.

 $<sup>^{1}\</sup> https://desktop.arcgis.com/en/arcmap/10.3/guide-books/extensions/spatial-analyst/image-classification/what-is-image-classification-.htm$ 

| ArcToolbox                                                                                     |                                            |              |
|------------------------------------------------------------------------------------------------|--------------------------------------------|--------------|
|                                                                                                |                                            |              |
| Geostatistical Analyst Tools                                                                   | Maximum Likelihood Classification –        | ×            |
| Geostatistical Analyst roots     Geostatistical Analyst roots     Geostatistical Analyst roots |                                            |              |
| Multidimension Tools                                                                           | Input raster bands                         |              |
| Network Analyst Tools                                                                          | T                                          | 6            |
| Parcel Fabric Tools                                                                            |                                            |              |
| Schematics Tools                                                                               | ♦ Mosaico_segment.tif                      | +            |
| 🗄 🚳 Server Tools                                                                               |                                            |              |
| 🗄 🌍 Space Time Pattern Mining Tools                                                            |                                            | ×            |
| 🖃 😂 Spatial Analyst Tools                                                                      |                                            | 1            |
| 🗄 🗞 Conditional                                                                                |                                            |              |
| 🗄 📚 Density                                                                                    |                                            | $\downarrow$ |
| 🕀 🗞 Distance                                                                                   |                                            |              |
| 🗄 🗞 Extraction                                                                                 |                                            |              |
| 🗄 🗞 Generalization                                                                             | Toront advantation of the                  |              |
| 🗄 🗞 Groundwater                                                                                |                                            |              |
| 🗄 🗞 Hydrology                                                                                  | C:\coberturas.gsg                          |              |
| 🗄 🗞 Interpolation                                                                              | Output classified raster                   |              |
| 🕀 🗞 Local                                                                                      | C:\COBERTURA\cobertura_arborea.tif         | 6            |
| 🗄 🗞 Map Algebra                                                                                | Reject fraction (optional)                 |              |
| 🗄 📚 Math                                                                                       | 0.0                                        | $\sim$       |
| 🖃 🗞 Multivariate                                                                               | A priori probability weighting (optional)  |              |
| Band Collection Statistics                                                                     | EQUAL                                      | $\sim$       |
| Class Probability                                                                              | Input a priori probability file (optional) |              |
| Create Signatures                                                                              |                                            | - 4          |
| Dendrogram                                                                                     |                                            |              |
| Edit Signatures                                                                                |                                            |              |
| Siso Cluster                                                                                   |                                            |              |
| Iso Cluster Unsupervised Classificati<br>Maximum Likelihood Classificati                       | τ ( )                                      |              |
|                                                                                                |                                            |              |
| Principal Components                                                                           |                                            |              |

This will result in a map classified into two categories (i) tree cover and (ii) no-tree cover.

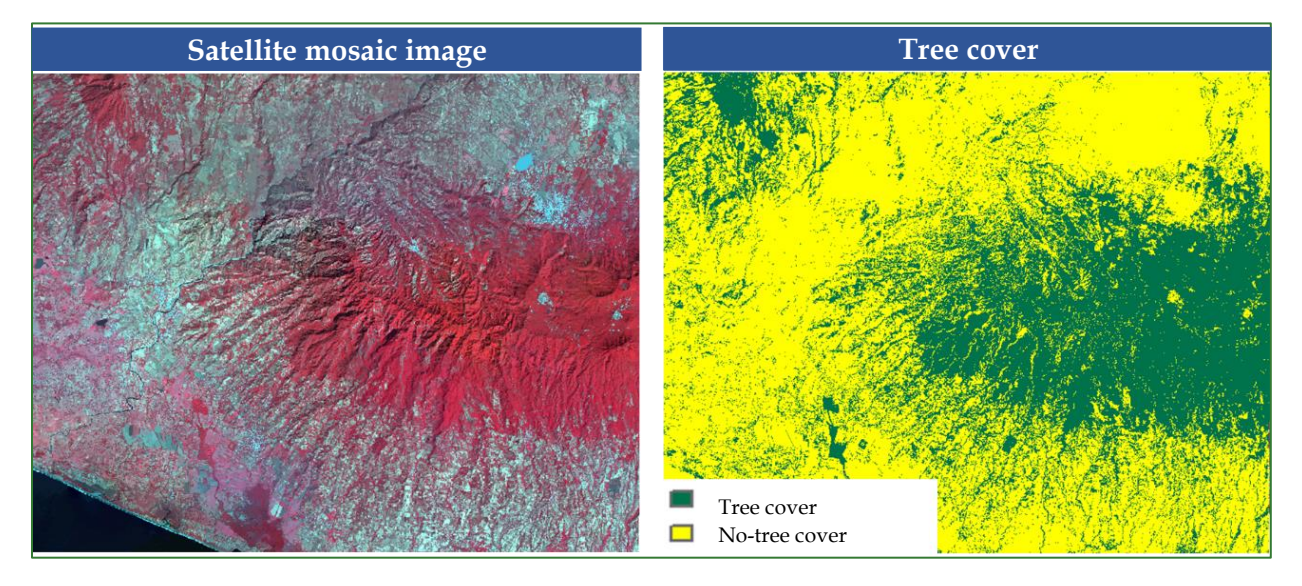

A summary of the process used to obtain a tree cover map for the work area through this exercise is given below.

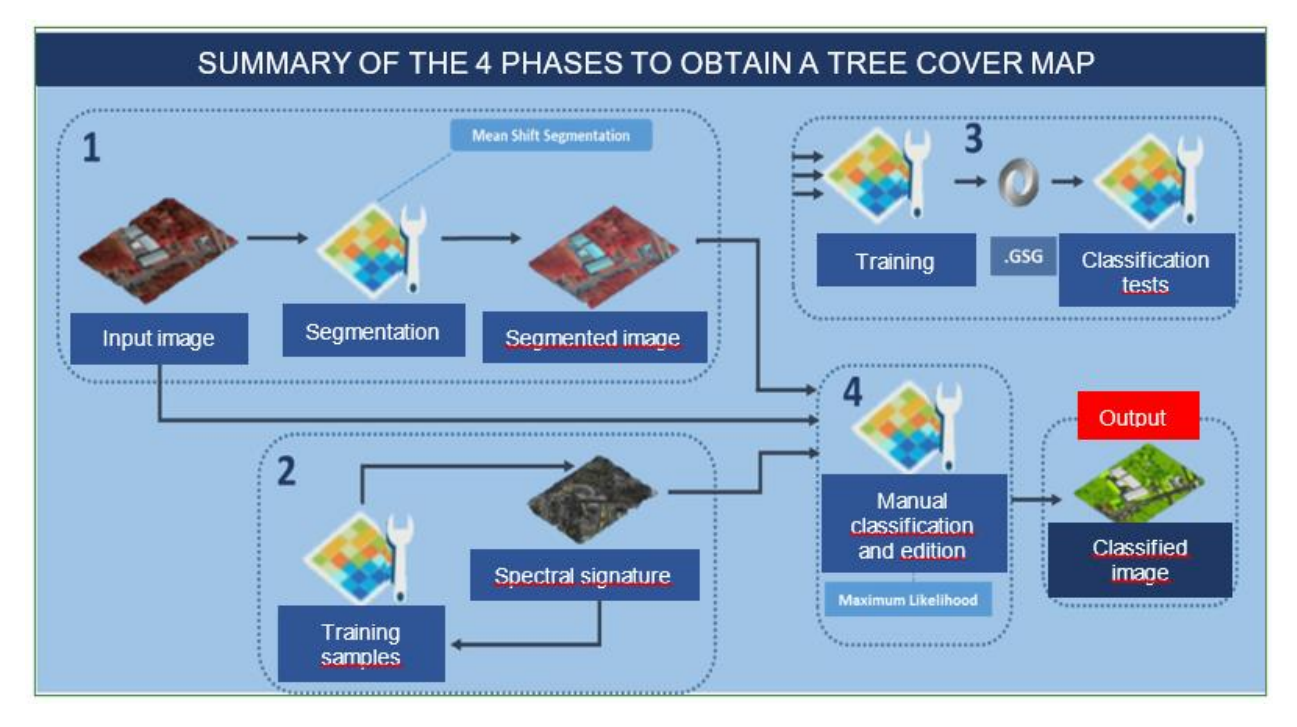

Image: summary of the method used to generate the tree cover map.

# Part 10. Obtaining the aboveground biomass carbon map

# Introduction

Forests are the biggest carbon sinks in the world. Over the last two decades they removed over a quarter of the carbon emissions caused by fossil fuel consumption worldwide (Le Quéré et al., 2015).

Aboveground tree biomass represents on average 70% of the accumulated carbon in the forest ecosystem. Aboveground stored biomass is found in tree trunks, branches and leaves.

Knowledge of the aboveground biomass carbon content is useful for determining the national Greenhouse Gas Effect balance, the construction of the respective national indicators and the creation of baselines for future projects that can be traded on the carbon market. What follows is an exercise to quantify the carbon stored in aboveground biomass in the project area.

#### Input data:

- Tree cover map (in raster format) located in the **COBERTURA** folder and called **cobertura\_arborea.tif.**
- Aboveground carbon density value for each type of cover (units: megagrams per hectare (Mg/ha) = tonne/ha.

### Steps of the method

- 1. Create a folder in your work directory naming this 01\_CARBONO and create the following subfolders:
  - Mapa\_Cobertura
  - Mapa\_Carbono
  - Zona\_Estudio
- 2. If the cover types raster is in geographical coordinates, reproject it to UTM or to the reference system projection shapefile **zona\_de\_trabajo.shp** generated in step 1, which is in the **VECTORES** folder.
  - Use the ArcGIS tool to reproject the raster: Projections and Transformations/Raster/Project Raster and save the output file in the 01\_CARBONO/ Zona\_Estudio folder, naming it lim\_zona\_estudio\_project.shp.
  - Use the ArcGIS tool to reproject the tree cover map raster: Projections and Transformations/Raster/Project Raster. Save the output file in the 01\_CARBONO/ Mapa\_Cobertura folder naming it cobertura\_project.tif.

3. Reclassify the cover types map in such a way that it matches the classes for which there are mean carbon density values (see your country's carbon tables). We will be using 54 C tonne/ha for this exercise.

| Aboveground C (tonne/ha)       | HN    | PN    | CR    | NI    | SV    | GT     | RD    |
|--------------------------------|-------|-------|-------|-------|-------|--------|-------|
| Forest (general mean)          |       | 71.30 | 92.65 | 44.91 | 54    | 122.06 |       |
| Mangrove forest                |       | 81.60 |       |       | 39.15 |        |       |
| Scrub                          |       | 17.20 |       |       |       |        |       |
| Crops                          |       | 11.70 |       |       |       |        |       |
| Pasture                        |       | 5.50  |       | 5.36  |       |        | 13.42 |
| Other land                     |       | 1.70  |       |       |       |        |       |
| Broadleaf forest               |       |       |       |       | 54.43 |        |       |
| Shade-grown coffee tree forest | 28.37 |       |       |       | 36.72 | 28.16  | 46.59 |
| Moist BL forest                | 64.92 |       |       |       |       |        |       |
| Deciduous BL forest            | 19.25 |       |       |       |       |        |       |
| Mixed forest                   | 37.47 |       |       |       |       |        |       |
| Dense coniferous forest        | 28.23 |       |       |       |       |        |       |
| Coniferous forest (general)    |       |       |       |       |       |        | 49.09 |
| Cloud forest                   |       |       |       |       |       |        | 64.28 |
| Dry forest                     |       |       |       |       |       |        | 24.98 |
| Dry scrubland                  |       |       |       |       |       |        | 14.24 |

#### Stage 1: Generating the carbon raster.

Open the attributes table in the tree cover map called **cobertura\_project.tif** and add a text-type column naming this "Cobert". Fill in this column with the soil cover categories and add another numerical-type column naming this "Cxha". Here, place the values in carbon tonnes per hectare for the type of forest in question.

There are two cover categories in our exercise: (i) tree cover and (ii) no-tree cover. if you use a map with different types of cover, enter the value associated with each one.

| Add Field    |        | × | Add Field    |               |   | × |    | 1             |                 |                                |                                                     |  |                 |   |
|--------------|--------|---|--------------|---------------|---|---|----|---------------|-----------------|--------------------------------|-----------------------------------------------------|--|-----------------|---|
| Name:        | Cobert |   | Name:        | Cxha          |   |   |    |               |                 |                                |                                                     |  |                 | _ |
| Туре:        | Text ~ |   | Type:        | Short Integer |   | ~ | Та | ole           |                 | 17 JB 🐱                        |                                                     |  |                 |   |
| Field Proper | ties   |   | -Field Prope | erties        |   |   |    | • ter         | nroject t       | if                             |                                                     |  |                 |   |
|              |        |   |              |               |   |   | 00 | Dertura       |                 |                                |                                                     |  |                 |   |
| Length       | 50     |   | Precision    |               | 0 |   |    | OID           | Value           | Count                          | Cobert                                              |  | Cxha            |   |
| Length       | 50     |   | Precision    |               | 0 |   | E  | OID<br>0      | Value<br>1      | Count<br>97266141              | Cobert<br>Cobertura arborea                         |  | Cxha<br>54      |   |
| Length       | 50     |   | Precision    |               | 0 |   |    | OID<br>0<br>1 | Value<br>1<br>2 | Count<br>97266141<br>237141856 | Cobert<br>Cobertura arborea<br>Cobertura NO arbórea |  | Cxha<br>54<br>0 |   |
| Length       | 50     |   | Precision    |               | 0 |   |    | OID<br>0<br>1 | Value<br>1<br>2 | Count<br>97266141<br>237141856 | Cobert<br>Cobertura arborea<br>Cobertura NO arbórea |  | Cxha<br>54<br>0 |   |
| Length       | 50     |   | Precision    |               | 0 |   |    | OID<br>0<br>1 | Value<br>1<br>2 | Count<br>97266141<br>237141856 | Cobertura arborea<br>Cobertura NO arbórea           |  | Cxha<br>54<br>0 |   |

• You have to add a new numerical-type column named "Ctotal" and apply the following equation to find out the total tree cover: ("PixelSize" ^2/10000) \*(pixel number)\*(Cxha).

- In our example we will use (3\*3)/10000)\* [Count]\* [Cxha].
- The result we get is that in our project area there are 4,727,134 tonnes of carbon stored in the aboveground biomass with 87,539 hectares of tree cover there.

| Add Field  |                 | ×   |        |         | )           |           |                      |      |         |
|------------|-----------------|-----|--------|---------|-------------|-----------|----------------------|------|---------|
| Name:      | Ctotal          |     |        |         |             |           |                      |      |         |
|            |                 |     | Tat    | ble     |             |           |                      |      |         |
| Type:      | Short Integer ~ |     | •<br>• | •       | - 🖣 🔂       | Z 🗄 X     |                      |      |         |
| Field Dran | otion           |     | co     | bertura | _project.ti | f         |                      |      |         |
| Field Flop | erues           |     |        | OID     | Value       | Count     | Cobert               | Cxha | Ctotal  |
| Precision  | 10              |     |        | 0       | 1           | 97266141  | Cobertura arborea    | 54   | 4727134 |
|            |                 |     |        | 1       | 2           | 237141856 | Cobertura NO arbórea | 0    | 0       |
|            |                 |     |        |         |             |           |                      |      |         |
|            |                 |     |        |         |             |           |                      |      |         |
|            |                 |     |        |         |             |           |                      |      |         |
|            |                 |     |        |         |             |           |                      |      |         |
|            |                 | - 1 |        |         |             |           |                      |      |         |
|            | OK Cancel       |     |        |         |             |           |                      |      |         |

- Calculating carbon by pixel: to find out the carbon per pixel you have to generate a new numerical-type column naming this "Cxpixel", while applying the following equation in the calculator: Cxha/pixel number.
- We will use **[Cxha]/[Count]** in our example. The result is that the carbon tonne value for each pixel is 0.0486 tC.

| Table                                                                                                    | 7                                     |                                                                                                    |                                             |                                                                                               |        |
|----------------------------------------------------------------------------------------------------|---------------------------------------|----------------------------------------------------------------------------------------------------|---------------------------------------------|-----------------------------------------------------------------------------------------------|--------|
| 3.                                                                                                    |                                       |                                                                                                    |                                             |                                                                                               |        |
| cobertura_project.tif                                                                                                    |                                       |                                                                                                    |                                             |                                                                                               |        |
| cobertura projectuif<br>OID Value Cower Could Cobert Cath Cath (Add Field Name: Copeal<br>9 0 227741855 (Cobertura INO arbidrea 0 0 0)<br>9 2 227741855 (Cobertura INO arbidrea 0 0 0)<br>17 9: Double<br>Field Properties<br>Precision<br>Scrie | Х<br>V<br>IB<br>Ф<br>Ф<br>Ж<br>Саясеl | Field Calculator  Parser  Pdf Script  Python  Fields:  DID Value Count Cobert Coha Cotoal Copixel  Show Codeblock Copixel  [Ctotal] / [Count] | Type:<br>• • • Number<br>• String<br>• Date | X Functions: Abs () Abs () Cos () Exp () Fix () Int () Log () Sin () Sar () Tan () // & + - = |        |
|                                                                                                    |                                       |                                                                                                    |                                             |                                                                                               |        |
|                                                                                                    |                                       |                                                                                                    |                                             |                                                                                               |        |
|                                                                                                    | cobertura_p                           | roject.tit                                                                                                    |                                             |                                                                                               |        |
|                                                                                                    | OID                                   | Value Count Co                                                                                                    | bert Cxha                                   | Ctotal Cxpix                                                                                  | el     |
|                                                                                                    | 0                                     | 1 97266141 Cobertura arbo                                                                                                    | orea 54                                     | 4727134                                                                                       | 0.0486 |
|                                                                                                    | 1                                     | 2 237141856 Cobertura NO                                                                                                    | arbórea 0                                   | 0                                                                                             | 0      |

• Lastly, make a copy of **cobertura\_project.tif** map raster naming it **mapa\_carbono.tif** and save it in the **01/CARBONO/Mapa\_Carbono** folder. Use the "**Copy Raster**" tool found in **ArcToolBox/Data Management Tools/Raster/Raster Dataset/Copy Raster**.

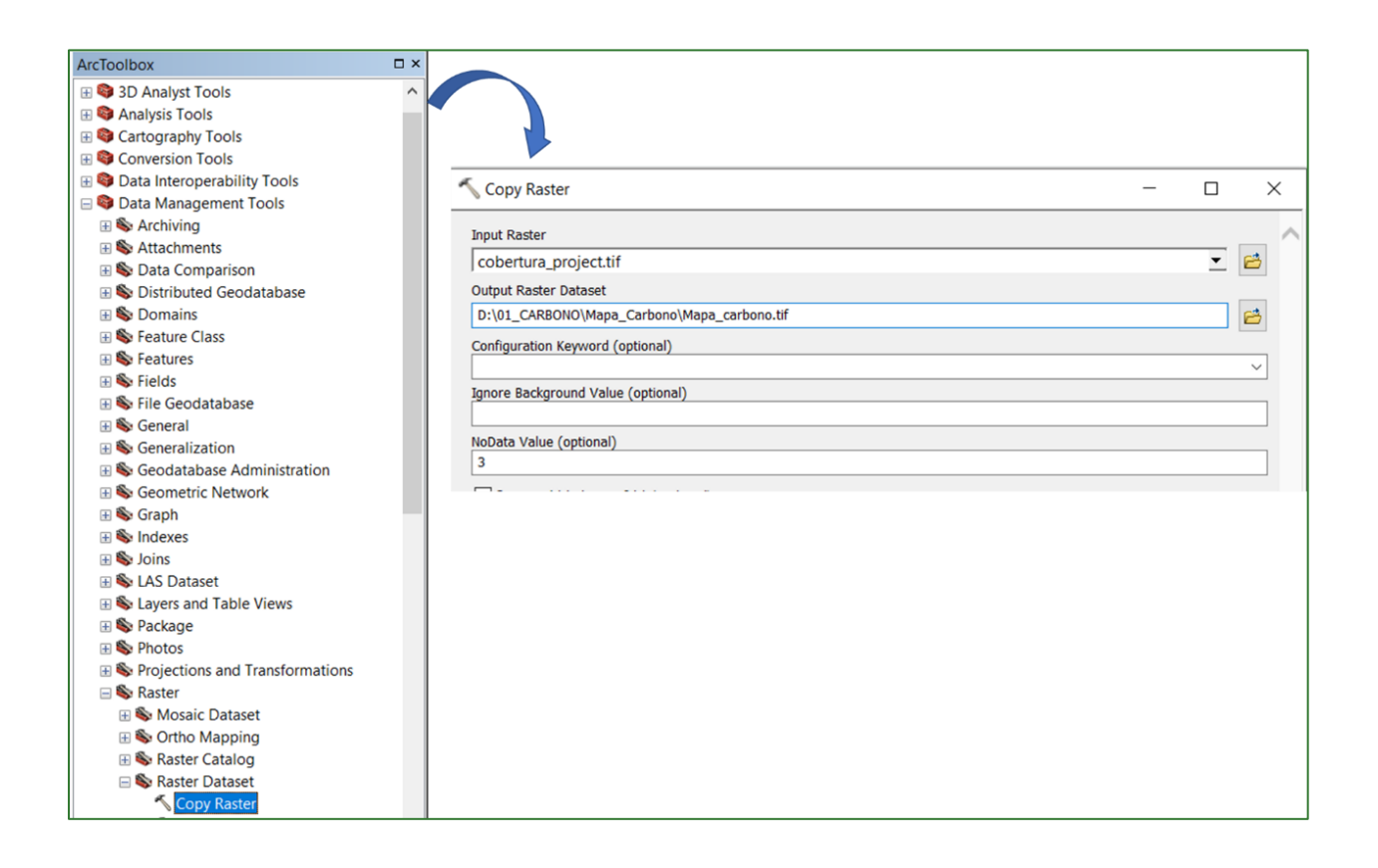

# Estimating the carbon map using the forest edge method

Forest edge is another way to calculate carbon. This calculation uses the models developed by Chaplin-Kramer et al. (2015).

In the Chaplin-Kramer et al. publication "Degradation in carbon stocks near tropical forest edges<sup>2</sup>" they estimated that the biomass in the first 500 m of the forest edge is on average 25% lower than in forest interiors. They also found that reductions of 10% extend to 1.5 km from the forest edge. These findings suggest that the Tier 1 methods of the Intergovernmental Panel on Climate Change (IPCC) overestimate carbon stocks in tropical forests by nearly 10%.

Therefore, it is recommended that this method is used in areas where there are extensive forest areas or "patches" of large forest. More details are given in ANNEX 1 of this document.

<sup>&</sup>lt;sup>2</sup> <u>https://www.nature.com/articles/ncomms10158#citeas</u>

Methodological guide for developing a baseline for ecosystem services and generating suitability indices for landscape restoration in the SICA region/ **99** 

# Part 11. Preparing soil data

Soil data were obtained from SoilGRIDS. These data have a resolution of 250 m. In this section a process is carried out to transfer the 250 m data to a resolution of 3 m.

#### Step 1: downloading Soil Data

Soil data can be downloaded from the following link: <u>https://soilgrids.org/</u>; the following window will come up on screen.

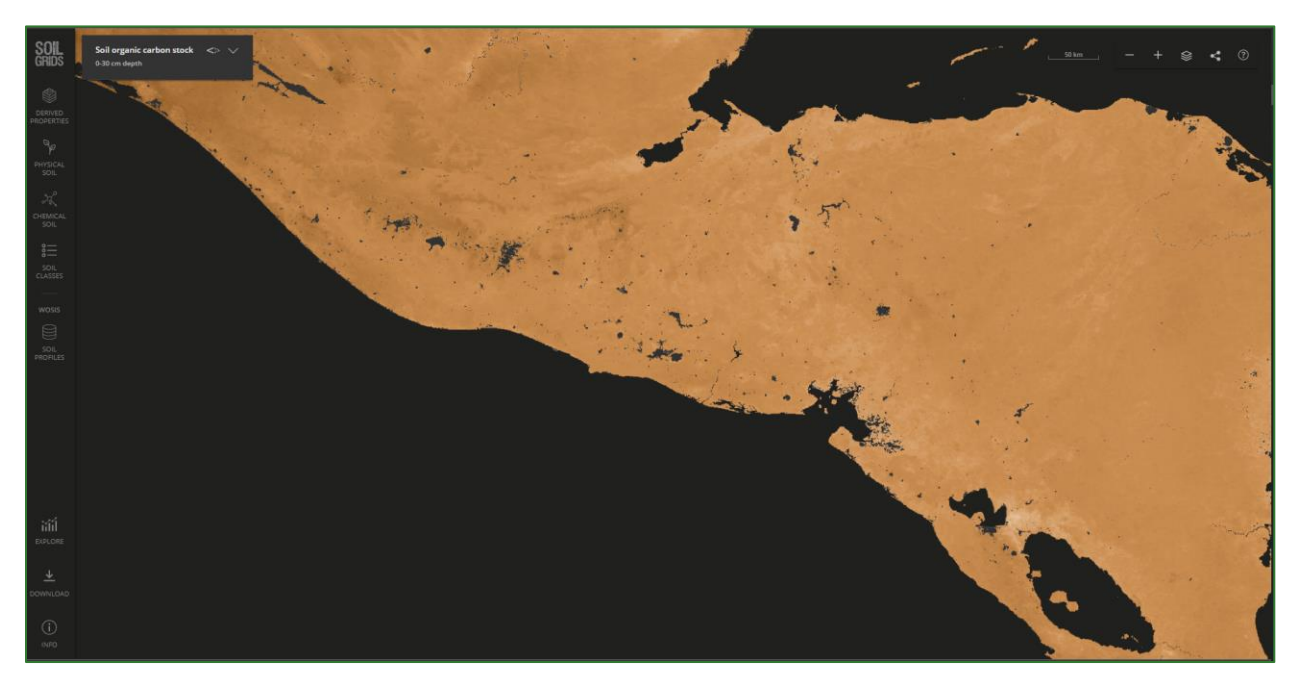

You must download 4 files from this platform.

- Soil Organic Carbon Stock to 5 cm in dg/kg units
- Sand to 5 cm in g/kg units
- Silt to 5 cm in g/kg units
- Clay to 5 cm in g/kg units

The mean value must be downloaded for each type of data. You must take the following steps during the download process:

Click on the **DOWNLOAD** tab and then click on the map in the area of interest or project area. Bear in mind that the downloads will be done in a grid every 2 degrees (200 km x 200 km).

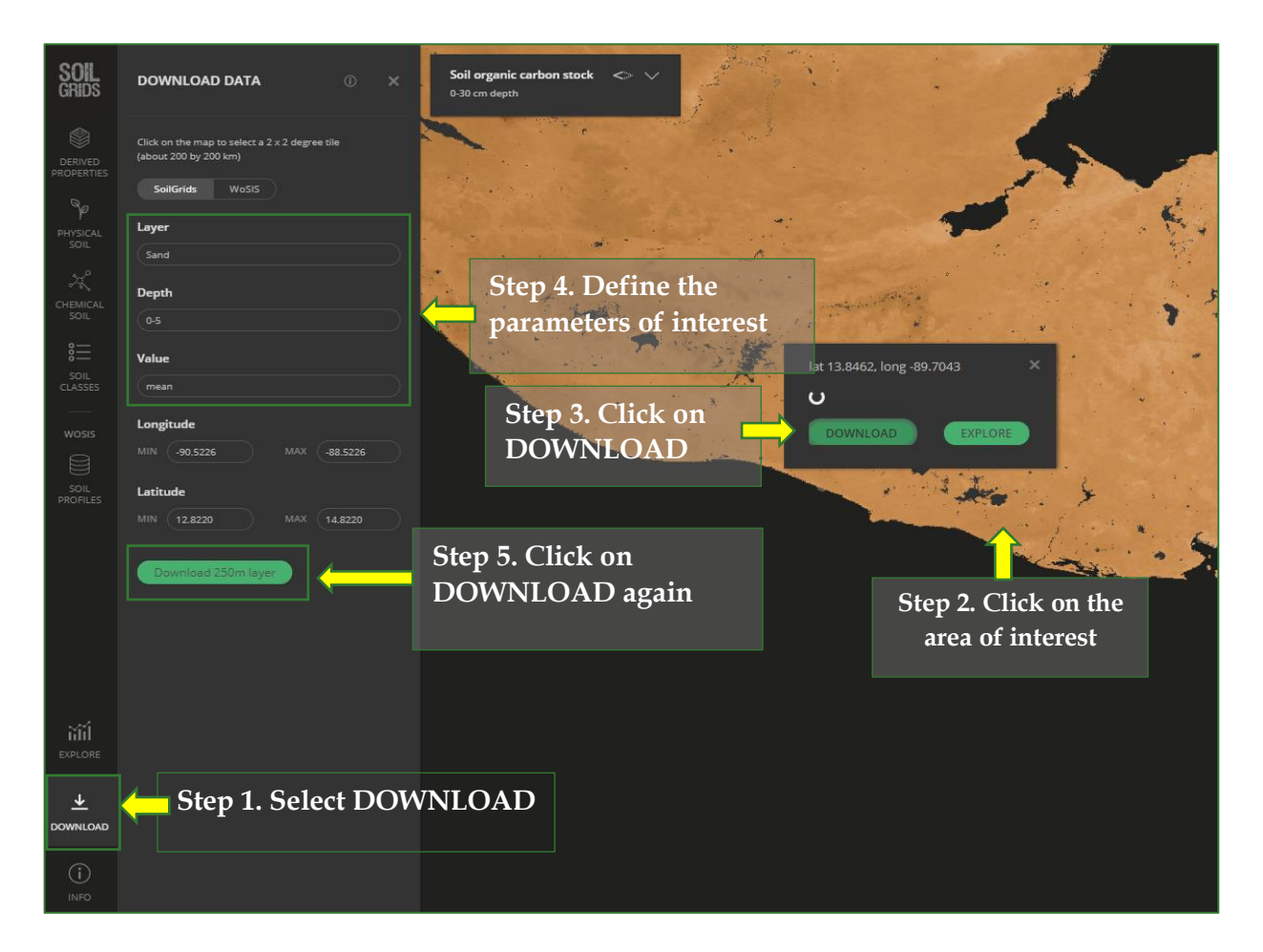

After you have completed the process, go to the Data download folder, copy the downloaded files and save them in the **RASTER/SUELO folder**. The data are downloaded with the name out.tif. You will need to rename them to match the name they have on the platform.

- clay\_descarga.tif
- sand\_descarga.tif
- silt\_descarga.tif
- orgcarb.tif

#### Step 2:

Reproject each of the raster layers onto the coordinate system of your country by following the steps indicated above in PART 1, entitled "PART 1. PROJECTING THE LAYERS ONTO THE COUNTRY'S GEODESIC SYSTEM". Save the reprojected layers in the **RASTER/SUELO** folder and name them as follows:

- clay\_utm.tif
- sand\_utm.tif
- silt\_utm.tif

• orgcarb\_utm.tif

#### Step 3:

Cut each layer to the project area limit. Use the layer called **zona\_de\_trabajo.shp** that is stored in the **VECTORES** folder and use the "Extract by Mask" tool located in: **ArcToolBox/Spatial Analyst Tool/Extraction/Extract by Mask**. Enter the reprojected layer (e.g. clay\_utm) in the Input Raster box. Enter the **zona\_de\_trabajo.shp** file in the Input Raster or Feature Mask Data box and save the file in the **RASTER/SUELO** folder with the following names:

- clay.tif
- sand.tif
- silt.tif
- orgcarb.tif

| ArcToolbox                                |                                           |                                                                                                    |
|-------------------------------------------|-------------------------------------------|----------------------------------------------------------------------------------------------------|
| Analysis Tools                            |                                           |                                                                                                    |
| Gartography Tools                         |                                           |                                                                                                    |
| Conversion Tools                          | S Extract by Mask                         | - 🗆 X                                                                                                    |
| 🗄 😂 Data Interoperability Tools           | · · · · · · · · · · · · · · · · · · ·     |                                                                                                    |
| 🗄 😂 Data Management Tools                 | Input raster                              | ~                                                                                                    |
| Editing Tools                             | clay_utm.tif                              | - 2                                                                                                    |
| Geocoding Tools                           | Innut raster or feature mask data         |                                                                                                    |
| Geostatistical Analyst Tools              |                                           | - I I I I I I I I I I I I I I I I I I I                                                                                                    |
| Linear Referencing Tools                  |                                           |                                                                                                    |
| Multidimension Tools                      | Output raster                             |                                                                                                    |
| Retwork Analyst Tools                     | D:\KASTER\SUELU\Clay.tif                  |                                                                                                    |
|                                           |                                           |                                                                                                    |
| Server Tools                              |                                           |                                                                                                    |
| Space Time Pattern Mining Tools           |                                           |                                                                                                    |
| Spatial Analyst Tools                     |                                           |                                                                                                    |
| 🗄 🗞 Conditional                           | Table Of Contents 9 ×                     |                                                                                                    |
| 🗄 🧞 Density                               | 9 😣 😣 🔍 🖓 🔛 🖂                             |                                                                                                    |
| 🗄 🥎 Distance                              | ⊟ <b>ei Layers</b><br>⊟ ⊠ zona de trabajo | Contract of the second second s |
| Extraction                                |                                           | States of the second states in                                                                                                    |
| <ul> <li>Extract by Attributes</li> </ul> | Value<br>High 414                         |                                                                                                    |
| <ul> <li>Extract by Circle</li> </ul>     |                                           | Allowers, 7. A. all A. A. B. Sand, C.                                                                                                    |
| Extract by Mask                           | Low : U                                   | and the second second second second second second second second second second second second second second second                                                                                                    |
|                                           | ⊟ ⊂ clay_utmåf<br>Value                   |                                                                                                    |
|                                           | High: 472                                 |                                                                                                    |
|                                           | Low:0                                     | and the second second second second second second                                                                                                    |
|                                           |                                           |                                                                                                    |
|                                           |                                           | and the second second                                                                                                    |
|                                           |                                           | The second second second second second second second second second second second second second second second s                                                                                                    |
|                                           |                                           |                                                                                                    |
|                                           | and the second second second              |                                                                                                    |
|                                           | 22 242 3 29                               |                                                                                                    |

#### Step 4:

As the last step in this process, calculate the sand, silt, clay and organic carbon raster as percentage values. Use the map calculator to do so, dividing the sand, silt and clay layers by 10 and the soil organic carbon layer by 100. Use the "Raster Calculator" in **ArcToolBox/Spatial Analyst Tool/Map Algebra/Raster Calculator** to do this. Save the files in the **RASTER/SUELO** folder and name the layers as follows:

- clay\_por.tif
- sand\_por.tif
- silt\_por.tif
- orgcarb\_por.tif

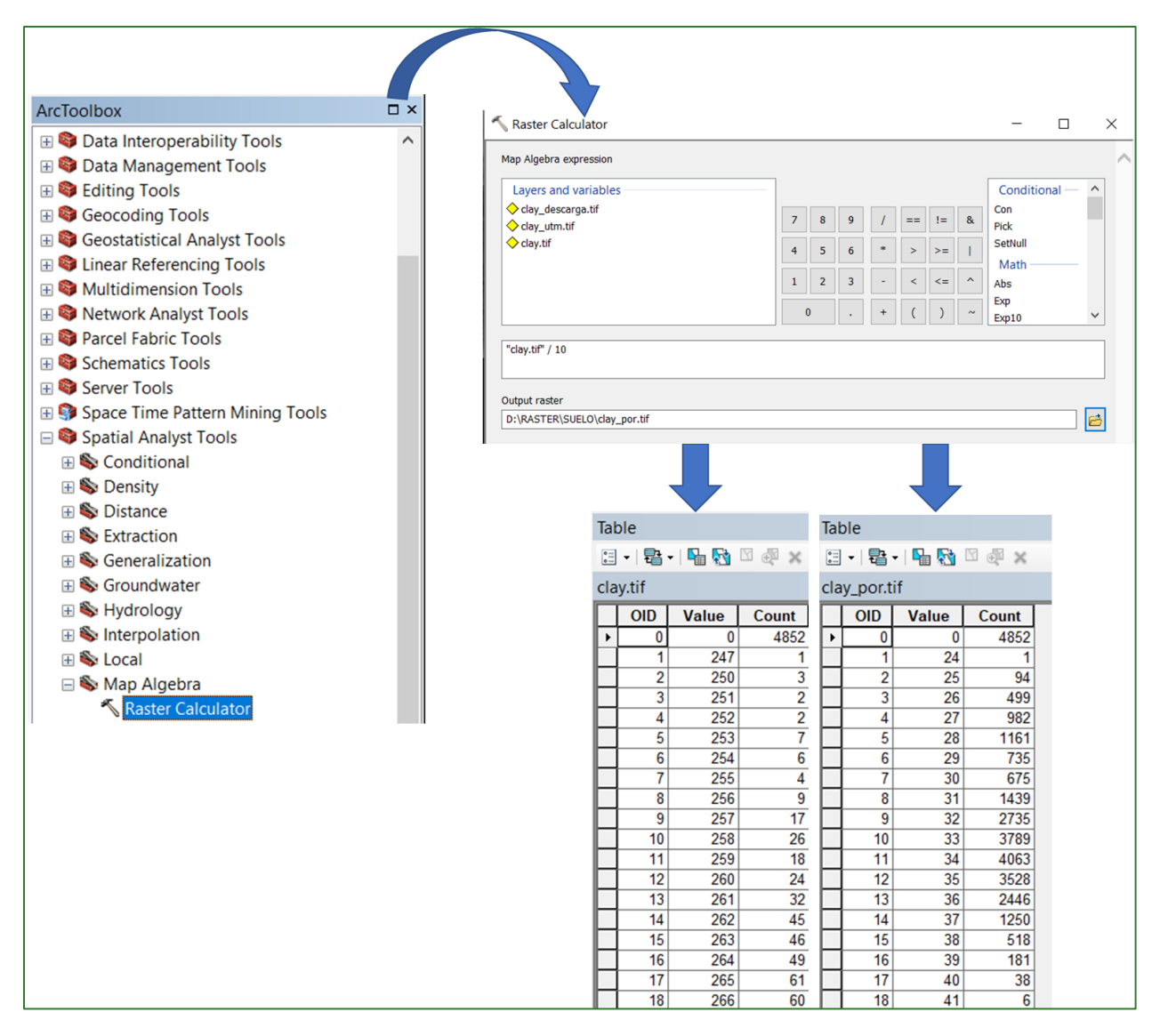

#### **Statistics type: MEAN**

| 🔨 Zonal Statistics                                                                                              | ×              |
|----------------------------------------------------------------------------------------------------|----------------|
| Input raster or feature zone data<br>C:\SUELO\region_mic_curva.tif<br>Zone field<br>Value<br>Input value raster | · · ·          |
| %name%<br>Output raster                                                                                         |                |
| C:\SUELO\Suelos_FINAL\%name%                                                                                    |                |
| Statistics type (optional)<br>MEAN                                                                              |                |
| Ignore NoData in calculations (optional)                                                                        | ~              |
| OK Cancel Appl                                                                                                  | y Show Help >> |

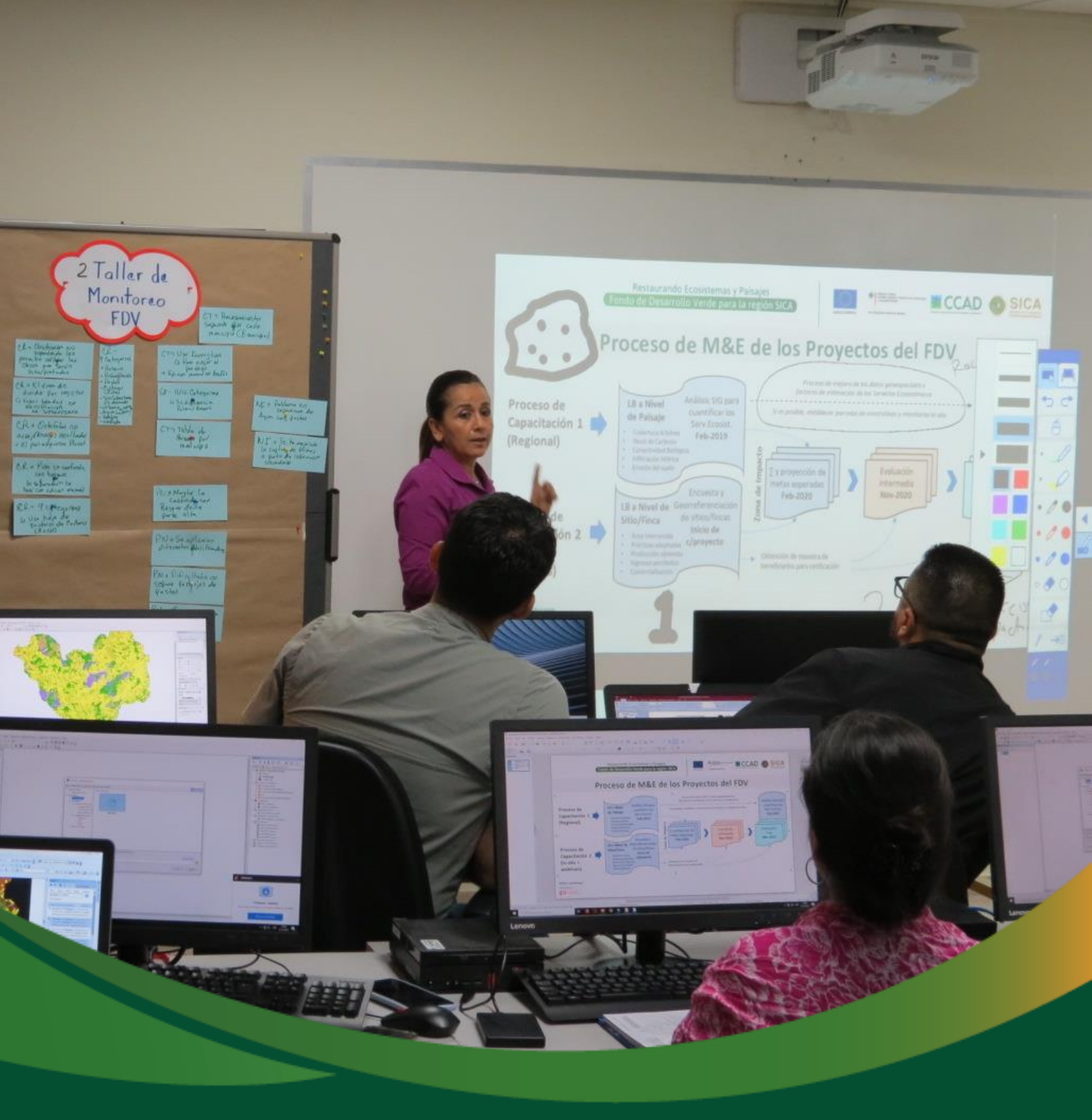

# Soil and hydrological analysis

# Module 2: Soil and hydrological analysis

Water and soil conservation require knowledge of the relationships between the positive and negative effects on soil loss. In addition to the direct action of precipitation and the resulting runoff, these losses can be worsened by human action through unsustainable logging, land development and non-conservational farming.

Accordingly, erosion studies must be conducted to determine the land affected and the different degrees of erosion, the potential risks associated with different land uses and the conflict situations to adopt prevention, maintenance, mitigation and/or recovery measures.

Remote sensing can be very useful to assess risk and water erosion dynamics (Wang et al., 2013). Knowledge of these factors make it possible to conduct several zoning exercises and take land planning decisions at the landscape level (Delgadillo et al., 2009). In this section, a set of climate, topography and vegetation variables will be geoprocessed to create an erosion map using the Universal Soil Loss Equation (USLE) method. USLE is a method that uses six factors: rainfall erosivity (R), soil erodibility (K), slope length (L), slope steepness (S), cover management (C) and conservation practice (P) to estimate mean soil loss (A) over a period of time represented by R, generally taken as one year (Wischmeier and Smith, 1978).

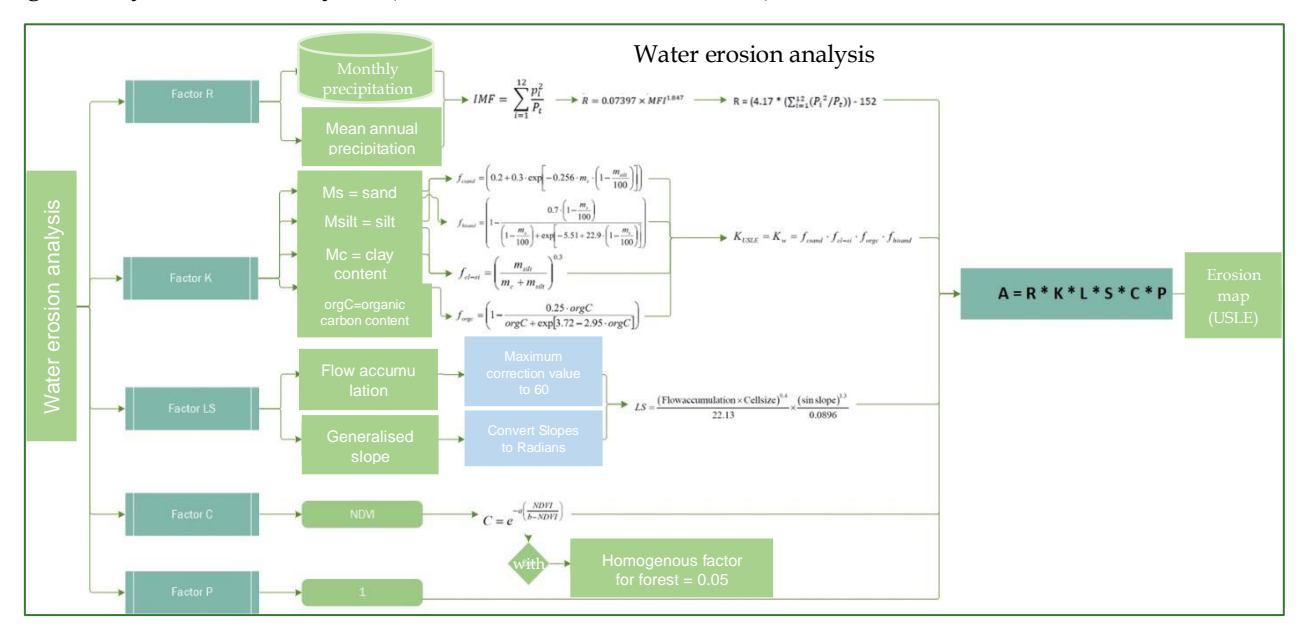

The diagrams in this methodological guide are available in an online GitHub repository by clicking on the following link (Spanish original): <u>https://github.com/guialandscape/Diagramas</u>

*Green Development Fund methodological guide to implementing baseline ecosystem services and generating suitability indices for landscape restoration practices for the SICA region*/ 106

# Part 12. Generating the water erosion map

The erosion raster will be obtained by using the Universal Soil Loss Equation (USLE). This equation is made up of 6 factors:

A = R \* K \* L \* S \* C \* P

- A = Erosion (tonne/ha.year)
- R = Rainfall erosivity (MJ.mm/ha.h)
- K = Soil erodibility (tonne.ha.h ha/ha.MJ.mm)
- L = Slope length (adimensional)
- S = Slope steepness (adimensional)
- C = Vegetation cover (adimensional)
- P = Conservation practices (adimensional)

The following layers are required to conduct a water erosion analysis:

| File type      | Location and name of input data file               |
|----------------|----------------------------------------------------|
| Precipitation  | RASTER/CLIMA/ malla_base_LLUVIA                    |
| Sand content   | RASTER/SUELO/Sand_por.tif                          |
| Clay content   | RASTER/SUELO/Clay_por.tif                          |
| Silt content   | RASTER/SUELO/ Silt_por.tif                         |
| Organic carbon | RASTER/SUELO/Orgcarb_por.tif                       |
| content        |                                                    |
| Flow           | DATOS_HIDRO/ flowacc.tif                           |
| accumulation   |                                                    |
| Slope          | RASTER/MDT/pendiente_region_curva_generalizada.tif |
| NDVI           | RASTER/NDVI/NDVI.tif                               |

#### **Step 1: Calculate the R factor Formulae to estimate the R factor**

The R factor is calculated using the **Modified Fournier Index (MFI)**, which is obtained by using the following equation:

$$IMF = \sum_{i=1}^{12} \frac{p_i^2}{P_t}$$

Where:

Pi = each month's rainfall (mm)

Pt = mean yearly rainfall (mm)

*Green Development Fund methodological guide to implementing baseline ecosystem services and generating suitability indices for landscape restoration practices for the SICA region*/ 107 The MFI can be used to calculate the R factor using the Arnoldus equation, 1980:

$$R = 0.07397 \times MFI^{1.847}$$

Or this alternative one:

#### $R = 95.77 - 6.081MFI + 0.4770MFI^2$

There are other adjusted equations to calculate R like Arnoldus, 1998, which has been used for some studies in Nicaragua:

$$R = (4.17 * (\sum_{i=1}^{12} (P_i^2 / P_t)) - 152$$

#### Procedure to estimate the R factor in Excel

It is recommended that Excel is used to calculate the MFI and the R factor based on the point mesh monthly rainfall data file **malla\_base\_LLUVIA.shp** (in RASTER/CLIMA). Follow these steps:

• Open the shapefile attributes table **malla\_base\_LLUVIA.shp**, select all values and copy them.

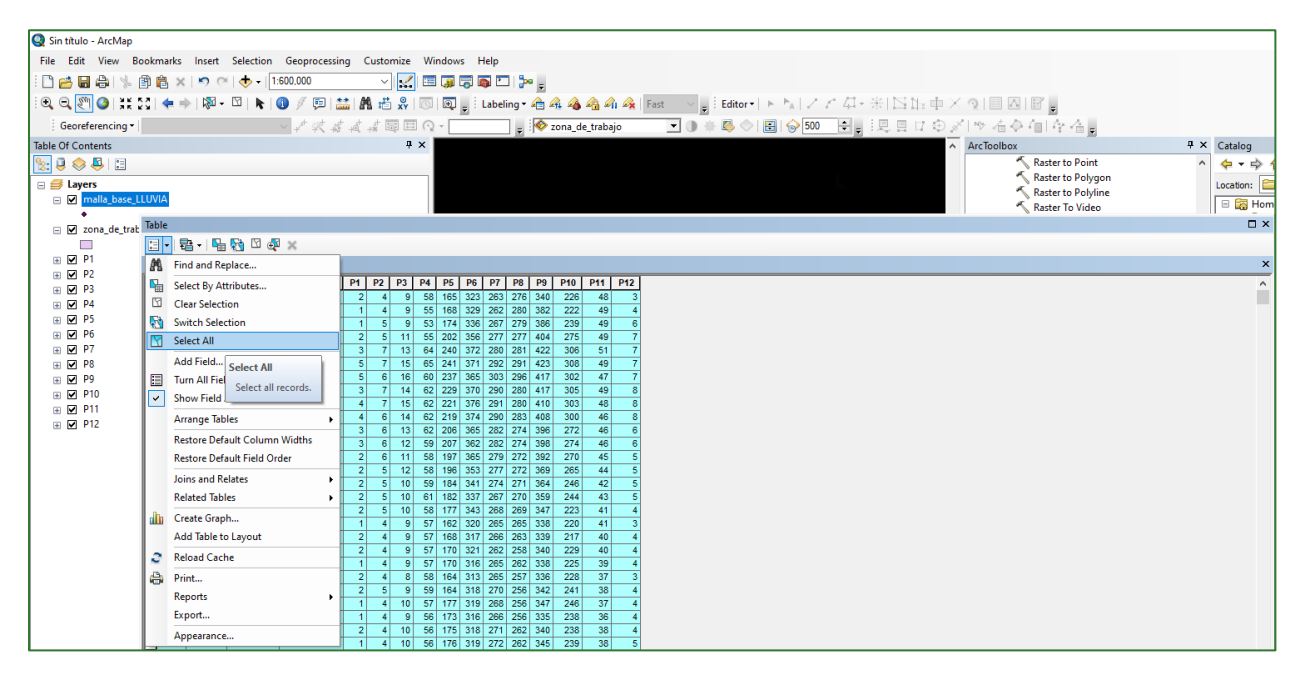
| 🧕 Sin título - ArcMap |                                     |                                                                                      |               |
|-----------------------|-------------------------------------|--------------------------------------------------------------------------------------|---------------|
| File Edit View B      | ookmarks Insert Selection Geoproces | sing Customize Windows Help                                                          |               |
| i 🗋 🧀 🖬 🖨 🐁 i         | 🖺 🖹 🗙   🄊 (~   🚸 -   1:600,000      |                                                                                      |               |
| i 🔍 🔍 🕅 🥥 💥 :         | SC 🔙 🔿 🕅 - 🖸 📐 🚺 🥖 🦉 🖭              |                                                                                      |               |
| Georeferencing        | J                                   |                                                                                      |               |
| Table Of Contents     | ÷ + × ·                             |                                                                                      | 4 × Catalog   |
|                       |                                     | S Raster to Point                                                                    | ^             |
|                       |                                     | 🔨 Raster to Polyge                                                                   | on location P |
| ■ ✓ malla_base_L      | LUVIA                               | Rester to Polyin                                                                     | ie E Hom      |
| •                     | T-11-                               | Kaster Io Video                                                                      |               |
| zona_de_trab          |                                     |                                                                                      | L ^           |
|                       |                                     |                                                                                      |               |
|                       | malla_base_LLUVIA                   |                                                                                      |               |
| 😠 🗹 P3                | FID Snape pointid grid_code         | P1 P2 P3 P4 P5 P5 P5 P7 P3 P1 P1 P1 P12<br>3 2 4 9 58 165 333 263 276 340 226 48 3   | ^             |
|                       | 1 Point 2                           | 4 1 4 9 55 168 329 262 280 382 222 49 4                                              | _             |
|                       | All Daint 2                         | <b>5</b> 1 5 9 53 174 336 267 279 386 239 49 6                                       |               |
|                       | - Plash                             | 2 5 11 55 202 356 277 277 404 275 49 7                                               |               |
|                       | _ 🔍 Zoom To                         | 1 3 7 13 64 240 372 280 281 422 306 51 7<br>5 5 7 45 65 244 371 290 291 422 306 51 7 |               |
|                       | - 🖑 Pan To                          |                                                                                      |               |
|                       | Go To Page                          | 8 3 7 14 62 229 370 290 280 417 305 49 8                                             |               |
|                       | a Identify                          | 8 4 7 15 62 221 376 291 280 410 303 48 8                                             |               |
| ■ ■ P12               |                                     | <u>8 4 6 14 62 219 374 290 283 408 300 46 8</u>                                      |               |
|                       | Select/Onselect                     | 3 6 13 62 206 365 282 274 396 272 46 6                                               |               |
|                       | Open Attachment Manager             | 5 3 6 12 59 20/ 362 282 2/4 396 2/4 46 6<br>2 6 41 59 407 262 297 273 292 270 46 5   |               |
|                       | Zoom To Selected                    | 2 5 12 58 196 353 277 272 369 265 44 5                                               |               |
|                       | Clear Selected                      | 2 5 10 59 184 341 274 271 364 246 42 5                                               |               |
|                       | Conv Salacted                       | 2 5 10 61 182 337 267 270 359 244 43 5                                               |               |
|                       | Copy selected                       | <u>2 5 10 58 177 343 268 269 347 223 41 4</u>                                        |               |
|                       | Delete Selecte Copy Selected        |                                                                                      |               |
|                       | - 🖉 Zoom To Hig Copy selected reco  |                                                                                      |               |
|                       | Unselect High                       |                                                                                      |               |
|                       | Reselect Highlighted                | 2 4 8 58 164 313 265 257 336 228 37 3                                                |               |
|                       |                                     | 2 5 9 59 164 318 270 256 342 241 38 4                                                |               |
|                       | Delete riigniighted                 | 1 4 10 57 177 319 268 256 347 246 37 4                                               |               |
|                       | 24 Point 25                         | 4 1 4 9 56 173 316 266 256 335 238 36 4                                              |               |
|                       | 25 FUIL 20                          | 4 2 4 10 30 173 310 271 202 340 230 30 4                                             |               |

- Open Excel and paste the selected values. Save this spreadsheet in the following location, naming it: ... FACTORES\Factor R\Tabla\_Calculo\_FactorR.xlsx3
- Save the Excel file:

• You must now apply the **Modified Fournier Index (MFI)** calculation formula.

$$IMF = \sum_{i=1}^{12} \frac{p_i^2}{P_t}$$

Where:

Pi = each month's rainfall (mm) Pt = mean yearly rainfall (mm)

<sup>&</sup>lt;sup>3</sup> Table available in the GitHub repository: <u>https://github.com/guialandscape/Tablas</u>

Methodological guide for developing a baseline for ecosystem services and generating suitability indices for landscape restoration in the SICA region/ 109

Follow these steps:

• Add the headings to the following fields:

| F  | G  | Н  | I  | J   | K   | L   | М   | Ν   | 0   | Р   | Q   | R       | S   | Т        |
|----|----|----|----|-----|-----|-----|-----|-----|-----|-----|-----|---------|-----|----------|
| P1 | P2 | P3 | P4 | P5  | P6  | P7  | P8  | P9  | P10 | P11 | P12 | P_Anual | IMF | Factor R |
| 2  | 4  | 9  | 58 | 165 | 323 | 263 | 276 | 340 | 226 | 48  | 3   |         |     |          |
| 1  | 4  | 9  | 55 | 168 | 329 | 262 | 280 | 382 | 222 | 49  | 4   |         |     |          |
| 1  | 5  | 9  | 53 | 174 | 336 | 267 | 279 | 386 | 239 | 49  | 6   |         |     |          |
| 2  | 5  | 11 | 55 | 202 | 356 | 277 | 277 | 404 | 275 | 49  | 7   |         |     |          |
| 3  | 7  | 13 | 64 | 240 | 372 | 280 | 281 | 422 | 306 | 51  | 7   |         |     |          |
| 5  | 7  | 15 | 65 | 241 | 371 | 292 | 291 | 423 | 308 | 49  | 7   |         |     |          |
| 5  | 6  | 16 | 60 | 237 | 365 | 303 | 296 | 417 | 302 | 47  | 7   |         |     |          |

• Calculate the annual rainfall in the P\_Anual field, adding up the rainfall for every month of the year. Example **=SUM(F2:Q2)**.

| F  | G  | Н         | I  | J   | K   | L   | М   | Ν   | 0   | Р   | Q   | R                | S          |
|----|----|-----------|----|-----|-----|-----|-----|-----|-----|-----|-----|------------------|------------|
| P1 | P2 | <b>P3</b> | P4 | P5  | P6  | P7  | P8  | P9  | P10 | P11 | P12 | P_Anual          | IMF        |
| 2  | 4  | 9         | 58 | 165 | 323 | 263 | 276 | 340 | 226 | 48  | 3   | =Suma(F2:Q2      |            |
| 1  | 4  | 9         | 55 | 168 | 329 | 262 | 280 | 382 | 222 | 49  | 4   | SUMA(número1, [r | 1úmero2],) |

• Calculate the MFI. Example:

| F  | G  | Н  | 1  | J   | K   | L   | М   | N   | 0   | Р   | Q   | R       | S              | Т                    | U                            | V             | W             | Х            | Y            | Z            | AA             |
|----|----|----|----|-----|-----|-----|-----|-----|-----|-----|-----|---------|----------------|----------------------|------------------------------|---------------|---------------|--------------|--------------|--------------|----------------|
| P1 | P2 | P3 | P4 | P5  | P6  | P7  | P8  | P9  | P10 | P11 | P12 | P_Anual | IMF            |                      |                              |               |               |              |              |              |                |
| 2  | 4  | 9  | 58 | 165 | 323 | 263 | 276 | 340 | 226 | 48  | 3   | 1717    | =((F2^2/R2)+(0 | 52 <b>^2/R2)+(H2</b> | ^2/ <mark>R2)+(</mark> I2^2/ | /R2)+(J2^2/R2 | )+(K2^2/R2)+( | L2^2/R2)+(M2 | 2^2/R2)+(N2^ | 2/R2)+(O2^2/ | R2)+(P2^2/R2)) |
| 1  | 4  | 9  | 55 | 168 | 329 | 262 | 280 | 382 | 222 | 49  | 4   | 1765    |                |                      |                              |               |               |              |              |              |                |

# $=(F2^{2}/R2)+(G2^{2}/R2)+(H2^{2}/R2)+(I2^{2}/R2)+(J2^{2}/R2)+(K2^{2}/R2)+(L2^{2}/R2)+(M2^{2}/R2)+(M2$

• Add the Factor\_R field and calculate it using the formula taken from Pradhan B. et. al (2012):

= (4.17 \* MFI) - 152

| F  | G  | Н         | Т  | J   | Κ   | L   | М   | Ν   | 0   | Ρ   | Q   | R       | S         | Т                             |
|----|----|-----------|----|-----|-----|-----|-----|-----|-----|-----|-----|---------|-----------|-------------------------------|
| P1 | P2 | <b>P3</b> | P4 | P5  | P6  | P7  | P8  | P9  | P10 | P11 | P12 | P_Anual | IMF       | Factor R                      |
| 2  | 4  | 9         | 58 | 165 | 323 | 263 | 276 | 340 | 226 | 48  | 3   | 1717    | 261.70297 | =(4.17* <mark>S2</mark> )-152 |
| 1  | 4  | 9         | 55 | 168 | 329 | 262 | 280 | 382 | 222 | 49  | 4   | 1765    |           |                               |

• Do the calculations for all table rows.

| F  | G  | Н         | Т               | J   | Κ   | L   | М   | Ν   | 0   | Р   | Q   | R       | S          | Т         |
|----|----|-----------|-----------------|-----|-----|-----|-----|-----|-----|-----|-----|---------|------------|-----------|
| P1 | P2 | <b>P3</b> | P4              | P5  | P6  | P7  | P8  | P9  | P10 | P11 | P12 | P_Anual | IMF        | Factor R  |
| 2  | 4  | 9         | <mark>58</mark> | 165 | 323 | 263 | 276 | 340 | 226 | 48  | 3   | 1717    | 261.70297  | 939.30139 |
| 1  | 4  | 9         | 55              | 168 | 329 | 262 | 280 | 382 | 222 | 49  | 4   | 1765    | 274.357507 | 992.0708  |
| 1  | 5  | 9         | 53              | 174 | 336 | 267 | 279 | 386 | 239 | 49  | 6   | 1804    | 279.232816 | 1012.4008 |
| 2  | 5  | 11        | 55              | 202 | 356 | 277 | 277 | 404 | 275 | 49  | 7   | 1920    | 294.486979 | 1076.0107 |
| 3  | 7  | 13        | 64              | 240 | 372 | 280 | 281 | 422 | 306 | 51  | 7   | 2046    | 308.890029 | 1136.0714 |
| 5  | 7  | 15        | 65              | 241 | 371 | 292 | 291 | 423 | 308 | 49  | 7   | 2074    | 311.661041 | 1147.6265 |
| 5  | 6  | 16        | 60              | 237 | 365 | 303 | 296 | 417 | 302 | 47  | 7   | 2061    | 310.547307 | 1142.9823 |
| 3  | 7  | 14        | 62              | 229 | 370 | 290 | 280 | 417 | 305 | 49  | 8   | 2034    | 307.40118  | 1129.8629 |
| 4  | 7  | 15        | 62              | 221 | 376 | 291 | 280 | 410 | 303 | 48  | 8   | 2025    | 305.997531 | 1124.0097 |
| 4  | 6  | 14        | 62              | 219 | 374 | 290 | 283 | 408 | 300 | 46  | 8   | 2014    | 305.212512 | 1120.7362 |
| 3  | 6  | 13        | 62              | 206 | 365 | 282 | 274 | 396 | 272 | 46  | 6   | 1931    | 293.751942 | 1072.9456 |
| 3  | 6  | 12        | <mark>59</mark> | 207 | 362 | 282 | 274 | 398 | 274 | 46  | 6   | 1929    | 294.328149 | 1075.3484 |
| 2  | 6  | 11        | <mark>58</mark> | 197 | 365 | 279 | 272 | 392 | 270 | 45  | 5   | 1902    | 292.309674 | 1066.9313 |

- Save the changes.
- Export the table to (\*.CSV) format.

Save As

| ↑                             |        |
|-------------------------------|--------|
| Tabla_Calculo_FactorR         |        |
| CSV (Comma delimited) (*.csv) | 🦻 Save |
| More options                  |        |

- In ArcMap, open the **malla\_base\_LLUVIA.shp** table and Join this to the **Tabla\_Calculo\_FactorR.csv.**
- In ArcMap, save as the **malla\_base\_LLUVIA.shp** point file naming it **2malla\_base\_LLUVIA.shp** and save it in the **RASTER/FACTORES/FACTOR R** folder.
- Next, interpolate the aforementioned file using the IDW function (**Spatial Analyst Tools/Interpolation/IDW**) using the Factor\_R column and rename the output file **iso\_factor\_R.tif**. Save it in the **RASTER/FACTORES/FACTOR R folder.** Bear in mind that the resolution (Output cell size) that has to be set in the interpolation must be 3 m. Leave the rest of the default settings.
- The model will look as follows:

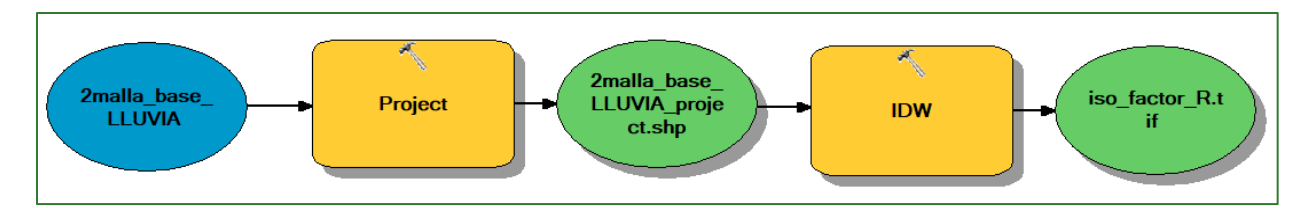

N.B.: it is important that the projection to be used in each process must be WGS 84 zone 16 N.

• The output will be displayed as follows:

| Table Of Contents              | Ψ× |         |         |         |       |       |       |       |       |          |       |     |            |                 |     |     |  |
|--------------------------------|----|---------|---------|---------|-------|-------|-------|-------|-------|----------|-------|-----|------------|-----------------|-----|-----|--|
| 🗽 🏮 🐟 🖳 🗉                      |    |         |         |         |       |       |       |       |       |          |       |     |            |                 |     |     |  |
| E Stayers                      |    |         |         |         |       |       |       |       |       |          |       |     |            |                 |     |     |  |
| zona_de_trabajo                |    |         |         |         |       |       |       |       |       |          |       |     |            |                 |     |     |  |
|                                |    |         |         | • • • • |       |       |       |       |       |          |       | • • | • •        |                 | • • | • • |  |
| 🖃 🗹 2malla_base_LLUVIA_project |    |         |         |         |       |       |       | • • • |       |          |       | • • | • •        | • • •           | • • | • • |  |
| •                              |    |         | · • • • |         |       |       | • • • | • • • | • • • |          |       | • • | • •        | 9. <b>9</b> . 9 | • • | • • |  |
| 2malla_base_LLUVIA             |    | • • • • |         | • • • • | • • • |       | • • • | • • • | • • • | ••••     |       | • • | • •        | • • •           | • • | ° ° |  |
| •                              |    | • • • • |         | • • • • | •••   | •••   | • • • | • • • | •••   | <u>.</u> |       | ••• | • •        | •••             | **  | : : |  |
| iso_factor_R.tif               |    |         |         |         |       |       |       |       |       | ••••     |       |     | <u>.</u> . |                 |     |     |  |
| 850.2907104 - 892.0135498      |    |         |         |         |       |       |       |       |       |          |       |     |            |                 |     |     |  |
|                                |    |         |         |         |       |       |       |       |       |          |       |     |            |                 |     | ••  |  |
| 933.7363893 - 975.4592285      |    |         |         |         |       |       |       |       |       |          |       |     |            |                 | • • | • • |  |
| 975.4592286 - 1.017.182068     |    |         |         |         | • • • |       |       |       |       | • • •    |       | • • | • •        | • • •           | • • | • • |  |
| 1.017.182069 - 1.058.904907    |    | • • • • |         | • • • • | • • • |       |       |       |       | • • •    | • • • | • • | ••         | • • •           | • • | • • |  |
| 1 058.904908 - 1 100.627747    |    | • • • • | • • •   | • • • • | • • • | • • • | •••   | • • • |       |          |       | • • | ••         | • • •           | ••  | ••  |  |
| 1 100 627748 - 1 142 350586    |    | • • • • | • • •   | • • • • | •••   | • • • | • • • | • • • | • • • | • • •    | • • • | • • | ••         | • • •           | ••  | ••• |  |
| 1 142 350587 - 1 184 073425    |    |         |         | • • • • |       |       |       |       |       |          |       |     | •••        |                 | ••• | ••• |  |
| 1 1 184 073426 - 1 225 796265  |    |         |         |         |       |       |       |       |       |          |       |     |            |                 | ×.  | 22  |  |
| Recipitación                   |    |         |         |         |       |       |       |       |       |          |       |     |            |                 |     |     |  |
|                                |    |         |         |         |       |       |       |       |       |          |       |     |            |                 |     | • • |  |
|                                |    |         |         |         |       |       |       |       |       |          |       | • • | • •        |                 |     | • • |  |
|                                |    |         |         |         |       |       | • • • |       |       |          |       | • • | • •        | • • •           | • • | • • |  |
|                                |    | • • • • |         | • • • • |       |       |       |       |       |          |       | • • | • •        | • • •           |     | • • |  |
|                                |    | • • • • |         | • • • • | • • • |       |       |       |       | • • •    | • • • | • • | • •        | • • •           | • • | • • |  |
|                                |    | • • • • | •••     |         |       | • • • | • • • | • • • | • • • | • • •    | • • • | • • | • •        | • • •           | • • | • • |  |

#### **Step 2: Calculate the K factor:**

The K factor is calculated from the soil characteristics' data using the following formula:

$$K_{\textit{USLE}} = K_{w} = f_{\textit{csand}} \cdot f_{\textit{cl-si}} \cdot f_{\textit{orgc}} \cdot f_{\textit{hisand}}$$

The following data in raster format are required to apply the formula:

| Formula<br>Prefix | Layer<br>and<br>unit   | Location and name of input data file |
|-------------------|------------------------|--------------------------------------|
| Ms                | Sand<br>content<br>(%) | RASTER/SUELO/Sand_por.tif            |
| Msilt             | Silt<br>content<br>(%) | RASTER/SUELO/ Silt_por.tif           |
| Мс                | Clay<br>content<br>(%) | RASTER/SUELO/Clay_por.tif            |

| orgC | Organic | RASTER/SUELO/orgcarb_por.tif |
|------|---------|------------------------------|
|      | carbon  |                              |
|      | content |                              |
|      | (%)     |                              |

N.B.: for the K factor estimation process you can structure the application of the different formulae in ArcMap using the Raster Calculator or downloading the Model Builder Erosion available in the GitHub repository at the following link: https://github.com/guialandscape/Model\_Builder

Try to follow the steps given below to apply each formula in the ArcGis Raster Calculator (**Spatial Analyst Tools/Map Algebra/Raster Calculator**):

$$f_{csand} = \left(0.2 + 0.3 \cdot \exp\left[-0.256 \cdot m_s \cdot \left(1 - \frac{m_{silt}}{100}\right)\right]\right)$$

**Option 1**: Float((0.2+(0.3\*(Exp(-0.256 \* ("%sand\_por%" \* (1-("%silt\_por%"/100)))))))))))

**Option** 2: 0.2+(0.3\*(Exp(-0.256\*(Float("%sand\_por.tif%") \*(1-(Float("%silt\_por.tif%")/100))))))

N.B.: Bear in mind that on account of the formulae being expressed in the Raster Calculator, the layers appear between %%. This is automatically generated when calling up a layer that has previously been generated in a model. This does not express a percentage unit; it may or may not be present in our expression in the Raster Calculator.

$$f_{cl-si} = \left(\frac{m_{silt}}{m_c + m_{silt}}\right)^{0.3}$$

**Option 1:** Float(Power(("%silt\_por%" / ("%clay\_por%" + "%silt\_por%")),0.3))

**Option 2:** Power((Float("%silt\_por.tif%")/(Float("%clay\_por.tif%")+ Float("%silt\_por.tif%"))),0.3)

$$f_{orgc} = \left(1 - \frac{0.25 \cdot orgC}{orgC + \exp[3.72 - 2.95 \cdot orgC]}\right)$$

**Option 1:** Float((1-((0.25 \* "%orgcarb\_por%") / ("%orgcarb\_por%" + (Exp(3.72-(2.95 \* "%orgcarb\_por%")))))))

**Option 2:** 1-((0.25 \* Float("%orgcarb\_por.tif%")) / (Float("%orgcarb\_por.tif%") + (Exp(3.72-(2.95 \* Float("%orgcarb\_por.tif%"))))))

$$f_{hisand} = \left(1 - \frac{0.7 \cdot \left(1 - \frac{m_s}{100}\right)}{\left(1 - \frac{m_s}{100}\right) + \exp\left[-5.51 + 22.9 \cdot \left(1 - \frac{m_s}{100}\right)\right]}\right)$$

**Option 1:** Float((1-((0.7 \* (1-("%sand\_por%" / 100))) / (((1-("%sand\_por%" / 100)) + Exp(-5.51 + (22.9 \* (1 - ("%sand\_por%"/100)))))))))

**Option 2:** 1-((0.7 \* (1-(Float("%sand\_por.tif%") / 100))) / (((1-(Float("%sand\_por.tif%") / 100)) + Exp(-5.51 + (22.9 \* (1 - (Float("%sand\_por.tif%")/100))))))

*The K factor is calculated using the corresponding equation:* 

$$K_{\textit{USLE}} = K_{\textit{w}} = f_{\textit{csand}} \cdot f_{\textit{cl-si}} \cdot f_{\textit{orgc}} \cdot f_{\textit{hisand}}$$

#### **Expression in Raster Calculator:**

Float("%fcsand1.tif%") \*Float("%fcl\_si.tif%") \* Float("%forgc.tif%")\* Float("%fhisand.tif%") After applying each model formula, it will look as follows:

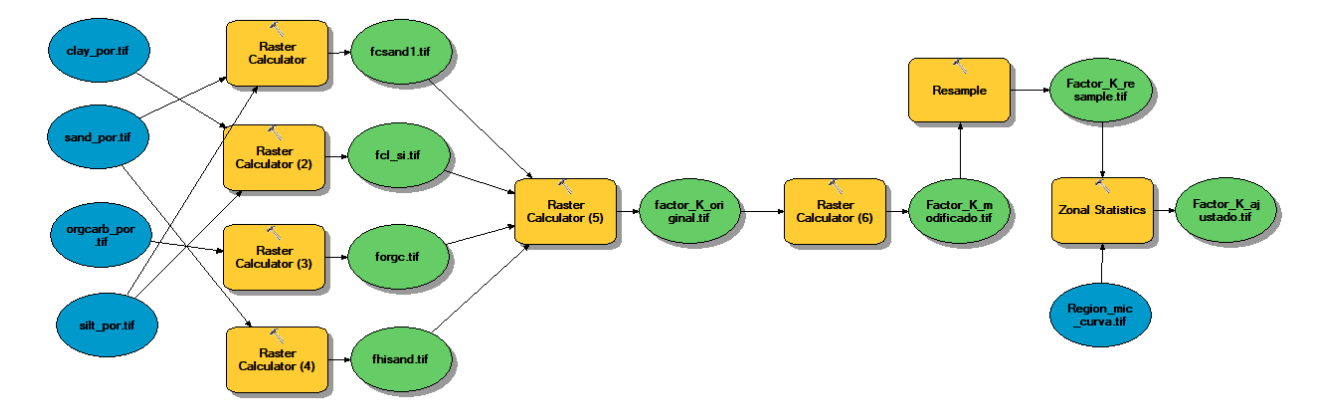

N.B.: Bear in mind that at the end of the process the data is scaled to 3 m using the Resample function (**Data Management Tools/Raster/Raster Processing/Resample**) and then a mean is calculated using the zonal statistics function (**Spatial Analyst Tools/Zonal/Zonal Statistics**) depending on the **Region\_mic\_curva.tif** layer found in the **RASTER/MDT** folder. This process is done to enhance the quality of the data depending on the land proportions defined (región\_mic\_curva.tif). **Name the output file Factor\_K\_ajustado.tif and save it in the RASTER/FACTORES/FACTOR K** folder.

If you want to download the Model Builder to run this process automatically, follow these steps:

Download the ToolBox: <u>https://github.com/guialandscape/Model\_Builder</u>

• Right-click on ArcToolBox, then click on Add:

| Arc Torlbow<br>30 Add Toolbox<br>An<br>Ca<br>Ca<br>Da<br>Da<br>Da<br>Editing<br>Eliting<br>Eliting<br>Cocoding Tools<br>Geocoling Tools<br>Geocoling Tools<br>Geocoling Tools<br>Geocoling Tools<br>Geocoling Tools<br>Multidingersion Tools<br>Multidingersion Tools | Add Toolbox Look in: Consistent and the second second seco | AcCoolbox<br>AcCoolbox<br>AcCoolbox |
|----------------------------------------------------------------------------------------------------|----------------------------------------------------------------------------------------------------|----------------------------------------------------------------------------------------------------|
| Network Analyst Tools     Parcel Fabric Tools     Schematics Tools     Server Tools     Spatial Analyst Tools     Spatial Statistics Tools     Tracking Analyst Tools                                                                                                 | Name:     EROSION.tbx     Open       Show of type:     Toolboxes     Cancel                                                                                                    | Geostatistical Analyst Tools     Geostatistical Analyst Tools     Geostatistical Tools     Multidimension Tools     Moltidimension Tools     Moltidimension Tools     Schematics Tools     Geostate Fabric Tools     Geostate Fabric Tools     Geostate Statistics     Spatial Analyst Tools     Geostate Statistics Tools     Geostate Statistics Tools     Geostate Statistics Tools     Geostate Statistics Tools     Geostate Statistics Tools     Geostate Statistics Tools     Geostate Statistics Tools                                                                                                    |

The result of the analysis can be seen below:

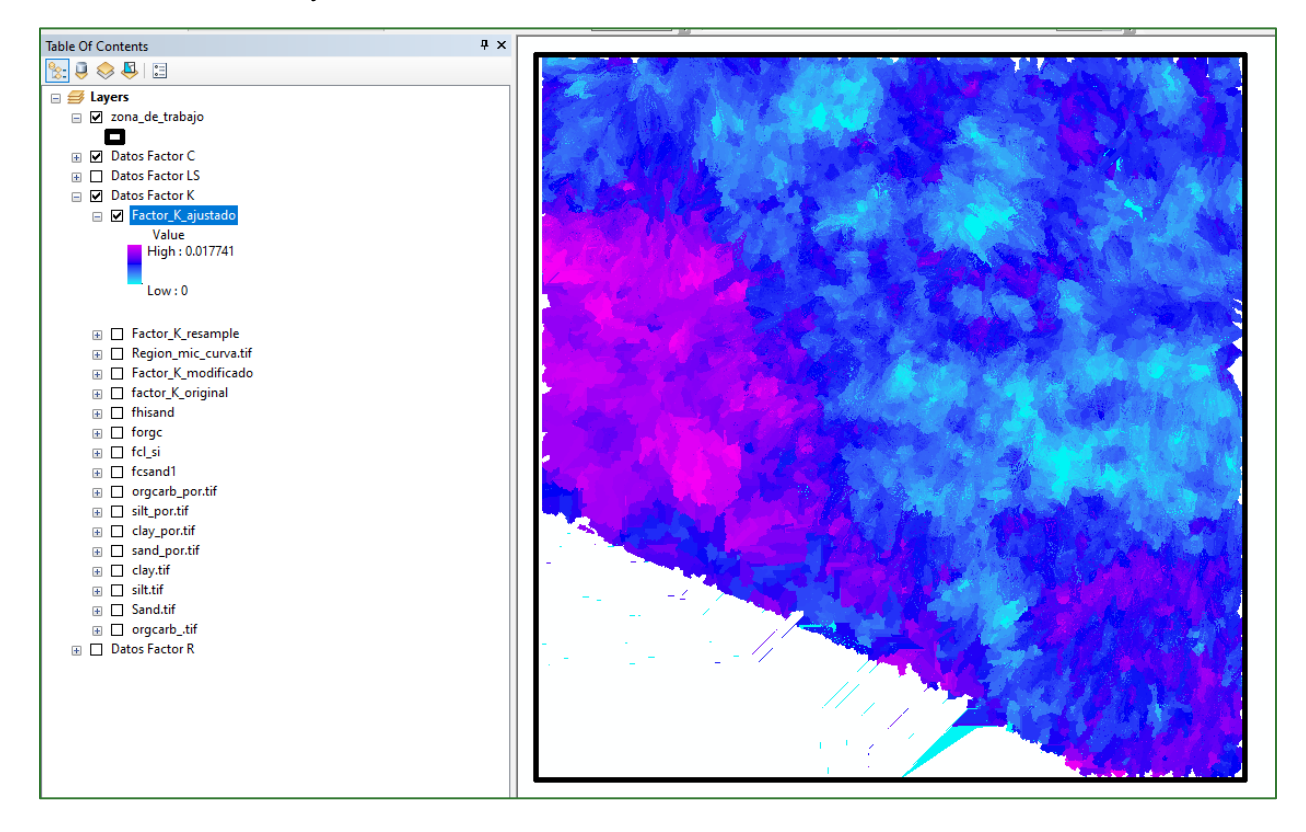

#### Comments on K factor results

Check that the parameters used in calculating the **K Factor** when using the Williams, J. R. formula (1995) do not have values higher than 1. These parameters are fcsan, fcl-si, forgc and fhisand.

fcsan: factor that assigns low erodibility to soil with a high coarse-sand content and assigns high erodibility to soil with finer sand.

fcl-si: factor that assigns low erodibility to soil with high clay and lime content.

forgc: factor that assigns low erodibility to soil with high organic carbon content.

fhisand: factor that assigns low erodibility to soil with extremely high sand content.

#### Step 3: Calculate LS

This is calculated using the unitary potential flow theory expressed in the following equation:

$$LS = (A/22.13)^{0.6} (\sin B/0.0896)^{1.3}$$

Where:

A: factor that contributes to the ascending slope

#### B: Slope angle

The following layers are needed to calculate the LS factor:

| Layer             | Location and name of input data                        |
|-------------------|--------------------------------------------------------|
| Flow accumulation | RASTER/DATOS_HIDRO/flowacc.tif                         |
| Generalised slope | RASTER/MDT/pendiente_región_mic_curva_generalizada.tif |

Consider the following aspects when calculating the LS factor:

#### • Calculation of the maximum length of the slope

When calculating slope length, it is possible to restrict maximum length to 180 m, which is the equivalent of 60 pixels of 3 m. Other authors propose limiting the definition of this maximum length to 50 or 100 m to avoid overestimates. Accordingly, it is recommended that you adjust to allow for a maximum length of 75 m which is equivalent to 25 pixels of 3 m.

N.B.: To restrict the flow accumulation raster to 25 pixels, the cells in the accumulation raster with a value of less than 25 must keep their original value, but those with a higher value must all take a value of 25 (maximum fixed value).

#### • Calculation of the slope in radians

**Slope in radians:** slope calculation in ArcGis is given in degrees, but the formula to be applied requires conversion into radians, thus the raster in degrees must be multiplied by:

$$\frac{\pi}{180}$$

Expression in Raster Calculator: "%Pendiente\_grados.tif%" \* (3.1416/180)

The LS factor is calculated using the **Raster Calculator** with the following equation:

Formula (includes the conversion of degrees into radians).

$$LS = Pow([flow accumulation] resolution/22.13, 0.6)$$
$$\times Pow(Sin([slope of DEM] \times 0.01745/0.0896, 1.3))$$

#### **Expression in Raster Calculator:**

Power("%flowacc\_lim60.tif%" \* 3 / 22.3,0.4) \* Power(Sin("%Pendiente\_radianes.tif%") / 0.0896,1.3)

The model will look as follows:

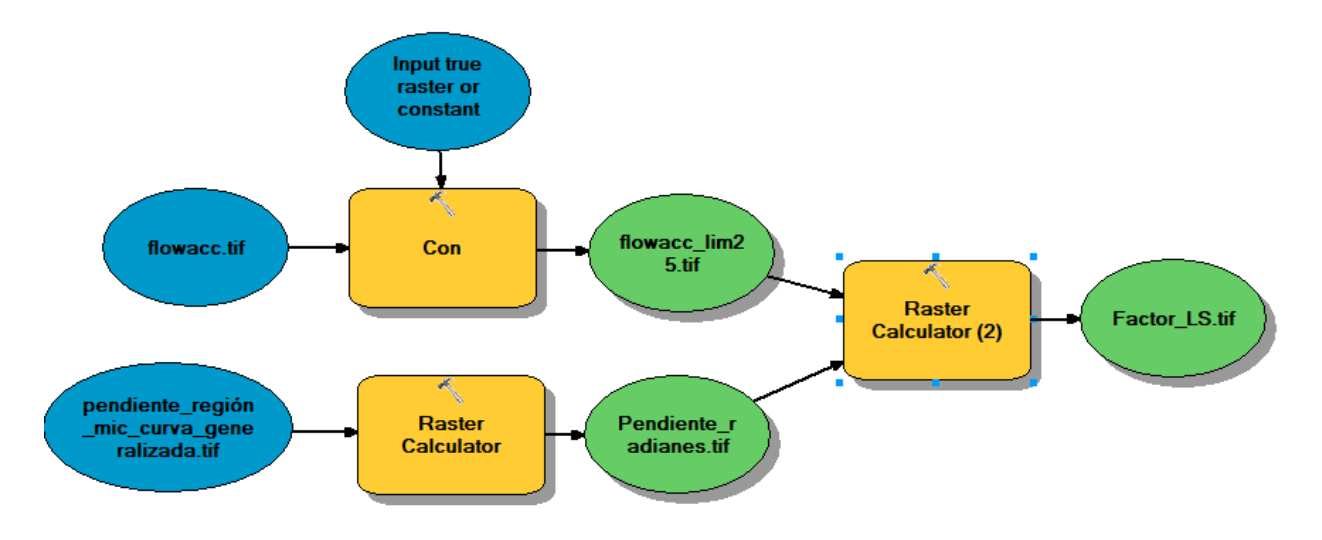

N.B.: Bear in mind that for complex processes requiring mathematical expressions, you can run the model practically or adapt certain functions according to your needs or interests.

The output will look as follows:

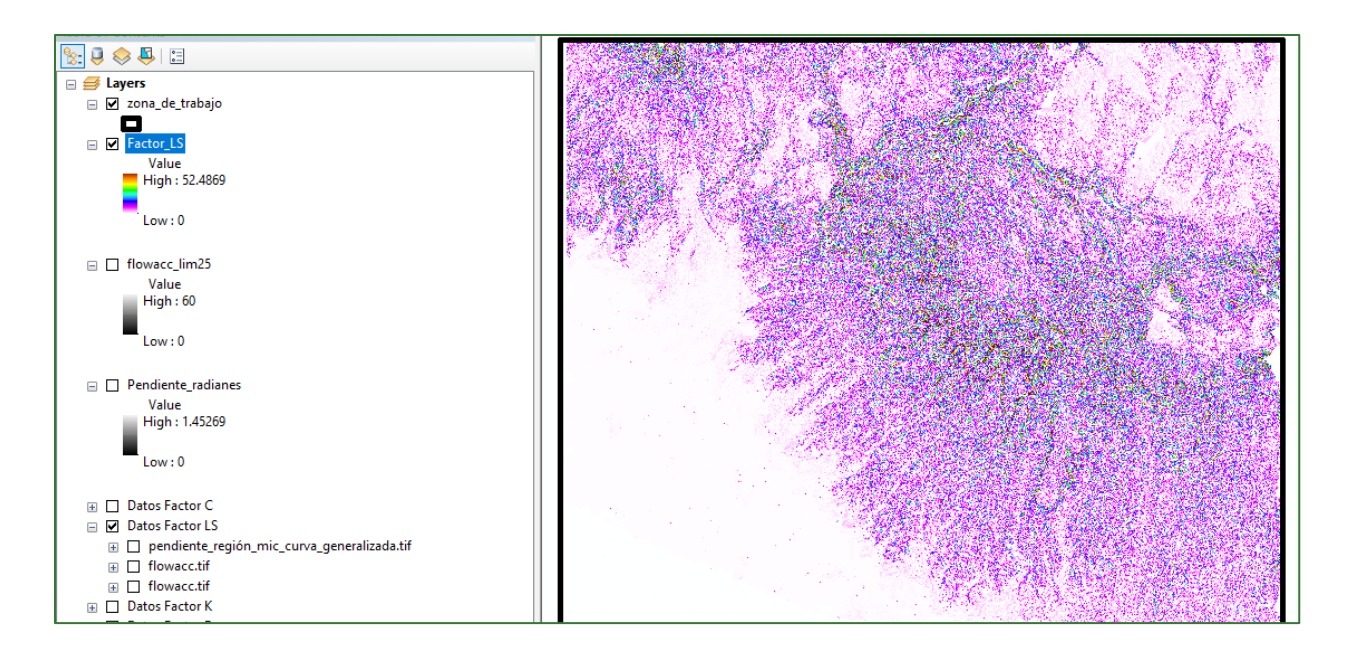

#### **Step 4. Calculate the C factor:**

The following raster layer is required to calculate the C factor:

| Layer      | Location and name of |
|------------|----------------------|
|            | input data           |
| Normalised | RASTER/NDVI/NDVI.tif |
| difference |                      |
| vegetation |                      |
| index      |                      |

The C factor is calculated using the formula proposed by J. M. Van der Knijff, R. J. A. Jones and L. Montanarella in the official document entitled 'Soil Erosion Risk Assessment in Europe'.

$$C = e^{-a\left(\frac{NDVI}{b - NDVI}\right)}$$

Expression in Raster Calculator: Exp(-1 \* ("%NDVI.tif%" / (2 - "%NDVI.tif%")))

Where a and b are dimensionless coefficients that determine the correlation curve between the NDVI and the C factor. According to Van der Knijff, the values a = 1 and b = 2 seem to return reasonable results. See the following article for references:

https://www.scirp.org/pdf/JGIS\_2012123123523619.pdf

The model to estimate the C factor is structured as follows:

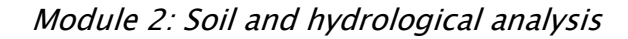

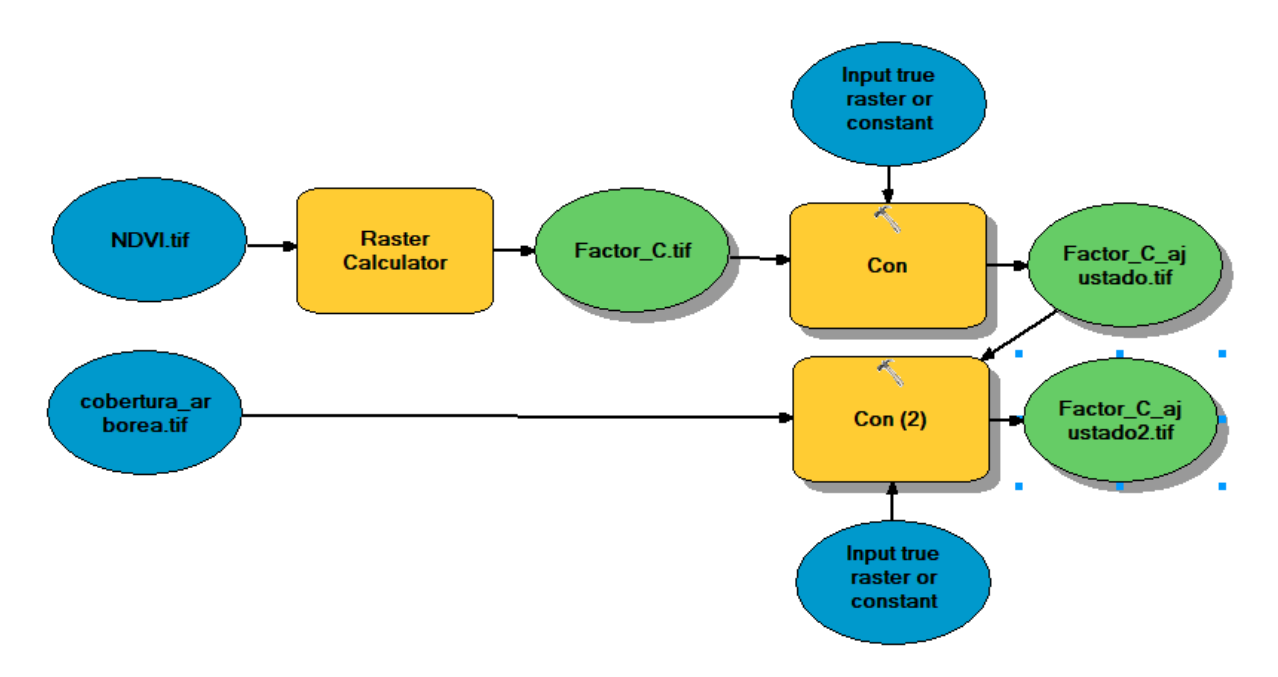

N.B.: As the C factor ranges from 0 to 1, a value of 0 must be assigned to the few pixels with negative values and a value of 1 to pixels with a value greater than 1. This process is done using the Conditional function (Spatial Analyst Tools/Conditional/Con).

| Table Of Contents # ×   |                                                            | atalog     |
|-------------------------|------------------------------------------------------------|------------|
| S: 🗟 📚 🖶 🗉              | ≪ Con                                                      | X          |
| 🗆 🥩 Layers              | Click error and warning icons for more information         |            |
| □ Zona_de_trabajo       | Input conditional raster                                   | This part  |
| Factor_C_ajustado2      | Factor_C.tif 📃 🛃                                           | 1          |
| Factor_C_ajustado       | Expression (optional)                                      | is seen in |
| Exercise Factor_C       | VALUE >1                                                   | 10 been m  |
| Value<br>High : 1.39561 | Input true raster or constant value                        | the model  |
|                         | Input true raster or constant value                        | the model  |
| Low : 0.367879          | Input false raster or constant value (optional)            | as Con     |
|                         | Factor_C.tif                                               |            |
| Datos Factor C          | 1 Output raster                                            |            |
|                         | C:\Guia_GIZ\RASTER\FACTORES\FACTOR C\Factor_C_ajustado.tif |            |

A homogenous factor must be used in the process to calculate the C factor for the forest category. It is suggested that a value of 0.05 be used. Use the conditional tool (Con) to apply this adjustment.

| able Of Contents      |                                                                | Arc loolbox * 2      |
|-----------------------|----------------------------------------------------------------|----------------------|
|                       |                                                                | 🗑 📦 Conversion Tools |
| 🖃 😂 Layers            | S Con                                                          | - <b>T V</b>         |
| zona_de_trabajo       | Con                                                            |                      |
| cobertura_arborea.tif | Input conditional raster                                       | Output raster        |
| ClassName             | cobertura_arborea.tif                                          | <b>2</b>             |
| Cobertura arborea     | Expression (optional)                                          | The output raster.   |
| Cobertura NO arbóre   | Value" = 1                                                     |                      |
| 🖃 🗹 Factor_C_ajustado |                                                                | squ                  |
| Value                 | Input true raster or constant value                            |                      |
| High : 1              | 0.05                                                           |                      |
|                       | Input false raster or constant value (optional)                |                      |
| Low : 0.367879        | Factor_C_ajustado 💌                                            | <b>6</b>             |
|                       | Output raster                                                  |                      |
| Factor_C              | C:\Guia_GIZ\RASTER\FACTORES\FACTOR_C\Factor_C_ajustado_new.tif |                      |
| Value                 |                                                                |                      |
| High : 1.39561        |                                                                |                      |
|                       |                                                                |                      |
| Low : 0.367879        |                                                                |                      |
|                       | This part is se                                                | en in the model as   |
| NDVI.tif              |                                                                |                      |
| Value                 |                                                                | on(2)                |
| High : 1              |                                                                | OH(Z)                |
|                       |                                                                |                      |
| Low : -1              |                                                                |                      |

#### Module 2: Soil and hydrological analysis

The following is an example of the result of the model:

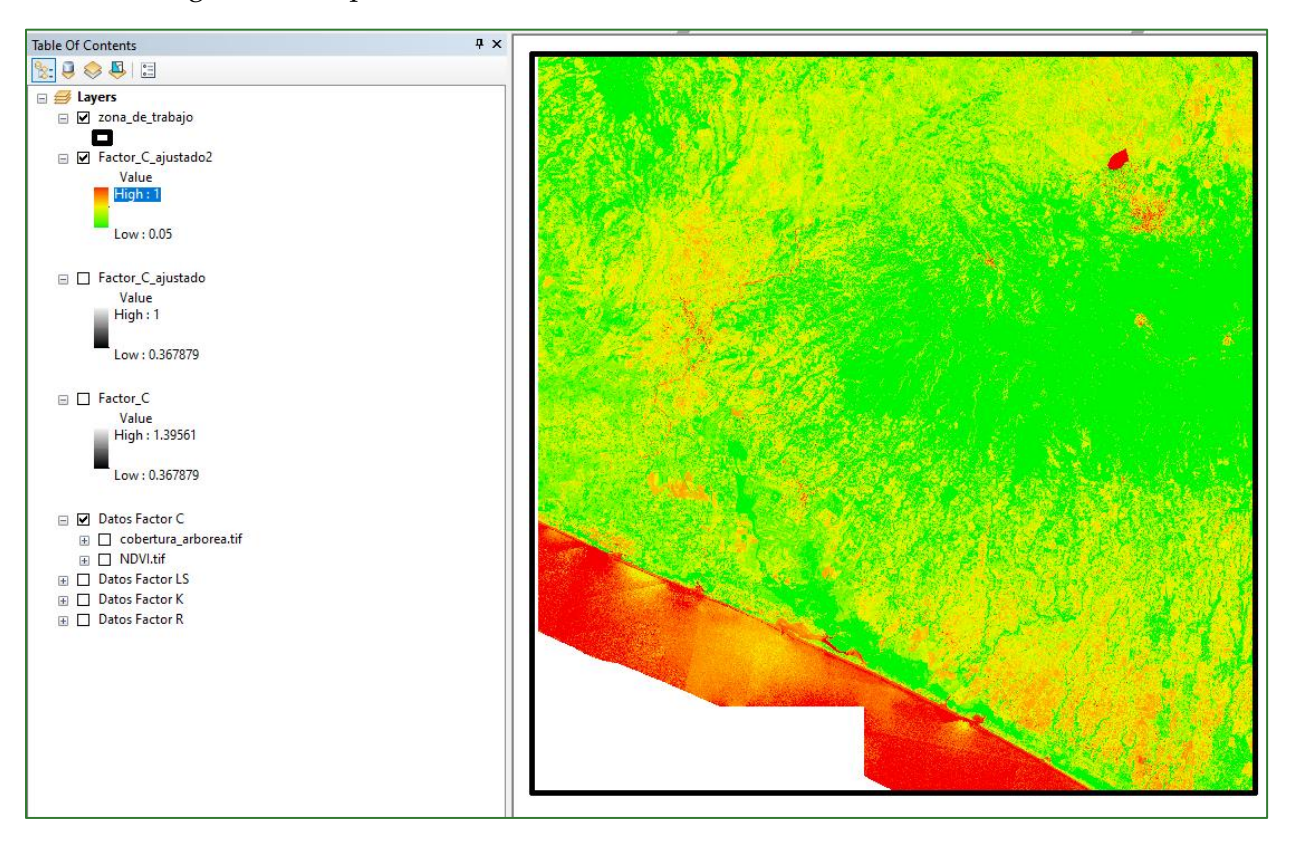

The C factor can also be calculated using local factors associated with the different types of cover. As an example, a table is given below with the C factor for a micro-basin in Guatemala:

| Micro-basin | Community        | Cover               | Value |
|-------------|------------------|---------------------|-------|
| location    |                  |                     |       |
| High        | Estancia         | Broadleaf forest    | 0.003 |
| High        | Escupija         | Scrub               | 0.017 |
| Medium      | Рој              | Pasture             | 0.009 |
| Medium      | Chual            | Broadleaf forest    | 0.003 |
| Low         | Llano Grande     | Maize               | 0.519 |
| Low         | Pie de la Cuesta | Tomato with plastic | 0.090 |
|             |                  | mulch               |       |
| Low         | Salém            | Coniferous forest   | 0.003 |

Table 8: C factor value for each sampling point, micro-basin Tsalá, San Marcos, Guatemala.

Source: (Lianes et al., 2009)

The C factor ranges from 0 to 1, with practices with less erosion potential (forest) approaching 0, whereas practices that provoke greater erosion (crops) approaching 0.5 or more.

#### Step 5: Calculate the P factor

To calculate the P factor, it would be ideal to have a raster reclassified by soil conservation practices and to assign the respective factors to these. However, as such information is not available, a factor of P = 1 will be assumed.

The P factor ranges from 0 to 1, where 1 represents the absence of any conservation work. A reference table is given below:

Table 9: P factor values for each sampling point according to conservation works implemented.

| Micro-basin | Community        | Use                                                                                          | Conservation            | Р   |
|-------------|------------------|----------------------------------------------------------------------------------------------|-------------------------|-----|
| location    |                  |                                                                                              | works                   |     |
| High        | Estancia         | Natural broadleaf<br>forest                                                                  | Unnoticeable.           | 1.0 |
| High        | Escupija         | Peach tree farming<br>with growing scrub<br>and shrub.                                       | Non-maintained terrace. | 0.9 |
| Medium      | Рој              | Crop land affected by soil displacement.                                                     | Unnoticeable.           | 1.0 |
| Medium      | Chual            | Natural broadleaf<br>forest                                                                  | Unnoticeable.           | 1.0 |
| Low         | Llano Grande     | Associated growing<br>of maize and kidney<br>beans, minimal<br>manual tilling.               | Unnoticeable.           | 1.0 |
| Low         | Pie de la Cuesta | Tomato growing with<br>plastic cover and drip<br>irrigation, manual<br>tilling.              | Sown in level curves.   | 0.5 |
| Low         | Salém            | Coniferous forest<br>recently subject to<br>forest fire that<br>affected the<br>undergrowth. | Unnoticeable.           | 1.0 |

Source: (Wischmeier and Smith, 1978).

Step 6. Apply the USLE equation to generate the erosion raster

# $\mathbf{A} = \mathbf{R} * \mathbf{K} * \mathbf{L} * \mathbf{S} * \mathbf{C} * \mathbf{P}$

#### You can apply the formula using the Raster Calculator as follows:

"%Factor\_C\_ajustado2%"\*"%Factor\_LS%"\*"%Factor\_K\_ajustado%"\*"%iso\_factor\_R.tif%"\*1

The model will look as follows:

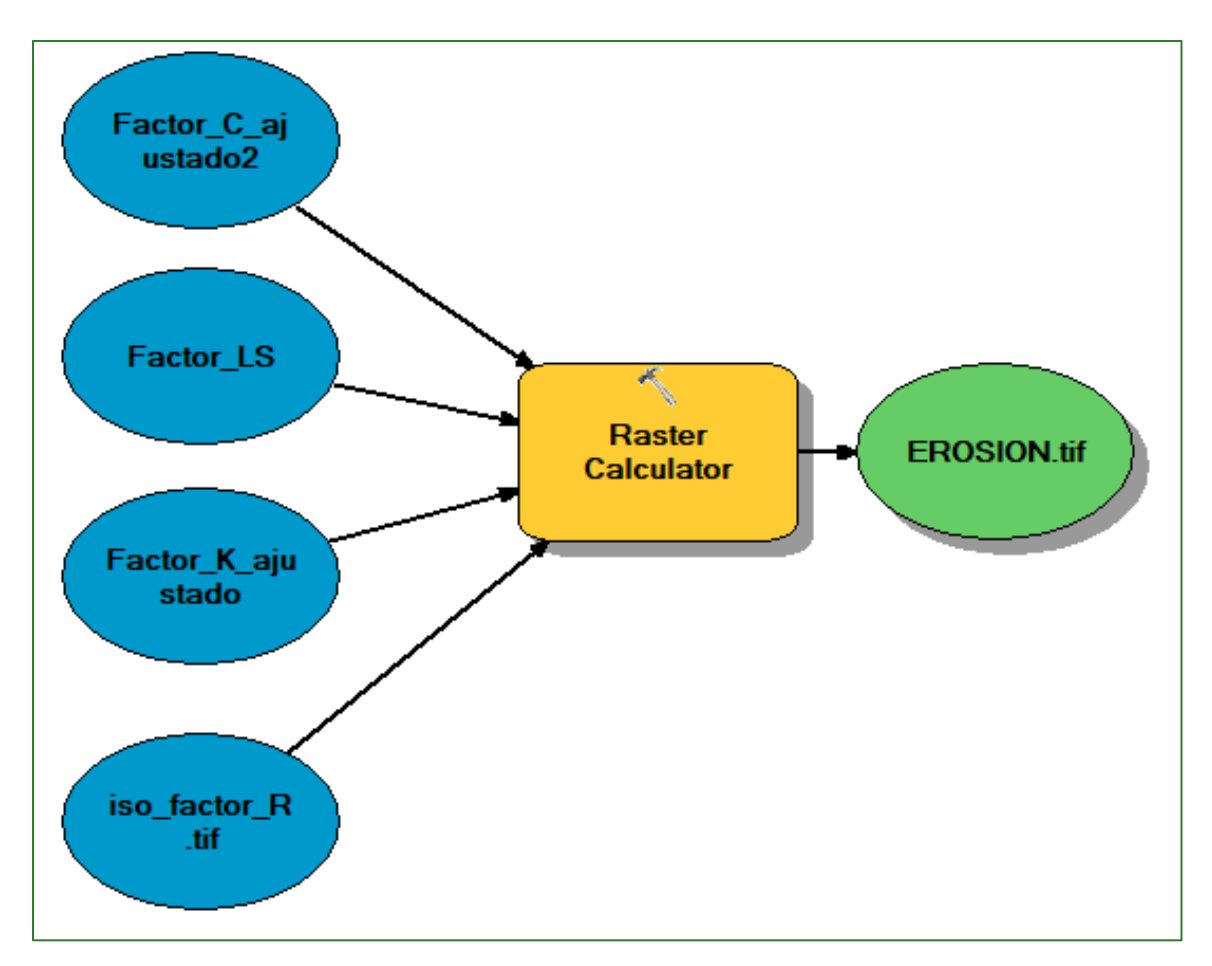

The output will be displayed as follows.

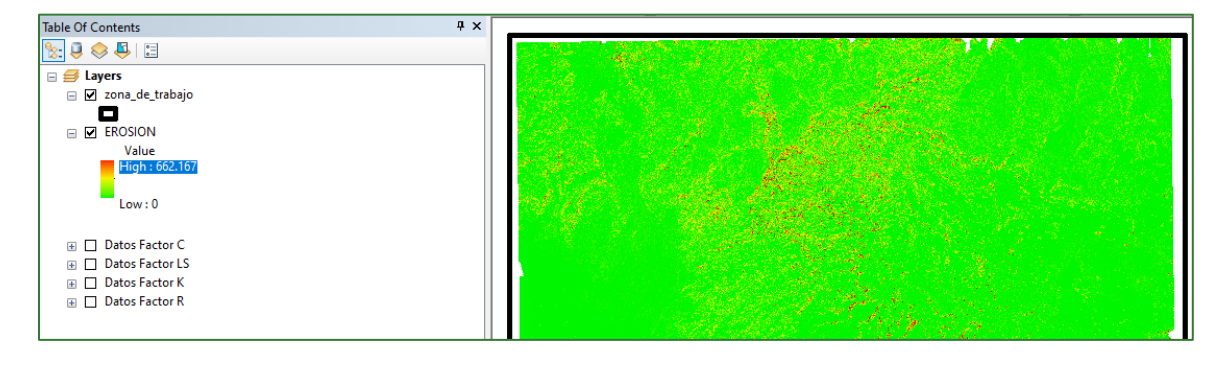

#### Module 2: Soil and hydrological analysis

#### Step 7: Interpretation of erosion values (reclassifying the raster)

The following table shows an interpretation of the erosion levels by the Regional Government of the Basque Country, Spain. You can look for references for your country.

Table 10: Interpretation of erosion levels by the the Regional Government of the Basque Country, Spain

| Soil loss   | Interpretation                               |  |  |  |  |  |  |
|-------------|----------------------------------------------|--|--|--|--|--|--|
| (t/ha.year) |                                              |  |  |  |  |  |  |
| 0           | Areas not vulnerable to erosion, such as     |  |  |  |  |  |  |
|             | urban spaces, roadways, reservoirs, etc.     |  |  |  |  |  |  |
| 0 – 5       | Areas with very low erosion levels and       |  |  |  |  |  |  |
|             | tolerable soil losses. There is no net       |  |  |  |  |  |  |
|             | erosion.                                     |  |  |  |  |  |  |
| 5 - 10      | Areas with low erosion levels and            |  |  |  |  |  |  |
|             | potentially tolerable soil loss. There is    |  |  |  |  |  |  |
|             | probably no net erosion.                     |  |  |  |  |  |  |
| 10 – 25     | Areas with slight erosive processes. There   |  |  |  |  |  |  |
|             | is erosion, but it is not noticeable to the  |  |  |  |  |  |  |
|             | naked eye.                                   |  |  |  |  |  |  |
| 25 – 50     | Areas with moderate erosive processes.       |  |  |  |  |  |  |
|             | There is erosion but it may not be           |  |  |  |  |  |  |
|             | noticeable to the naked eye.                 |  |  |  |  |  |  |
| 50 - 100    | Areas with serious erosive processes.        |  |  |  |  |  |  |
|             | There is erosion and it is noticeable.       |  |  |  |  |  |  |
| 100 - 200   | Areas with very serious erosive processes.   |  |  |  |  |  |  |
|             | There is erosion and it can be clearly seen. |  |  |  |  |  |  |
| > 200       | Areas with extreme erosive processes.        |  |  |  |  |  |  |
|             | There is erosion and it is evident.          |  |  |  |  |  |  |

N.B.: if you have the data for your country it is suggested that you reclassify this visually into ranges for better interpretation. Please see the following example:

#### Module 2: Soil and hydrological analysis

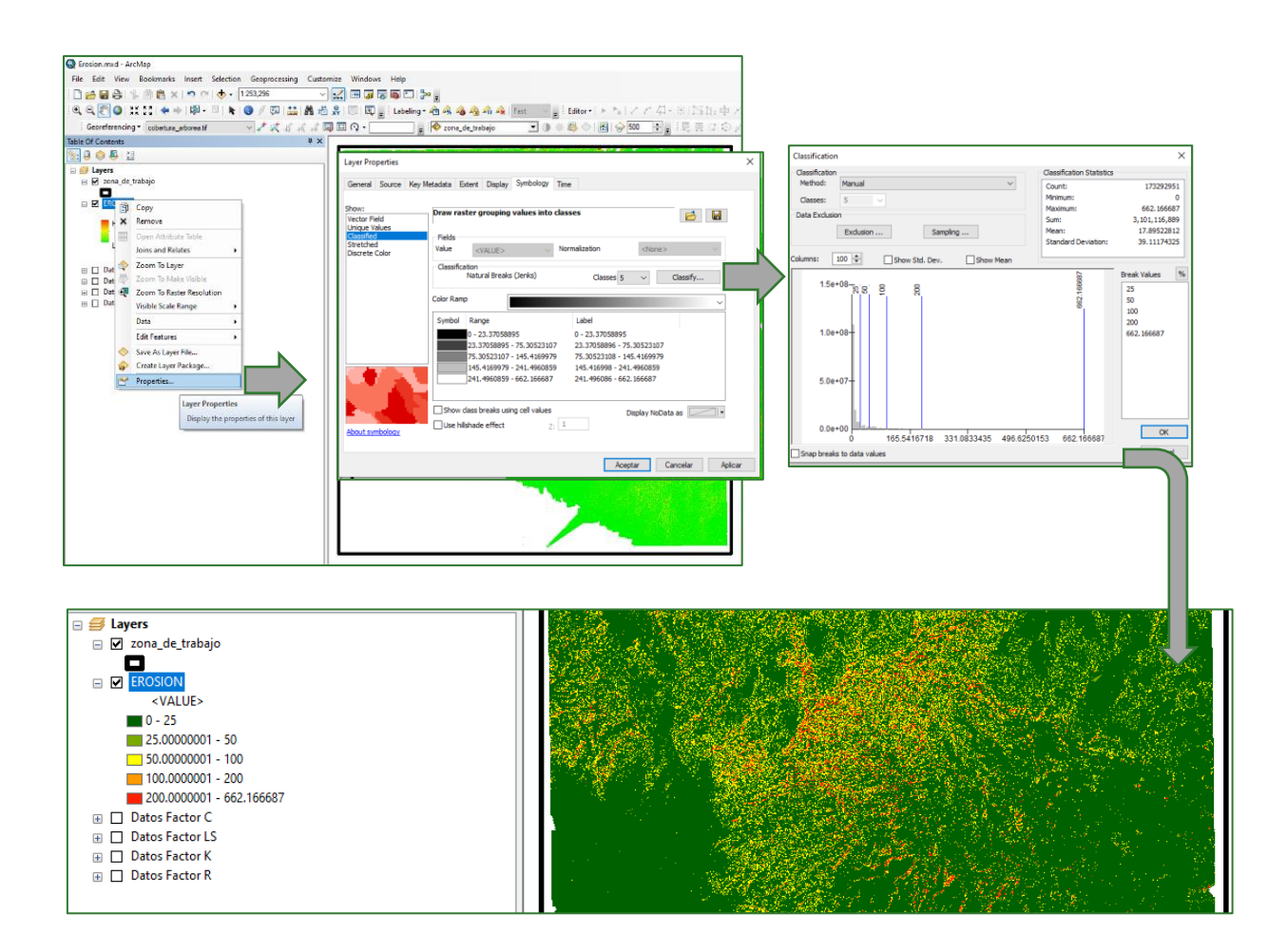

N.B.: depending on the literature consulted, observe the maximum erosion tonne/ha/year values and try to transfer that value to our map as a maximum value.

Maximum values were raised to 500 for this example.

| • | <b>6</b> |
|---|----------|
|   |          |
|   | SQL      |
|   |          |
| • | 2        |
|   |          |
| - | <b>6</b> |
|   |          |
|   | 2        |
|   |          |

### Part 13. Water infiltration

Water infiltration plays a key role in the hydrologic cycle. Depending on the geological conditions, water may stay in the soil in form of moisture; run off as a subsurface flow and surface as a short-lived water course; or recharge the aquifer (Batres & Barahona-Palomo, 2017).

The soil water balance is based on the principle of the conservation of mass, where all the water entering the soil must be equal to the amount of water stored there plus the water that leaves it. Inputs into the system are caused by rainfall that filters water through the soil and outputs are caused by evapotranspiration and discharge to aquifers (Fetter, 2001). Meteorological (rainfall, temperature, hours of sunshine, etc.), geographical (land use and slope) and geological (soil texture, infiltration speed) parameters are the factors that influence the soil water balance.

According to Parr and Bertrand (1960), the rate of infiltration is only determined by the soil mass and is largely unaffected by surface conditions. However, Horton (1940) claimed that the rate of infiltration is mainly governed by the conditions near the soil surface. Water infiltration into soil has been widely studied given the importance of water management for agriculture, the conservation of soil as a resource, recharging towards aquifers and other technical activities. Infiltration speed determines the amount of surface runoff and with it, the danger of water erosion. For practically all irrigation methods, the speed of water entry into the soil determines irrigation times and the design of systems, as far as the size of the surface units and the flows to be used are concerned.

Moreover, the infiltration process is of great practical importance, given that its speed generally determines the amount of runoff, thereby enabling the detection of the threat of erosion during flooding or very heavy rainfall. In cases where infiltration speed is restricted, the entire root zone water system can be affected. Detailed knowledge of the infiltration process is required to efficiently manage soil and water given that this is correlated with soil properties and the water contribution to the system (Gurovich, 1985).

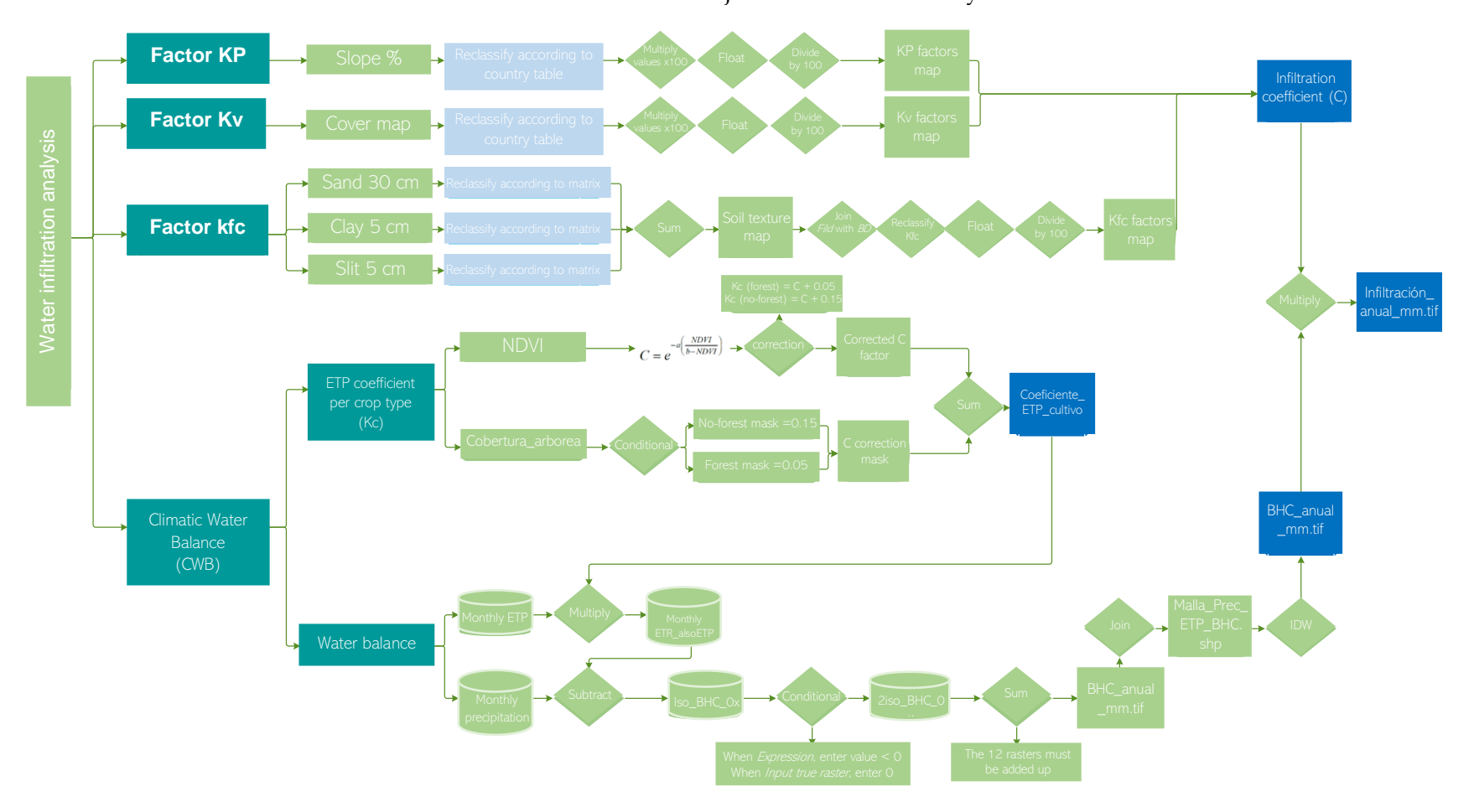

Adjusted infiltration analysis

The diagrams in this methodological guide are available in an online GitHub repository by clicking on the following link (Spanish original): <u>https://github.com/guialandscape/Diagramas</u>

*Green Development Fund methodological guide to implementing baseline ecosystem services and generating suitability indices for landscape restoration practices for the SICA region*/ *126* 

#### Step 1: Calculate the Kp factor

The Kp factor or infiltration coefficient is calculated from the following raster layer:

| Layer     | Location and name of input data     |
|-----------|-------------------------------------|
| Slope (%) | RASTER/MDT/pendiente_porcentaje.tif |

Reclassifying the slope raster into the following classes:

| Slope range % | Value |
|---------------|-------|
| <15%          | 0.15  |
| 15-30%        | 0.10  |
| 30-50%        | 0.07  |
| 50-70%        | 0.05  |
| >70%          | 0.01  |

Use the Reclassify tool (**Spatial Analyst Tools/Reclass/Reclassify**) to reclassify, then name the file **pendiente\_porcentaje\_reclass.tif** and save it in the **RASTER/FACTORES/FACTOR KP** folder.

| 🔨 Reclassify                                                                                                    |                                                                                                    | ×                                                                                                    |
|----------------------------------------------------------------------------------------------------|----------------------------------------------------------------------------------------------------|----------------------------------------------------------------------------------------------------|
| Input raster<br>pendiente_porcentaje.tif<br>Reclass field<br>VALUE<br>Reclassification                                                                                                    | Reclassification     A remap table that defin     how the values will be     reclassified.                                                                                                    | nes                                                                                                    |
| Old values         New values           0         8.333723         1           8.333723         1         1           25.001169         2         1           39.530319         55.904312         4           55.904312         74.539085         5           74.539085         98.781868         6           98.781686         139.075836         7           139.075836         220.016602         8           Load         Save         Reverse New Values           Precision         Output raster           C: Wsers Veofa Vocuments / ArcGIS / Default 1.gdb / Reclass_tff5           Change missing values to NoData (optional) | Classification Classification Classification Classification Classification Classification Count: Minimum: Maximum: Maxim | CS<br>201070540<br>0<br>842.757385<br>3561290916.798<br>17.711649<br>21.065626<br>Break Values %<br>15<br>30<br>50<br>70<br>842.757385 |
| N.B.: take 5 classes into account                                                                                                    | 4.0e+07-<br>2.0e+07-<br>0.0e+00<br>0 210.689346 421.378693 632.068039 842.75738E<br>Snap breaks to data values 11441440 Elements in Ck                                                                                                    | < ><br>OK<br>Cancel                                                                                                    |

*Green Development Fund methodological guide to implementing baseline ecosystem services and generating suitability indices for landscape restoration practices for the SICA region*/ *127* 

#### Module 2: Soil and hydrological analysis

A new pop-up window will then show the ranges that have been established. You must assign the new value according to the table described at the start of the process. Bear in mind that the values were multiplied by 100 to get integers, e.g. 0.15 = 15 and 0.1 = 10.

| 🔨 Reclassify                                                                                                    |                                                 |                                          |          | ×                                          |
|----------------------------------------------------------------------------------------------------|-------------------------------------------------|------------------------------------------|----------|--------------------------------------------|
| Input raster                                                                                                    |                                                 |                                          |          | Output raster                              |
| pendiente_porcentaje.tif (2)                                                                                                 | )                                               |                                          | 🖃 🖻      |                                            |
| Reclass field                                                                                                    |                                                 |                                          |          | The output reclassified                    |
| VALUE                                                                                                    |                                                 |                                          | ~        | raster.                                    |
| Old values           0 - 15           15 - 30           30 - 50           50 - 70           70 - 842.757385           NoData | New values<br>15<br>10<br>7<br>5<br>1<br>NoData | Classify Unique Add Entry Delete Entries |          | The output will always be of integer type. |
| Load Save<br>Output raster                                                                                                   | Reverse New                                     | Values Precision                         |          |                                            |
| C:\Guia_GIZ\RASTER\FACTOR                                                                                                    | RES\FACTOR KP\Factor                            | _KP_x100.tif                             | <b>🖻</b> |                                            |

To convert the result to decimal values, divide it by 100 in FLOAT format using the Raster Calculator (**Spatial Analyst Tools/Map Algebra/Raster Calculator**) as indicated below:

| 🔨 Raster Calculator                                                                                                    |       |             |             |     |              |                |             |                                                         |   | ×                                                                  |
|----------------------------------------------------------------------------------------------------|-------|-------------|-------------|-----|--------------|----------------|-------------|---------------------------------------------------------|---|--------------------------------------------------------------------|
| Map Algebra expression                                                                                                    |       |             |             |     |              |                |             |                                                         | ~ | Output raster                                                      |
| Layers and variables<br>♣ Factor_KP_x100.tif<br>♣ pendiente_porcentaje.tif<br>♦ Factor_KP<br>♦ Factor_KP_x100<br>♦ pendiente_porcentaje.tif | 7 4 1 | 8<br>5<br>2 | 9<br>6<br>3 | / * | ==<br>><br>< | <=<br>>=<br><= | &<br> <br>^ | Conditional — ^<br>Con<br>Pick<br>SetNull<br>Math — Abs |   | The output raster resulting<br>from the Map Algebra<br>expression. |
|                                                                                                    | C     | )           | •           | +   | (            | )              | ~           | Exp ¥                                                   |   |                                                                    |
| [Float("%Factor_KP_x100.trf%")/100                                                                                                    |       |             |             |     |              |                |             |                                                         |   |                                                                    |
| Output raster C:\Guia_GIZ\RASTER\FACTORES\FACTOR KP\Factor_KP.tif                                                                           |       |             |             |     |              |                |             |                                                         |   |                                                                    |

Name the aforementioned file **Factor\_KP.tif** and save it in the **RASTER/FACTORES/FACTOR KP** folder.

N.B.: if you do not get a satisfactory result, try applying the float function only to the Factor\_KP\_x100.tif layer to ensure that the raster is converted and supports decimal numbers. Bear in mind that the final Kp factor must be expressed in decimal values and must therefore always be divided by 100.

The model should end up as follows:

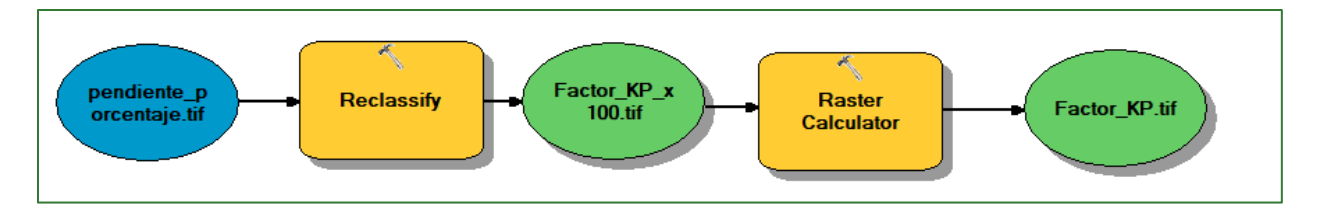

N.B.: If you want to add the entire Kp factor Model Builder, follow these steps:

- Download the Water Infiltration model: <u>https://github.com/guialandscape/Model\_Builder</u>
- Right click on ArcToolBox, then click on Add:

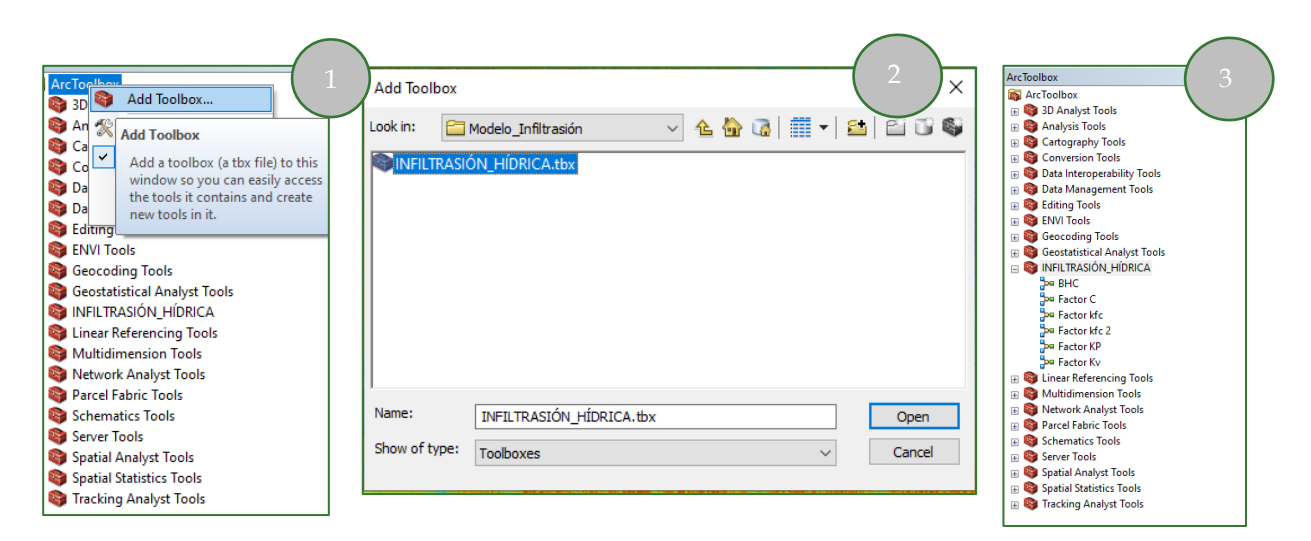

The result will be as shown below:

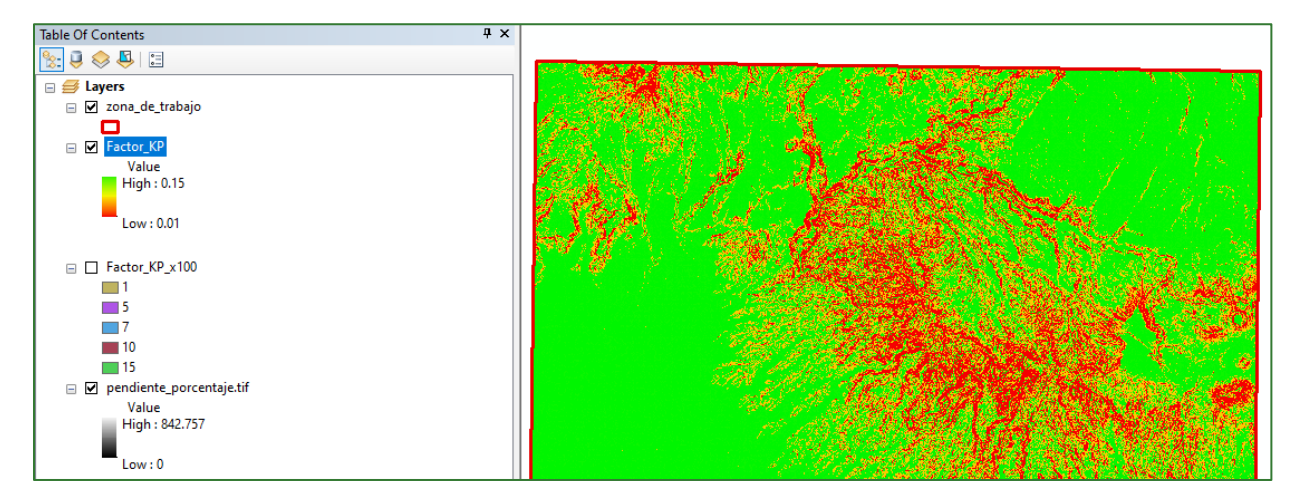

#### **Step 2: Calculate the Kv factor**

The Kv factor or infiltration coefficient for vegetation cover effect is calculated based on the following raster layers:

| Layer        | Location and name of input data     |
|--------------|-------------------------------------|
| Cover<br>Map | RASTER/MDT/pendiente_porcentaje.tif |

Take the factors available for Central America into account to generate the infiltration coefficient layer for the vegetation effect (Kv).

| Use – soil cover       | KV   |
|------------------------|------|
| Urban Areas            | 0.05 |
| Forests                | 0.20 |
| Water Bodies           | 0.00 |
| Annual Crops           | 0.10 |
| Mixed Crops            | 0.10 |
| Permanent Crops        | 0.10 |
| Wetlands               | 0.01 |
| Mangrove Forests       | 0.01 |
| Mining                 | 0.15 |
| Pasture                | 0.10 |
| Shrub Vegetation       | 0.15 |
| Industrial Areas       | 0.05 |
| Artificial Green Zones | 0.15 |

#### Table #18. Factor Kv for El Salvador

There is a variety of documentation in the GitHub at the following link that can serve to support the implementation of this guide: <u>https://github.com/guialandscape/Documentos</u> .

#### Module 2: Soil and hydrological analysis

Reclassify the cover raster using the factors corresponding to your country, albeit multiplying each one by 100, i.e. 0.2 = 20.

| 🔨 Reclassify                                                                                                    | ×                                                                                                    |
|----------------------------------------------------------------------------------------------------|----------------------------------------------------------------------------------------------------|
| Input raster                                                                                                    | Reclassification                                                                                                    |
| kobertura_arborea.tif     Image: Comparison of the second second se | A remap table that defines<br>how the values will be<br>reclassified.                                                                                                    |
| Old values     New values       1     20       2     10       NoData     NoData         Add Entry       Delete Entries                                                                                                    | <ul> <li>Old values—The<br/>ranges of values of<br/>cells in the input<br/>raster. Acceptable<br/>settings are a single<br/>value, a range of<br/>values, a string, or<br/>NoData. A list of<br/>single values, can be</li> </ul> |
| Load Save Reverse New Values Precision                                                                                                    | specified by<br>separating each with                                                                                                    |
| Output raster                                                                                                    | a semicolon (;). A                                                                                                    |
| C:\Guia_GIZ\RASTER\FACTORES\FACTOR KV\Factor_KV_x100.tif                                                                                                    | be specified by<br>using a hyphen (-)<br>as the range<br>separator.                                                                                                    |

N.B.: A forest (1) and no-forest (2) layer is being used for this example, considering a value of 20 for forest and 10 for the no-forest class. The values assigned are integers multiplied by 100, which express the values defined in the El Salvador Kv factor table. It is important to consult all the documentation to see the values that apply to the country of interest.

Divide the previous result by 100 to get the Kv factor in decimals.

| Raster Calculator                              |       |   |   |   |   |    |    |   |                 |   |                                                       |
|------------------------------------------------|-------|---|---|---|---|----|----|---|-----------------|---|-------------------------------------------------------|
| Map Algebra expression                         |       |   |   |   |   |    |    |   |                 | ^ | Map Algebra                                           |
| Layers and variables                           | ^     | ] |   |   |   |    |    |   | Conditional — 🔺 |   | expression                                            |
| 🖏 Factor_KV_x100.tif                           |       |   | _ | _ |   | 1  |    | - | Con             |   | The Map Algebra                                       |
| 🖏 cobertura_arborea. tif                       |       | 7 | 8 | 9 | 1 | == | != | & | Pick            |   | expression you want to                                |
| 🔷 cobertura_arborea.tif                        |       | 4 | 5 | 6 | * | >  | >= | 1 | SetNull         |   | run.                                                  |
| Factor KP\Factor_KP                            |       |   | _ | _ |   |    |    | _ | Math            |   |                                                       |
| Factor KP\Factor_KP_x100                       |       | 1 | 2 | 3 | - | <  | <= | ^ | Abs             |   | The expression is                                     |
| Factor KP\pendiente_porcentaje.tif             |       |   |   |   |   |    |    |   | Exp             |   | composed by specifying                                |
|                                                | ~     |   | ) | • | + | (  | )  | ~ | Eve 10          |   | the inputs, values,                                   |
|                                                |       |   |   |   |   |    |    |   |                 |   | You can type in the                                   |
| loat("%Factor_KV_x100.tit%")/100               |       |   |   |   |   |    |    |   |                 |   | expression directly or use                            |
|                                                |       |   |   |   |   |    |    |   |                 |   | the buttons and controls to                           |
| utout raster                                   |       |   |   |   |   |    |    |   |                 |   | help you create it.                                   |
| C:\Guia GIZ\RASTER\FACTORES\FACTOR KV\Factor K | V.tif |   |   |   |   |    |    |   |                 |   |                                                       |
|                                                |       |   |   |   |   |    |    |   |                 |   | <ul> <li>The Layers and<br/>variables list</li> </ul> |

N.B.: if the operation does not give a satisfactory result, try applying the float function only to the **Factor\_KV\_x100.tif** layer to ensure that the raster is converted and supports decimal numbers. Bear in mind that the final Kv factor must be expressed in decimal values, and therefore must always be divided by 100.

The model should end up as follows:

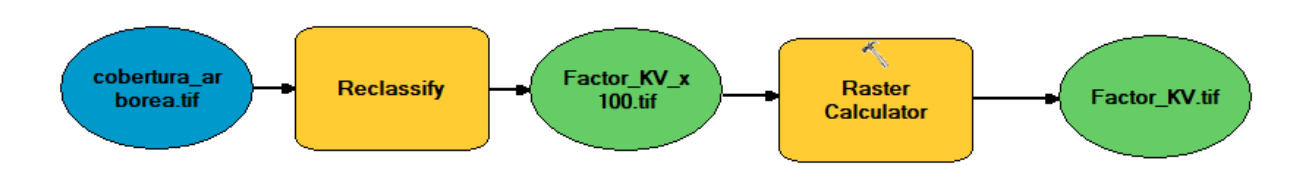

#### N.B.: this model is located in ArcToolBox/INFILTRACIÓN\_HÍDRICA if you want to open it.

The result will be as shown below:

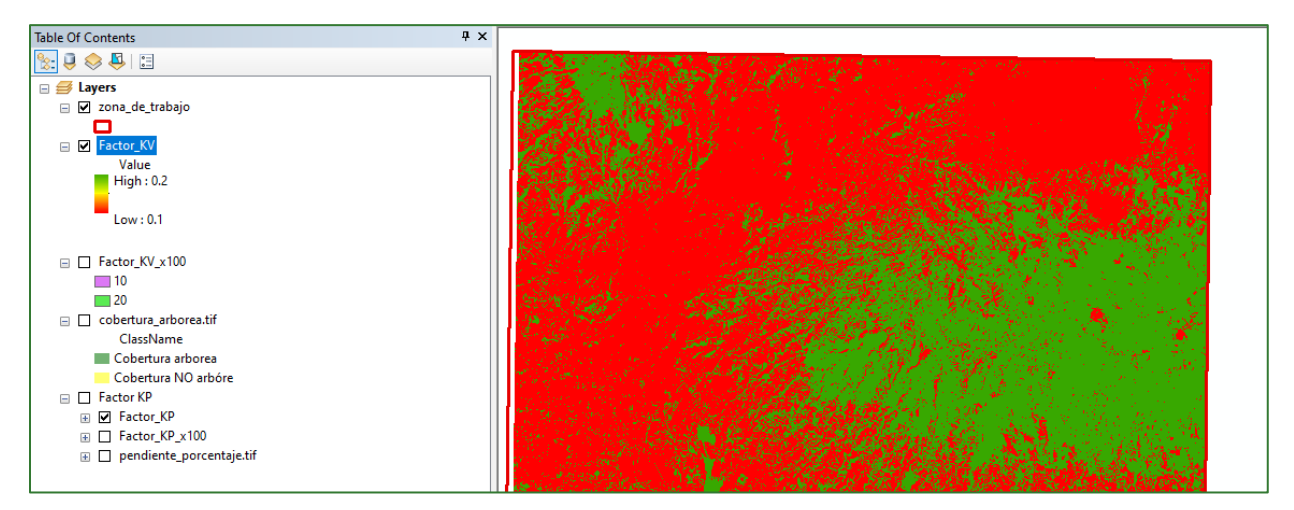

#### Step 3: Calculate the Kfc factor

The Kfc factor or infiltration coefficient for the soil texture effect is calculated from the available clay, silt and sand rasters.

| Layer | Location and name of input data |
|-------|---------------------------------|
| Clay  | RASTER/SUELO/Clay_por.tif       |
| Silt  | RASTER/SUELO/ Silt_por.tif      |
| Sand  | RASTER/SUELO/Sand_por.tif       |

|     |         |   |       |       | A     | Irena |         |
|-----|---------|---|-------|-------|-------|-------|---------|
|     |         |   |       | 100   | 200   | 300   | 400     |
| Cod | Arcilla |   | Limo  | <20   | 20-30 | 30-40 | >40     |
| 10  | <20     | 1 | <10   | FL    | FL    | F     | FAre    |
|     |         | 2 | 10-20 | FL    | FL    | F     | FAre    |
|     |         | 3 | 20-30 | FL    | FL    | F     | FAre    |
|     |         | 4 | >30   | FL    | FL    | F     | FAre    |
| 20  | 20-30   | 1 | <10   | FL    | FL    | F     | FArcAre |
|     |         | 2 | 10-20 | FL    | FL    | F     | FArcAre |
|     |         | 3 | 20-30 | FL    | FL    | F     | FArcAre |
|     |         | 4 | >30   | FL    | FL    | F     | FArcAre |
| 30  | 30-40   | 1 | <10   | FArcL | FArc  | FArc  | FArcAre |
|     |         | 2 | 10-20 | FArcL | FArc  | FArc  | FArcAre |
|     |         | 3 | 20-30 | FArcL | FArc  | FArc  | FArcAre |
|     |         | 4 | >30   | FArcL | FArc  | FArc  | FArcAre |
| 40  | >40     | 1 | <10   | Arc   | Arc   | Arc   | ArcAre  |
|     |         | 2 | 10-20 | Arc   | Arc   | Arc   | ArcAre  |
|     |         | 3 | 20-30 | Arc   | Arc   | Arc   | ArcAre  |
|     |         | 4 | >30   | ArcL  | Arc   | Arc   | Arc     |

Reclassify the clay, sand and silt rasters using the following parameters:

#### Example of the reclassification:

Reclassify the 5 cm deep clay raster as shown in the image, name the file **Factor\_arcilla.tif** and save it in the **RASTER/FACTORES/FACTOR KFC** folder.

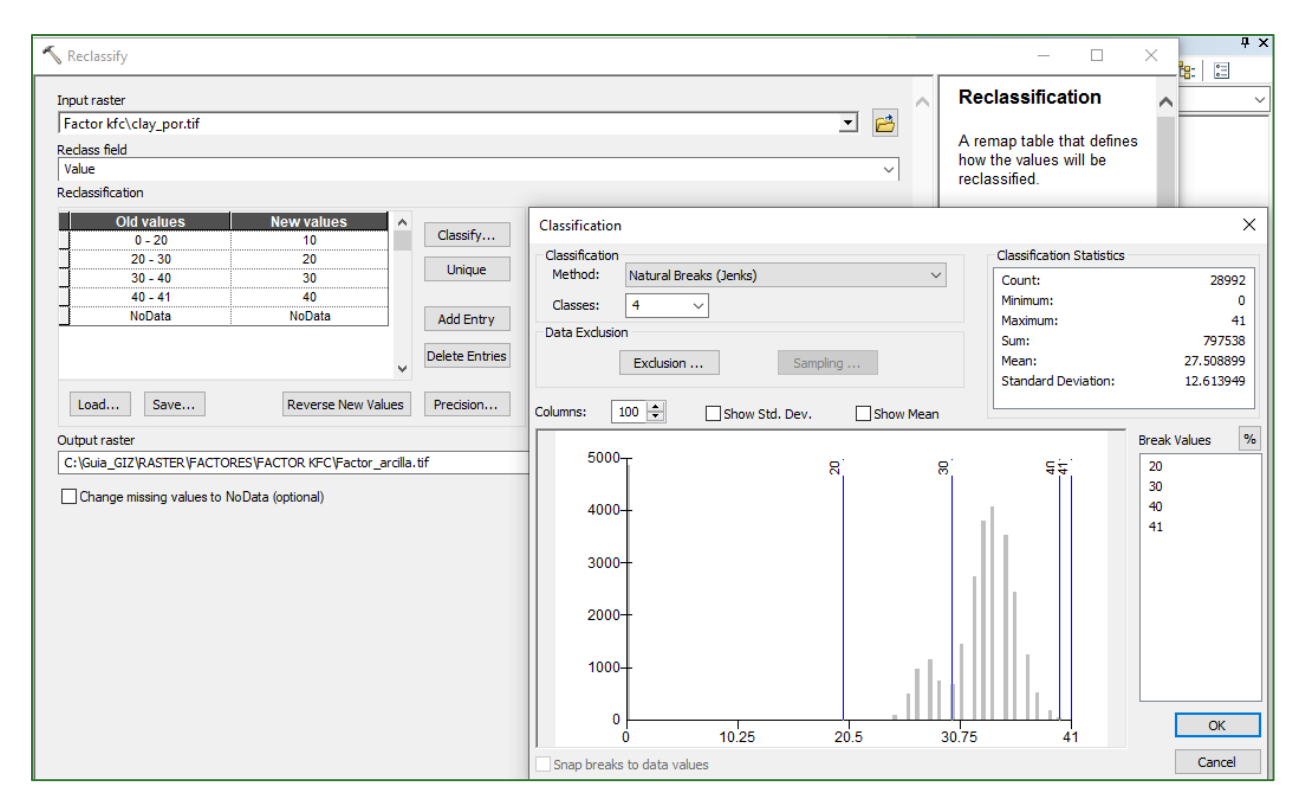

Reclassify the 5 cm deep sand raster as shown in the image, name the file **Factor\_arena.tif** and save it in the **RASTER/FACTORES/FACTOR KFC** folder.

| 🔨 Reclassify (2)                                                                                                 |                                                                           | × <sup>+ :</sup>                                     |
|----------------------------------------------------------------------------------------------------|---------------------------------------------------------------------------|------------------------------------------------------|
| Input raster                                                                                                    | Reclassification                                                          | ^                                                    |
| sand_por.ttf<br>Reclass field<br> Value<br>Reclassification                                                      | A remap table that define<br>how the values will be<br>reclassified.      | :5                                                   |
| Old values New values A<br>23-30 200 Classify                                                                    | Classification                                                            | ×                                                    |
| 30 - 38 300<br>NoData NoData Unique                                                                              | Classification Classification Statistics Classification Statistics Count: | 24183                                                |
| Add Entry Delete Entries                                                                                         | Classes: 2 ~ Minimum:<br>Data Exclusion Sampling Standard Deviation:      | 21133<br>23<br>38<br>752274<br>31.107555<br>1.953339 |
| Load Save Reverse New Values Precision                                                                           | Columns: 100 🔹 Show Std. Dev. Show Mean                                   | 1,55555                                              |
| Output raster C:\Sula_GIZ'RASTER\FACTORES\FACTOR KFC\Factor_arena.tif Change missing values to NoData (optional) | 8000                                                                      | Break Values %<br>30<br>38                           |
|                                                                                                    | 2000-<br>0<br>23 26.75 30.5 34.25 38<br>Snap breaks to data values        | OK                                                   |

#### Module 2: Soil and hydrological analysis

N.B.: The values of the **sand\_por.tif** layer for this example are 23 minimum and 38 maximum, which means that they can only be grouped into two classes according to the table (20-30 and 30-40). If this process is carried out with a layer that encompasses values under 20 and over 40, 4 classes should be applied as described in the table.

Reclassify the 5 cm deep silt raster as shown in the image, name the file **Factor\_limo.tif** and save it in the **RASTER/FACTORES/FACTOR KFC** folder.

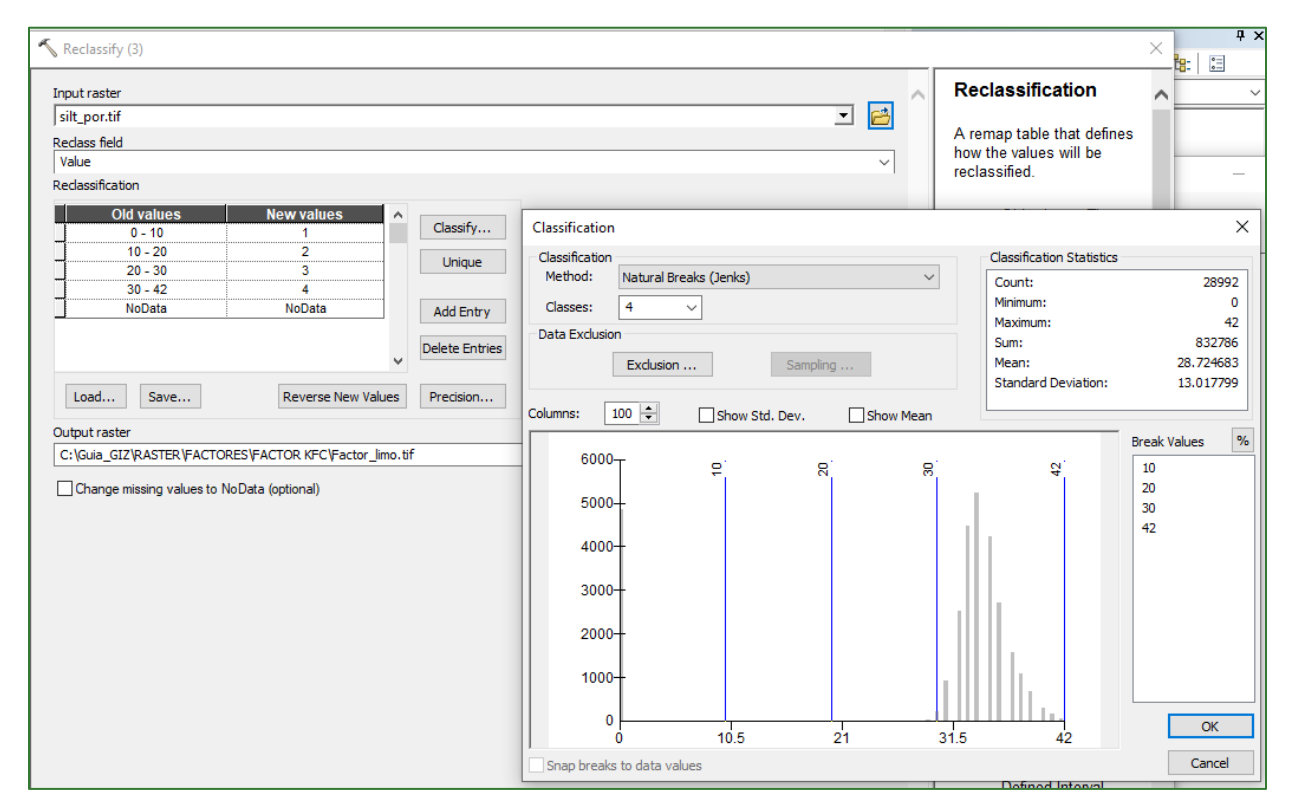

Add up the reclassified clay, sand and silt rasters.

| Layers and variables | ^ |   |   |   |   |    |    |   | Conditional — | ^      |
|----------------------|---|---|---|---|---|----|----|---|---------------|--------|
| 🐉 Factor_arcilla.tif |   | 7 | 8 | 9 | 1 | == | != | & | Con           |        |
| sand_por.tif         |   | 4 | 5 | 6 | * | >  | >= |   | SetNull       |        |
| 🖏 silt_por.tif       |   |   |   |   |   |    |    |   | Math          |        |
| Factor_arena.tif     |   | 1 | 2 | 3 | - | <  | <= | ^ | Abs           |        |
| Factor_limo.tif      |   |   |   |   |   | 1  | 1  |   | Exp           |        |
| Factor_limo          | × |   | , |   | + | C  | )  | ~ | Even10        | $\sim$ |

#### The model will look as follows:

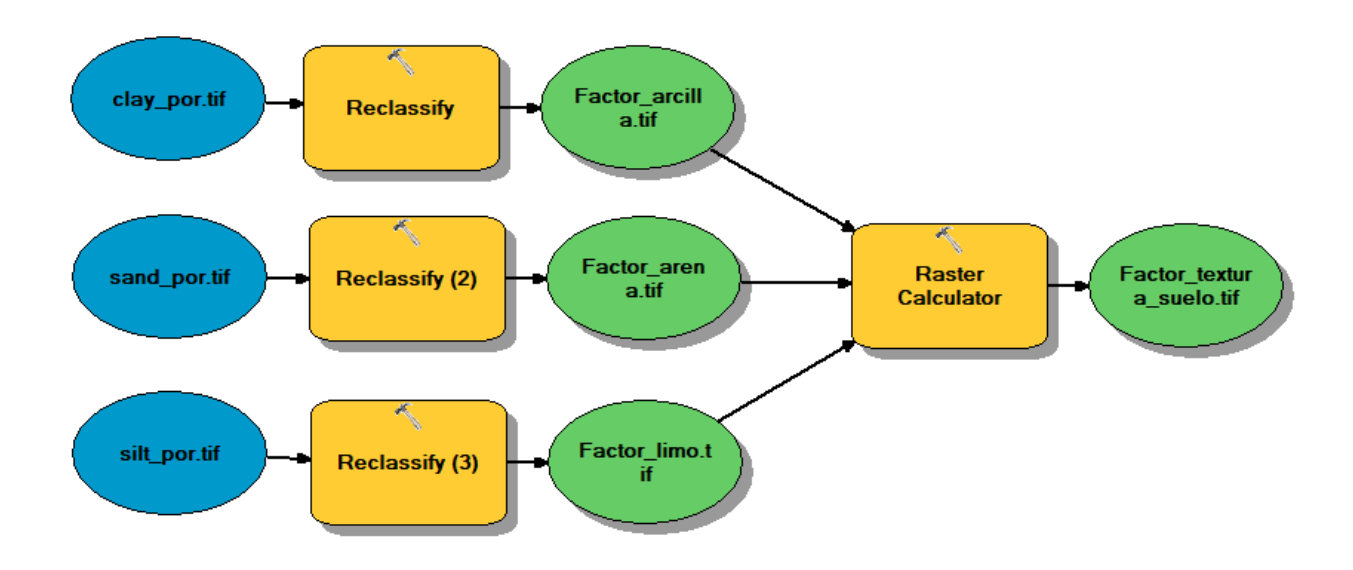

Do a JoinField between the aforementioned raster and the table <sup>ID</sup> Join\_TexturaSuelo.csv</sup> in the **INPUT** folder.

To do so, open the **Factor\_textura\_suelo.tif** layer attributes table, join it to the **Join\_TexturaSuelo.csv**<sup>4</sup> table, name it **Factor\_textura\_suelo\_join.tif** and save it in the **RASTER/FACTORES/FACTOR KFC** folder. The above step is carried out to make sure that the properties of the joined tables are established in our baseline layer.

<sup>&</sup>lt;sup>4</sup> The table is available in the GitHub repository at: <u>https://github.com/guialandscape/Tablas</u>

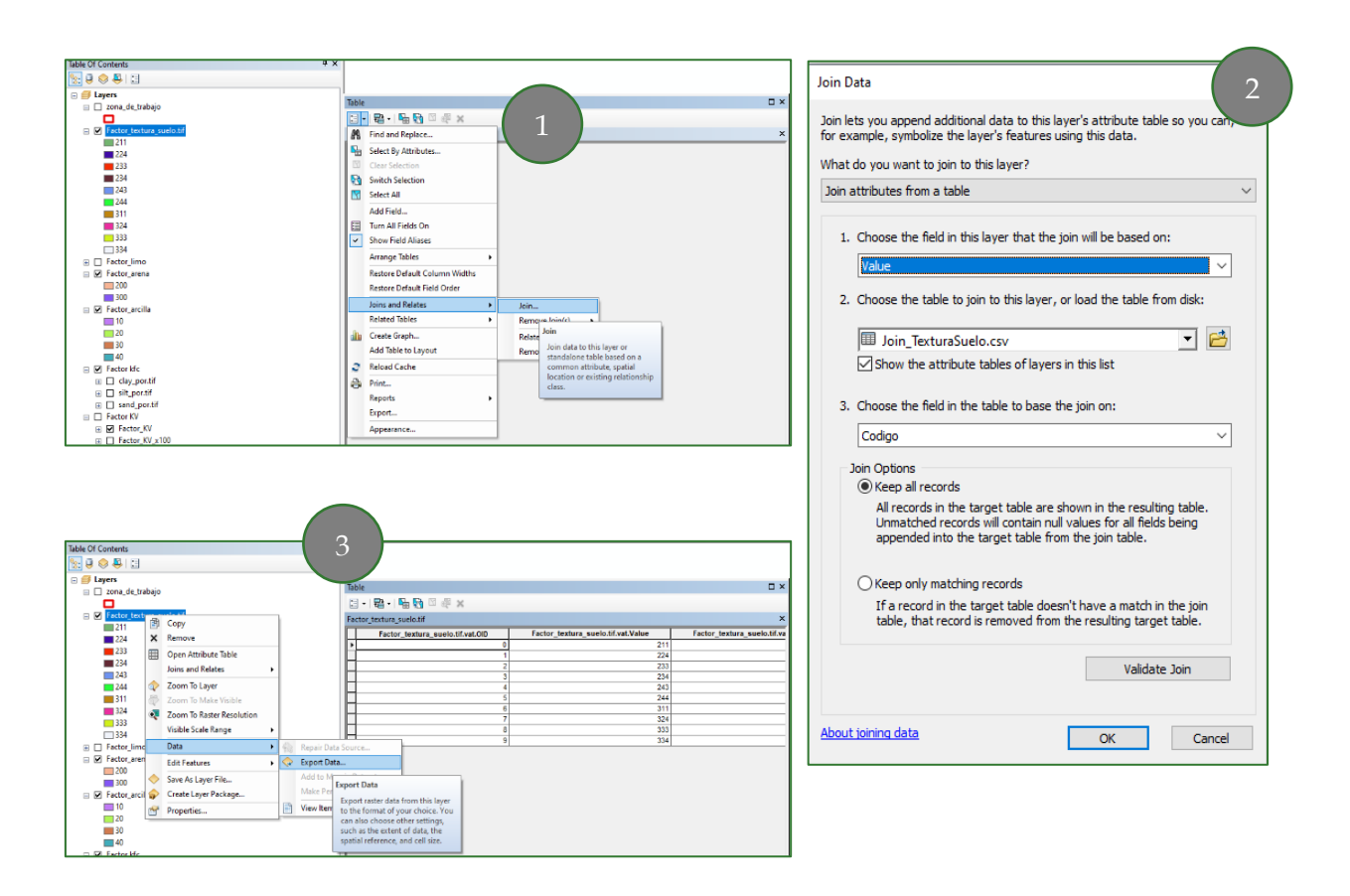

Reclassify the Kfc field by entering the new value in it multiplied by 100. Example 0.15 = 15.

| 5  | Reclassify                                 |                                        |     |                          |     |
|----|--------------------------------------------|----------------------------------------|-----|--------------------------|-----|
| Cl | ick error and warning icons fo             | r more information                     |     |                          | ×   |
| In | put raster                                 |                                        |     |                          |     |
|    | actor_tectura_suelo_join.tif               | f                                      |     |                          | 💌 🔁 |
| Re | eclass field                               |                                        |     |                          |     |
| k  | ιFC                                        |                                        |     |                          | ~   |
| Re | eclassification                            |                                        |     |                          |     |
|    | Old values<br>0.1<br>0.15<br>0.2<br>NoData | New values<br>10<br>15<br>20<br>NoData | ^   | Classify<br>Unique       |     |
|    | Load Save                                  | Reverse New Val                        | v   | Delete Entries Precision |     |
| Ao | utput raster                               |                                        |     |                          |     |
|    | :\Guia_GIZ\RASTER\FACTOR                   | RES\FACTOR KFC\Factor_K                | FC_ | _x100.tif                |     |
|    | _ change missing values to IV              | ovata (optional)                       |     |                          |     |

Divide the raster from the previous step by 100 to get the Kfc factor in decimals.

| Circle tura_suelo_join.tif       7       8       9       /       ==       !=       & Math         Abs       Factor_KFC_x100.tif       4       5       6       *       >=       I       Exp         Factor kfc\Factor_tectura_suelo.tif       Factor kfc\Factor_textura_suelo.tif       Factor kfc\Factor_textura_suelo.tif       Factor_textura_suelo.tif       Factor_text                                                                                                    | - |
|----------------------------------------------------------------------------------------------------|---|
| $\begin{array}{c c} 7 & 8 & 9 & / & == & \\ \hline & & & \\ \hline & & & \\ \hline \hline & & & \\ \hline & & & \\ \hline & & & \\ \hline & & & \\ \hline & & & \\ \hline & & & \\ \hline & & & \\ \hline & & & \\ \hline & & & \\ \hline & & & \\ \hline & & & \\ \hline & & & \\ \hline & & & \\ \hline & & & \\ \hline \hline & & & \\ \hline \hline & & & \\ \hline \hline & & & \\ \hline \hline & & & \\ \hline \hline & & & \\ \hline \hline & & & \\ \hline \hline & & & \\ \hline \hline & & & \\ \hline \hline \\ \hline \hline & & & \\ \hline \hline \hline \\ \hline \hline \\ \hline \hline \\ \hline \hline \hline \\ $ | - |
| ♦ Factor kfc\Factor_tectura_suelo_join.tif ♦ Factor kfc\Factor_tectura_suelo_join.tif ♦ Factor kfc\Factor_textura_suelo.tif                                                                                                    |   |
| ✓ Factor kfc/Factor_textura_suelo.tif 4 5 6 * > >= 1 Exp                                                                                                    |   |
|                                                                                                    |   |
| Eactor kfr/Factor limo tif                                                                                                    |   |
| Exp2                                                                                                    |   |
| ✓ Factor kfc/Factor arena.tif ✓ 0 . + ( ) ~ Float                                                                                                    | ~ |

You must then rescale the values to 3 m using the Resample function (**Data Management Tools/Raster/Raster Processing/Resample**).

| 🔨 Resample                                               |          |
|----------------------------------------------------------|----------|
| Input Raster                                             |          |
| Factor kfc\Factor_KFC                                    | 🖃 🖻      |
| 🔥 Output Raster Dataset                                  |          |
| C:\Guia_GIZ\RASTER\FACTORES\FACTOR KFC\Factor_KFC_3m.tif | <u>6</u> |
| Output Cell Size (optional)                              |          |
|                                                          | ~ 🖆      |
| X Y                                                      |          |
| 3                                                        | 3        |
| Resampling Technique (optional)                          |          |
| NEAREST                                                  | ~        |

As the final part of the process, and with a view to better adjusting the data, calculate the mean for the **Factor\_KFC\_3m.tif** values in accordance with the **Region\_mic\_curva.tif** layer. Do this using the Zonal Statistics tool (**Spatial Analyst Tools/Zonal/Zonal Statistics**).

| Zonal Statistics                                               |     |
|----------------------------------------------------------------|-----|
| Click error and warning icons for more information             | ×   |
| Input raster or feature zone data                              |     |
| Region_mic_curva.tif                                           | - 🖻 |
| Zone field                                                     |     |
| Value                                                          | ~   |
| Input value raster                                             |     |
| Factor_KFC_3m.tif                                              | - 🖻 |
| 1 Output raster                                                |     |
| C:\Guia_GIZ\RASTER\FACTORES\FACTOR KFC\Factor_KFC_ajustado.tif |     |
| Statistics type (optional)                                     |     |
| MEAN                                                           | ~   |
| Ignore NoData in calculations (optional)                       |     |

The model will look as follows:

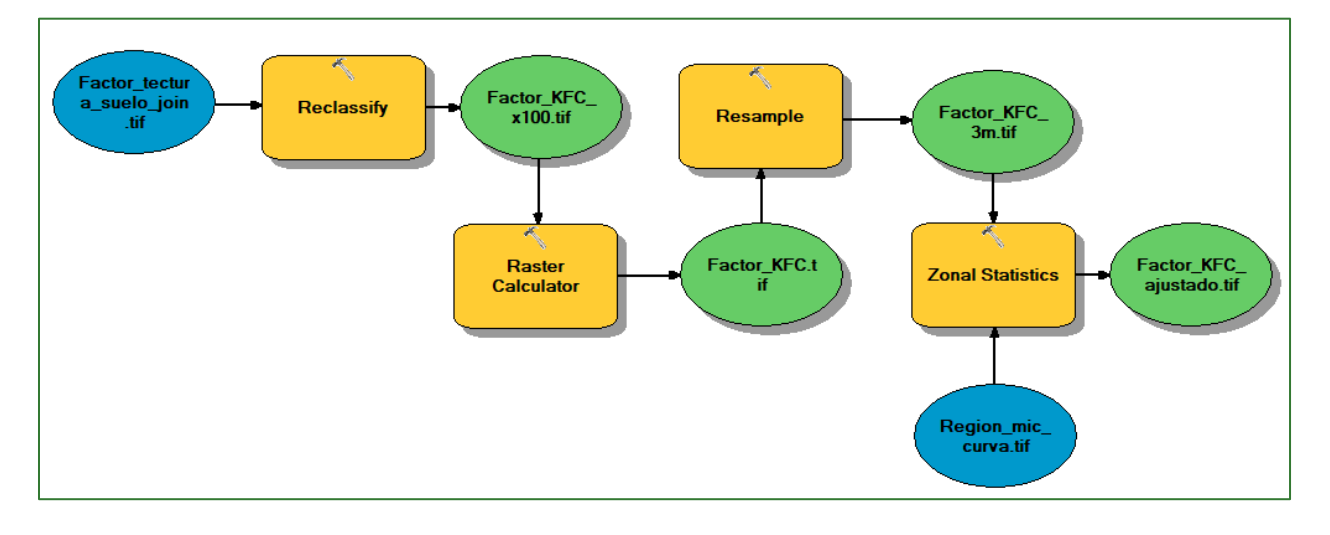

The output will be as shown below:

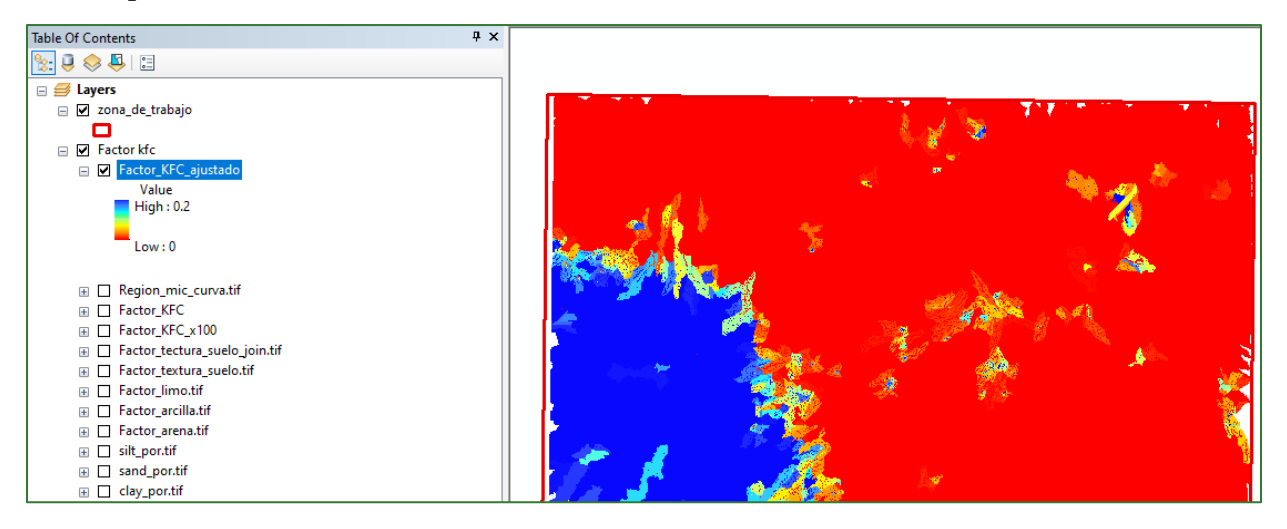

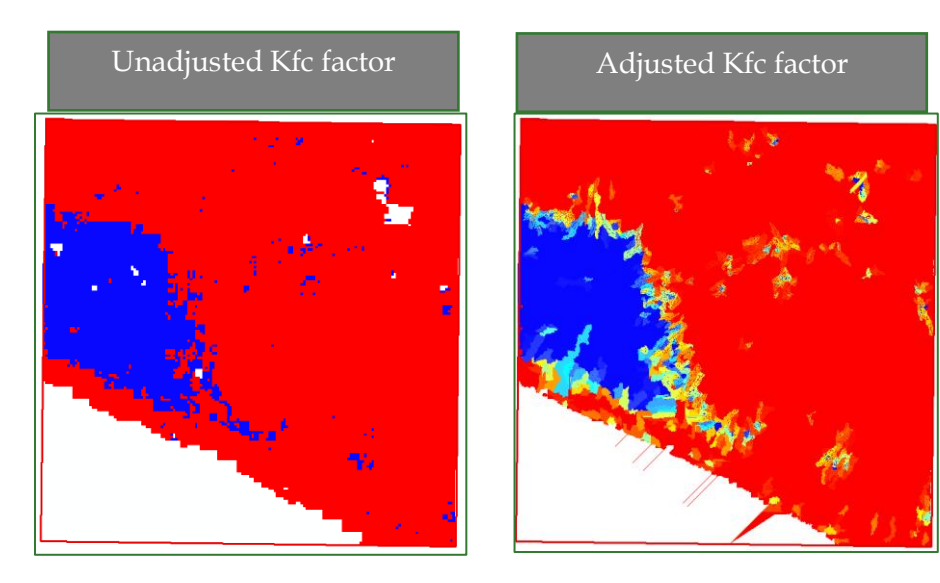

#### Step 4: Calculate the C factor

The infiltration coefficient is calculated based on the following raster layers.

| Layer      | Location and name of input data         |
|------------|-----------------------------------------|
| Kp factor  | RASTER/FACTORES/FACTOR KP/Factor_KP.tif |
| Kv factor  | RASTER/FACTORES/CATOR KV/Factor_KV.tif  |
| Kfc factor | RASTER/FACTORES/FACTOR                  |
|            | KFC/Factor_KFC_ajustado.tif             |

The **"Infiltration Coefficient"** (C) layer is obtained from the sum of the layers generated in the previous steps. It is a relative value that indicates the potential portion of water that would infiltrate to the aquifer.

## C = (kp + kv + kfc)

| Layers and variables                                 | ^                |          |     |   |    |    |   | Conditional — | ^ |
|------------------------------------------------------|------------------|----------|-----|---|----|----|---|---------------|---|
| Factor kfc\Factor_KFC_ajustado                       |                  |          |     |   |    |    | • | Con           |   |
| Factor kfc\Region_mic_curva.tif                      |                  | / 8      | 9   | 1 | == | != | 8 | Pick          |   |
| Factor kfc\Factor_KFC                                |                  | 4 5      | 6   | * | >  | >= |   | SetNull       |   |
| Factor kfc\Factor_KFC_x100                           |                  |          |     |   |    |    | - | Math          |   |
| Factor kfc\Factor_tectura_suelo_join.tif             |                  | 1 2      | 3   | - | <  | <= | ^ | Abs           |   |
| Factor kfc\Factor_textura_suelo.tif                  |                  |          |     |   |    |    |   | Exp           |   |
| Factor kfc\Factor_limo.tif                           | ~                | 0        | 1.1 | + | (  | )  | ~ | Eve 10        | ¥ |
| Factor KP\Factor_KP"+"Factor KV\Factor_KV"+"Factor k | fc\Factor_KFC_aj | justado" |     |   |    |    |   |               |   |

N.B.: the sum of the C coefficient can reach a maximum of 0.9, which indicates a maximum theoretical recharge of 90%.

The result will be as shown below:

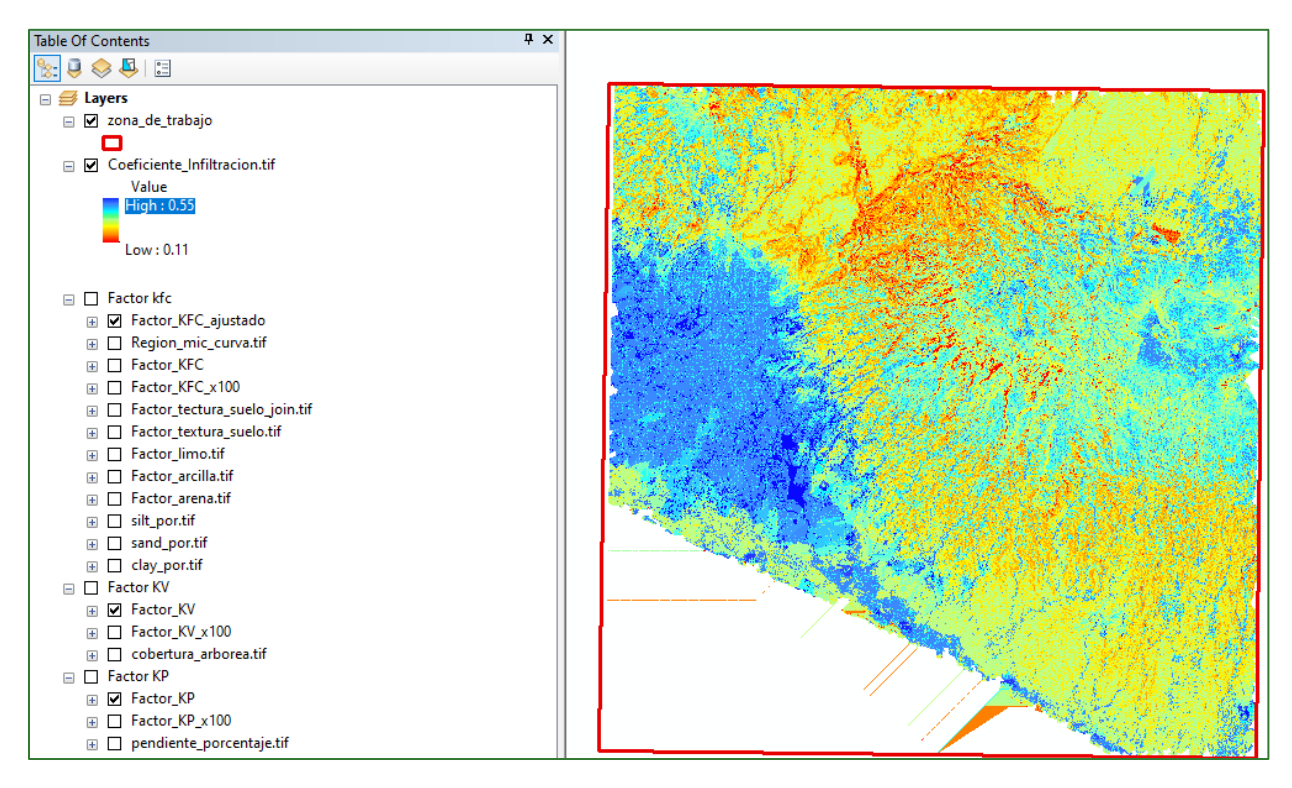

#### Step 5: Calculate the Climatic Water Balance (CWB)

The Climatic Water Balance (CWB) is calculated from the following raster layers.

| Layer                                  | Location and name of input data                |  |  |  |  |
|----------------------------------------|------------------------------------------------|--|--|--|--|
| Forest Mask                            | COBERTURA/Cobertura_arborea.tif                |  |  |  |  |
| Normalised difference vegetation index | RASTER/NDVI/NDVI.tif                           |  |  |  |  |
| Potential evapotranspiration           | RASTER/CLIMA/ETP/isoETP_0x.tif                 |  |  |  |  |
| Precipitation                          | VECTORES/LLUVIA/2malla_base_lluvia_project.shp |  |  |  |  |

Two calculations must be made:

- **Crop Coefficient (Kc):** this process will give you the ETP coefficient for the type of crop or vegetation.
- Water Balance: this process will give you the annual Climatic Water Balance.

#### Calculating the Crop Coefficient (Kc)

To carry out this process you must first calculate the Kc factor or crop coefficient as follows:

a) You are recommended to obtain the Kc from the NDVI and apply the (adjusted) C factor formula:

$$C = e^{-a\left(\frac{NDVI}{b - NDVI}\right)}$$

N.B.: see the C factor calculation process in the Water Erosion section.

You then make a second adjustment in the forest and no-forest zones:

- Kc (Forest) = C + 0.05.
- Kc (No-forest) = C + 0.15.
- Using the conditional tool (Con) on the "no-forest mask" (obtained from the carbon calculation), assign a value of 0.05 to the forest zones and a value of 0.15 to the no-forest zones to generate the adjustment mask. The Con function is located in Spatial Analyst Tools/Conditional/Con.

| nput conditional raster                        |   |          |
|------------------------------------------------|---|----------|
| cobertura_arborea.tif                          | • | <b>B</b> |
| xpression (optional)                           |   |          |
| "Value" =1                                     |   | SQL      |
| nput true raster or constant value             |   |          |
| 0.05                                           | • | <b>B</b> |
| nput false raster or constant value (optional) |   |          |
| 0.15                                           | • | <b>B</b> |
| utout raster                                   |   |          |

You must then add the Mascara\_ajuste\_FactorC.tif + Factor\_C\_ajustado.tif layer, naming the output Coeficiente\_ETP\_cultivo.tif and saving it in the RASTER/FACTORES/FACTOR C Infiltración folder.

The model will look as follows:

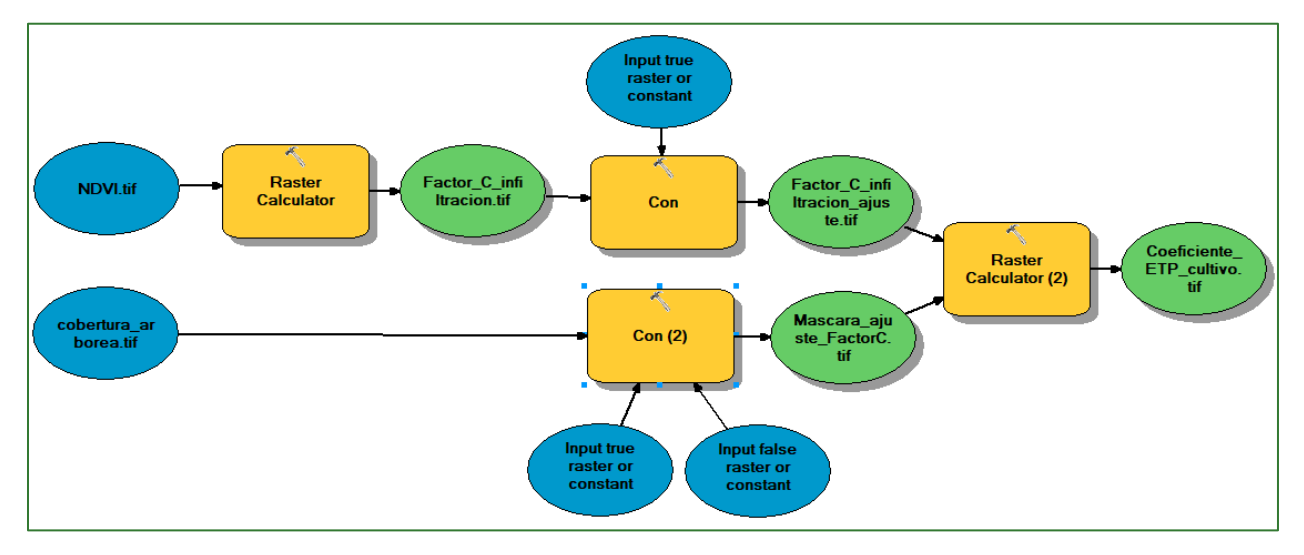

The output will be displayed as follows:

Module 2: Soil and hydrological analysis

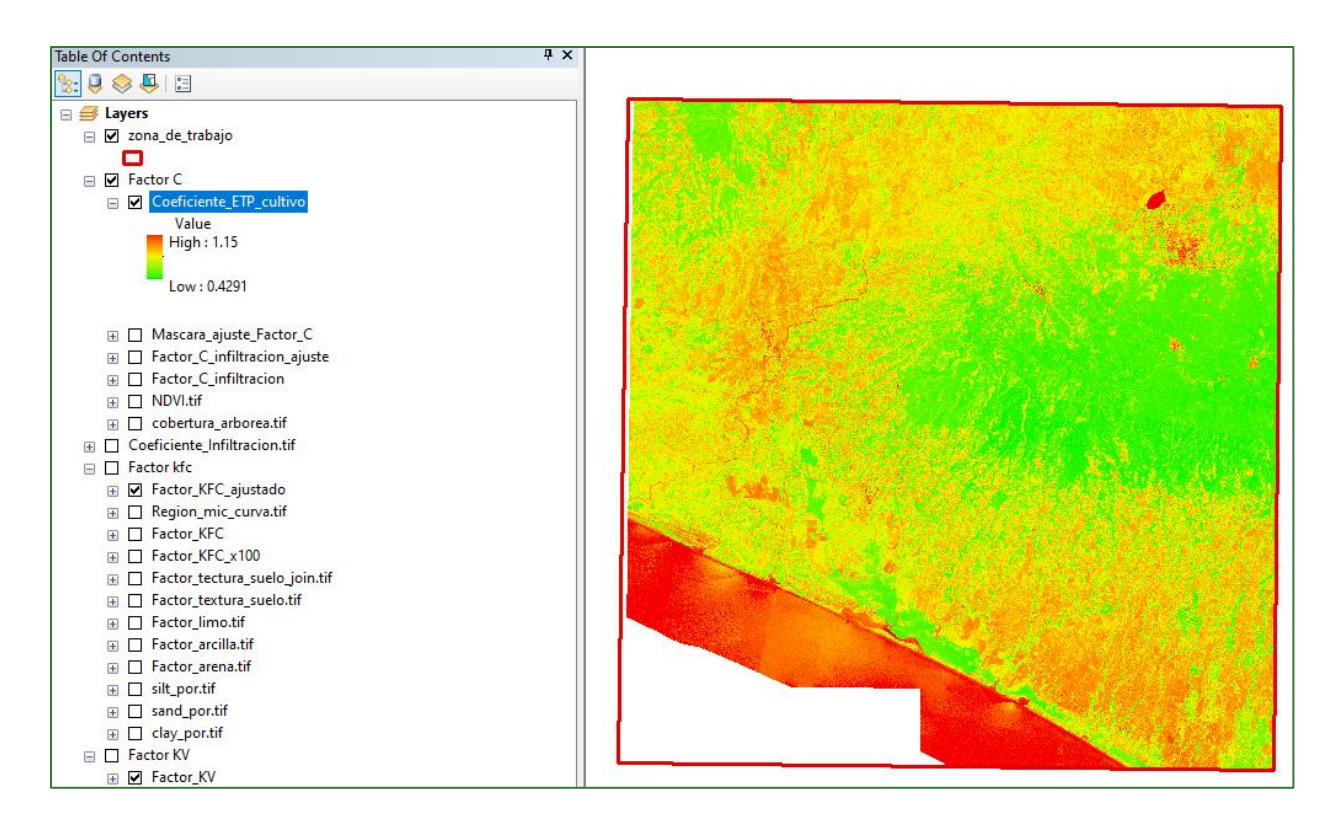

### **Climatic Water Balance Calculation**

The annual water availability or "Climatic Water Balance" (CWB) layer is obtained from subtracting the annual evapotranspiration (ETP) from the annual precipitation (P).

#### $\circ$ BHC = P - ETP

First copy **2malla\_LLUVIA\_project.shp**, rename it **Malla\_Prec\_ETP\_BHC.shp** and then save it in the **VECTORES/LLUVIA/BHC** folder.

Next, use the Extract Multi Values to Point function to add all the isoETP layers (12 rasters) and the **Coeficiente\_ETP\_cultivo.tif and Coeficiente\_Infiltración.tif** layers.
|                                   |                   | -          |
|-----------------------------------|-------------------|------------|
|                                   |                   | - <b>-</b> |
| nput rasters                      |                   |            |
|                                   |                   | I 🖻        |
| Paster                            | Output field name | ^ <b>_</b> |
|                                   |                   |            |
| isoETP_09.tif                     | ISOETP_09         | ×          |
| visoETP_10.tif                    | isoETP_10         |            |
| visoETP_11.tif                    | isoETP_11         | ▲          |
| isoETP_12.tif                     | isoETP_12         |            |
| Factor C \Coeficiente_ETP_cultivo | Coeficient        | 1          |
| Coeficiente_Infiltracion.tif      | Coeficie_1        |            |
|                                   |                   | <u>u</u>   |

N.B.: If this process does not work, try and extract just the values of the 12 isoETP rasters and then, separately, in the same database, extract the remaining layers (Coeficiente\_ETP\_cultivo and Coeficiente\_Infiltracion). Try to preserve the same mesh name (Malla\_Prec\_ETP\_BHC.shp).

Next, open the layer attributes table to select and copy all the values.

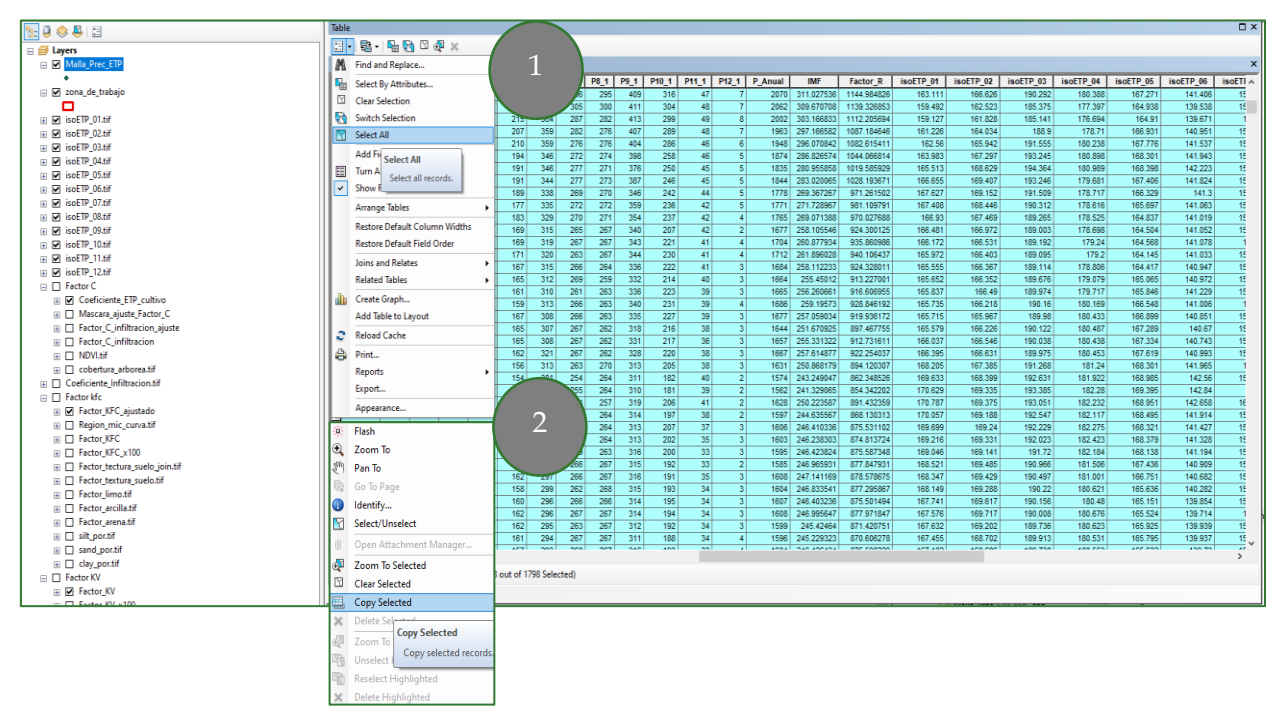

Open a new Excel spreadsheet and paste the values.

Methodological guide for developing a baseline for ecosystem services and generating suitability indices for landscape restoration in the SICA region/ 145

| Arc | chivo In                          | icio Inse                | ertar Dis        | posición | de pág | iina             | Fórn    | nulas | Dat    | tos       | Revisa    | ar V                  | ista Ayu            | da Nitro P      | ro XLST          | AT .         |                       |                |                |                  |             |              |             |                                       |                       |                                             | ල් O                        | ompartir   |
|-----|-----------------------------------|--------------------------|------------------|----------|--------|------------------|---------|-------|--------|-----------|-----------|-----------------------|---------------------|-----------------|------------------|--------------|-----------------------|----------------|----------------|------------------|-------------|--------------|-------------|---------------------------------------|-----------------------|---------------------------------------------|-----------------------------|------------|
| Peg | → X Cort.<br>→ Copi<br>gar ≪ Copi | ar<br>ar ~<br>ar formato | Calibri<br>N K S | •   ⊞    | ~   🙆  | - A^<br><u>A</u> | A"<br>~ | = =   |        | ≫~<br>⊡ ⊡ | ()<br>(년) | Ajustar te<br>Combina | oxto<br>rycentrar ~ | General<br>\$~% | 000 <b>50 50</b> | Formato      | Darfor<br>I ~ como ta | mato<br>abla ~ | mal<br>prrecto | Bueno<br>Neutral | <<br>><br>2 | Insertar Eli | minar Forma | to<br>∑ Auto<br>Auto<br>Relle<br>Sorr | suma ×<br>nar×<br>ar× | A<br>Z<br>∑<br>filtrar y I<br>filtrar y sel | D<br>Buscar y<br>eccionar ~ | Jdeas Co   |
|     | Portapapel                        | les l's                  |                  | Fuente   |        |                  | ۶       |       |        | Ali       | neaciór   | 1                     |                     | S Núm           | ero E            | 2            |                       | Es             | tilos          |                  |             | (            | eldas       |                                       | Ec                    | lición                                      |                             | Ideas Co   |
| AH  | 8 .                               | • = ×                    | $\sqrt{-f_X}$    |          |        |                  |         |       |        |           |           |                       |                     |                 |                  |              |                       |                |                |                  |             |              |             |                                       |                       |                                             |                             |            |
|     | A B                               | с                        | DE               | FG       | н      | J                | к       | L I   | MN     | 0         | P         | Q                     | R                   | s               | т                | U            | v                     | w              | ×              | Y                | z           | AA           | AB          | AC                                    | AD                    | AE                                          | AF                          | AG         |
| 1   | FID Shape                         | e pointid g              | rid_code P1      | L P2 P3  | P4 P5  | P6               | P7 F    | P8 P  | 9 P10  | P11 F     | P12 P_    | Anual                 | IMF                 | Factor_R        | ISOETP_01        | isoETP_02 is | soETP_03              | isoETP_04      | isoETP_05      | isoETP_06        | ISOETP_07   | ISOETP_08    | isoETP_09   | isoETP_10 is                          | OETP_11               | ISOETP_12                                   | Coeficient                  | Coeficie_1 |
| 2   | 0 Point                           | 1                        | 3 3              | 249      | 58 16  | 5 323            | 263     | 276 3 | 40 226 | 48        | 3         | 1717                  | 261.70297           | 939.301386      | -9999            | -9999        | -9999                 | -9999          | -9999          | -9999            | -9999       | -9999        | -9999       | -9999                                 | -9999                 | -9999                                       | 0.634682                    | 0.37       |
| 3   | 1 Point                           | 2                        | 4                | 149      | 55 16  | 8 329            | 262     | 280 3 | 82 222 | 49        | 4         | 1765                  | 274.357507          | 992.070805      | -9999            | -9999        | -9999                 | -9999          | -9999          | -9999            | -9999       | -9999        | -9999       | -9999                                 | -9999                 | -9999                                       | 0.655866                    | 0.4        |
| 4   | 2 Point                           | 3                        | 6                | 159      | 53 17  | 4 336            | 267 3   | 279 3 | 86 239 | 49        | 6         | 1804                  | 279.232816          | 1012.400843     | -9999            | -9999        | -9999                 | -9999          | -9999          | -9999            | -9999       | -9999        | -9999       | -9999                                 | -9999                 | -9999                                       | 0.739201                    | 0.35       |
| 5   | 3 Point                           | 4                        | 7                | 2 5 11   | 55 20  | 2 356            | 277 3   | 277 4 | 04 275 | 49        | 7         | 1920                  | 294.486979          | 1076.010703     | -9999            | -9999        | -9999                 | -9999          | -9999          | -9999            | -9999       | -9999        | -9999       | -9999                                 | -9999                 | -9999                                       | 0.605322                    | 0.37       |
| 6   | 4 Point                           | 5                        | 7                | 3 7 13   | 64 24  | 0 372            | 280     | 281 4 | 22 306 | 51        | 7         | 2046                  | 308.890029          | 1136.071422     | -9999            | -9999        | -9999                 | -9999          | -9999          | -9999            | -9999       | -9999        | -9999       | -9999                                 | -9999                 | -9999                                       | 0.618263                    | 0.31       |
| 7   | 5 Point                           | 6                        | 7                | 5 7 15   | 65 24  | 1 371            | 292     | 291 4 | 23 308 | 49        | 7         | 2074                  | 311.661042          | 1147.626543     | -9999            | -9999        | -9999                 | -9999          | -9999          | -9999            | -9999       | -9999        | -9999       | -9999                                 | -9999                 | -9999                                       | 0.651289                    | 0.37       |
| 8   | 6 Point                           | 7                        | 7                | 5 6 16   | 60 23  | 7 365            | 303     | 296 4 | 17 302 | 47        | 7         | 2061                  | 310.547307          | 1142.982271     | -9999            | -9999        | -9999                 | -9999          | -9999          | -9999            | -9999       | -9999        | -9999       | -9999                                 | -9999                 | -9999                                       | 0.599647                    | 0.35       |
| 9   | 7 Point                           | 8                        | 8                | 3 7 14   | 62 22  | 9 370            | 290     | 280 4 | 17 305 | 49        | 8         | 2034                  | 307.40118           | 1129.86292      | -9999            | -9999        | -9999                 | -9999          | -9999          | -9999            | -9999       | -9999        | -9999       | -9999                                 | -9999                 | -9999                                       | 0.641163                    | 0.25       |
| 10  | 8 Point                           | 9                        | 8 4              | 4 7 15   | 62 22  | 1 376            | 291     | 280 4 | 10 303 | 48        | 8         | 2025                  | 305.997531          | 1124.009704     | -9999            | -9999        | -9999                 | -9999          | -9999          | -9999            | -9999       | -9999        | -9999       | -9999                                 | -9999                 | -9999                                       | 0.641689                    | 0.37       |
| 11  | 9 Point                           | 10                       | 8 4              | 4 6 14   | 62 21  | 9 374            | 290     | 283 4 | 08 300 | 46        | 8         | 2014                  | 305.212512          | 1120.736177     | -9999            | -9999        | -9999                 | -9999          | -9999          | -9999            | -9999       | -9999        | -9999       | -9999                                 | -9999                 | -9999                                       | 0.847676                    | 0.27       |
| 12  | 10 Point                          | 11                       | 6                | 3 6 13   | 62 20  | 6 365            | 282     | 274 3 | 96 272 | 46        | 6         | 1931                  | 293.751942          | 1072.945598     | -9999            | -9999        | -9999                 | -9999          | -9999          | -9999            | -9999       | -9999        | -9999       | -9999                                 | -9999                 | -9999                                       | 0.603671                    | 0.4        |
| 13  | 11 Point                          | 12                       | 6                | 3 6 12   | 59 20  | 7 362            | 282     | 274 3 | 98 274 | 46        | 6         | 1929                  | 294.328149          | 1075.348383     | -9999            | -9999        | -9999                 | -9999          | -9999          | -9999            | -9999       | -9999        | -9999       | -9999                                 | -9999                 | -9999                                       | 0.631616                    | 0.37       |
| 14  | 12 Point                          | 13                       | 5                | 2 6 11   | 58 19  | 7 365            | 279     | 272 3 | 92 270 | 45        | 5         | 1902                  | 292.309674          | 1066.931341     | -9999            | -9999        | -9999                 | -9999          | -9999          | -9999            | -9999       | -9999        | -9999       | -9999                                 | -9999                 | -9999                                       | 0.904659                    | 0.3        |
| 15  | 13 Point                          | 14                       | 5                | 2 5 12   | 58 19  | 6 353            | 277 3   | 272 3 | 69 265 | 44        | 5         | 1858                  | 282.883208          | 1027.622976     | -9999            | -9999        | -9999                 | -9999          | -9999          | -9999            | -9999       | -9999        | -9999       | -9999                                 | -9999                 | -9999                                       | 0.880771                    | 0.27       |
| 16  | 14 Point                          | 15                       | 5                | 2 5 10   | 59 18  | 4 341            | 274     | 271 3 | 64 246 | 42        | 5         | 1803                  | 275.673877          | 997.560067      | -9999            | -9999        | -9999                 | -9999          | -9999          | -9999            | -9999       | -9999        | -9999       | -9999                                 | -9999                 | -9999                                       | 0.778055                    | 0.27       |
| 17  | 15 Point                          | 16                       | 5                | 2 5 10   | 61 18  | 2 337            | 267     | 270 3 | 59 244 | 43        | 5         | 1785                  | 271.707563          | 981.020538      | -9999            | -9999        | -9999                 | -9999          | -9999          | -9999            | -9999       | -9999        | -9999       | -9999                                 | -9999                 | -9999                                       | 0.85026                     | 0.25       |
| 18  | 16 Point                          | 17                       | 4                | 2 5 10   | 58 17  | 7 343            | 268     | 269 3 | 47 223 | 41        | 4         | 1747                  | 268.159702          | 966.225959      | -9999            | -9999        | -9999                 | -9999          | -9999          | -9999            | -9999       | -9999        | -9999       | -9999                                 | -9999                 | -9999                                       | 0.855213                    | 0.35       |
| 19  | 17 Point                          | 18                       | 3                | 149      | 57 16  | 2 320            | 265     | 265 3 | 38 220 | 41        | 3         | 1685                  | 259.208309          | 928.898647      | -9999            | -9999        | -9999                 | -9999          | -9999          | -9999            | -9999       | -9999        | -9999       | -9999                                 | -9999                 | -9999                                       | 0.794225                    | 0.27       |

N.B.: If you want to follow this example practically you can access the Excel "Balance Hídrico Climático" (Climatic Water Balance) template in the GitHub repository at: <a href="https://github.com/guialandscape/Tablas">https://github.com/guialandscape/Tablas</a>

The database must then be cleaned.

Delete the -9999 values, which are the result of NoData entries in some of the layers. It can happen that the layers do not coincide with each other and null data is generated at the boundaries of our study area.

Therefore, you need to select all the rows with -9999 values and delete them from the database.

| Archivo Inicio Insertar   | Disposición de página | Fórmulas Datos            | Revisar Vista    | Programado | or Ayuda      | Nitro Pro  | XLSTAT            |            |            |             |                    |                 |
|---------------------------|-----------------------|---------------------------|------------------|------------|---------------|------------|-------------------|------------|------------|-------------|--------------------|-----------------|
| Cortar Cal                | libri v 11 v A        | Α = = = ≫                 | ab Aiustar texto | Gen        | eral          | . 🔳        |                   | Normal     | Bueno      |             |                    | Σ Aut           |
| Pegar Copiar ~            |                       |                           |                  |            | 0/ 60         | an Formate | Dar formato       | Incorrecto | Neutral    | × 1         | nsertar Eliminar F | ermato          |
| 🗸 🖑 Copiar formato N      | K ∑ ×   ⊞ ×   ⊠ × .   | <u>A</u> *   = = = !!! !! | E Combinar y cer | ntrar ~ \$ | ~ % 000 .00 - | condiciona | al ~ como tabla ~ | inconecto  | Neutral    |             | * *                | v ∳ Bor         |
| Portapapeles 🕠            | Fuente                | Ali درا                   | neación          | 5          | Número        | 5          |                   | Estilos    |            |             | Celdas             |                 |
| 01767 × : × ~             | fx 49                 |                           |                  |            |               |            |                   |            |            |             |                    |                 |
|                           | 0                     | TU                        | N                | 147        | V             | V          | 7                 |            | 4.0        | 40          | 40                 | 45              |
|                           | K S                   |                           | V                | W          | Å             | 1          | 2                 | AA         | AB         | AC          | AU                 | AE              |
| 1767 40 6 1804            | 270.22 1.012.40       | ISOETP_UI ISOETP_U        | 02 ISOETP_03     | ISOETP_04  | ISOETP_05     | ISOETP_00  | ISOETP_07         | ISOETP_08  | ISOETP_09  | ISOETP_10   | ISOETP_11          | ISOETP_12       |
| 1767 49 0 1804            | 279.25 1,012.40       | - 9,999.00 - 9,999.       | 0 - 9,999.00     | - 9,999.00 | - 9,999.00    | - 9,999.00 | - 9,999.00        | - 9,999.00 | - 9,999.00 | - 9,999.00  | - 9,999.00         | - 9,999.00      |
| 1760 51 7 2046            | 294.49 1,070.01       | - 9,999.00 - 9,999.       | 0 - 9,999.00     | - 9,999.00 | - 9,999.00    | - 9,999.00 | - 9,999.00        | - 9,999.00 | - 9,999.00 | - 9,999.00  | - 9,999.00         | - 9,999.00      |
| 1770 49 7 2074            | 211.65 1.147.62       | - 9,999.00 - 9,999.       | 0 - 9,999.00     | - 0,000,00 | - 9,999.00    | - 0,000,00 | - 9,999.00        | - 0.000.00 | - 0,000,00 | - 0,000,00  | - 9,999.00         | - 9,999.00      |
| 1771 47 7 2051            | 210 55 1 142 08       | - 9,999.00 - 9,999.       | 0 - 9,999.00     | - 0,000,00 | - 9,999.00    | - 0,000,00 | - 9,999.00        | - 0.000.00 | - 0,000,00 | - 0,000,00  | - 9,999.00         | - 9,999.00      |
| 1772 49 8 2034            | 307.40 1.129.86       | - 9,999.00 - 9,999.       | - 9,999.00       | - 9,999.00 | - 9,999.00    | - 9,999.00 | - 9,999.00        | - 9,999.00 | - 9,999.00 | - 9,999.00  | - 9 999 00         | - 9,999.00      |
| 1773 48 8 2025            | 306.00 1.124.01       | - 9 999 00 - 9 999        | 00 - 9,999,00    | - 9 999 00 | - 9 999 00    | - 9 999 00 | - 9 999 00        | - 9 999 00 | - 9,999,00 | - 9 999 00  | - 9 999 00         | - 9 999 00      |
| 1774 46 8 2014            | 305.21 1.120.74       | - 9,999,00 - 9,999,       | 00 - 9.999.00    | - 9,999.00 | - 9,999.00    | - 9.999.00 | - 9,999.00        | - 9,999.00 | - 9,999.00 | - 9,999.00  | - 9,999.00         | - 9,999.00      |
| 1775 46 6 1931            | 293.75 1.072.95       | - 9,999,00 - 9,999,       | 00 - 9,999.00    | - 9,999.00 | - 9,999,00    | - 9,999,00 | - 9,999.00        | - 9,999.00 | - 9,999.00 | - 9,999.00  | - 9,999,00         | - 9,999.00      |
| 1776 46 6 1929            | 294.33 1.075.35       | - 9,999,00 - 9,999,       | 00 - 9,999.00    | - 9,999.00 | - 9,999,00    | - 9,999,00 | - 9,999.00        | - 9,999.00 | - 9,999.00 | - 9,999.00  | - 9,999,00         | - 9,999.00      |
| 1777                      |                       | - 9,999.00 - 9,999.0      | 00 - 9,999.00    | - 9.999.00 | - 9,999.00    | - 9,999.00 | - 9,999.00        | - 9,999.00 | - 9,999.00 | - 9,999.00  | - 9,999.00         | - 9,999.00      |
| 177 Calibri • 11 • A A    | \$ ~ % 🚥 🖬 1.027.62   | - 9,999.00 - 9,999.0      | 00 - 9,999.00    | - 9.999.00 | - 9,999.00    | - 9,999.00 | - 9,999.00        | - 9,999.00 | - 9,999.00 | - 9,999.00  | - 9,999.00         | - 9,999.00      |
| 177 N K = 🗠 - A - 🖽       | * 觉 💞 🧐 997.56        | - 9,999.00 - 9,999.0      | 00 - 9,999.00    | - 9,999.00 | - 9,999.00    | - 9,999.00 | - 9,999.00        | - 9,999.00 | - 9,999.00 | - 9,999.00  | - 9,999.00         | - 9,999.00      |
| 1780 40 5 4705            | 271.71 981.02         | - 9,999.00 - 9,999.0      | 00 - 9,999.00    | - 9,999.00 | - 9,999.00    | - 9,999.00 | - 9,999.00        | - 9,999.00 | - 9,999.00 | - 9,999.00  | - 9,999.00         | - 9,999.00      |
| 178 Cortar                | 268.16 966.23         | - 9,999.00 - 9,999.0      | 00 - 9,999.00    | - 9,999.00 | - 9,999.00    | - 9,999.00 | - 9,999.00        | - 9,999.00 | - 9,999.00 | - 9,999.00  | - 9,999.00         | - 9,999.00      |
| 178 Dopiar                | 259.21 928.90         | - 9,999.00 - 9,999.0      | 00 - 9,999.00    | - 9,999.00 | - 9,999.00    | - 9,999.00 | - 9,999.00        | - 9,999.00 | - 9,999.00 | - 9,999.00  | - 9,999.00         | - 9,999.00      |
| 178 🛗 Opciones de pegado: | 258.36 925.37         | - 9,999.00 - 9,999.0      | 00 - 9,999.00    | - 9,999.00 | - 9,999.00    | - 9,999.00 | - 9,999.00        | - 9,999.00 | - 9,999.00 | - 9,999.00  | - 9,999.00         | - 9,999.00      |
| 178 🕰                     | 259.52 930.18         | - 9,999.00 - 9,999.0      | 00 - 9,999.00    | - 9,999.00 | - 9,999.00    | - 9,999.00 | - 9,999.00        | - 9,999.00 | - 9,999.00 | - 9,999.00  | - 9,999.00         | - 9,999.00      |
| 178                       | 258.79 927.17         | - 9,999.00 - 9,999.0      | 00 - 9,999.00    | - 9,999.00 | - 9,999.00    | - 9,999.00 | - 9,999.00        | - 9,999.00 | - 9,999.00 | - 9,999.00  | - 9,999.00         | - 9,999.00      |
| 178 Pegado especial       | 257.22 920.59         | - 9,999.00 - 9,999.0      | 00 - 9,999.00    | - 9,999.00 | - 9,999.00    | - 9,999.00 | - 9,999.00        | - 9,999.00 | - 9,999.00 | - 9,999.00  | - 9,999.00         | - 9,999.00      |
| 178 Insertar              | 261.44 938.20         | - 9,999.00 - 9,999.0      | 00 - 9,999.00    | - 9,999.00 | - 9,999.00    | - 9,999.00 | - 9,999.00        | - 9,999.00 | - 9,999.00 | - 9,999.00  | - 9,999.00         | - 9,999.00      |
| 178 Eliminar              | 264.26 949.96         | - 9,999.00 - 9,999.0      | 00 - 9,999.00    | - 9,999.00 | - 9,999.00    | - 9,999.00 | - 9,999.00        | - 9,999.00 | - 9,999.00 | - 9,999.00  | - 9,999.00         | - 9,999.00      |
| 178 Borrar contenido      | 259.43 929.83         | - 9,999.00 - 9,999.0      | 00 - 9,999.00    | - 9,999.00 | - 9,999.00    | - 9,999.00 | - 9,999.00        | - 9,999.00 | - 9,999.00 | - 9,999.00  | - 9,999.00         | - 9,999.00      |
| 179                       | 262.39 942.15         | - 9,999.00 - 9,999.0      | 00 - 9,999.00    | - 9,999.00 | - 9,999.00    | - 9,999.00 | - 9,999.00        | - 9,999.00 | - 9,999.00 | - 9,999.00  | - 9,999.00         | - 9,999.00      |
| 179 E Formato de celdas   | 264.16 949.56         | - 9,999.00 - 9,999.0      | 00 - 9,999.00    | - 9,999.00 | - 9,999.00    | - 9,999.00 | - 9,999.00        | - 9,999.00 | - 9,999.00 | - 9,999.00  | - 9,999.00         | - 9,999.00      |
| 179 Alto de fila          | 248.96 886.18         | - 9,999.00 - 9,999.0      | 00 - 9,999.00    | - 9,999.00 | - 9,999.00    | - 9,999.00 | - 9,999.00        | - 9,999.00 | - 9,999.00 | - 9,999.00  | - 9,999.00         | - 9,999.00      |
| 179 Ocultar               | 247.06 878.25         | - 9,999.00 - 9,999.0      | 00 - 9,999.00    | - 9,999.00 | - 9,999.00    | - 9,999.00 | - 9,999.00        | - 9,999.00 | - 9,999.00 | - 9,999.00  | - 9,999.00         | - 9,999.00      |
| 179<br>Mostrar            | 243.70 864.23         | - 9,999.00 - 9,999.       | 00 - 9,999.00    | - 9,999.00 | - 9,999.00    | - 9,999.00 | - 9,999.00        | - 9,999.00 | - 9,999.00 | - 9,999.00  | - 9,999.00         | - 9,999.00      |
| 1/9                       | 242.28 858.31         | - 9,999.00 - 9,999.0      | 00 - 9,999.00    | - 9,999.00 | - 9,999.00    | - 9,999.00 | - 9,999.00        | - 9,999.00 | - 9,999.00 | - 9,999.00  | - 9,999.00         | - 9,999.00      |
| 1/96 34 2 1583            | 243.68 864.13         | - 9,999.00 - 9,999.0      | 9,999.00         | - 9,999.00 | - 9,999.00    | - 9,999.00 | - 9,999.00        | - 9,999.00 | - 9,999.00 | - 9,999.00  | - 9,999.00         | - 9,999.00      |
| 1/9/ 3/ 3 1584            | 244.00 865.48         | - 9,999.00 - 9,999.0      | 0 - 9,999.00     | - 9,999.00 | - 9,999.00    | - 9,999.00 | - 9,999.00        | - 9,999.00 | - 9,999.00 | - 9,999.00  | - 9,999.00         | - 9,999.00      |
| 1798 37 2 1594            | 245.07 872.44         | - 9,999.00 - 9,999.0      | 0 - 9,999.00     | - 9,999.00 | - 9,999.00    | - 9,999.00 | - 9,999.00        | - 9,999.00 | - 9,999.00 | - 9,999.00  | - 9,999.00         | - 9,999.00      |
| 199 33 3 1569             | 241.00 852.96         | - 9,999.00 - 9,999.0      | - 9,999.00       | - 9,999.00 | - 9,999.00    | - 9,999.00 | - 9,999.00        | - 9,999.00 | - 9,999.00 | - 9,999.00  | - 9,999.00         | - 9,999.00      |
| Hoja1 (                   | ( <del>+</del> )      |                           |                  |            |               |            |                   |            |            |             |                    |                 |
| 10                        | ~                     |                           |                  |            |               |            |                   |            |            | Promedio: 1 | 168.231676 Recu    | iento: 2310 Sur |

Then try to change the names of the last two columns to the following ones:

Methodological guide for developing a baseline for ecosystem services and generating suitability indices for landscape restoration in the SICA region 146

| AF1 | • : × .   | / fx Coeficient |           |           |           |           |           |           |           |            |            |
|-----|-----------|-----------------|-----------|-----------|-----------|-----------|-----------|-----------|-----------|------------|------------|
|     | W         | Х               | Y         | Z         | AA        | AB        | AC        | AD        | AE        | AF         | AG         |
| 1   | isoETP_04 | isoETP_05       | isoETP_06 | isoETP_07 | isoETP_08 | isoETP_09 | isoETP_10 | isoETP_11 | isoETP_12 | Coeficient | Coeficie_1 |
| 59  | 180.989   | 168.398         | 142.223   | 157.348   | 151.735   | 130.029   | 129.726   | 135.472   | 147.269   | 0.892194   | 0.3        |
| 60  | 179.681   | 167.406         | 141.824   | 157.316   | 152.346   | 130.494   | 130.333   | 135.806   | 148.023   | 0.918426   | 0.3        |
| 61  | 178.717   | 166.329         | 141.3     | 157.075   | 152.871   | 131.181   | 130.818   | 136.232   | 148.255   | 0.855855   | 0.3        |
| 62  | 178.616   | 165.697         | 141.063   | 157.029   | 153.023   | 131.77    | 131.058   | 136.154   | 147.807   | 0.899703   | 0.35       |
| 63  | 178.525   | 164.837         | 141.019   | 156.949   | 153.105   | 132.056   | 131.707   | 136.339   | 147.008   | 0.626361   | 0.4        |
| 64  | 178.698   | 164.504         | 141.052   | 156.666   | 153.274   | 132.253   | 132.202   | 136.246   | 146.608   | 0.835279   | 0.3        |
| 65  | 179.24    | 164.568         | 141.078   | 156.74    | 153.437   | 132.523   | 132.952   | 136.422   | 146.627   | 0.844864   | 0.35       |
| 66  | 179.2     | 164.145         | 141.033   | 156.566   | 153.159   | 132.35    | 132.845   | 136.22    | 146.293   | 0.772022   | 0.45       |

- Coefficient = ETP Crop Coefficient
- Coeficien\_1 = Infiltration Coefficient

Then try to add the following columns:

Column: ETR\_aisoETP\_01, ETR\_aisoETP\_02......

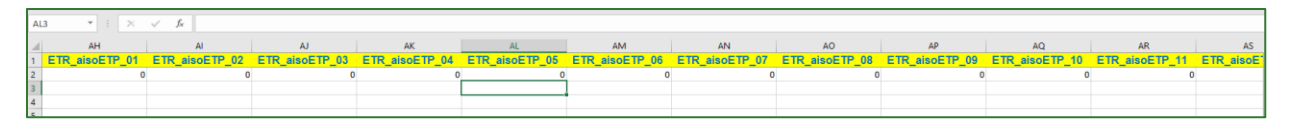

Column: iso\_BHC\_01, iso\_BHC\_02.....

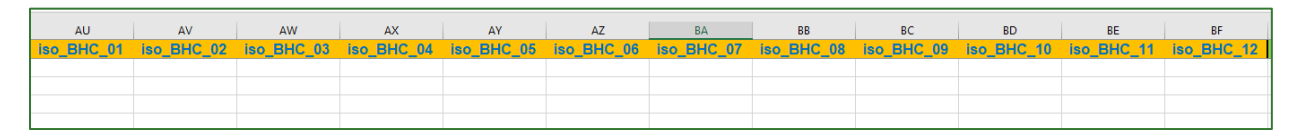

Column: 2iso\_BHC\_01, 2iso\_BHC\_02.....

|     | BG       | BH          | BI          | BJ          | ВК          | BL          | BM          | BN          | BO          | BP          | BQ          | BR          |
|-----|----------|-------------|-------------|-------------|-------------|-------------|-------------|-------------|-------------|-------------|-------------|-------------|
| 2is | o_BHC_01 | 2iso_BHC_02 | 2iso_BHC_03 | 2iso_BHC_04 | 2iso_BHC_05 | 2iso_BHC_06 | 2iso_BHC_07 | 2iso_BHC_08 | 2iso_BHC_09 | 2iso_BHC_10 | 2iso_BHC_11 | 2iso_BHC_12 |
|     |          |             |             |             |             |             |             |             |             |             |             |             |
|     |          |             |             |             |             |             |             |             |             |             |             |             |
|     |          |             |             |             |             |             |             |             |             |             |             |             |
|     |          |             |             |             |             |             |             |             |             |             |             |             |

Column: BHC\_anual\_mm and Infiltración\_anual\_mm

| BS           | BT                    |
|--------------|-----------------------|
| BHC_anual_mm | Infiltración_anual_mm |
|              |                       |
|              |                       |

Next, perform the calculations for each of the columns as follows.

For the ETR\_aisoETP\_0x columns, multiply the isoETP\_01 value by the Coeficiente\_ETP\_Cultivo.

Methodological guide for developing a baseline for ecosystem services and generating suitability indices for landscape restoration in the SICA region/ 147

| √ <i>f</i> <sub>x</sub> =T50*: | \$AF50         |                |                |                |                |                |                |                |                |                |                |
|--------------------------------|----------------|----------------|----------------|----------------|----------------|----------------|----------------|----------------|----------------|----------------|----------------|
| AH                             | AI             | AJ             | AK             | AL             | AM             | AN             | AO             | AP             | AQ             | AR             | AS             |
| ETR_aisoETP_01                 | ETR_aisoETP_02 | ETR_aisoETP_03 | ETR_aisoETP_04 | ETR_aisoETP_05 | ETR_aisoETP_06 | ETR_aisoETP_07 | ETR_aisoETP_08 | ETR_aisoETP_09 | ETR_aisoETP_10 | ETR_aisoETP_11 | ETR_aisoETP_12 |
| 4 108.8648671                  | 110.2201608    | 125.6679099    | 118.0743646    | 110.0648058    | 93.8103807     | 102.3516566    | 99.73662216    | 86.58409724    | 86.74855256    | 89.53714265    | 95.36588095    |
| 7 96.85994789                  | 98.74395145    | 112.3694691    | 105.5361121    | 98.38943153    | 83.57038287    | 91.52938406    | 88.84408425    | 76.7283225     | 76.75153166    | 79.46294178    | 84.95887087    |
| 7 101.5516193                  | 103.9222361    | 118.5706165    | 111.5921667    | 103.5771076    | 87.51333316    | 95.9383854     | 92.89770523    | 79.62371967    | 79.46155822    | 82.98688695    | 89.34116807    |
| 5 99.68186232                  | 101.8299808    | 116.2929597    | 110.2403381    | 102.224159     | 86.41730737    | 94.60338033    | 91.41267582    | 78.19517781    | 77.75822057    | 81.5099415     | 88.33014114    |
| 1 121.0305042                  | 123.3305786    | 140.6718188    | 134.6177135    | 125.1632013    | 105.8884113    | 116.1359217    | 111.9645233    | 95.77521735    | 94.91923455    | 99.6263811     | 107.8659744    |
| 5 108.292766                   | 110.1309126    | 125.9964116    | 120.2478648    | 112.2283461    | 95.05212135    | 104.4429342    | 100.5856165    | 85.93624787    | 85.25706595    | 89.66970677    | 96.60307885    |
| 8 128.3607248                  | 130.5963252    | 150.3934906    | 142.2806813    | 132.9027834    | 112.2187025    | 123.7509931    | 119.0656269    | 101.8901966    | 101.1131503    | 106.2594898    | 114.3707067    |
| 8 138.517376                   | 141.3991782    | 163.2240155    | 153.5807998    | 142.9619296    | 120.6036777    | 133.0494503    | 128.1081224    | 109.6414112    | 108.8966758    | 114.2171882    | 123.5783588    |
| 8 157.0288089                  | 160.2022688    | 185.049866     | 173.2264776    | 161.1636912    | 135.9234813    | 149.914858     | 144.4881841    | 123.6528974    | 123.1760166    | 128.8794345    | 139.907064     |
| 8 147.6697055                  | 150.449782     | 173.4103946    | 161.4772999    | 150.2436852    | 126.8905073    | 140.3849415    | 135.3770566    | 116.0110936    | 115.7407588    | 120.8673056    | 131.3925182    |
| 8 153.060285                   | 155.5877934    | 177.4821508    | 165.0237021    | 153.750023     | 130.254849     | 144.4831046    | 139.9185274    | 119.8490824    | 119.7012159    | 124.7277614    | 135.9481718    |
| 8 143 4644061                  | 144 769585     | 163 9039352    | 152 955838     | 142 3535063    | 120 9323115    | 134 4334241    | 130 8354097    | 112 2719148    | 111 9612394    | 116 5948384    | 126 884783     |

For the iso\_BHC\_0x columns, subtract the ETR\_aisoETP\_0x (Real Evapotranspiration) values from the Precipitation values (P1, P2, P3, etc.).

| )   | $\times  \checkmark  f_x$ | =E50-AH50    |              |              |             |             |             |             |             |             |              |              |
|-----|---------------------------|--------------|--------------|--------------|-------------|-------------|-------------|-------------|-------------|-------------|--------------|--------------|
|     | AT                        | AU           | AV           | AW           | AX          | AY          | AZ          | BA          | BB          | BC          | BD           | BE           |
| 2   | iso_BHC_01                | iso_BHC_02   | iso_BHC_03   | iso_BHC_04   | iso_BHC_05  | iso_BHC_06  | iso_BHC_07  | iso_BHC_08  | iso_BHC_09  | iso_BHC_10  | iso_BHC_11   | iso_BHC_12   |
| 995 | -106.8648671              | -106.2201608 | -116.6679099 | -60.07436459 | 60.93519418 | 239.1896193 | 166.6483434 | 179.2633778 | 292.4159028 | 138.2514474 | -40.53714265 | -90.36588095 |
| 87  | -94.85994789              | -93.74395145 | -101.3694691 | -51.53611212 | 82.61056847 | 261.4296171 | 181.4706159 | 179.1559157 | 304.2716775 | 182.2484683 | -32.46294178 | -78.95887087 |
| 807 | -98.55161929              | -96.92223611 | -106.5706165 | -55.59216673 | 112.4228924 | 278.4866668 | 184.0616146 | 189.1022948 | 319.3762803 | 218.5384418 | -33.98688695 | -82.34116807 |
| 114 | -94.68186232              | -94.82998075 | -101.2929597 | -47.24033805 | 133.775841  | 287.5826926 | 201.3966197 | 203.5873242 | 330.8048222 | 238.2417794 | -34.5099415  | -81.33014114 |
| 744 | -115.0305042              | -116.3305786 | -124.6718188 | -72.61771345 | 101.8367987 | 263.1115887 | 188.8640783 | 188.0354768 | 315.2247827 | 209.0807655 | -51.6263811  | -100.8659744 |
| 885 | -104.292766               | -103.1309126 | -112.9964116 | -59.24786484 | 102.7716539 | 268.9478786 | 182.5570658 | 181.4143835 | 327.0637521 | 213.742934  | -40.66970677 | -88.60307885 |
| 067 | -124.3607248              | -123.5963252 | -138.3934906 | -77.28068134 | 74.09721663 | 246.7812975 | 158.2490069 | 156.9343731 | 305.1098034 | 187.8868497 | -58.25948976 | -107.3707067 |
| 688 | -135.517376               | -135.3991782 | -151.2240155 | -89.5807998  | 67.0380704  | 238.3963223 | 142.9505497 | 147.8918776 | 294.3585888 | 177.1033242 | -68.2171882  | -117.5783588 |
| 064 | -155.0288089              | -155.2022688 | -173.049866  | -111.2264776 | 32.83630881 | 210.0765187 | 122.085142  | 129.5118159 | 274.3471026 | 134.8239834 | -82.8794345  | -134.907064  |

Perform the same calculation as above for the 2iso\_BHC\_0x columns, except for the fact that in this step all negative values become 0 values. Use the MAX function in this process indicating that the ETR\_aisoETP\_0x (Real Evapotranspiration) is subtracted from the Precipitation (P1, P2, P3) column.

| - |      |        |               |             |             |             |             |             |             |             |             |             |             |
|---|------|--------|---------------|-------------|-------------|-------------|-------------|-------------|-------------|-------------|-------------|-------------|-------------|
| × | ~    | fx =MA | ((K5-\$AG5,0) |             |             |             |             |             |             |             |             |             |             |
|   |      | BF     | BG            | BH          | BI          | BJ          | ВК          | BL          | BM          | BN          | BO          | BP          | BQ          |
|   | 2iso | BHC_01 | 2iso_BHC_02   | 2iso_BHC_03 | 2iso_BHC_04 | 2iso_BHC_05 | 2iso_BHC_06 | 2iso_BHC_07 | 2iso_BHC_08 | 2iso_BHC_09 | 2iso_BHC_10 | 2iso_BHC_11 | 2iso_BHC_12 |
| þ |      | -      | -             | -           | -           | 2.50        | 136.50      | 104.50      | 107.50      | 146.50      | 43.50       | -           | -           |
| Ð |      | -      | -             | -           | -           | -           | 136.01      | 106.01      | 108.01      | 151.01      | 29.01       | -           | -           |
| 2 |      | -      | -             | -           | -           | 12.98       | 145.98      | 120.98      | 116.98      | 159.98      | 42.98       | -           | -           |
| þ |      | -      | -             | -           | -           | -           | 142.80      | 113.80      | 108.80      | 154.80      | 42.80       | -           | -           |
| 2 |      | -      | -             | -           | -           | 10.88       | 159.88      | 129.88      | 125.88      | 175.88      | 59.88       | -           | -           |
| В |      | -      | -             | -           | -           | 6.17        | 141.17      | 112.17      | 112.17      | 161.17      | 31.17       | -           | -           |
| 5 |      | -      | -             | -           | -           | 17.54       | 155.54      | 126.54      | 128.54      | 174.54      | 44.54       | -           | -           |
| 1 |      |        | _             |             |             |             | 154.49      | 117.49      | 113/10      | 158.40      | 38 / 0      |             | -           |

| =SUI | MA(BF2:BQ2) |             |             |             |             |             |             |             |              |
|------|-------------|-------------|-------------|-------------|-------------|-------------|-------------|-------------|--------------|
|      | BJ          | ВК          | BL          | BM          | BN          | BO          | BP          | BQ          | BR           |
| _04  | 2iso_BHC_05 | 2iso_BHC_06 | 2iso_BHC_07 | 2iso_BHC_08 | 2iso_BHC_09 | 2iso_BHC_10 | 2iso_BHC_11 | 2iso_BHC_12 | BHC_anual_mm |
| -    | 2.50        | 136.50      | 104.50      | 107.50      | 146.50      | 43.50       | -           | -           | 541.00       |
| -    | -           | 136.01      | 106.01      | 108.01      | 151.01      | 29.01       | -           | -           | 530.05       |
| -    | 12.98       | 145.98      | 120.98      | 116.98      | 159.98      | 42.98       | -           | -           | 599.90       |
| -    | -           | 142.80      | 113.80      | 108.80      | 154.80      | 42.80       | -           | -           | 562.99       |
| -    | 10.88       | 159.88      | 129.88      | 125.88      | 175.88      | 59.88       | -           | -           | 662.28       |

For the BHC\_anual\_mm column, all the 2iso\_BHC\_0x cells must be added up.

For the Infiltración\_anual\_mm column, multiply the BHC\_anual\_mm x Coeficiente\_Infiltración values.

| $\times \checkmark$ | $f_X$ : | =BR2*AG2 |       |     |     |       |     |     |       |     |     |      |     |     |       |      |    |     |       |      |              |           |
|---------------------|---------|----------|-------|-----|-----|-------|-----|-----|-------|-----|-----|------|-----|-----|-------|------|----|-----|-------|------|--------------|-----------|
|                     |         | BL       |       | BM  |     |       | BN  |     |       | BO  |     |      | BP  |     |       | BQ   |    |     | BR    |      | E            | IS        |
| C_06                | 2iso_   | BHC_07   | 2iso_ | BHC | 08  | 2iso_ | BHC | _09 | 2iso_ | BHC | _10 | 2iso | BHC | _11 | 2iso_ | BHC_ | 12 | BHC | anual | _mm  | Infiltración | _anual_mm |
| 323                 |         | 263      |       |     | 276 |       |     | 340 |       |     | 226 |      |     | 48  |       |      | 3  |     |       | 1717 |              | 635.29    |
| 329                 |         | 262      |       |     | 280 |       |     | 382 |       |     | 222 |      |     | 49  |       |      | 4  |     |       | 1765 |              | 706       |
| 336                 |         | 267      |       |     | 279 |       |     | 386 |       |     | 239 |      |     | 49  |       |      | 6  |     |       | 1804 |              | 631.4     |
| 356                 |         | 277      |       |     | 277 |       |     | 404 |       |     | 275 |      |     | 49  |       |      | 7  |     |       | 1920 |              | 710.4     |
| 372                 |         | 280      |       |     | 281 |       |     | 422 |       |     | 306 |      |     | 51  |       |      | 7  |     |       | 2046 |              | 634.26    |
| 371                 |         | 292      |       |     | 291 |       |     | 423 |       |     | 308 |      |     | 49  |       |      | 7  |     |       | 2074 |              | 767.38    |
| 365                 |         | 303      |       |     | 296 |       |     | 417 |       |     | 302 |      |     | 47  |       |      | 7  |     |       | 2061 |              | 721.35    |
| 370                 |         | 290      |       |     | 280 |       |     | 417 |       |     | 305 |      |     | 49  |       |      | 8  |     |       | 2034 |              | 508.5     |
| 376                 |         | 291      |       |     | 280 |       |     | 410 |       |     | 303 |      |     | 48  |       |      | 8  |     |       | 2025 |              | 749 25    |

Save the table, naming it Balance\_Hidrico\_Climatico.csv.

Then open the attributes table of the Malla\_Prec\_BHC layer and join it to the database generated in the previous process (**Balance\_Hidrico\_Climatico.csv**). The **pointid** columns make the join possible.

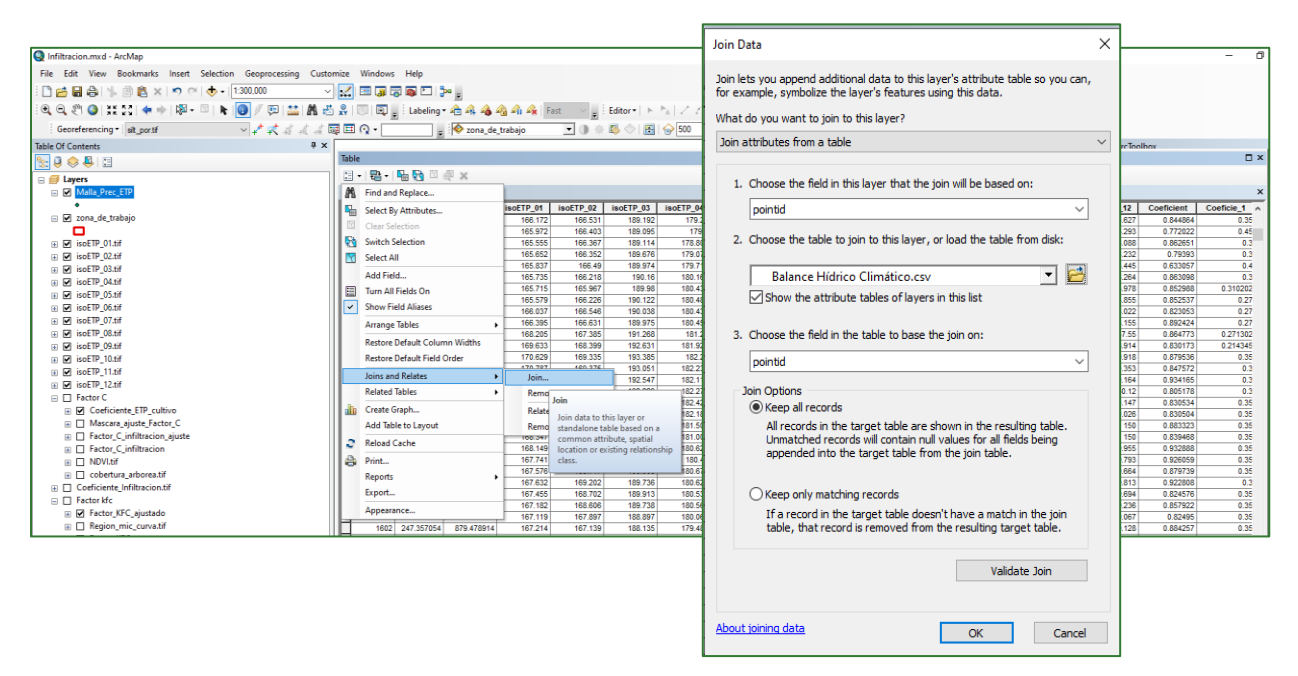

# N.B.: a copy of the aforementioned file must be saved to ensure that the data are preserved. Name it **Malla\_Prec\_ETP\_BHC.shp** and save it in the **VECTORES/LLUVIA/BHC** folder.

Methodological guide for developing a baseline for ecosystem services and generating suitability indices for landscape restoration in the SICA region/ 149

You must then do an IDW interpolation using the **BCH\_anual\_mm.tif** column to generate the annual Water Balance in mm. Save this layer in the **RASTER/FACTORES/BHC Infiltración** folder. The IDW function can be found in **Spatial Analyst Tools/Interpolation/IDW.** 

| Input point features                                          |            |
|---------------------------------------------------------------|------------|
| Malla_Prec_ETP_BHC                                            | I 🖻        |
| Z value field                                                 |            |
| BHC_anual_                                                    | ~          |
|                                                               |            |
| C:\Guia_GIZ\RASTER\FACTORES\BHC Infiltración\BHC_anual_mm.tif | 🖻          |
| Output cell size (optional)                                   |            |
|                                                               | ⊥ <u>⊏</u> |
| Power (optional)                                              | 2          |
| Search radius (optional)                                      | <b></b>    |
| Variable                                                      |            |
| Search Radius Settings                                        |            |
| Number of points: 12                                          |            |
| Maximum distance:                                             |            |
| Input harrier polyline features (optional)                    |            |
|                                                               |            |

The result will be as shown below:

Module 2: Soil and hydrological analysis

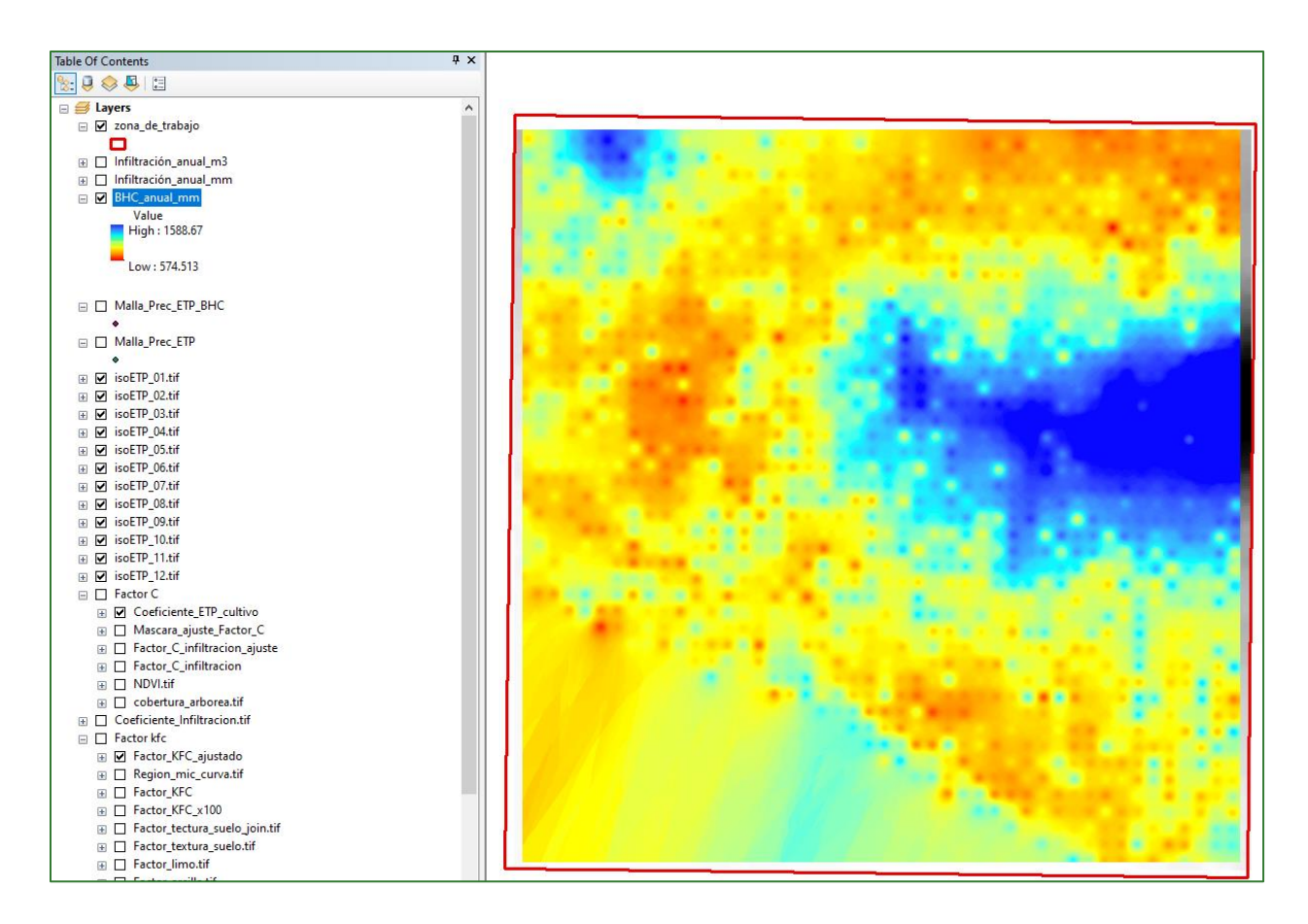

#### Step 6: Calculation of total infiltration

The **Coeficiente\_Infiltracion.tif** (CI Factor) must be multiplied by the annual water availability obtained from the **BHC\_anual\_mm.tif** (BHC) raster to get the annual infiltration mm. The result of this process must be named **Infriltración\_anual\_mm.tif** and saved in the **RASTER/FACTORES/BHC Infiltración** folder.

| Click error and warning icons for more information |                            |   |   |   |   |    |    |   |               | ×       |
|----------------------------------------------------|----------------------------|---|---|---|---|----|----|---|---------------|---------|
| Map Algebra expression                             |                            |   |   |   |   |    |    |   |               |         |
| Layers and variables                               | ~                          |   |   |   |   |    |    |   | Conditional — | ^       |
| BHC_anual_mm.tif                                   |                            | 7 | 8 | 9 | 1 | == | != | & | Con<br>Pick   |         |
| ✓ Infiltración_anual_m3                            |                            | 4 | 5 | 6 | * | >  | >= |   | SetNull       |         |
|                                                    |                            | 1 | 2 | 2 |   |    |    | • | Math          |         |
| isoETP_01.tif                                      |                            | 1 | 2 | 5 |   |    | ~- |   | Abs           |         |
| ♦ isoETP_02.tif                                    | ¥                          | 0 |   | • | + | (  | )  | ~ | Exp<br>Event0 | ×       |
| "%BHC anual mm tif%"*"%Coeficiente Infiltrac       | ion tif%"                  |   |   |   |   |    |    |   |               |         |
|                                                    |                            |   |   |   |   |    |    |   |               |         |
|                                                    |                            |   |   |   |   |    |    |   |               |         |
| C:\Guia GIZ\RASTER\FACTORES\BHC Infiltración       | \Infiltración anual mm.tif |   |   |   |   |    |    |   |               | <u></u> |

Bear in mind that 1 mm of water corresponds to a 0.001 m film of water that spreads over the entire surface it covers. If you want the m3 per pixel you must multiply:

Amount of mm \* 0.001m \* Pixel size<sup>2</sup>

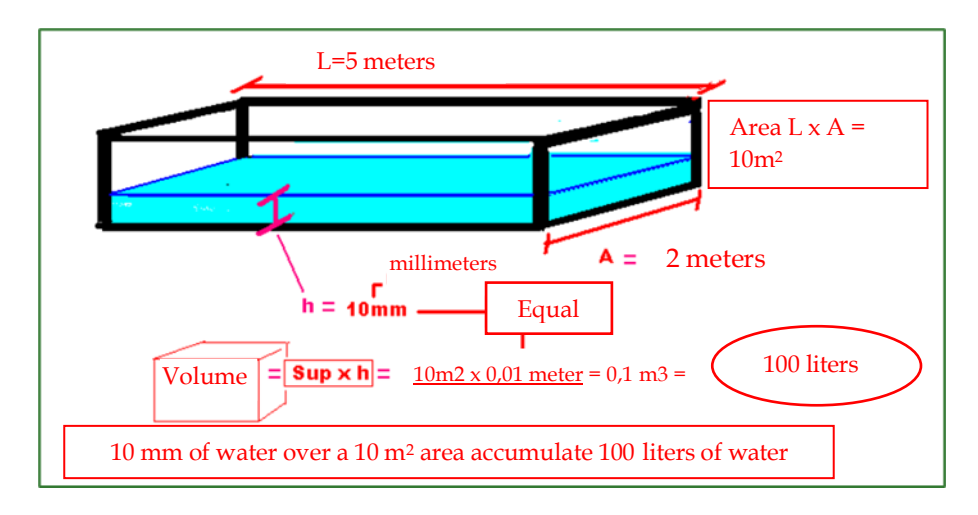

N.B.: consider the following metrics for water balance data analysis purposes:

- a) Mean mm per year
- b) m<sup>3</sup> per pixel per year

Use the Raster Calculator to convert the mm into m<sup>3</sup> as follows:

| Click error and warning icons for more information Map Algebra expression                                                                                                    |   |                        |             |             |                   |                |                  |                                                                        | X        |
|----------------------------------------------------------------------------------------------------|---|------------------------|-------------|-------------|-------------------|----------------|------------------|------------------------------------------------------------------------|----------|
| Layers and variables<br>BHC_anual_mm.tif<br>Infiltración_anual_mm.tif<br>Coeficiente_Infiltracion.tif<br>Infiltración_anual_m3<br>Infiltración_anual_mm<br>BHC_anual_mm<br>isoETP_01.tif | ~ | 7 8<br>4 5<br>1 2<br>0 | 9<br>6<br>3 | /<br>*<br>- | ==<br>><br><<br>( | !=<br>>=<br><= | &<br> <br>^<br>~ | Conditional —<br>Con<br>Pick<br>SetNull<br>Math —<br>Abs<br>Exp<br>Exp | <b>^</b> |
| "%Infiltración_anual_mm.tif%"*0.001*9<br>Output raster                                                                                                    |   |                        |             |             |                   |                |                  | , r                                                                    |          |

### Name the file **Infiltración\_anual\_m3.tif** and save it in the **RASTER/FACTORES/BHC Infiltración** folder.

The model will look as follows:

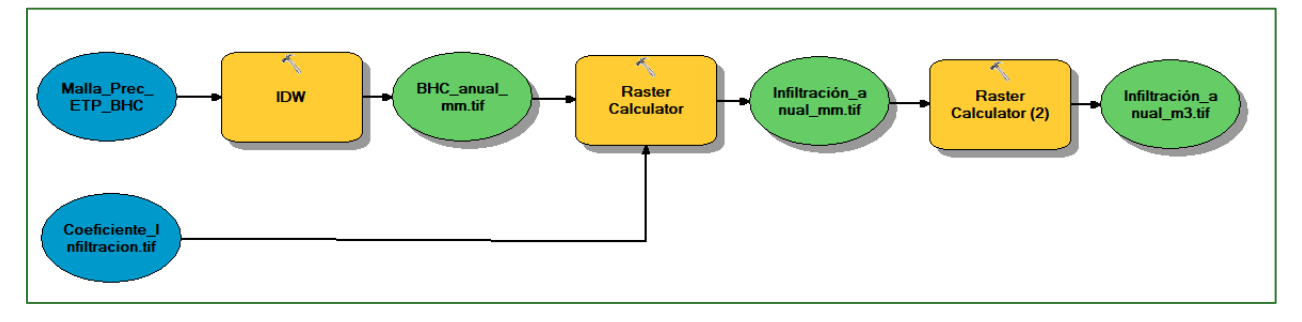

The output can be seen as shown below:

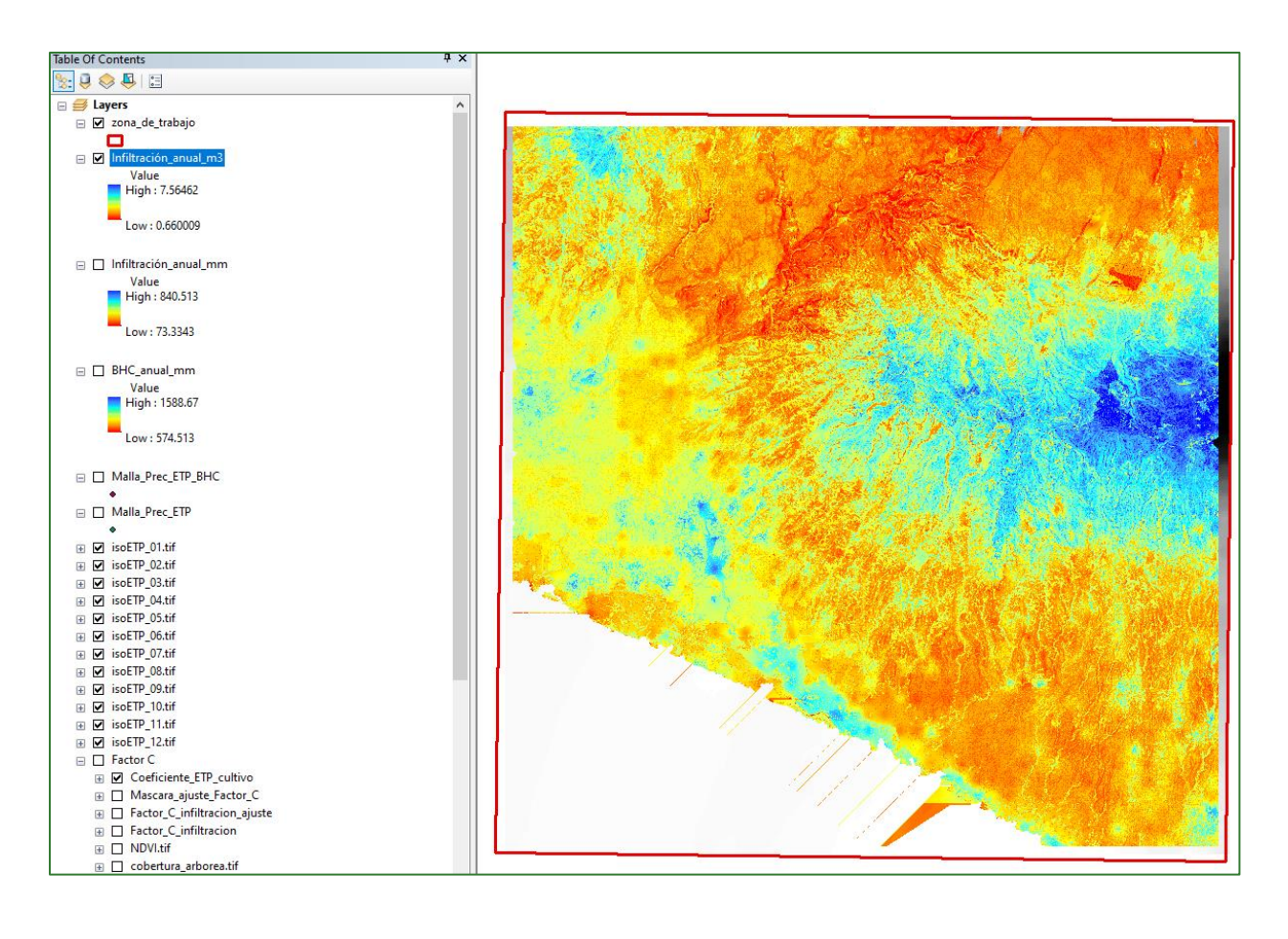

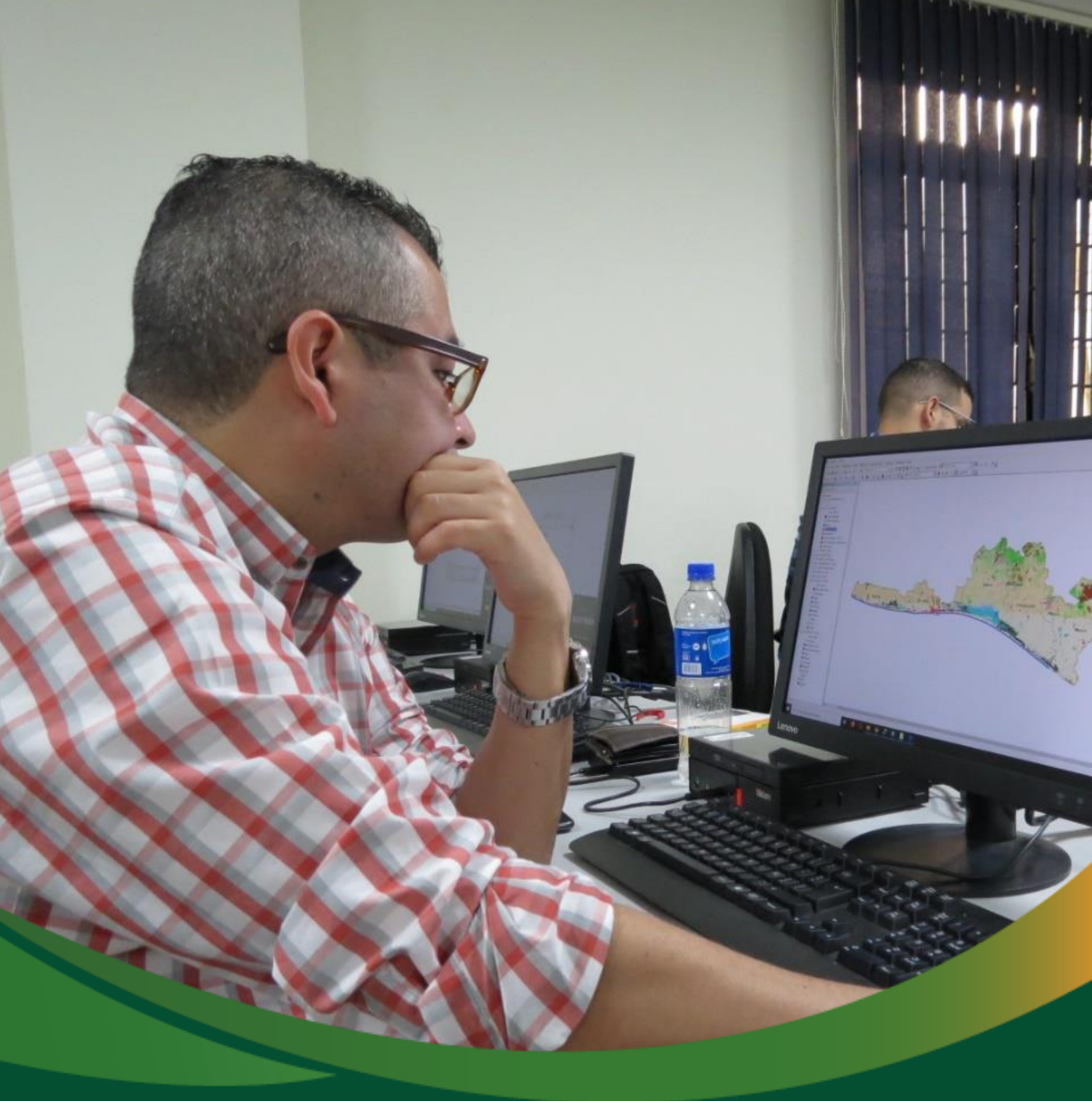

# Landscape structural connectivity analysis

Landscape connectivity can be defined as the degree to which the landscape facilitates or impedes the movement of species among patches of vegetation.

In the landscape structural connectivity analysis module, a set of landscape connectivity metrics are generated that are particularly associated with its fragmentation. Fragmentation is the process of dividing a continuous habitat into sections. The main reasons for the loss and fragmentation of habitat are certain land uses such as farming and stockbreeding, land development, as well as the construction and presence of artificial barriers including transport infrastructure.

Safeguarding Spatial connectivity is even more important in the current context of climate change. Creating connectivity networks is a strategy that is frequently proposed to mitigate the negative effects of climate change on biodiversity, as it allows species to adapt their spatial distribution to changing temperatures and climatic patterns.

Consequently, it will be necessary to conduct a biological connectivity analysis of the project area. For this, four steps must be taken:

- (i) Identification of patches
- (ii) Generation of a resistance map based on a landscape connectivity index
- (iii) Generation of a connectivity index
- (iv) A landscape fragmentation index

These four metrics will be used to generate an adjusted landscape connectivity index.

The diagrams in this methodological guide are available in an online GitHub repository by clicking on the following link (Spanish original):

https://github.com/guialandscape/Diagramas

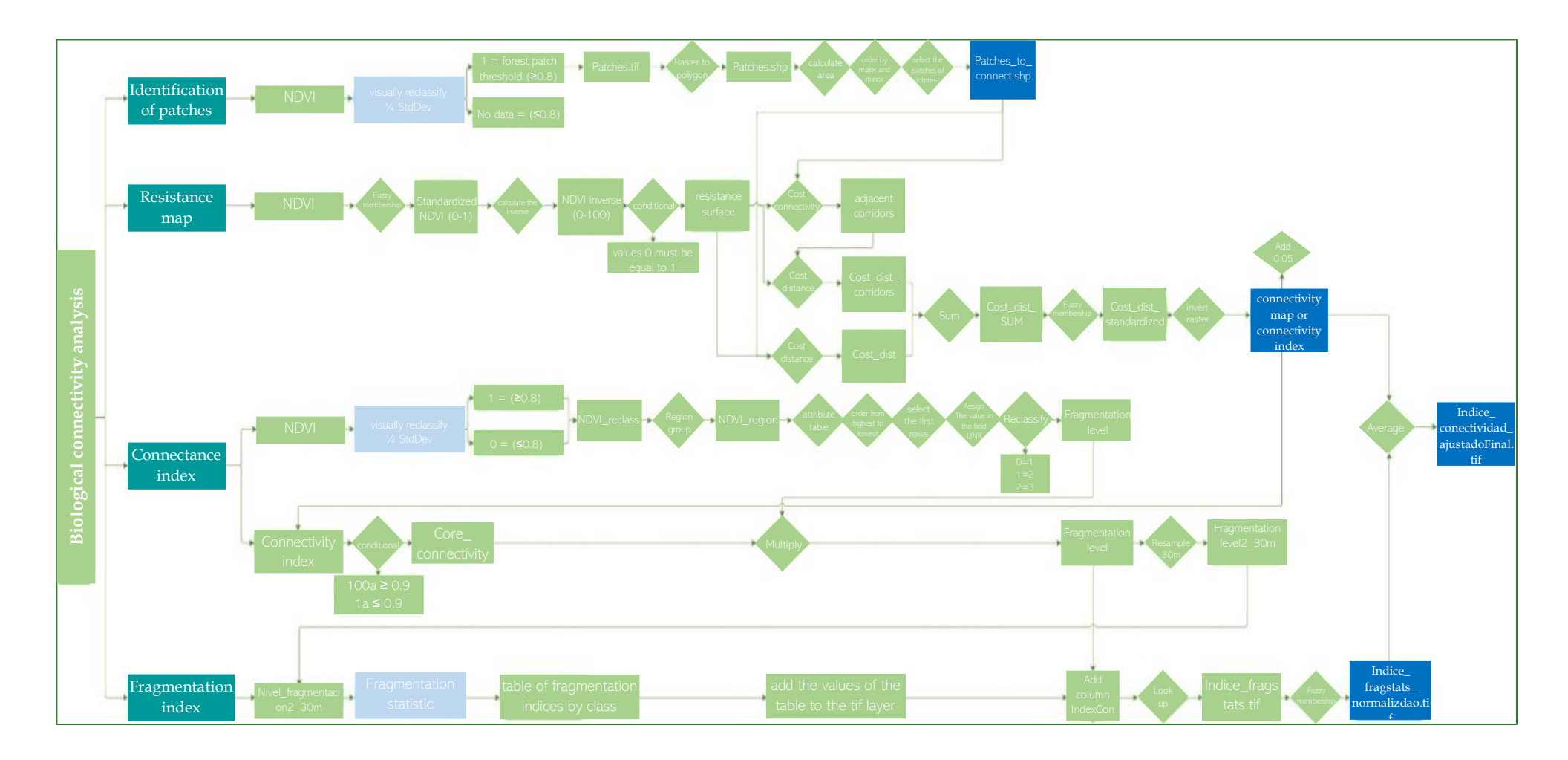

*Green Development Fund methodological guide to implementing baseline ecosystem services and generating suitability indices for landscape restoration practices for the SICA region*/ 157

#### Part 14. Biological connectivity

#### Options

The connectivity analysis requires the selection of core patches that need to be connected. To this end, there are several options: one involves using the available protected area polygons; another would be to use the carbon density map and select the biggest patches with greater carbon density; or to use the NDVI by selecting the biggest patches with high NDVI values. This exercise explains the procedure using the NDVI option.

Use the carbon density map to define the patches to be connected and use NDVI as the friction map for connectivity. To do so, invert the NDVI values (1-NDVI) so that the highest values represent the lowest resistance.

#### Steps

#### **Step 1: Identification of patches**

Select the core patches of interest for biological connectivity:

Visually reclassify the NDVI using the 1/4 StdDev option with the standard deviation method and observe the last 4 or 5 classes to define the threshold of the forest patches you want to connect. To carry out this process, open the raster called **NDVI.tif** in the **RASTER/NDVI** folder, right click on it and open the raster properties. Next, click on classify, select the Standard Deviation (1/4 Std Dev) method and click on OK.

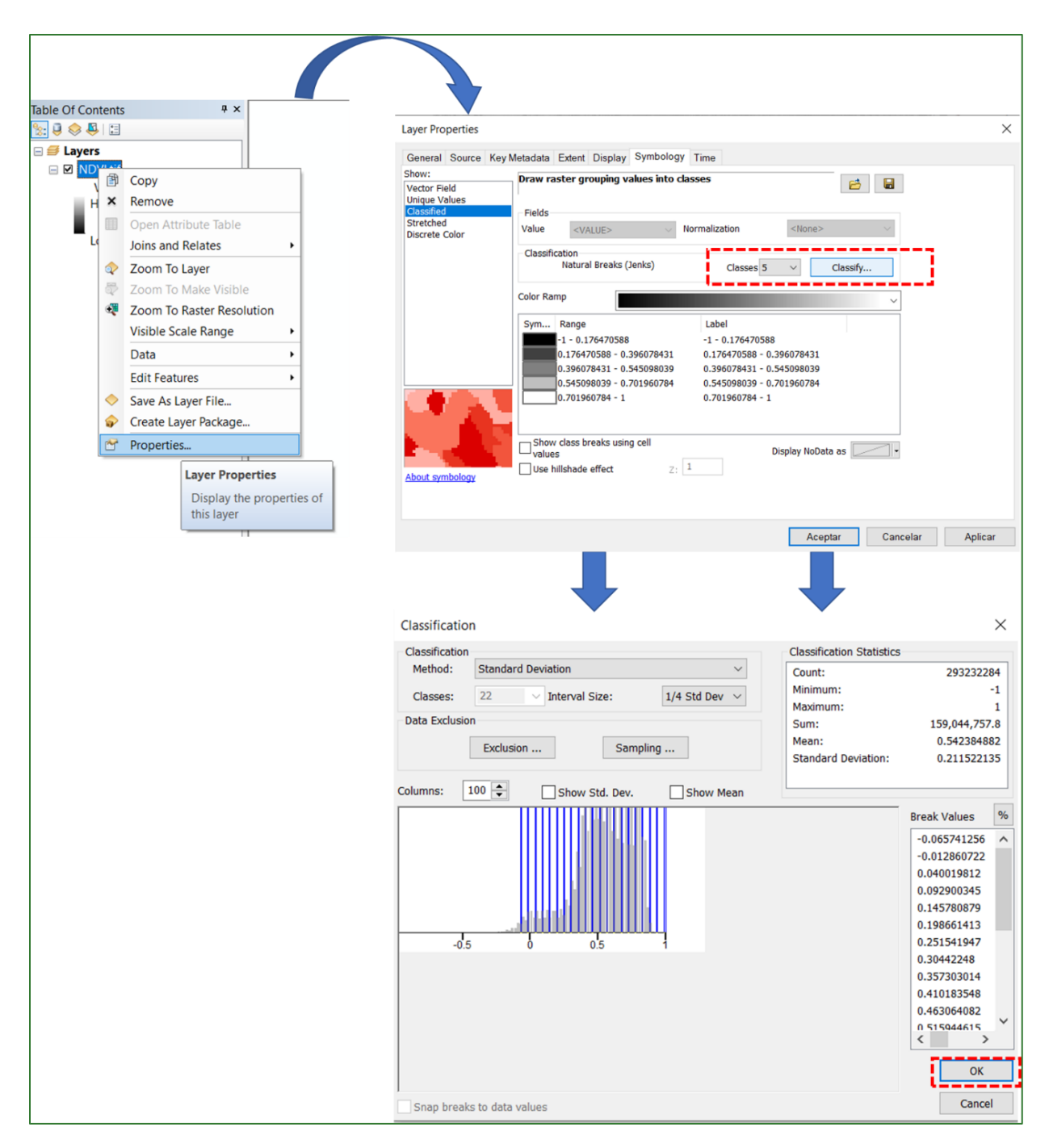

**a)** As a second step, identify the last five NDVI classes (or those you consider suitable and capable of representing the patches to be connected) that will serve as the threshold of the patches you will be connecting; **in this case** select the NDVI indices higher than **0.67**.

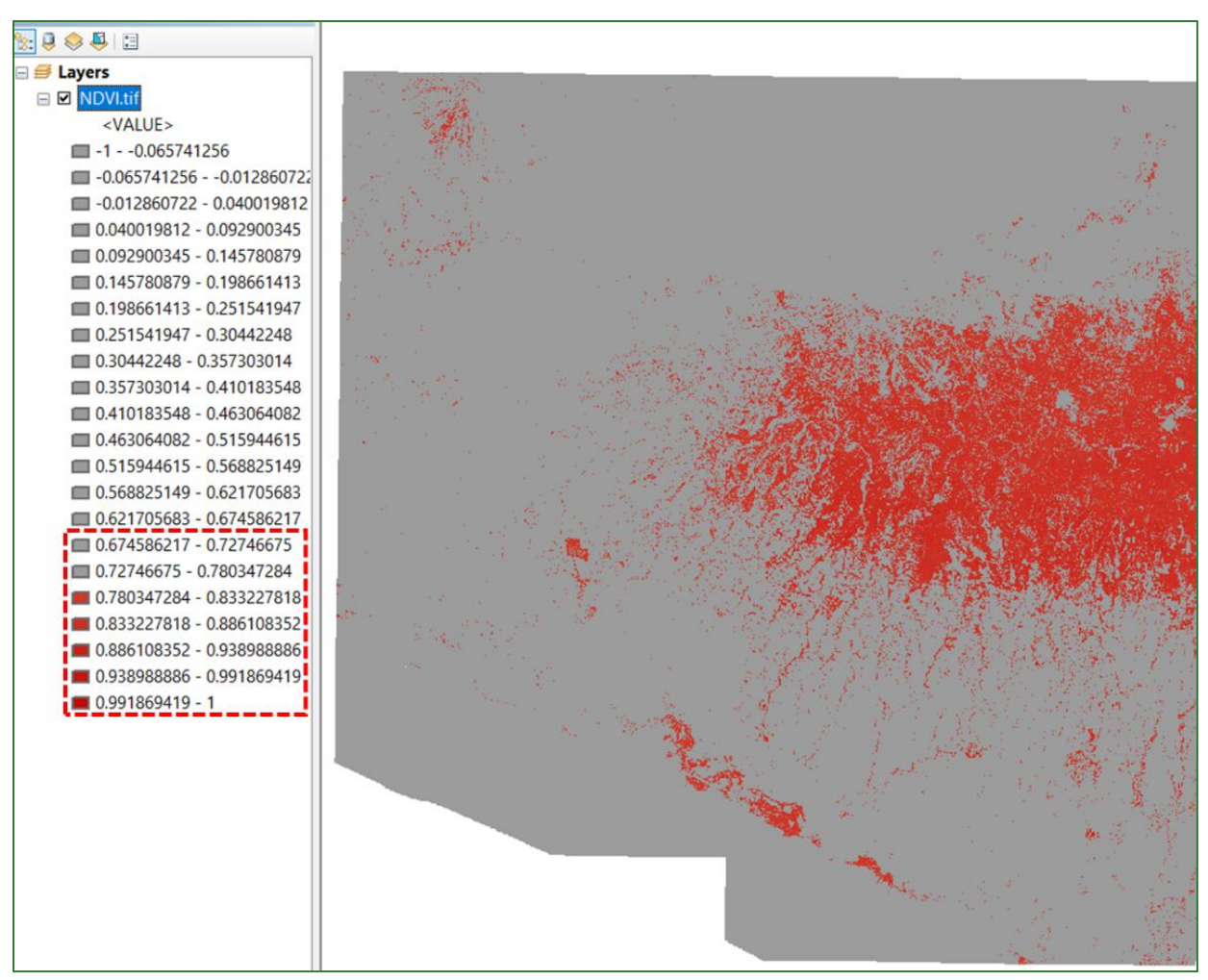

b) Subsequently, reclassify 2 classes, indicating NoData for NDVI values below the threshold selected and 1 for values that are higher than that threshold. Reclassification must be done using the "Reclassify" tool in ArcToolBox/Spatial Analyst Tools/Reclass/Reclassify; name the file parches.tif and save it in the RASTER/CONECTIVIDAD folder.

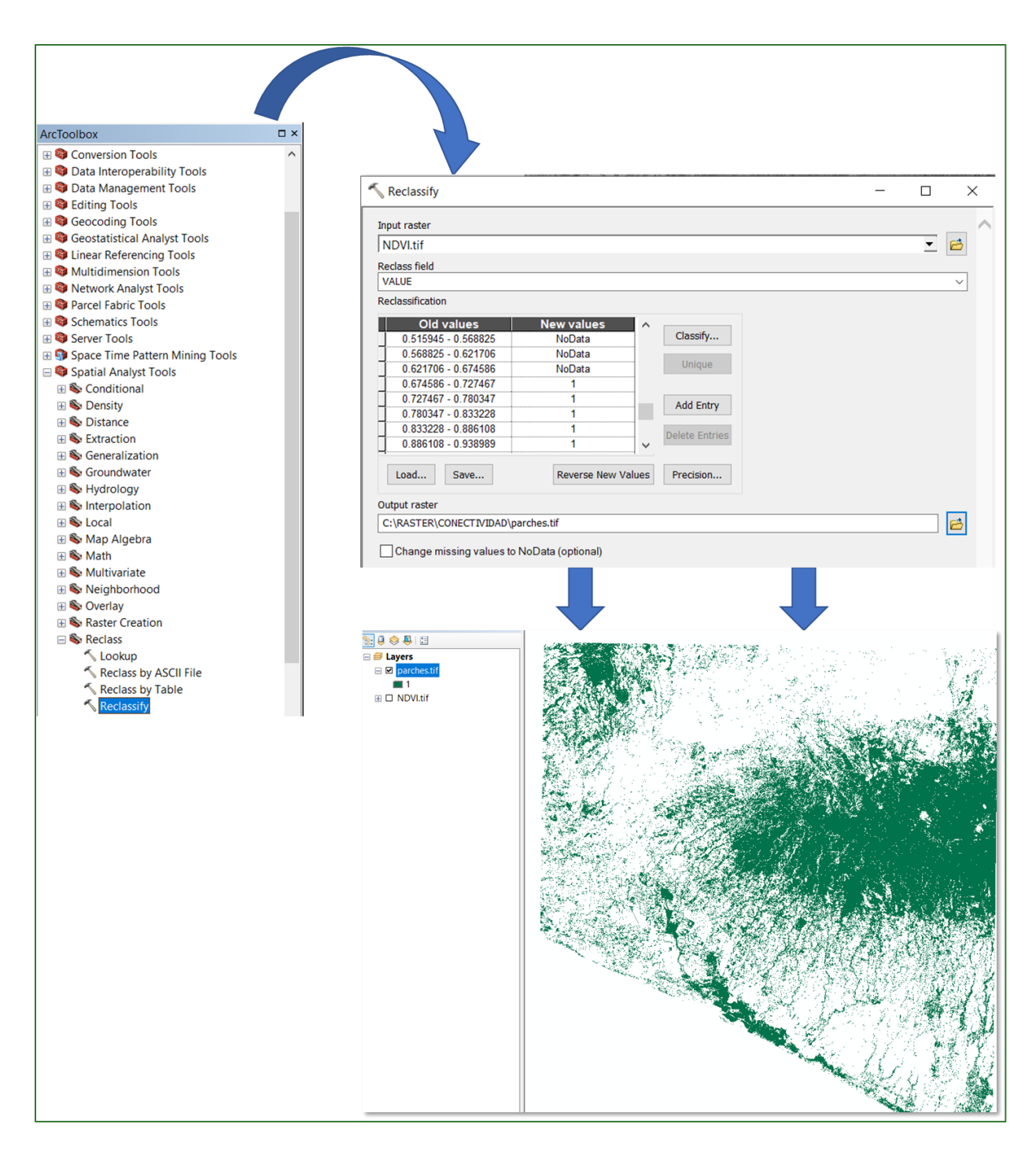

- c) Now convert the raster generated called **parches.tif** into a vector format file (shapefile) and name it **parches.shp**. This will be the file that will connect the patches of vegetation. To carry out this process, find the "Raster to Polygon" tool in the **ArcToolBox/Conversion Tools/From Raster/Raster to Polygon**, name the file **parches.shp** and save it in the **RASTER/CONECTIVIDAD** folder.
- d) In the patches shapefile that is generated, calculate the area and order the fields from the largest to the smallest area. Then select the patches with the biggest area that you want to

Methodological guide for developing a baseline for ecosystem services and generating suitability indices for landscape restoration in the SICA region/ **161** 

connect and export them to a new shapefile, naming it **parches\_a\_conectar.shp** and save it in the **RASTER/CONECTIVIDAD** folder.

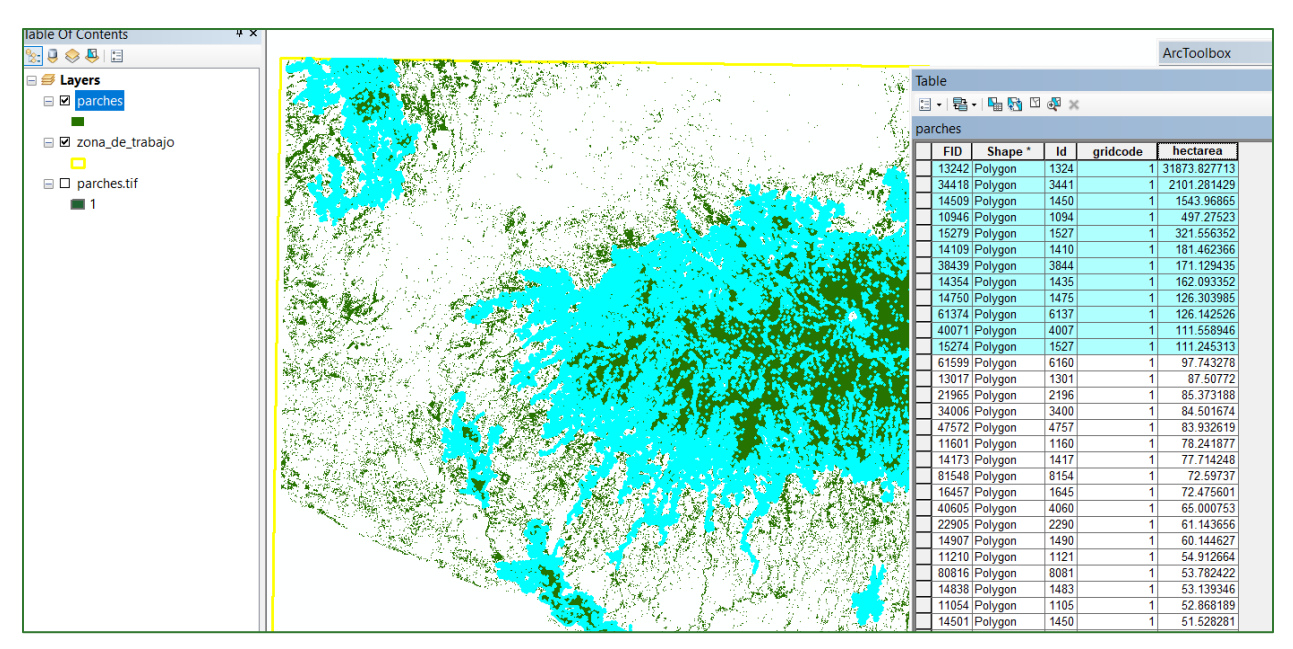

d) The shapefile of the patches to be connected may look as shown below:

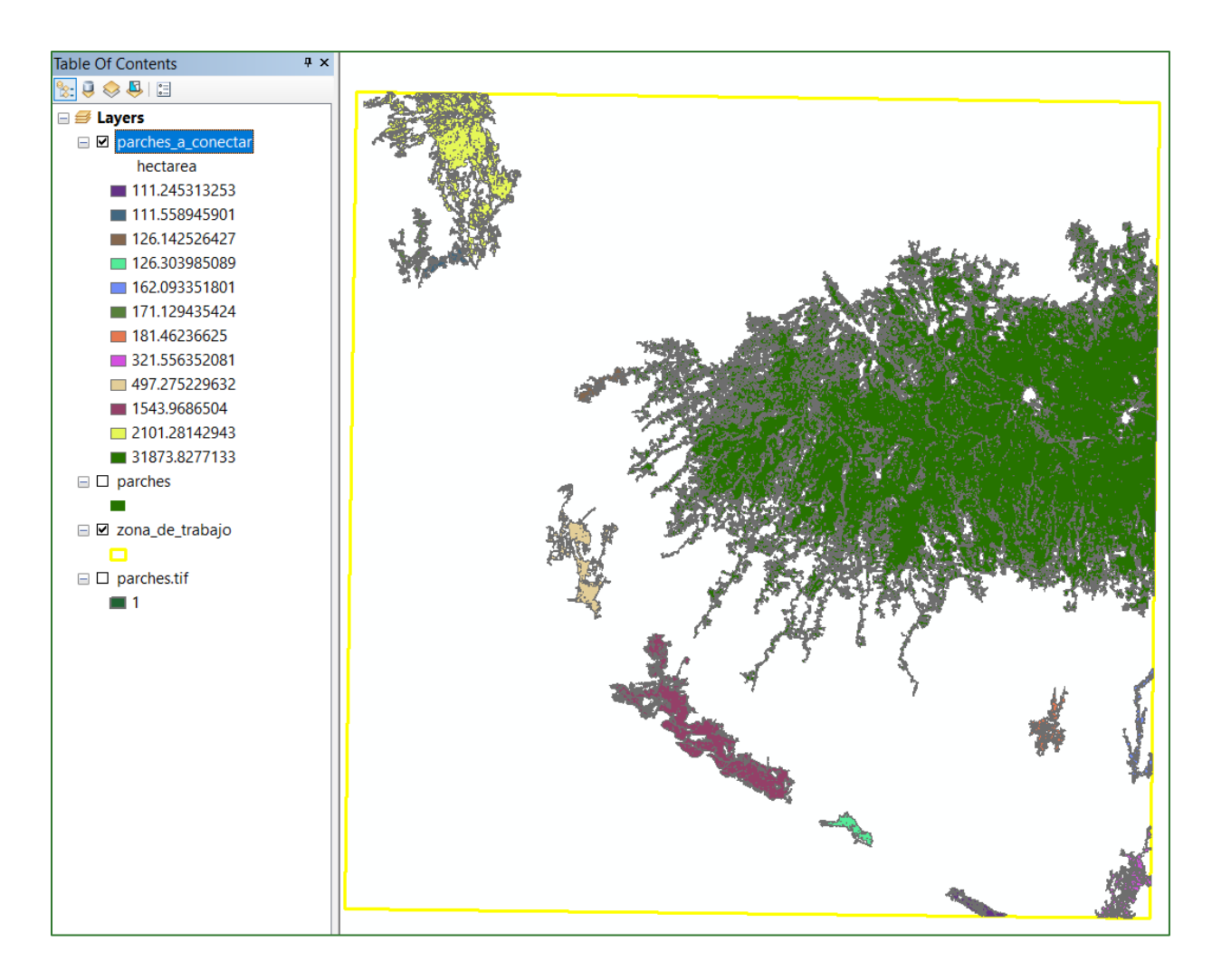

#### Step 2: Resistance map

Generate a landscape resistance map based on the NDVI. This map will indicate the ease of movement of a species through continuous or fragmented patches of the landscape. Less vegetation, in other words, a low NDVI, will indicate high resistance and high NDVI values will indicate low resistance. For this purpose, you will need to convert the NDVI raster to a scale of 1 to 100, where values of 1 indicate low resistance to movement (high NDVI), while those of 100 indicate high resistance (low NDVI).

**a)** First convert the NDVI to normalised values between 0-1 using the Fuzzy Membership tool, name the file **ndvi\_normalizado.tif** and save it in the **RASTER/CONECTIVIDAD** folder. Use the **"Fuzzy Membership"** tool to carry out the process; this can be found in **ArcToolBox/Spatial Analyst Tools/Overlay/Fuzzy Membership.** 

| ArcToolbox                                                                                                    |   |                                                                                                    |                  |                    |
|----------------------------------------------------------------------------------------------------|---|----------------------------------------------------------------------------------------------------|------------------|--------------------|
| Conversion Tools                                                                                                    | ^ |                                                                                                    |                  |                    |
| 🗄 😂 Data Interoperability Tools                                                                                                    |   | 6                                                                                                    | -                | ~                  |
| 🗄 😂 Data Management Tools                                                                                                    |   | - Fuzzy Membership -                                                                                             |                  |                    |
| Editing Tools                                                                                                    |   | Input raster                                                                                                    |                  | _ ^                |
| Geocoding Tools                                                                                                    |   | NDVI.tif                                                                                                    | •                | 6                  |
| Geostatistical Analyst Tools                                                                                                    |   | Output raster                                                                                                    | _                |                    |
| General State Provide Address Telephone Telephone T |   | D:\RASTER\CONECTIVIDAD\ndvi_normalizado.tif                                                                      |                  | 8                  |
| Multidimension Tools                                                                                                    |   | Membership type (optional)                                                                                       |                  |                    |
| Network Analyst Tools                                                                                                    |   | Lineur                                                                                                    |                  |                    |
| Parcel Fabric Tools                                                                                                    |   | Minimum -1                                                                                                    |                  |                    |
| Schematics Tools                                                                                                    |   | Maximum 1                                                                                                    |                  |                    |
| Server Tools                                                                                                    |   | Herice (ontional)                                                                                                |                  |                    |
| Space Time Pattern Mining Tools                                                                                                    |   | NONE                                                                                                    |                  | ~                  |
| 🖃 😂 Spatial Analyst Tools                                                                                                    |   |                                                                                                    |                  |                    |
| 🗄 🗞 Conditional                                                                                                    |   |                                                                                                    |                  |                    |
| 🗄 🚳 Density                                                                                                    |   |                                                                                                    |                  |                    |
| 🗄 🚳 Distance                                                                                                    |   | Table Of Contents + ×                                                                                            |                  |                    |
| Extraction                                                                                                    |   |                                                                                                    |                  |                    |
| 🗄 🚳 Generalization                                                                                                    |   | □ ☑ ndvi_normalizado.tif                                                                                         |                  | 1 4                |
| 🗄 🗞 Groundwater                                                                                                    |   | Value<br>High: 1                                                                                                 | and an           | 103                |
| 🗄 🗞 Hydrology                                                                                                    |   | Low:0                                                                                                    |                  | Contraction of the |
| 🕀 🗞 Interpolation                                                                                                    |   |                                                                                                    | -                | MAR 10             |
| 🕀 🇞 Local                                                                                                    |   | in Dividit                                                                                                    | and and a second |                    |
| 🕀 🗞 Map Algebra                                                                                                    |   |                                                                                                    |                  |                    |
| 표 🗞 Math                                                                                                    |   | and the second second second second second second second second second second second second second second second | R.               | in the             |
| 🕀 🗞 Multivariate                                                                                                    |   | and the state of the second                                                                                      | S. St.           | a de               |
| 🗄 🗞 Neighborhood                                                                                                    |   |                                                                                                    |                  |                    |
| 🖃 🗞 Overlay                                                                                                    |   |                                                                                                    |                  | W. h               |
| 🔨 Fuzzy Membership                                                                                                    |   | Later Contract of the second                                                                                     | R. Lak           | S. S. S.           |
| Fuzzy Overlay                                                                                                    |   |                                                                                                    |                  |                    |
|                                                                                                    |   |                                                                                                    | $(j_{i})$        |                    |
|                                                                                                    |   |                                                                                                    |                  |                    |
|                                                                                                    |   |                                                                                                    |                  | 4                  |
|                                                                                                    |   |                                                                                                    | 12               |                    |
|                                                                                                    |   |                                                                                                    |                  | S. Y.              |
|                                                                                                    |   |                                                                                                    | $\mathcal{Y}$    |                    |
|                                                                                                    |   |                                                                                                    | 56               |                    |

Methodological guide for developing a baseline for ecosystem services and generating suitability indices for landscape restoration in the SICA region/ **164** 

**b)** As the result from the above process consists of high values and what we want is the opposite, you will need to calculate the reverse NDVI using the following operation: Int((1 - "%ndvi\_normalizado.tif%") \* 100), name the file **ndvi\_inverso.tif** and save in the **RASTER/CONECTIVIDAD** folder.

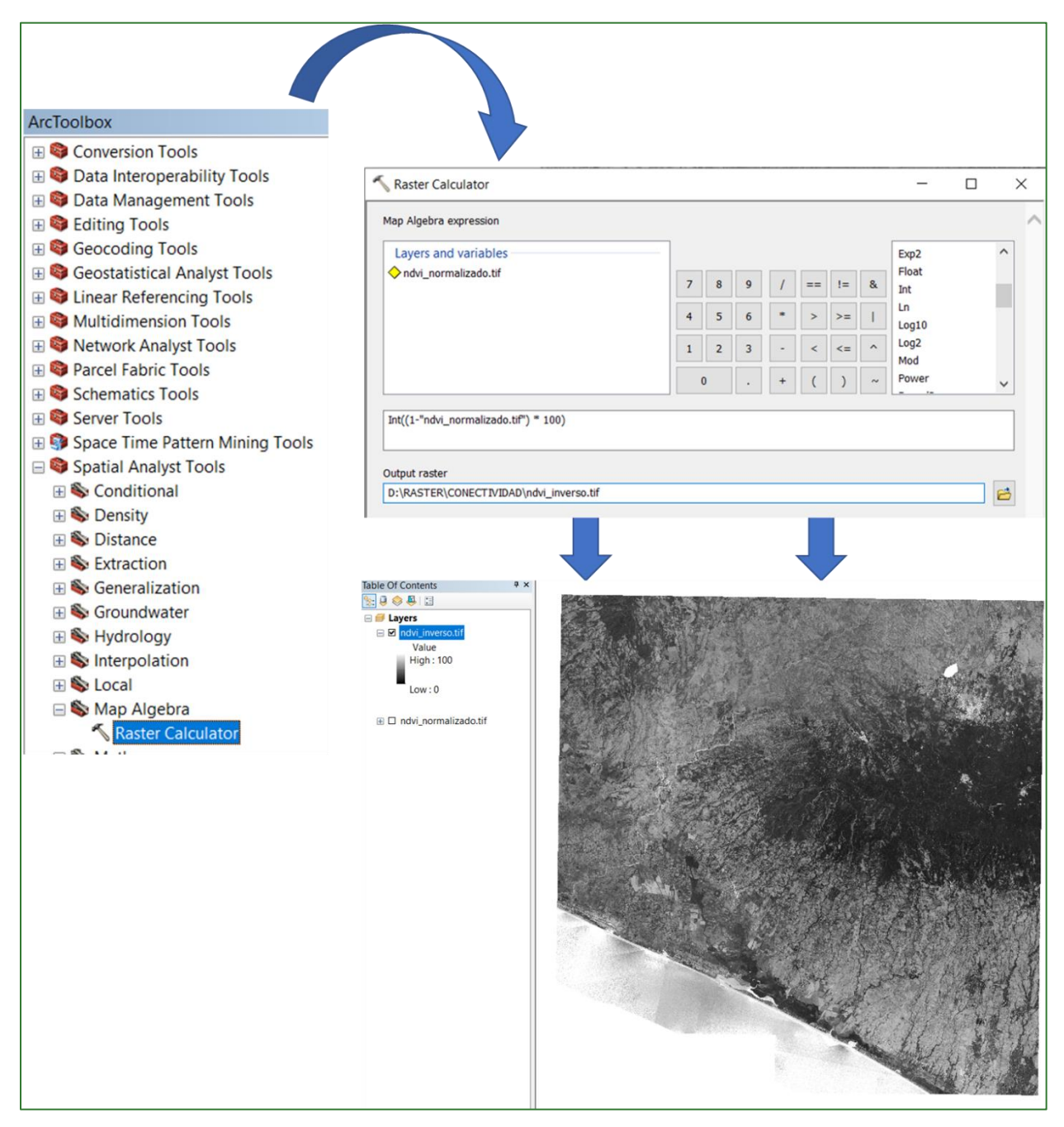

# c) There can be no zero values when running the connectivity model. Accordingly, we must convert the zero values in the above raster to 1. Use the "Con" tool to do so, located in

Methodological guide for developing a baseline for ecosystem services and generating suitability indices for landscape restoration in the SICA region/ **165** 

**ArcToolBox/Spatial Analyst Tools/Conditional/Con.** Name the output file **superficie\_de\_resistencia.tif** and save it in the **RASTER/CONECTIVIDAD** folder.

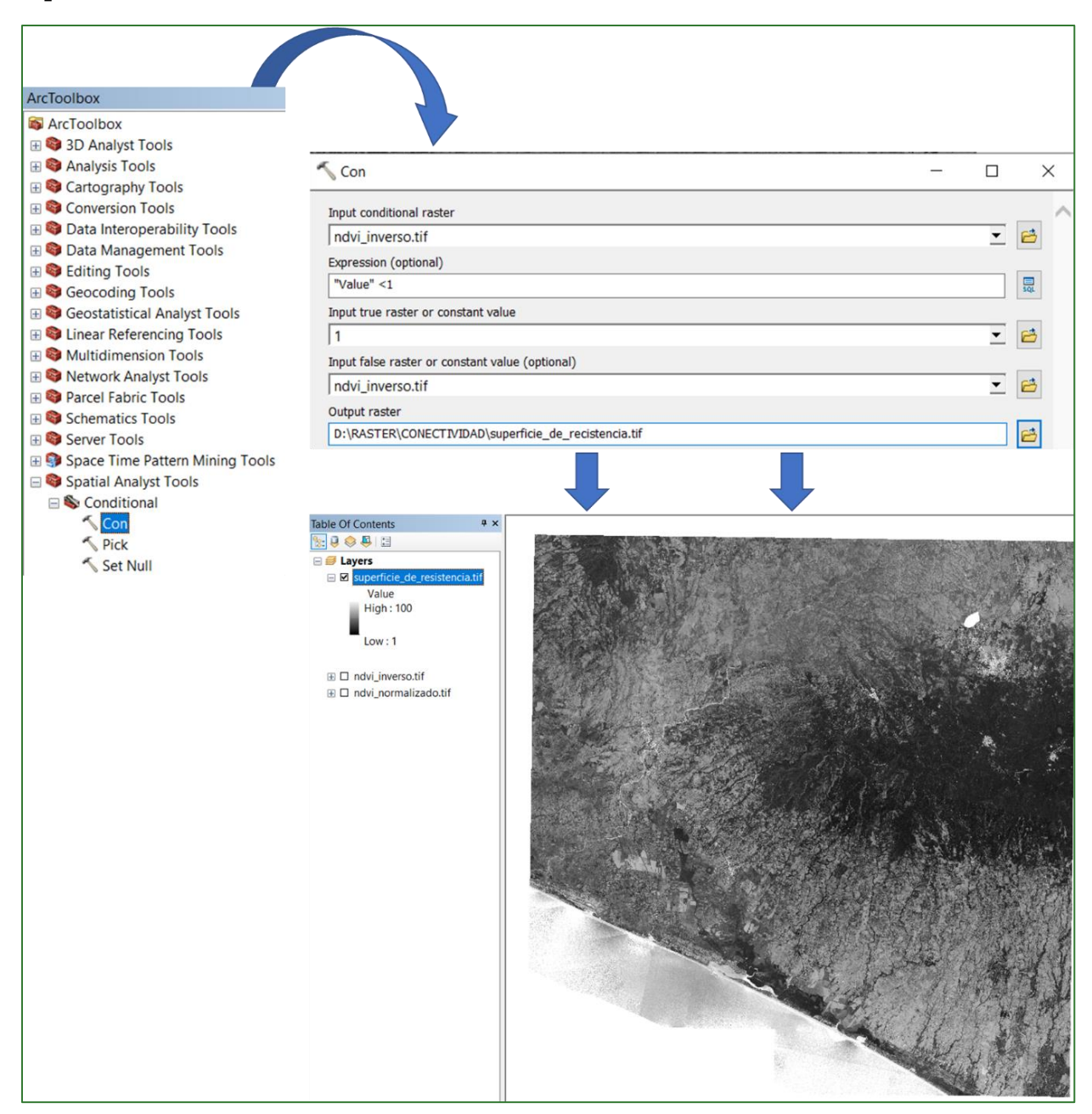

d) Now use the Cost-Connectivity algorithm to generate the optimum corridor shapefile and that of the neighbouring corridors (all optimum corridors). To this end, use the "Cost Connectivity" tool in ArcToolBox/Spatial Analyst Tools/Distance/ Cost Connectivity using the shapefile called generated in step 1, as the data input. Enter parches\_para\_conectar.shp, the superficie\_de\_resistencia.tif file in the Input cost raster box. Lastly, name both the output files corredor\_principal.shp corredores\_vecinos.shp and in as and save both the RASTER/CONECTIVIDAD folder (this process may take approximately 30 minutes to complete). If the process takes a lot longer, simplify the polygon shapefile using the **"Simplify Polygon"** tool located in **ArcToolBox/Cartography Tools/Generalization/Simplify Polygon**.

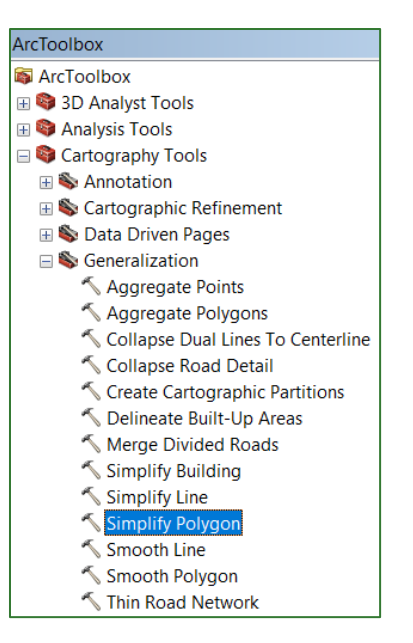

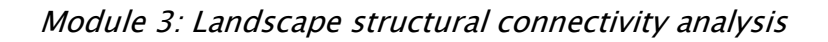

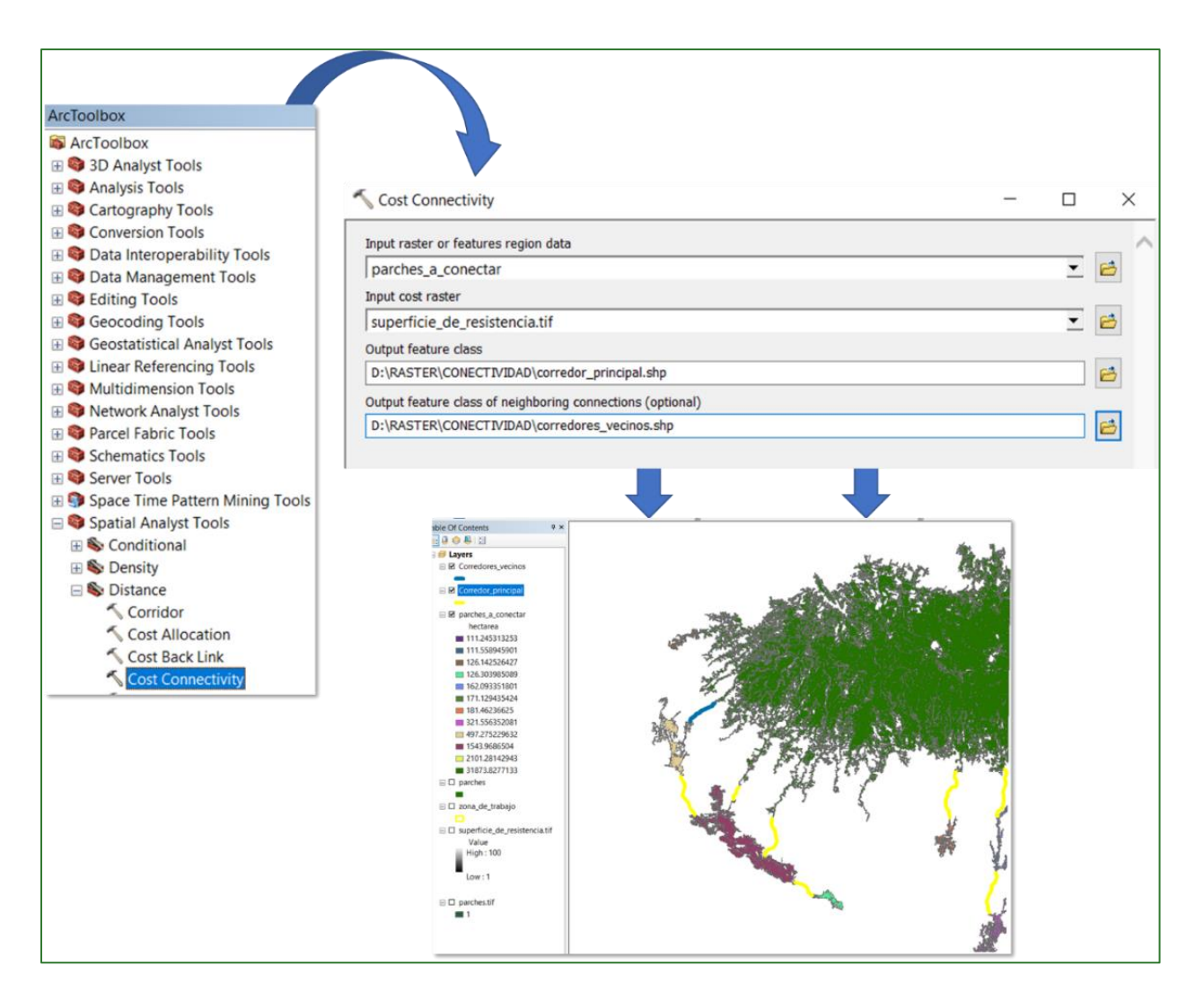

e) Now use the cost-distance algorithm to calculate the accumulated movement resistance value for movement to the neighbouring corridors. To do so, use the "Cost Distance" tool in ArcToolBox/Spatial Analyst Tools/Distance/Cost Distance, naming the output file cost\_dist\_corredores.tif and saving this in the RASTER/CONECTIVIDAD folder. Adjust the process to the project limit area in the environment box.

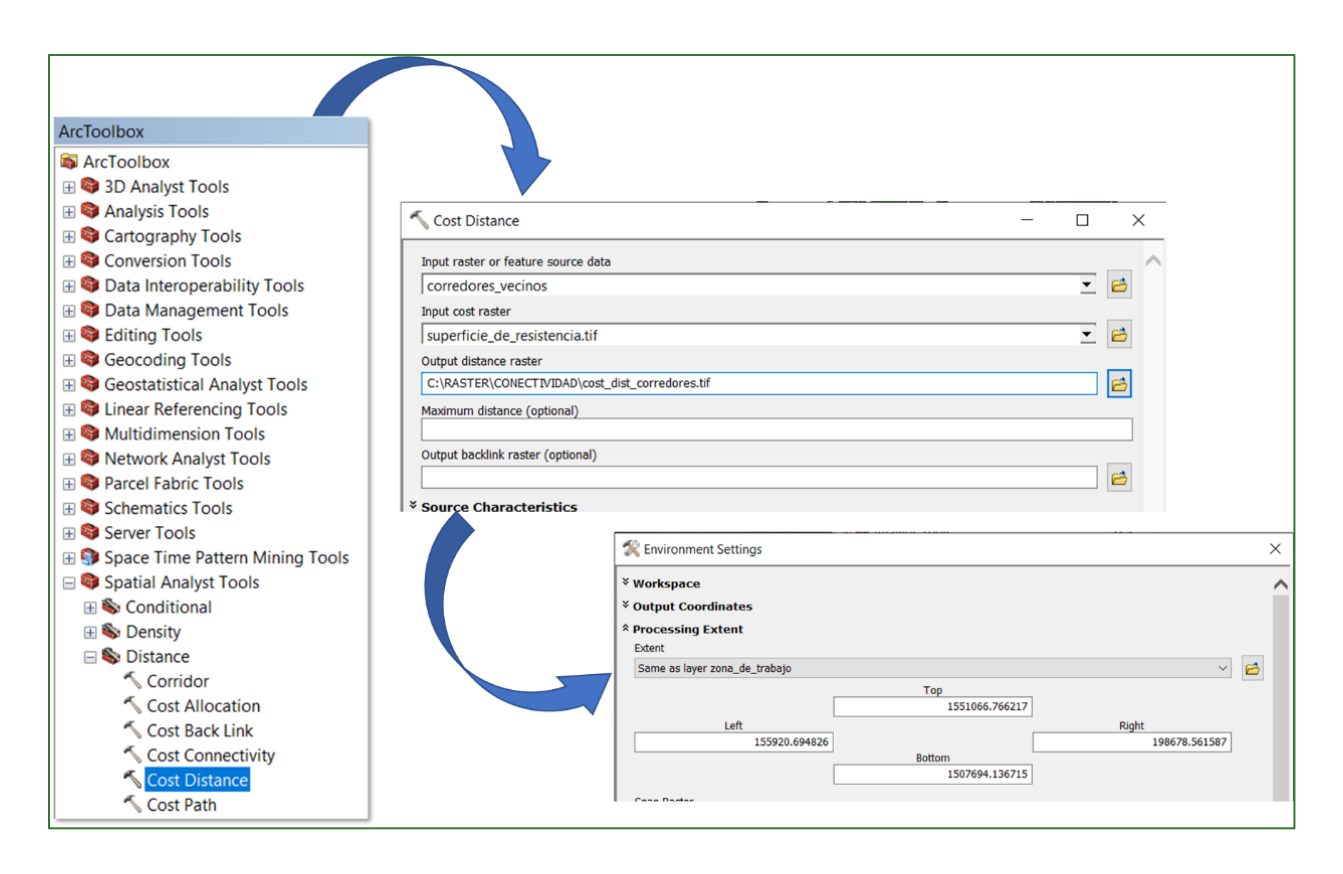

**f)** Use the cost-distance algorithm to calculate the accumulated movement resistance value for movement to the nearest target patches from each pixel. To do so, use the "Cost Distance" tool in **ArcToolBox/Spatial Analyst Tools/Distance/Cost Distance**, naming the output file **cost\_dist.tif** and saving this in the **RASTER/CONECTIVIDAD** folder. Adjust the process to the project limit area in the environment box.

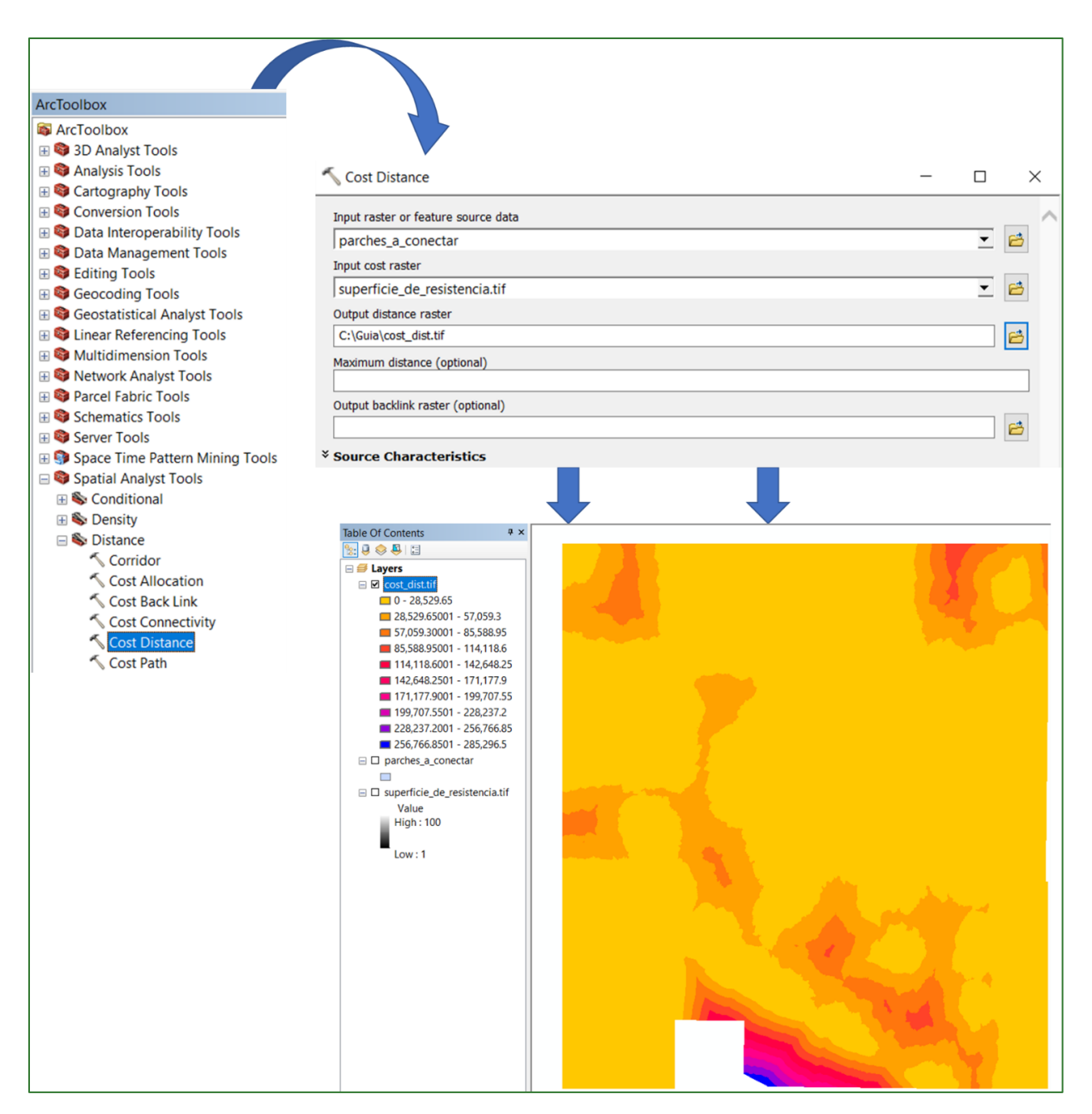

**g)** Calculate a standard metric for each pixel that will serve to evaluate the connectivity of fragmented landscapes, adding the movement costs to the target patches and towards the optimum corridors. In fragmented landscapes, the highest values must indicate greater connectivity potential. To this end you must:

• Add the cost of movement towards the target patches and towards the optimum corridors. Use the Raster Calculator to do this, naming the file **cost\_dist\_SUM.tif** and saving it in the **RASTER/CONECTIVIDAD** folder.

| 🔨 Raster Calculator                                                 |   |   |   |   |    |    |    | _               |       |   | X |
|---------------------------------------------------------------------|---|---|---|---|----|----|----|-----------------|-------|---|---|
| Map Algebra expression                                              |   |   |   |   |    |    |    |                 |       |   | ^ |
| Layers and variables                                                | ] |   |   |   |    |    |    | Condition       | nal — | ^ |   |
| <ul> <li>cost_dist.tif</li> <li>cost_dist_corredores.tif</li> </ul> | 7 | 8 | 9 | 1 | == | != | &  | Con<br>Pick     |       |   |   |
| superficie_de_resistencia.tif                                       | 4 | 5 | 6 | * | >  | >= | I. | SetNull<br>Math |       |   |   |
|                                                                     | 1 | 2 | 3 | - | <  | <= | ^  | Abs             |       |   |   |
|                                                                     | 1 | 0 | • | + | (  | )  | ~  | Exp<br>Exp10    |       | ~ |   |
| "cost_dist.tif" + "cost_dist_corredores.tif"                        |   |   |   |   |    |    |    |                 |       |   |   |
| Output raster                                                       |   |   |   |   |    |    |    |                 |       |   |   |
| D:\RASTER\CONECTIVIDAD\cost_dist_SUM.tif                            |   |   |   |   |    |    |    |                 |       | 2 |   |

Standardise the values between 0 and 1. Use the "Fuzzy Membership" tool to run the process. This is located in ArcToolBox/Spatial Analyst Tools/Overlay/Fuzzy Membership. Enter the cost\_dist\_SUM.tif file in the Input raster box, name the output file cost\_dis\_normalizado.tif and save it in the RASTER/CONECTIVIDAD folder.

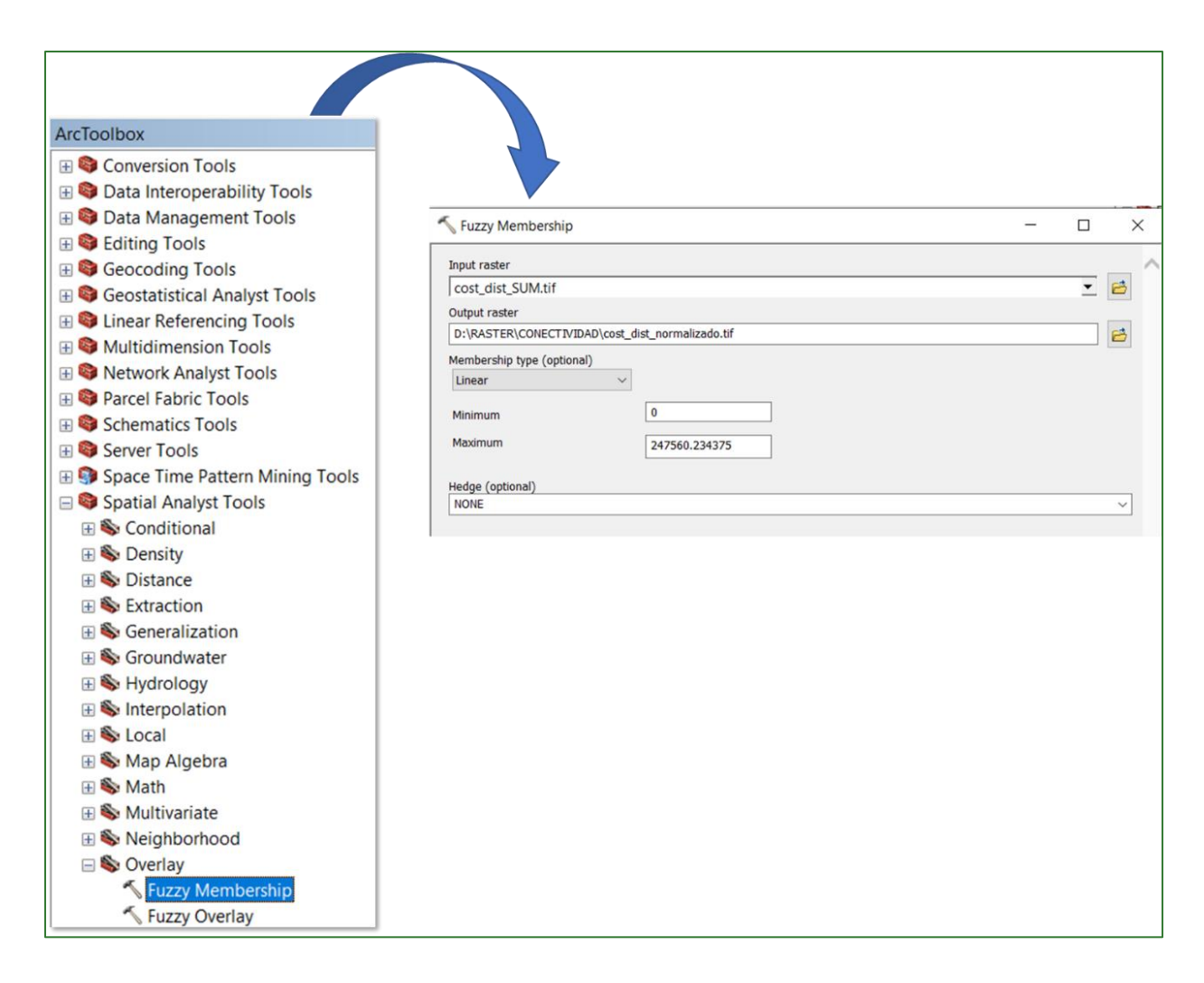

**h)** You now have to reverse the normalised raster values generated in the previous step so that higher values indicate greater connectivity potential in fragmented landscapes and lower values less connectivity potential. Use the Raster Calculator to do this, name the output file **mapa\_conectividad\_v1.tif** and save it in the **RASTER/CONECTIVIDAD** folder.

Module 3: Landscape structural connectivity analysis

| Raster Calculator                                                        |   |   |   |   |    |    |    | —                 |       |    | × |
|--------------------------------------------------------------------------|---|---|---|---|----|----|----|-------------------|-------|----|---|
| Map Algebra expression                                                   |   |   |   |   |    |    |    |                   |       |    | ^ |
| Layers and variables                                                     | ] |   |   |   |    |    |    | Conditio          | nal — | ^  |   |
| <ul> <li>cost_dist_normalizado.tif</li> <li>cost_dist_SUM.tif</li> </ul> | 7 | 8 | 9 | 1 | == | != | &  | Con<br>Pick       |       |    |   |
| <ul> <li>cost_dist.tif</li> <li>cost_dist_corredores.tif</li> </ul>      | 4 | 5 | 6 | * | >  | >= | I. | SetNull<br>Math — |       |    |   |
| superficie_de_resistencia.tif                                            | 1 | 2 | 3 | - | <  | <= | ^  | Abs               |       |    |   |
|                                                                          |   | 0 | • | + | (  | )  | ~  | Exp<br>Exp10      |       | ~  |   |
| 1 - "cost_dist_normalizado.tif"                                          |   |   |   |   |    |    |    |                   |       |    |   |
| Output raster                                                            |   |   |   |   |    |    |    |                   |       |    |   |
| D:\RASTER\CONECTIVIDAD\mapa_conectividad_v1.tif                          |   |   |   |   |    |    |    |                   |       | eð |   |

**i)** In the next step you will need to generate an adjusted connectivity map: the high Connectivity Index values indicate greater connectivity potential in fragmented landscapes and lower values less connectivity in fragmented landscapes. Their definition is related to "target patches" that you want to connect and the resulting corridors that are defined by the shortest route through which a species could move following the nearest forest patches.

For baseline and monitoring purposes in subsequent measurements, the same target patches must be considered. For cost-distance reasons, the forest areas that are further away from target patches are classified with lower potential connectivity values than those that are nearby. This makes it difficult to apply this metric to analyse the state of complete landscape connectivity beyond the context of the target patches.

For this reason, it is recommended that for landscape level calculation purposes, you should adjust the connectivity map by multiplying it by the normalised NDVI (between 0 and 1) and giving it a weight of 0.5. I.e.:

#### Adjusted Connectivity Index = Connectivity map + (Normalised NDVI \* 0.5)

Use the Raster Calculator for this process, multiplying the **ndvi\_normalizado.tif** raster by 0.5 and naming the output file **ndvi\_normalizado\_ajuste.tif**. Save the file in the **RASTER/CONECTIVIDAD** folder.

Module 3: Landscape structural connectivity analysis

| 1ap Algebra expression                           |   |   |   |   |   |    |    |    |                   |       |   | 1 |
|--------------------------------------------------|---|---|---|---|---|----|----|----|-------------------|-------|---|---|
| Layers and variables                             | ^ | ] |   |   |   |    |    |    | Conditio          | nal — | ^ |   |
| ♦ ndvi_normalizado.tif ♦ mapa_conectividad.tif   |   | 7 | 8 | 9 | 1 | == | != | &  | Con<br>Pick       |       |   |   |
| ♦ cost_dist_normalizado.tif ♦ cost_dist_SUM3.tif |   | 4 | 5 | 6 | * | >  | >= | I. | SetNull<br>Math — |       |   |   |
| ♦ cost_dist.tif ♦ cost_dist_corredores2.tif      |   | 1 | 2 | 3 | - | <  | <= | ^  | Abs               |       |   |   |
| <pre>cost_dist_corredores.tif</pre>              | ~ | ( | ) | • | + | (  | )  | ~  | Exp<br>Exp10      |       | ~ |   |
| "ndvi_normalizado.tif" * 0.5                     |   |   |   |   |   |    |    |    |                   |       |   |   |

**j)** Now proceed to generate the Adjusted Connectivity Index using the **"Raster Calculator" tool**, adding the **mapa\_conectividad\_v1.tif** raster to the **ndvi\_normalizado\_ajuste.tif** raster, naming the output file **mapa\_conectividad\_v2.tif** and saving it in the **RASTER/CONECTIVIDAD** folder.

| Kaster Calculator<br>Map Algebra expression                                                                                                    |         |                        |             |             |                    |                     |             | _                                                                           |        | 3        | × |
|----------------------------------------------------------------------------------------------------|---------|------------------------|-------------|-------------|--------------------|---------------------|-------------|-----------------------------------------------------------------------------|--------|----------|---|
| Layers and variables<br>ndvi_normalizado_ajuste.tif mapa_conectividad_v1.tif cost_dist_normalizado.tif cost_dist_SUM.tif cost_dist_SUM.tif cost_dist_corredores.tif superficie_de_resistencia.tif | ~       | 7 8<br>4 5<br>1 2<br>0 | 9<br>6<br>3 | /<br>*<br>- | ===<br>><br><<br>( | !=<br>>=<br><=<br>) | &<br> <br>^ | Condition<br>Con<br>Pick<br>SetNull<br>Math —<br>Abs<br>Exp<br>Exp<br>Exp10 | onal — | <b>^</b> |   |
| "ndvi_normalizado_ajuste.tif" + "mapa_conectividad<br>Output raster<br>D:\RASTER\CONECTIVIDAD\mapa_conectividad_v2.t                                                                              | _v1.til | aı                     |             |             |                    |                     |             |                                                                             |        |          |   |

**k)** As a final step, you will need to standardise the **mapa\_conectividad\_v2.tif** file values between 0 and 1 generated in the previous process using the **"Fuzzy Membership"** tool located in **ArcToolBox/Spatial Analyst Tools/Overlay/Fuzzy Membership.** Enter the **mapa\_conectividad\_v2.tif** file in the Input raster box, name the output file **mapa\_conectividad\_ajustado.tif** and save it in the **RASTER/CONECTIVIDAD** folder.

The resulting connectivity map should look as follows:

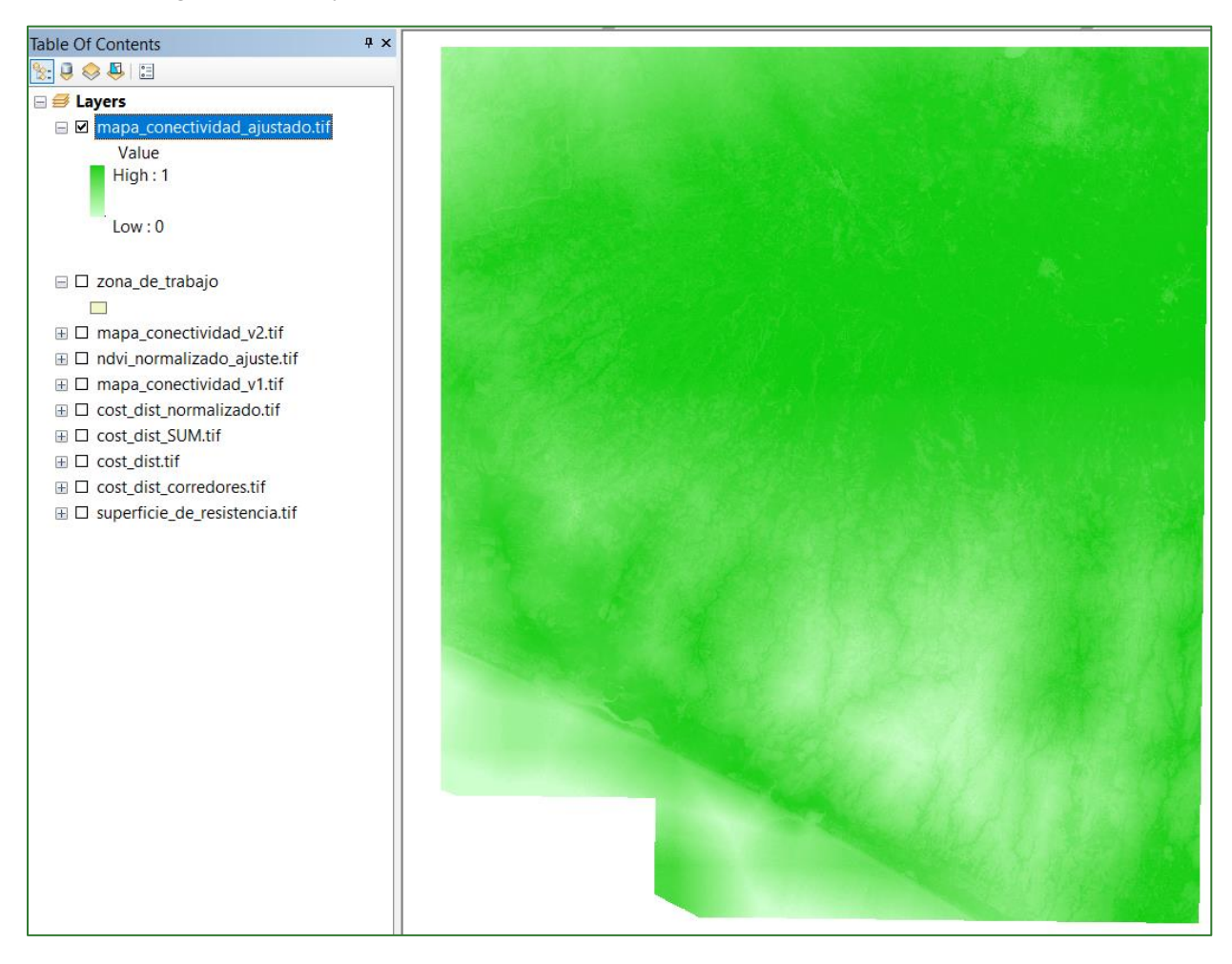

#### **Step 3: Connectivity index**

In this third step you will obtain a metric that measures the degree of physical connectivity between the fragments of each type of vegetation cover, as well as an indirect spatial connectivity indicator. To this end, the Connectivity Index incorporated into the FRAGSTATS5 software, which is defined by the number of functional links between fragments of the same type, where each fragment may or may not be connected, based on a distance criterion (MGarigal et al., 2002 Kindlmann and Burel, 2008), will be calculated. This calculation in FRAGSTATS corresponds to the CONNECT (class) metric, which returns percentage values from 0 to 100. The value equals 0 when the class consists of a single isolated fragment or none of the fragments are connected and equals 100 when all the class fragments are connected.

Follow the instructions given below to carry out this process:

- Create a new folder in the **RASTER** folder and name it **Ajuste\_Final\_Conectividad.** All the files generated in this exercise must be saved in this folder.
- Add the **indice\_conectividad\_ajustado.tif y NDVI.tif** rasters to ArcMap.
- Use the conditional tool "Con" to assign a value of 100 to >0.9 pixels in the indice\_conectividad\_ajustado.tif raster and a value of 1 to <0.9 ones. Name the file nucleos\_conectividad.tif and save it in the RASTER/AjusteFinal\_Conectividad folder.

<sup>&</sup>lt;sup>5</sup> FRAGSTATS: <u>https://www.umass.edu/landeco/research/fragstats/fragstats.html</u>

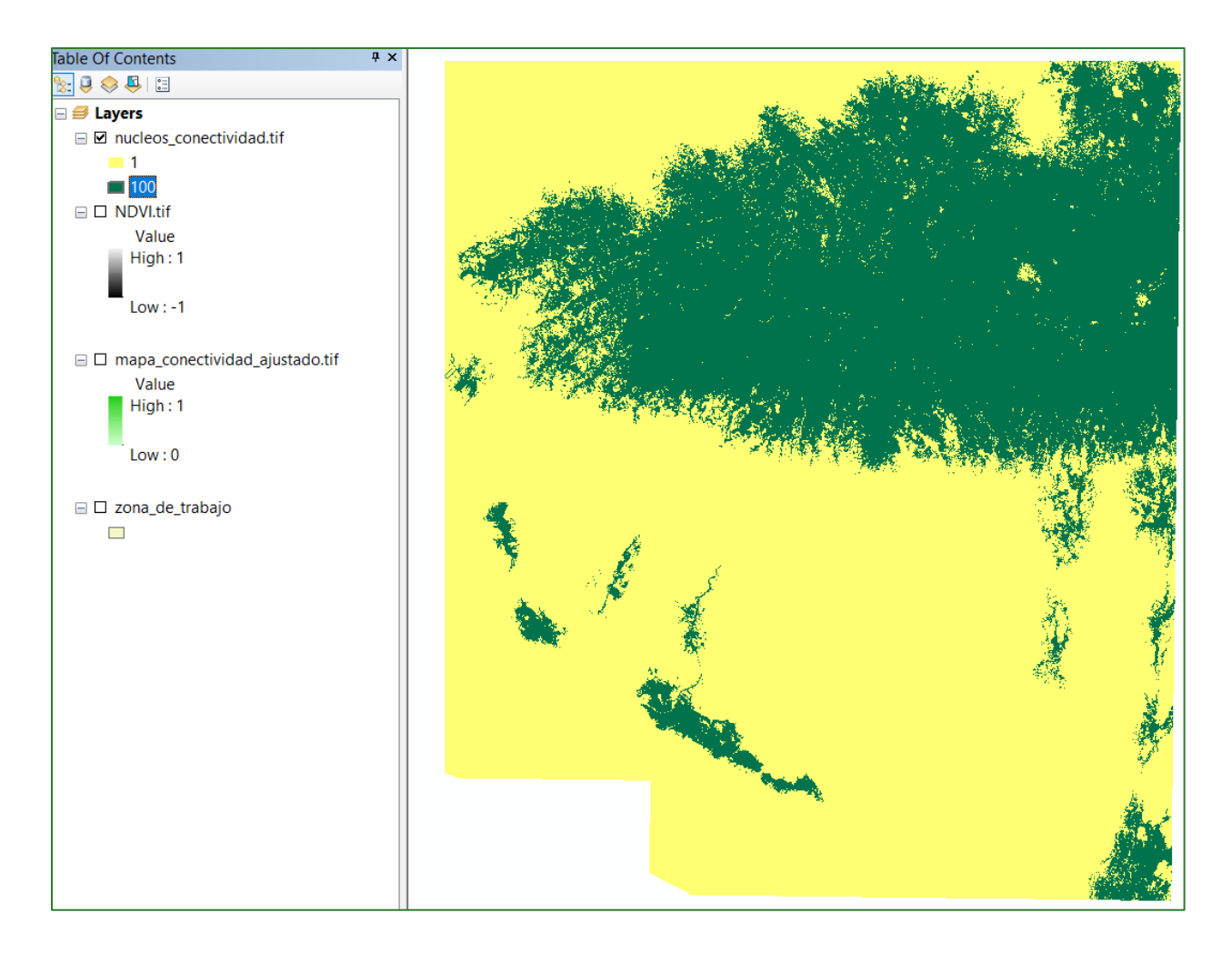

Use the NDVI to generate a raster for fragmentation levels following these steps:

• Visually reclassify the NDVI using the 1/4 StdDev option with the standard deviation method and observe the last class ranges to define the threshold where the biggest continuous vegetation masses appear.

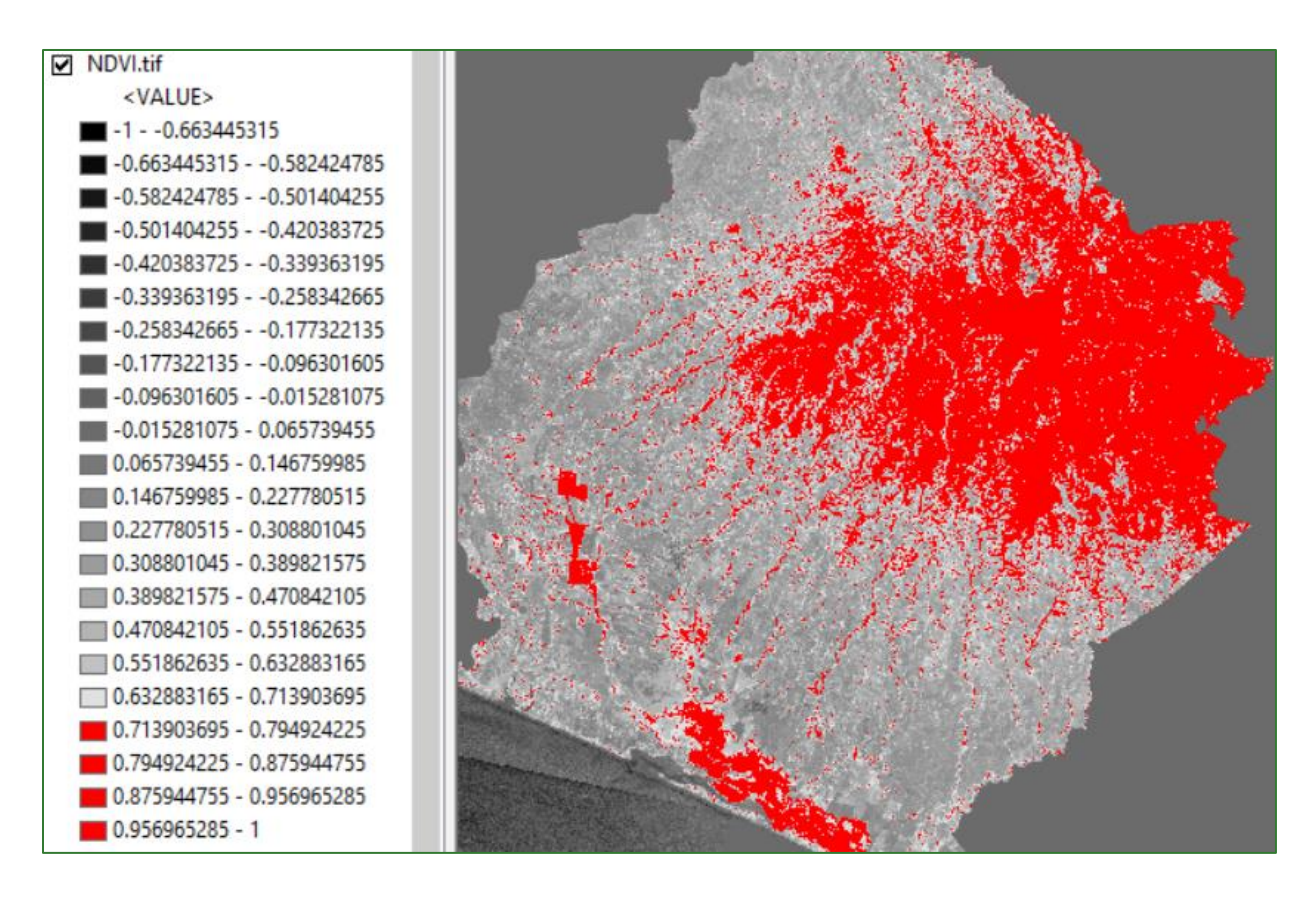

• Reclassify the NDVI by assigning "0" to the values below the defined threshold and 1 to those above the defined threshold. Assign the name **ndvi\_reclass.tif** to the output file and save it in the **RASTER/AjusteFinal\_Conectividad** folder.

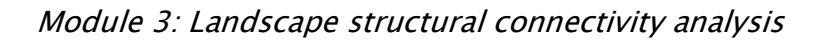

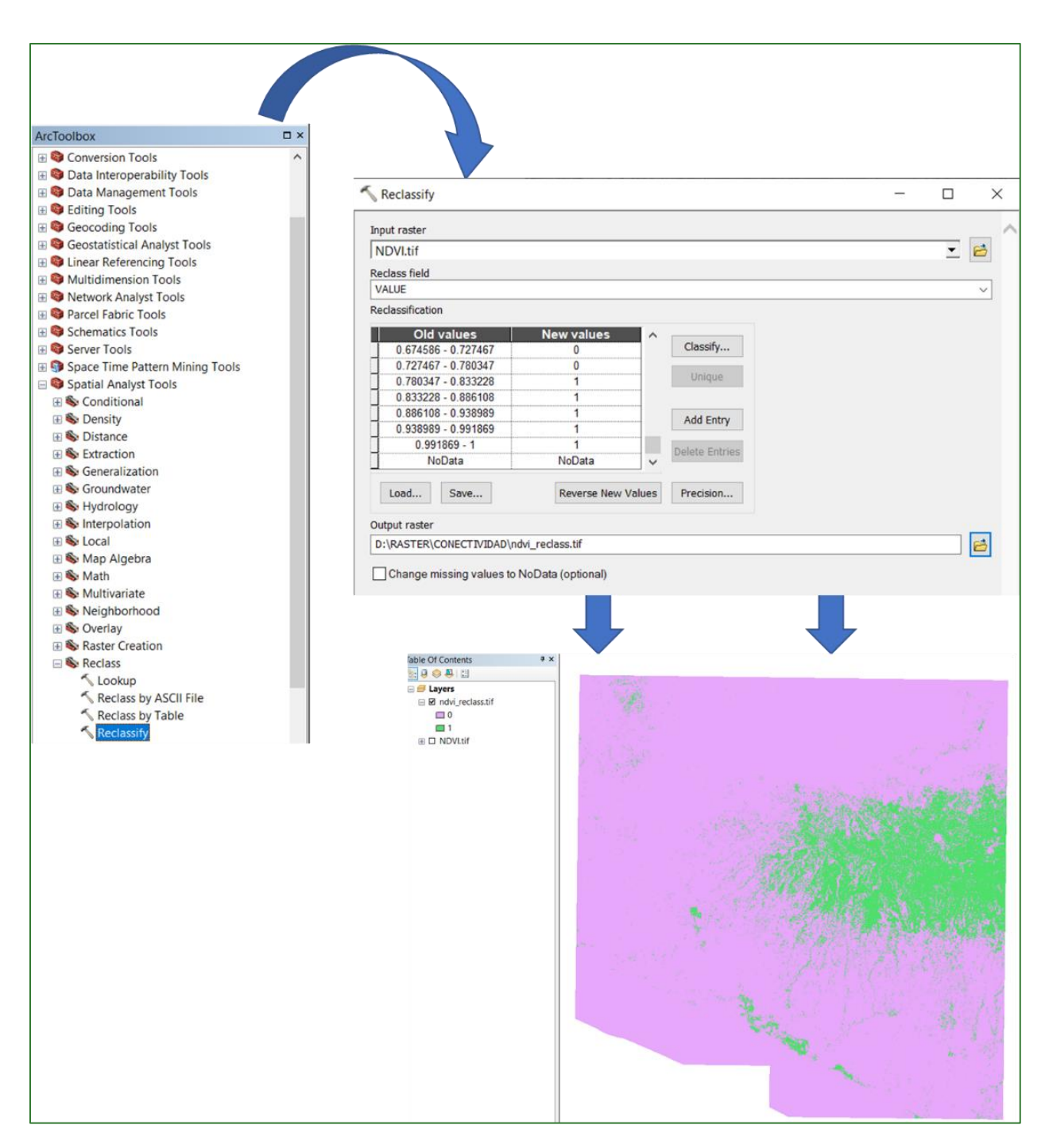

• Apply the **"Region Group"** tool located in the **ArcToolBox/Spatial Analyst/Generalization/Region Group** folder to the resulting **ndvi\_reclass.tif** raster. Assign the name **ndvi\_region.tif** to the output file and save it in the **RASTER/AjusteFinal\_Conectividad** folder.

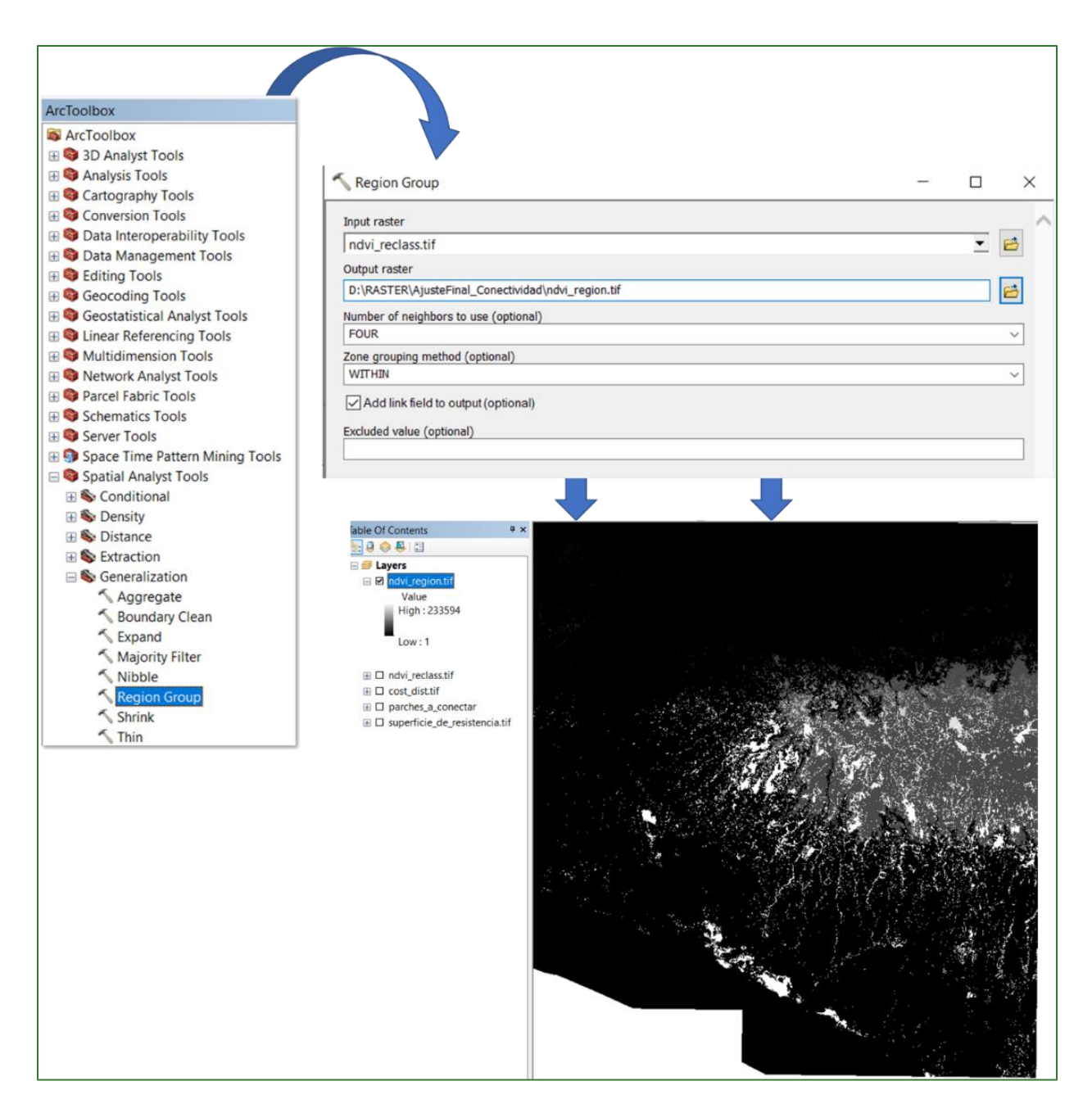

- Open the attributes table for the **ndvi\_region.tif** rasters and proceed as follows:
  - i. Place the Count field values in descending order.
  - ii. Select the value 1 rows in the LINK field. The number of rows to be selected will be what you consider to correspond to the large continuous forest patches. Assign the value of 2 to the selected records in the Count field. Lastly, undo the selection.
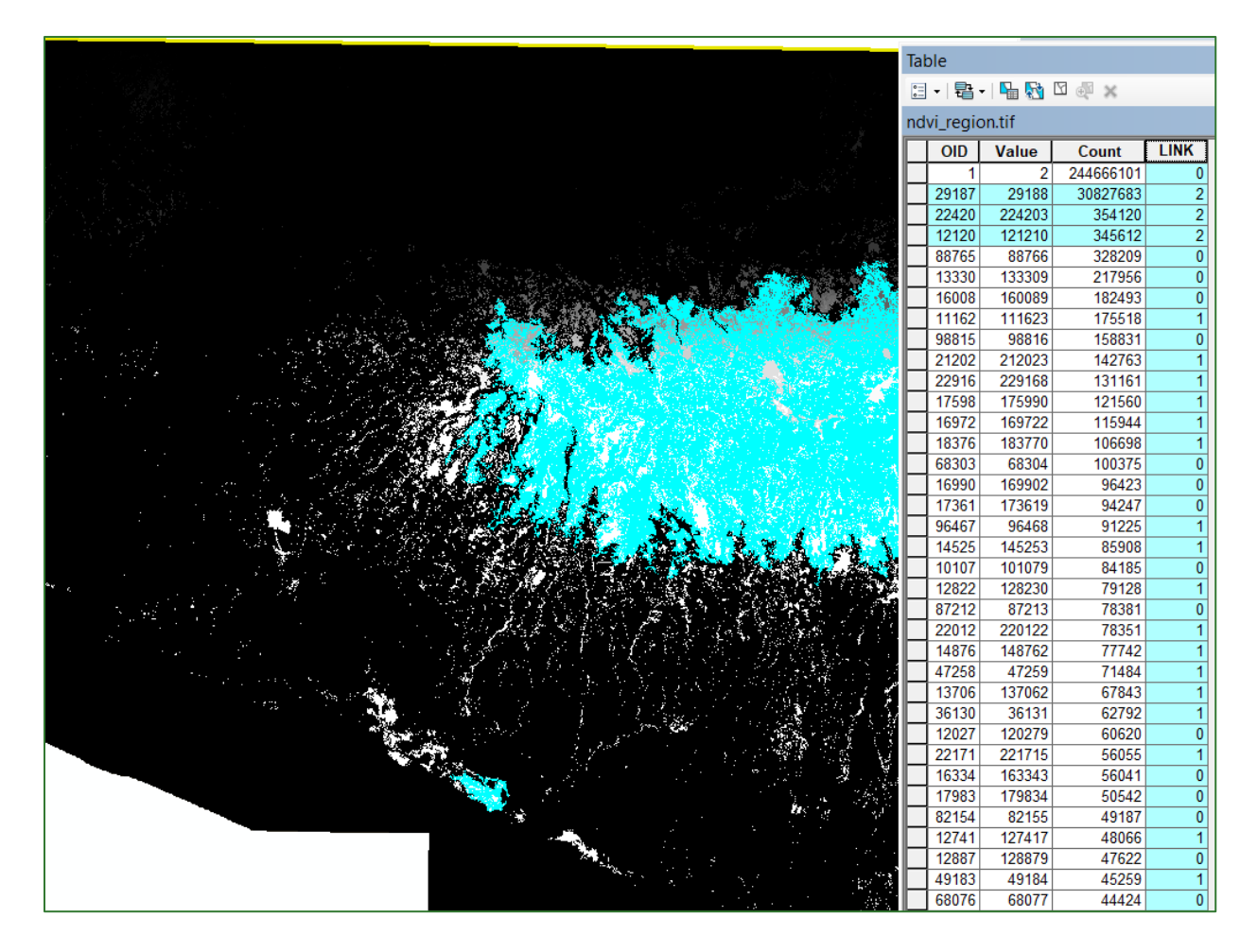

• Reclassify **ndvi\_region.tif**, assigning the values indicated below. Assign the name **nivel\_fragmentación.tif** to the output file and save it in the **RASTER/AjusteFinal\_Conectividad** folder.

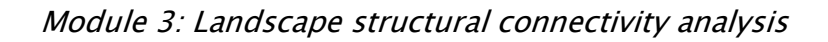

| 🔨 Reclassify                                |                                     |        |                                                   | _ |   | ×        |
|---------------------------------------------|-------------------------------------|--------|---------------------------------------------------|---|---|----------|
| Input raster                                |                                     |        |                                                   |   |   | >        |
| ndvi_region.tif                             |                                     |        |                                                   |   | • | <b>6</b> |
| Reclass field                               |                                     |        |                                                   |   |   |          |
| LINK                                        |                                     |        |                                                   |   |   | $\sim$   |
| Reclassification                            |                                     |        |                                                   |   |   |          |
| Old values<br>0<br>0 - 1<br>1 - 2<br>NoData | New values<br>1<br>2<br>3<br>NoData |        | Classify<br>Unique<br>Add Entry<br>Delete Entries |   |   |          |
| Load Save                                   | Reverse New Va                      | lues   | Precision                                         |   |   |          |
| Output raster                               |                                     |        |                                                   |   |   |          |
| D:\RASTER\AjusteFinal_Cone                  | ctividad\nivel_fragmentac           | ion.ti | F                                                 |   |   | <b>2</b> |
| Change missing values to                    | NoData (optional)                   |        |                                                   |   |   |          |

The result of this step is shown below:

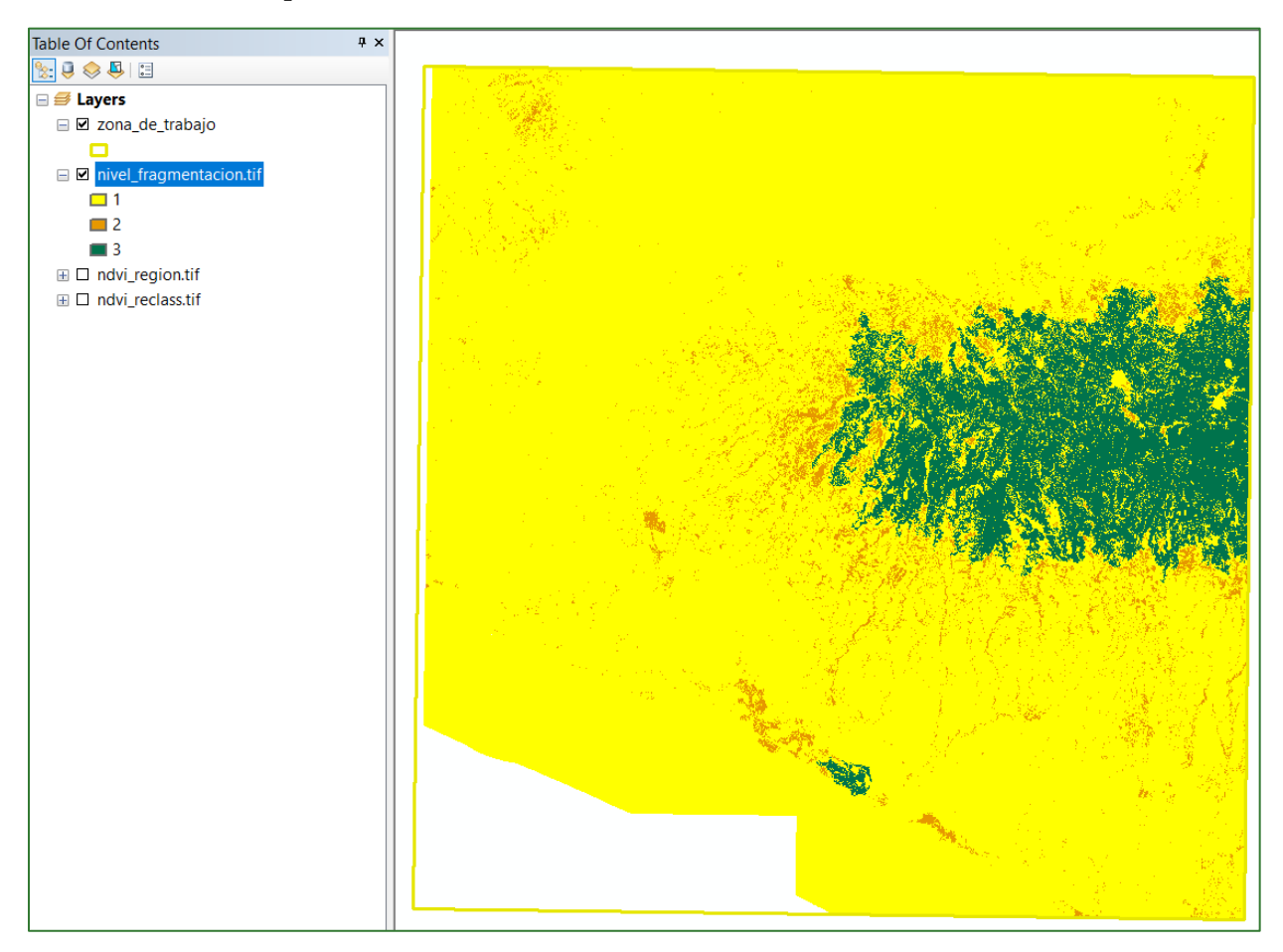

Use the Raster Calculator to multiply **nucleos\_conectividad.tif** by **nivel\_fragmentación.tif**. Assign the name **nivel\_fragmentación2.tif** to the output file and save it in the **RASTER/AjusteFinal\_Conectividad** folder.

Module 3: Landscape structural connectivity analysis

| 🔨 Raster Calculator                                                                                                    |           |             |             |             |               |                |             | —                                                                |        |   | × |
|----------------------------------------------------------------------------------------------------|-----------|-------------|-------------|-------------|---------------|----------------|-------------|------------------------------------------------------------------|--------|---|---|
| Map Algebra expression                                                                                                    |           |             |             |             |               |                |             |                                                                  |        |   | ^ |
| Layers and variables<br>nivel_fragmentacion.tif ndvi_region.tif ndvi_reclass.tif nucleos_conectividad.tif NDVI.tif mapa_conectividad_ajustado.tif | 7 4 1     | 8<br>5<br>2 | 9<br>6<br>3 | /<br>*<br>- | ===<br>><br>< | !=<br>>=<br><= | &<br> <br>^ | Condition<br>Con<br>Pick<br>SetNull<br>Math<br>Abs<br>Exp<br>Exp | onal — | * |   |
| "nucleos_conectividad.tif" * "nivel_fragmentacion.tif"<br>Output raster<br>D:\RASTER\AjusteFinal_Conectividad\nivel_fragmentac                    | cion2.tif |             |             |             |               |                |             |                                                                  |        |   |   |

Lastly, resample nivel\_fragmentación2.tif by taking the raster to 30 m. Use the "resample" tool to do so; this is located in ArcToolBox/Data Management Tools/Raster/Raster Processing/Resample. Assign the name nivel\_fragmentación2\_30m.tif to the output file and save it in the RASTER/AjusteFinal\_Conectividad folder.

#### Module 3: Landscape structural connectivity analysis

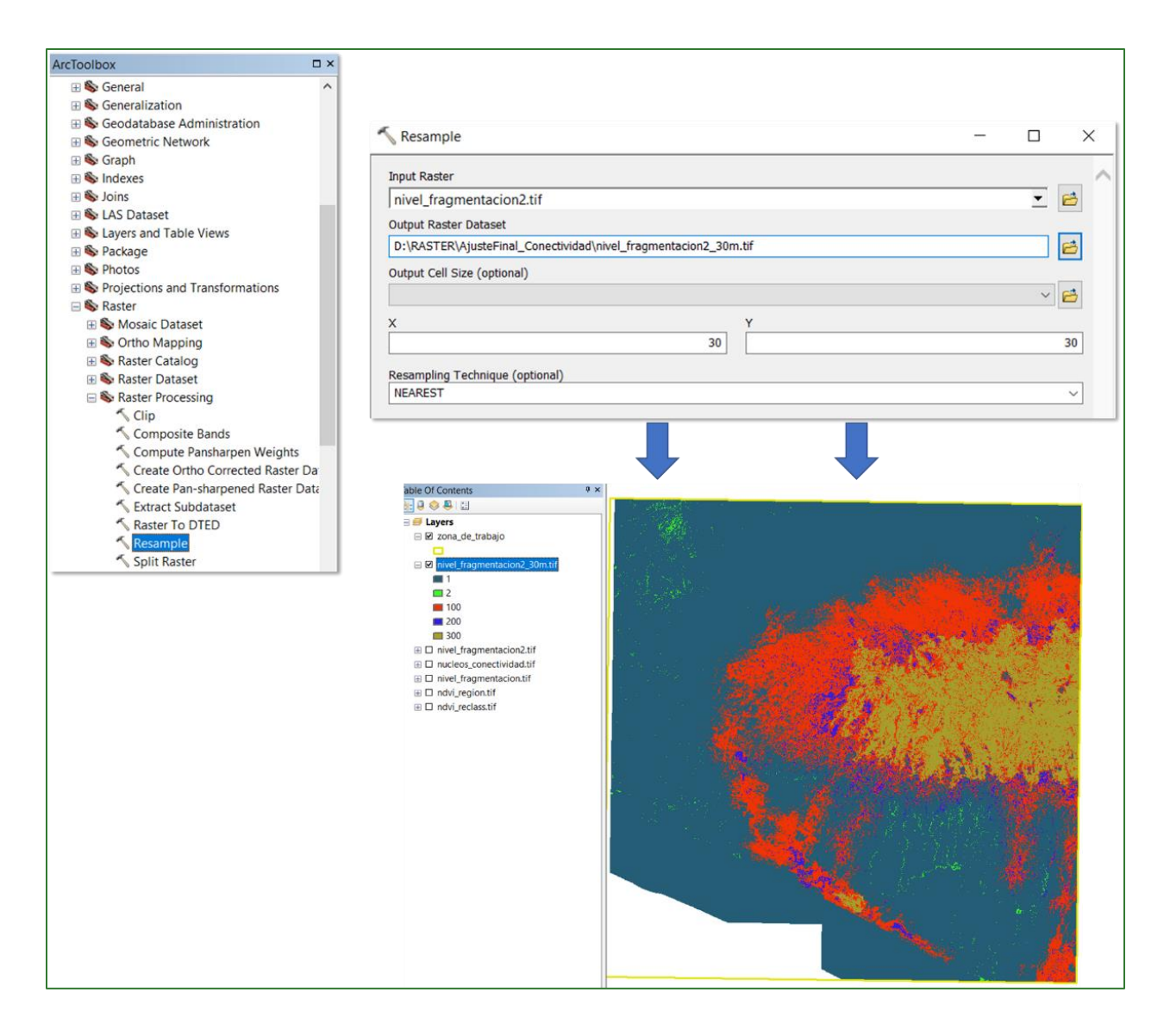

#### **Step 4: Fragmentation index**

• Download and install the Fragstats software:

https://www.umass.edu/landeco/research/fragstats/downloads/fragstats\_downloads.html# FRAGSTATS

### FRAGSTATS software (version 4.2)

File: fragstats4.2.zip

• Open Fragstats

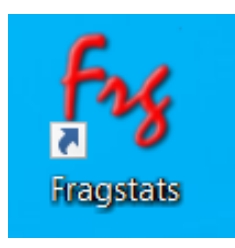

• Click on New and then on Add layer. In the window that comes up: select GDAL GeoTIFF in Data type and add the file nivel\_fragmentación2\_30m.tif in Input dataset.

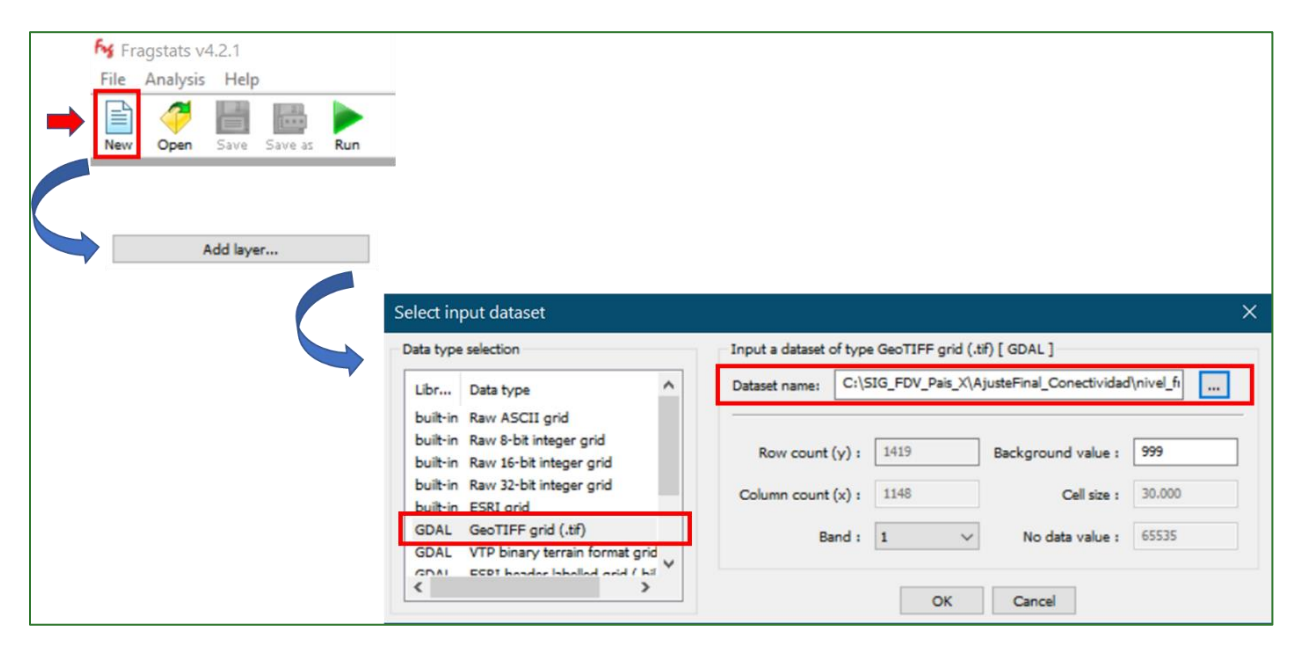

• Select the layer **nivel\_fragmentación2\_30m.tif** and the values that describe this will appear on screen:

Module 3: Landscape structural connectivity analysis

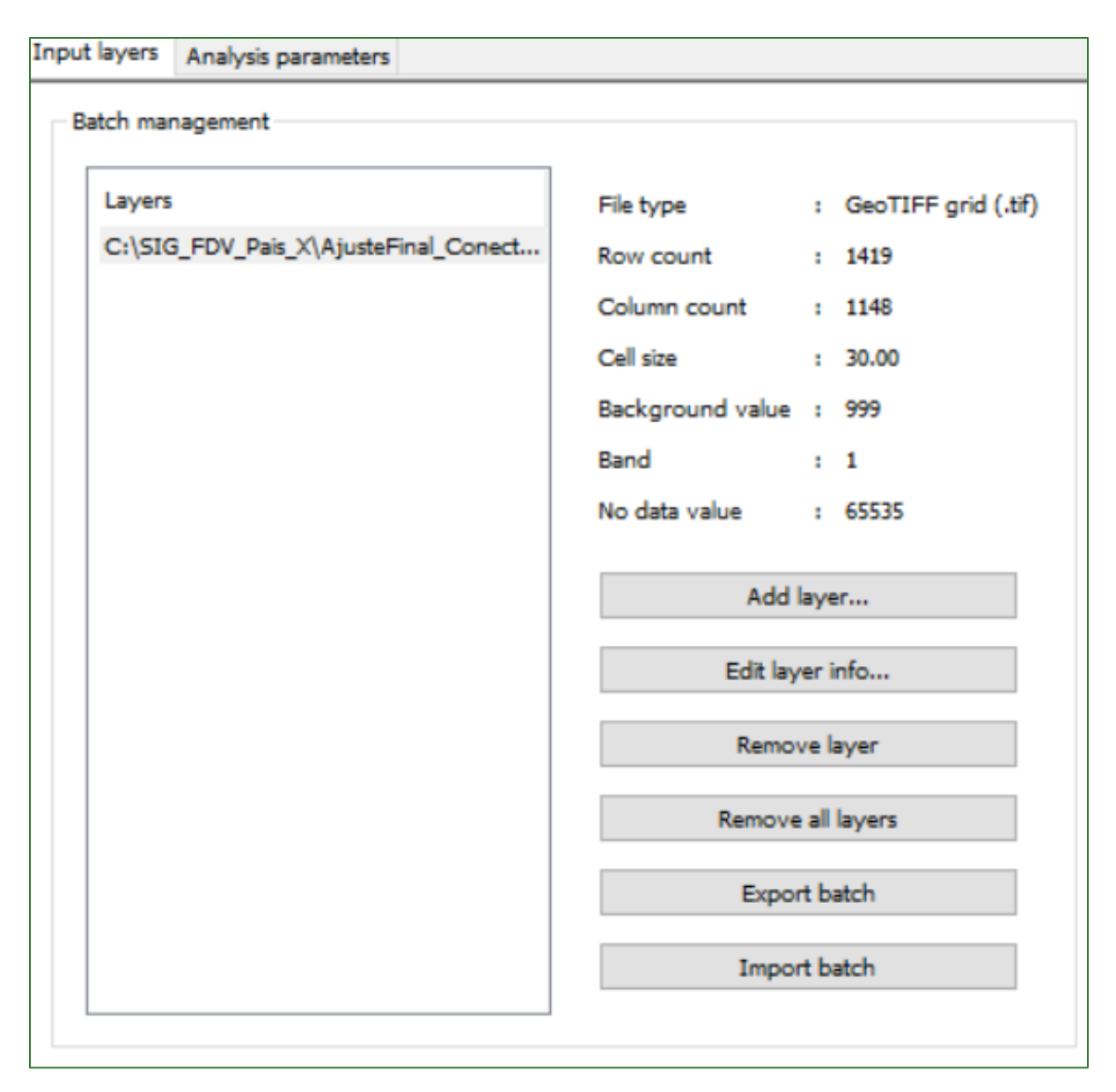

• Next, go to the **Analysis parameters** tab and select the **Class metrics** option.

Module 3: Landscape structural connectivity analysis

| Use 4 cell neighborhood rule         Ouse 8 cell neighborhood rule         Automatically save results | Browse |
|----------------------------------------------------------------------------------------------------|--------|
| Automatically save results                                                                            | Browse |
|                                                                                                    |        |
| Sampling strategy<br>No sampling                                                                      |        |
| Patch metrics Class metrics Landscape metrics                                                         |        |

• Select the **Class metrics yellow button** in the right-hand screen and then go to the **Aggregation** tab. Select the **Connectance Index (CONNECT)** option there and in "Threshold distance" click on the 3 dots (...) and enter 500.

|                   | Area - Edge | Shape      | Core area   | Contrast   | Agg   | regation     | r                  |               |                |               |                            |                                 |    |
|-------------------|-------------|------------|-------------|------------|-------|--------------|--------------------|---------------|----------------|---------------|----------------------------|---------------------------------|----|
|                   |             |            | Sele        | ect all    |       |              |                    |               |                |               | De-select all              |                                 |    |
| Patch metrics     | - Isolation |            |             |            |       |              |                    |               |                |               |                            |                                 |    |
|                   |             |            |             |            |       | Mean<br>(MN) | Area-We<br>Mean (A | eighted<br>M) | Median<br>(MD) | Range<br>(RA) | Standard<br>Deviation (SD) | Coefficient of<br>Variation (CV | 0  |
|                   | Euclidean   | Nearest I  | Neighbor Di | stance (EN | IN_?) |              |                    | ]             |                |               |                            |                                 |    |
| Class metrics     | Proximity   | Index (F   | ROX_?)      |            |       |              |                    | ]             |                |               |                            |                                 |    |
|                   | Similarity  | Index (S   | IMI_?)      |            |       |              |                    | ]             |                | C             | nanging thres              | nol ×                           | Se |
|                   |             |            |             |            |       |              |                    |               |                | N             | lew value:                 |                                 | _  |
| Landscape metrics | Conne       | ctance Ir  | ndex (CON   | NECT)      | Thre  | shold d      | stance is (        | unknow        | /n             |               | 500                        |                                 |    |
|                   | Subdivisio  | n          |             |            |       | Aggre        | gation             |               |                |               | OK                         | Cancel                          |    |
| Paraulta          | Numbe       | er of Pato | hes (NP)    |            |       | 🗌 In         | terspersio         | n Juxta       | position I     | ndex (II      | 11)                        |                                 |    |

#### Module 3: Landscape structural connectivity analysis

• Click on **Run** in the top menu then click on **Proceed** in the window that opens up.

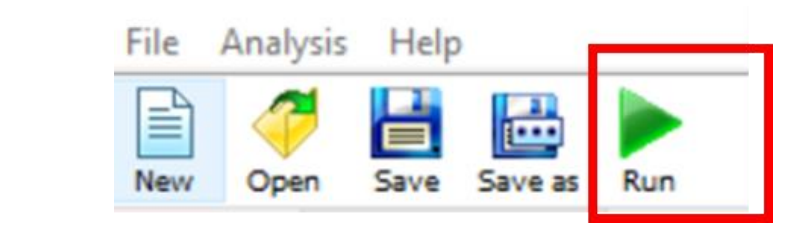

| Runnning                                                                       |                                                                                                    | $\times$ |
|--------------------------------------------------------------------------------|----------------------------------------------------------------------------------------------------|----------|
| Run properties                                                                 |                                                                                                    |          |
| Analysis type<br>Current file<br>Patch level<br>Class level<br>Landscape level | <ul> <li>No sampling</li> <li>C:\SIG_FDV_Pais_X\AjusteFinal_Conectividad\nivel_fragmentación2_30m.tif</li> <li>not selected</li> <li>1 metrics</li> <li>not selected</li> </ul> |          |
| Processing landscap                                                            | e: phase II (class level analysis). Proceed Cancel                                                                                                    |          |

• When you have finished, the last message in the **Activity log** window should read **Run completed**.

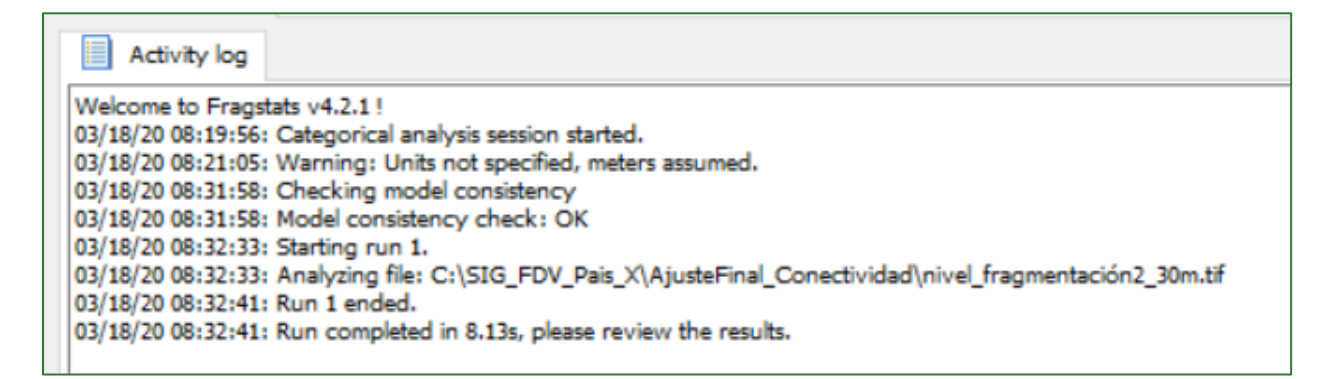

• Go to the **Result** menu and select the **Run list** file and then the **Class** tab.

|                   | Run list:                  | Patch | Class | Landscape |         |
|-------------------|----------------------------|-------|-------|-----------|---------|
|                   | R-001 [D:\Efrain_Duarte\Dr |       | 11.   | ТҮРЕ      | CONNECT |
| Patch metrics     |                            | 1     | D:    | cls_1     | 0.2800  |
|                   |                            | 2     | D:    | cls_2     | 0.4735  |
|                   |                            | 3     | D:    | cls_200   | 0.1832  |
|                   |                            | 4     | D:    | cls_100   | 0.1819  |
| Class metrics     |                            | 5     | D:    | cls_300   | 1.8704  |
|                   |                            |       |       |           |         |
| Landscape metrics |                            |       |       |           |         |

• Go to ArcMap and open the raster attributes table **nivel\_fragmentación2.tif** (not the 30 m one) in the **RASTER/AjusteFinal\_Conectividad** folder and add a **"IndexCon"** number type field. Next, assign a value of 0.01 to class 1 and write the corresponding values calculated in Fragstats for the rest of the classes.

| Tat                   | ole     |          |           |          |  |  |  |
|-----------------------|---------|----------|-----------|----------|--|--|--|
| ≔ -   碧 -   🖫 🍢 🖸 🐠 🗶 |         |          |           |          |  |  |  |
| niv                   | el_frag | mentacio | n2.tif    |          |  |  |  |
|                       | OID     | Value    | Count     | IndexCon |  |  |  |
|                       | 0       | 1        | 192379228 | 0.01     |  |  |  |
|                       | 1       | 2        | 1181459   | 0.4735   |  |  |  |
|                       | 2       | 100      | 59668573  | 0.1819   |  |  |  |
|                       | 3       | 200      | 8435366   | 0.1832   |  |  |  |
|                       | 4       | 300      | 31526215  | 1.8704   |  |  |  |

• Use the Reclass/Lookup tool to transfer the IndexCon values to a new raster named **indice\_fragstats.tif** and save it in the **RASTER/AjusteFinal\_Conectividad** folder.

#### Module 3: Landscape structural connectivity analysis

| 🔨 Lookup                                                | _ |          | ×        |
|---------------------------------------------------------|---|----------|----------|
| Input raster                                            |   |          | _ ^      |
| nivel_fragmentacion2.tif                                |   | <b>-</b> | <b>2</b> |
| Lookup field                                            |   |          |          |
| IndexCon                                                |   |          | $\sim$   |
| Output raster                                           |   |          |          |
| D:\RASTER\AjusteFinal_Conectividad\indice_fragstats.tif |   |          | <b>2</b> |
|                                                         |   |          |          |

• Apply Fuzzy Membership to standardise the connectivity index calculated in Fragstats **indice\_fragstats.tif.** Assign the name **indice\_fragstats\_normalizado.tif** to the output file and save it in the **RASTER/CONECTIVIDAD** folder.

| ArcToolbox                           |                                            |                                                                                                    |   |    |          |
|--------------------------------------|--------------------------------------------|----------------------------------------------------------------------------------------------------|---|----|----------|
|                                      |                                            |                                                                                                    |   |    |          |
| ArcToolbox                           |                                            |                                                                                                    |   |    |          |
| H S Analyst Tools                    |                                            |                                                                                                    |   |    |          |
| H Analysis Tools                     |                                            |                                                                                                    |   |    |          |
| E Cartography Tools                  | Fuzzy Membership                           | -                                                                                                    |   | )  | $\times$ |
| E Conversion Tools                   |                                            |                                                                                                    |   |    | -        |
| Data Interoperability Tools          | Input raster                               |                                                                                                    |   |    | $\sim$   |
| Gata Management Tools                | indice fragstats tif                       |                                                                                                    | • | F3 |          |
| Geocoding Tools                      | Output sector                              |                                                                                                    |   | -  |          |
| Geostatistical Analyst Tools         | Output raster                              |                                                                                                    |   |    |          |
| Section 2                            | D:\RASTER\CONECTIVIDAD\indice_fragstats_ne | ormalizado.tif                                                                                                   |   | B  |          |
| H S Multidimension Tools             | Membership type (optional)                 |                                                                                                    |   |    |          |
| Network Analyst Tools                | Linear                                     |                                                                                                    |   |    |          |
| Parcel Fabric Tools                  | Lines.                                     |                                                                                                    |   |    |          |
| Schematics Tools                     | Minimum 9.999999                           | 7764826E-03                                                                                                    |   |    |          |
| 🗄 😂 Server Tools                     |                                            |                                                                                                    |   |    |          |
| 🗄 🌍 Space Time Pattern Mining Tools  | Maximum 0.358900                           | 01058578                                                                                                    |   |    |          |
| 🖃 😂 Spatial Analyst Tools            |                                            |                                                                                                    |   |    |          |
| 🗄 🇞 Conditional                      | Hedge (optional)                           |                                                                                                    |   |    |          |
| 🕀 🇞 Density                          | NONE                                       |                                                                                                    |   | ~  |          |
| 🗄 🇞 Distance                         |                                            |                                                                                                    |   |    |          |
| 🗄 🍣 Extraction                       |                                            |                                                                                                    |   |    |          |
| 🗄 🏷 Generalization                   | -                                          |                                                                                                    |   |    |          |
| 🕀 🌭 Groundwater                      | Table Of Contents                          |                                                                                                    |   |    |          |
| 🗄 🏷 Hydrology                        | 📷 🖗 😣 🗉                                    |                                                                                                    |   |    |          |
| 🗄 🗞 Interpolation                    | E 🗃 Layers                                 | States and the second second second second second second second second second second second second second second |   |    |          |
| 🗄 🚳 Local                            | Value                                      | and the second second second second second second second second second second second second second second second |   |    |          |
| 🗄 🕸 Map Algebra                      | High: 1                                    | the second second second second second second second second second second second second second second second s   |   |    |          |
| 🗄 🇞 Math                             | Low: 0                                     |                                                                                                    |   |    |          |
| 🗄 🗞 Multivariate                     |                                            | and the second second second second second second second second second second second second second second second |   |    |          |
| 🗄 🗞 Neighborhood                     |                                            |                                                                                                    |   |    |          |
| 🖃 🗞 Overlay                          |                                            | and the second second second second second second second second second second second second second second second |   |    |          |
| Fuzzy Membership                     | 1.2                                        |                                                                                                    |   |    |          |
| Fuzzy Overlay                        | 29                                         | Contraction of the second second second second second second second second second second second second second s  |   |    |          |
| Locate Regions                       |                                            | a stand of the state of the state of the state of the state of the state of the state of the state of the state  |   |    |          |
| <ul> <li>Weighted Overlay</li> </ul> |                                            | the second states and the second states and                                                                      |   |    |          |
|                                      | 1.1                                        |                                                                                                    |   |    |          |
|                                      |                                            |                                                                                                    |   |    |          |
|                                      |                                            | S A MARKER CALLER AND                                                                                            |   |    |          |
|                                      | • • • • • • • • • • • • • • • • • • •      | - 小学 ガチュール 特許な 酸塩酸化 近                                                                                            |   |    |          |
|                                      |                                            |                                                                                                    |   |    |          |
|                                      | 2004                                       | The Arabi I show a show the                                                                                      |   |    |          |
|                                      |                                            | State of the second second second second second second second second second second second second second second s |   |    |          |
|                                      |                                            |                                                                                                    |   |    |          |
|                                      |                                            |                                                                                                    |   |    |          |
|                                      |                                            |                                                                                                    |   |    |          |
|                                      |                                            | The second second second second                                                                                  |   |    |          |
|                                      |                                            |                                                                                                    |   |    |          |
|                                      |                                            |                                                                                                    |   |    |          |

• Calculate a mean from between **mapa\_conectividad\_ajustado.tif** and **indice\_fragstats\_normalizado.tif.** This will be the final output. Name it **indice\_conectividad\_ajustadoFinal.tif** and save it in the **RASTER/CONECTIVIDAD** folder.

| 🔨 Raster Calculator                                                                                                    |                     |             |             |     |               |                |             | —                                                                  |        | × |  |
|----------------------------------------------------------------------------------------------------|---------------------|-------------|-------------|-----|---------------|----------------|-------------|--------------------------------------------------------------------|--------|---|--|
| Map Algebra expression                                                                                                    |                     |             |             |     |               |                |             |                                                                    |        | , |  |
| Layers and variables<br>mapa_conectividad_ajustado.tif<br>indice_fragstats_normalizado.tif<br>indice_fragstats.tif<br>nivel_fragmentacion2.tif | 7 4 1               | 8<br>5<br>2 | 9<br>6<br>3 | / * | ===<br>><br>< | !=<br>>=<br><= | &<br> <br>^ | Condition<br>Con<br>Pick<br>SetNull<br>Math<br>Abs<br>Exp<br>Exp10 | onal — | ~ |  |
| ("indice_fragstats_normalizado.tif" + "mapa_conectividad_<br>Output raster<br>D:\RASTER\CONECTIVIDAD\indice_conectividad_ajustadoF             | ajusta<br>Final.tif | do.tif"     | ) / 2       |     |               |                |             |                                                                    |        |   |  |

The output is shown below: yellow and green represent high connectivity (presence of vegetation) and blue represents low connectivity (absence of tree cover).

#### Module 3: Landscape structural connectivity analysis

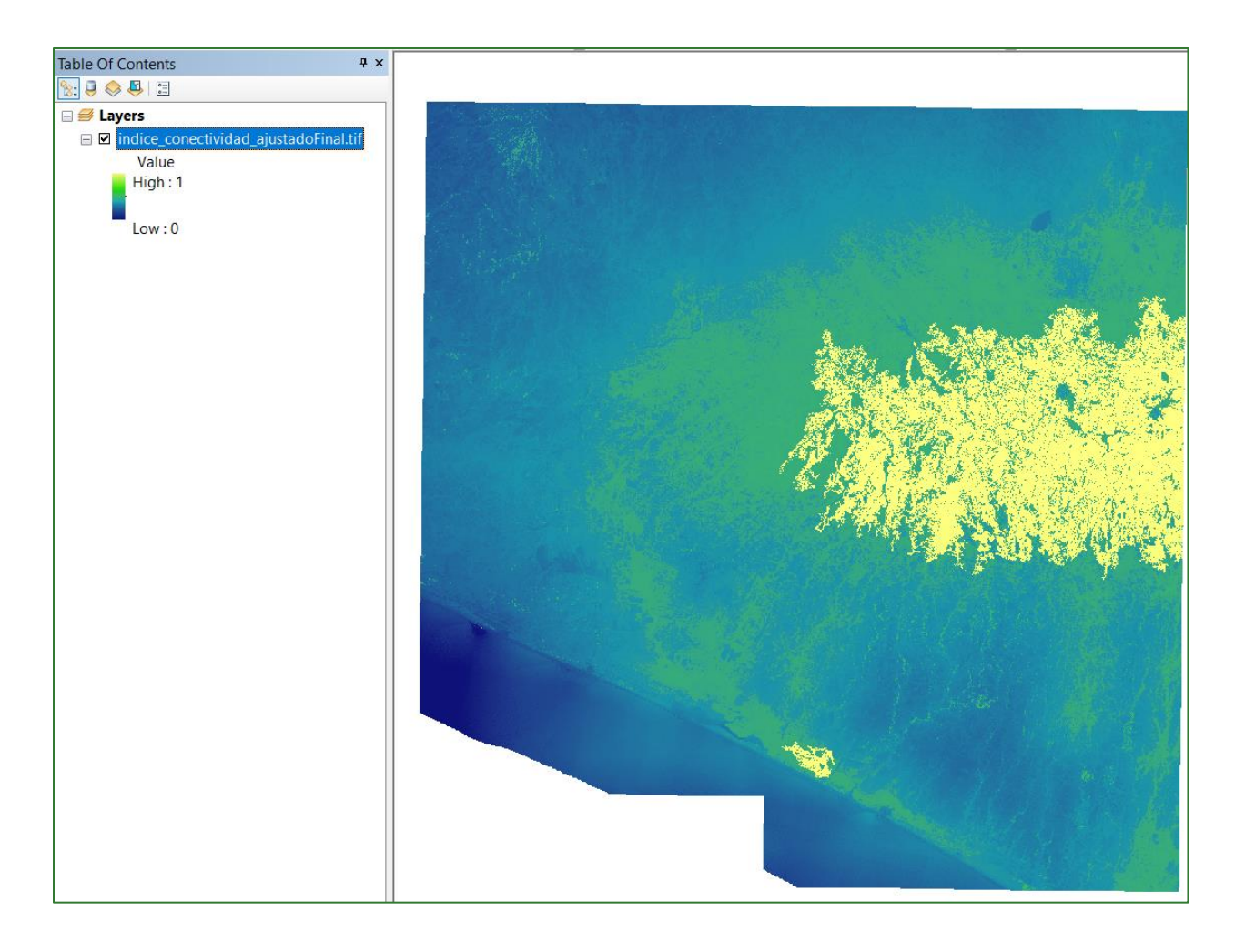

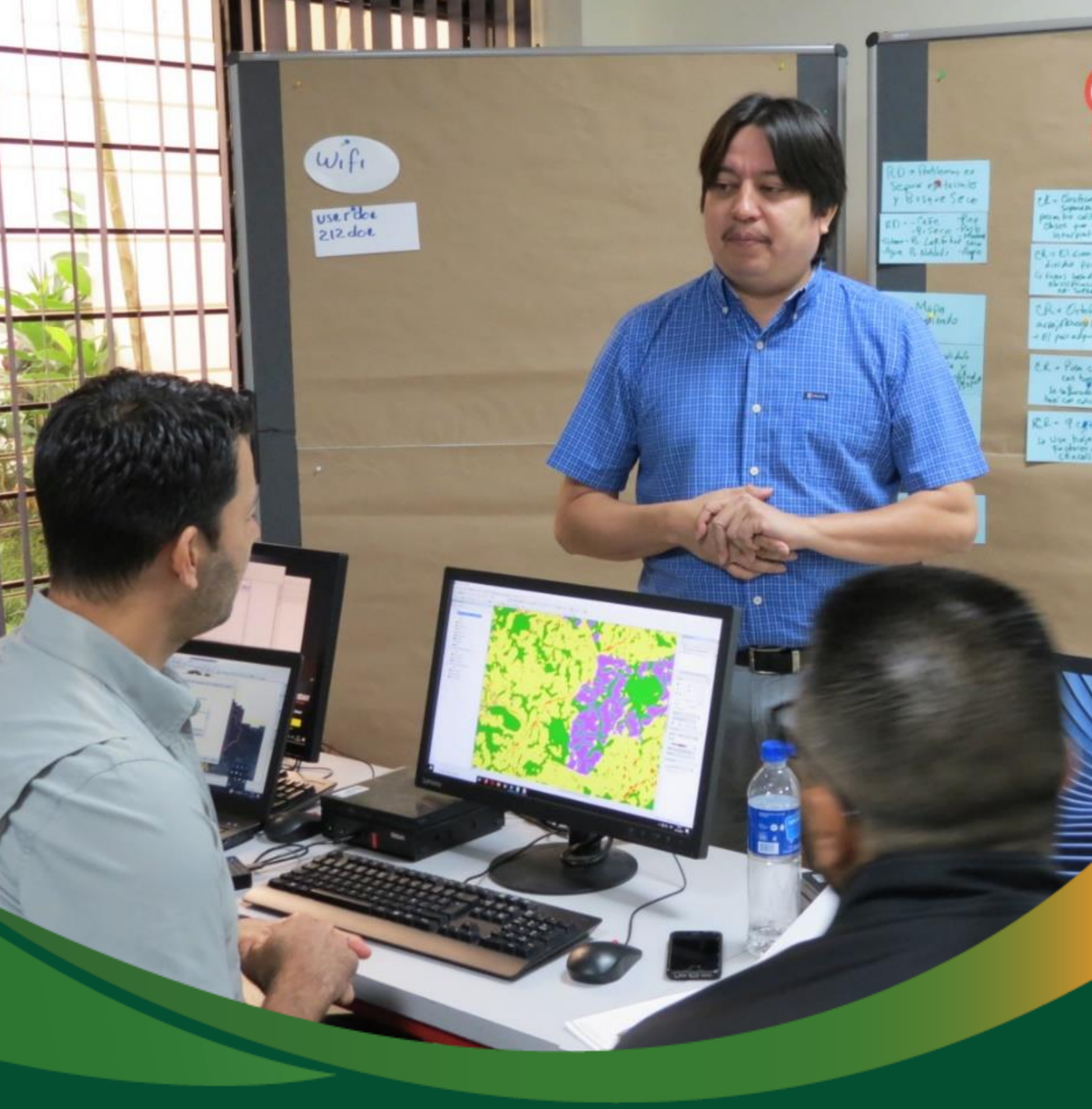

# Integrated geospatial data analysis

# Module 4: Integrated geospatial data analysis

A database is a collection of interrelated elements or data that can be processed by one or more application systems. Designing and working with a database has the following advantages:

- a) Availability of structured data and avoidance of data redundancy.
- b) Better data handling capacity as indexed files enable the control of queries and the existence of unique identifiers.
- c) Availability of data and division processes, which means greater data dependency and enhanced processing flexibility. The option to build queries ensures quicker and more efficient data handling and avoids excessive programming.
- d) Data integrity, in other words data consistency, as well as data security and protection.
- e) Long-lasting, durable data.

During the drafting of this methodological guide, a large volume of spatial data was created in relation to a range of topics which is costly to obtain and which has been appropriately processed and analysed with Geographic Information Systems (GIS). Although the goal of this data analysis is to create a baseline for Green Development Fund (FDV) projects, it has diverse applications.

Because the process involves the creation of a GIS environment model, the data are diverse, ranging from models based on the combination of maps via logical, arithmetical, statistical and probabilistic rules to more complex models based on artificial intelligence algorithms. In light of the above, and to properly handle the data obtained up to this point, it is vital to systematise and integrate the information.

## Part 15. Organisation of the results folder

You must create a folder called RESULTADOS in your work directory. All the output files resulting from the steps above must be organised there, as indicated below:

- 01\_GENERAL
- 02\_CARBONO
- 03\_FISIOGRAFIA
- 04\_HIDROLOGIA
- 05\_EROSION
- 06\_ CONECTIVIDAD
- 07\_OTROS

#### 01\_GENERAL

#### **Project area limits**

- lim\_zona\_estudio\_project.shp
- zona\_de\_trabajo.shp

#### Basemap data

- Limites\_municipales.shp
- Limites\_de\_aldeas.shp
- $\circ \quad Subcuencas\_hidrograficas.shp$
- Areas\_protegidas.shp
- Areas\_urbanas.shp
- Red\_hidrica.shp
- o Red\_vial.shp

#### 02\_CARBONO

#### Tree cover by type and other land uses

cobertura\_project.tif

#### Forest carbon

o mapa\_carbono

#### 03\_FISIOGRAFIA

#### Topography

- MDT\_Corregido.tif
- o Hillshade.tif
- pendiente\_grados.tif
- pendiente\_porcentaje.tif

#### Hydrography

- microcuencas\_orden\_7.tif
- microcuencas\_orden\_7.shp
- microcuencas\_orden\_9.tif
- microcuencas\_orden\_9.shp

#### Landforms

- Curvatura.tif
- Pendiente\_porcentaje\_reclass.tif
- MDT\_Corregido\_reclass.tif
- o geoforma\_combina.tif
- curvatura\_reclass.tif
- Region\_mic\_curva.tif.

#### 04\_HIDROLOGIA

#### Climate

- malla\_base\_ETP.shp
- malla\_base\_LLUVIA.shp
- malla\_base\_TEMP.shp
- malla\_base\_RADSOLAR.shp

#### **Infiltration factors**

- Factor\_KP.tif
- Factor\_KV.tif
- Factor\_KFC\_ajustado.tif

#### Infiltration

- o BHC\_anual\_mm.tif
- Infiltracion\_anual\_mm.tif
- Infiltracion\_anual\_m3.tif
- Coeficiente\_ETP\_cultivo.tif
- Coeficiente\_Infiltracion.tif

#### 05\_EROSIÓN

#### Factors

- Sand\_por.tif
- Silt\_por.tif
- Clay\_por.tif
- Orgcarb\_por.tif
- Factor\_K\_ajustado.tif
- Factor\_LS.tif
- $\circ$  Factor\_C\_ajustado2.tif

#### Erosion

o EROSION.tif

#### 06\_CONECTIVIDAD

- o NDVI.tif
- parches\_a\_conectar.shp
- superficie\_de\_resistencia.tif
- Corredor\_principal.shp
- $\circ$  Corredores\_vecinos.shp
- Indice\_conectividad\_ajustadoFinal.tif

#### 7\_OTROS

#### **Carbon factors table**

- Factores carbono.xlsx
- forest\_edge\_carbon\_lu\_table.csv
- o join\_clasesderelieve.csv
- o Balance Hídrico Climático.csv
- Join\_TexturaSuelo.

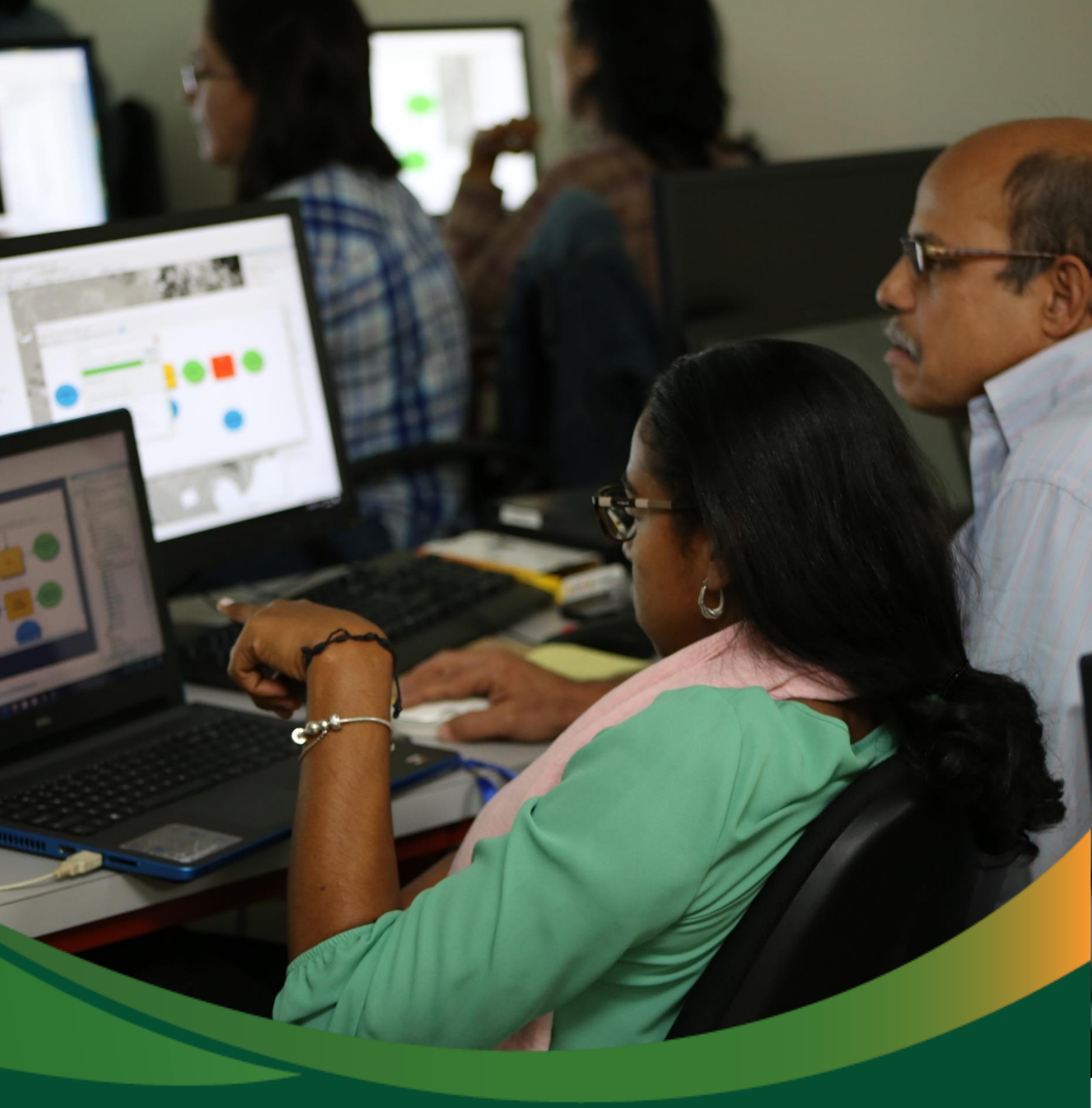

Geographical space is a dynamic set made up of spatial structures mobile in time and space. The visual part of this complex is known as the geographical landscape. Accordingly, we can define landscape as a part of the space characterised by a sort of dynamic combinations of different geographical elements.

The integrated landscape analysis seeks to define the structural and functional elements of the different physical, biotic and anthropogenic components of the area. Data integration will start with climate data, followed by hydrology and relief. Biotic variables like vegetation and soils will then be integrated. Based on the baseline composed of the variables carbon, infiltration, soil erosion and landscape connectivity, we will model a series of geographical processes to obtain an integrated landscape index for the study area.

# Part 16. Integrated landscape analysis: integration of Ecosystem Services Stock

• Generate an integrated index using the different ecosystem services rasters generated as input data. Follow these steps:

| Subindices   | Description                          |
|--------------|--------------------------------------|
| Carbon       | 0 is less and 1 is more carbon stock |
| Infiltration | 0 is less and 1 is more infiltration |
| Erosion      | 0 is more and 1 is less erosion      |
| Connectivity | 0 is less and 1 is more connectivity |

• Normalise the index values from 0 – 1. Consider the following:

a) First, convert the mapa\_carbono.tif to normalised values from 0-1 using the Fuzzy Membership tool, name the file carbono\_normalizado.tif and save it in the RESULTADO/01\_GENERAL folder. Use the "Fuzzy Membership" tool to run the process. This is located in ArcToolBox/Spatial Analyst Tools/Overlay/Fuzzy Membership.

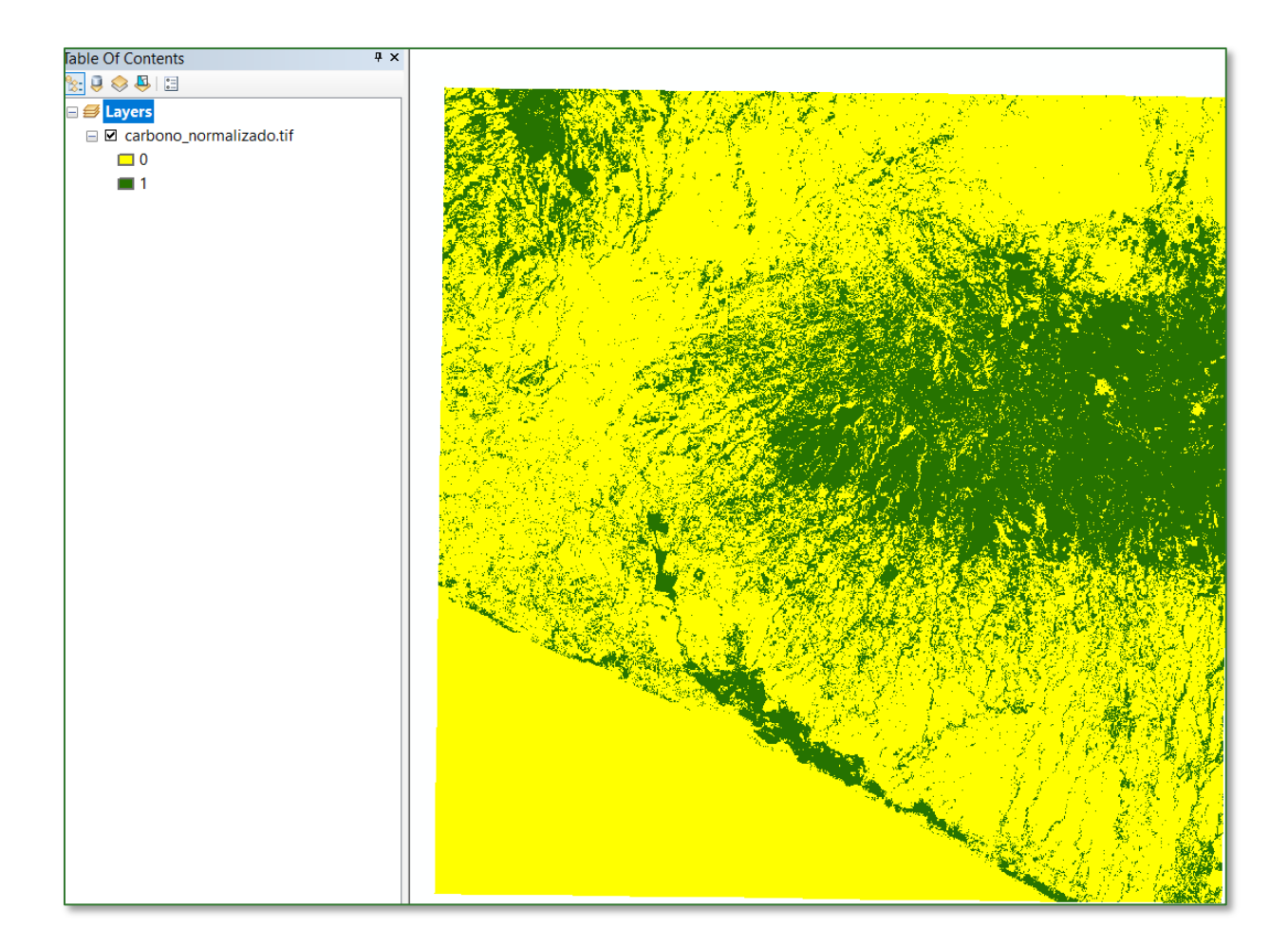

b) Second, convert the infiltración\_anual\_mm.tif raster to normalised values from 0-1 using the Fuzzy Membership tool, name the file infiltracion\_normalizado.tif and save it in the RESULTADO/01\_GENERAL folder. Use the "Fuzzy Membership" tool to carry out the process. This is located in ArcToolBox/Spatial Analyst Tools/Overlay/Fuzzy Membership.

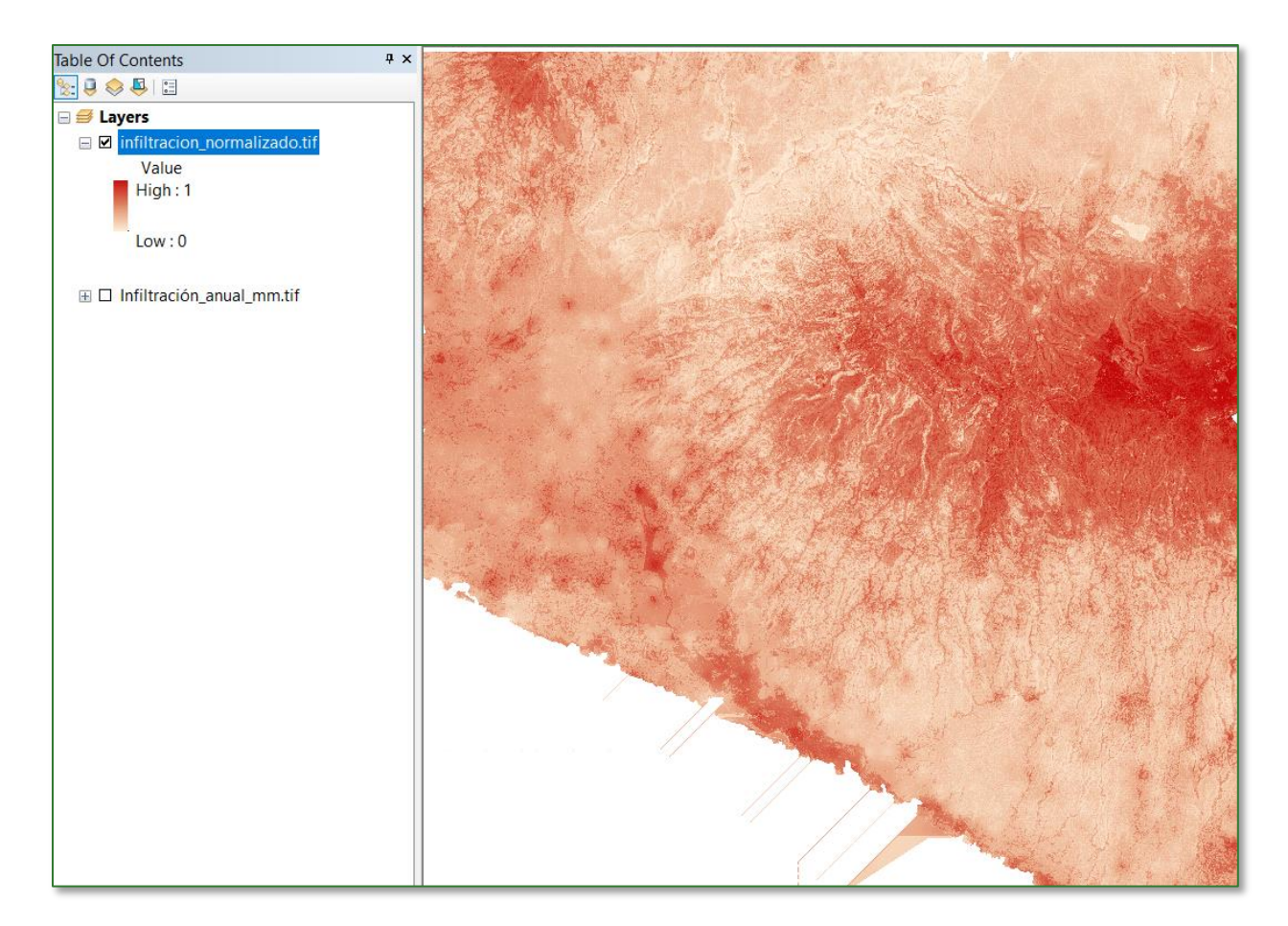

c) Third, convert the EROSION.tif to normalised values from 0-1 using the Fuzzy Membership tool, name the file erosion\_normalizado.tif and save it in the RESULTADO/01\_GENERAL folder. Use the "Fuzzy Membership" tool to carry out the process. This is located in ArcToolBox/Spatial Analyst Tools/Overlay/Fuzzy Membership.

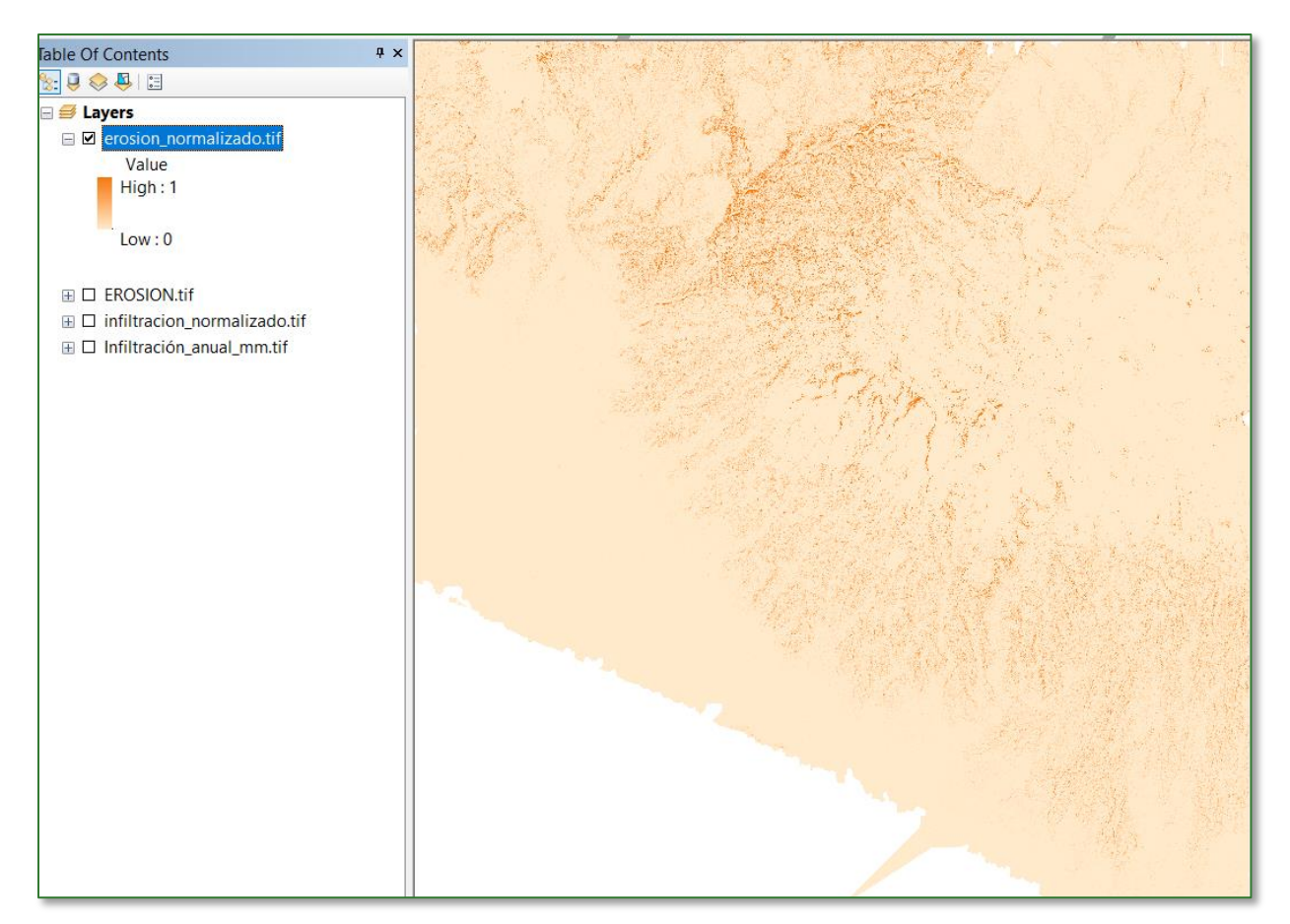

d) Fourth, convert the indice\_conectividad\_ajustadofinal.tif to normalised values from 0-1 using the Fuzzy Membership tool, name the file conectividad\_normalizado.tif and save it in the RESULTADO/01\_GENERAL folder. Use the "Fuzzy Membership" tool to run the process. This is located in ArcToolBox/Spatial Analyst Tools/Overlay/Fuzzy Membership.

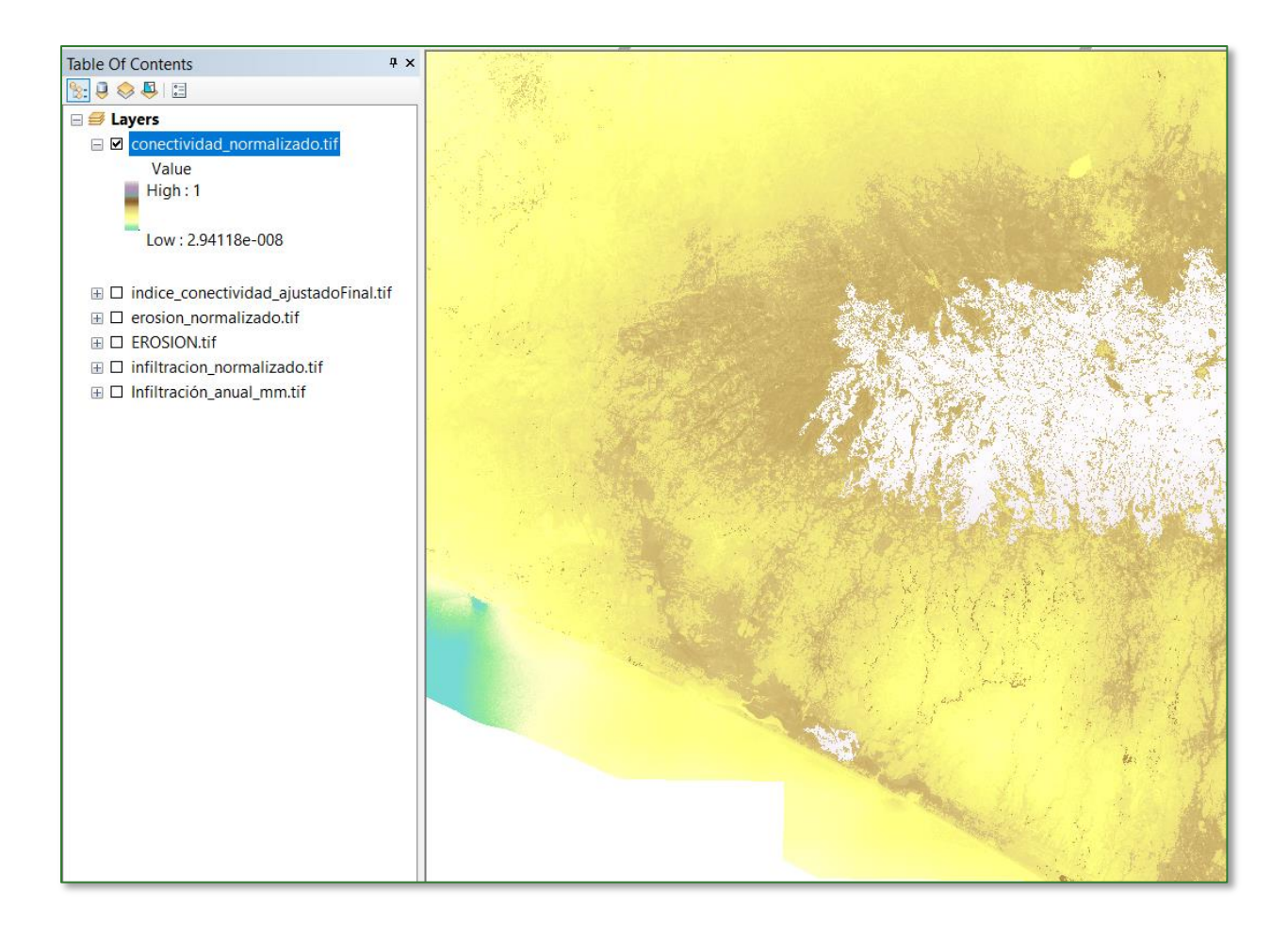

e) Now, add up the four indices mentioned above using the "Raster Calculator" tool to obtain an ecosystem services index. Name the new file Ind\_ServiciosEcost.tif and save it in the RESULTADO/01\_GENERAL folder.

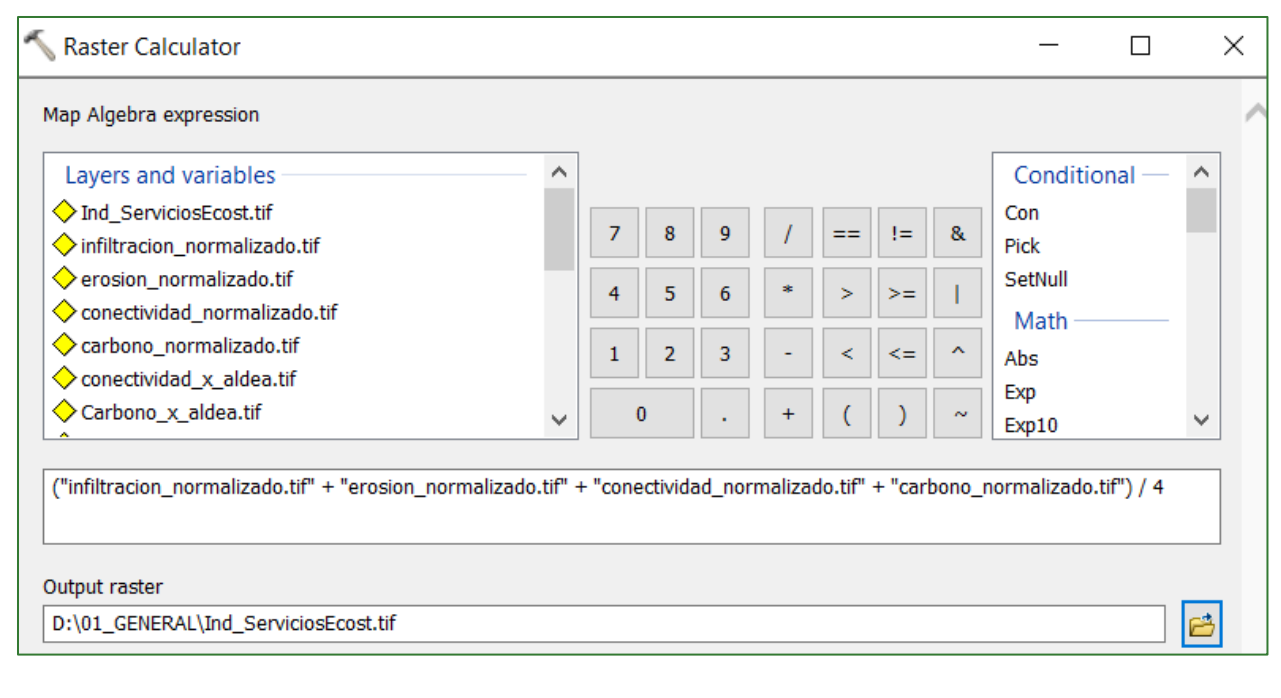

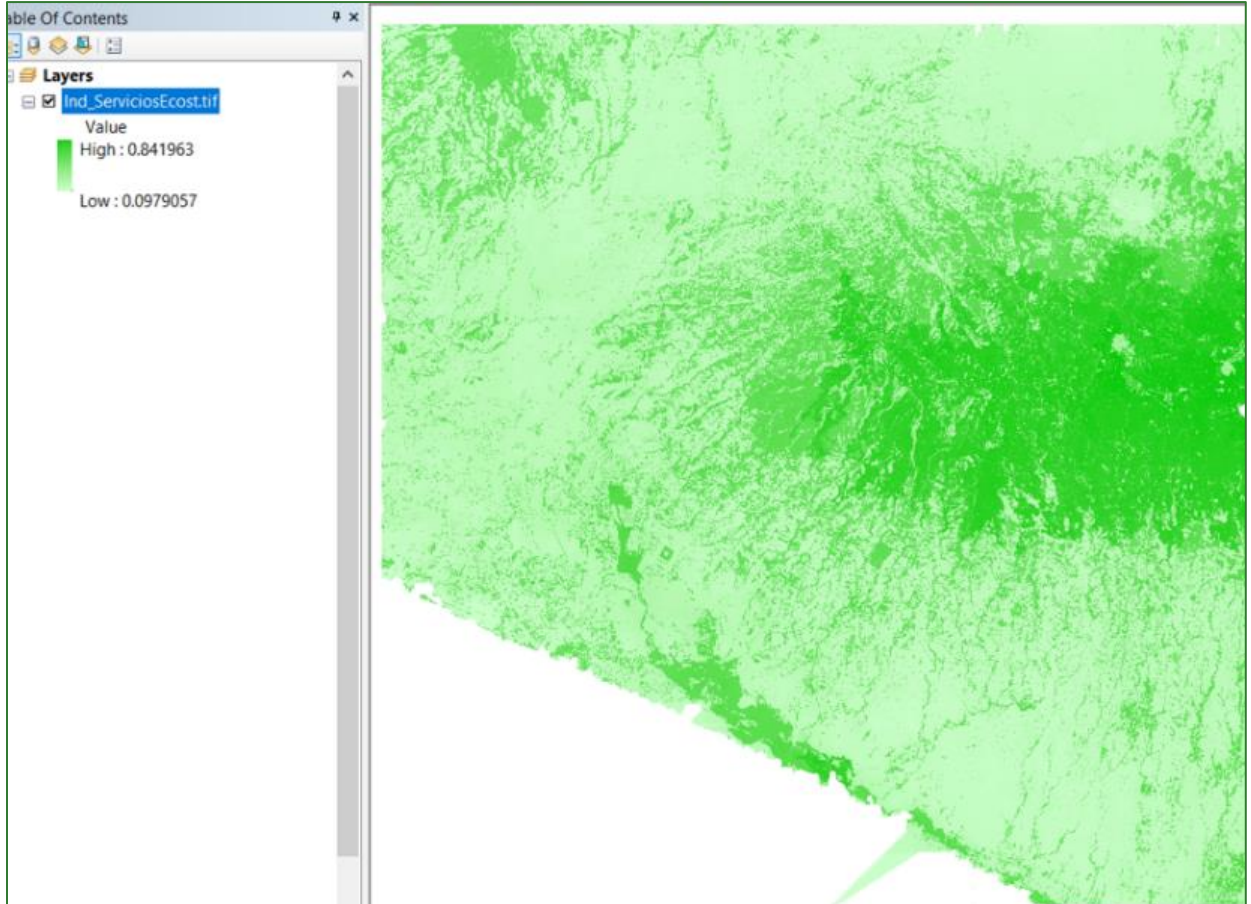

The following figure shows the process to integrate the 4 indices mentioned above with a view to generating an Ecosystem Services Index for the project area (**Ind\_ServiciosEcost.tif**). Each index is weighted the same (0.25) for this exercise.

Notwithstanding, if you want to weight each one differently, you can do so on multiplying each layer in the raster calculator.

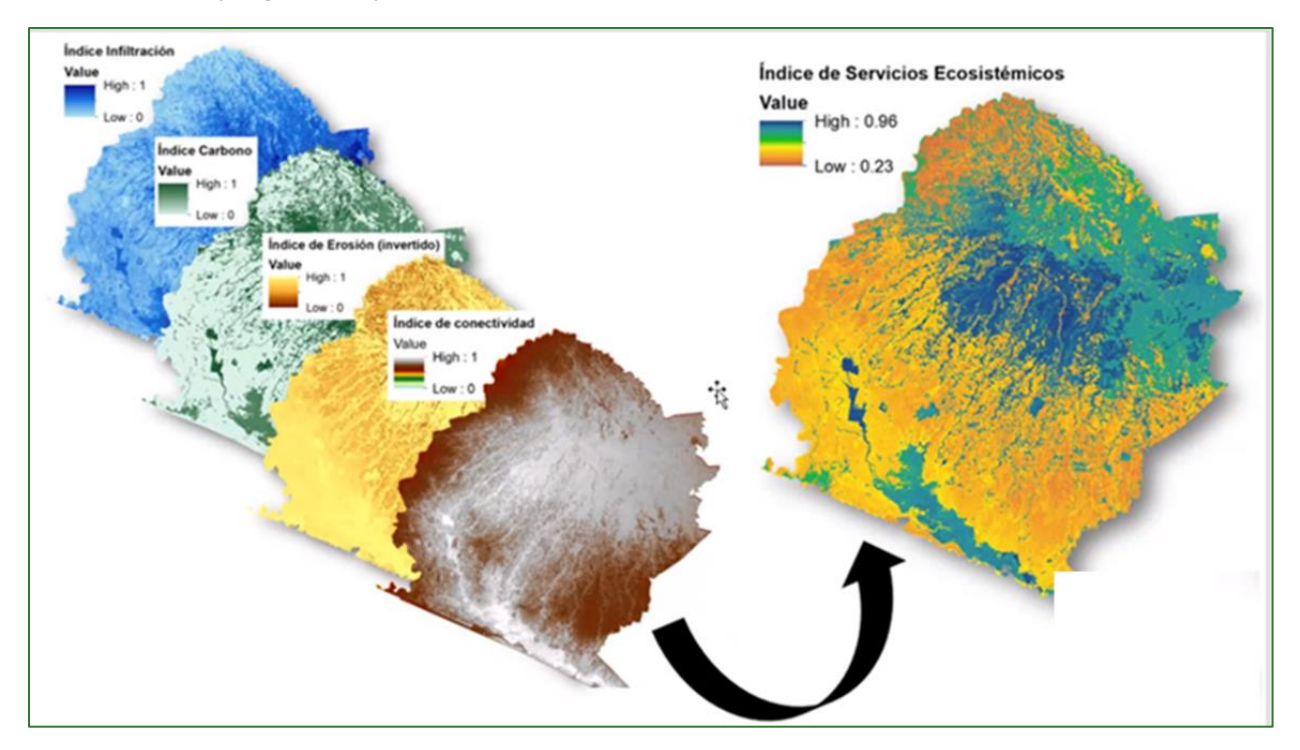

## Part 17. Integration of territorial management unit data

Before integrating the data into territorial management units, make sure that all the data have been projected on the same coordinate system. If not, reproject the layers following the steps in **PART 1** titled **"PROJECTING THE LAYERS ONTO THE COUNTRY'S GEODESIC SYSTEM"** which can be found at the beginning of this document.

#### Step 1:

Add the political-administrative and territorial management limits of the project area for which you need to obtain aggregate area figures and other baseline variables to ArcMap. Save these files into a folder called **LIMITES** and place it in **VECTORES/LIMITES**. The recently created LIMITES folder must contain at least the following shapefiles:

#### • Political-Administrative Limits

- Municipios.shp
- Cantones.shp
- Territorial Management Limits
  - Área\_natural\_protegida.shp
  - Subcuencas.shp

#### Step 2:

Generate a summary table with the unique identifiers for the aforementioned shapefiles. To this end:

a) Go to the shapefile attributes table.

| Municipios  |                      |
|-------------|----------------------|
|             | Сору                 |
| 🖃 🗌 Depar 🗙 | Remove               |
|             | Open Attribute Table |
|             | Internet Deleter     |

b) Locate the field that contains the ID or Unique Code that identifies each of the shapefile elements. For example, in the following image this is the COD\_MUNI field. You must also identify the field that contains the element name (in this example it would be the NAME field, which contains the name of the municipality).

N.B.: If the records do not have a unique identifier, you must create one, adding a Code field. Example:

| CODIGO | NOMBRE       | Ē |
|--------|--------------|---|
| 1      | Acaxual      |   |
| 2      | Atehuesian   | 1 |
| 3      | Cara Sucia   | 1 |
| 4      | El Chino     | 1 |
| 5      | El Corozo    | 1 |
| 6      | El Imposible | 1 |
| 7      | FLSalto      | ľ |

Next, right click on the code field and select the "Summarize" option.

|                         |         |        |    |                  | - |
|-------------------------|---------|--------|----|------------------|---|
| NAME                    | COD_MUN | COD_MU |    |                  | T |
| Acajutla                | 01      | 0301   | Α. | Sort Ascending   | ſ |
| San Antonio del Monte   | 11      | 0311   | ₹. | Sort Descending  | 1 |
| Sonsonate               | 15      | 0315   |    | Advanced Sorting | ľ |
| Santo Domingo de Guzmán | 14      | 0314   |    | Advanced Sorting | ſ |
| Guaymango               | 06      | 0106   |    | Summarize        | ſ |
| San Dadro Duvtla        | 10      | 0110   |    |                  | 1 |

c) In the Summarize window, select the **First** option in the field that contains the **NAME**.

| Summarize X                                                                                                    |
|----------------------------------------------------------------------------------------------------|
| Summarize creates a new table containing one record for each unique value<br>of the selected field, along with statistics summarizing any of the other fields.                     |
| 1. Select a field to summarize:                                                                                                    |
| COD_MUN4 ~                                                                                                    |
| <ol> <li>Choose one or more summary statistics to be included in the output table:</li> </ol>                                                                                      |
| <ul> <li>NAME</li> <li>Inst</li> <li>Last</li> <li>COD_MUN</li> <li>REG_GEO</li> <li>REG_GEO_DE</li> <li>R_PNODT_DE</li> <li>SR_PNODT_DE</li> <li>SR_PNODT_D</li> <li>✓</li> </ul> |
| 3. Specify output table:                                                                                                    |
| Pais_X\RESULTADOS\07_OTROS\Tabla_ID_municipios                                                                                                    |
| About summarizing data OK Cancel                                                                                                    |

d) Assign the output name for the table (Tabla\_ID\_xxxxx), making sure to select the dBASE Table option in "Save as type". Save the tables in the **VECTORES/LIMITE** folder.

| Saving Data                                               |          |      |     |     |       |          |                | × |
|-----------------------------------------------------------|----------|------|-----|-----|-------|----------|----------------|---|
| Look in: 🛅                                                | 07_OTROS |      | ~ 1 | - 🏠 | •     | <u>-</u> | 🛍 🗊            | 6 |
| Name                                                      |          | Туре |     |     |       |          |                |   |
| Name: Tabla_ID_municipios.db<br>Save as type: dBASE Table |          |      |     |     | <br>~ | [        | Save<br>Cancel |   |

e) Lastly, open the resulting table and delete the **"Count\_..."** field.

| Tal | Tabla_ID_municipios |          |                |                     |  |  |  |  |
|-----|---------------------|----------|----------------|---------------------|--|--|--|--|
|     | OID                 | COD_MUN4 | Count_COD_MUN4 | First_NAME          |  |  |  |  |
|     | 0                   | 0101     | 1              | Ahuachapán          |  |  |  |  |
|     | 1                   | 0102     | 1              | Apaneca             |  |  |  |  |
|     | 2                   | 0103     | 1              | Atiquizaya          |  |  |  |  |
|     | 3                   | 0104     | 1              | Concepción de Ataco |  |  |  |  |
|     | 4                   | 0106     | 1              | Guaymango           |  |  |  |  |

Repeat the procedure to get the summary tables for the unique identifiers of all the shapefiles that will be used to obtain the baseline aggregate figures. Save the tables in the VECTORES/LIMITE folder.

#### Step 3:

Use the **Dissolve** tool to delete any redundancies in the shapefiles selected in Step 1. Apply dissolve as of the CODE field.

N.B.: Make sure that the code field selected is the same one you used to generate the corresponding table in the previous step.

The "Dissolve" tool is located in **ArcToolBox/Data Management Tools/Generalization/Dissolve.** Apply Dissolve to all the shapefiles selected in Step 1 and save them in the **01\_GENERAL** folder adding the word **\_dissolve** after the name, e.g. **municipios\_dissolve.shp.** 

| ArcToolbox                  |                                       |                                  |                                                 |
|-----------------------------|---------------------------------------|----------------------------------|-------------------------------------------------|
| T S 3D Analyst Tools        |                                       |                                  |                                                 |
|                             |                                       |                                  |                                                 |
| Gartography Tools           | Dissolve                              |                                  | = U X                                           |
| Conversion Tools            | Input Features                        |                                  | _ ^                                             |
| Data Interoperability Tools | municipios                            |                                  | · 🖻                                             |
|                             | Output Feature Class                  |                                  |                                                 |
| H S Archiving               | D:\01_GENERAL\municipios_dissolve.shp |                                  | ē                                               |
| H S Attachments             | Dissolve_Field(s) (optional)          |                                  | 0                                               |
| 🗄 🗞 Data Comparison         |                                       |                                  |                                                 |
| 🗄 🗞 Distributed Geodatabase |                                       |                                  |                                                 |
| 🗄 🗞 Domains                 |                                       |                                  |                                                 |
| 🗄 🗞 Feature Class           |                                       |                                  |                                                 |
| 🕀 🗞 Features                |                                       |                                  |                                                 |
| 🕀 🇞 Fields                  | SR_PNODT_D                            |                                  | ~                                               |
| 표 🦠 File Geodatabase        | <                                     |                                  | >                                               |
| 🗄 🎭 General                 | Select All Unselect All               |                                  | Add Field                                       |
| 🖃 🇞 Generalization          | Ctatistics Eiold(s) (ontional)        |                                  |                                                 |
| Dissolve                    |                                       |                                  | -                                               |
| Keininate Polygon Part      | Subcuencas dissolve                   | Table                            | Tabla                                           |
|                             |                                       | [] • ] 碧 • ] 晶 [] [] [] # ×      |                                                 |
|                             |                                       | municipios_dissolve              | Tabla ID municipio                              |
|                             |                                       | FID Shape * COD_MUN4             | OID COD_MUN4 First_NAME                         |
|                             | area patural protogida dissolva       | O Polygon 0101     Dolygon 0104  | 00101 Ahuachapán     10104 Concepción de Ateace |
|                             |                                       | 2 Polygon 0106                   | 2 0106 Guaymango                                |
|                             |                                       | 3 Polygon 0107<br>4 Polygon 0108 | 3 0107 Jujutla                                  |
|                             | municípios_dissolve                   | 5 Polygon 0111                   | 5 0111 Tacuba                                   |
|                             |                                       | 6 Polygon 0301                   | 6 0301 Acajutla                                 |

- a) Add 2 fields for each summary table with its corresponding name as indicated below. And transfer the corresponding values to these new fields.
  - Tabla\_ID\_subcuencas
     Tabla\_ID\_municipio
  - Tabla\_ID\_canton
  - Tabla\_ID\_areas\_protegidas

| Table                     | Campo_ Código<br>(Text) | Name Field<br>(Text) |
|---------------------------|-------------------------|----------------------|
| Tabla_ID_municipio        | Cod_Muni                | Municipality         |
| Tabla_ID_canton           | Cod_Canton              | Canton               |
| Tabla_ID_areas_protegidas | Cod_Areap               | AreaProt             |
| Tabla_ID_subcuencas       | Cod_Subc                | Sub-basin            |

b) Use the **"Join Field"** tool to link the summary tables to their corresponding dissolve shapefile. Make sure that the common code field selected is the same one in both tables.

Data Management Tools
 Soins
 Join Field

c) In "Join Fields" (optional), select the 2 new fields that you added in the previous step.

| 🔨 Join Field           | — |   | ×        |
|------------------------|---|---|----------|
| Input Table            |   |   | _ ^      |
| Municipios_dissolve    |   | - | <b>2</b> |
| Input Join Field       |   |   |          |
| COD_MUN4               |   |   | ~        |
| Join Table             |   |   |          |
| Tabla_ID_municipios    |   | • | <b>2</b> |
| Output Join Field      |   |   |          |
| COD_MUN4               |   |   | ~        |
| Join Fields (optional) |   |   |          |
|                        |   |   |          |
|                        |   |   |          |
|                        |   |   |          |
|                        |   |   |          |
| Municipio              |   |   |          |
|                        |   |   |          |

After you have completed the join, open the dissolve shapefile and delete the duplicated code field (leaving only the new one).

Repeat this step for all dissolve shapefiles.

- d) Copy the microcuencas\_orden9.shp shapefile and paste it in the **RESULTADO/01\_GENERAL** folder.
- e) Add the shapefile and in its attribute table, add the **Cod\_Mic** field and transfer the Campo ID values to it. Delete the other fields, leaving just the **Cod\_Mic** field.

| Tal    | Table                 |         |         |  |  |  |  |  |
|--------|-----------------------|---------|---------|--|--|--|--|--|
| 0<br>0 | 🗄 •   🖶 •   🖫 🌄 🖾 🐠 🗙 |         |         |  |  |  |  |  |
| mi     | microcuencas_orden9   |         |         |  |  |  |  |  |
|        | FID                   | Shape * | Cod_Mic |  |  |  |  |  |
|        | 0                     | Polygon | 18      |  |  |  |  |  |
|        | 1                     | Polygon | 19      |  |  |  |  |  |
|        | 2                     | Polygon | 31      |  |  |  |  |  |
|        | 3                     | Polygon | 35      |  |  |  |  |  |
|        | 4                     | Polygon | 45      |  |  |  |  |  |
|        | 5                     | Polygon | 51      |  |  |  |  |  |
|        | 6                     | Polygon | 52      |  |  |  |  |  |
|        | 7                     | Polygon | 54      |  |  |  |  |  |
|        | 8                     | Polygon | 64      |  |  |  |  |  |
|        | 9                     | Polygon | 66      |  |  |  |  |  |
|        | 10                    | Polygon | 69      |  |  |  |  |  |
|        | 11                    | Polygon | 70      |  |  |  |  |  |
|        | 12                    | Polygon | 72      |  |  |  |  |  |
|        | 13                    | Polygon | 78      |  |  |  |  |  |
|        | 14                    | Polygon | 83      |  |  |  |  |  |
|        | 15                    | Polygon | 85      |  |  |  |  |  |
|        | 16                    | Polygon | 88      |  |  |  |  |  |
|        | 17                    | Polygon | 93      |  |  |  |  |  |
|        | 18                    | Polygon | 97      |  |  |  |  |  |
|        | 19                    | Polygon | 102     |  |  |  |  |  |
|        | 20                    | Polvaon | 104     |  |  |  |  |  |

f) Apply the Join tool to integrate all the political-administrative and/or territorial management unit layers with the micro-basins in a single shapefile. Name the output file **union\_limites.shp** and save it in the **RESULTADO/01\_GENERAL** folder.

ArcToolbox ⊟ Source Overlay Source Union

Add the shapefiles to be joined in **Input Feature**. Select **NO\_FID** in Join Attributes (optional).

| nput Features                     |       | - | <b>C</b> 2 |
|-----------------------------------|-------|---|------------|
|                                   |       | · |            |
| Features                          | Ranks |   | +          |
| microcuencas_orden9               |       |   |            |
| 🔷 municipios_dissolve             |       |   | ×          |
| 🔷 subcuencas_dissolve             |       |   |            |
|                                   |       |   | T          |
| 🔷 area_natural_protegida_dissolve |       |   |            |
|                                   |       |   | +          |
|                                   |       |   |            |
| <                                 |       | > |            |
| )utput Feature Class              |       |   |            |
| D:\01_GENERAL\union_limites.shp   |       |   | <b>6</b>   |
| oinAttributes (optional)          |       |   |            |
| NO_FID                            |       |   | ~~         |
| 0(T-l(                            |       |   |            |

g) Add the **CodUnion** field to the **union\_limites.shp** attributes table.

| Add Field  |          | ×      |
|------------|----------|--------|
| Name:      | CodUnion |        |
| Туре:      | Text     | $\sim$ |
| Field Prop | erties   |        |
| Length     | 50       |        |

h) Right-click on the CodUnion field created in the previous step and select Field Calculator.

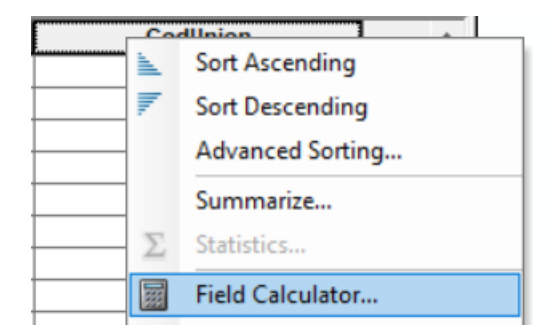

Link the different code fields in the Field Calculator as shown below: [Cod\_Mic] & [Cod\_Subc] & [Cod\_Canton] & [Cod\_Areap] & [Cod\_Muni].

| Field Calculator                                                                                             |                       |                                                      | ×                                                                                                    |
|----------------------------------------------------------------------------------------------------|-----------------------|------------------------------------------------------|----------------------------------------------------------------------------------------------------|
| Parser<br>VB Script                                                                                          | )Python               |                                                      |                                                                                                    |
| Fields:                                                                                                    |                       | Type:                                                | Functions:                                                                                                 |
| Municipio<br>Cod_Aldea<br>Aldea<br>Cod_Subc<br>Subcuenca<br>Cod_Areap<br>AreaProt<br>Departamen<br>Cod_Depto |                       | <ul><li>Number</li><li>String</li><li>Date</li></ul> | Abs ( )<br>Atn ( )<br>Cos ( )<br>Exp ( )<br>Fix ( )<br>Int ( )<br>Log ( )<br>Sin ( )<br>Sqr ( )<br>Tan ( ) |
| Show Codeblock                                                                                               |                       |                                                      | * / & + - =                                                                                                |
| [Cod_Mic] & [Cod_Dep                                                                                         | oto] & [Cod_Muni] & [ | [Cod_Aldea] &                                        | [Cod_Subc] & [Cod_Areap] \land                                                                             |

- i) Add the lim\_zona\_estudio\_project.shp shapefile.
- j) If union\_limites.shp is in geographical coordinates, reproject it to the lim\_zona\_estudio\_project.shp projection system following the instructions given in PART 1 of this methodological guide. Indicate the following as the output file: union\_limites\_project.shp and save it in the RESULTADO/01\_GENERAL folder.
- k) Use the Clip tool to cut lim\_zona\_estudio\_project.shp out from union\_limites\_project.shp and save it in the RESULTADO/01\_GENERAL folder, naming it clip\_union\_limites\_project.shp.

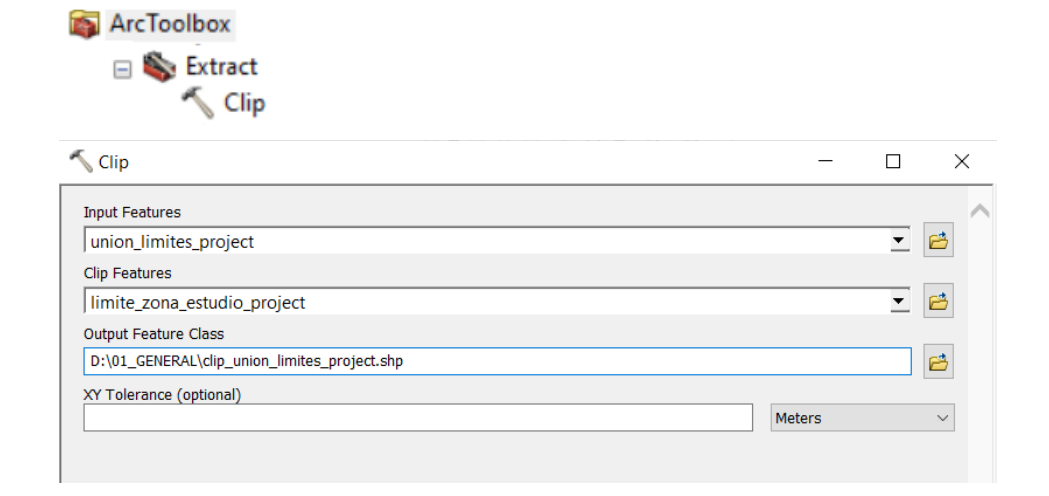

 Dissolve the clip\_union\_limites\_project.shp using the CodUnion field and save it in the RESULTADO/01\_GENERAL folder, naming it dissolve\_clip\_union\_limites\_project.shp.

| S Dissolve                                            | - 🗆       | ×        |
|-------------------------------------------------------|-----------|----------|
| Input Features                                        |           |          |
| clip_union_limites_project                            | <b>•</b>  | <b>6</b> |
| Output Feature Class                                  |           |          |
| D:\01_GENERAL\dissolve_clip_union_limites_project.shp |           | <b>6</b> |
| Dissolve_Field(s) (optional)                          |           | _        |
| Cod_Subc                                              |           | ^        |
| Subcuenca                                             |           |          |
| Cod_Canton                                            |           |          |
|                                                       |           |          |
| Cod_Areap                                             |           |          |
|                                                       |           |          |
|                                                       |           |          |
| CodUnon                                               |           | ~        |
| <                                                     | >         |          |
| Select All Unselect All                               | Add Field |          |
| Statistics Field(s) (optional)                        |           |          |
|                                                       |           | $\sim$   |

m) Add the **ID\_union** field to the **dissolve\_clip\_union\_limites\_project.shp** shapefile and assign it a correlative number as of the FID+1 field.

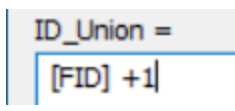

| Table                               |     |          |               |    |  |  |  |  |  |
|-------------------------------------|-----|----------|---------------|----|--|--|--|--|--|
| 🗄 -   🖶 -   🖫 🏡 🖄 🐠 🗙               |     |          |               |    |  |  |  |  |  |
| dissolve clip union limites project |     |          |               |    |  |  |  |  |  |
|                                     | FID | ID_union |               |    |  |  |  |  |  |
|                                     | 0   | Polygon  | 0 0107        | 1  |  |  |  |  |  |
|                                     | 1   | Polygon  | 0 0108        | 2  |  |  |  |  |  |
|                                     | 2   | Polygon  | 0 0301        | 3  |  |  |  |  |  |
|                                     | 3   | Polygon  | 0 30108       | 4  |  |  |  |  |  |
|                                     | 4   | Polygon  | 0 60107       | 5  |  |  |  |  |  |
|                                     | 5   | Polygon  | 0 60108       | 6  |  |  |  |  |  |
|                                     | 6   | Polygon  | 0 60301       | 7  |  |  |  |  |  |
|                                     | 7   | Polygon  | 0 70108       | 8  |  |  |  |  |  |
|                                     | 8   | Polygon  | 0 010701 0107 | 9  |  |  |  |  |  |
|                                     | 9   | Polygon  | 0 010701 0301 | 10 |  |  |  |  |  |
|                                     | 10  | Polygon  | 0 01070160107 | 11 |  |  |  |  |  |
|                                     | 11  | Polygon  | 0 01070160301 | 12 |  |  |  |  |  |
|                                     | 12  | Polygon  | 0 010804 0107 | 13 |  |  |  |  |  |
|                                     | 13  | Polygon  | 0 010804 0108 | 14 |  |  |  |  |  |
|                                     | 14  | Polygon  | 0 01080430108 | 15 |  |  |  |  |  |
|                                     | 15  | Polygon  | 0 01080460108 | 16 |  |  |  |  |  |
|                                     |     |          |               |    |  |  |  |  |  |

n) Lastly, use the Join Field tool to transfer the attributes of the union\_limites\_project.shp raster to dissolve\_clip\_union\_limites\_project.shp, using CodUnion as a common field.

| Tab  | le                  |                 |          | Table    |                        |                 |          |         |          |           |            |                   | □ ×   |
|------|---------------------|-----------------|----------|----------|------------------------|-----------------|----------|---------|----------|-----------|------------|-------------------|-------|
| 13   |                     |                 |          |          |                        |                 |          |         |          |           |            |                   |       |
|      |                     | ~ **            |          | dissol   | e_clip_union           | limites_project |          |         |          |           |            |                   | ×     |
| diss | solve_clip_union_li | imites_project  |          | F        | D Shape                | CodUnon         | ID_union | Cod_Mic | Cod_Subc | Subcuenca | Cod_Canton | Conton            | Cod ^ |
| П    | FID Shape *         | CodUnon         | ID_union |          | 0 Polygon              | 0 0107          | 1        | 0       |          |           |            |                   |       |
| F    | 0 Polygon           | 0 0107          | 1        | H-       | 1 Polygon              | 0 0108          | 2        | 0       | 2        |           |            |                   |       |
| Πî   | 1 Polygon           | 0 0108          | 2        | H-       | 2 Polygon<br>3 Polygon | 0 30108         | 3        | 0       |          |           |            |                   | 3     |
| H    | 2 Polygon           | 0 0301          | 3        | H        | 4 Polygon              | 0 60107         | 5        | 0       |          |           |            |                   | 6     |
| H    | 3 Polygon           | 0 30108         | 4        |          | 5 Polygon              | 0 60108         | 6        | 0       |          |           |            |                   | 6     |
| H    | 4 Polygon           | 0 60107         | 5        |          | 6 Polygon              | 0 60301         | 7        | 0       | )        |           |            |                   | 6     |
| H    | 6 Polygon           | 0 60109         | 6        | H-       | 7 Polygon              | 0 70108         | 8        | 0       |          |           |            |                   | 7     |
| H    | C Delveen           | 0 00100         | 7        | H-       | 8 Polygon              | 0 010701 0107   | 9        | 0       |          |           | 010701     | BARRA DE SANTIAGO |       |
| H    | 6 Polygon           | 0 60301         | 1        | H-       | 9 Polygon              | 0 010701 0301   | 10       | 0       |          |           | 010701     | BARKA DE SANTIAGO | -     |
| Ц    | 7 Polygon           | 0 70108         | 8        | H-       | 11 Polygon             | 0.01070160301   | 12       | 0       |          |           | 010701     | BARRA DE SANTIAGO | 6     |
|      | 8 Polygon           | 0 010701 0107   | 9        | H-       | 12 Polygon             | 0 010804 0107   | 13       | 0       |          |           | 010804     | EL ZAPOTE         |       |
|      | 9 Polygon           | 0 010701 0301   | 10       |          | 13 Polygon             | 0 010804 0108   | 14       | 0       |          |           | 010804     | EL ZAPOTE         |       |
|      | 10 Polygon          | 0 01070160107   | 11       | H        | 14 Polygon             | 0 01080430108   | 15       | 0       |          |           | 010804     | EL ZAPOTE         | 3     |
| H    | 11 Polygon          | 0.01070160301   | 12       |          | 15 Polygon             | 0 01080460108   | 16       | 0       |          |           | 010804     | EL ZAPOTE         | 6     |
|      | 12 Polygon          | 0.010804.0107   | 13       |          | 16 Polygon             | 0 010805        | 17       | 0       |          |           | 010805     | GARITA PALMERA    |       |
| H    | 12 Polygon          | 0.010004.0107   | 1.5      | <u> </u> | 17 Polygon             | 0 010805 0108   | 18       | 0       | )        |           | 010805     | GARITA PALMERA    |       |
| H    | 13 Polygon          | 0 0 10604 0 108 | 14       |          | 18 Polygon             | 0 0108057       | 19       | 0       |          |           | 010805     | GARITA PALMERA    | 1     |
|      | 14 Polygon          | 0 01080430108   | 15       | H-       | 19 Polygon             | 0 010805/0108   | 20       | 0       |          |           | 010805     | GARITA PALMERA    | /     |
|      | 15 Polygon          | 0 01080460108   | 16       |          | 20 Polygon             | 0 010000        | 21       | 0       |          |           | 010000     |                   | +     |

 o) As a final step, copy the dissolve\_clip\_union\_limites\_project.shp shapefile and save it as limites\_administrativos.shp in the RESULTADO/01\_GENERAL folder.
## Part 18. Assigning the raster value of the variables analysed to the Territorial Management Units integrated table

You now have the integrated political-administrative limits and integrated management limits shapefiles integrated into a single file, **limites\_administrativos.shp**, and also integrated with the adjusted carbon, erosion, infiltration and connectivity rasters. But before going on to obtain the sum of these rasters for each one of the **limites\_administrativos.shp** polygons, they need to be combined with types of cover.

## Combining union\_limites with types of cover

#### Step 1:

Convert **limites\_administrativos.shp** to a raster using the **ID\_union** field as the value. Use the **"Polygon to Raster"** tool found in **ArcToolBox/Conversion Tools/To Raster/Polygon to Raster** for this step. Name the file **raster\_limites\_administrativos.tif** and save it in the **RESULTADO/01\_GENERAL** folder.

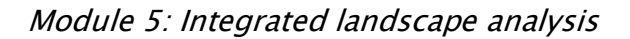

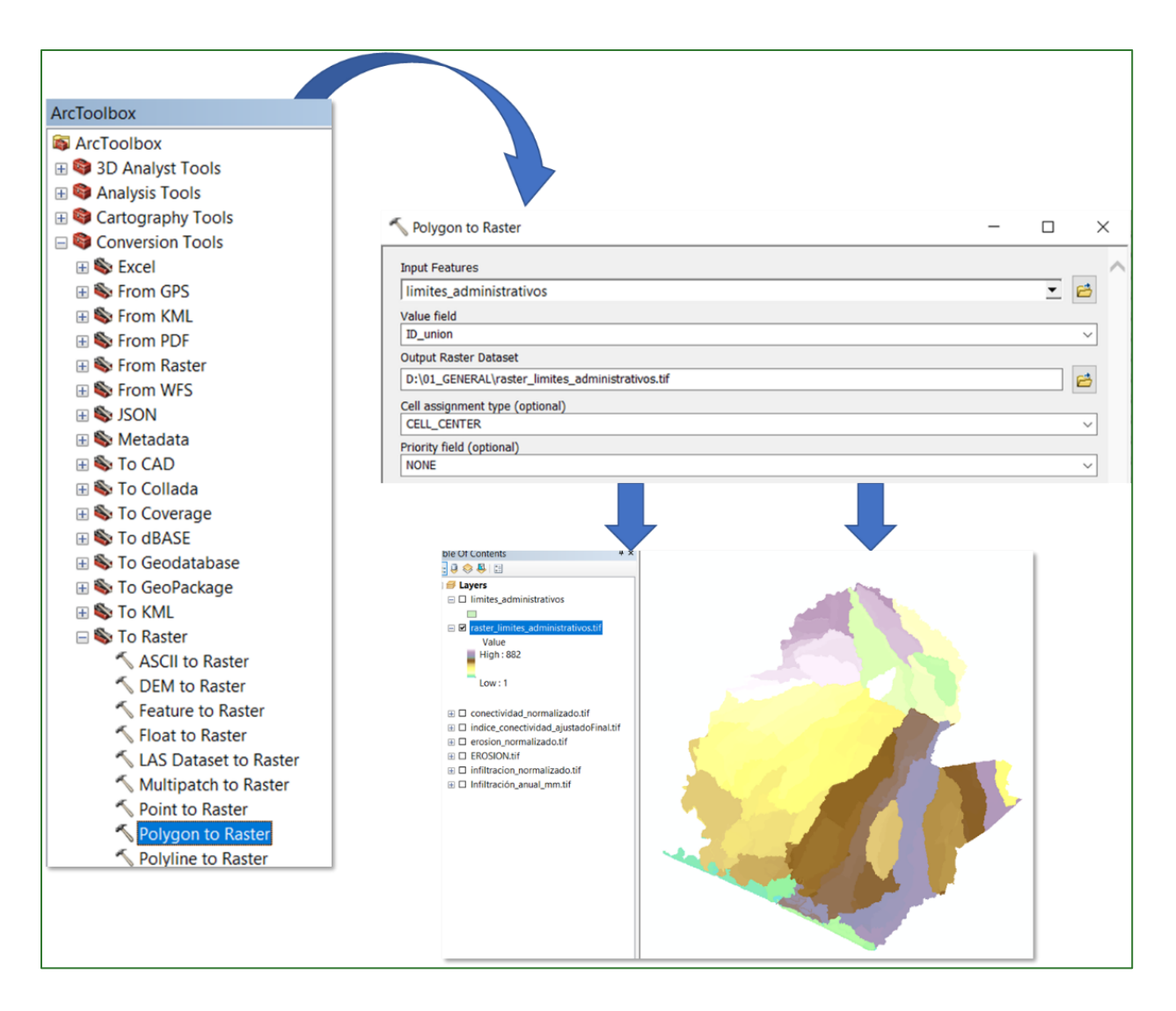

#### Step 2:

Use the **"Combine"** tool to assign the **cobertura\_project.tif** classes to the **raster\_limites\_administrativos.tif** raster (generated in the previous step). Name the output file **union\_limites\_x\_cobert.tif** and save it in the **RESULTADO/01\_GENERAL** folder.

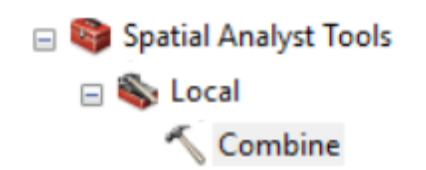

| The combine                              | _ |   | ×        |
|------------------------------------------|---|---|----------|
| Input rasters                            |   |   | _ ^      |
|                                          |   | • | <b>6</b> |
| raster_limites_administrativos.tif       |   |   | +        |
| ♦ cobertura_project.tif                  |   |   |          |
|                                          |   |   | ×        |
|                                          |   |   | 1        |
|                                          |   |   | Ŧ        |
|                                          |   |   |          |
|                                          |   |   |          |
|                                          |   |   |          |
| D:\U1_GENERAL\UNION_IIMITes_X_CODERT.TIF |   |   |          |

Add the **ID\_UnixCob** field to the shapefile generated (**union\_limites\_x\_cobert.tif**) and assign it a correlative number as of the **OID+1** field.

ID\_UnixCob = [OID] +1

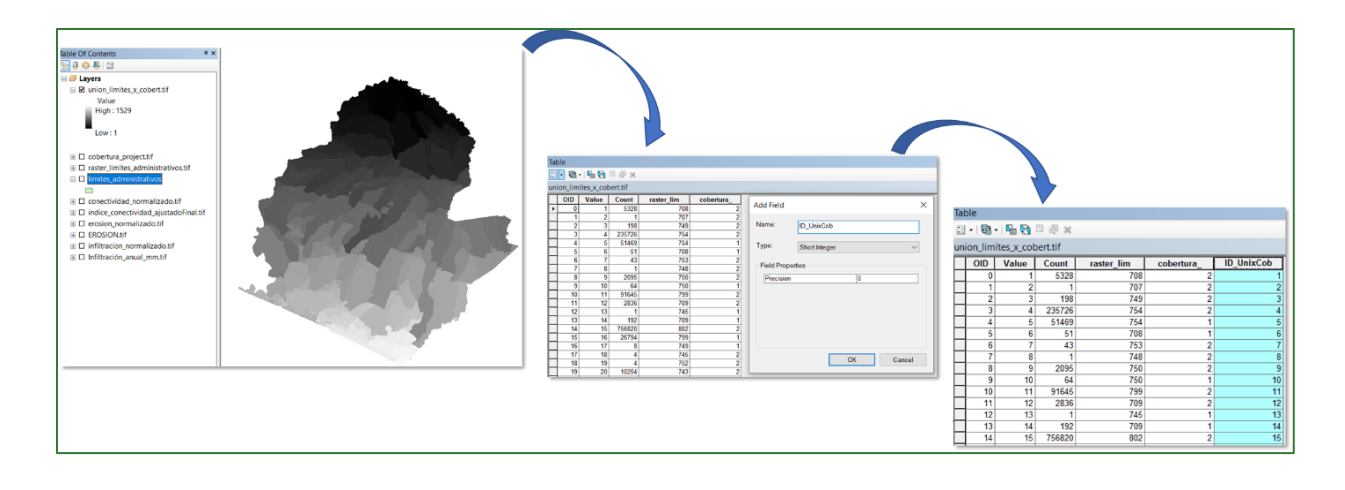

# Calculating pixel level values for each of the areas identified by ID\_UnixCob

**Step 3:** Export the union\_limites\_x\_cobert.tif, naming it **TABLA\_RESULTADOS.dbf** and save it in the **RESULTADO/01\_GENERAL** folder.

**Step 4:** Calculate the sum or mean (as appropriate) of the variables (at pixel level) for each of the **union\_limites\_x\_cobert.tif** raster units, using **ID\_UnixCob** as the reference field. Use the **"Zonal Statistics as Table"** to do so which is found in **ArcToolBox/Spatial Analyst Tools/Zonal/Zonal Statistics as Table.** Do the calculations for each of the final rasters using this tool.

| Variable                | Operation | Output table                 | Field      |
|-------------------------|-----------|------------------------------|------------|
| Carbon tonne per pixel  | SUM       | SUM_Carbono.dbf              | SUM_C      |
| Carbon tonne per ha     | MEAN      | MEDIA_Carbono_xha.dbf        | MED_C      |
| C stock Index           | MEAN      | MEDIA_Ind_Carbono.dbf        | MED_IndC   |
| Erosion tonne per pixel | SUM       | SUM_Erosion.dbf              | SUM_EROS   |
| Erosion tonne per ha    | MEAN      | MEDIA_Erosion_xha.dbf        | MED_EROS   |
| Erosion Index           | MEAN      | MEDIA_Ind_Erosion.dbf        | MED_IndEr  |
| Infiltration m3 per     | SUM       | SUM_Infiltración_m3.dbf      | SUM_INFIL  |
| pixel                   |           |                              |            |
| Infiltration mm         | MEAN      | MEDIA_Infiltración_mm.dbf    | MED_INFIL  |
| Infiltration Index      | MEAN      | MEDIA_Ind_Infiltracion.dbf   | MED_IndINF |
| Connectivity per pixel  | MEAN      | MEDIA_Infiltración.dbf       | MED_CONECT |
| Connectivity Index      | MEAN      | MEDIA_Ind_Conectividad.dbf   | MED_IndCON |
| Integrated Ecosystem    | MEAN      | MEDIA_Ind_ServiciosEcost.dbf | MED_IndSEc |
| Services Stock Index    |           |                              |            |

#### Main calculations

#### Additional carbon-related calculations

| Variable                     | Operation | Output table      | Field    |
|------------------------------|-----------|-------------------|----------|
| CO2 tonne per pixel          | SUM       | SUM_CO2.dbf       | SUM_CO2  |
| CO <sub>2</sub> tonne per ha | MEAN      | MEDIA_CO2_xha.dbf | MED_CO2  |
| Biomass tonne per pixel      | SUM       | SUM_Biomasa.dbf   | SUM_BIOM |
| Biomass tonne per ha         | MEAN      | MEDIA_Biomasa.dbf | MED_BIOM |

#### Additional reference calculations

| Variable                 | Operation | Output table | Field |
|--------------------------|-----------|--------------|-------|
| Elevation                | MEAN      |              |       |
| Slope in degrees         | MEAN      |              |       |
| Slope in percentage      | MEAN      |              |       |
| Predominant landform     | MAJORITY  |              |       |
| Annual precipitation     | MEAN      |              |       |
| Mean temperature         | MEAN      |              |       |
| Mean solar radiation     | MEAN      |              |       |
| Potential ET             | MEAN      |              |       |
| Real ET                  | MEAN      |              |       |
| Order 7 river density    | SUM/COUNT |              |       |
| Order 9 river density    | SUM/COUNT |              |       |
| % clay in soil           | MEAN      |              |       |
| % sand in soil           | MEAN      |              |       |
| % silt in soil           | MEAN      |              |       |
| % organic C in soil      | MEAN      |              |       |
| Predominant soil texture | MAJORITY  |              |       |

#### Additional monthly variable calculations

| Variable | Operation | Output table | Field |
|----------|-----------|--------------|-------|
|          |           |              |       |

#### **Example of Infiltration variable calculation:**

| 🔨 Zonal Statistics as Table                      | — |   | ×        |
|--------------------------------------------------|---|---|----------|
| Input raster or feature zone data                |   |   | _ ^      |
| union_limites_x_cobert.tif                       |   | • | <b>6</b> |
| Zone field                                       |   |   |          |
| ID_UnixCob                                       |   |   | $\sim$   |
| Input value raster                               |   |   |          |
| infiltracion_normalizado.tif                     |   | • | <b>6</b> |
| Output table                                     |   |   |          |
| D:\01_GENERAL\TABLAS_ZONAL\infiltracion_mm_zonal |   |   | <b>6</b> |
| Ignore NoData in calculations (optional)         |   |   | _        |
| Statistics type (optional)                       |   |   |          |
| MEAN                                             |   |   | ~        |
|                                                  |   |   |          |

A table like the one shown below will be generated as a result.

| Tal | ole         |            |        |                |          |
|-----|-------------|------------|--------|----------------|----------|
| °== | •   ª •     | 📲 🌄 🖸 🐳 🗙  |        |                |          |
| inf | iltracion_r | nm_zonal   |        |                |          |
|     | Rowid       | ID_UNIXCOB | COUNT  | AREA           | MEAN     |
| ►   | 1           | 1          | 3380   | 19285.208208   | 0.155604 |
|     | 2           | 3          | 128    | 730.327411     | 0.140718 |
|     | 3           | 4          | 149420 | 852543.139187  | 0.200876 |
|     | 4           | 5          | 32665  | 186376.131987  | 0.300663 |
|     | 5           | 6          | 30     | 171.170487     | 0.225702 |
|     | 6           | 7          | 28     | 159.759121     | 0.22311  |
|     | 7           | 8          | 1      | 5.705683       | 0.172032 |
|     | 8           | 9          | 1325   | 7560.029845    | 0.234933 |
|     | 9           | 10         | 38     | 216.81595      | 0.239297 |
|     | 10          | 11         | 58113  | 331574.350472  | 0.23026  |
|     | 11          | 12         | 1798   | 10258.817857   | 0.148813 |
|     | 12          | 14         | 120    | 684.681948     | 0.212985 |
|     | 13          | 15         | 479785 | 2737501.071042 | 0.224594 |
|     | 14          | 16         | 16942  | 96665.679722   | 0.390573 |
|     | 15          | 17         | 5      | 28.528415      | 0.243194 |
|     | 16          | 18         | 3      | 17.117049      | 0.215001 |

Follow the steps given below to transfer the variable data calculated to the union\_limites\_x\_cobert.tif raster:

a) Add a field to the **Union\_limites\_x\_cobert.tif** with the name of the float-type variable, e.g., INFILTRA.

| Add Field  |          |    |   | ×      |  |
|------------|----------|----|---|--------|--|
| Name:      | INFILTRA | L. |   |        |  |
| Туре:      | Float    |    |   | ~      |  |
| Field Prop | erties   |    | - |        |  |
| Precision  |          |    | 0 |        |  |
| Scale      |          |    | 0 |        |  |
|            |          |    |   |        |  |
|            |          | ОК |   | Cancel |  |

b) Right-click on the Union\_limites\_x\_cobert.tif layer and select the Join and Relates option, then click on Join.

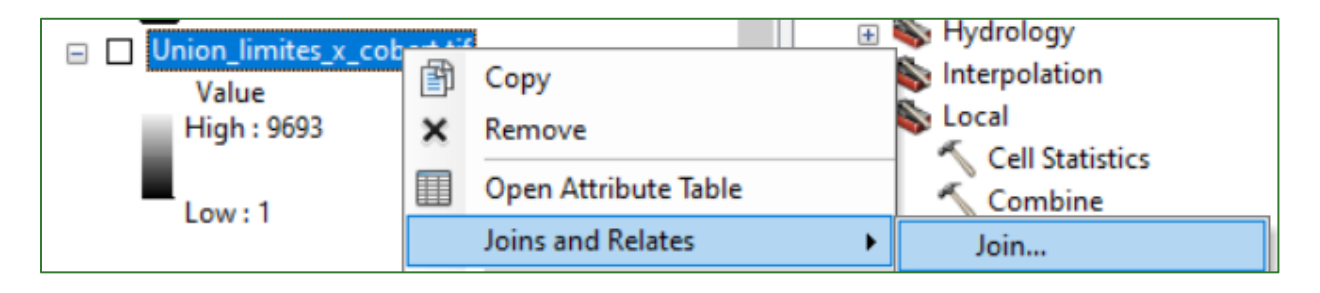

| Join Data                                                                                                    | ×      |
|----------------------------------------------------------------------------------------------------|--------|
| Join lets you append additional data to this layer's attribute table so you can<br>for example, symbolize the layer's features using this data.                                             | n,     |
| What do you want to join to this layer?                                                                                                    |        |
| Join attributes from a table                                                                                                    | $\sim$ |
| 1. Choose the field in this layer that the join will be based on:                                                                                                    | 1      |
| ID_UnixCob ~                                                                                                    |        |
| 2. Choose the table to join to this layer, or load the table from disk:                                                                                                    |        |
| 🕮 infiltracion_mm_zonal 💽 🖻                                                                                                    |        |
| Show the attribute tables of layers in this list                                                                                                    |        |
| 3. Choose the field in the table to base the join on:                                                                                                    |        |
| ID_UNIXCOB ~                                                                                                    |        |
| Join Options<br>• Keep all records                                                                                                    |        |
| All records in the target table are shown in the resulting table.<br>Unmatched records will contain null values for all fields being<br>appended into the target table from the join table. |        |

c) After completing the Join, transfer the values of the table containing the mean values to the variable field (e.g., INFILTRA).

#### Module 5: Integrated landscape analysis

| Table                                     |                                                                     |
|-------------------------------------------|---------------------------------------------------------------------|
| 🖽 •   🖶 •   🖳 🏡 🖾 🐗 🗙                     |                                                                     |
| union_limites_x_cobert.tif                | ×                                                                   |
| union_limites_x_cobert.tif.vat.ID_UnixCob | union_limites_x_cobert.tif.vat.INFILTRA infiltracion_mm_zonal:Rowid |
| 1                                         | 1 0                                                                 |
| 2                                         | 2 0                                                                 |
| 3                                         | 3 Field Calculator ×                                                |
| 4                                         |                                                                     |
| 6                                         | Parser                                                              |
| 7                                         | 7 OVB Script OPython                                                |
| 8                                         | 8                                                                   |
| 9                                         | 9 Fields: Type: Functions:                                          |
| 10                                        | 0 union_limites_x_cobert.tif.vat.cober 	 Number Abs ( )             |
| 11                                        | 1 union_limites_x_cobert.tif.vat.ID_Ur Atn ( )                      |
| 12                                        | union_limites_x_cobert.tif.vat.INFIL: String Exp()                  |
| 13                                        | infiltracion_mm_zonal:Rowid                                         |
| 14                                        | infiltracion_mm_zonal:ID_UNIXCOB                                    |
| 15                                        | infiltracion_mm_zonal:COUNT                                         |
| 17                                        | infiltracion_mm_zonal:AREA Sar ( )                                  |
| 18                                        | 8 infiltracion_mm_zonal:MEAN Tan ( )                                |
| 19                                        | 9                                                                   |
| 20                                        |                                                                     |
| 21                                        | 1 Show Codeblock                                                    |
| 22                                        | union limites x cohert tif vat INEILTRA =                           |
| 23                                        |                                                                     |
| 24                                        |                                                                     |
| 25                                        |                                                                     |

#### d) Remove the Join

|                |                |                           |                  | · · · · · · · · · · · · · · · · · · · |   |
|----------------|----------------|---------------------------|------------------|---------------------------------------|---|
|                | <b>B</b>       | Сору                      |                  | 5                                     |   |
| Value          | Eb             | cop)                      |                  | 6                                     |   |
| High : 9       | ×              | Remove                    |                  | 7                                     |   |
|                |                | Open Attribute Table      |                  | 8                                     |   |
| Low:1          |                |                           | <br>-            | 9                                     |   |
|                |                | Joins and Relates         | Join             | 10                                    |   |
| 🖃 🔲 Union_limi | $\diamondsuit$ | Zoom To Layer             | Remove Join(s)   | Resultados_SUMCarbono                 | - |
|                | 7              | Zoom To Make Visible      | Relate           | Remove All Joins                      |   |
| 🗄 🗌 Union_lim  |                | Zoom To Raster Resolution | Remove Relate(s) | 14                                    |   |
| 🖃 🗹 carbono si |                |                           | <br>             | 15                                    |   |

Repeat the above steps for the other variables.

# Generating zonal statistics for political-administrative and territorial management units.

#### Step 5:

Use the **"Zonal Statistics"** tool located in **ArcToolBox/Spatial Analyst Tools/Zonal/Zonal Statistics.** Do the calculations for each of the final rasters using this tool. To generate summary rasters for political-administrative units (municipalities, villages) and for territorial management units (protected areas and micro-basins).

#### Module 5: Integrated landscape analysis

For example, follow the below steps to generate a water infiltration summary raster for an order 7 micro-basin:

a) Add the microcuencas\_orde7.shp and the **limite\_zona\_estudio\_project.shp** shapefiles to the view.

b) Use the "Clip" tool located in **ArcToolBox/Analysis Tools/Extract/Clip** to cut the study limit area out from the order 7 micro-basins, naming it: **microcuencas\_orden7\_clip.shp** and save it in the **RESULTADOS/01\_GENERAL** folder.

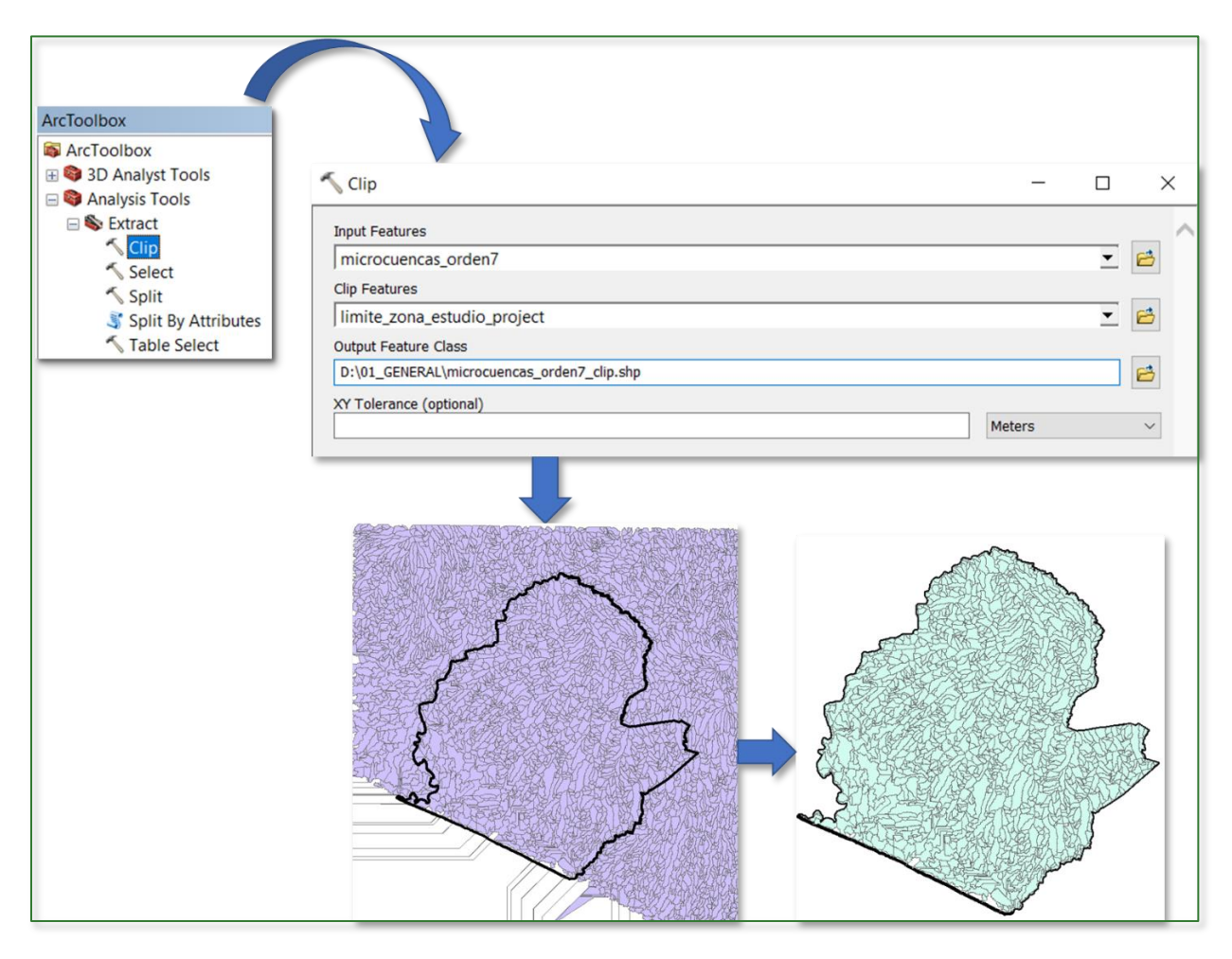

c) Run Zonal Statistics to obtain the mean of the **infiltración\_anual\_mm.tif** values for each **order 7 micro-basin in the microcuencas\_orden7\_clip.shp shapefile.** Use the micro-basin ID field to do the sum. Save the result in the **07\_OTROS** folder naming it **inflitracion\_mmxyear\_xmicroc\_orden7.tif**.

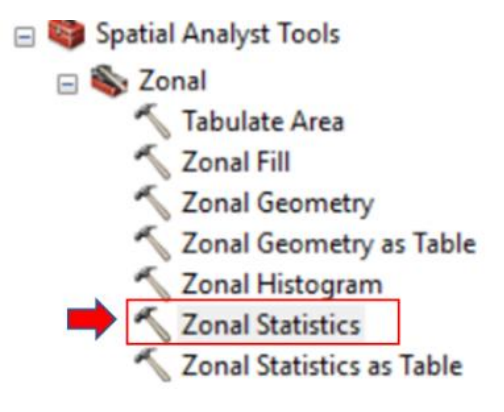

| 🔨 Zonal Statistics                                  | — |   | $\times$ |
|-----------------------------------------------------|---|---|----------|
| Input raster or feature zone data                   |   |   | _ ^      |
| microcuencas_orden7_clip                            |   | - | <b>6</b> |
| Zone field                                          |   |   |          |
| Id                                                  |   |   | $\sim$   |
| Input value raster                                  |   |   |          |
| Infiltración_anual_mm.tif                           |   | - | <b>2</b> |
| Output raster                                       |   |   |          |
| D:\07_OTROS\inflitracion_mmxyear_xmicroc_orden7.tif |   |   | <b>2</b> |
| Statistics type (optional)                          |   |   |          |
| MEAN                                                |   |   | $\sim$   |
| ✓ Ignore NoData in calculations (optional)          |   |   |          |

d) Lastly, if the territorial units are associated with a name (e.g. municipalities, villages, protected areas), run a **Join Field** to transfer the names to the raster created. This step does not apply to order 7 and 9 micro-basins because they are not associated with any name.

The process will result in the infiltration mean being displayed in mm/year for each order 7 micro-basin.

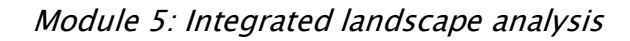

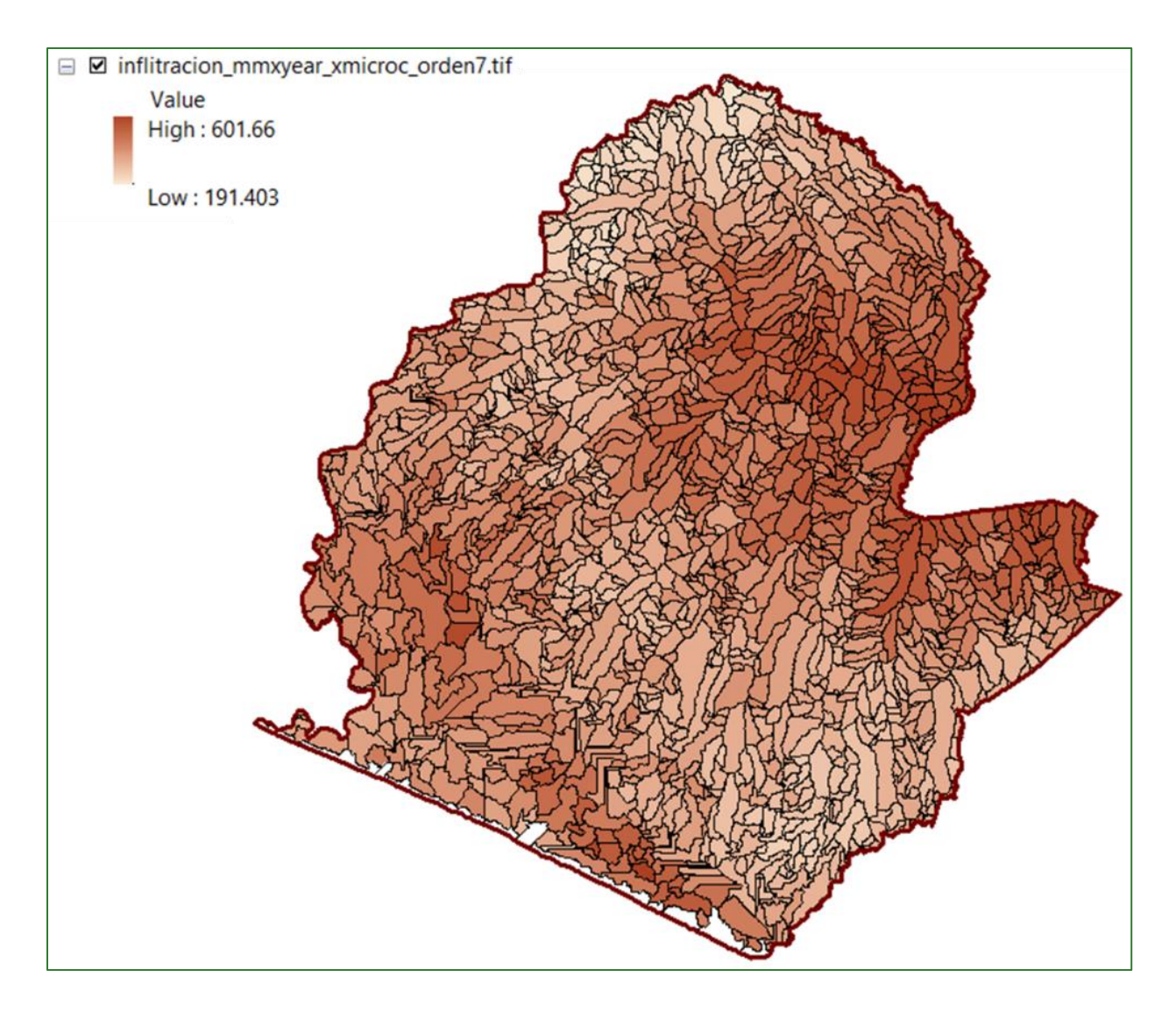

#### Module 5: Integrated landscape analysis

#### Repeat the procedure for the following rasters:

| Data zone<br>feature        | Zone<br>field | Input value raster               | Output<br>raster           | Statistics |
|-----------------------------|---------------|----------------------------------|----------------------------|------------|
| microcuencas_<br>orde7_clip | Id            | Erosion_ton_ha_year_ajustado.tif | Erosión_ton<br>hayear_mic7 | MEAN       |

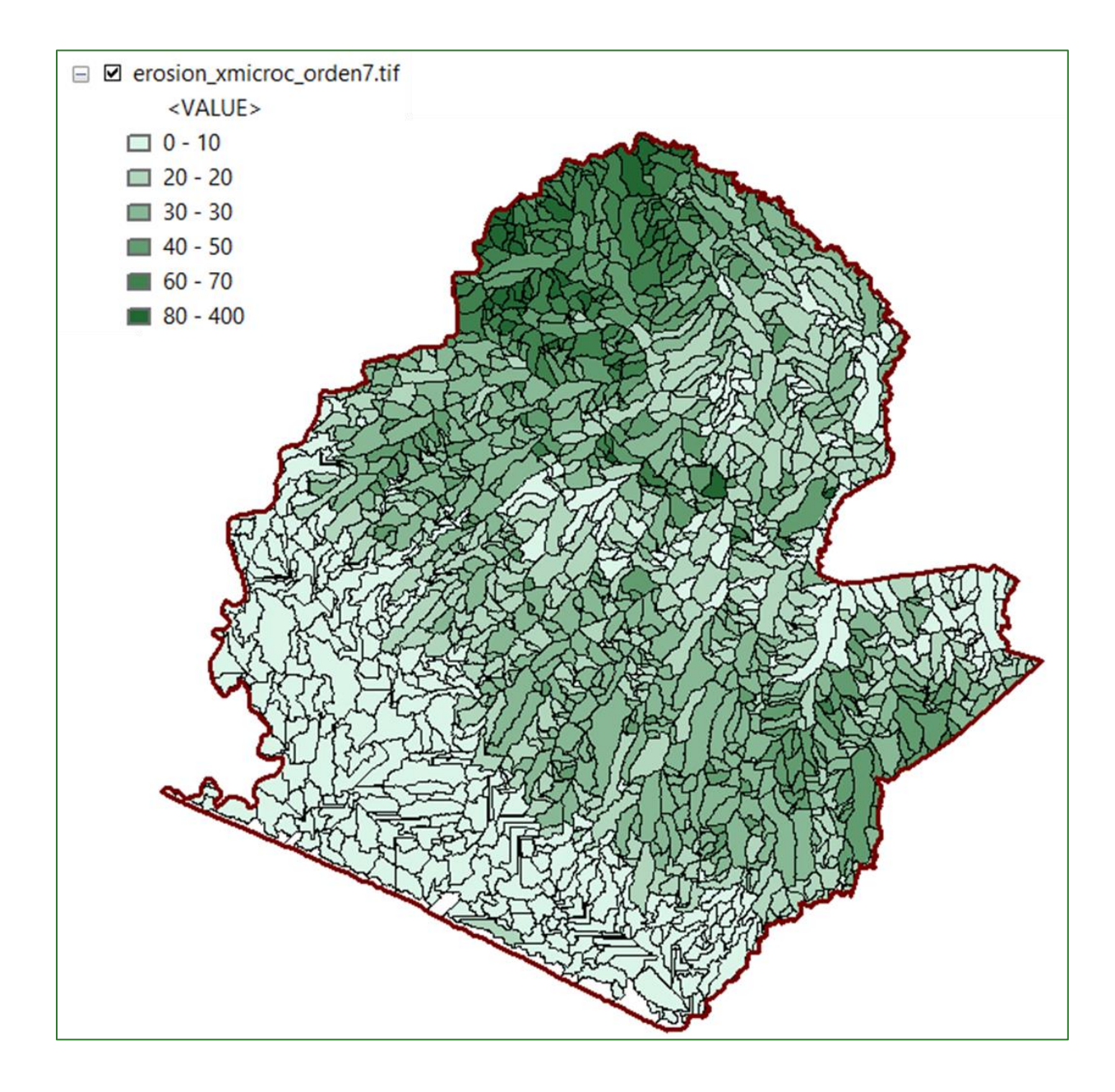

| Data zone<br>feature        | Zone<br>field | Input value raster | Output<br>raster       | Statistics |
|-----------------------------|---------------|--------------------|------------------------|------------|
| microcuencas_<br>orde7_clip | Id            | carbonoxha.tif     | Carbono_<br>tonha_mic7 | MEAN       |

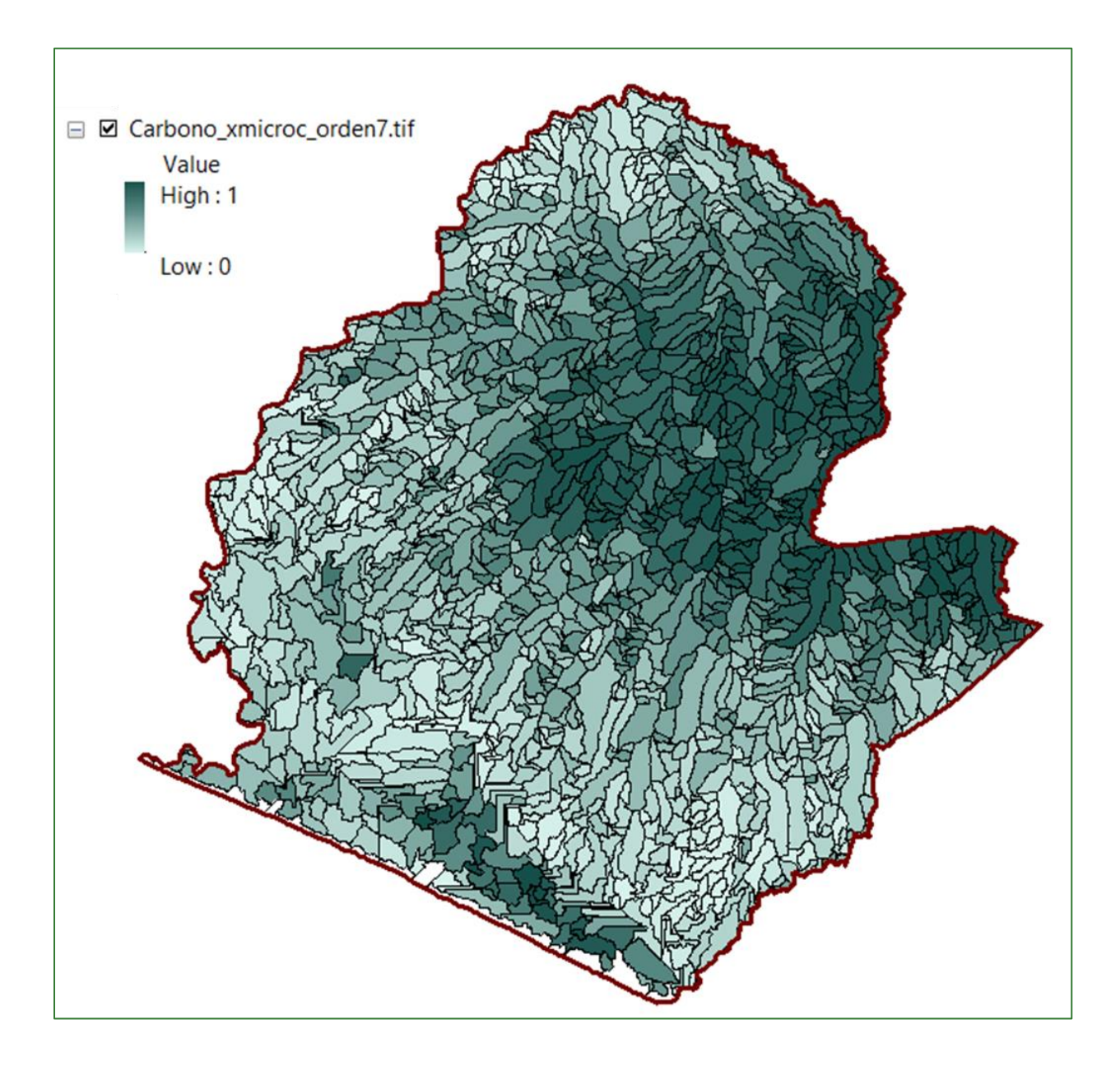

#### Module 5: Integrated landscape analysis

| Data zone<br>feature        | Zone<br>field | Input value raster      | Output<br>raster | Statistics |
|-----------------------------|---------------|-------------------------|------------------|------------|
| microcuencas_<br>orde7_clip | Id            | indice_conectividad.tif | Conect_<br>mic7  | MEAN       |

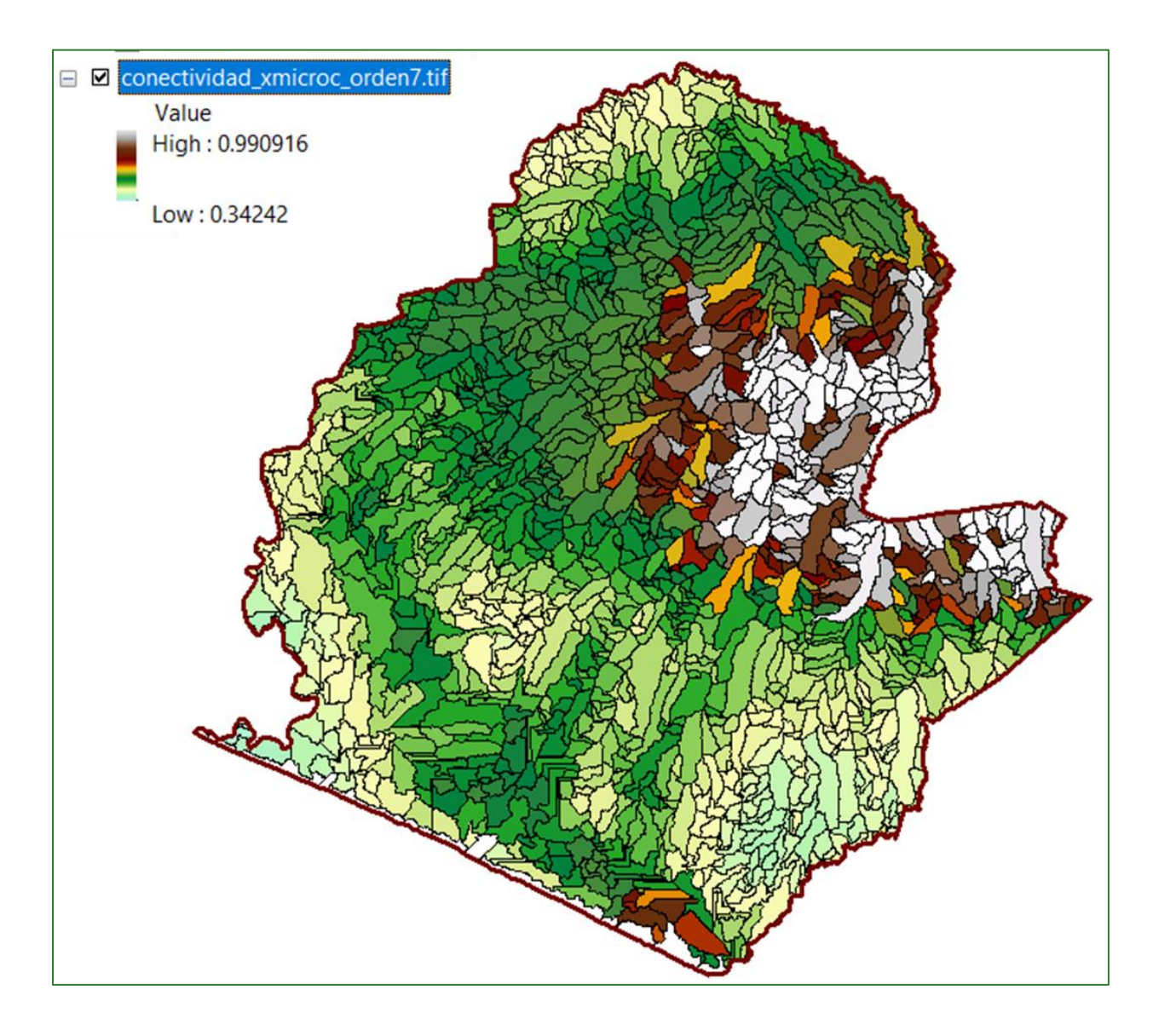

#### Module 5: Integrated landscape analysis

| Data zone<br>feature        | Zone<br>field | Input value raster     | Output<br>raster     | Statistics |
|-----------------------------|---------------|------------------------|----------------------|------------|
| microcuencas_<br>orde7_clip | Id            | Ind_ServiciosEcost.tif | IndServEcos_<br>mic7 | MEAN       |

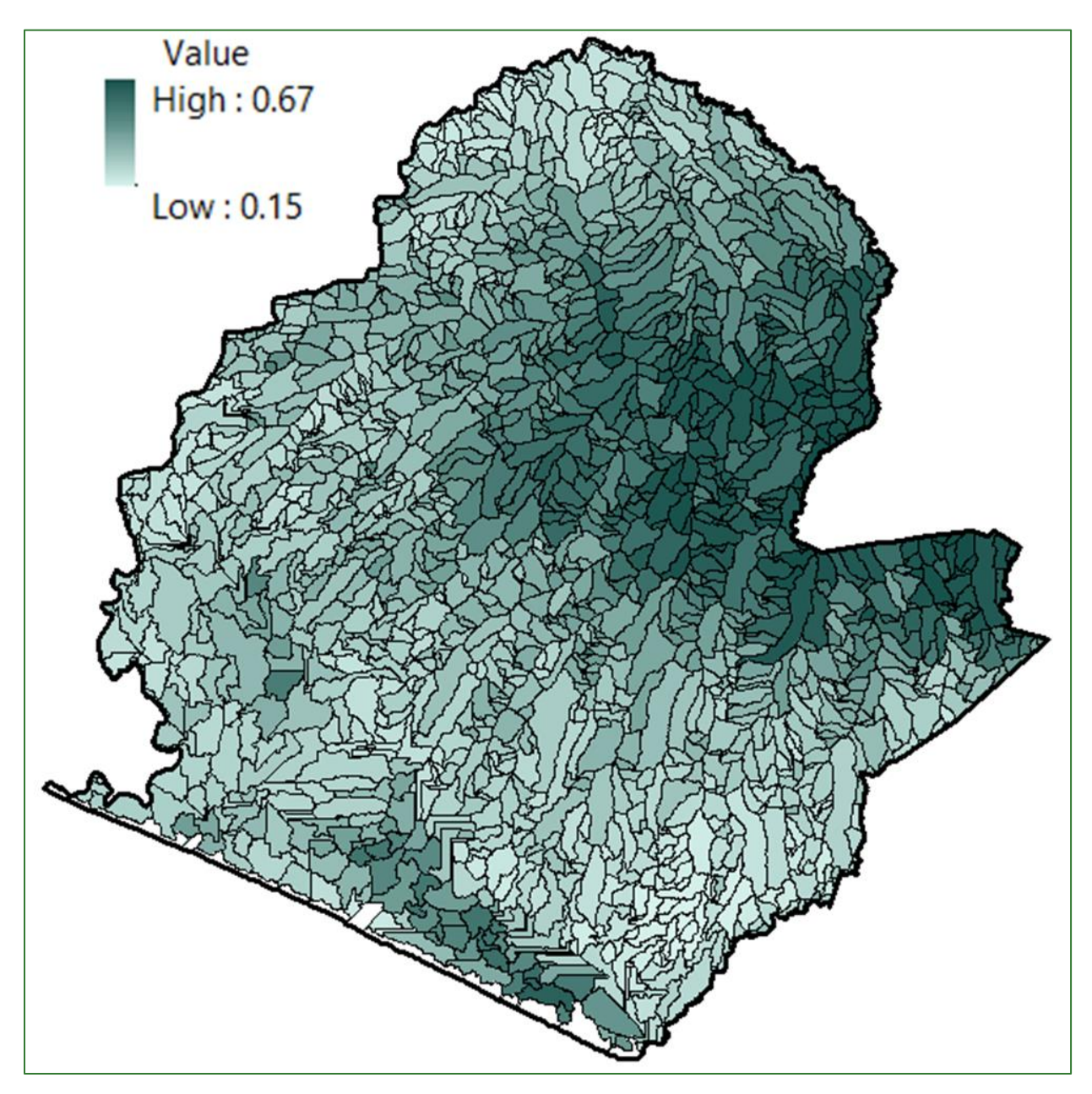

e) You can also run "Zonal Statistics" for order 9 micro-basins and to generate summary rasters for territorial units such as protected areas, micro-basins, municipalities and villages.

## Example of a value summary by order-9 micro-basin

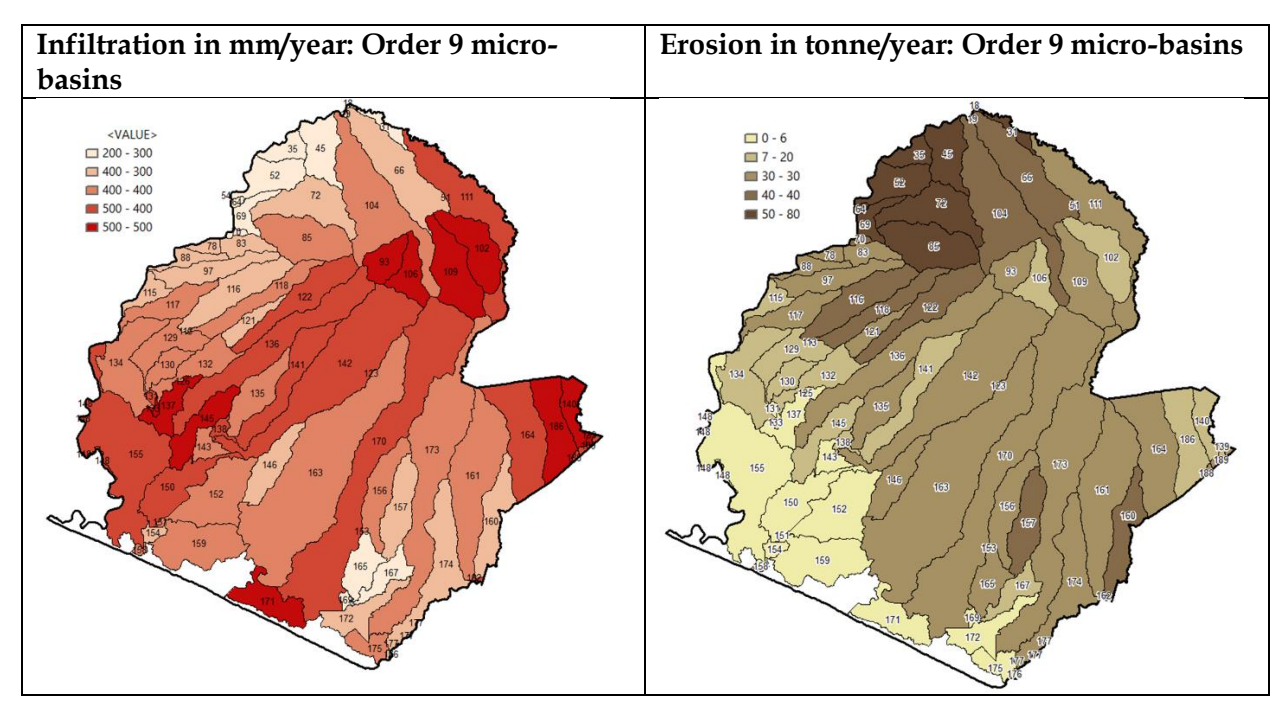

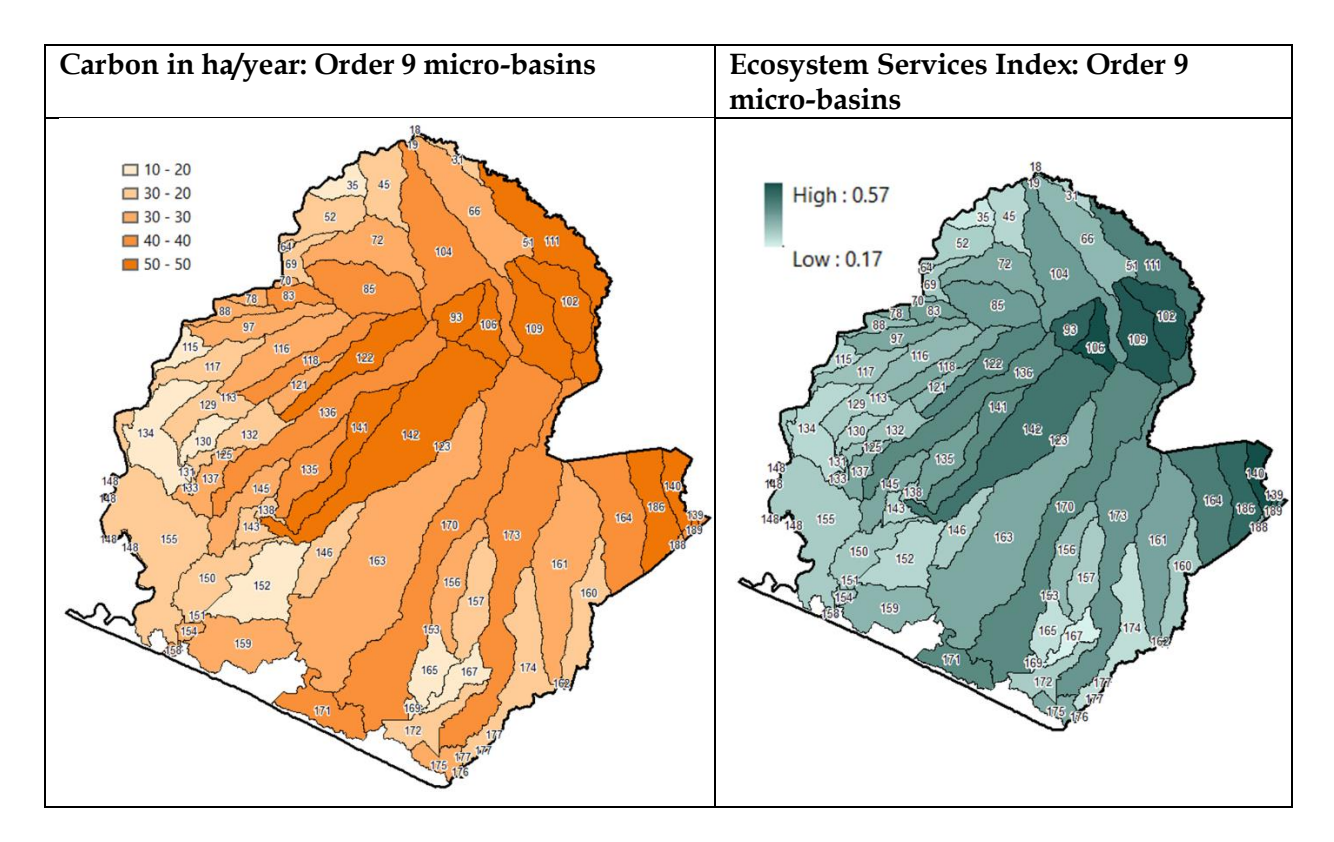

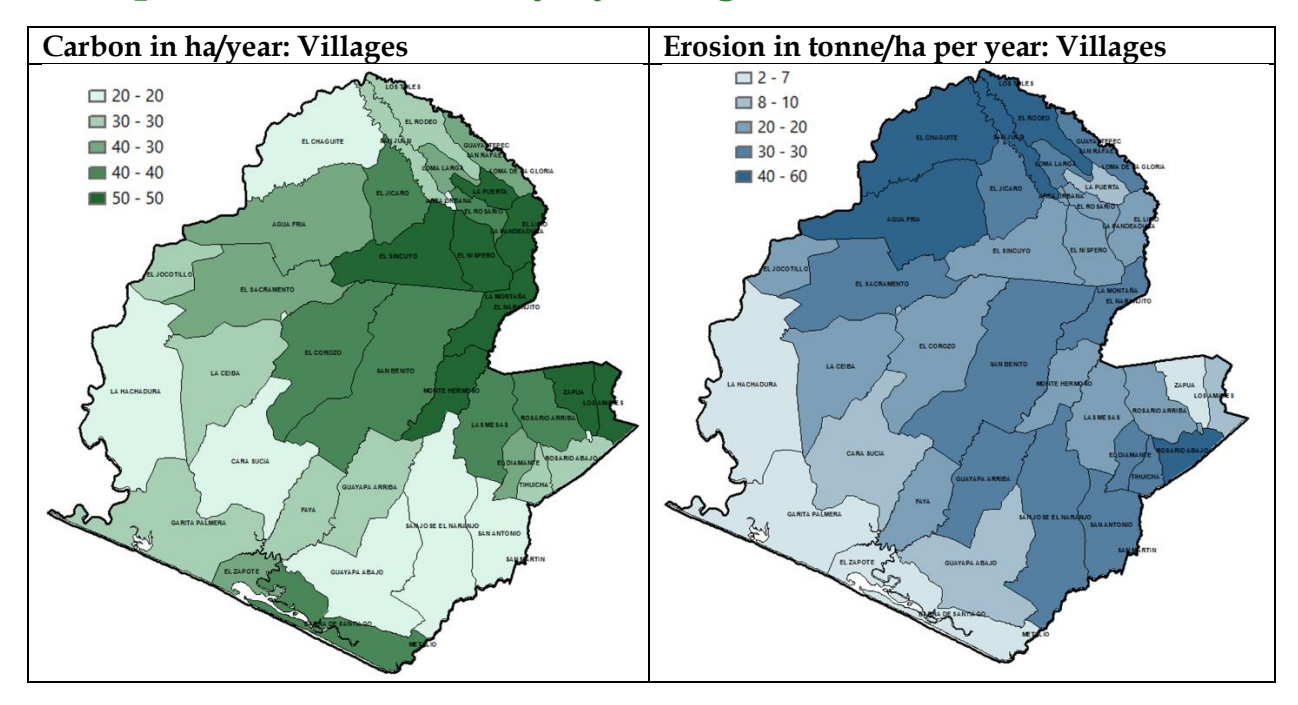

## Example of value summary by village

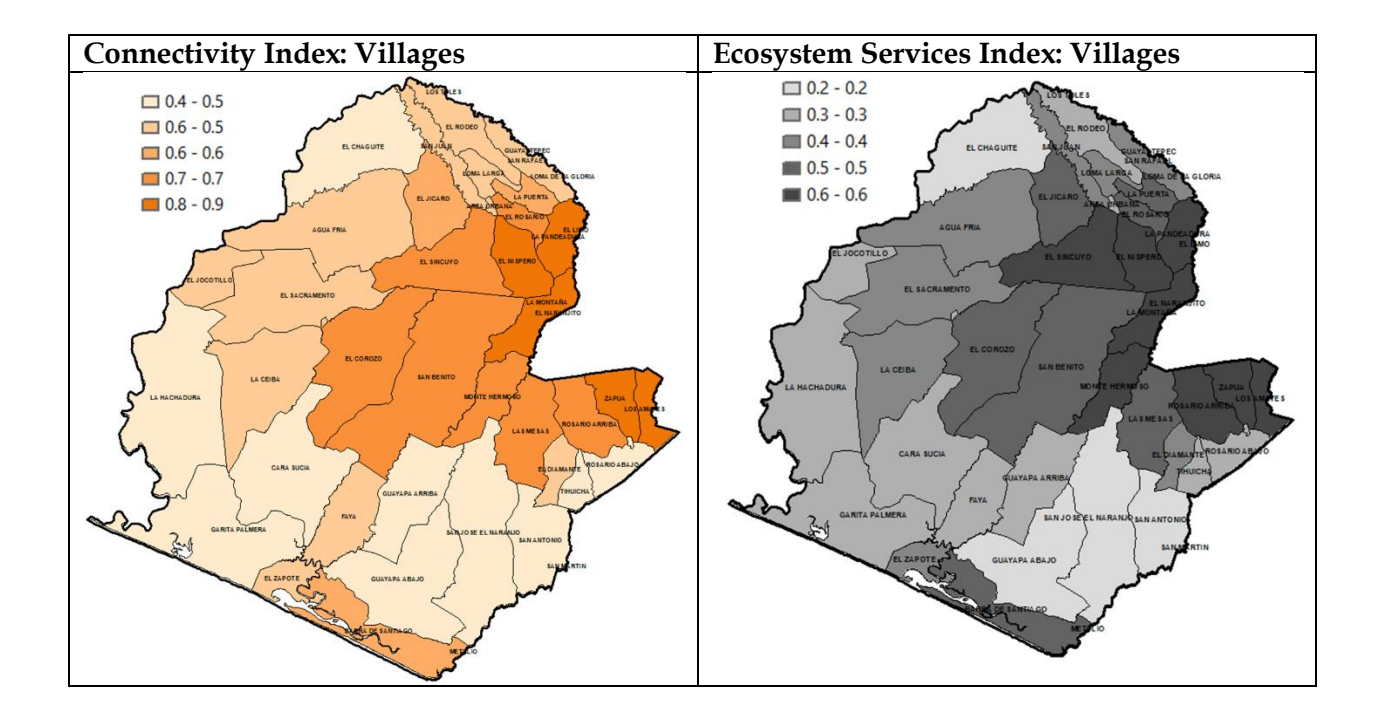

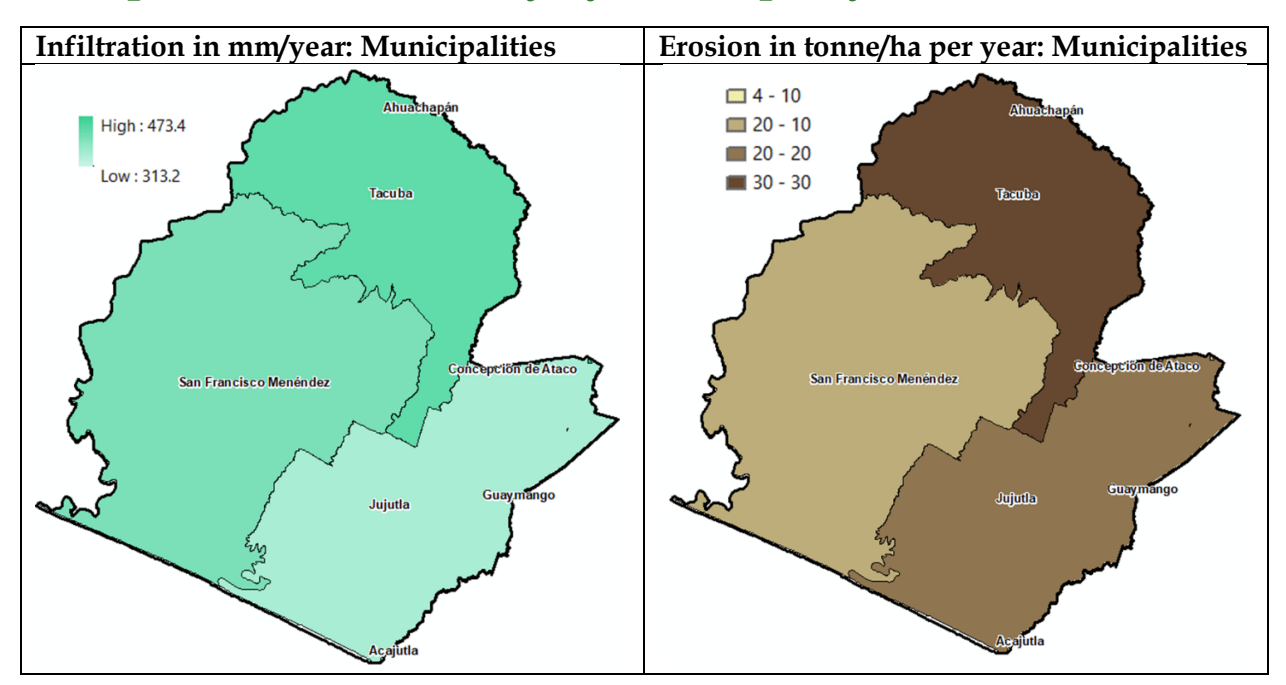

## Example of value summary by municipality

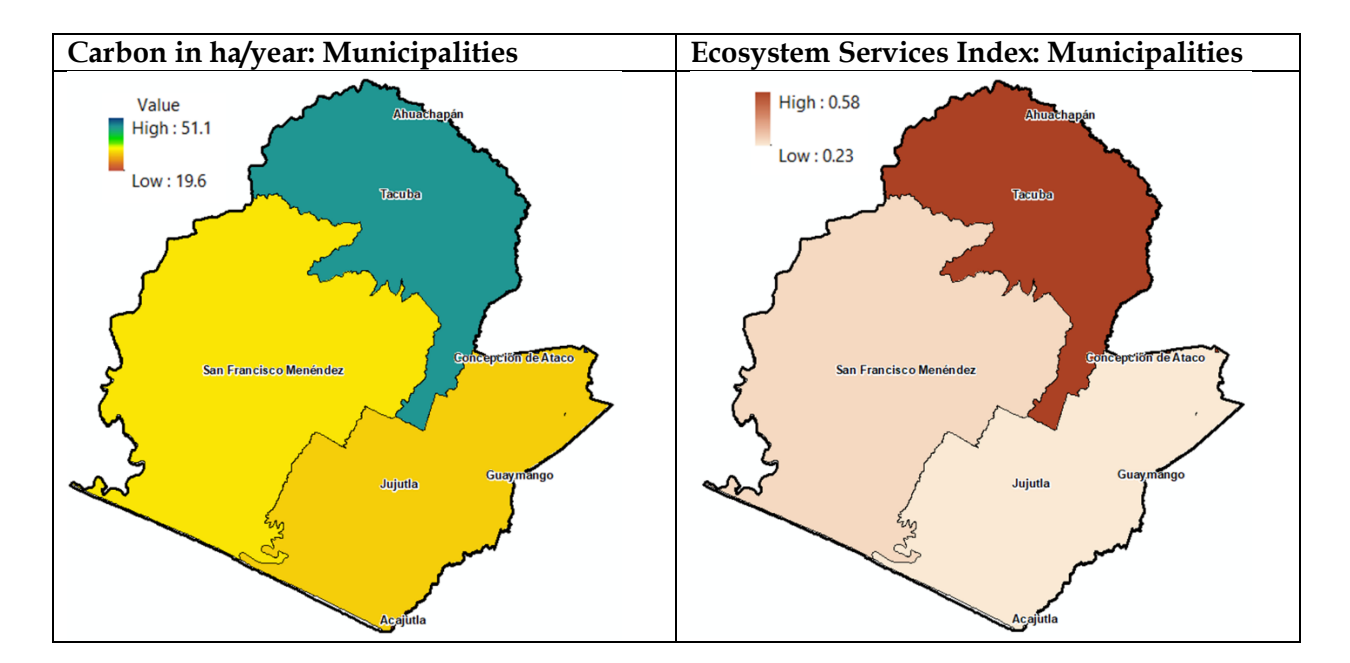

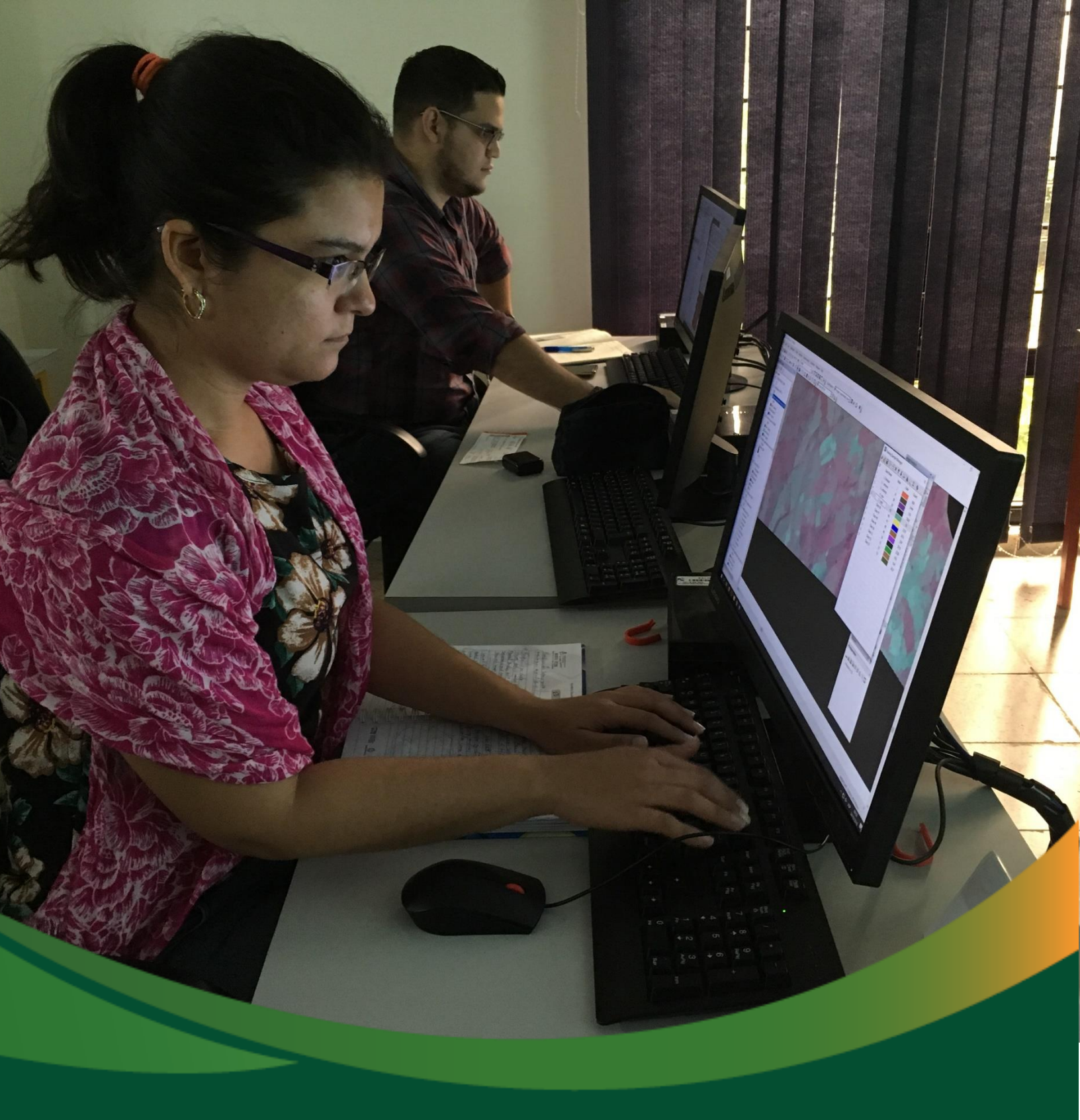

## Annexes

## Annexes

## Annex 1. Obtaining the carbon map using the forest edge method

#### Software to be used:

- ArcGis 10.x + Spatial Analyst Extension
- InVEST v3.7

Download and install InVEST from the following link: https://naturalcapitalproject.stanford.edu/

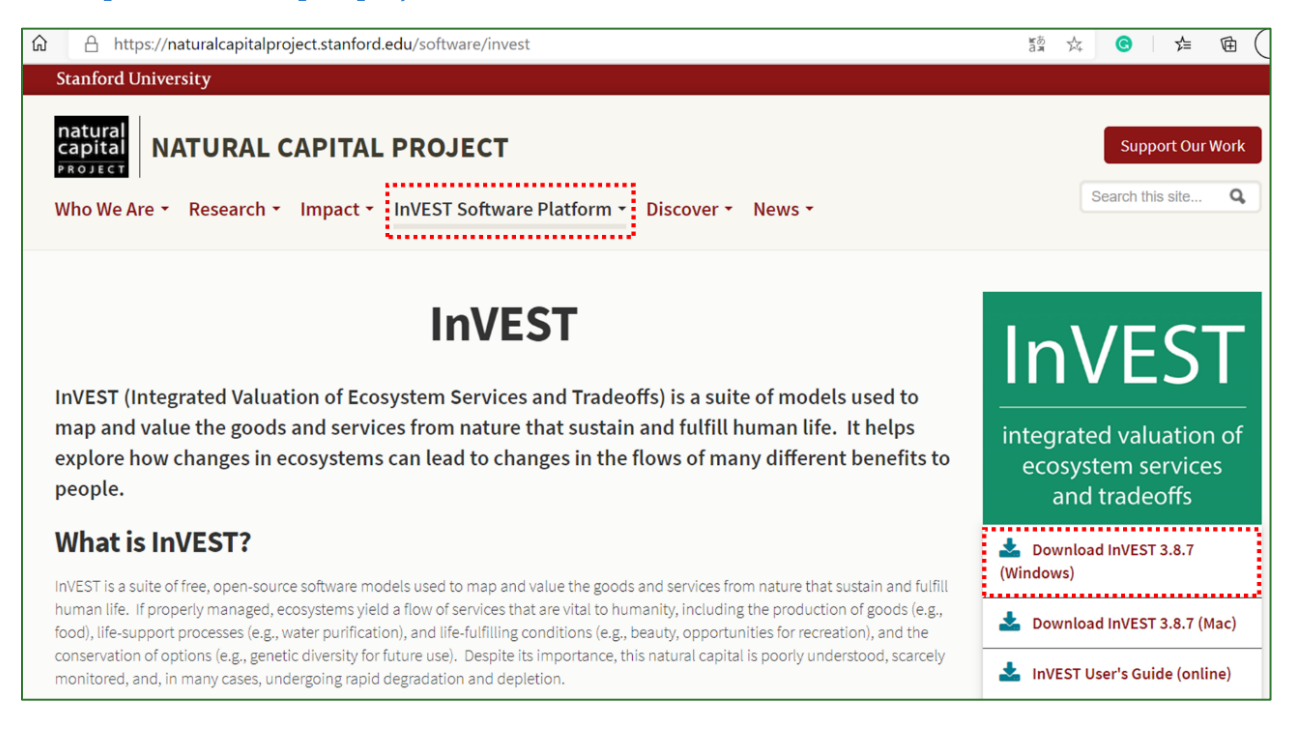

## The steps to generate the carbon raster considering the forest edge are explained below.

1. Complete table6 in forest\_edge\_carbon\_lu\_table.csv " located in the **INPUT** folder, filling the fields as indicated below:

<sup>6</sup> Tabla Forest\_edge\_carbon\_lu\_table.csv available at: <u>https://www.dropbox.com/s/1zcj3eitb41hbrf/forest\_edge\_carbon\_lu\_table.csv?dl=0</u>

*Green Development Fund methodological guide to implementing baseline ecosystem services and generating suitability indices for landscape restoration practices for the SICA region*/ 238 **lucode:** cover type code that matches the "Value" field in the raster obtained in the section on obtaining the carbon map called **mapa\_carbono.tif** located in the **01\_CARBONO/Mapa\_Carbono** folder.

**is\_tropical\_forest:** assign a value of "1" for the categories that correspond to forest and "0" for no-forest.

**c\_above:** enter the aboveground carbon density values for each type of cover.

**c\_below:** if you have belowground carbon pool values (roots), enter them here. If not, enter n/a.

**c\_soil:** if you have soil carbon pool values, enter them here. If not, enter n/a.

**c\_dead:** if you have dead matter carbon pool values (deadwood + dead leaves), enter them here. If not, enter n/a.

Description: enter the name of each cover map class here.

Example:

|   | А      | В                  | С       | D       | E      | F      | G           |
|---|--------|--------------------|---------|---------|--------|--------|-------------|
| 1 | lucode | is_tropical_forest | c_above | c_below | c_soil | c_dead | Description |
| 2 | 1      | 1                  | 76.69   | n/a     | n/a    | n/a    | Arboreo     |
| 3 | 2      | 0                  | 58.48   | n/a     | n/a    | n/a    | Arbustivo   |
| 4 | 3      | 0                  | 10      | n/a     | n/a    | n/a    | Agricola    |
| 5 | 4      | 0                  | 0       | 0       | 0      | 0      | Urbano      |
| 6 | 5      | 0                  | 0       | 0       | 0      | 0      | Humedal     |
| 7 | 6      | 0                  | 0       | 0       | 0      | 0      | Agua        |

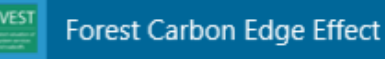

2. Go to the InVEST values requested as indicated below:

**Workspace:** indicate the file where outputs will be saved, which is 01\_CARBONO/Mapa\_Carbono for this exercise.

**Result suffix:** a suffix that will identify the output raster. For example, here you can enter the suffix that identifies the country or study area.

module and specify the files and

#### Land-Use/Land-Cover Map: enter the

01\_CARBONO/Mapa\_Cobertura/cobertura\_project.tif cover types raster.

Biophysical table: enter the so forest\_edge\_carbon\_lu\_table.csv table from the INPUT folder.

**Carbon Pools to Calculate:** indicate if you want to calculate all the carbon pools or just the aboveground one. If there is only aboveground carbon data, select the **"above ground only"** option.

**Compute forest edge effects:** if you select this option, the carbon map will be generated considering the edge effect. This calculation will use the models developed by Chaplin-Kramer et al. (2015) in which it is considered that applying a homogenous carbon factor to a forest area overestimates the carbon because it has been shown that the carbon storage degrades at the borders where the carbon stock is lower in comparison to the forest core.

**Global forest carbon edge regression models:** add the shapefile containing the regression models' parameters that will be used to model the forest edge. This file7 is located in the **INPUT** folder and is called:

forest\_carbon\_edge\_regression\_model\_parameters.shp.

**Number of nearest model point to average:** indicate the number of regression models nearest to the study area that will be used to do the calculation considering the forest edge. If you use the value 1, the nearest model will be used; if you use more than 1 model the result will smooth the variation between pixels to a greater degree.

**Forest Edge Biomass to Carbon Conversion Factor:** even though the table data to do the calculation are valued in terms of carbon, the regression models to calculate the forest edge are biomass-based. Accordingly, a biomass conversion factor to carbon is required. The default value is 0.47 (according to IPCC 2006).

Service areas of interest: enter the study area shapefile for which the total carbon stock will be added up. In this exercise it corresponds to the following file: 01\_CARBONO/Zona\_Estudio/ lim\_zona\_estudio\_project.shp.

3. Run the model by clicking on • Run

<sup>&</sup>lt;sup>7</sup> File available in:

Methodological guide for developing a baseline for ecosystem services and generating suitability indices for landscape restoration in the SICA region/ **240** 

| E F  | orest | Carbon Edge Effect Model: loaded from autosa         | ive —                                             |               | ×               |
|------|-------|------------------------------------------------------|---------------------------------------------------|---------------|-----------------|
| File | Edit  | Development Help                                     |                                                   |               |                 |
|      |       |                                                      | InVEST version 3.7.0   <u>Model documentation</u> | <u>Report</u> | <u>an issue</u> |
|      | ~     | Workspace                                            | C:\SIGDATA_Capacita_LB_FDV_2\TEMP2\CARBON         |               |                 |
|      | ~     | Results suffix (optional)                            | SV4                                               |               | 0               |
|      | ~     | Land-Use/Land-Cover Map (raster)                     | cita_LB_FDV_2/TEMP2/ReclassCobert3_lambert.tif    |               | 0               |
|      | ~     | Biophysical Table (csv)                              | CARBONO/Inputs/forest_edge_carbon_lu_table.csv    |               | 0               |
|      |       | Carbon Pools to Calculate                            | above ground only                                 |               | 0               |
|      |       | Compute forest edge effects                          |                                                   |               | 0               |
|      | ~     | Global forest carbon edge regression models (vector) | _carbon_edge_regression_model_parameters.shp      |               | 0               |
|      | ~     | Number of nearest model points to average            | 1                                                 |               | 0               |
|      | *     | Forest Edge Biomass to Carbon Conversion Factor      | 0.47                                              |               | 0               |
|      | ~     | Service areas of interest <i>(optional)</i> (vector) | C:/SIGDATA_Capacita_LB_FDV_2/TEMP2/Limite.sh      |               | 0               |
|      |       |                                                      |                                                   | Θ             | Run             |

- 4. Use ArcGis to explore the outputs that have been saved in the following folder:
- 5. 01\_CARBONO/Mapa\_Carbono

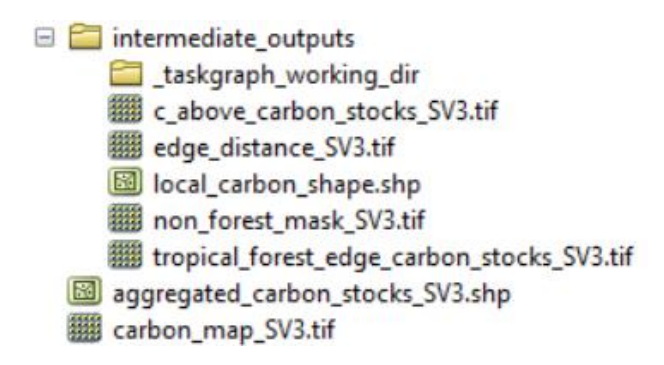

The output raster contains the carbon value per pixel (not per hectare).

6. Of the outputs, the one of interest in this case is the **tropical\_forest\_edge\_carbon\_stocks**, which contains the carbon estimate using the model developed by Chaplin-Kramer et al. (2015). Nevertheless, in this case, we are interested in the values being adjusted to local values, which explains why the InVEST output will be used to obtain a forest edge correction factor. Follow these steps:

a) Use the **non\_forest\_mask** raster and reclassify it to generate a forest mask.

| Reclassificat | ion       |            |   |
|---------------|-----------|------------|---|
| 0             | ld values | New values | 1 |
|               | 0         | 1          |   |
|               | 1         | NoData     |   |
| T             | NoData    | NoData     |   |

- b) Use the Extract by Mask tool to cut out the **forest mask** from the **tropical\_forest\_edge\_carbon\_stocks** raster.
- c) Next, generate a no-forest mask (as you did for the forest in point "a").

| Reda | ssification |            |   |
|------|-------------|------------|---|
|      | Old values  | New values | ^ |
| T    | 0           | NoData     |   |
|      | 1           | 0          |   |
|      | NoData      | NoData     |   |
|      |             |            |   |

- d) Use the **Mosaic to New Raster** tool to integrate the no-forest mask (point "c") with the raster output from point "b". Make sure to select 32\_BIT\_FLOAT as the **Pixel Type**. Name it **carbono\_conborde\_xpixel\_original.**
- e) Use the **Zonal Statistics** tool to get the maximum value of **carbono\_conborde\_xpixel\_original** with respect to each type of cover (**raster cobertura\_project.tif**).
- f) To obtain the correction factor using the map calculator, divide the raster obtained in "d" by the maximum value raster obtained in point "e". Name it coeficiente\_efecto\_de\_borde.tif.
- g) Generate a mask to indicate the types of cover to which the forest edge coefficient will not be applied. To this end:
  - Use the Region Group tool (in Generalisation).
  - In the output file order the records in descending order using the Count field.
  - Add a new field and call it "Select".
  - Select the polygons that need to be corrected.
  - Then do a reverse selection and assign these entries a value of 1 in the Select field.
  - Use the **Reclass/Lookup** tool to generate a new raster based on the Select field.

|                                                                                                    | RegionG_tif1 |       |         |      |         |
|----------------------------------------------------------------------------------------------------|--------------|-------|---------|------|---------|
|                                                                                                    | OBJECTID *   | Value | Count   | LINK | Select_ |
|                                                                                                    | 3030         | 3030  | 3472920 | 4    | 1       |
|                                                                                                    | 2034         | 2034  | 1066298 | 1    | 0       |
| and the set                                                                                                    | 1084         | 1084  | 9781879 | 3    | 1       |
|                                                                                                    | 3            | 3     | 3408512 | 4    | 1       |
|                                                                                                    | 12366        | 12366 | 2061110 | 2    | 0       |
|                                                                                                    | 30           | 30    | 894968  | 1    | 1       |
|                                                                                                    | 127          | 127   | 487488  | 4    | 1       |
|                                                                                                    | 9946         | 9946  | 354876  | 1    | 1       |
|                                                                                                    | 1446         | 1446  | 257021  | 4    | 1       |
| A P Of Care of the Care of the | 13662        | 13662 | 255921  | 2    | 1       |
| State of the second second second second second second second second second second second second second second                                                                                                    | 6510         | 6510  | 192743  | 1    | 1       |
|                                                                                                    | 485          | 485   | 178177  | 4    | 1       |
|                                                                                                    | 13881        | 13881 | 158837  | 2    | 1       |
|                                                                                                    | 4467         | 4467  | 149889  | 1    | 1       |
| A Contract of the State of the State of the  | 8742         | 8742  | 147604  | 1    | 1       |
|                                                                                                    | 11611        | 11611 | 134523  | 1    | 1       |
|                                                                                                    | 11610        | 11610 | 110203  | 1    | 1       |
|                                                                                                    | 10755        | 10755 | 107071  | 3    | 1       |
|                                                                                                    | 11307        | 11307 | 102093  | 1    | 1       |
|                                                                                                    | 12654        | 12654 | 91976   | 2    | 1       |
| in the second second second second second second second second second second second second second second second                                                                                                    | 3951         | 3951  | 89606   | 4    | 1       |
|                                                                                                    | 9044         | 9044  | 87517   | 4    | 1       |
|                                                                                                    | 9525         | 9525  | 85894   | 1    | 1       |
|                                                                                                    | 11785        | 11785 | 80831   | 1    | 1       |
|                                                                                                    |              |       |         |      |         |

h) Use the conditional tool (Con) to generate a raster containing the correction values. Name the output raster **coeficiente\_efecto\_de\_borde\_ajustado.tif.** 

| Input conditional raster                                                         | _        |
|----------------------------------------------------------------------------------|----------|
| Lookup_Regio3                                                                    | <b>e</b> |
| Expression (optional)                                                            |          |
| Value = 1                                                                        | SQL      |
| Input true raster or constant value                                              |          |
| Input true raster or constant value                                              | 6        |
| Input false raster or constant value (optional)                                  |          |
| coeficiente_efecto_de_borde2.tif                                                 | e3       |
| Output raster                                                                    |          |
| C:\SIG_FDV_Pais_X\RESULTADOS\02_CARBONO\coeficiente_efecto_de_borde_ajustado.tif | 2        |
|                                                                                  |          |

i) Lastly, multiply the **coeficiente\_efecto\_de\_borde\_ajustado.tif** by the **carbono\_sinborde\_xpixel.tif** raster.

The output is a raster in which each pixel will contain the carbon value per pixel. To convert this to CxHa, you will need to apply the following formula = "RásterCxPixel" \* 10000/ "TamañoPixel"^2.

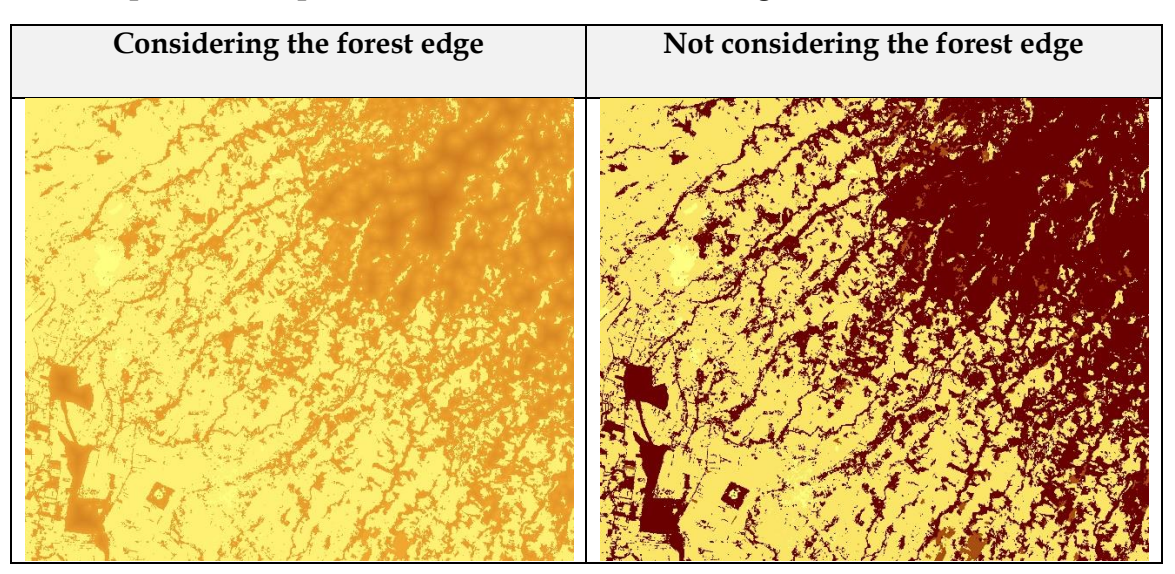

An example of an output with and without the forest edge effect is shown below:

- 7. If you think the forest edge effect is not as pronounced in your study area, you can do a calculation considering and not considering the edge effect and subsequently get a mean of both results using the **ArcGis Spatial Analyst Tools/Local/Cell Statistics** tool.
- 8. The resulting carbon map can be used to calculate the carbon stock in a plot, site or estate. Carry out the following procedure to simulate this calculation process:
  - Use the ArcGis **Data Management Tools/Sampling/Create Random Points** tool to generate a shapefile with random points.
  - Generate 250 x 250 m plots using the **ArcGis Analysis Tools/Proximity/Graphic Buffer** tool.

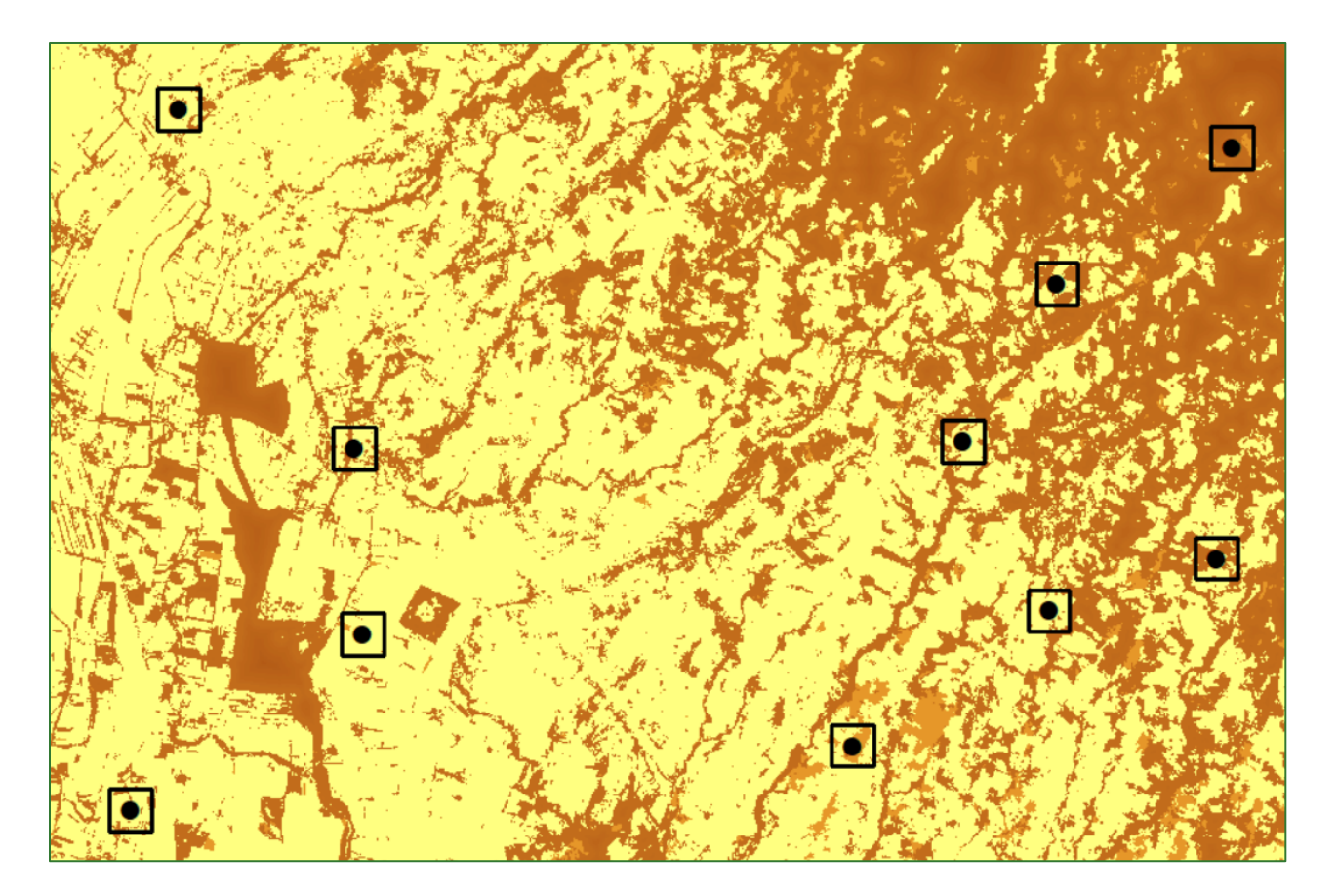

• If other types of intervention are envisaged for the project, for example, recovering riverbanks, you can generate a buffer around the elements to be conserved, protected and/or restored.

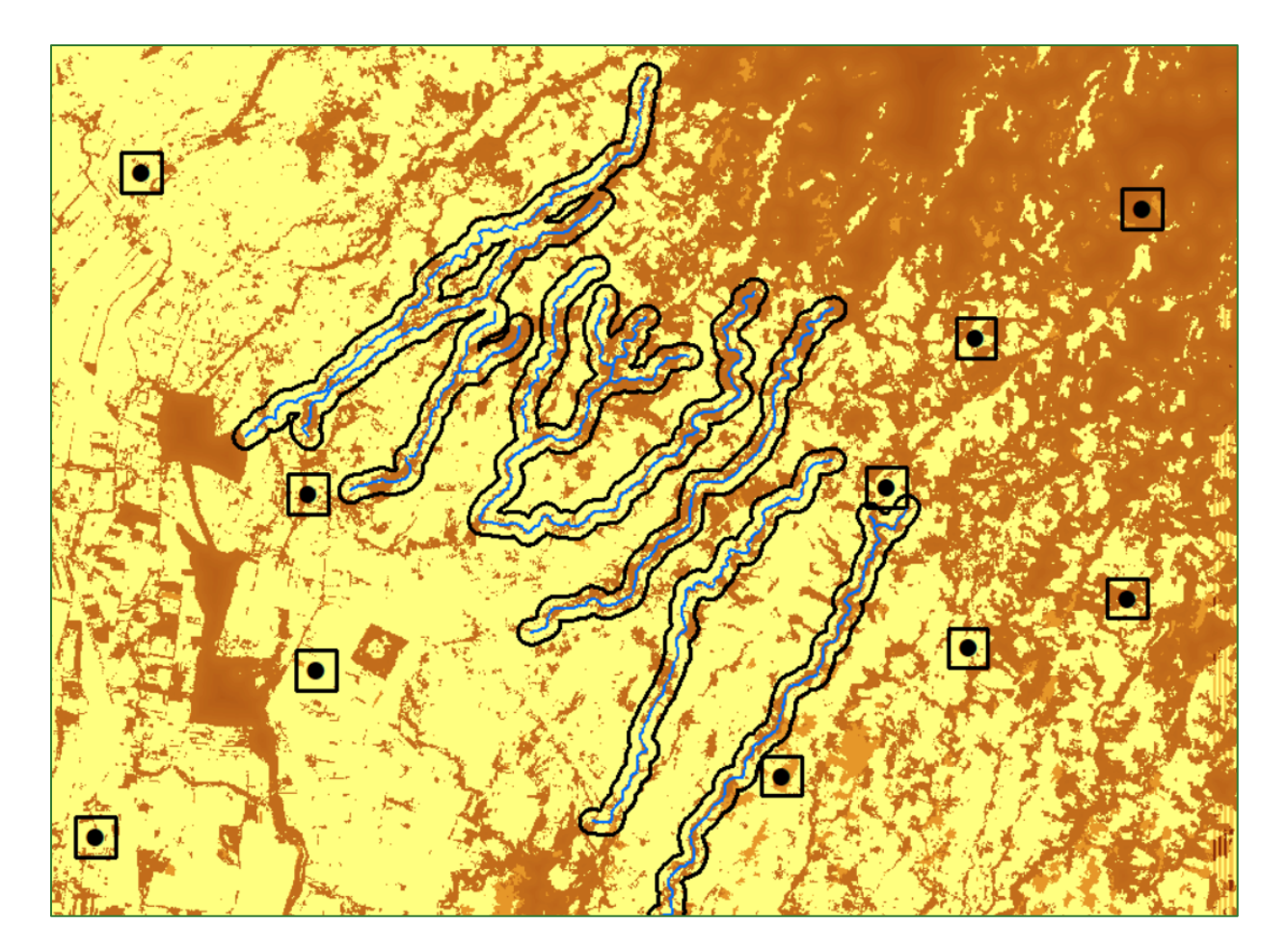

- To get a **table** of the total carbon inside each polygon to be worked on, get a **summary** of the values of all the pixels located in each polygon using the **Spatial Analyst Tools/Zonal/Zonal Statistics** as Table tool. Select the **SUM** option in the "Statistics type", ensuring that the **ZoneField** displays the ID that identifies each plot. Name the output table **CarbonoxParcela.dbf**.
- You can open the CarbonoxParcela.dbf table in Excel and save it as an XLS file for subsequent use in reports and to create graphs or do further calculations. For example, to convert Carbon to CO<sub>2</sub> equivalent you have to multiply the carbon value by 44/12 = 3.67.
- The Zonal Statistics as Table tool can be used at the plot or polygon intervention level to get another variable it has already calculated and which are in the RASTER folder, for example:

| Variable                 | Raster                   | Operation |
|--------------------------|--------------------------|-----------|
| Mean altitude            | MDT_Corregido.tif        | MEAN      |
| Mean slope in degrees    | Pendiente_grados.tif     | MEAN      |
| Mean slope in percentage | Pendiente_porcentaje.tif | MEAN      |

| Variable                         | Raster               | Operation |
|----------------------------------|----------------------|-----------|
| Predominant relief<br>type       | geoforma_combina.tif | MAJORITY  |
| Predominant type of cover or use | Cover map            | MAJORITY  |

• Finally, you can project the carbon increase in each polygon by assigning an annual carbon rise for each practice and multiplying it by the number of years. It is easiest to do this calculation in Excel. As a reference for the annual increase in carbon by type of practice you can use the values in the **FLR Carbon Storage Calculator** tool at: <a href="https://www.winrock.org/flr-calculator/">https://www.winrock.org/flr-calculator/</a>

### Annex 2. Baseline document structure

To maximise the use of this methodological guide, an online repository has been created on the GitHub where you can access tables, layers and models built using the ArcMap "Model Builder" for modules like hydrology and erosion. Moreover, there are different Excel spreadsheets available that are used in the water infiltration module.

The online repository address is as follows: <u>https://github.com/guialandscape/guia</u>

| 🖵 guialand                                           | scape / guia                                                                          |                             |                     |
|------------------------------------------------------|---------------------------------------------------------------------------------------|-----------------------------|---------------------|
| ↔ Code                                               | 🗇 Issues 🏥 Pull requests 💿 Actions 🔄 Projects 🖽 Wilds 🗇 Security                      | / 🗠 Insights 🐵 Settings     |                     |
|                                                      | 14 master - 14 1 branch 15 0 tags                                                     | Go to file Add file *       | ± Code +            |
|                                                      | guialandscape Forest_edge_carbon_lu_table                                             | ca5d164 3 hours ago         | 3 4 commits         |
| STEP 1: Click on                                     | Factores carbono.xlsz Factores de carbono                                             |                             | 3 hours ago         |
| to download                                          | forest_edge_carbon_lu_memocorest_edge_carbon_lu_table                                 |                             | 3 hours ago         |
|                                                      | geoforma_combina.tif.lyr Layer de geoformas_combina.tif                               |                             | 3 hours ago         |
|                                                      | bijoin_clasesderelieve.csv join_clasesderelieve                                       |                             | 3 hours ago         |
| quialandscape / quia                                 | Help people interested in this repository understand your project by adding a README. | linwatch + 1 \$2 Star 0     | Add a README        |
| ↔ Code ① Issues □ Pull requests ⊙ Actions ⊡ Projects | 🖽 Wiki 💿 Security 🗠 Insights 🛞 Settings                                               |                             |                     |
| P master + guia / Factores carbono.xlsx              |                                                                                       | Go to file                  |                     |
| 😗 guialandscape Factores de carbono                  | Latest commit 437                                                                     | attat 3 hours ago 🕥 History |                     |
| Ri 1 contributor                                     |                                                                                       |                             | STEP 2:<br>Click on |
|                                                      |                                                                                       |                             |                     |

### Annex 3. Baseline document structure

#### 1. GENERAL DESCRIPTION OF THE PROJECT AREA

#### 1.1 Location of the project area

- Map indicating political-administrative units.
- List (or mention) of small towns or their equivalent (villages, cantons, etc.)

#### **1.2 Protected areas and Tree Cover**

- Map of cover + protected areas.
- NDVI map.
- Tree cover surface area table by political-administrative unit.
- List (or mention) of protected areas in the pilot zone.

#### 1.3 Topography

- Landform Map (geomorphology).
- Elevation map.
- Slope map.
- Soil texture map.
- Water network and order 9 micro-basin map.

#### 1.4 Climate

- Annual mean precipitation map.
- Annual mean temperature map.
- Annual mean evapotranspiration map.
- Annual Climatic Water Balance map.

#### 2. FOREST CARBON

#### 2.1 Introduction

• What it consists of and how to calculate it (summary of the methodology).

#### 2.2 Carbon Stock Maps

- Map of mean carbon per ha.
- Map of carbon index by order 9 micro-basin.
- Map of carbon index by political-administrative unit.

#### 2.3 Carbon Stock summary tables/graphs

- Table of carbon tonnes/ha by cover type (show CO<sub>2</sub> and biomass as well).
- Table of total carbon tonnes by political-administrative unit (show CO<sub>2</sub> and biomass as well).
- Summary graph of the carbon index by political-administrative unit.

#### **3. INFILTRATION**

#### **3.1 Introduction**

• What it consists of and how to calculate it (summary of the methodology).

#### 3.2 Water infiltration maps

- Map of mean infiltration in mm/year.
- Map of infiltration index by order 9 micro-basin.
- Map of infiltration index by political-administrative unit.

#### 3.3 Water infiltration summary tables/graphs

- Table of mean infiltration in mm by cover type.
- Table of total infiltration in m3 by political-administrative unit.
- Summary graph of the infiltration index by political-administrative unit.

#### 4. EROSION

#### 4.1 Introduction

• What it consists of and how to calculate it (summary of the methodology).

#### 4.2 Potential erosion maps

- Map of mean erosion in tonnes/ha/year.
- Map of erosion index by order 9 micro-basin.
- Map of erosion index by political-administrative unit.

#### 4.3 Potential erosion summary tables/graphs

- Table of mean erosion by cover type (tonnes/ha/year).
- Table of total erosion by political-administrative unit (tonnes/ha/year).
- Summary graph of the erosion index by political-administrative unit.

#### 5. CONNECTIVITY

#### 5.1 Introduction

• What it consists of and how to calculate it (summary of the methodology).

#### 5.2 Landscape biological connectivity maps

- Map of target patches and optimum corridors.
- Map of connectivity index by order 9 micro-basin.
- Map of connectivity index by political-administrative unit.

#### 5.3 Landscape biological connectivity summary tables/graphs

#### Annexes

• Summary graph of the connectivity index by political-administrative unit.

#### 5. INTEGRATED ECOSYSTEM SERVICES INDEX

#### 5.1 Introduction

• What it consists of and how to calculate it (summary of the methodology).

#### 5.2 Integrated ecosystem services index maps

- Single page map showing the different indices calculated.
- Map of integrated ecosystem services index.
- Map of integrated ecosystem services index by order 9 micro-basin.
- Map of integrated ecosystem services index by political-administrative unit.

#### 5.3 Integrated ecosystem services index summary tables/graphs

• Integrated ecosystem services index summary graph.

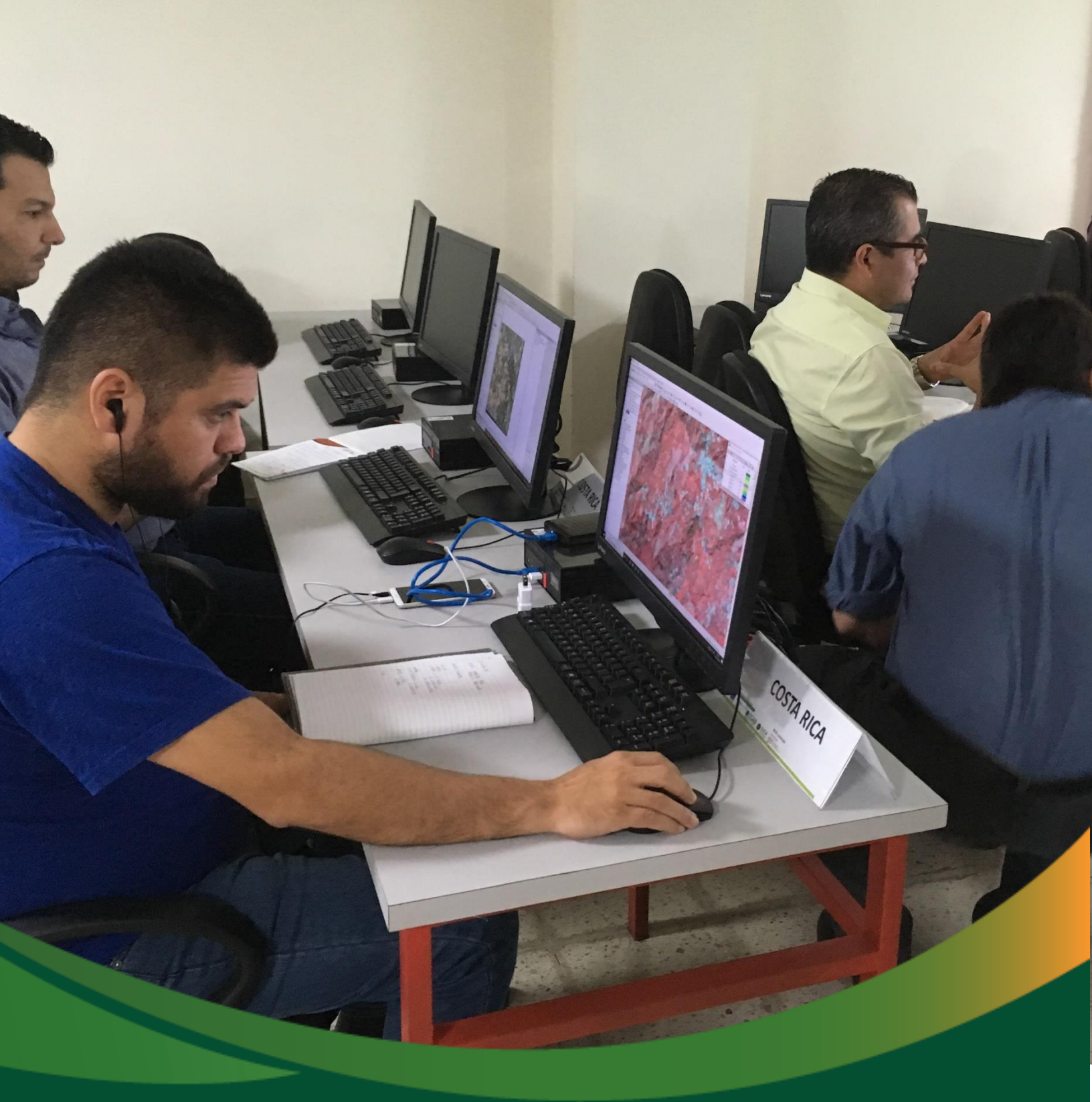

Methodological guide for defining suitability indices for landscape restoration practices
# Methodological guide for defining suitability indices for landscape restoration practices

Landscape restoration is a way of optimising land use, generally to return a landscape to a state in which it has a minimum set of biophysical features, for example, a clean water supply, the improvement of biodiversity or simply to return a very degraded place to an acceptable functionality level. The ecosystem does not necessarily have to try and resemble its original state.

Landscape restoration can be defined as a continuous process to regain the ecological functionality of landscapes and enhance human well-being. This process involves much more than mere tree planting. It seeks to restore ecosystem connectivity and functions across entire landscape to meet present and future needs, as well as to offer numerous benefits and land uses over time.

Primarily, this guide seeks to provide users with a methodology enabling them to promote the integrated restoration approach on a landscape scale. It is geared towards recovering the functionality of ecosystems and degraded land by improving ecosystem services and territorial as well as community resilience against the impacts of climate change.

This methodology aims to identify land suited for restoration by applying project-scale geospatial tools to analyse biophysical factors and resulting ecosystem services. For example, it takes into account ecological connectivity in the light of climate change. A set of analyses will be carried out to define several suitability indices, such as:

- Restoration of gallery forest
- Restoration of wood pasture
- Restoration of non-wood pasture
- Restoration of shade grown coffee
- Restoration of agroforestry
- Reforestation
- Restoration of secondary and degraded forests

N.B.: this guide to defining suitability indices for landscape restoration practices has been drafted using a project located in El Salvador as a sample case. Accordingly, when using it for another

*Green Development Fund methodological guide to implementing baseline ecosystem services and generating suitability indices for landscape restoration practices for the SICA region*/ *253*  country, the specific basemaps and land use (in which pasture and agricultural categories are defined) for that country; a map in which forest gains are identified and a land cover map defining the classes of forest will have to be incorporated.

# Part 1. Gallery forest restoration suitability index (IRBG)

Gallery forests are defined as a structurally and floristically heterogeneous long and narrow forest vegetation along rivers or wetlands. They depend on the water courses they lie along and maintain a more temperate microclimate above the river. Thus, they are offering ecosystem services such as climate regulation, water purification and erosion control. Consequently, for any territorial unit, the quality and importance of the riverside ecosystems must be determined.

To obtain the gallery forest restoration suitability index you must create a main or root folder called **APR** which refers to Restoration Practices Suitability (APR). Inside this folder, you need to create a subfolder called **GALERIA**. Therefore, the PART 1 output files will be saved in the **APR/GALERIA** folder. The files to be used to generate the processes will, for the most part, be obtained or called up from the **ECOYSYSTEM SERVICES** BASELINE guide directory.

Step 1: slope subindex

Use the **"Fuzzy Membership"** tool to normalise land slope data. This process will serve to identify the maximum and minimum slope values. In this regard, the bigger the slope defined the more suited it is to restoration. The **"Fuzzy Membership"** tool is located in **ArcToolBox/Spatial Analyst Tools/Overlay/Fuzzy Membership.** Enter the **pendiente\_porcentaje.tif** file in the Input Raster box and name the output file **SInd\_Pend.tif** and save it in the **APR/GALERIA** folder.

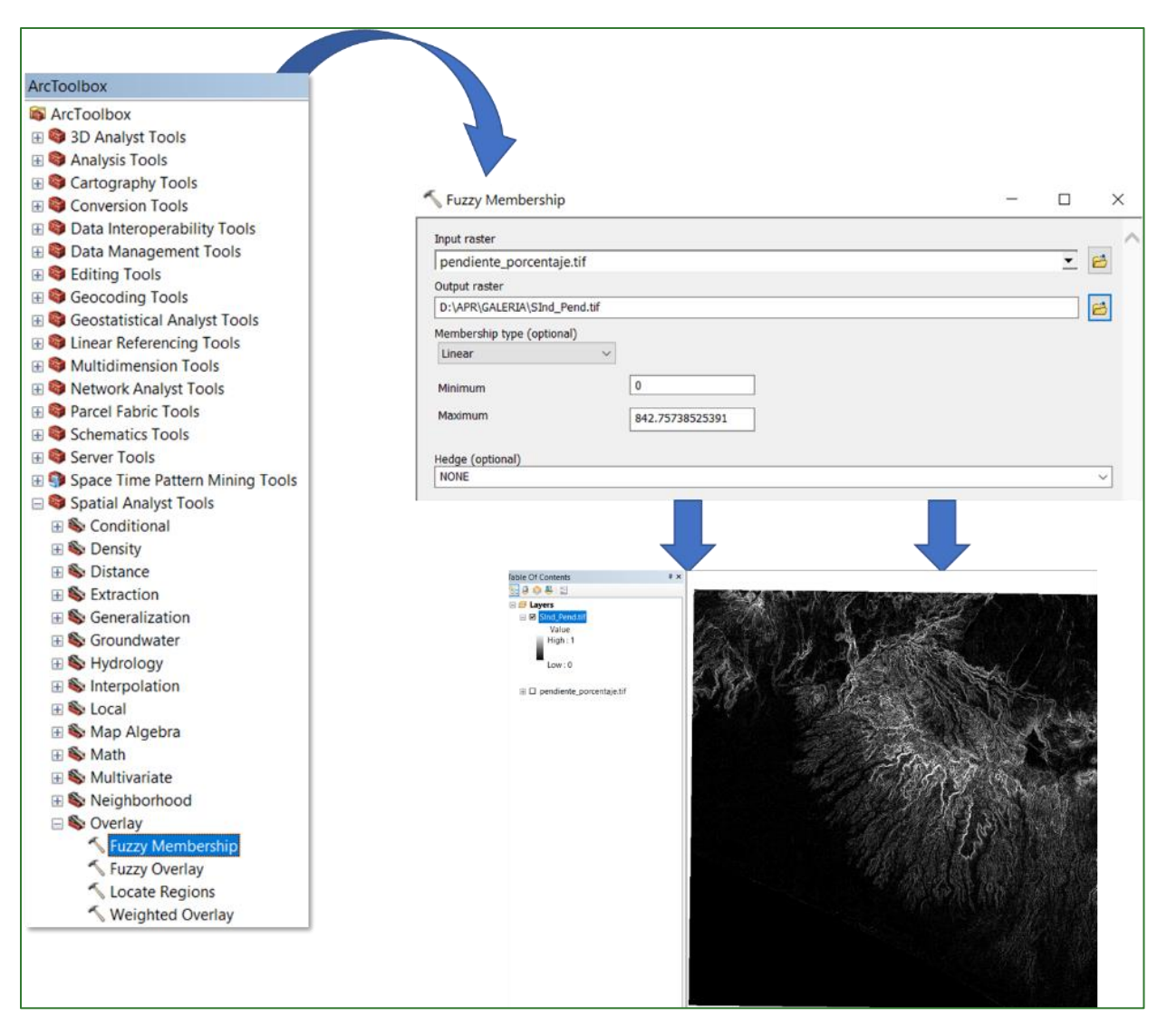

# **Step 2: no-vegetation subindex**

Use the **"Fuzzy Membership"** tool (Reverse Linear) to normalise the NDVI data. This process will serve to identify the maximum and minimum NDVI values. In this regard, it is established that the smaller the amount of vegetation (NDVI) defined, the more suited it is to restoration. The **"Fuzzy Membership"** tool is located in **ArcToolBox/Spatial Analyst Tools/Overlay/Fuzzy Membership.** Enter the **NDVI.tif** file in the Input Raster box and name the output file **SInd\_NVeg.tif** and save it in the **APR/GALERIA** folder.

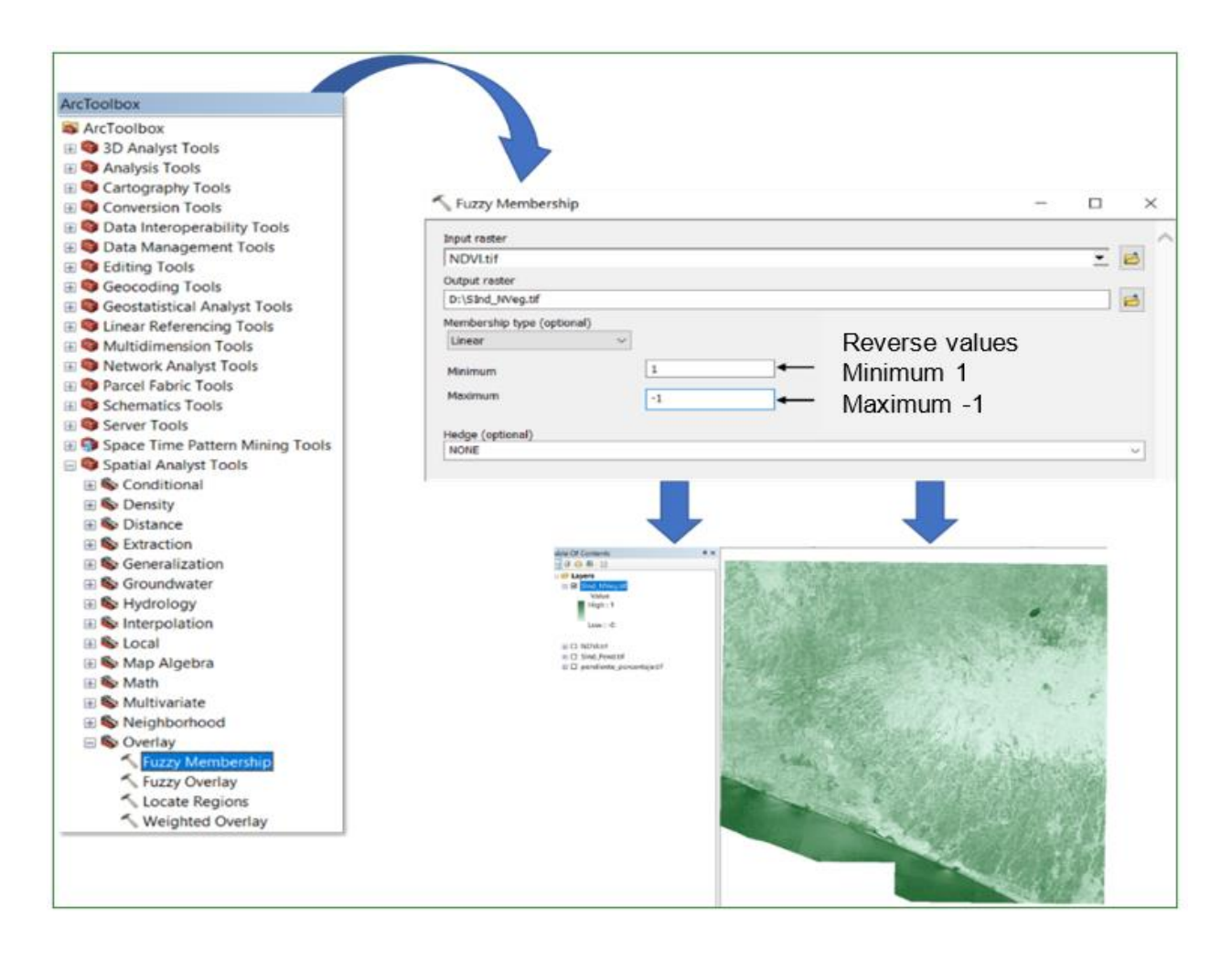

# **Step 3: no-forest subindex**

Here you must generate two layers, one for established no-forest and another for growing noforest, as explained in the following steps.

#### Step 3.1: established no-forest

This layer is generated by reclassifying the tree cover map, so use the **"Reclassify"** tool located in **ArcToolBox/Spatial Analyst Tools/Reclass/Reclassify**. Use the **cobertura\_arborea.tif**, raster as the input file and assign a value of 100 to the no-tree cover category and a value of 0 to the tree cover category. Name the output file **NBosq1.tif** and save it in the **APR/GALERIA** folder.

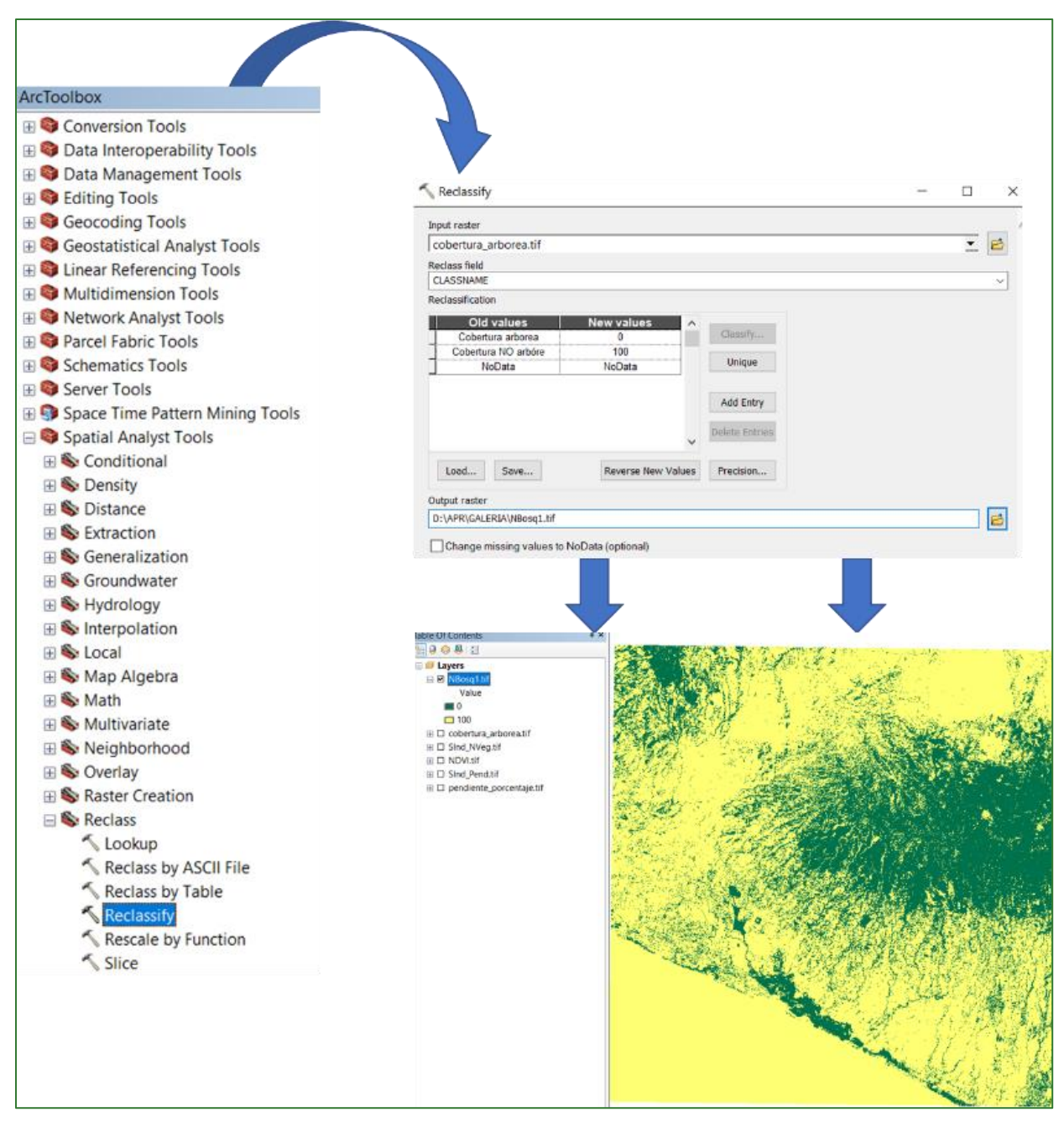

# Step 3.2: growing no-forest

This layer is generated based on the raster called **ganancias.tif**, a file that is located in a web repository in GitHub. You can download it from the following link: <u>https://github.com/guialandscape/GUIA\_APR</u>. Save it in a subfolder in **GALERIA** called **GANANCIAS** (APR/GALERIA/GANANCIA).

|                                    | $\leftarrow$ $\rightarrow$ O $\widehat{\Box}$ $\triangle$ https://github.com/guialandscape/GUIA_APR                                                                                                    |
|------------------------------------|----------------------------------------------------------------------------------------------------|
|                                    | Search or jump to                                                                                                    |
|                                    |                                                                                                    |
|                                    | Learn Git and GitHub without any codel                                                                                                    |
|                                    | Using the Hello World guide, you'll start a branch, write comments, and open a pull re                                                                                                    |
|                                    |                                                                                                    |
|                                    | Read the guide                                                                                                    |
|                                    |                                                                                                    |
|                                    | guialandscape / GUIA_APR                                                                                                    |
|                                    | <> Code ① Issues 弐 Pull requests ② Actions 凹 Projects □□ Wila ③ Security ビ Insights ⑧ Settings                                                                                                    |
|                                    |                                                                                                    |
|                                    | <sup>1</sup> / <sub>2</sub> master → <sup>1</sup> / <sub>2</sub> 1 branch © 0 tags Go to file Add file → <sup>1</sup> / <sub>2</sub> Code →                                                                                                    |
|                                    | Image: Selection of the selection of the selection of the |
| PASO 1: Clic al a<br>que desea des | Carpar GANANCIA.zip GANANCIA.TIF 1 minute ago                                                                                                    |
| 4.0 00000 000                      |                                                                                                    |
| 🖳 gujalandscape                    | ⊘ / GLIA APR                                                                                                    |
|                                    |                                                                                                    |
|                                    | es 👬 ruii requests 🕑 Actions 📺 Projects 🖵 wind 🔿 Security 🗠 insignits 👳 Security                                                                                                    |
| 8                                  | * master * GUIA_APR / GANANCIA.zip Go to file                                                                                                    |
| -                                  | guialandscape GANANCIA.TIF Latest commit #471ee9 2 minutes ago 🕥 History                                                                                                    |
| A                                  | x 1 contributor                                                                                                    |
| 14                                 | 19 K3 Downlead PASO 2:                                                                                                    |
|                                    | View raw Clic en download                                                                                                    |

Reclassify the **ganancias.tif.** layer you have downloaded. Use the **"Reclassify"** tool located in **ArcToolBox/Spatial Analyst Tools/Reclass/Reclassify.** Use the **ganancias.tif** raster as the input file and apply the following parameters:

# Reclassify: 0 = NoData 2-5m = 75 >=5m = 50

Name the output file NBosq2.tif and save it in the APR/GALERIA folder.

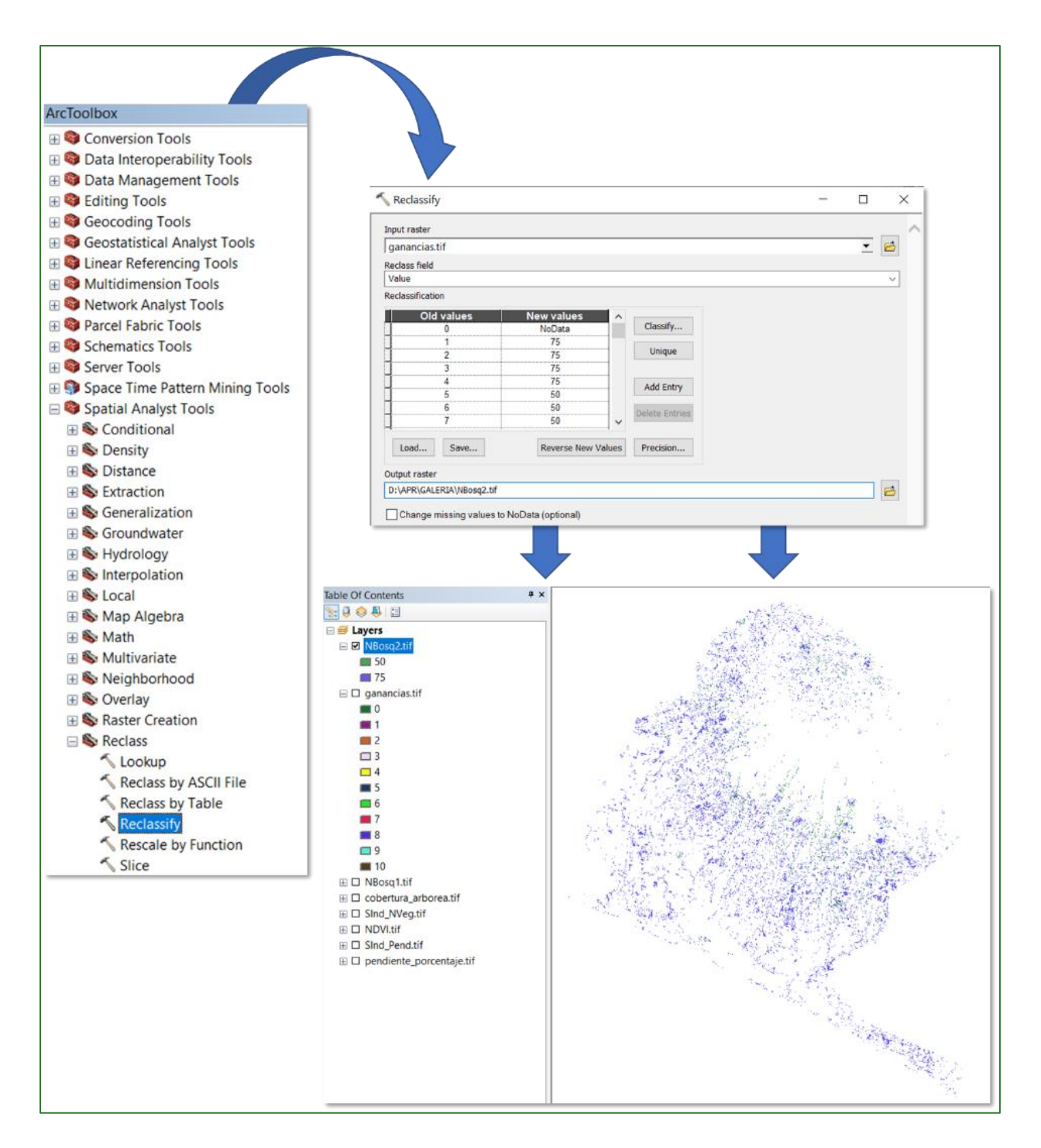

# Step 3.3: mosaic

Generate a new mosaic from the two layers you have just generated using the **"Mosaic To New Raster"** tool located in **ArcToolBox/Data Management Tools/Raster/Raster Dataset/Mosaic To New Raster.** Use the files **NBosq1.tif** and **NBosq2.tif** (NBosq2.tif will be above NBosq1.tif) and name the output file **NBosq3.tif** and save it in the **APR/GALERIA** folder.

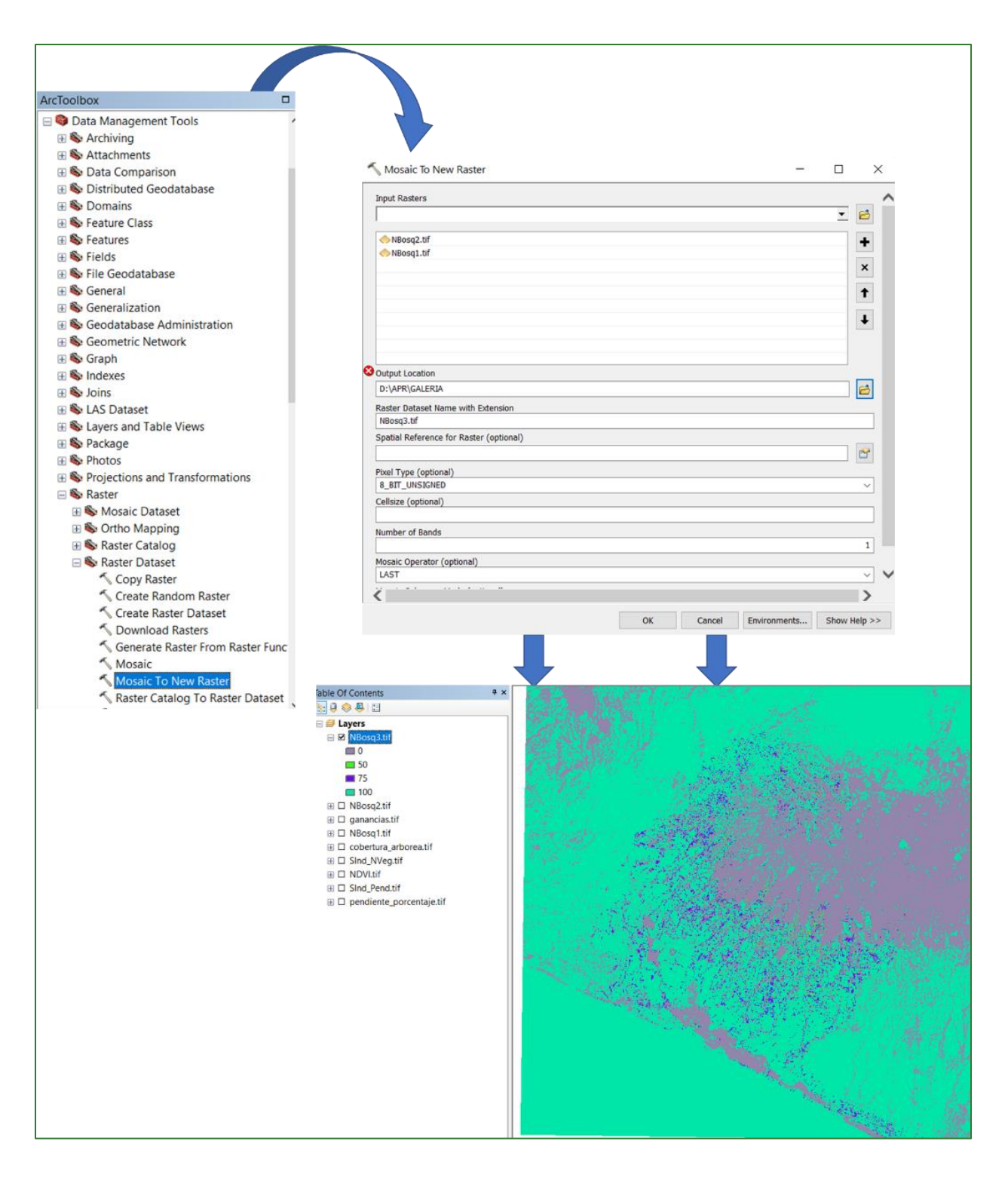

# Step 3.4 no-forest subindex

Run a FLOAT-type raster calculator function and convert the values of the raster created above (NBosq3.tif) to decimal numbers. The "Raster Calculator" tool is located in ArcToolBox/Spatial

**Analyst Tools/Map Algebra/Raster Calculator.** Name the output file **SInd\_NBosq.tif** and save it in the **APR/GALLERY** folder.

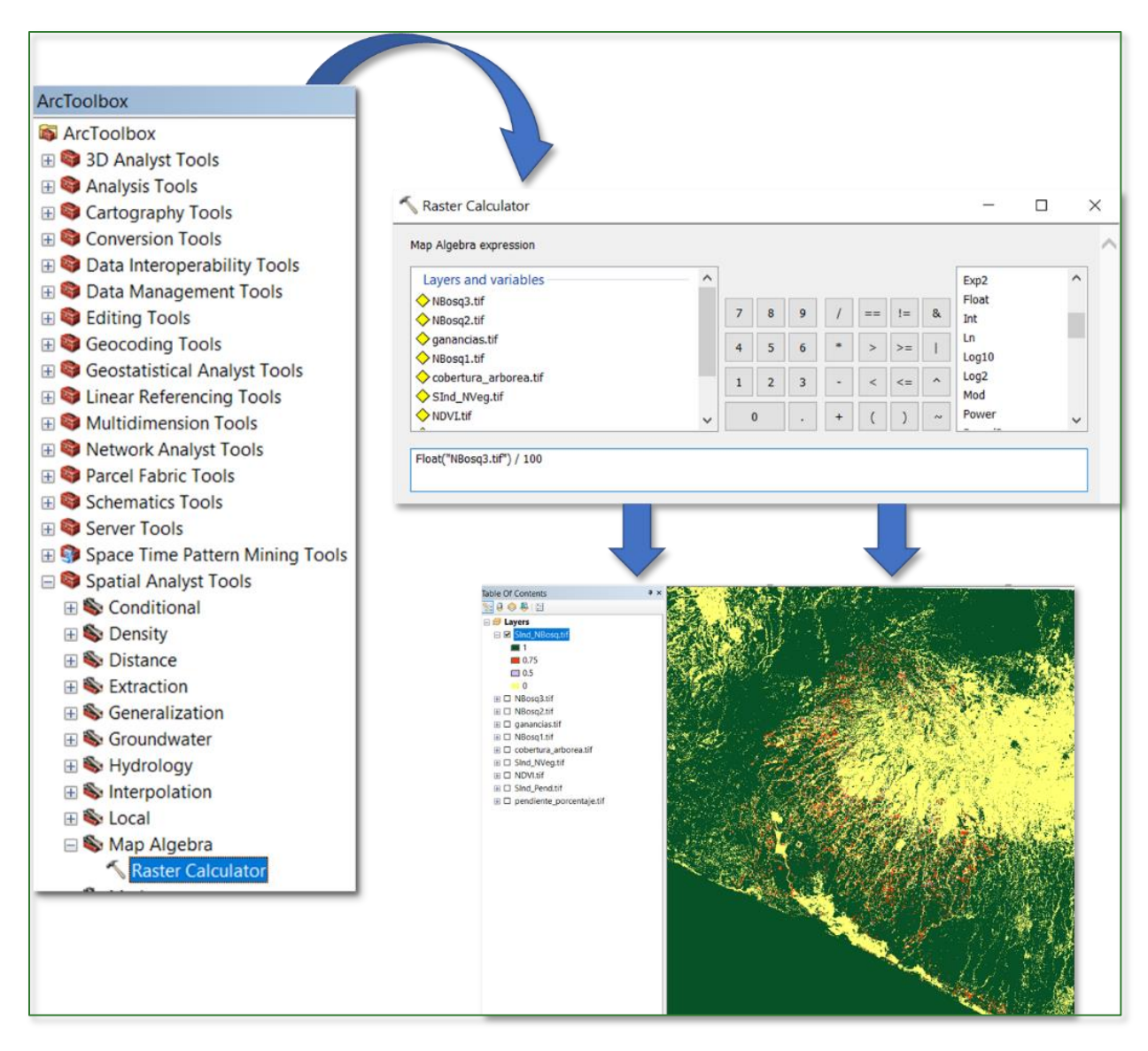

## Step 4: distance subindex Step 4.1: river buffer

At this juncture you will carry out a series of processes that will generate a restoration suitability layer in the gallery zones. Therefore, use a **redhIdrica.shp** shapefile located in an online repository in GitHub. You can download it from the following link <a href="https://github.com/guialandscape/GUIA\_APR">https://github.com/guialandscape/GUIA\_APR</a>. Save the file in a subfolder in GALERIA called RIOS (APR/GALERIA/RIOS).

Add numerical field "Buffer" to the redhidrica.shp Attribute Table with the following values:

- Principal Rivers (P) = 150
- Secondary Rivers (S) = 100

• Tertiary or Streams (Q) = 50

Run a Buffer using the "Buffer" tool located in **ArcToolBox/Analysis Tools/Proximity/Buffer** in the Buffer attributes table. Name the file **Buff\_rios.shp** and save it in the **APR/GALERIA/RIOS** folder.

| Tat | ole           |            |             |                  |      |         |          |        |  |  |
|-----|---------------|------------|-------------|------------------|------|---------|----------|--------|--|--|
| °   | 📴 📲 📲 🌄 🖾 🖉 🗶 |            |             |                  |      |         |          |        |  |  |
| rec | redhidrica    |            |             |                  |      |         |          |        |  |  |
|     | FID           | Shape *    | LENGTH      | NOMBRE           | TIPO | oldtype | LONGITUD | Buffer |  |  |
| F   | 0             | Polyline M | 564.26992   |                  | Q    | Q       | 1        | 50     |  |  |
|     | 1             | Polyline M | 177.914539  | ZANJON EL AGUA   | S    | P       | 0        | 150    |  |  |
|     | 2             | Polyline M | 2066.090562 | RIO GUAYAPA o D  | S    | Ρ       | 2        | 150    |  |  |
|     | 3             | Polyline M | 2538.192285 |                  | Q    | Q       | 3        | 50     |  |  |
|     | 4             | Polyline M | 916.941506  |                  | Q    | Q       | 1        | 50     |  |  |
|     | 5             | Polyline M | 415.369594  |                  | Q    | Q       | 0        | 50     |  |  |
|     | 6             | Polyline M | 2603.535851 | Río Asino        | Т    | S       | 3        | 100    |  |  |
|     | 7             | Polyline M | 121.721297  |                  | Q    | Q       | 0        | 50     |  |  |
|     | 8             | Polyline M | 913.426598  |                  | Q    | Q       | 1        | 50     |  |  |
|     | 9             | Polyline M | 306.447236  | Río Aguachapio   | Т    | S       | 0        | 100    |  |  |
|     | 10            | Polyline M | 1347.474585 |                  | Q    | Q       | 1        | 50     |  |  |
|     | 11            | Polyline M | 122.333895  |                  | Т    | S       | 0        | 100    |  |  |
|     | 12            | Polyline M | 858.297581  | RIO EL SUNZA o E | S    | Р       | 1        | 150    |  |  |
|     | 13            | Polyline M | 79.380695   | Río El Rosario   | Т    | S       | 0        | 100    |  |  |
|     | 14            | Polyline M | 484.620699  | RIO GUAYAPA o D  | Т    | S       | 0        | 100    |  |  |
|     | 15            | Polyline M | 845.487811  |                  | Q    | Q       | 1        | 50     |  |  |

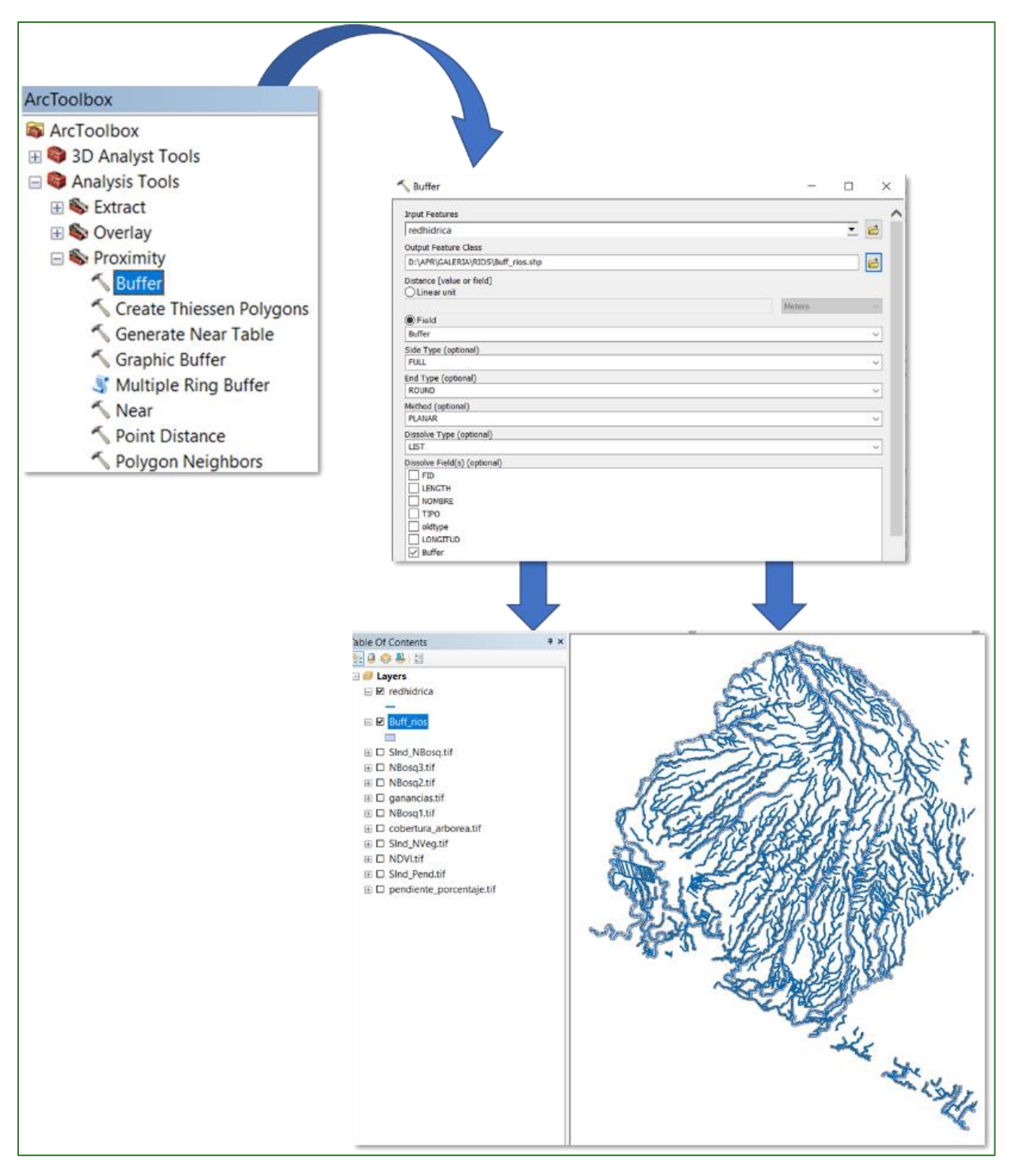

# Step 4.2: polygon-to-raster

Convert the **Buff\_rios.shp** file to a raster. Use the **"Polygon to Raster"** tool in **ArcToolBox/Conversion Tools/To Raster/Polygon to Raster.** Name the output file **Buff\_rios.tif** with a pixel size of 3 m and save it in the **APR/GALERIA** folder.

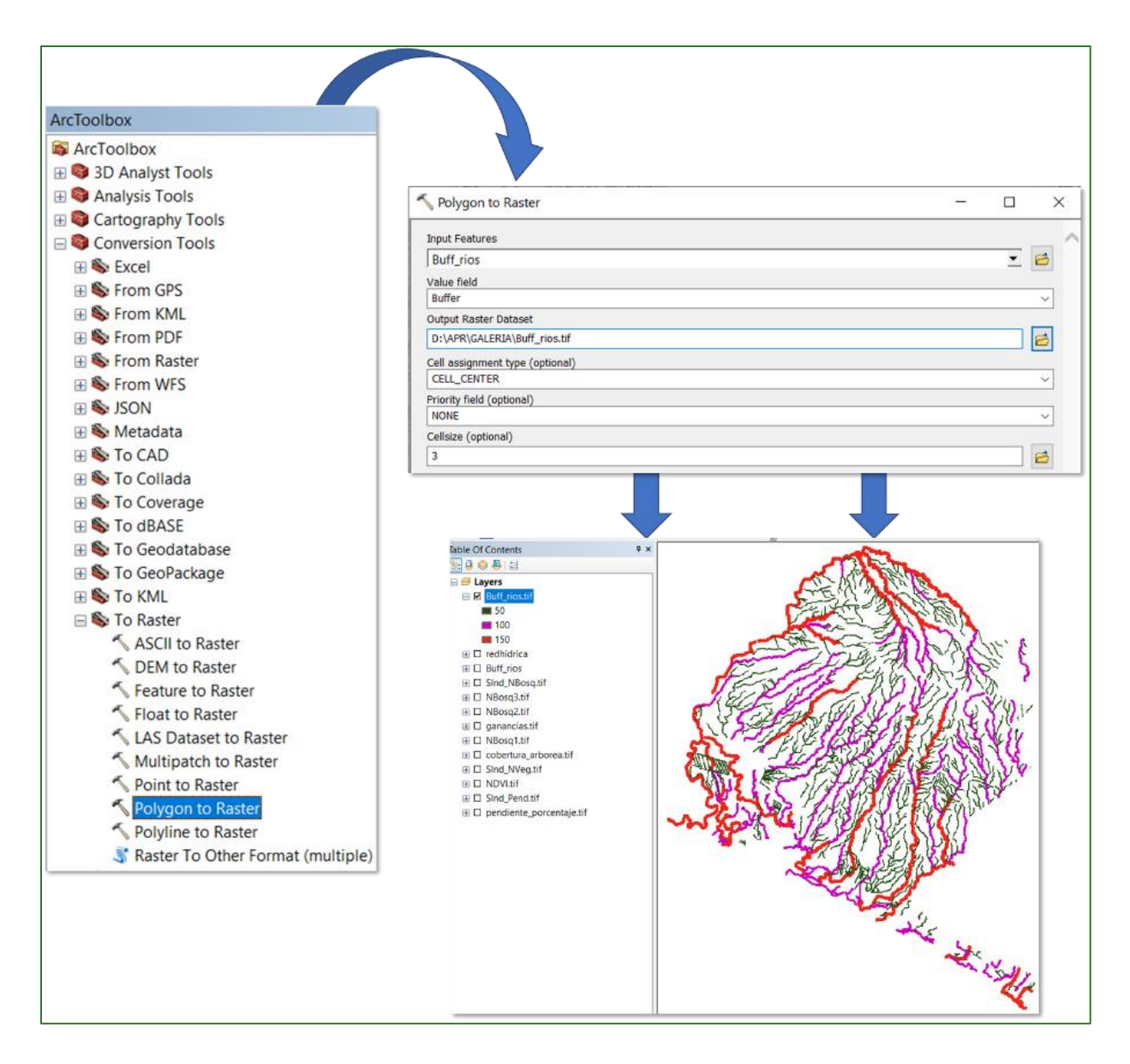

#### Step 4.3: generate a mask

You must generate a mask in this step that will be used in the next step. To do so, select the **Sind\_Pend.tif** layer and multiply it by 0 using the raster calculator. Name the output file **Mask.tif** and save it in the **APR/GALERIA** folder.

| ♦ NBosq2.tif                            | ^ |   |   |   |   |    |    |   | Condition       | al — | ^ |  |
|-----------------------------------------|---|---|---|---|---|----|----|---|-----------------|------|---|--|
|                                         |   | 7 | 8 | 9 | 1 | == | != | & | Con<br>Pick     |      |   |  |
| ♦ cobertura_arborea.tif ♦ SInd_NVeg.tif |   | 4 | 5 | 6 | * | >  | >= | 1 | SetNull<br>Math |      |   |  |
| ♦ NDVI.tif ♦ SInd Pend tif              |   | 1 | 2 | 3 | - | <  | <= | ^ | Abs             |      |   |  |
| pendiente_porcentaje.tif                | ~ | ( | ) | • | + | (  | )  | ~ | Exp<br>Exp10    |      | ~ |  |
| "SInd_Pend.tif" * 0                     |   |   |   |   |   |    |    |   |                 |      |   |  |
| "SInd_Pend.tif" * 0                     |   |   |   |   |   |    |    |   |                 |      |   |  |

# **Step 4.4: obtain the distance to rivers**

You must now obtain a raster layer by running the "Euclidean Distance" tool available in ArcToolBox/Spatial Analyst Tools/Distance/Euclidean Distance. Name the output file dist\_rios.tif and save it in the APR/GALERIA folder (remember to enter (Environments) in the raster properties as expansion of the project area).

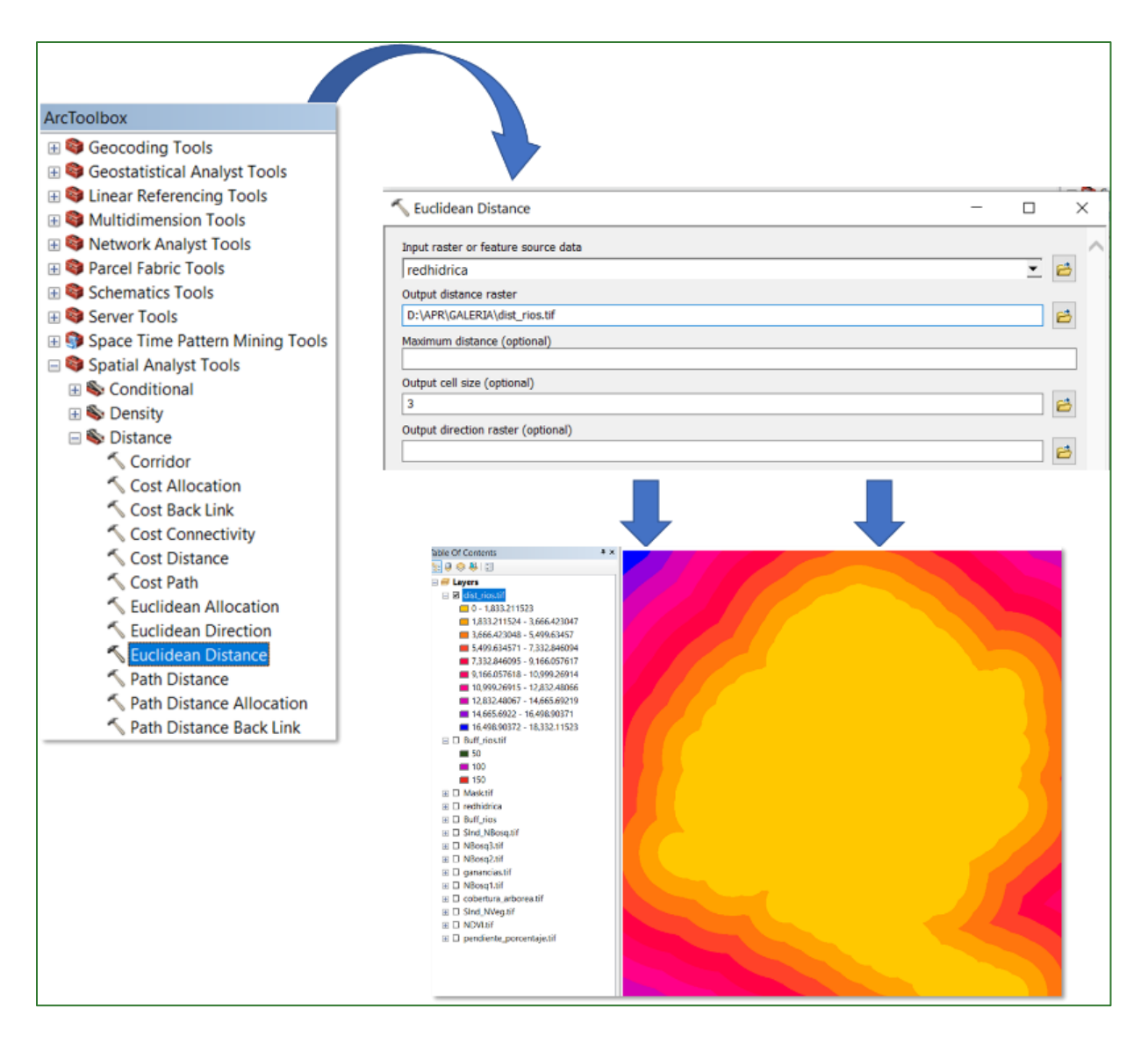

# Step 4.5: extract distance to rivers values

In this step, you will extract the distance to rivers value obtained from the aforementioned file called dist\_rios.tif. To do so, use the "Extract by Mask" located in ArcToolBox/Spatial Analyst Tools/Extraction/Extract by Mask. Use the Buff\_rios.shp layer as the input file and name the output file dist\_rios\_Mask.tif and save it in the APR/GALERIA folder.

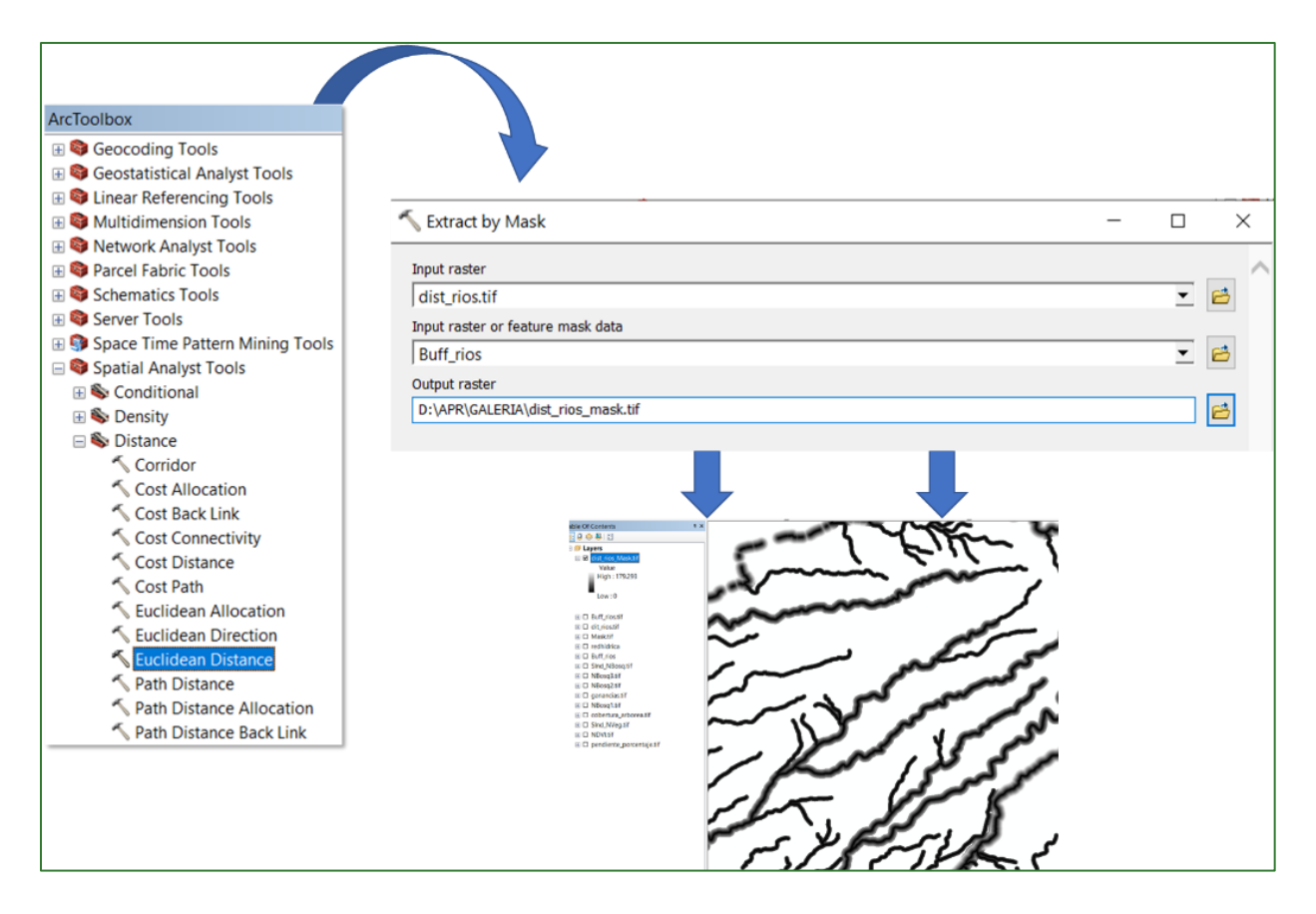

# Step 4.6: normalise distance to rivers values

In this step you will normalise the values of the raster created above, dist\_rios\_Mask.tif. To do so, run the "Fuzzy Membership" (Reverse linear) to normalise the data. This process will serve to identify the maximum and minimum distance values. In this regard, it is established that the smaller the distance to the river, the more suited it is to restoration. The "Fuzzy Membership" tool is located in ArcToolBox/Spatial Analyst Tools/Overlay/Fuzzy Membership. Enter the dist\_rios\_Mask.tif file in the Input Raster box and name the output file dist\_rios\_normalizado.tif and save it in the APR/GALERIA folder.

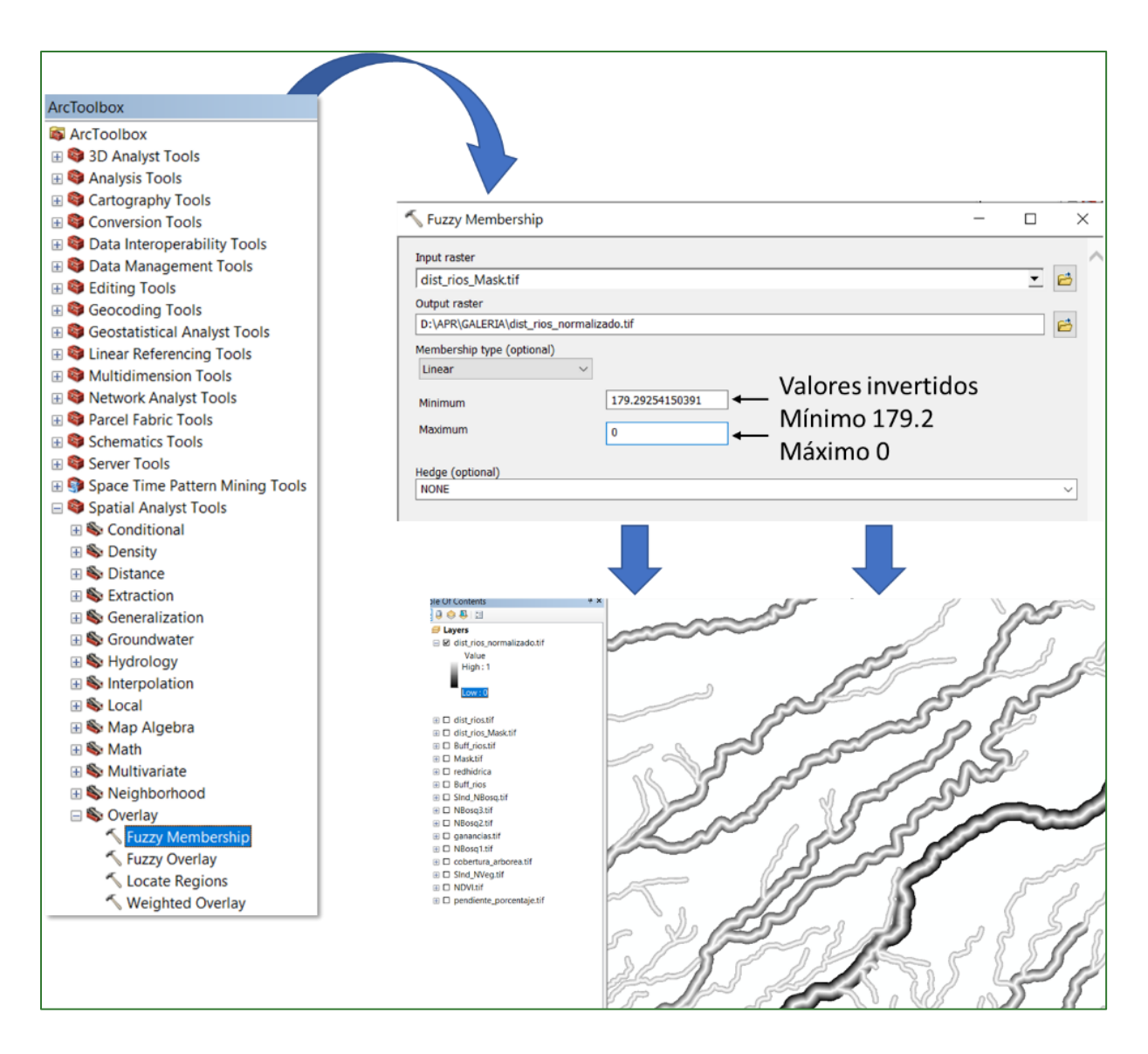

# Step 4.7: create the river distance subindex

As the penultimate stage, you must generate a mosaic for the study area. This mosaic is generated using the aforementioned layer called **dist\_rios\_normalizado.tif** and the **Mask.tif** raster generated in the previous steps. Run the "Mosaic to New Raster" tool located in **ArcToolBox/Data Management Tools/Raster/Raster Dataset/Mosaic to New Raster.** Use the files **dist\_rios\_normalizado.tif** and **Mask.tif** as the input files and name the output file **SInd\_DistRios.tif** and save it in the **APR/GALERIA** folder.

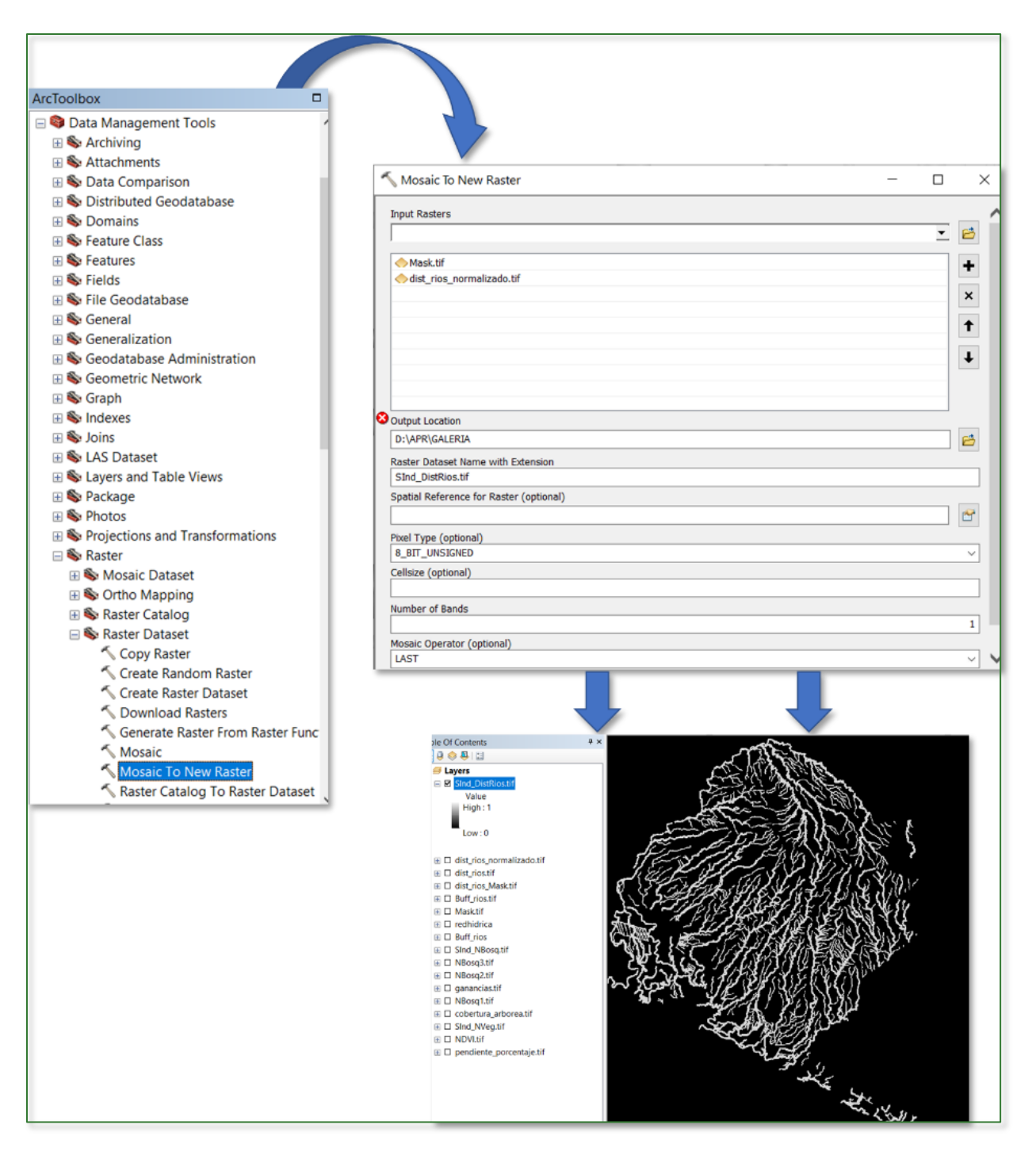

# Step 5: create the Gallery Forest Restoration Suitability Index (IRBG)

This index is created from adding together the four subindices created above together with applying a certain weighting criterion. Use the **"Raster Calculator"** tool in **ArcToolBox/Spatial Analyst Tools/Map Algebra/Raster Calculator** to create the index. Name the output file **IRBG.tif** and save it in the **APR/GALLERY** folder. Apply the following weightings:

# SInd\_NVeg.tif \* 2 + SInd\_DistRios.tif \* 2 + SInd\_Pend.tif + SInd\_NBosq.tif

Methodological guide for developing a baseline for ecosystem services and generating suitability indices for landscape restoration in the SICA region/ **269** 

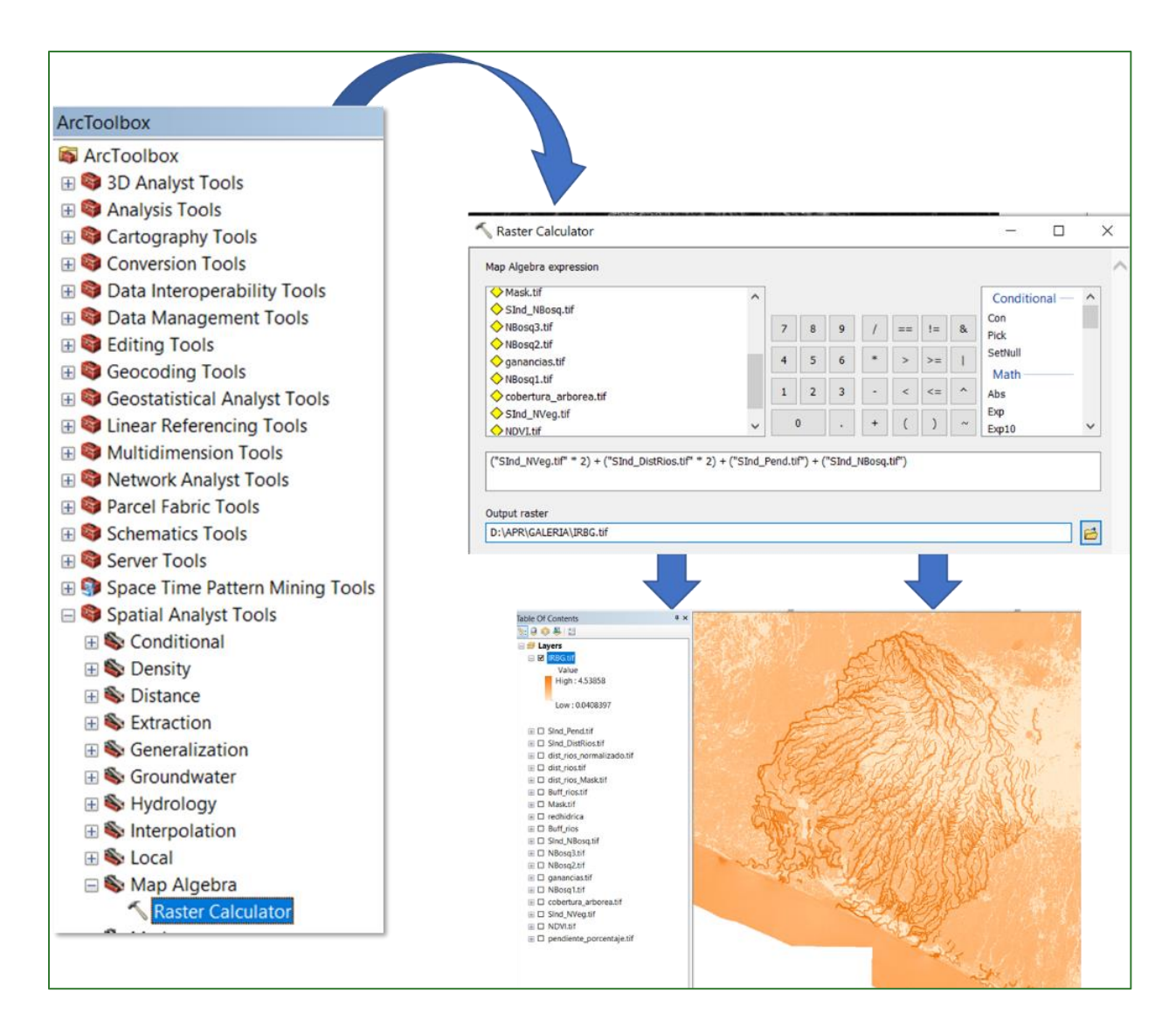

## Step 6:

#### Normalise the Gallery Forest Restoration Suitability Index (IRBG)

Lastly, normalise the **IRGB.tif** file created in the previous step using the **"Fuzzy Membership"** tool to normalise the data. This process will serve to identify the maximum and minimum forest gallery restoration suitability values. In this regard it is established that the greater the index, the more suited it is to restoration. The **"Fuzzy Membership"** tool is located in **ArcToolBox/Spatial Analyst Tools/Overlay/Fuzzy Membership.** Enter the **IRGB.tif** file in the Input Raster box and name the output file **IRGB\_normalizado.tif** and save it in the **APR/GALERIA** folder.

| ArcToolbox                          |                                      |   |         |
|-------------------------------------|--------------------------------------|---|---------|
|                                     |                                      |   |         |
| 3D Analyst Tools                    |                                      |   |         |
| Analysis Tools                      |                                      |   |         |
| Gartography Tools                   | <b>_</b>                             |   |         |
| Conversion Tools                    | Selection                            |   | ×       |
| Data Interoperability Tools         | ( rozzy weinbership                  |   |         |
| Data Management Tools               | Transformation                       |   |         |
| Editing Tools                       | input raster                         |   |         |
| 🗄 🚳 Geocoding Tools                 | IRBG.tif                             | • | 6       |
| 🗄 💐 Geostatistical Analyst Tools    | Output raster                        |   |         |
| 🗉 🚳 Linear Referencing Tools        | D:\\APR\GALERIA\IRRG_normalizado.tif |   | <b></b> |
| 🗄 😂 Multidimension Tools            |                                      |   |         |
| 🗄 👒 Network Analyst Tools           | Membership type (optional)           |   |         |
| 🗄 😂 Parcel Fabric Tools             | Linear V                             |   |         |
| E 😂 Schematics Tools                |                                      |   |         |
| 🗄 😂 Server Tools                    | Minimum 0.040839653462172            |   |         |
| 🗄 🌍 Space Time Pattern Mining Tools | Maximum 4 5205919491445              |   |         |
| Spatial Analyst Tools               | 4.5365010401445                      |   |         |
| 🗄 🗞 Conditional                     |                                      |   |         |
| 🕀 🇞 Density                         | Hedge (optional)                     |   |         |
| 🗄 🗞 Distance                        | NONE                                 |   | $\sim$  |
| Extraction                          |                                      |   |         |
| Generalization                      |                                      |   |         |
| Groundwater                         |                                      |   |         |
| H W Hydrology                       |                                      |   |         |
| Interpolation                       |                                      |   |         |
| 🗄 👒 Local                           |                                      |   |         |
| 🖽 👒 Math                            |                                      |   |         |
| 🗄 🤝 Multiveriate                    |                                      |   |         |
|                                     |                                      |   |         |
|                                     |                                      |   |         |
| Fuzzy Membership                    |                                      |   |         |
| S Fuzzy Overlay                     |                                      |   |         |
| Locate Regions                      |                                      |   |         |
| Weighted Overlay                    |                                      |   |         |
| , meighted overlay                  |                                      |   |         |

The output should appear as follows: values approaching 1 correspond to those areas identified as being most suited to gallery forest restoration.

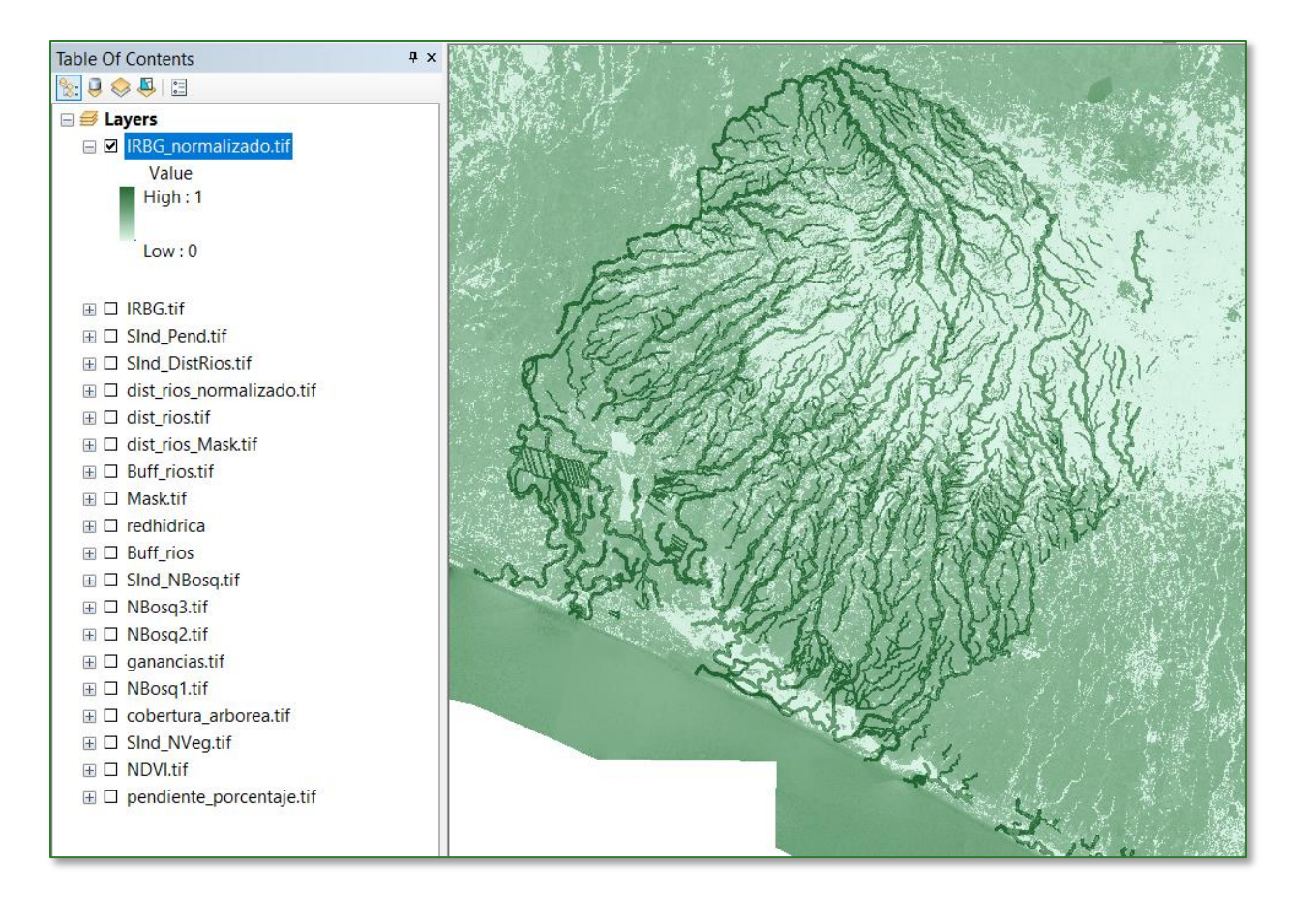

# Part 2. Wood pasture restoration suitability index (IRPArb)

Permanent wood pasture refers to areas with disperse tree cover and a well-developed herbaceous layer in which a large part of the shrub layer has been eliminated.

To get the wood pasture restoration suitability index (IRPArb) you need to create a subfolder and name it **PASTOS\_ARB**. Therefore, the PART 2 output files will be saved in the **APR/PASTOS\_ARB** folder. The files to be used to generate the processes will, for the most part, be obtained or called up from the APR/GALERIA folder and the GitHub repository.

| Input file name    | Location                                  |
|--------------------|-------------------------------------------|
| SInd_Pend.tif      | APR/GALERIA                               |
| SInd_NVeg.tif      | APR/GALERIA                               |
| Mapa_uso_suelo.tif | https://github.com/guialandscape/GUIA_APR |

# Step 1: slope subindex

Add the layer called **SInd\_Pend.tif** to ArcMap. This layer is located in the **APR/GALERIA** folder.

# **Step 2: no-vegetation subindex**

Add the layer called **SInd\_NVeg.tif** to ArcMap. This layer is located in the **APR/GALERIA** folder.

# Step 3: pasture mask

**Step 3.1:** From the GitHub repository (<u>https://github.com/guialandscape/GUIA\_APR</u>) download the file called **Mapa\_uso\_suelo.tif** and save it in the **APR/PASTOS\_ARB** folder.

|                                                                                      | guialand        | scape / GUIA_APR         |                    |                    | anian ann an    | 11.77.000450-0 |             |                  |                      |         |  |
|--------------------------------------------------------------------------------------|-----------------|--------------------------|--------------------|--------------------|-----------------|----------------|-------------|------------------|----------------------|---------|--|
|                                                                                      | <> Code         | () Issues I'l Pull reque | sts 🕑 Actions      | Projects 🖽 🗤       | Wiki 🛈 Security | └── Insights   | Settings    |                  |                      |         |  |
|                                                                                      |                 | ₽ master - ₽1            | branch 💿 0 tags    |                    |                 | Go to file     | Add file *  | ± Code +         |                      |         |  |
|                                                                                      |                 | 👫 guialandscape Ma       | apa_uso_suelo.tif  |                    |                 |                | 214ffae now | 3 commits        |                      |         |  |
| PASO 1: Clic al archiv                                                               |                 | GANANCIA.zip             |                    | GANANCIA.TIF       |                 |                |             | 2 days ago       |                      |         |  |
| que desea descarga                                                                   | r ,             | Mapa_uso_suelo.z         | Mana uso suelo zin | Mapa_uso_suelo.tif |                 |                |             | now              |                      |         |  |
|                                                                                      |                 | C RIOS.zip               | undhe"ene"toriomb  | redhidrica.shp     |                 |                |             | 2 days ago       |                      |         |  |
| guialandscape / GU  Code  Scode                                                      | IA_APR          | • Actions III Pr         | ojects 🖽 Wiki      | 🖲 Security 🗄       | ⊠ Insights ⑧ S  | ettings        |             | ⊙ Unv            | vatch + 1 🛱 Star     | ar O    |  |
| ₽° maste                                                                             | er + GUIA_A     | NPR / Mapa_uso_suelo.:   | tip                |                    |                 |                |             |                  | Go to file           |         |  |
| 👋 guia                                                                               | landscape Mapa_ | uso_suelo.tif            |                    |                    |                 |                | Lates       | t commit 214ffae | 1 minute ago 🕥 Histo | tory    |  |
| At 1 contr                                                                           | ributor         |                          |                    |                    |                 |                |             |                  |                      |         |  |
| 7.25 MB                                                                              |                 |                          |                    |                    |                 |                |             |                  | Download             | PASO 2: |  |
| View raw<br>(Sorry about that, but we can't show files that are this big right now.) |                 |                          |                    |                    |                 |                |             | Clic en downie   | Jad                  |         |  |

# Step 3.2: reclassify the file Mapa\_uso\_suelo.tif.

Methodological guide for developing a baseline for ecosystem services and generating suitability indices for landscape restoration in the SICA region/ 273

To do so use the **"Reclassify**" tool located in **ArcToolBox/Spatial Analyst Tools/Reclass/Reclassify.** Use the **Mapa\_uso\_suelo.tif** raster as the input file and apply the following parameters:

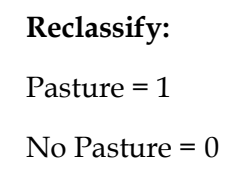

Name the output file Mask\_Pastos.tif and save it in the APR/PASTOS\_ARB folder.

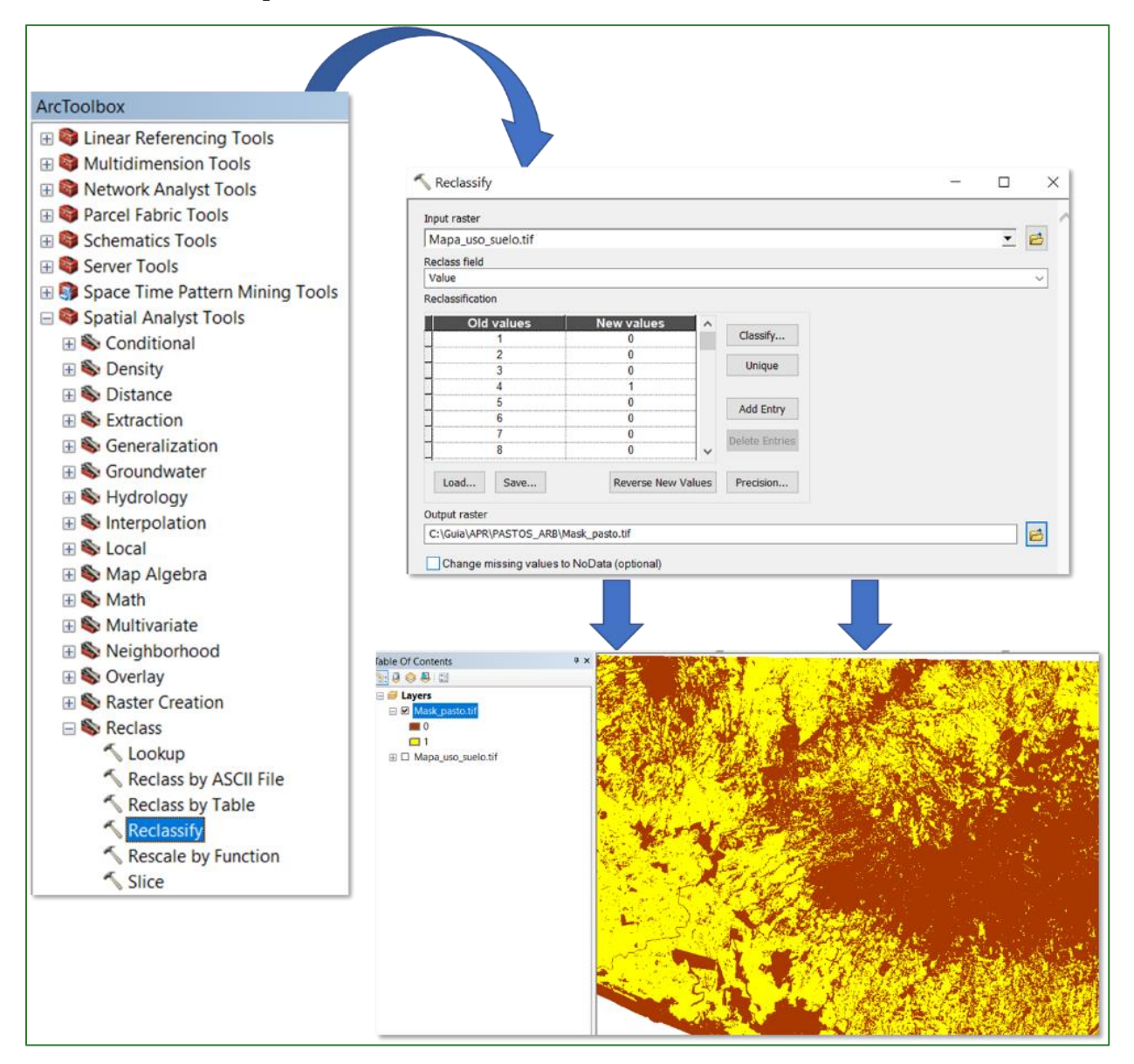

Methodological guide for developing a baseline for ecosystem services and generating suitability indices for landscape restoration in the SICA region/ 274

Step 4:

Use the **"Raster Calculator**" tool in ArcToolBox/Spatial Analyst Tools/Map Algebra/Raster Calculator, multiply the Mask\_Pastos.tif \* SInd\_NVeg.tif raster, name the output file Veg\_Pasto.tif and save it in the APR/PASTOS\_ARB folder.

| & | Conditional -<br>Con<br>Pick | - ^ |   |
|---|------------------------------|-----|---|
| & | Con                          |     |   |
|   |                              |     |   |
|   | SetNull<br>Math              |     |   |
| ^ | Abs                          |     |   |
| ~ | Exp<br>Exp10                 | ~   |   |
|   |                              |     |   |
|   |                              |     | ] |
|   |                              |     |   |

# Step 5:

Apply a raster conditional created in the previous step using the "Con" tool located in **ArcToolBox/Spatial Analyst Tools/Conditional/Con**. Apply values of under 0.75 to the **Veg\_Pasto.tif** raster, name the file **PastosArb.tif** and save it in the **APR/PASTOS\_ARB** folder.

| ArcToolbox                          |                                                 |   |     |
|-------------------------------------|-------------------------------------------------|---|-----|
| S ArcToolbox                        |                                                 |   |     |
| 3D Analyst Tools                    |                                                 |   |     |
| 🕀 😂 Analysis Tools                  | 🔨 Con —                                         |   | >   |
| E Startography Tools                |                                                 |   |     |
| 🕀 😂 Conversion Tools                | Input conditional raster                        |   |     |
| 🗄 😂 Data Interoperability Tools     | Veg_Pasto.tif                                   | • | 6   |
| 🗄 😂 Data Management Tools           | Expression (optional)                           |   |     |
| 🗄 😂 Editing Tools                   | Value <0.75                                     |   | SQL |
| 🗄 😂 Geocoding Tools                 | Input true raster or constant value             |   |     |
| 🗄 😂 Geostatistical Analyst Tools    | Veg_Pasto.tif                                   | • | 6   |
| 🗄 😂 Linear Referencing Tools        | Input false raster or constant value (optional) |   | _   |
| 🗄 😂 Multidimension Tools            | 0                                               | • | 6   |
| 🗄 😂 Network Analyst Tools           | Output raster                                   |   | _   |
| 🕀 😂 Parcel Fabric Tools             | D:\APR\PASTOS_ARB\PastosArb.tif                 |   | 6   |
| Schematics Tools                    |                                                 | _ | _   |
| 🗄 😂 Server Tools                    |                                                 |   |     |
| 🗄 🌍 Space Time Pattern Mining Tools |                                                 |   |     |
| 🖃 😂 Spatial Analyst Tools           |                                                 |   |     |
| 🖃 🗞 Conditional                     |                                                 |   |     |
| 🔨 Con                               |                                                 |   |     |
| Pick                                |                                                 |   |     |
| Set Null                            |                                                 |   |     |

Normalise the **PastosArb.tif** by using the "Fuzzy Membership" (Type: Linear) tool. Name the output file **SInd\_PastArb.tif** and save it in the **APR/PASTOS\_ARB** folder.

| 🔨 Fuzzy Membership      |                 |    | _ |   | ×        |
|-------------------------|-----------------|----|---|---|----------|
| Input raster            |                 |    |   |   |          |
| PastosArb.tif           |                 |    |   | - | <b>6</b> |
| Output raster           |                 |    |   |   |          |
| D:\APR\PASTOS_ARB\S     | nd_PastArb.tif  |    |   |   | <b>6</b> |
| Membership type (option | )               |    |   |   | _        |
| Linear                  | $\sim$          |    |   |   |          |
| Minimum                 | 0               |    |   |   |          |
| Maximum                 | 0.6404382586479 | 92 |   |   |          |
| Hedge (optional)        |                 |    |   |   |          |
| NONE                    |                 |    |   |   | ~        |

The closer the values are to 1, the more suited they are to wood pasture restoration. The output is shown below.

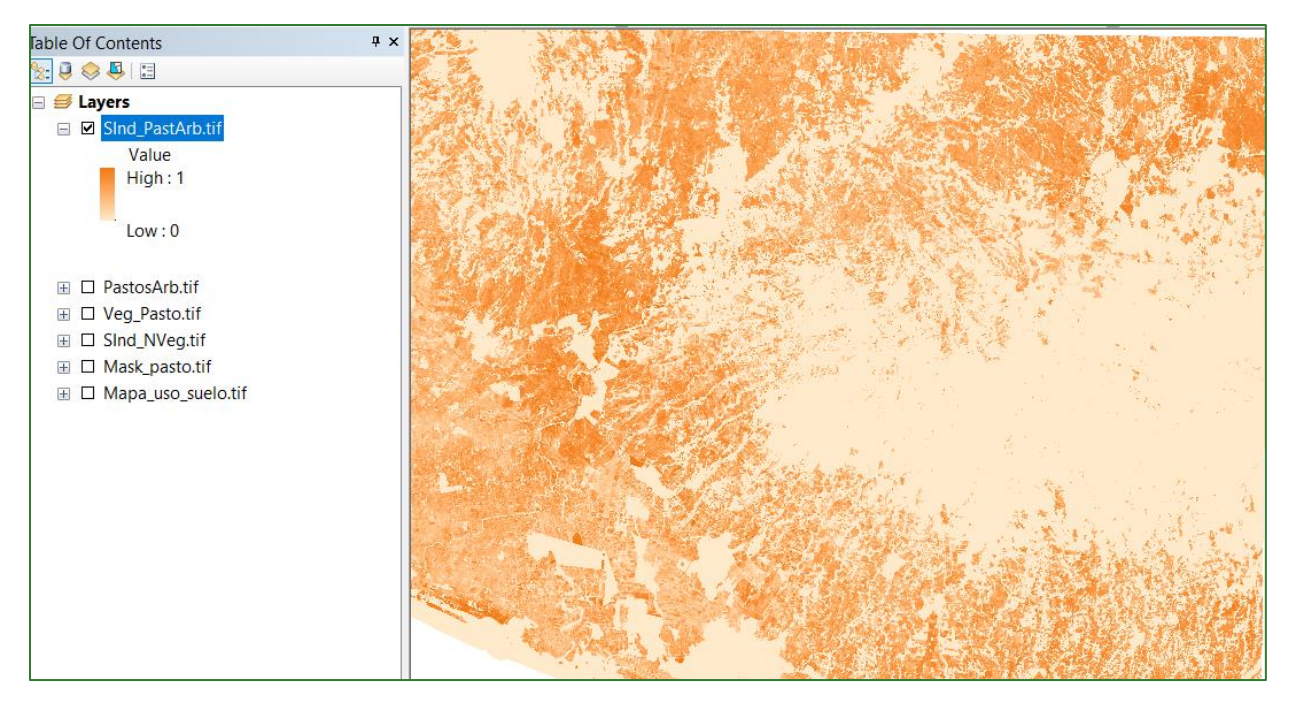

# Step 6: Wood Pasture Restoration Suitability Index (IRPArb)

The last step consists of creating a Wood Pasture Restoration Suitability Index (IRPArb). This index is obtained by multiplying the pasture mask by the three subindices created above together with a certain weighting criterion. Use the **"Raster Calculator"** tool located in **ArcToolBox/Spatial Analyst Tools/Map Algebra/Raster Calculator** to create the index. Name the output file **IRPArb.tif** and save it in the **APR/PASTOS\_ARB** folder. Apply the following weightings:

Mask\_Pastos.tif \* [(SInd\_NVeg.tif \* 2) + (SInd\_PastArb.tif\*2) + (SInd\_Pend.tif)]

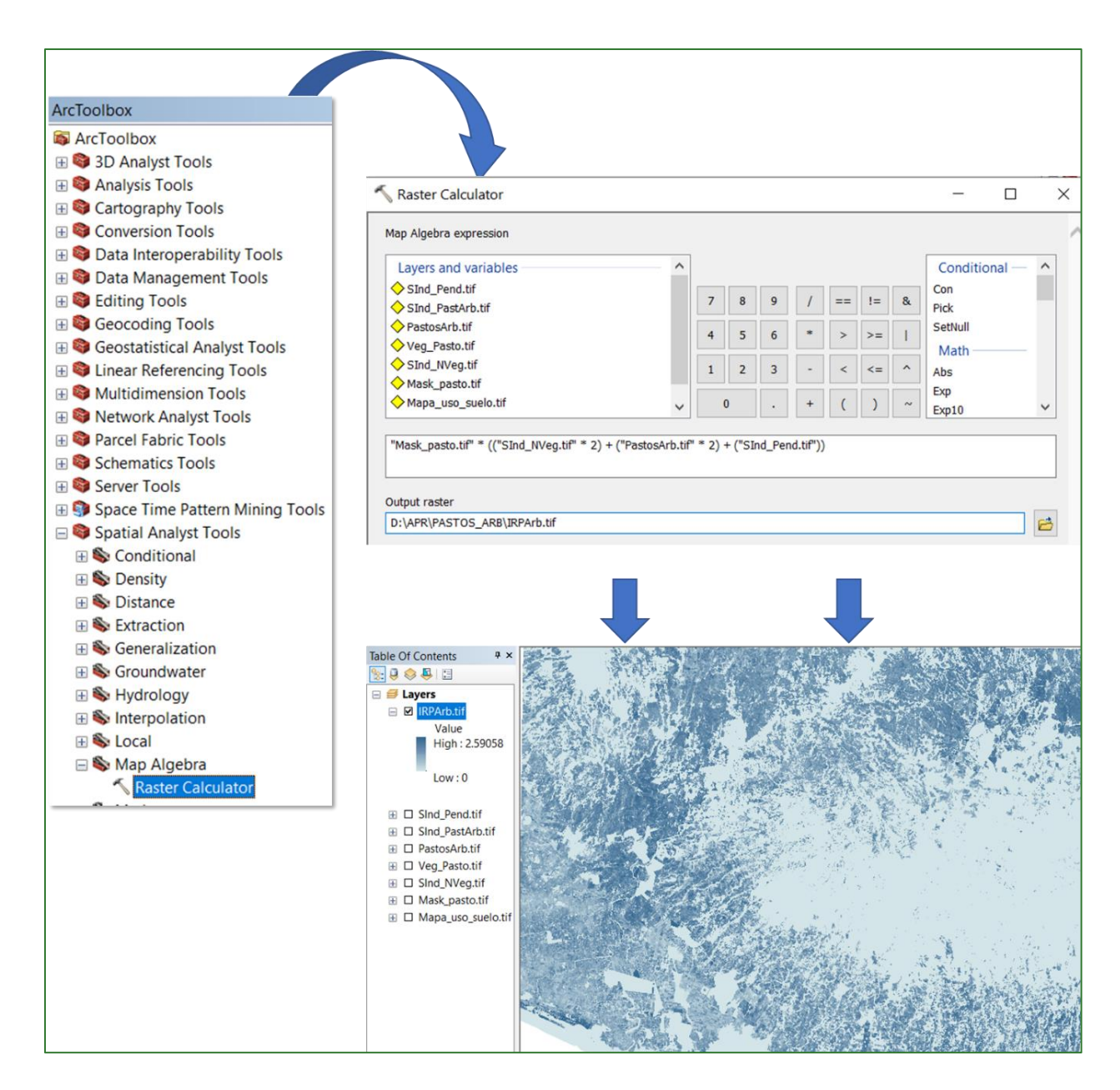

# Step 7: Normalise the Wood Pasture Restoration Suitability Index (IRPArb)

Lastly, normalise the **IRPArb.tif** file created in the previous step using the **"Fuzzy Membership"** tool to normalise the data. This process will serve to identify the maximum and minimum wood pasture restoration suitability values. In this regard, it is established that the higher the index, the more suited it is to restoration. The **"Fuzzy Membership"** tool is located in **ArcToolBox/Spatial Analyst Tools/Overlay/Fuzzy Membership.** Enter the **IRPArb.tif** file in the Input Raster box, name the output file **IRPArb\_normalizado.tif** and save it in the **APR/PASTOS\_ARB** folder.

| ArcToolbox                      |                                          |   |          |
|---------------------------------|------------------------------------------|---|----------|
| S ArcToolbox                    |                                          |   |          |
| 🗄 😂 3D Analyst Tools            |                                          |   |          |
| 🗄 😂 Analysis Tools              |                                          |   |          |
| 🗄 😂 Cartography Tools           |                                          |   |          |
| E Sconversion Tools             | 🔨 Fuzzy Membership 🦳 —                   |   | $\times$ |
| Data Interoperability Tools     |                                          |   |          |
| 🗄 🜍 Data Management Tools       | Input raster                             |   |          |
| Editing Tools                   | IBPArb tif                               | - | <b>6</b> |
| Geocoding Tools                 |                                          | _ | _        |
| Geostatistical Analyst Tools    | Output raster                            |   |          |
| unear Keterencing Tools         | D:\APR\PASTOS_ARB\IRPArb_normalizado.tif |   |          |
| Multidimension Tools            | Membership type (optional)               |   |          |
| Parcel Fabric Tools             | Linear V                                 |   |          |
| Schematics Tools                |                                          |   |          |
| Server Tools                    | Minimum 0                                |   |          |
| Space Time Pattern Mining Tools | Maximum                                  |   |          |
| 🖃 😂 Spatial Analyst Tools       | 2.5905830860138                          |   |          |
| 🗄 🗞 Conditional                 |                                          |   |          |
| 🗄 🗞 Density                     | Hedge (optional)                         |   |          |
| 🗄 🗞 Distance                    | NONE                                     |   | ~        |
| 🗄 🗞 Extraction                  |                                          |   |          |
| 🗄 🗞 Generalization              |                                          |   |          |
| 🗄 🗞 Groundwater                 |                                          |   |          |
| 🗄 🗞 Hydrology                   |                                          |   |          |
| Solution                        |                                          |   |          |
| 🗄 🗞 Local                       |                                          |   |          |
| 🗄 👒 Map Algebra                 |                                          |   |          |
| 🖽 👒 Math                        |                                          |   |          |
| Some Multivariate               |                                          |   |          |
|                                 |                                          |   |          |
| Fuzzy Membership                |                                          |   |          |
| Fuzzy Overlav                   |                                          |   |          |
| ✓ Locate Regions                |                                          |   |          |
| Weighted Overlay                |                                          |   |          |
| ,                               |                                          |   |          |

The output should appear as follows: values approaching 1 correspond to those areas identified as being most suited to wood pasture restoration.

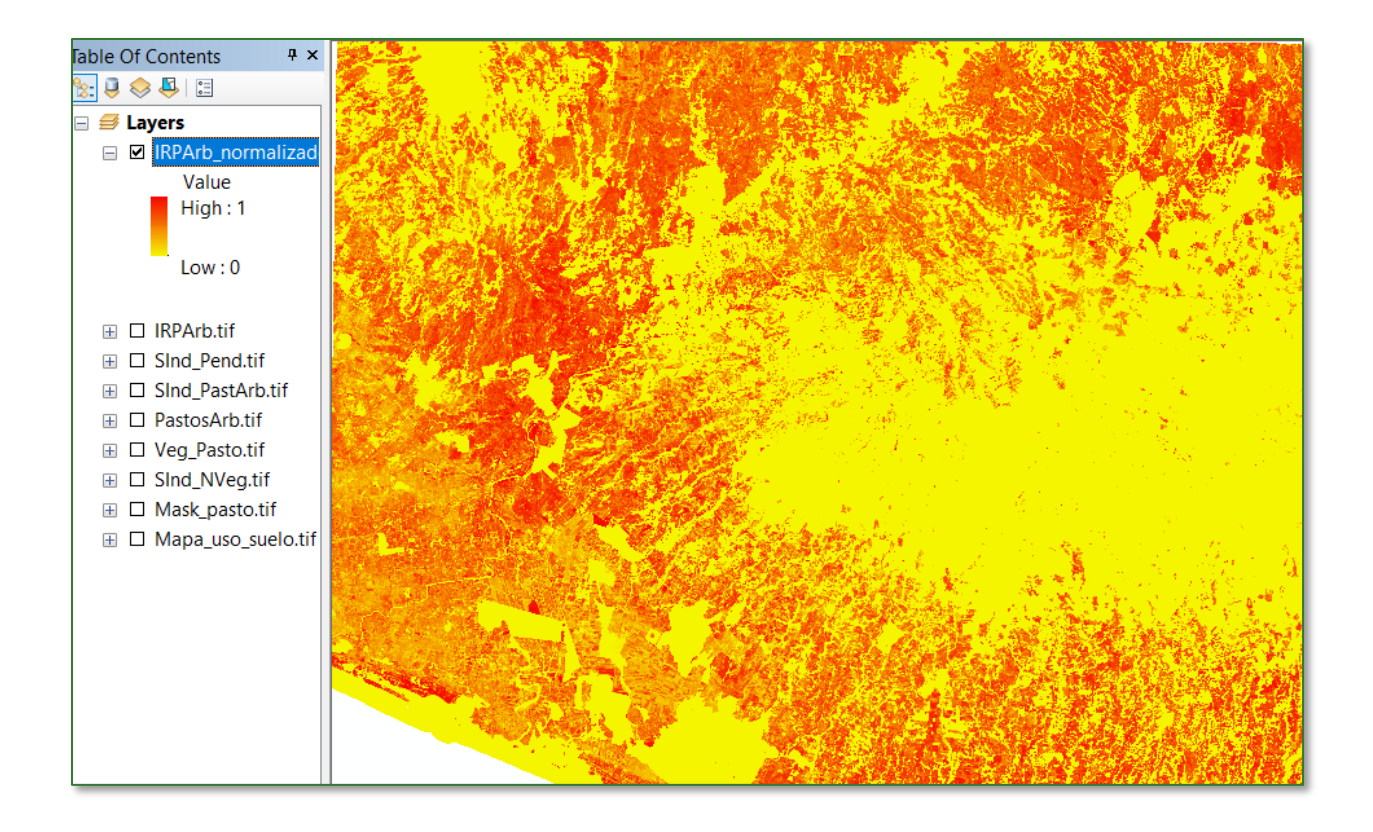

# Part 3. Non-wood Pasture Suitability Index (IRPArb)

Pastures comprise a combination of grasses and pulses that serve as a balanced diet for livestock, providing protein (blood formation and thereby more milk production) and carbohydrates (energy to carry out daily activities). By combining different pasture species green fodder production can be increased.

To get the non-wood pasture restoration suitability index (IRPnArb) you need to create a subfolder and name it **PASTOS\_noARB**. Therefore PART 3 output files will be saved in the **APR/PASTOS\_noARB** folder. The files to be used to generate the processes will, for the most part, be obtained or called up from the APR/GALERIA folder and the GitHub repository.

| Input file name    | Location                                  |
|--------------------|-------------------------------------------|
| SInd_Pend.tif      | APR/GALERIA                               |
| SInd_NVeg.tif      | APR/GALERIA                               |
| Mask_Pastos.tif    | APR/PASTOS_ARB                            |
| Veg_Pasto.tif      | APR/PASTOS_ARB                            |
| Mapa_uso_suelo.tif | https://github.com/guialandscape/GUIA_APR |

# Step 1: slope subindex

Add the layer called **SInd\_Pend.tif** to ArcMap. This layer is located in the **APR/GALERIA** folder.

# **Step 2: no-vegetation subindex**

Methodological guide for developing a baseline for ecosystem services and generating suitability indices for landscape restoration in the SICA region/ **280** 

Add the layer called **SInd\_NVeg.tif** to ArcMap. This layer is located in the **APR/GALERIA** folder.

# Step 3: pasture mask

Add the layer called **Mask\_Pastos.tif** to ArcMap. This layer is located in the **APR/PASTOS\_ARB** folder.

## **Step 4: pasture vegetation**

Add the layer called **Veg\_Pasto.tif** to ArcMap. This layer is located in the **APR/PASTOS\_ARB** folder.

## Step 5:

Apply a **Veg\_Pasto.tif** raster conditional using the "Con" tool. Apply values of over 0.25, name the file **PastosNoArb.tif** and save it in the **APR/PASTOS\_noARB** folder. The "Con" tool is located in **ArcToolBox/Spatial Analyst Tools/Conditional/Con.** 

| ArcToolbox                          |                                                                                                    |          |      |
|-------------------------------------|----------------------------------------------------------------------------------------------------|----------|------|
| S ArcToolbox                        |                                                                                                    |          |      |
| 🗄 😂 3D Analyst Tools                |                                                                                                    |          |      |
| 🗄 😂 Analysis Tools                  | Con –                                                                                                    |          | ×    |
| E S Cartography Tools               |                                                                                                    |          | _    |
| Conversion Tools                    | Input conditional raster                                                                                          |          |      |
| Data Interoperability Tools         | Veg_Pasto.tif                                                                                                    | <u>•</u> | 8    |
| Data Management Tools               | Expression (optional)                                                                                             |          |      |
| Editing Tools                       | Value >0.25                                                                                                    |          | 5.04 |
| Geocoding Tools                     | Input true raster or constant value                                                                               |          |      |
| Geostatistical Analyst Tools        | Veg Pasto.tif                                                                                                    | -        | R    |
| Multidimension Tools                | Input false raster or constant value (ontional)                                                                   | _        | -    |
| Network Analyst Tools               |                                                                                                    | -        | -    |
| Parcel Fabric Tools                 | 10                                                                                                    |          |      |
| Schematics Tools                    | Output raster                                                                                                    |          |      |
| E Server Tools                      | D:\APR\PASTOS_noARB\PastosNoArb.tif                                                                               |          |      |
| 🗄 🌖 Space Time Pattern Mining Tools |                                                                                                    |          |      |
| 🖃 😂 Spatial Analyst Tools           |                                                                                                    |          |      |
| 🖃 🗞 Conditional                     |                                                                                                    |          |      |
| Con                                 |                                                                                                    |          |      |
| S Pick                              |                                                                                                    |          |      |
| 🔨 Set Null                          | 🛛 🤗 Layers                                                                                                    |          |      |
|                                     | Value                                                                                                    |          |      |
|                                     | High: 0.640438                                                                                                    |          |      |
|                                     | Low : D                                                                                                    |          |      |
|                                     |                                                                                                    |          |      |
|                                     | B IRPAto_normalizad                                                                                               |          |      |
|                                     | B D Sind-Penditif                                                                                                 |          |      |
|                                     | E □ PastosArb.tif                                                                                                 |          |      |
|                                     | D Veg_Pasto.tif                                                                                                   |          |      |
|                                     | B □ Sind_Nveg.tr     B □ Mask_pasto.tif                                                                           |          |      |
|                                     | 🗄 🗆 Mapa_uso_suelo.tif                                                                                            |          |      |
|                                     |                                                                                                    |          |      |
|                                     | enter a second a second a second a second a second a second a second a second a second a second a second a second |          |      |
|                                     |                                                                                                    |          |      |
|                                     |                                                                                                    |          |      |
|                                     |                                                                                                    |          |      |
|                                     |                                                                                                    |          |      |
|                                     |                                                                                                    |          |      |
|                                     |                                                                                                    |          |      |
| L                                   |                                                                                                    |          |      |

Methodological guide for developing a baseline for ecosystem services and generating suitability indices for landscape restoration in the SICA region/ **281** 

#### Step 6:

Normalise the **PastosNoArb.tif** raster by using the "Fuzzy Membership" (Type: Linear) tool. Name the output file **SInd\_PastNoArb.tif** and save it in the **APR/PASTOS\_noARB** folder.

| 🔨 Fuzzy Membership         |                  | _ |   | $\times$ |
|----------------------------|------------------|---|---|----------|
| Input raster               |                  |   |   |          |
| PastosNoArb.tif            |                  |   | • | <b>6</b> |
| Output raster              |                  |   |   |          |
| D:\APR\PASTOS_noARB\SInd_  | PastNoArb.tif    |   |   | <b>6</b> |
| Membership type (optional) |                  |   |   | _        |
| Linear                     | ~                |   |   |          |
| Minimum                    | 0                |   |   |          |
| Maximum                    | 0.64043825864792 |   |   |          |
| Hedge (optional)           |                  |   |   |          |
| NONE                       |                  |   |   | $\sim$   |

The more these approach values of 1, the more suited they are to non-wood pasture restoration. The output is shown below.

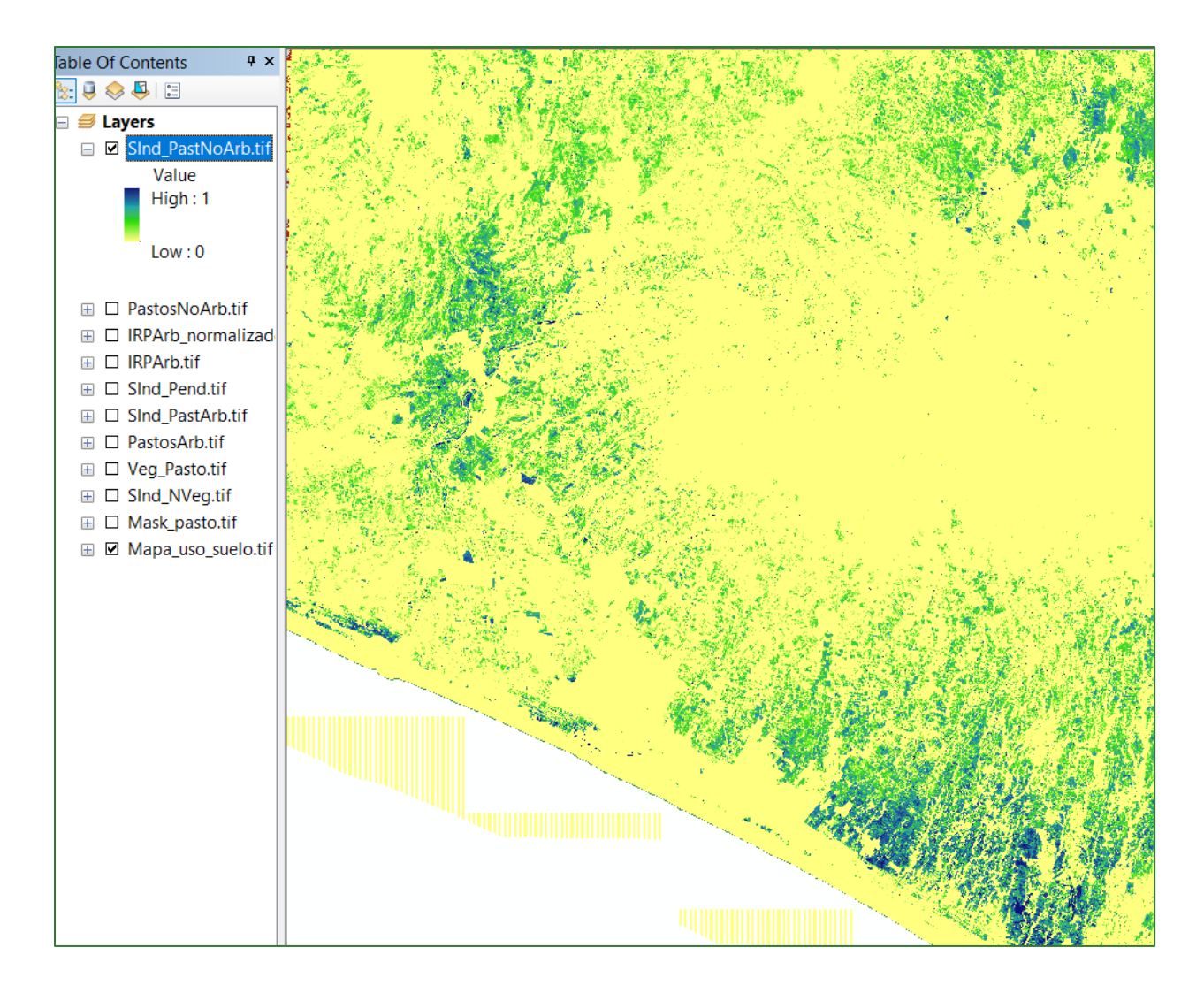

# Step 7: Non-wood Pasture Restoration Suitability Index (IRPnArb)

The last step consists of creating a Non-wood Pasture Restoration Suitability Index (IRPnArb). This index is obtained as a result of multiplying the pasture mask by the three subindices created above together with a certain weighting criterion. Use the **"Raster Calculator"** located in **ArcToolBox/Spatial Analyst Tools/Map Algebra/Raster Calculator** to create the index. Name the output file **IRPnArb.tif** and save it in the **APR/APR/PASTOS\_noARB** folder. Apply the following weightings:

# Mask\_Pastos.tif \* [(SInd\_NVeg.tif \* 2) + (SInd\_PastNoArb.tif\*2) + (SInd\_Pend.tif)]

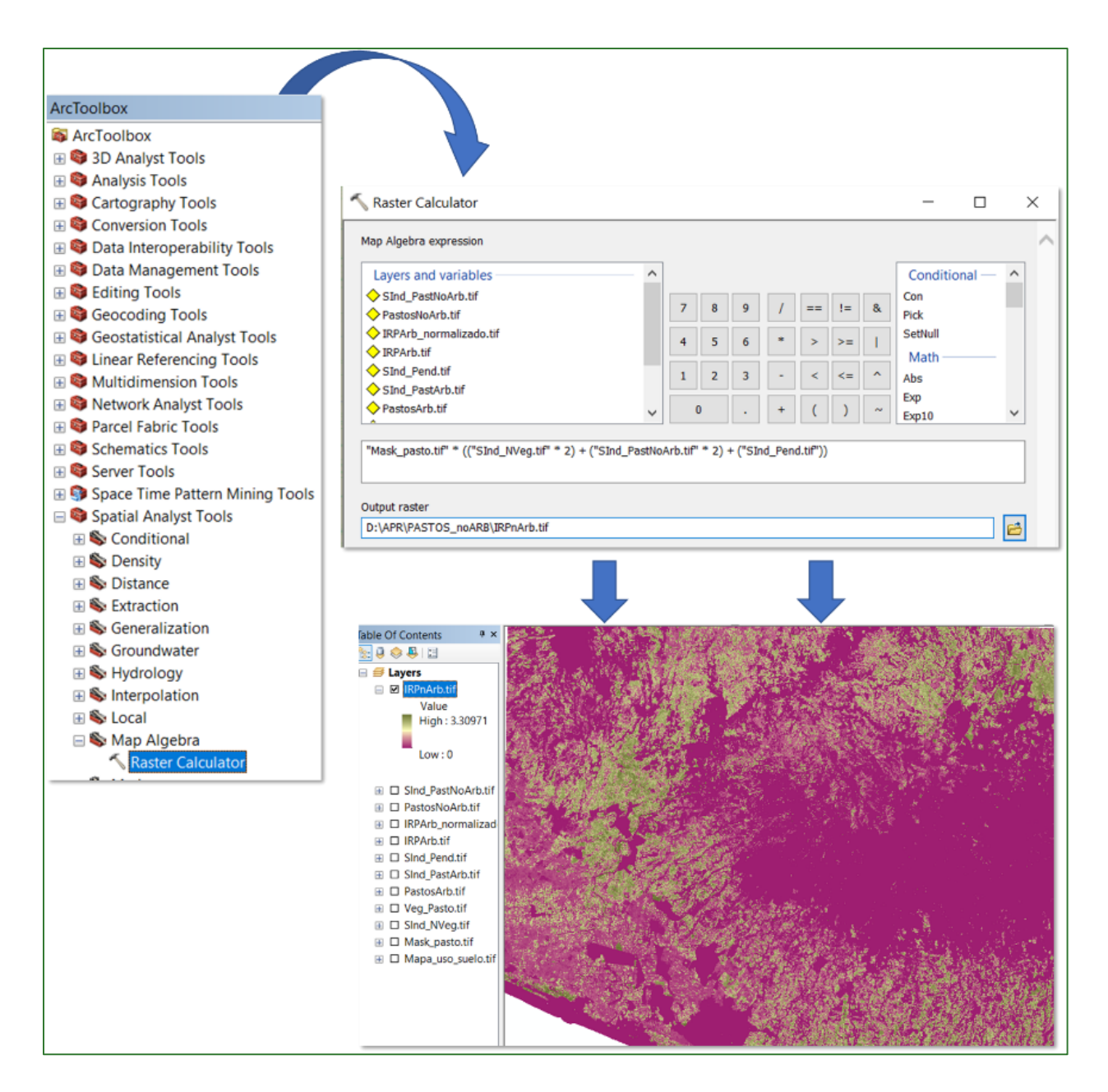

#### Step 8: normalise the Non-wood Pasture Restoration Suitability Index (IRPnArb)

Finally, normalise the **IRPnArb.tif** file created in the previous step using the "Fuzzy Membership" tool to normalise the data. This process will serve to identify the maximum and minimum non-wood pasture restoration suitability values. In this regard it is established that the higher the index, the more suited it is to restoration. The "Fuzzy Membership" tool is located in ArcToolBox/Spatial Analyst Tools/Overlay/Fuzzy Membership. Enter the IRPnArb.tif file in the Input Raster box, name the output file IRPnArb\_normalizado.tif and save it in the APR/PASTOS\_noARB folder.

| ArcToolbox                        |                                             |     |  |  |  |
|-----------------------------------|---------------------------------------------|-----|--|--|--|
| 🚳 ArcToolbox                      |                                             |     |  |  |  |
| 🗄 😂 3D Analyst Tools              |                                             |     |  |  |  |
| 🗄 😂 Analysis Tools                |                                             |     |  |  |  |
| 🗄 😂 Cartography Tools             | •                                           |     |  |  |  |
| 🗄 😂 Conversion Tools              | ≪ Fuzzy Membership —                        |     |  |  |  |
| 🗄 😂 Data Interoperability Tools   |                                             |     |  |  |  |
| 🗄 😂 Data Management Tools         | Input raster                                |     |  |  |  |
| 🗄 😂 Editing Tools                 |                                             |     |  |  |  |
| 🗄 😂 Geocoding Tools               | IKPIAD.UI                                   | · 🖻 |  |  |  |
| H Geostatistical Analyst Tools    | Output raster                               |     |  |  |  |
| 🗄 🚳 Linear Referencing Tools      | D:\APR\PASTOS_noARB\IRPnArb_normalizado.tif | 6   |  |  |  |
| 🗄 🚳 Multidimension Tools          | Manufacebia kana (antiana)                  |     |  |  |  |
| 🗄 🚳 Network Analyst Tools         | Membership type (optional)                  |     |  |  |  |
| Parcel Fabric Tools               | Linear                                      |     |  |  |  |
| 🗄 😂 Schematics Tools              |                                             |     |  |  |  |
| 🗄 😂 Server Tools                  | Minimum                                     |     |  |  |  |
| Space Time Pattern Mining Tools   | Maximum 3.3097066879272                     |     |  |  |  |
| 🖃 😂 Spatial Analyst Tools         | 3.307/000/52/2                              |     |  |  |  |
| 🗄 🗞 Conditional                   |                                             |     |  |  |  |
| 🗄 🕸 Density                       | Hedge (optional)                            |     |  |  |  |
| 🗄 🗞 Distance                      | NONE                                        | ~   |  |  |  |
| 🗄 🗞 Extraction                    |                                             |     |  |  |  |
| 🗄 🗞 Generalization                |                                             |     |  |  |  |
| 🕀 🗞 Groundwater                   |                                             |     |  |  |  |
| 🕀 🗞 Hydrology                     |                                             |     |  |  |  |
| 🕀 🗞 Interpolation                 |                                             |     |  |  |  |
| 🗄 🗞 Local                         |                                             |     |  |  |  |
| 🗄 🗞 Map Algebra                   |                                             |     |  |  |  |
| 🕀 🗞 Math                          |                                             |     |  |  |  |
| 🗄 🗞 Multivariate                  |                                             |     |  |  |  |
| 🗄 🗞 Neighborhood                  |                                             |     |  |  |  |
| 🗆 🗞 Overlay                       |                                             |     |  |  |  |
| Fuzzy Membership                  |                                             |     |  |  |  |
| <ul> <li>Fuzzy Overlay</li> </ul> |                                             |     |  |  |  |
| Locate Regions                    |                                             |     |  |  |  |
| ∽ Weighted Overlay                |                                             |     |  |  |  |

The output should appear as follows: values approaching 1 correspond to those areas identified as being most suited to non-wood pasture restoration.

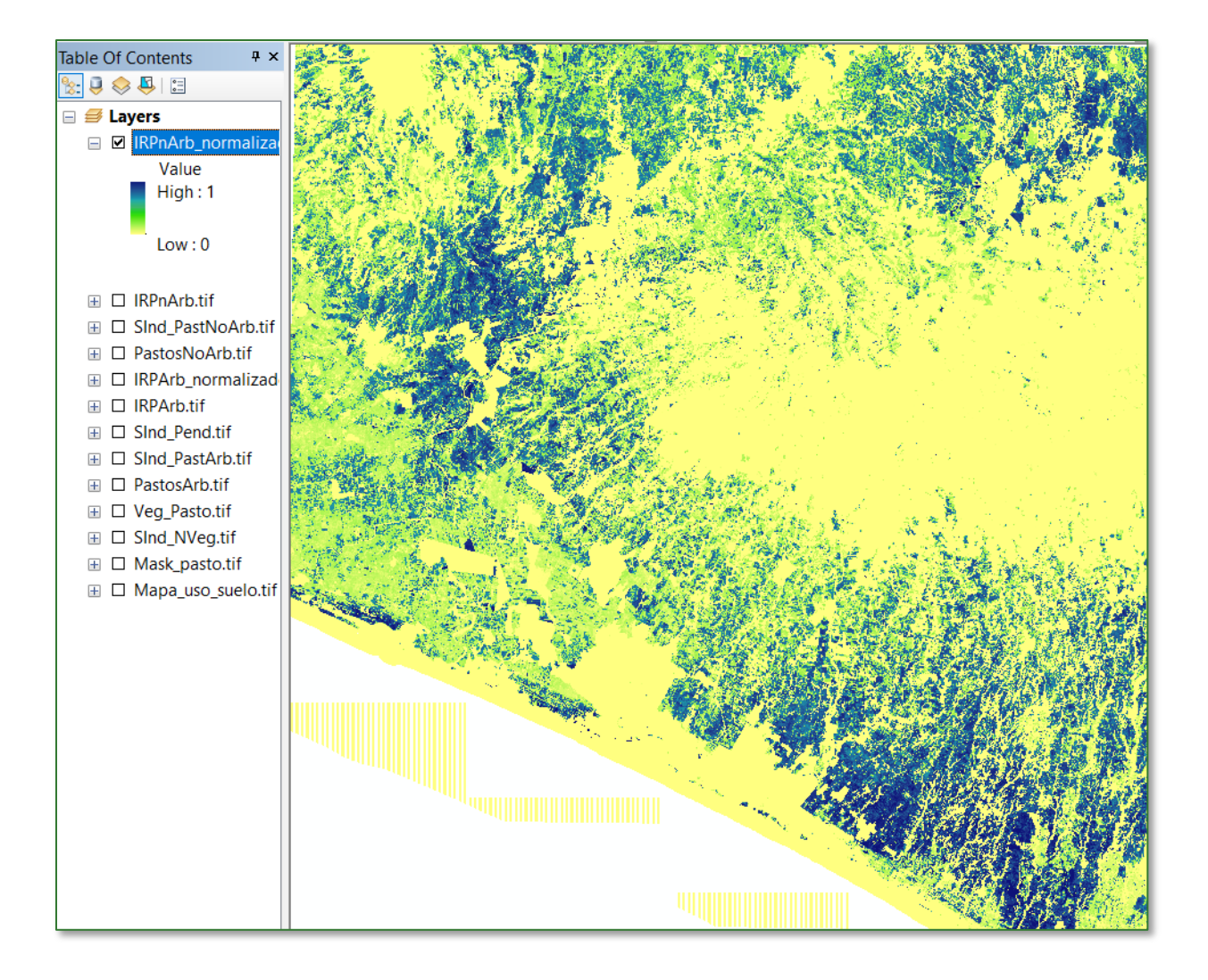

# Part 4. Shade-grown coffee restoration suitability index (IRCbS)

Shade-grown coffee areas provide important environmental services, such as capturing atmospheric water, regulating its infiltration and recharging aquifers, which protects against surface runoff and erosion. Another important environmental service is carbon storage, mainly by trees both in their trunks and in their roots.

To get the Shade-grown Coffee Restoration Suitability Index (IRCbS) you will need to create a subfolder and name it **CAFETALES**. Therefore PART 3 output files will be saved in the **APR/CAFETALES** folder. The files to be used to generate the processes will, for the most part, be obtained or called up from the APR folder and the GitHub repository.

| Input file name    | Location                                  |  |  |  |
|--------------------|-------------------------------------------|--|--|--|
| SInd_Pend.tif      | APR/GALERIA                               |  |  |  |
| SInd_NVeg.tif      | APR/GALERIA                               |  |  |  |
| Mapa_cobertura.tif | https://github.com/guialandscape/GUIA_APR |  |  |  |
| MDT_corregido.tif  | PROCESOS/RASTER/MDT                       |  |  |  |

# Step 1: slope subindex

Add the layer called **SInd\_Pend.tif** to ArcMap. This layer is located in the **APR/GALERIA** folder.

# **Step 2: no-vegetation subindex**

Add the layer called **SInd\_NVeg.tif** to ArcMap. This layer is located in the **APR/GALERIA** folder.

# **Step 3: coffee tree forest mask**

Download the raster called **Mapa\_cobertura.tif** from GitHub (<u>https://github.com/guialandscape/GUIA\_APR</u>), save it in the **APR/CAFETALES** folder and then add it to the ArcMap.

| .SO 1: Clic al archivo | Code     Issue     P  | s II Pull requests ③ master • P 1 branch G guialandscape Mapa_cobert GANANCIAzip Mana_cobertura zin                                                                                                    | Actions Projects III Wild © Securi<br>tratif<br>GANAPICIATIF | ity Insights<br>Go to file | Settings Add file * 6572c97 now | 👱 Code +     |                                    |         |
|------------------------|-----------------------|----------------------------------------------------------------------------------------------------|--------------------------------------------------------------|----------------------------|---------------------------------|--------------|------------------------------------|---------|
| ISO 1: Clic al archivo |                       | master + P 1 branch 0<br>guialandscape Mapa_cobert<br>GANANCIA.zip<br>Mana_cobertura zin                                                                                                    | © tags<br>uratif<br>GANANCIA,TIF                             | Go to file                 | Add file *                      | ± Code +     |                                    |         |
| SO 1: Clic al archivo  |                       | guialandscape Mapa_cobert<br>GANANCIA.zip<br>Mana_cobertura.zin                                                                                                    | GANANCIA.TIF                                                 |                            | 6572c97 now                     | 3 4 commits  |                                    |         |
| SO 1: Clic al archivo  |                       | GANANCIAzip<br>Mana cohetura zin                                                                                                    | GANANCIA.TIF                                                 |                            |                                 |              |                                    |         |
| ISO 1: Clic al archivo |                       | Mana cohertura zin                                                                                                    |                                                              |                            |                                 | 2 days ago   |                                    |         |
|                        |                       | the state to be to be to | Mapa_cobertura.tif                                           |                            |                                 | now          |                                    |         |
| ue uesea destalgal     | 6                     | Mapa_uso_suelo.zip                                                                                                    | Mapa_uso_suelo.tif                                           |                            |                                 | 9 hours ago  |                                    |         |
|                        | ٥                     | RIO5.zip                                                                                                    | redhidrica.shp                                               |                            |                                 | 2 days ago   |                                    |         |
| 🖵 guialandscape / GUI/ | A_ Hel                | p people interested in this rep                                                                                                    | ository understand your project by adding a README.          |                            |                                 | Add a README | ⊙ Unwatch + 1 🛱 Star 0             |         |
| <> Code ① Issues 『     | ာ Pull requests 🕞 န   | Actions III Projects                                                                                                    | 🖽 Wiki 🗇 Security 🗠 Insigl                                   | hts 🐵 Setting              | <u>as</u>                       |              |                                    |         |
| ₽° master              | GUIA_APR / M          | lapa_cobertura.zip                                                                                                    |                                                              |                            |                                 |              | Go to file                         |         |
| 🚻 guiala               | andscape Mapa_cobertu | ra.tif                                                                                                    |                                                              |                            |                                 | Latest com   | mit 6572c97 1 minute ago 🕚 History |         |
| શ્ચ 1 contril          | butor                 |                                                                                                    |                                                              |                            |                                 |              |                                    |         |
| 207 KB                 |                       |                                                                                                    |                                                              |                            |                                 |              | Download                           | PASO 2: |

Methodological guide for developing a baseline for ecosystem services and generating suitability indices for landscape restoration in the SICA region/ **287** 

Step 3.1: reclassify the file Mapa\_cobertura.tif

To do so use the **"Reclassify"** tool located in **ArcToolBox/Spatial Analyst Tools/Reclass/Reclassify.** Use the **Mapa\_cobertura.tif** raster as the input file. Apply the following parameters:

**Reclassify:** Coffee = 1

No Coffee = 0

Name the output file Mask\_Cafe.tif and save it in the APR/CAFETALES folder.

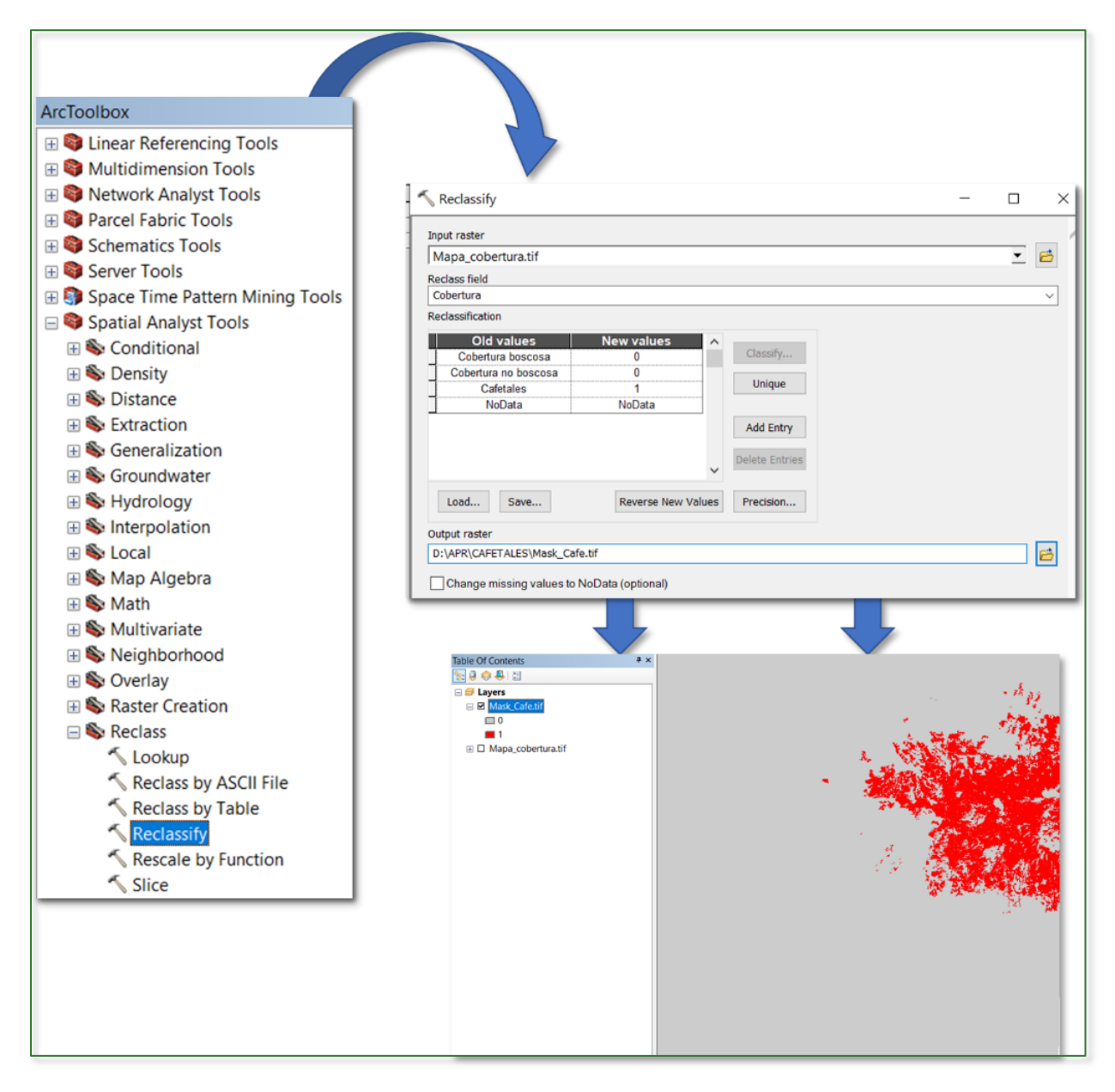

Methodological guide for developing a baseline for ecosystem services and generating suitability indices for landscape restoration in the SICA region/ **288**
#### **Step 4: Altitude for Coffee subindex**

Add the layer called **MDT\_corregido.tif** to ArcMap which is located in the **PROCESOS/RASTER/MDT** folder. To do so use the **"Reclassify"** tool in **ArcToolBox/Spatial Analyst Tools/Reclass/Reclassify.** Use the **MDT\_corregido.tif** raster as the input file, click on Class and define 4 classes with the following ranges:

< = 500 = 500 - 800 = 800 - 1200 = >1200 = **100** 

Name the output file SInd\_AltCafe\_v1.tif and save it in the APR/CAFETALES folder.

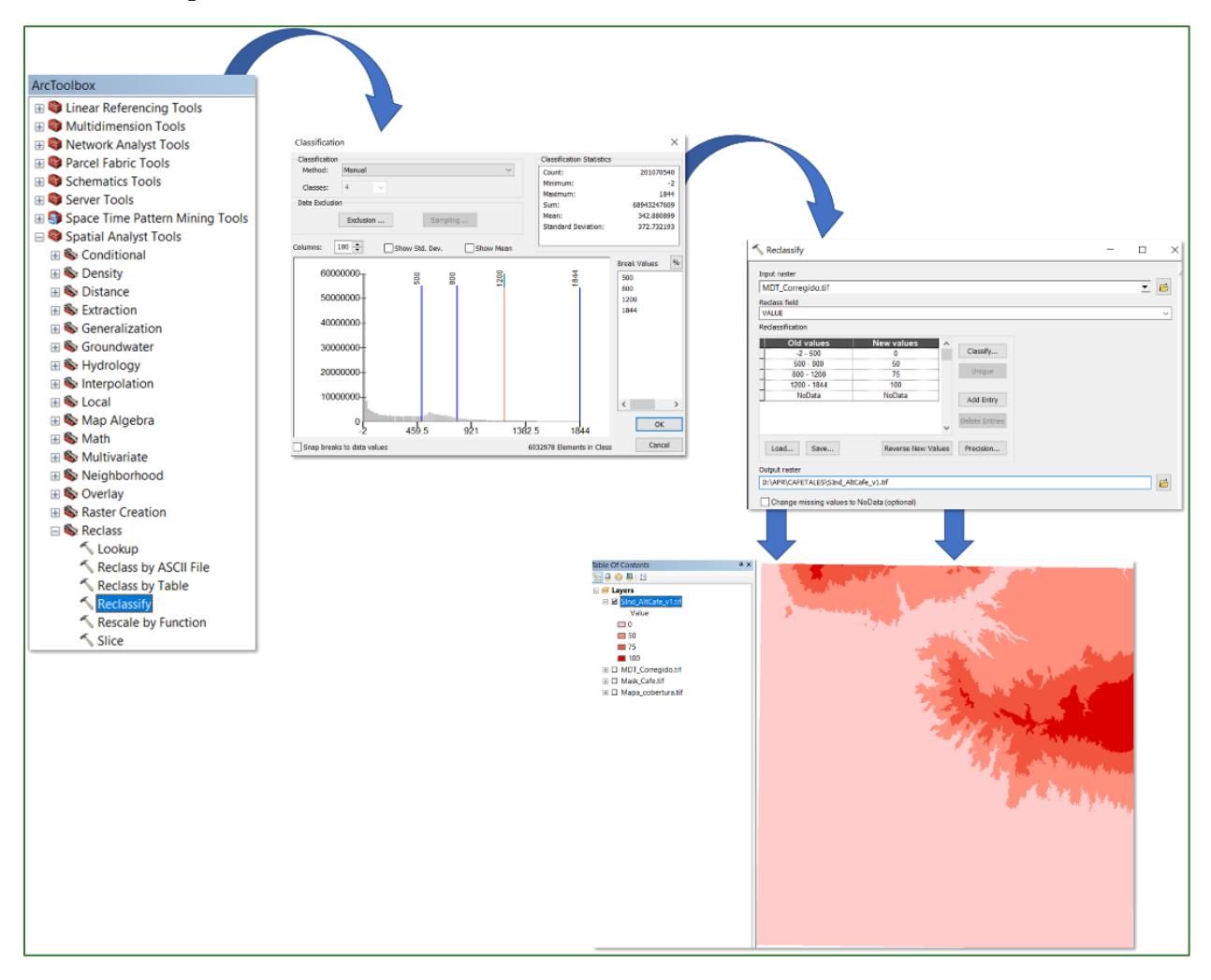

#### Step 4.1: convert the integer values to decimals

You now have to use the map calculator to cover the integer values to decimals. To do so use the "Raster Calculator" tool located in ArcToolBox/Spatial Analyst Tools/Map Algebra/Raster

Methodological guide for developing a baseline for ecosystem services and generating suitability indices for landscape restoration in the SICA region/ **289** 

**Calculator.** Name the output file **SInd\_AltCafe.tif**, divide it by 100 as FLOAT and save it in the **APR/CAFETALES** folder. Classes must end up with the following ranges:

< = 500 = **0** 500 - 800 = **0.5** 800 - 1200 = **0.75** >1200 = **1** 

| 🔨 Raster Calculator                                                                                     |                                                       | _                                                     | $\Box$ × |
|----------------------------------------------------------------------------------------------------|-------------------------------------------------------|-------------------------------------------------------|----------|
| Map Algebra expression                                                                                  |                                                       |                                                       | /        |
| Layers and variables<br>SInd_AltCafe_v1.tif<br>MDT_Corregido.tif<br>Mask_Cafe.tif<br>Mapa_cobertura.tif | $\begin{array}{c ccccccccccccccccccccccccccccccccccc$ | Exp2<br>Float<br>Int<br>Log10<br>Log2<br>Mod<br>Power |          |
| Float("SInd_AltCafe_v1.tif") / 100                                                                      |                                                       |                                                       |          |
| Output raster D:\APR\CAFETALES\SInd_AltCafe.tif                                                         |                                                       |                                                       | <b>6</b> |

The output of this process is shown below:

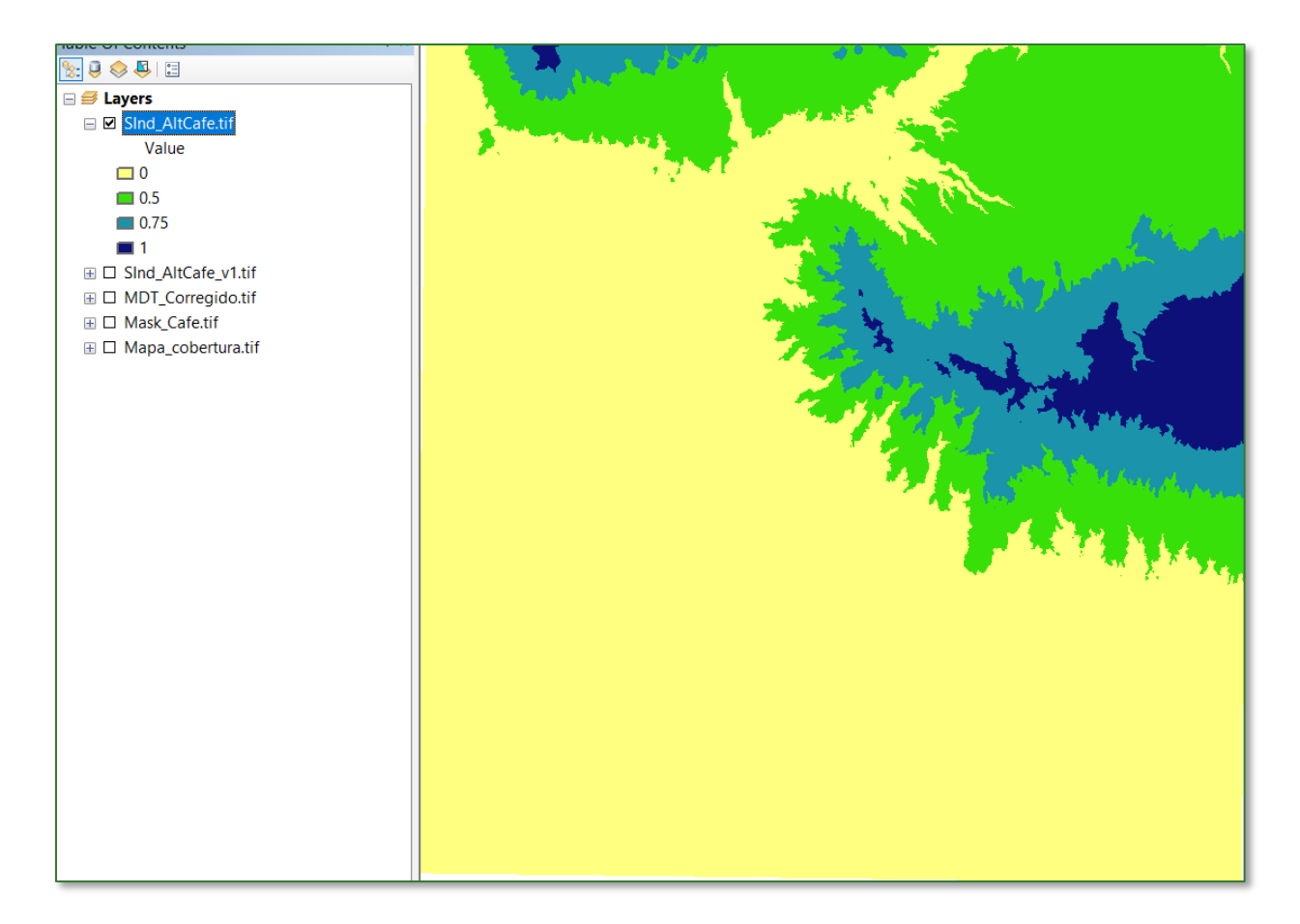

Step 5: create the Shade-grown Coffee Tree Forest Restoration Suitability Index (IRCbS) This index is created from adding together the three subindices created above together with applying a certain weighting criterion. Use the "Raster Calculator" tool in ArcToolBox/Spatial Analyst Tools/Map Algebra/Raster Calculator to create the index. Name the output file IRCbS.tif and save it in the APR/CAFETALES folder. Apply the following weightings:

#### Mask\_Cafe.tif \* [(SInd\_NVeg.tif \* 2) + (SInd\_AltCafe.tif\*2) + (SInd\_Pend.tif)]

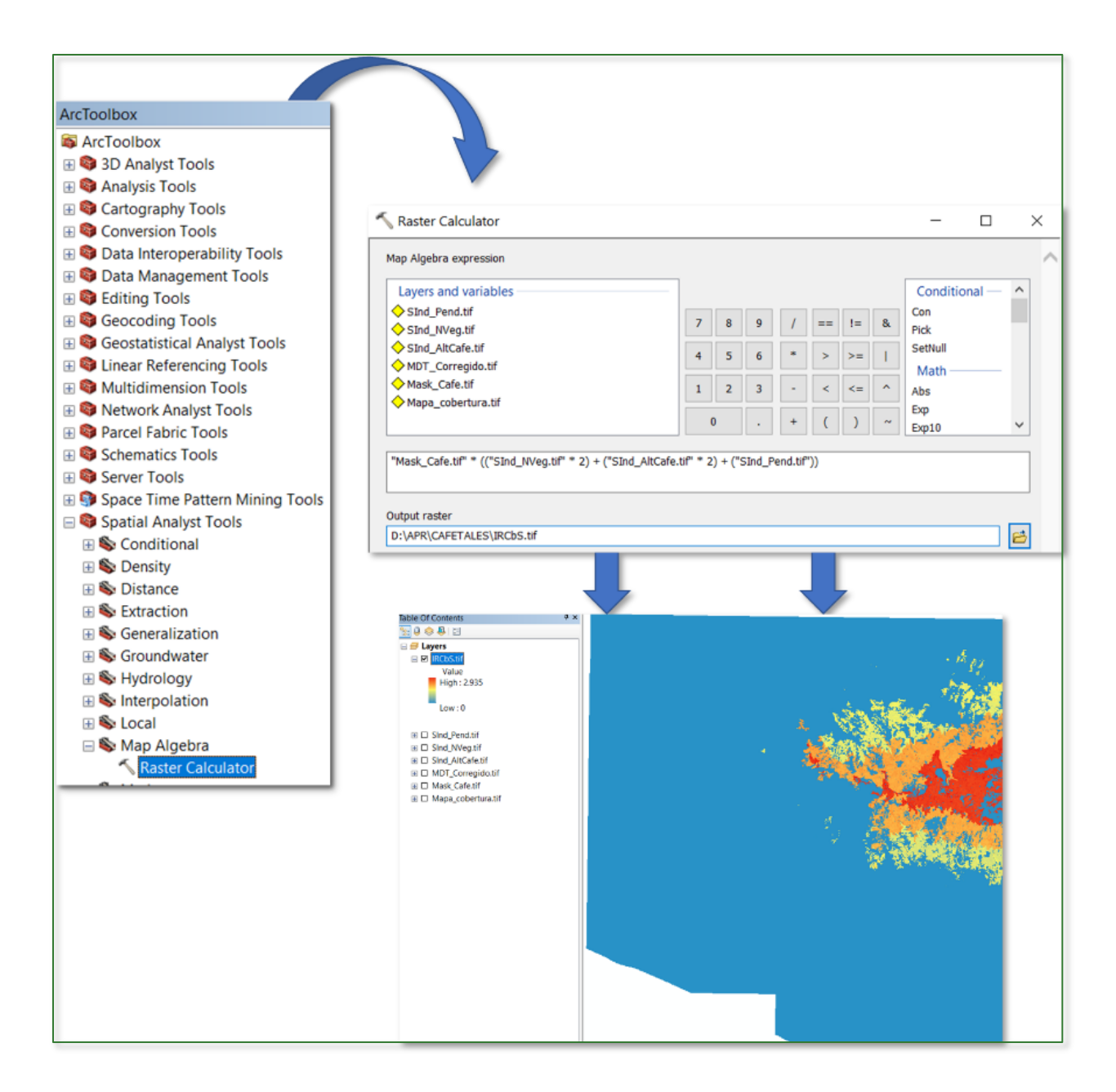

Step 6: normalise the Shade-grown Coffee Tree Forest Restoration Suitability Index (IRCbS) Finally, normalise the IRCbS.tif file created in the previous step using the "Fuzzy Membership" tool to normalise the data. This process will serve to identify the maximum and minimum shadegrown coffee restoration suitability values. In this regard it is established that the higher the index, the more suited it is to restoration. The "Fuzzy Membership" tool is located in ArcToolBox/Spatial Analyst Tools/Overlay/Fuzzy Membership. Enter the IRCbS.tif file in the Input Raster box, name the output file IRCbS\_normalizado.tif and save it in the APR/CAFETALES folder.

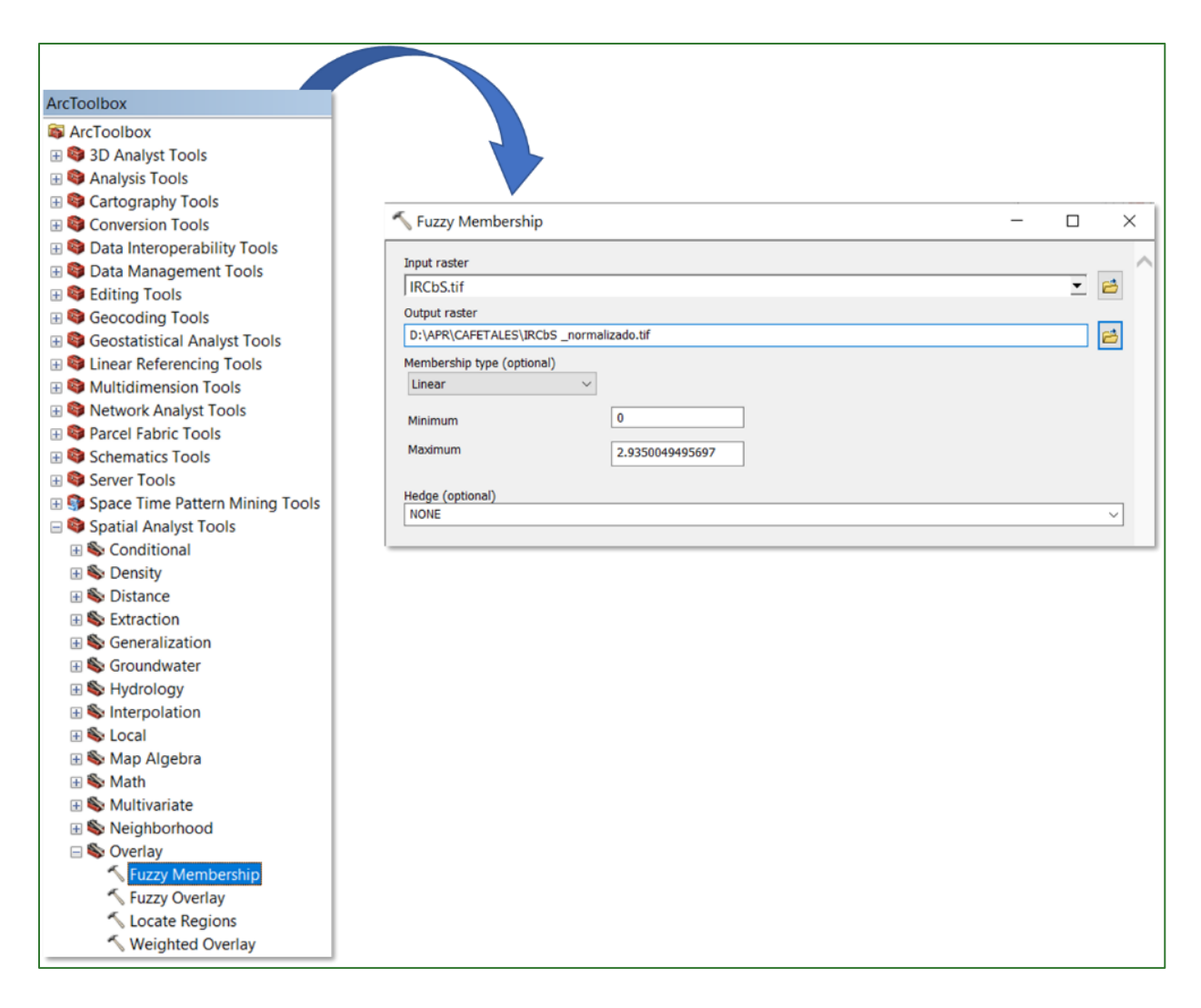

The output should appear as follows: values approaching 1 correspond to those areas identified as being most suited to shade-grown coffee tree forest restoration.

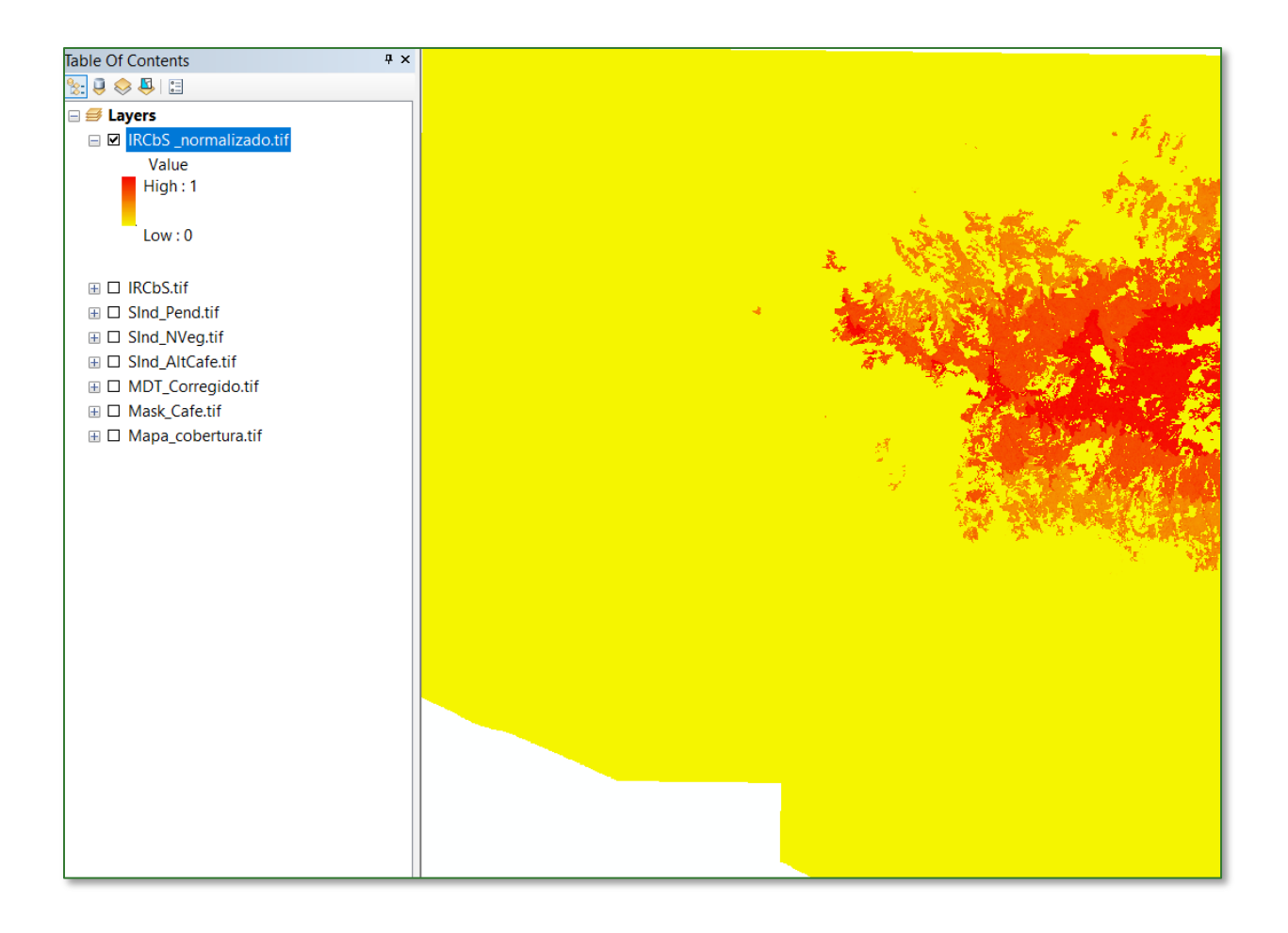

# Part 5. Agroforestry systems restoration suitability index (IRAgro)

Agroforestry production systems are defined as a set of time and space-related land use systems and technologies that combine trees with crops and/or pasture to increase and optimise sustainable production.

In comparison to single-crop production systems, agroforestry systems offer farmers several advantages, for example:

- Increased and year-round income through the diversification of crops with different production cycles and the option to additionally sell wood and non-wood products such as rubber, nuts, colorants and honey
- Increased resilience against pests through the diversification of crops.
- Reduction in production costs.

To get the agroforestry systems restoration suitability index (IRAgro), you need to create a subfolder and name it **AGROFOR**. Therefore PART 5 output files will be saved in the **APR/AGROFOR** folder. The files to be used to generate the processes will, for the most part, be obtained or called up from the subfolders created in the previous steps and from the GitHub repository.

| Input file name    | Location                                                 |
|--------------------|----------------------------------------------------------|
| SInd_Pend.tif      | APR/GALERIA                                              |
| SInd_NVeg.tif      | APR/GALERIA                                              |
| Mapa_uso_suelo.tif | https://github.com/guialandscape/GUIA_APR<br>APR/GALERIA |
| NBosq2.tif         | APR/GALERIA                                              |
| NBosq3.tif         | APR/GALERIA                                              |
| SInd_NBosq.tif     | APR/GALERIA                                              |
| MDT_corregido.tif  | PROCESOS/RASTER/MDT                                      |

#### **Step 1: slope subindex**

Add the layer called **SInd\_Pend.tif** to the ArcMap. This layer is located in the **APR/GALERIA** folder.

#### **Step 2: no-vegetation subindex**

Add the layer called **SInd\_NVeg.tif** to the ArcMap. This layer is located in the **APR/GALERIA** folder.

#### Step 3: farming mask

Add the layer called **Mapa\_uso\_suelo.tif** to the ArcMap. This layer is located in the **APR/PASTOS\_ARB** folder. Alternatively, download the raster called **Mapa\_uso\_suelo.tif** from the GitHub repository (<u>https://github.com/guialandscape/GUIA\_APR</u>) and save it in the **APR/AGROFOR** folder and then add it to the ArcMap.

#### Step 3.1: reclassify the file Mapa\_uso\_suelo.tif

To do so use the **"Reclassify"** tool located in **ArcToolBox/Spatial Analyst Tools/Reclass/Reclassify.** Use the **Mapa\_uso\_suelo.tif** raster as the input file and apply the following parameters:

#### **Reclassify:**

**Agricultural = 1** (on the map this corresponds to the other crops (basic grains, vegetables, rice, flower growing and the like), shrub vegetation class (scrub) and bare ground classes.

**Non-agricultural = 0** (on the map this corresponds to the rest of the classes not mentioned above).

Name the output file Mask\_Agro.tif and save it in the APR/AGROFOR folder.

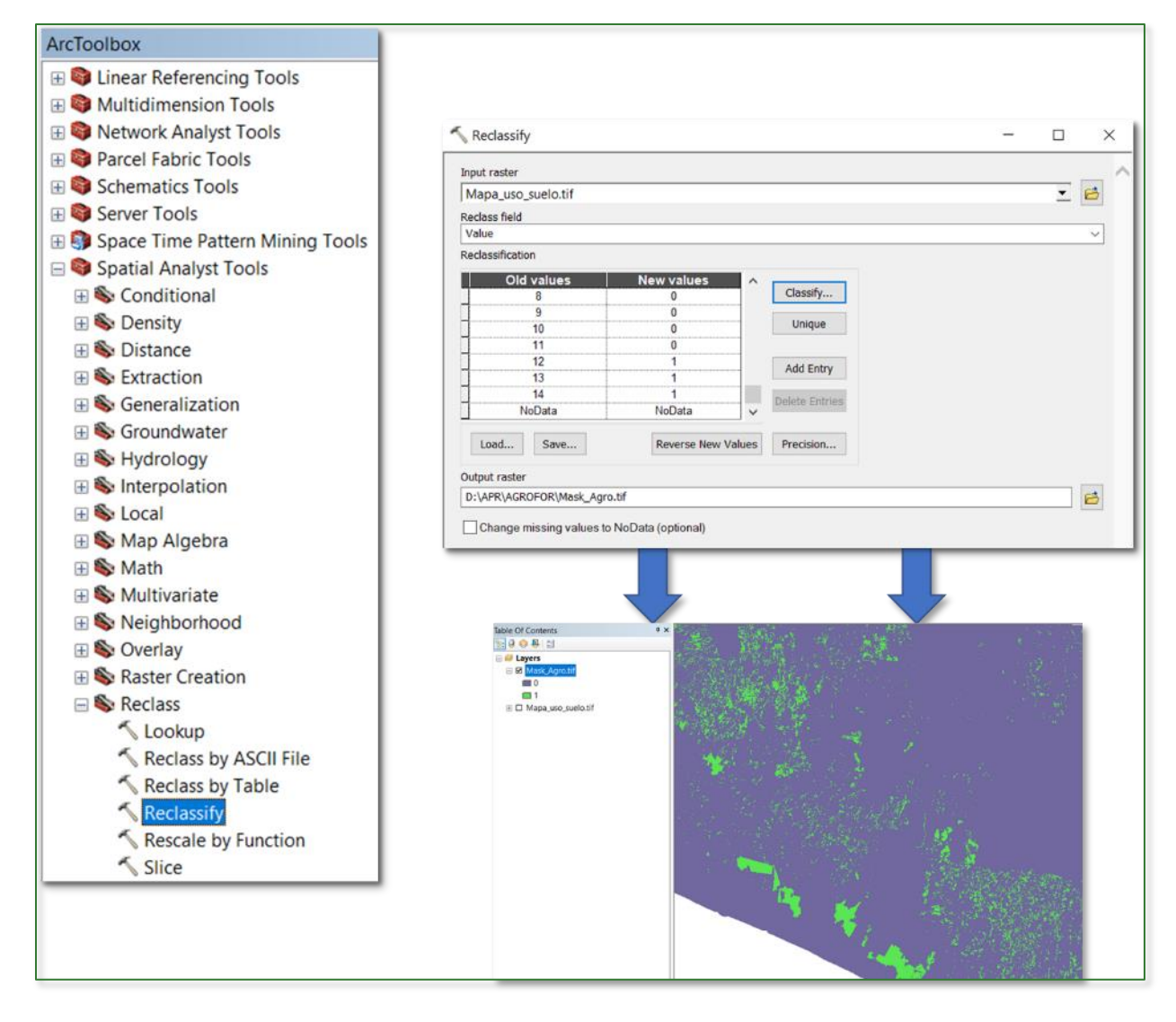

#### Step 4:

Methodological guide for developing a baseline for ecosystem services and generating suitability indices for landscape restoration in the SICA region/ **296** 

Add the layer called **NBosq2.tif** to the ArcMap. This layer is located in the **APR/GALERIA** folder.

#### Step 5:

Add the layer called **NBosq3.tif** to the ArcMap. This layer is located in the **APR/GALERIA** folder.

#### Step 6:

Add the layer called **SInd\_NBosq.tif** to the ArcMap. This layer is located in the **APR/GALERIA** folder.

#### Step 7: create the Agroforestry System Restoration Suitability Index (IRCbS)

This index is created from adding together the three subindices created above together with applying a certain weighting criterion. Use the **"Raster Calculator"** tool in **ArcToolBox/Spatial Analyst Tools/Map Algebra/Raster Calculator** to create the index. Name the output file **IRAgro.tif** and save it in the **APR/AGROFOR** folder. Apply the following weightings:

#### Mask\_Agro.tif \* [(SInd\_NVeg.tif \* 2) + (SInd\_ NBosq.tif) + (SInd\_Pend.tif)]

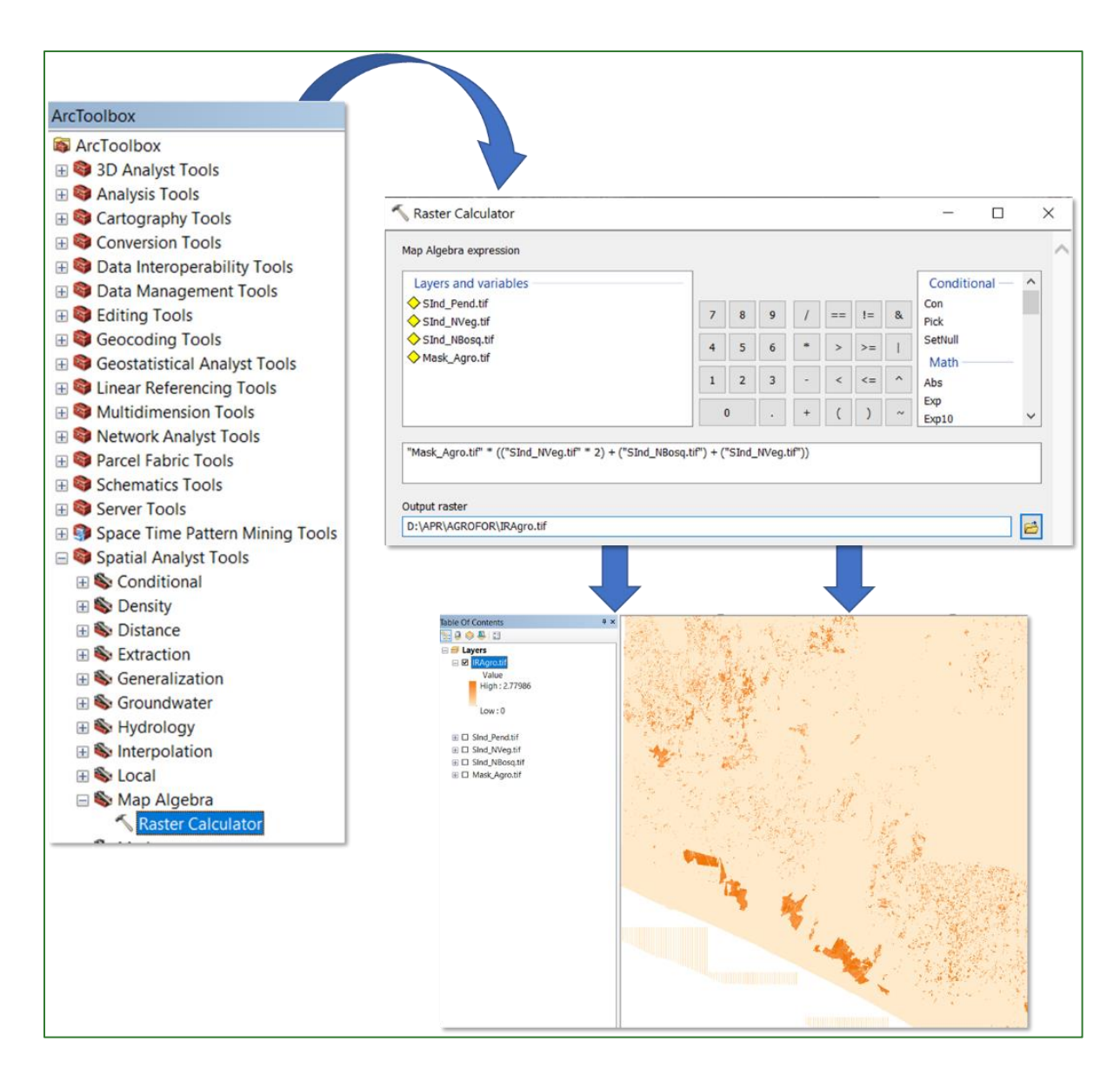

#### Step 8: normalise the Agroforestry System Restoration Suitability Index (IRAgro)

Finally, normalise the **IRAgro.tif** file created in the previous step using the **"Fuzzy Membership"** tool to normalise the data. This process will serve to identify the maximum and minimum agroforestry system restoration suitability values. In this regard, it is established that the higher the index defined or the closer it is to 1, the more suited it is to restoration. The **"Fuzzy Membership"** tool is located in **ArcToolBox/Spatial Analyst Tools/Overlay/Fuzzy Membership.** Enter the **IRAgro.tif** file in the Input Raster box, name the output file **IRAgro\_normalizado.tif** and save it in the **APR/AGROFOR** folder.

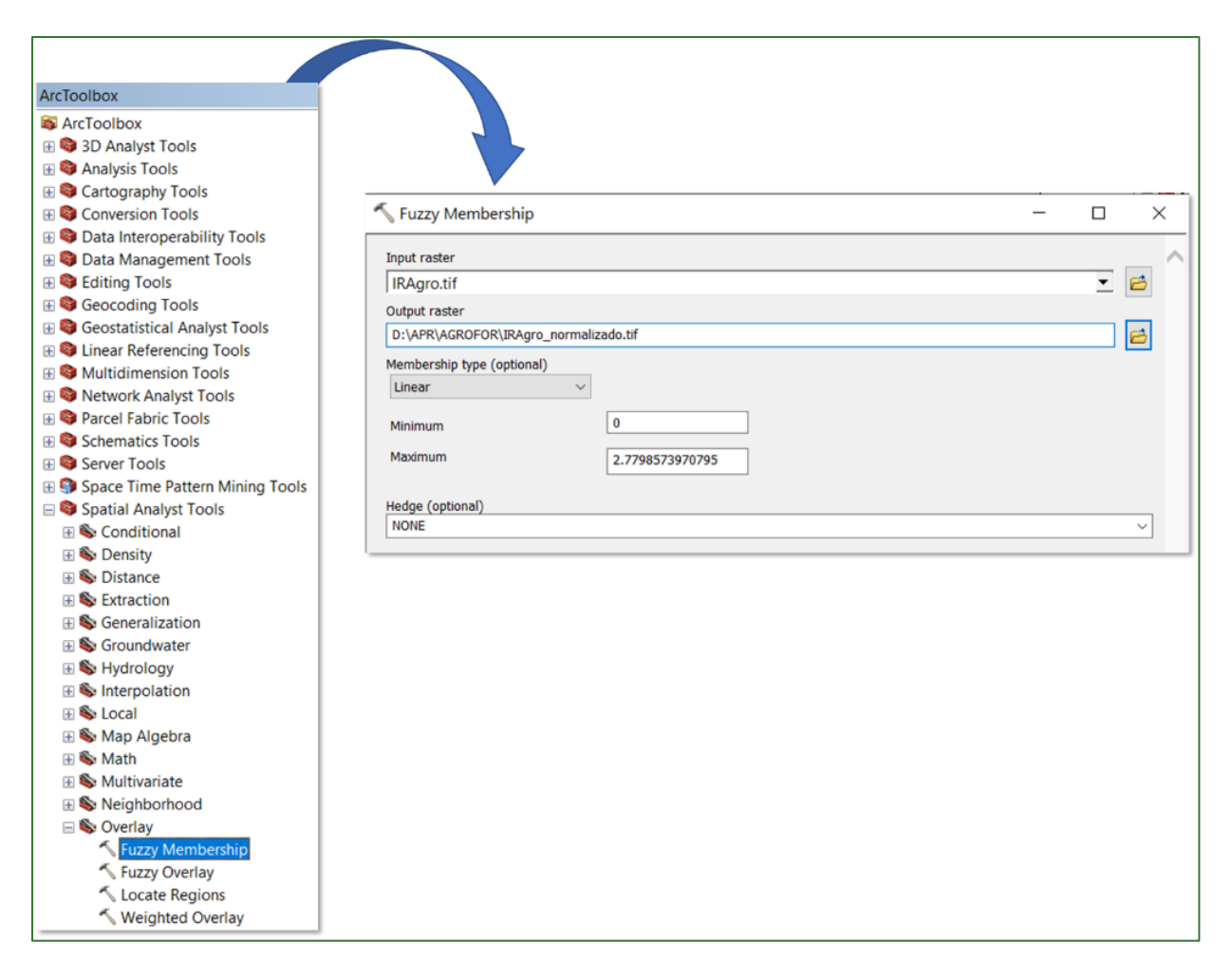

The output should appear as follows: values approaching 1 correspond to those areas identified as being most suited to agroforestry system restoration.

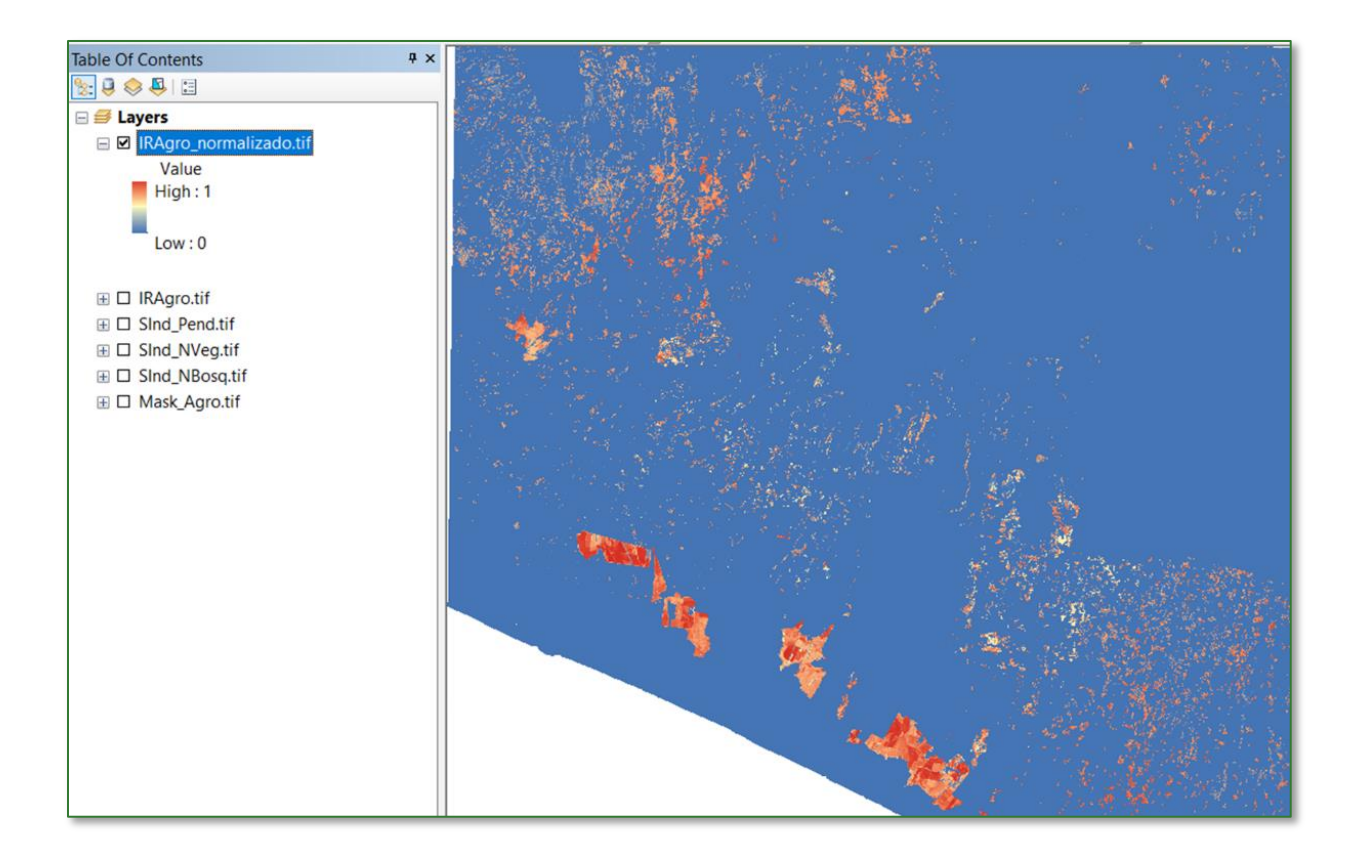

### Part 6. Reforestation suitability index (IRef)

Reforestation means to replant trees in areas that have lost their forest cover in the recent past, for example through industrial logging.

In this section, the soil surfaces suited for forest growth and that are available for reforestation and their location in the project area will be identified.

To obtain the Reforestation Suitability Index (IRef), you need to create a subfolder and name it **REFORESTA**. Therefore PART 6 output files will be saved in the **APR/REFORESTA** folder. The files to be used to generate the processes will, for the most part, be obtained or called up from the subfolders created in the previous steps and from the GitHub repository.

| Input file name | Location    |
|-----------------|-------------|
| SInd_Pend.tif   | APR/GALERIA |
| SInd_NVeg.tif   | APR/GALERIA |
| SInd_NBosq.tif  | APR/GALERIA |

Methodological guide for developing a baseline for ecosystem services and generating suitability indices for landscape restoration in the SICA region/ **300** 

#### Step 1: slope subindex

add the layer called **SInd\_Pend.tif** to the ArcMap. This layer is located in the **APR/GALERIA** folder.

#### **Step 2: no-vegetation subindex**

Add the layer called **SInd\_NVeg.tif** to the ArcMap. This layer is located in the **APR/GALERIA** folder.

#### **Step 3: no-forest subindex**

Add the layer called **SInd\_NBosq.tif** to the ArcMap. This layer is located in the **APR/GALERIA** folder.

#### Step 4: create the Reforestation Suitability Index (IRef)

This index is created from adding together the three subindices created above together with applying a certain weighting criterion. Use the **"Raster Calculator"** tool in **ArcToolBox/Spatial Analyst Tools/Map Algebra/Raster Calculator** to create the index. Name the output file **IRef.tif** and save it in the **APR/ REFORESTA** folder. Apply the following weightings:

#### SInd\_NVeg.tif \* 2 + SInd\_NBosq.tif \* 2 + SInd\_Pend.tif

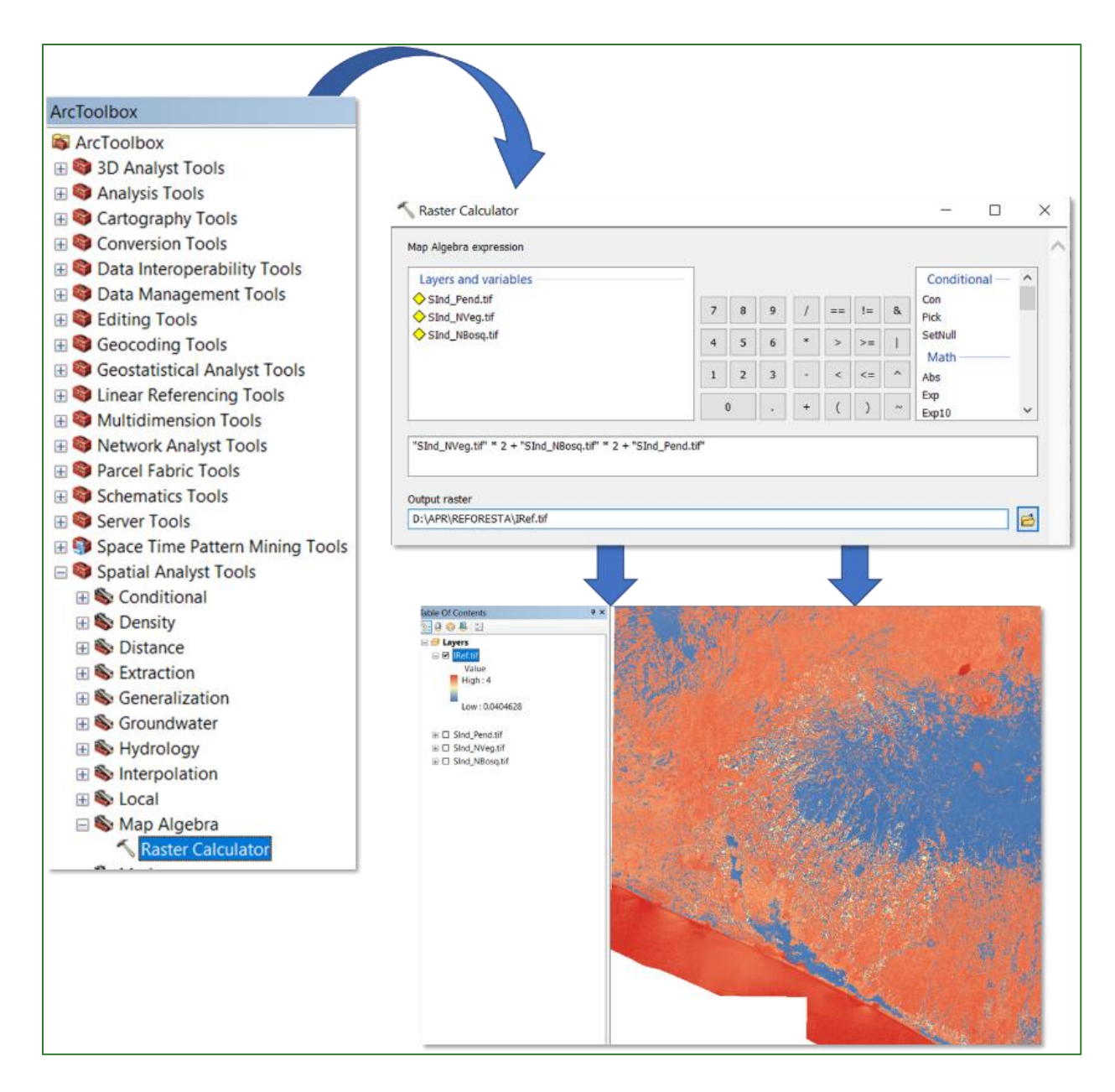

#### Step 5: normalise the Reforestation Suitability Index (IRef)

Lastly, normalise the **IRef.tif** file created in the previous step using the "**Fuzzy Membership**" tool to normalise the data. This process will serve to identify the maximum and minimum reforestation restoration suitability values. It is established that the higher the index or the closer it is to 1, the more suited it is to restoration. The "**Fuzzy Membership**" tool is located in **ArcToolBox/Spatial Analyst Tools/Overlay/Fuzzy Membership**. Enter the **IRef.tif** file in the Input Raster box, name the output file **IRef\_normalizado.tif** and save it in the **APR/REFORESTA** folder.

| ArcToolbox                      |                                       |     |
|---------------------------------|---------------------------------------|-----|
| ArcToolbox                      |                                       |     |
| 🗄 😂 3D Analyst Tools            |                                       |     |
| 🗄 😂 Analysis Tools              |                                       |     |
| 🗄 😂 Cartography Tools           |                                       |     |
| 🗄 😂 Conversion Tools            | V Fuzzy Membership -                  |     |
| E State Interoperability Tools  | Input raster                          |     |
| 🗄 🜍 Data Management Tools       | IRef.tif                              | - 😝 |
| Editing Tools                   | Output raster                         |     |
| E Seocoding Tools               | D:\APR\REFORESTA\IRef_normalizado.tif | 6   |
| E Geostatistical Analyst Tools  | Membership type (optional)            |     |
| Elinear Referencing Tools       | Linear $\checkmark$                   |     |
| Multidimension Tools            | Minimum 0.04046281427145              |     |
| Network Analyst Tools           |                                       |     |
| Parcel Fabric Tools             | Maximum 4                             |     |
| Schematics Tools                | Hedge (optional)                      |     |
| Server Tools                    | NONE                                  | ~   |
| Space Time Pattern Mining Tools |                                       |     |
| Spatial Analyst Tools           |                                       |     |
| Conditional                     |                                       |     |
| Solution                        |                                       |     |
| 🗄 🗞 Distance                    |                                       |     |
| Extraction                      |                                       |     |
| Generalization                  |                                       |     |
| Groundwater                     |                                       |     |
| Hydrology                       |                                       |     |
| Solution                        |                                       |     |
| E S Local                       |                                       |     |
| 🗄 👒 Map Algebra                 |                                       |     |
| 🗄 👒 Math                        |                                       |     |
| H S Multivariate                |                                       |     |
| H S Neighborhood                |                                       |     |
| 🖂 👒 Overlay                     |                                       |     |
| Fuzzy Membership                |                                       |     |
| Fuzzy Overlay                   |                                       |     |
| Locate Regions                  |                                       |     |
| weighted Overlay                |                                       |     |

The output should appear as follows: values approaching 1 correspond to those areas identified as being most suited to reforestation.

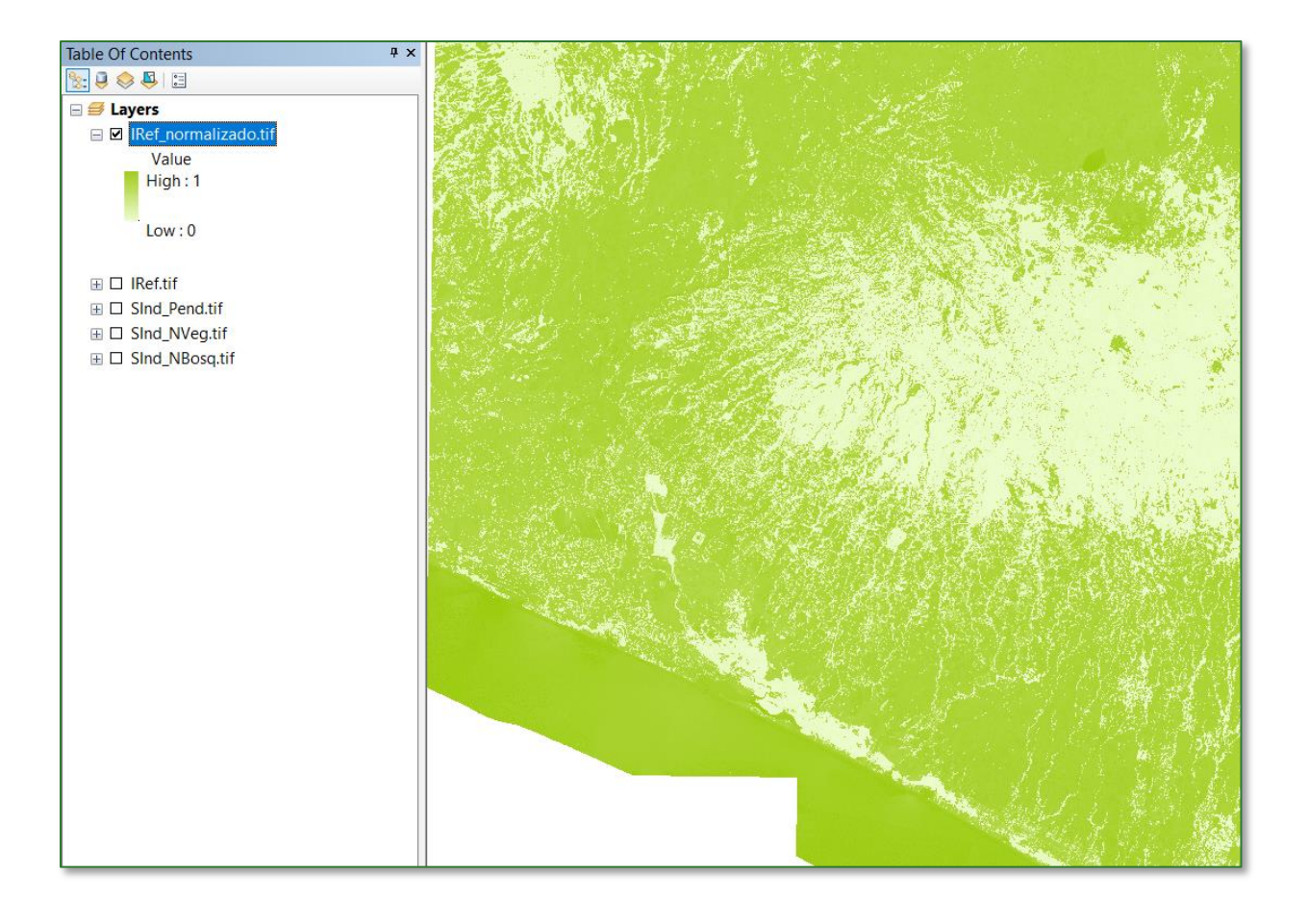

## Part 7. Secondary forest restoration suitability index (IRBS)

Secondary forests are forests regenerating largely through natural processes after significant human and/or natural disturbance of the original forest vegetation at a single point in time or over an extended period. They are displaying a major difference in forest structure and/or canopy species composition with respect to primary forests on similar sites (Chokkalingam and de Jong, 2001).

With the continuing growth and maturation of secondary forests important ecological processes and ecosystems services are restored as well, including:

- soil formation.
- regulation of water flows.
- erosion control (caused by water and/or wind).
- carbon accumulation.

In this section, the soil surfaces preferably suited to forestry and that are potentially available for secondary forest restoration in the project area will be identified and determined.

To get the Secondary Forest Restoration Suitability Index (IRBS) you will need to create a subfolder and name it **B-SECUNDARIO**. Therefore PART 7 output files will be saved in the **APR/B\_SECUNDARIO** folder. The files to be used to generate the processes will, for the most part, be obtained or called up from the subfolders created in the previous steps and from the GitHub repository.

| Input file name | Location             |
|-----------------|----------------------|
| SInd_Pend.tif   | APR/GALERIA          |
| SInd_NVeg.tif   | APR/GALERIA          |
| ganancias.tif   | APR/GALERIA/GANANCIA |
| Mapa_cobertura  | APR/CAFETALES        |

#### Step 1: slope subindex

Add the layer called **SInd\_Pend.tif** to the ArcMap. This layer is located in the **APR/GALERIA** folder.

#### **Step 2: no-vegetation subindex**

Add the layer called **SInd\_NVeg.tif** to the ArcMap. This layer is located in the **APR/GALERIA** folder.

#### **Step 3: secondary forest subindex**

Step 3.1

Add the layer called **Mapa\_cobertura.tif** to the ArcMap. This layer is located in the **APR/CAFETALES** folder.

#### Step 3.2: reclassify the file Mapa\_cobertura.tif

To do so use the **"Reclassify"** tool located in **ArcToolBox/Spatial Analyst Tools/Reclass/Reclassify.** Use the **Mapa\_cobertura.tif** raster as the input file and apply the following parameters:

#### **Reclassify:**

**Forest = 50** (this corresponds to "forest cover" on the map)

**No Forest = 0** (this corresponds to "no-forest cover" and "coffee tree forests" on the map)

N.B.: If the area under analysis has no primary forest, this must be reclassified as 0 (no-forest). In the specific example of El Salvador, the map does not have the primary forest category.

Name the output file **Bosq.tif** and save it in the **APR/B\_SECUNDARIO** folder.

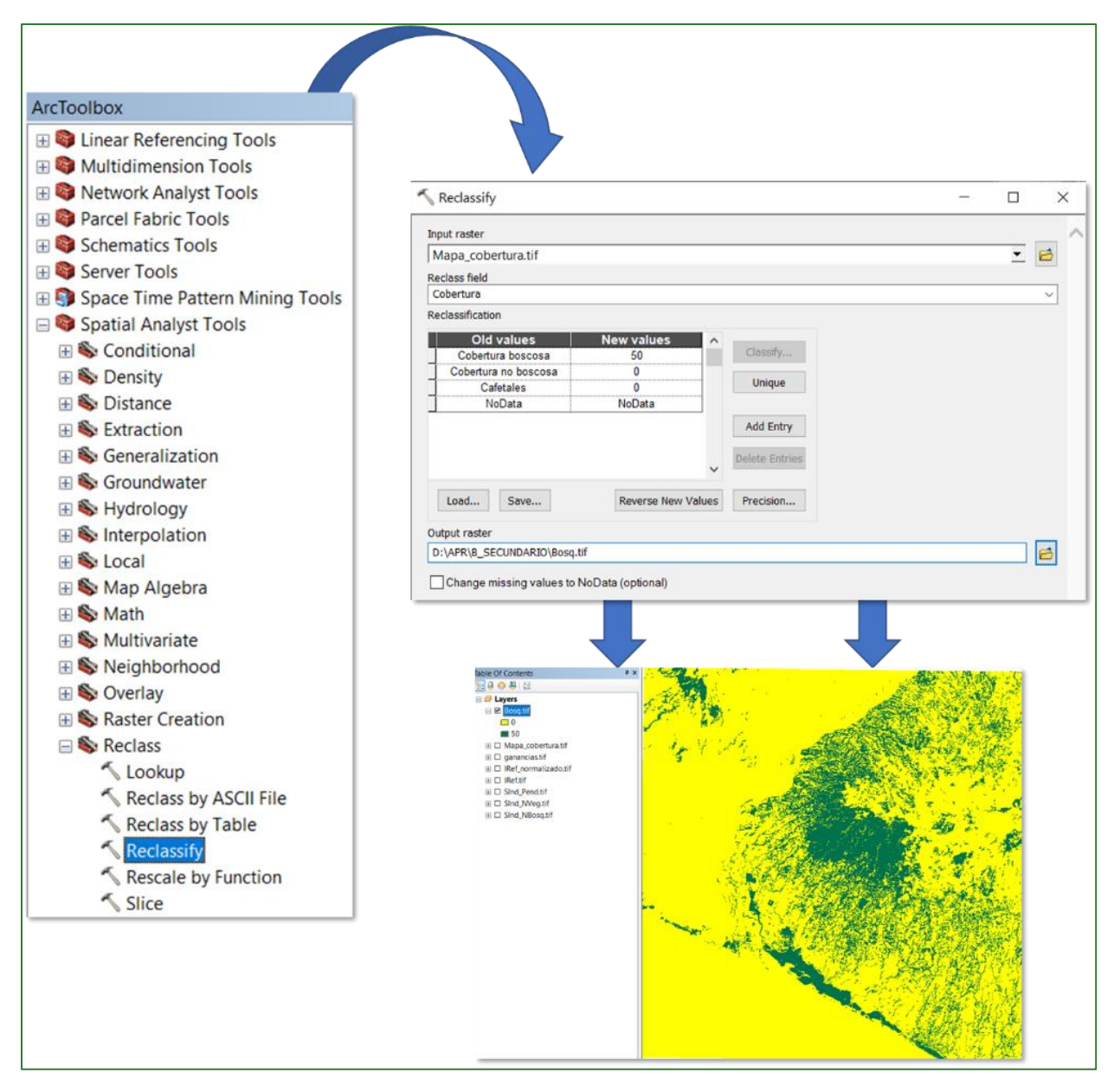

#### Step 3.3:

Add the layer called **ganancias.tif** to the ArcMap. This layer is located in the **APR/GALERIA/GANANCIA** folder.

#### Step 3.4:

Reclassify the **ganancias.tif** file using the **"Reclassify"** tool located in **ArcToolBox/Spatial Analyst Tools/Reclass/Reclassify**. Use the **ganancias.tif** raster as the input file and apply the following parameters:

**Reclassify:** 

**0 =** NoData **2-5m =** 75

Methodological guide for developing a baseline for ecosystem services and generating suitability indices for landscape restoration in the SICA region/ **307** 

#### >= 5m = 100

Name the output file **BosqSec1.tif** and save it in the **APR/B\_SECUNDARIO** folder.

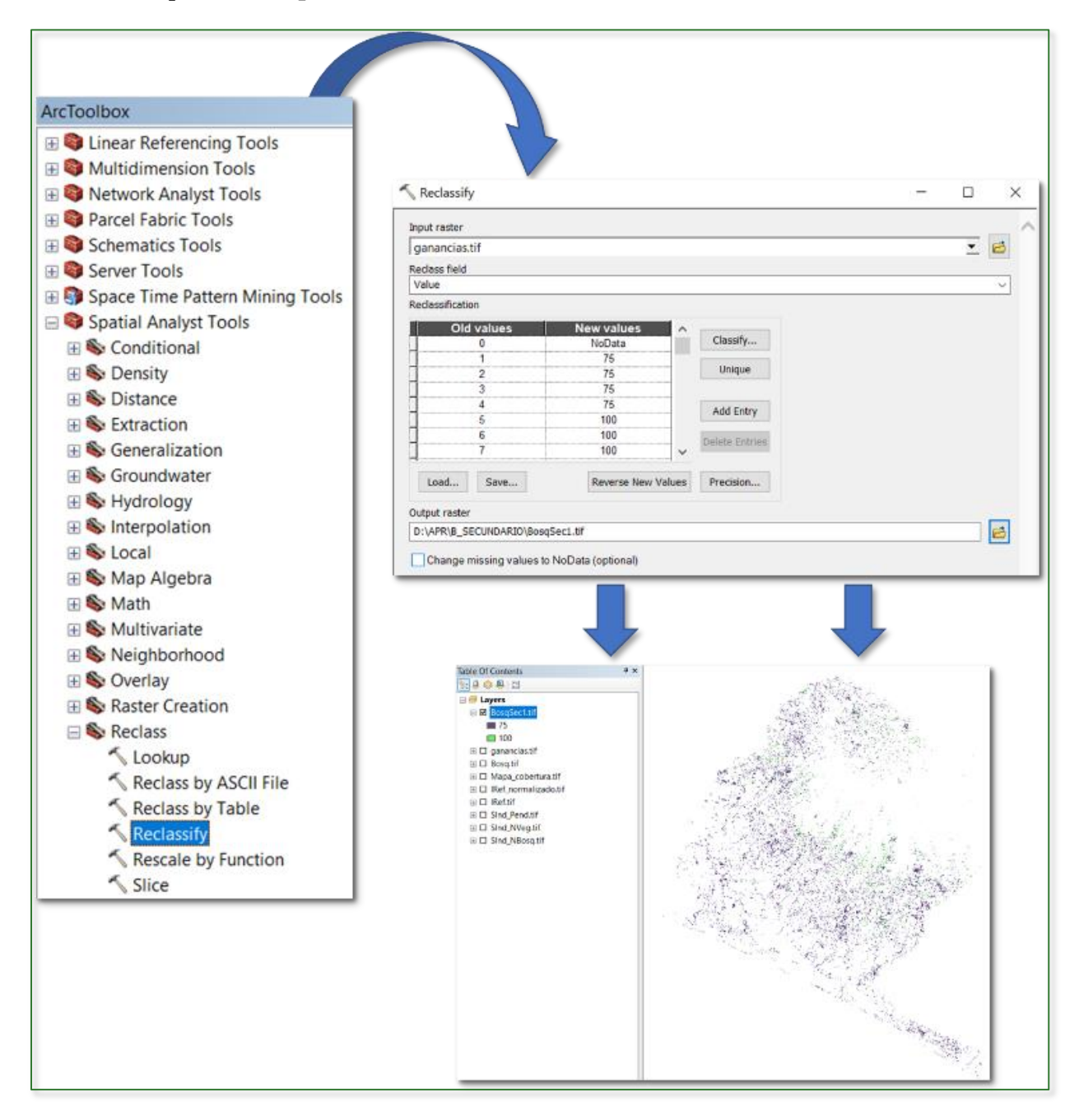

#### Step 3.5: generate a mosaic for the study area

Use the aforementioned **BosqSec1.tif** layer and the **Bosq.tif** raster to do so. Run the "**Mosaic to New Raster**" tool located in **ArcToolBox/Data Management Tools/Raster/Raster Dataset/Mosaic to New Raster**. Use the files **BosqSec1.tif** (which will be at the top) and **Bosq.tif** (which will be at the bottom). Name the output file **BosqSec2.tif** and save it in the **APR/B\_SECUNDARIO** folder.

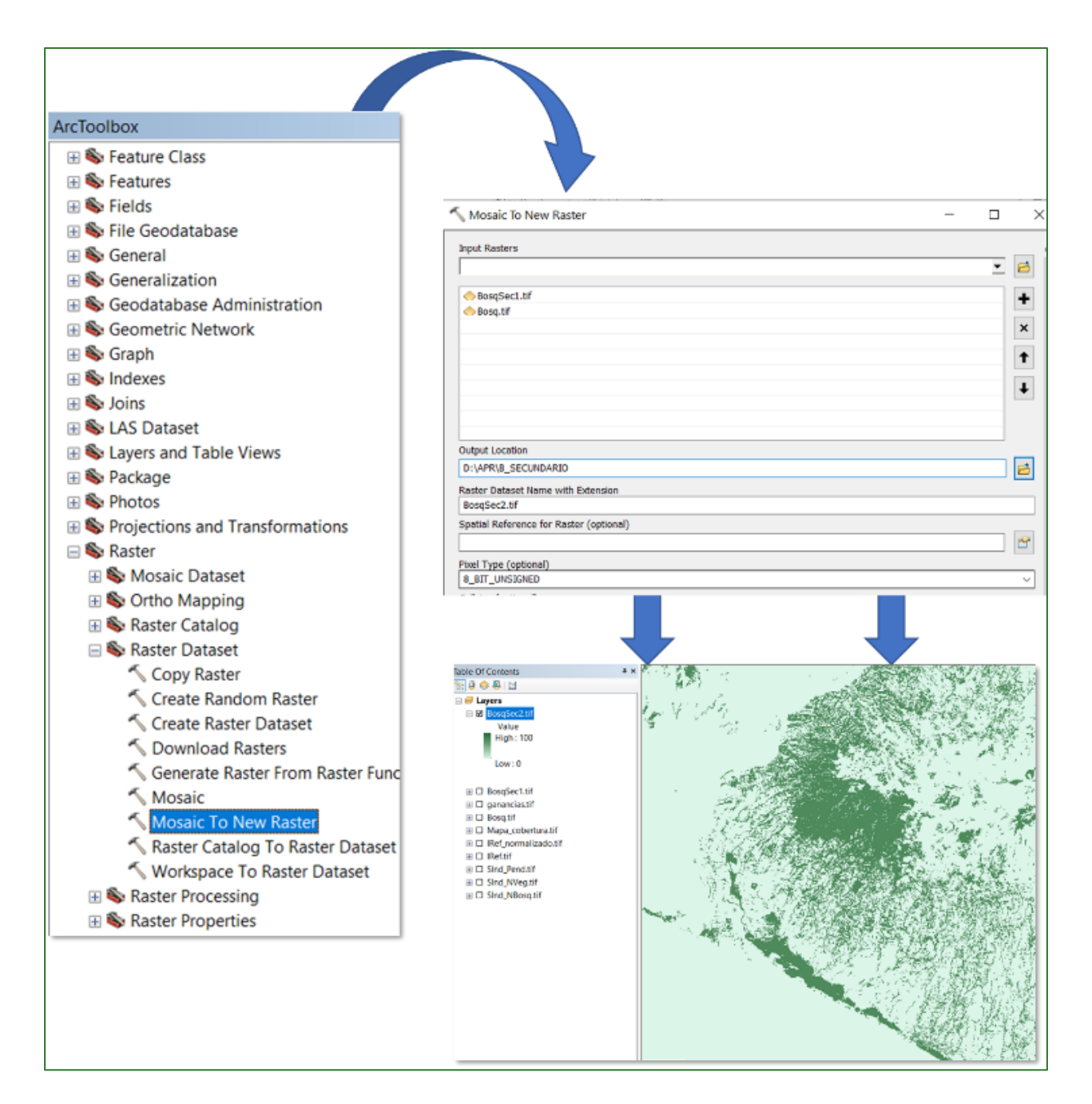

#### Step 3.6:

Convert the integer values to decimals using a FLOAT-type **"Raster Calculator"** tool located in **ArcToolBox/Spatial Analyst Tools/Map Algebra/Raster Calculator.** Name the output file **SInd\_BosqSec.tif** and save it in the **APR/B\_SECUNDARIO** folder.

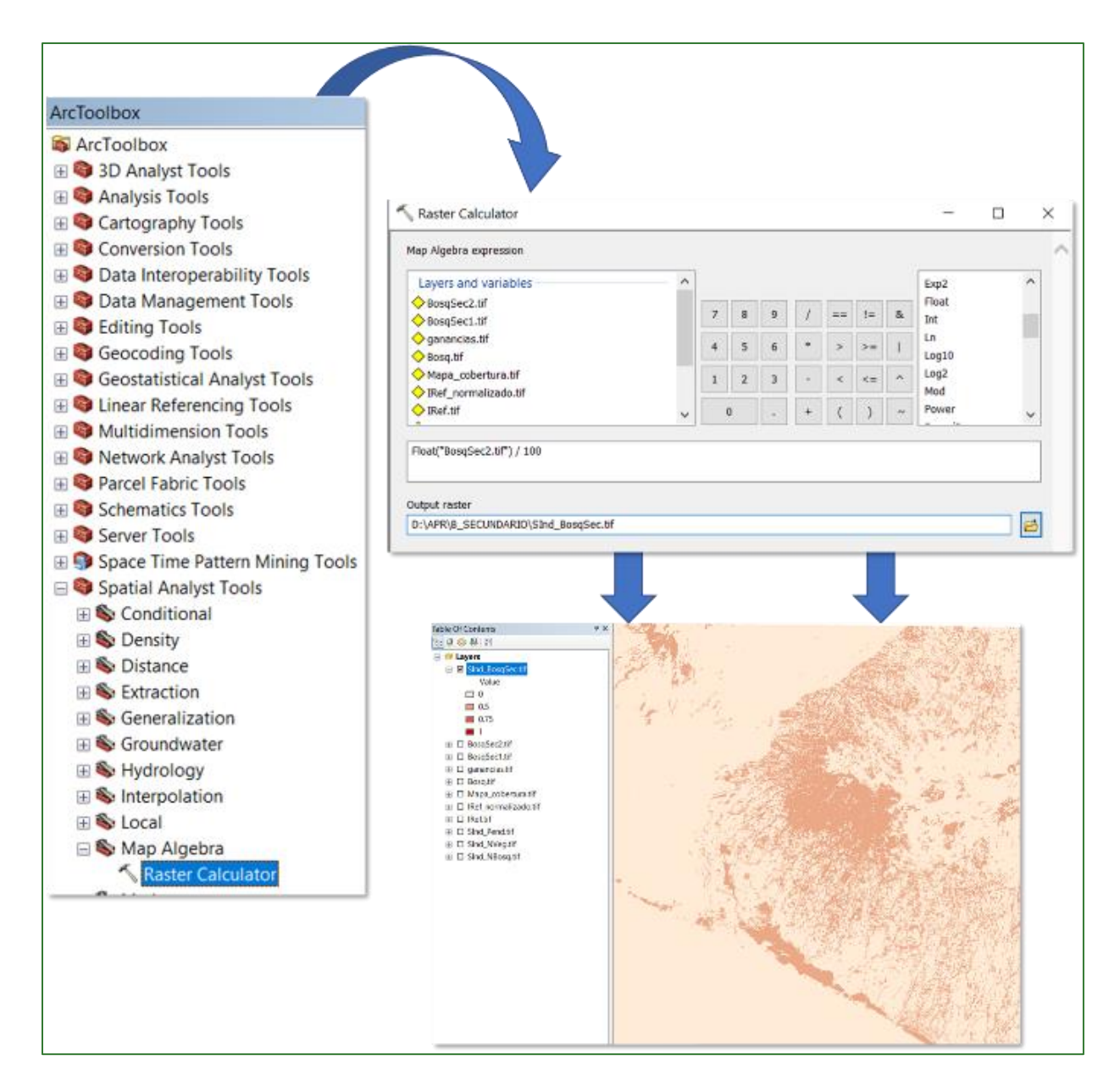

#### Step 4: Secondary Forest Restoration Suitability Index (IRBS)

This index is created from adding together the three subindices created above together with applying a certain weighting criterion. Use the **"Raster Calculator"** tool in **ArcToolBox/Spatial Analyst Tools/Map Algebra/Raster Calculator** to create the index. Name the output file **IRBS.tif** and save it in the **APR/B\_SECUNDARIO** folder. Apply the following weightings:

#### SInd\_NVeg.tif \* 2 + SInd\_BosqSec.tif \* 2 + SInd\_Pend.tif

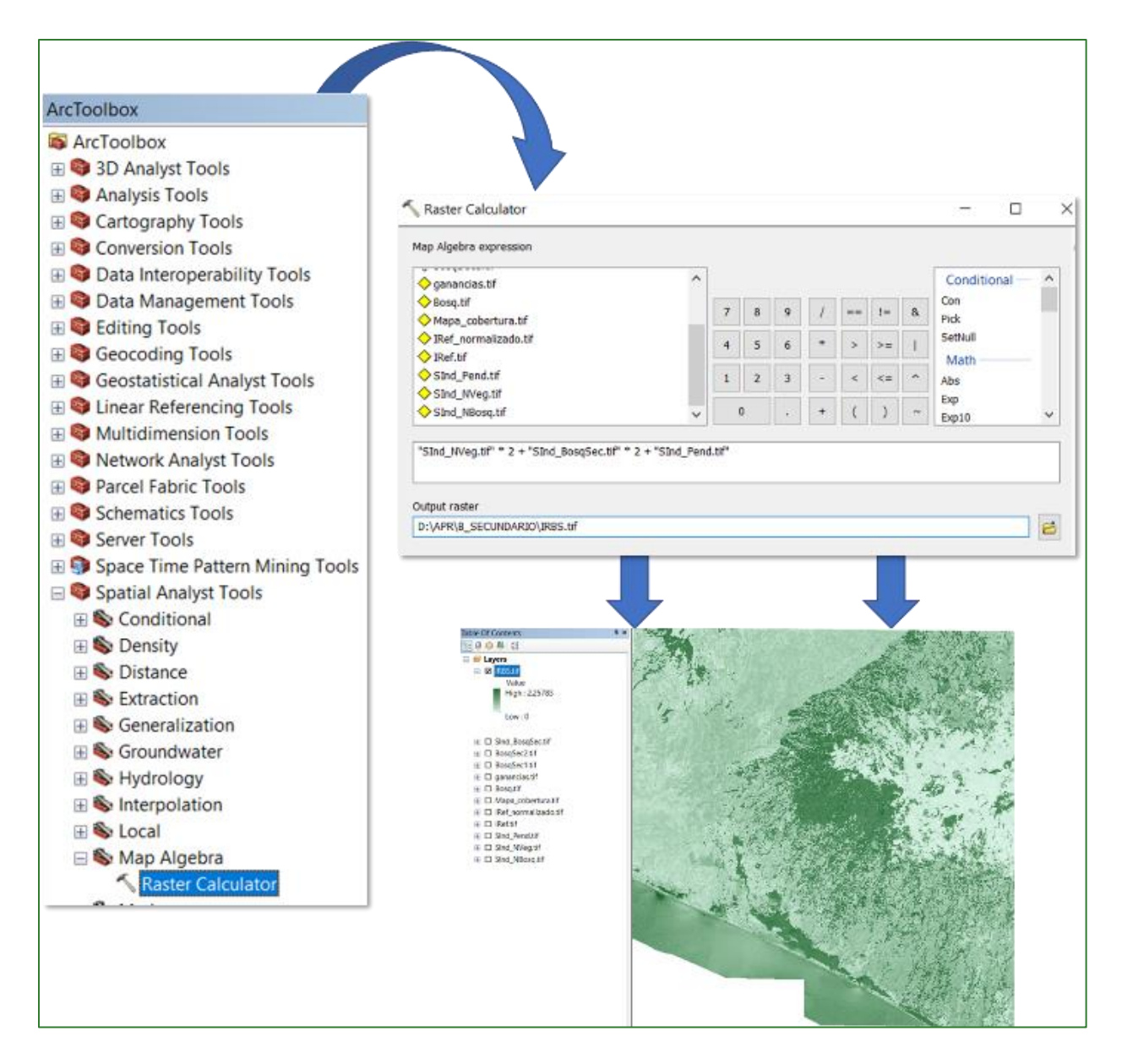

#### Step 5: normalise the Secondary Forest Restoration Suitability Index (IRBS)

Lastly, normalise the **IRGS.tif** file created in the previous step using the **"Fuzzy Membership"** tool to normalise the data. This process will serve to identify the maximum and minimum secondary forest restoration suitability values. In this regard, it is established that the higher the index (the closer to 1), the more suited it is to restoration. The **"Fuzzy Membership"** tool is located in **ArcToolBox/Spatial Analyst Tools/Overlay/Fuzzy Membership.** Enter the **IRGS.tif** file in the Input Raster box, name the output file **IRGS\_normalizado.tif** and save it in the **APR/B\_SECUNDARIO** folder.

| ArcToolbox                      |                                          |   |        |
|---------------------------------|------------------------------------------|---|--------|
| 🚳 ArcToolbox                    |                                          |   |        |
| 🗄 😂 3D Analyst Tools            |                                          |   |        |
| 🗄 😂 Analysis Tools              |                                          |   |        |
| E Scartography Tools            | S Fuzzy Membershin -                     |   | X      |
| E Conversion Tools              | ( race inclusion p                       |   |        |
| 🗄 😂 Data Interoperability Tools | Input raster                             |   |        |
| 🗄 🜍 Data Management Tools       | IRBS.tif                                 | • | 2      |
| 🗄 🚳 Editing Tools               | Output raster                            |   |        |
| Geocoding Tools                 | D:\APR\B_SECUNDARIO\IRBS_normalizado.tif |   | 6      |
| Geostatistical Analyst Tools    | Membership type (optional)               |   |        |
| Linear Referencing Tools        | Linear V                                 |   |        |
| Multidimension Tools            | Minimum 0                                |   |        |
| Network Analyst Tools           | Maximum 2.5576230576731                  |   |        |
| Parcel Fabric Tools             | 2.2376339570721                          |   |        |
| Schematics Tools                | Hedge (optional)                         |   |        |
| Server Tools                    | NONE                                     |   | $\sim$ |
| Space Time Pattern Mining Tools |                                          |   |        |
| Spatial Analyst Tools           |                                          |   |        |
| 🗄 👒 Conditional                 |                                          |   |        |
| 🗄 👒 Density                     |                                          |   |        |
| 🗄 👒 Distance                    |                                          |   |        |
| Extraction                      |                                          |   |        |
| Generalization                  |                                          |   |        |
| Hudrology                       |                                          |   |        |
| Hydrology                       |                                          |   |        |
|                                 |                                          |   |        |
| 🗄 💊 Local                       |                                          |   |        |
| Math                            |                                          |   |        |
| A Multivariate                  |                                          |   |        |
|                                 |                                          |   |        |
| E Soverlav                      |                                          |   |        |
| Fuzzy Membership                |                                          |   |        |
| Fuzzy Overlay                   |                                          |   |        |
| Locate Regions                  |                                          |   |        |
| Weighted Overlay                |                                          |   |        |
| , reighted oreing               |                                          |   |        |

The output should appear as follows: values approaching 1 correspond to those areas identified as being most suited to secondary forest restoration.

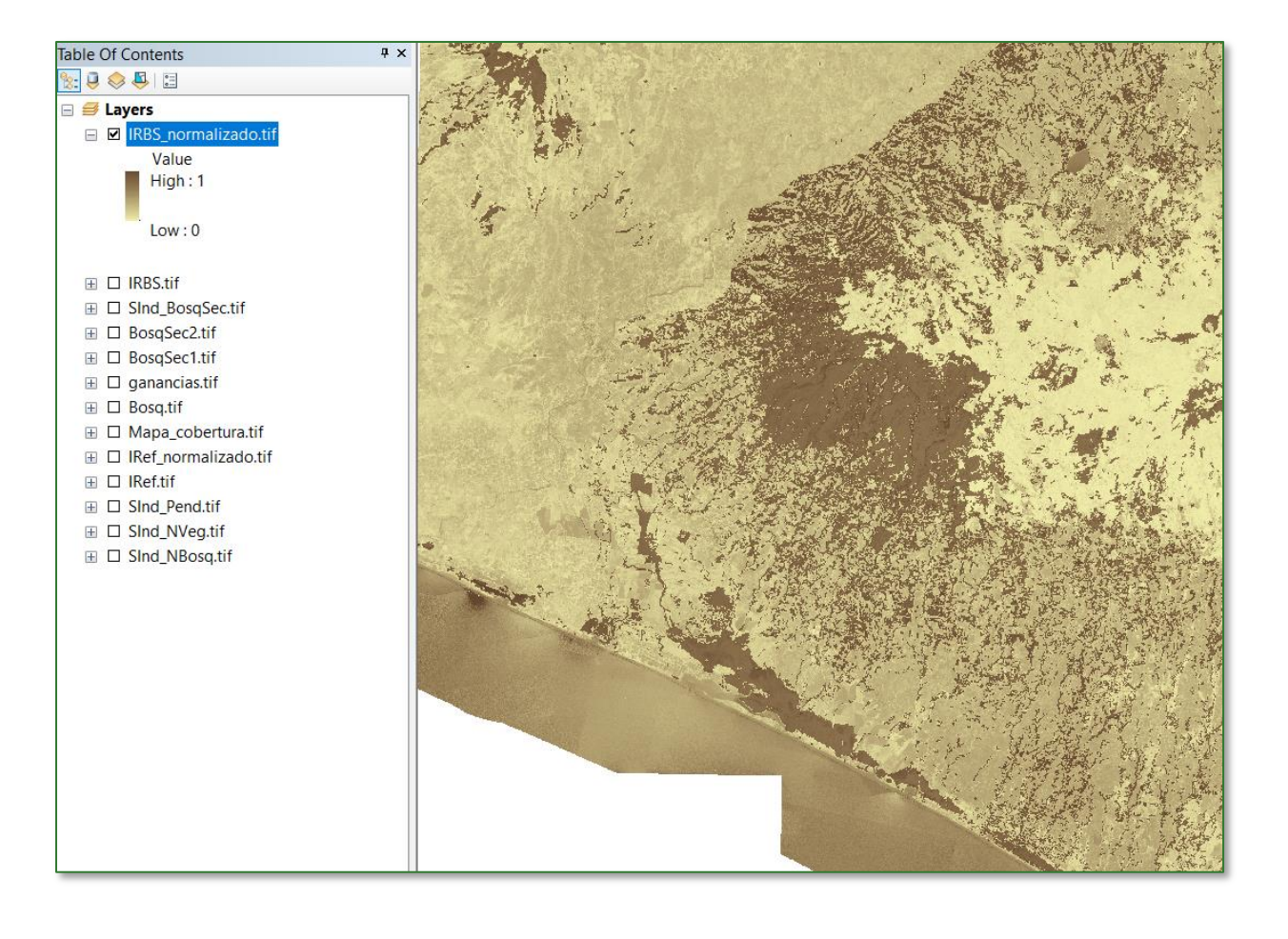

# Bibliography

Achard, F. & Hansen, M. (Eds.) (2013). Global Forest Monitoring from Earth Observation. CRC Press, Boca Raton. Available online: <u>https://doi.org/10.1201/b13040</u>.

Batres, C. & Barahona-Palomo, M. (2017). Comparación de tres métodos de infiltración utilizados para el cálculo del balance hídrico del suelo, en la Cuenca del río Suquiapa, El Salvador. UNED Research Journal, 9, 23-33. <u>https://doi.org/10.22458/urj.v9i1.1674</u>.

Chaplin-Kramer, R., Ramler, I., Sharp, R., Haddad, N. M., Gerber, J. S., West, P. C., Mandle, L., Engstrom, P., Baccini, A., Sim, S., Mueller, C. & King, H. (2015). Degradation in carbon stocks near tropical forest edges. Nature Communications, 6(10158), 1-6. Available online: https://doi.org/10.1038/ncomms10158.

Chokkalingam, U. & de Jong, W. (2001). Secondary forest: a working definition and typology. International Forestry Review 3(1), 19-26.

Delgadillo, A., Ferrer, C., Dugarte, M. (2009). Aspectos hidrogeomorfológicos de un sector de Los Andes merideños (Venezuela): Un intento de zonificación por crecidas y flujos de detritos. Revista Geográfica Venezolana 50(1), 59-85.

Epstein, H. E., Raynolds, M. K., Walker, D. A., Bhatt, U. S., Tucker, C. J. & Pinzon, J. E. (2012). Dynamics of aboveground phytomass of the circumpolar Arctic tundra during the past three decades. Environmental Research Letters 7, 1-12. Available online: http://dx.doi.org/10.1088/1748-9326/7/1/015506.

Fetter, C. W. (1994). Applied Hydrogeology. 3rd Edition. Macmillan College Publishing Comp., New Jersey, USA.

Gurovich, L. A. (1985). Fundamentos y diseño de sistemas de riego. Instituto Interamericano de cooperación para la agricultura. San José, Costa Rica.

Horton, R. E. (1940). An approach toward a physical interpretation of infiltration capacity. Soil Science Society of America Processes 5, 399-417.

IUCN/International Union for Conservation of Nature (2023). Forest Landscape Restoration. Available online: <u>https://www.iucn.org/our-work/topic/forests/forest-landscape-restoration</u>.

Kindlmann, P. & Burel, F. (2008). Connectivity measures: a review. Landscape Ecology, Springer Verlag 23 (8), 879-890

*Green Development Fund methodological guide to implementing baseline ecosystem services and generating suitability indices for landscape restoration practices for the SICA region*/ *314* 

### Bibliography

Laidler J, Treitz, P. M. & Atkinson, D. M. (2008). Remote Sensing of Arctic Vegetation: Relations between the NDVI, Spatial Resolution and Vegetation Cover on Boothia Peninsula, Nunavut. Arctic 61(1), 1-13.

Le Quéré, C., Moriarty, R., Andrew, R. M., ... Zeng, N. (2015). Global carbon budget 2014. Earth System Science Data 7(1), 47-85. Available online: <u>https://essd.copernicus.org/articles/7/47/2015/</u>.

McGarigal, K., Cushman, S. A. & Ene, E. (2012). FRAGSTATS v4: Spatial Pattern Analysis Program for Categorical and Continuous Maps. Computer software program produced by the authors at the University of Massachusetts, Amherst. Available online: https://www.scirp.org/(S(lz5mqp453edsnp55rrgjct55))/reference/ReferencesPapers.aspx?Refe renceID=1892846.

Muller, S. V., Racoviteanu, A. E. & Walker, D. A. (1999). Landsat MSS-derived land-cover map of northern Alaska: Extrapolation methods and a comparison with photo-interpreted and AVHRR-derived maps. International Journal of Remote Sensing 20(15-20), 2921–2946.

Parr, J. F. & Bertrand, A. R. (1960). Water infiltration in soils. Advances in Agronomy, 12, 311-363.

Shaver, G. R., Street, L. E, Rastetter, E. B, Van Wijk, M. T. & Williams, M. (2007). Functional convergence in regulation of net CO<sub>2</sub> in heterogeneous tundra landscapes in Alaska and Sweden. Journal of Ecology 95(4), 802–817.

Trabucco, A. & Zomer, R. J. (2018). Global Aridity Index and Potential Evapo-Transpiration (ET0) Climate Database v2. CGIAR Consortium for Spatial Information (CGIAR-CSI). Available online: <u>https://cgiarcsi.community</u>.

Wang, L., Huang, J., Du, Y., Hu, Y. & Han, P. (2013). Dynamic assessment of soil erosion risk using Landsat Tm and Hj satellite data in Danjiangkou Reservoir Area, China. Remote Sens. 5(8), 3826-3848. Available online: <u>https://www.mdpi.com/2072-4292/5/8/3826</u>.

Wischmeier, W. H. & Smith, D. D. (1978). Predicting Rainfall Erosion Losses. Agriculture Handbook 537. United States Department of Agriculture. Science and Education Administration.

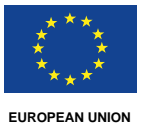

```
enation, IKI O INTERNATIONAL
Internation
```

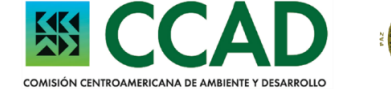

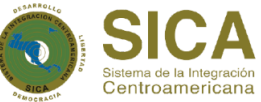

# **Restoring Ecosystems and Landscapes Green Development Fund for the SICA region**

Bulevar Orden de Malta, Casa de la Cooperación Alemana, Urbanización Santa Elena, Antiguo Cuscatlán, La Libertad, El Salvador, C.A.

T +503 2121-5100 E info@fondodesarrolloverde.org I www.fondodesarrolloverde.org

Implemented by

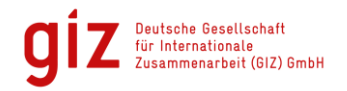

The Green Development Fund program for the SICA region is implemented as part of the "REDD+ Landscape" program by the Deutsche Gesellschaft für Internationale Zusammenarbeit (GIZ) and the Central American Commission on Environment and Development (CCAD) with the financial and technical support of the European Union (EU) and the Federal Ministry for the Environment, Nature Conservation, Nuclear Safety and Consumer Protection (BMUV) of the Federal Republic of Germany through the International Climate Initiative (IKI).

Methodological guide for developing a baseline for ecosystem services and generating suitability indices for landscape restoration in the SICA region 316